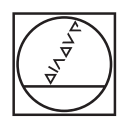

# HEIDENHAIN

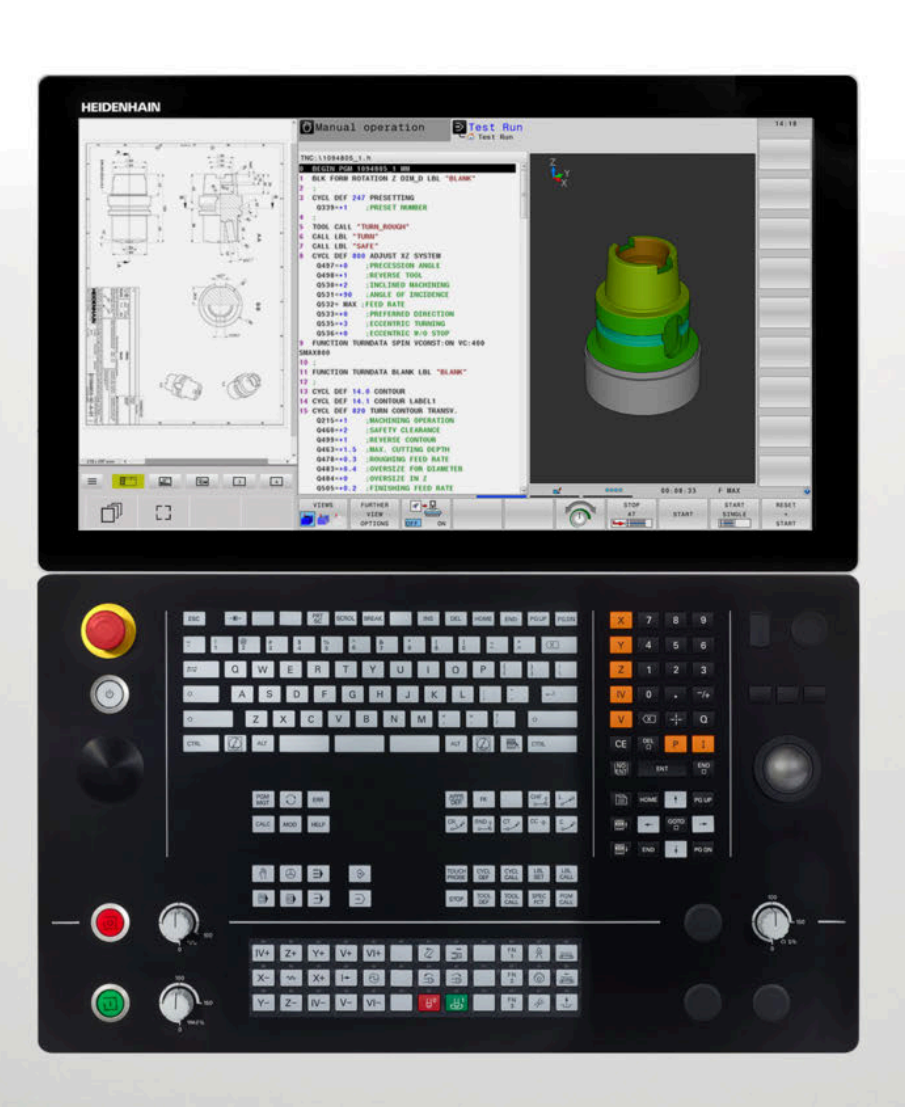

# **TNC 640**

Instrukcja obsługi dla użytkownika Programowanie dialogowe

Oprogramowanie NC 34059x-18

Język polski (pl) 10/2023

### Elementy obsługi sterowania

### Klawisze

Jeżeli pracujemy na TNC 640 z obsługą dotykową, to można niektóre naciśnięcia klawiszy zastąpić gestami. **Dalsze informacje:** "Obsługa ekranu dotykowego (touchscreen)", Strona 611

### Elementy obsługi na ekranie

| Klawisz | Funkcja                                                                                                 |
|---------|----------------------------------------------------------------------------------------------------|
| 0       | Wybór układu ekranu                                                                                     |
| 0       | Przełączanie ekranu między trybem<br>pracy obrabiarki, trybem programo-<br>wania oraz trzecim desktopem |
|         | Softkeys: wybrać funkcję na ekranie                                                                     |
|         | Softkey-paski przełączyć                                                                                |

### Tryby pracy maszyny

| Klawisz | Funkcja                                            |
|---------|----------------------------------------------------|
| (m)     | Tryb manualny                                      |
|         | elektroniczne kółko ręczne                         |
|         | Pozycjonowanie z ręcznym wprowa-<br>dzeniem danych |
|         | Przebieg programu pojedyńczymi<br>wierszami        |
| -       | Przebieg programu sekwencją<br>wierszy             |

### Tryby pracy programowania

| Klawisz    | Funkcja       |  |
|------------|---------------|--|
| \$         | Programowanie |  |
| <b>-</b> > | Test programu |  |

### Alfaklawiatura

| Klawisz     | Funkcja                                                            |
|-------------|--------------------------------------------------------------------|
| Q W E       | Nazwa pliku, komentarze                                            |
| GFS         | DIN/ISO-programowanie                                              |
| <b>1</b>    | Wybrać następny element, np. pole<br>wpisu, przycisk, opcję wyboru |
| SHIFT + TAB | Wybrać poprzedni element                                           |
|             | OtwarcieMenu HEROS                                                 |

### Zapis osi współrzędnych oraz cyfr i edycja

| Klawisz | Funkcja                                                          |
|---------|------------------------------------------------------------------|
| ×       | Wybór osi współrzędnych lub zapis<br>do programu NC              |
| 0       | 9 Cyfry                                                          |
| -/+     | Rozdzielający punkt dziesiętny /<br>odwrócenie znaku liczby      |
| P I     | Zapis współrzędnych biegunowy-<br>ch /<br>wartości inkrementalne |
| Q       | Programowanie parametrów Q /<br>status parametrów Q              |
| -‡-     | Przejęcie rzeczywistej pozycji                                   |
|         | Pominięcie pytania trybu dialogowe-<br>go i skasowanie słów      |
| ENT     | Zakończenie wprowadzania danych<br>i kontynuowanie dialogu       |
| END     | Zamknięcie bloku NC , zakończenie<br>wprowadzenia                |
| CE      | Resetowanie wpisów lub kasowanie<br>komunikatu o błędach         |
| DEL     | Przerwanie trybu dialogowego,<br>usuwanie części programu        |

### Dane o narzędziach

| Klawisz      | Funkcja                                         |
|--------------|-------------------------------------------------|
| TOOL<br>DEF  | Definiowanie danych narzędzia w<br>programie NC |
| TOOL<br>CALL | Wywołanie danych narzędzia                      |

# Menedżer programów NC i plików, funkcje sterowania

| Klawisz     | Funkcja                                                                               |
|-------------|---------------------------------------------------------------------------------------|
| PGM<br>MGT  | Wybór i kasowanie programów NC<br>lub plików, zewnętrzne przesyłanie<br>danych        |
| PGM<br>CALL | Definiowanie wywołania programu,<br>wybór tabeli punktów zerowych i<br>tabeli punktów |
| MOD         | Wybór funkcji MOD                                                                     |
| HELP        | Wyświetlić teksty pomocnicze<br>przy NC-komunikatach o błędach,<br>wywołanie TNCguide |
| ERR         | Wyświetlanie wszystkich aktualnych<br>komunikatów o błędach                           |
| CALC        | Wyświetlanie kalkulatora                                                              |
| SPEC<br>FCT | Wyświetlenie funkcji specjalnych                                                      |
|             | Aktualnie bez funkcji                                                                 |

### Klawisze nawigacyjne

| Klawisz   | Funkcja                                                     |
|-----------|-------------------------------------------------------------|
| ↑ →       | Pozycjonować kursor                                         |
| GOTO<br>D | Bezpośredni wybór bloków NC, cykli<br>i funkcji parametrów  |
| HOME      | Nawigacja do początku programu<br>lub początku tabeli       |
| END       | Nawigacja do końca programu lub<br>na koniec wiersza tabeli |
| PG UP     | Nawigacja stronami w górę                                   |
| PG DN     | Nawigacja stronami w dół                                    |
|           | Wybór następnej zakładki w<br>formularzu                    |
|           | Pole dialogu lub przycisk<br>przełączenia do przodu/do tyłu |

### Cykle, podprogramy oraz powtórzenia części programu

| Klawi-<br>sz   |              | Funkcja                                                      |
|----------------|--------------|--------------------------------------------------------------|
| TOUCH<br>PROBE |              | Definiowanie cykli sondy pomiarowej                          |
| CYCL<br>DEF    | CYCL<br>CALL | Definiowanie i wywoływanie cykli                             |
| LBL<br>SET     | LBL<br>CALL  | Wprowadzanie i wywoływanie<br>podprogramów i części programu |
| STOP           |              | Wprowadzenie rozkazu zatrzymania<br>programu do programu NC  |

### Programowanie ruchu kształtowego

| Klawisz     | Funkcja                                               |
|-------------|-------------------------------------------------------|
| APPR<br>DEP | Dosunięcie narzędzia do konturu/<br>odsunięcie        |
| FK          | Programowanie dowolnego konturu<br>FK                 |
| L           | Prosta                                                |
| CC +        | Środek okręgu/biegun dla<br>współrzędnych biegunowych |
| C           | Tor kołowy wokół środka okręgu                        |
| CR          | Tor kołowy z promieniem                               |
| CT ~~~~     | Tor kołowy z przejściem<br>tangencjalnym              |
| CHF o       | Fazka/zaokrąglanie naroży                             |

### Potencjometr dla posuwu i prędkości obrotowej wrzeciona

| Posuw | Prędkość obrotowa<br>wrzeciona |
|-------|--------------------------------|
|       | 50 ( ) 150                     |

## 3D- myszka

Klawiatura może być rozszerzona o dodatkową mysz 3D HEIDENHAIN.

Za pomocą myszy 3D obiekty mogą być obsługiwane tak intuicyjnie, jakby je się trzymało w dłoni.

To umożliwia sześć opcji działania jednocześnie:

- Przesunięcie 2D na płaszczyźnie XY
- Rotacja 3D wokół osi X, Y i Z
- Powiększanie bądź pomniejszanie

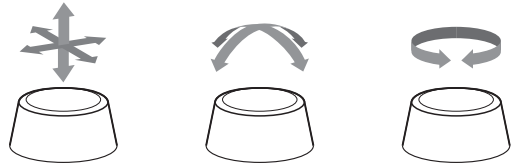

Te możliwości zwiększają komfort obsługi przede wszystkim w następujących zastosowaniach:

- Import CAD
- Symulacja zdejmowania materiału
- Aplikacje 3D zewnętrznego PC, które możesz obsługiwać za pomocą opcji software #133 Remote Desktop Manager bezpośrednio na sterowaniu

# Spis treści

| 1  | Podstawy                                   | 33  |
|----|--------------------------------------------|-----|
| 2  | Pierwsze kroki                             | 49  |
| 3  | Podstawy                                   | 65  |
| 4  | Narzędzia                                  | 125 |
| 5  | Programowanie konturów                     | 141 |
| 6  | Pomoce przy programowaniu                  | 195 |
| 7  | Funkcja dodatkowa                          | 229 |
| 8  | Podprogramy i powtórzenia części programu  | 249 |
| 9  | Programowanie parametrów Q                 | 271 |
| 10 | Funkcje specjalne                          | 367 |
| 11 | Obróbkawieloosiowa                         | 455 |
| 12 | Przejęcie danych z plików CAD              | 523 |
| 13 | Palety                                     | 551 |
| 14 | Obróbka toczeniem                          | 571 |
| 15 | Obróbka szlifowaniem                       | 601 |
| 16 | Obsługa ekranu dotykowego (touchscreen)    | 611 |
| 17 | Tabele i przeglądy ważniejszych informacji | 625 |

Spis treści

| 1 | Pods | tawy                                     | 33       |
|---|------|------------------------------------------|----------|
|   | 1.1  | O niniejszej instrukcji                  | 34       |
|   | 1.2  | Typ sterowania, software i funkcje       | 36       |
|   |      | Opcje software<br>Nowe funkcje 34059x-18 | 38<br>43 |

| 2 | Pierv | vsze kroki                                    | 49 |
|---|-------|-----------------------------------------------|----|
|   |       |                                               |    |
|   | 2.1   | Przegląd                                      | 50 |
|   |       |                                               |    |
|   | 2.2   | Włączenie obrabiarki                          | 51 |
|   |       | Pokwitowane przerwy w zasilaniu               | 51 |
|   | 2.3   | Programowanie pierwszego przedmiotu           | 52 |
|   |       | Wybór tryb pracy                              | 52 |
|   |       | Ważne elementy obsługi sterowania             | 52 |
|   |       | Otwarcie nowego programu NC / menedżer plików | 53 |
|   |       | Definiowanie obrabianego detalu               | 54 |
|   |       | Struktura programu                            | 55 |
|   |       | Programowanie prostego konturu                | 56 |
|   |       | Wytwarzanie programów cyklicznych             | 61 |

| 3 | Pod  | stawy                                                                                                    | 65         |
|---|------|----------------------------------------------------------------------------------------------------|------------|
|   | 3.1  | TNC 640                                                                                                    | 66         |
|   | •••• | Dialogowy jezyk programowania HEIDENHAIN oraz DIN/ISO                                                               | 66         |
|   |      | Kompatybilność                                                                                                    | 66         |
|   |      |                                                                                                    |            |
|   | 3.2  | Ekran i pulpit sterowniczy                                                                                          | 67         |
|   |      | Ekran                                                                                                    | 67         |
|   |      | Określenie układu ekranu                                                                                            | 68         |
|   |      | Pulpit Sterowniczy                                                                                                  | 08<br>71   |
|   |      |                                                                                                    | 71         |
|   | 3.3  | Tryby pracy                                                                                                    | 74         |
|   |      | Sterowanie ręczne i El. kółko ręczne                                                                                | 74         |
|   |      | Pozycjonowanie z ręcznym wprowadzeniem danych                                                                       | 74         |
|   |      | Programowanie                                                                                                    | 75         |
|   |      | Test programu                                                                                                    | 75         |
|   |      | Przebieg programu sekwencją wierszy (automatycznie) lub przebieg programu pojedynczymi wierszami (nółautomatycznie) | 76         |
|   |      |                                                                                                    | 70         |
|   | 3.4  | Podstawy NC                                                                                                    | 77         |
|   |      | Przetworniki położenia i znaczniki referencyjne                                                                     | 77         |
|   |      | Programowalne osie                                                                                                  | 77         |
|   |      | Układy odniesienia                                                                                                  | 78         |
|   |      | Uznaczenie osi na frezarkach                                                                                        | 90         |
|   |      | Wspołrzędne biegunowe                                                                                               | 90         |
|   |      | Wybór pupktu odniesienia                                                                                            | 91         |
|   |      |                                                                                                    | 52         |
|   | 3.5  | Programy NC otwierać i zapisywać                                                                                    | . 93       |
|   |      | Struktura programu NC w języku programowania HEIDENHAIN                                                             | 93         |
|   |      | Definiowanie detalu: BLK FORM                                                                                       | 94         |
|   |      | Otwarcie nowego programu NC                                                                                         | 98<br>100  |
|   |      | Przemieszczenia narzędzia programować w języku dialogowym                                                           | 100        |
|   |      | Edvcia programu NC                                                                                                  | 102        |
|   |      | Funkcja szukania sterowania                                                                                         | 107        |
|   | • •  |                                                                                                    | 100        |
|   | 3.6  | Menedzer plików                                                                                                    | 109        |
|   |      |                                                                                                    | 109        |
|   |      | vyswielianie zewnętrznie utworzonych piłkow na sterowaniu                                                           | 111        |
|   |      | r uluery<br>Scieżki                                                                                                 | 111<br>111 |
|   |      | Przeglad: funkcje menedżera plików                                                                                  | 112        |
|   |      | Wywołanie menedżera plików                                                                                          | 113        |
|   |      | Wybór napędów, folderów i plików                                                                                    | 114        |
|   |      | Utworzenie nowego foldera                                                                                           | 116        |

| Utworzenie nowego pliku                    | 116 |
|--------------------------------------------|-----|
| Kopiowanie pojedynczego pliku              | 116 |
| Kopiowanie plików do innego foldera        | 117 |
| Kopiowanie tabeli                          | 118 |
| Kopiowanie foldera                         | 119 |
| Wybrać jeden z ostatnio wybieranych plików | 119 |
| Usuwanie pliku                             | 120 |
| Usuwanie foldera                           | 120 |
| Zaznaczanie plików                         | 121 |
| Zmiana nazwy pliku                         | 122 |
| Pliki sortować                             | 122 |
| Funkcje dodatkowe                          | 123 |

| 4 | Narz | ędzia                                          | 125 |
|---|------|------------------------------------------------|-----|
|   |      |                                                |     |
|   | 4.1  | Zapis informacji dotyczących narzędzia         | 126 |
|   |      | Posuw F                                        | 126 |
|   |      | Prędkość obrotowa wrzeciona S                  | 127 |
|   | 42   | Dane narzedzia                                 | 128 |
|   | 7.6  |                                                | 100 |
|   |      | Warunek dla przeprowadzenia korekcji narzędzia | 128 |
|   |      | Numer narzędzia, nazwa narzędzia               | 128 |
|   |      | Długość narzędzia L                            | 129 |
|   |      | Promień narzędzia R                            | 130 |
|   |      | Wartości delta dla długości i promieni         | 130 |
|   |      | Zapis danych narzędziowych do programu NC      | 131 |
|   |      | wywołanie danych narzędzi                      | 132 |
|   |      | Zmiana narzędzia                               | 134 |
|   | 4.3  | Korekcja narzędzia                             | 137 |
|   |      | Wsten                                          | 137 |
|   |      | Korekcja długości parzedzia                    | 137 |
|   |      | Korekoja ulugosci nalzędzia                    | 107 |
|   |      |                                                | 138 |

| 5 | Prog | Jramowanie konturów                                                                         | 141 |
|---|------|---------------------------------------------------------------------------------------------|-----|
|   | 5.1  | Przemieszczenia narzedzia                                                                   | 142 |
|   |      | Funkcie toru kształtowego.                                                                  | 142 |
|   |      | Programowanie dowolnego konturu FK                                                          | 142 |
|   |      | Funkcje dodatkowe M                                                                         | 142 |
|   |      | Podprogramy i powtórzenia części programu                                                   | 143 |
|   |      | Programowanie z parametrami Q                                                               | 143 |
|   | 5.2  | Podstawy o funkcjach toru kształtowego                                                      | 144 |
|   |      | Programować ruch narzędzia dla obróbki                                                      | 144 |
|   | 53   | Kontur najechać i odjechać od konturu                                                       | 148 |
|   | 0.0  |                                                                                             | 140 |
|   |      | Puriki startu i puriki koncowy                                                              | 148 |
|   |      | Przegrąd. Torrny toru kształtowego dla dosunięcia narzędzia odsunięcia narzędzia od konturu | 150 |
|   |      | Docupiecie przydzie po prostoj z topgonojalnym przejściem: ADDP LT                          | 151 |
|   |      | Dosumé narzędzia po prostoj z tangencjalnym przejsciem. AFFR L1                             | 153 |
|   |      | Dosunać narzędzie po prostej prostopadle do pierwszego punktu konturu. AFFK LIN             | 150 |
|   |      | Dosunąć narzędzie po torze kołowym z przyleganiem stycznym do konturu i po odcinku prostej: | 154 |
|   |      |                                                                                             | 155 |
|   |      | Odsunięcie narzędzia po prostej z przejsciem tangencjainym: DEP L I                         | 150 |
|   |      | Odsunięcie narzędzia po proslej proslopadie do ostalniego punktu konturu: DEP LN            | 150 |
|   |      | Odsuniąci narzędzie na torze kołowym z przejściem tangencjalnym. DEP C 1                    | 157 |
|   |      | prostej: DEP LCT                                                                            | 157 |
|   | 5.4  | Przemieszczenia na torze kształtowym – współrzedne prostokatne                              | 158 |
|   |      | Przedlad funkcji toru kształtowego                                                          | 158 |
|   |      | Prosta I                                                                                    | 159 |
|   |      | Fazke wstawić nomiedzy dwoma prostymi                                                       | 160 |
|   |      | Zaokradlanie naroży RND                                                                     | 161 |
|   |      | Punkt środkowy okregu CC.                                                                   | 162 |
|   |      | Tor kołowy C wokół punktu środkowego okregu CC                                              | 163 |
|   |      | Tor kołowy CR z określonym promieniem                                                       | 164 |
|   |      | Tor kołowy CT z tangencjalnym przejściem                                                    | 166 |
|   |      | Liniowa superpozycja toru kołowego                                                          | 167 |
|   |      | Przykład: ruch po prostej i fazki w systemie kartezjańskim                                  | 168 |
|   |      | Przykład: ruch kołowy kartezjański                                                          | 169 |
|   |      | Przykład: okrąg pełny kartezjański                                                          | 170 |
|   | 5.5  | Ruchy na torze kształtowym – współrzędne biegunowe                                          | 171 |
|   |      | Przegląd                                                                                    | 171 |
|   |      | Początek współrzędnych biegunowych: biegun CC                                               | 172 |
|   |      | Prosta LP                                                                                   | 172 |
|   |      | Tor kołowy CP wokół bieguna CC                                                              | 173 |
|   |      | Tor kołowy CTP z tangencjalnym przejściem                                                   | 173 |

|     | Linia śrubowa (Helix)                                           | 174 |
|-----|-----------------------------------------------------------------|-----|
|     | Przykład: ruch po prostej biegunowy                             | 176 |
|     | Przykład: Helix                                                 | 177 |
| 56  | Puchy na torze kształtowym – Programowanie dowolnego konturu EK | 178 |
| 5.0 |                                                                 | 170 |
|     | Podstawy                                                        | 178 |
|     | Określenie płaszczyzny obróbki                                  | 179 |
|     | Grafika programowania FK                                        | 180 |
|     | Otwarcie dialogu FK                                             | 181 |
|     | Biegun dla SK-programowania                                     | 181 |
|     | Programowanie dowolnie prostej                                  | 182 |
|     | Programowanie dowolnych torów kołowych                          | 183 |
|     | Możliwości zapisu                                               | 184 |
|     | Punkty pomocnicze                                               | 187 |
|     | Dane względne                                                   | 188 |
|     | Przykład: SK-programowanie 1                                    | 190 |
|     | Przykład: SK-programowanie 2                                    | 191 |
|     | Przykład: SK-programowanie 3                                    | 192 |
|     |                                                                 |     |

| 6 | Pom  | oce przy programowaniu                                         | 195 |
|---|------|----------------------------------------------------------------|-----|
|   | 6.1  | Funkcia GOTO                                                   | 196 |
|   | -    | Zastosowanie klawisza GOTO                                     | 196 |
|   |      |                                                                | -   |
|   | 6.2  | Prezentacja programów NC                                       | 197 |
|   |      | Wyodrębnienie składni                                          | 197 |
|   |      | Pasek przewijania                                              | 197 |
|   | 6.3  | Wstawianie komentarzy                                          | 198 |
|   |      | Zastosowanie                                                   | 198 |
|   |      | Komentarz w czasie wprowadzania programu                       | 198 |
|   |      | Wstawić później komentarz                                      | 198 |
|   |      | Komentarz we własnym wierszu NC                                | 198 |
|   |      | Komentowanie wiersza NC w późniejszym czasie                   | 199 |
|   |      | Funkcje przy edycji komentarza                                 | 199 |
|   | 6.4  | Dowolna edycja programu NC                                     | 200 |
|   | 65   | Pomijanje wjerszy NC                                           | 201 |
|   | 0.0  |                                                                | 201 |
|   |      |                                                                | 201 |
|   |      |                                                                | 201 |
|   | 6.6  | Segmentowanie programów NC                                     | 202 |
|   |      | Definicja, możliwości zastosowania                             | 202 |
|   |      | Ukazać okno segmentowania/aktywne okno zmienić                 | 202 |
|   |      | Wstawić wiersz segmentowania w oknie programu                  | 202 |
|   |      | Wybierać wiersze w oknie segmentowania                         | 203 |
|   | 6.7  | Kalkulator                                                     | 204 |
|   |      | Obsługa                                                        | 204 |
|   | 68   | Kalkulator danych skrawania                                    | 207 |
|   | 0.0  |                                                                | 207 |
|   |      | Praca z tabelami danych skrawania                              | 207 |
|   |      |                                                                | 205 |
|   | 6.9  | Grafika programowania                                          | 212 |
|   |      | Grafikę programowania prowadzić współbieżnie lub nie prowadzić | 212 |
|   |      | Generowanie grafiki programowania dla dostępnego programu NC   | 213 |
|   |      | Wyświetlanie i wygaszanie numerów wierszy                      | 213 |
|   |      | Usunęcie grafiki                                               | 213 |
|   |      | Wyswietlenie linii siatki                                      | 214 |
|   |      | Powiększanie iud zminejszanie wycinka                          | ∠14 |
|   | 6.10 | Komunikaty o błędach                                           | 215 |
|   |      | Wyświetlanie błędu                                             | 215 |
|   |      | Otworzyć okno błędów                                           | 216 |

|      | Szczegółowe komunikaty o błędach    | 216 |
|------|-------------------------------------|-----|
|      | Softkey WEWNETRZNA INFO             | 216 |
|      | Softkey GRUPOWANIE                  | 217 |
|      | Softkey AUTOMAT. ZACHOWAJ AKTYWUJ   | 217 |
|      | Usuwanie błędów                     | 218 |
|      | Protokół błędów                     | 219 |
|      | Protokół klawiszy                   | 220 |
|      | Teksty wskazówek                    | 221 |
|      | Zabezpieczanie plików serwisowych   | 221 |
|      | Zamknięcie okna błędów              | 221 |
|      |                                     |     |
| 6.11 | Kontekstowy system pomocy TNCguide  | 222 |
|      | Zastosowanie                        | 222 |
|      | Praca z TNCguide                    | 223 |
|      | Pobieranie aktualnych plików pomocy | 227 |
|      |                                     |     |

| 7 | Funk | cja dodatkowa                                                                                                    | 229        |
|---|------|----------------------------------------------------------------------------------------------------|------------|
|   | 71   | Eurokaja dodatkowa M i STOP wprowadzić                                                                                                    | 220        |
|   | 7.1  | Podstawy                                                                                                    | 230        |
|   | 7.2  | Funkcje dodatkowe dla kontroli przebiegu programu, wrzeciona i chłodziwa                                                                          | 231        |
|   |      | Przegląd                                                                                                    | 231        |
|   | 7.3  | Funkcje dodatkowe dla danych współrzędnych                                                                                                    | 232        |
|   |      | Programowanie związanych z maszyną współrzędnych: M91/M92<br>Najechanie pozycji w nienachylonym wejściowym układzie współrzędnych przy nachylonej | 232        |
|   |      | płaszczyźnie obróbki: M130                                                                                                    | 234        |
|   | 7.4  | Funkcje dodatkowe dla zachowania na torze kształtowym                                                                                             | 235        |
|   |      | Obróbka niewielkich stopni konturu: M97                                                                                                    | 235        |
|   |      | Kompletna obróbka otwartych naroży konturu: M98                                                                                                   | 236        |
|   |      | Współczynnik posuwu dla ruchów wcięcia: M103                                                                                                    | 237        |
|   |      | Posuw w milimetrach/obrót wrzeciona: M136                                                                                                    | 238        |
|   |      | Prędkość posuwowa przy łukach kołowych: M109/M110/M111                                                                                            | 239        |
|   |      | Obliczanie z wyprzedzeniem konturu z korekcją promienia (LOOK AHEAD): M120                                                                        | 240        |
|   |      | Dołączenie pozycjonowania kółkiem ręcznym podczas przebiegu programu: M118                                                                        | 242        |
|   |      | Odsuw od konturu w kierunku osi narzędzia: M140                                                                                                   | 244        |
|   |      | Powstrzymywanie monitorowania sondy impulsowej: M141                                                                                              | 246        |
|   |      | Skasowanie obrotu: M143                                                                                                    | 246        |
|   |      | Narzędzie wznosić przy NC-stop automatycznie od konturu: M148<br>Zaokrąglanie naroży: M197                                                        | 247<br>248 |

| 8 | Podp | programy i powtórzenia części programu               | 249 |
|---|------|------------------------------------------------------|-----|
|   | 8.1  | Zaznaczyć podprogramy i powtórzenia cześci programu  | 250 |
|   | 0.1  |                                                      | 250 |
|   |      |                                                      | 200 |
|   | 8.2  | Podprogramy                                          | 251 |
|   |      | Sposób pracy                                         | 251 |
|   |      | Wskazówki dla programowania                          | 251 |
|   |      | Programowanie podprogramu                            | 251 |
|   |      | Wywołanie podprogramu                                | 252 |
|   | 8.3  | Powtórzenia części programu                          | 253 |
|   |      | Label                                                | 253 |
|   |      | Sposób pracy                                         | 253 |
|   |      | Wskazówki dla programowania                          | 253 |
|   |      | Programowanie powtórzenia części programu            | 253 |
|   |      | Wywołać powtórzenie części programu                  | 254 |
|   | 8.4  | Wywołanie zewnetrznego programu NC                   | 255 |
|   |      | Przeglad softkevs                                    | 255 |
|   |      | Sposób pracy                                         | 255 |
|   |      | Wskazówki dla programowania                          | 256 |
|   |      | Wywołanie zewnętrznego programu NC                   | 257 |
|   | 8.5  | Tabele punktów                                       | 259 |
|   |      | Generowanie tabeli punktów                           | 259 |
|   |      | Skrywanie pojedynczych punktów dla obróbki           | 260 |
|   |      | Wybrać tabelę punktów w programie NC                 | 260 |
|   |      | Zastosowanie tablic punktów                          | 261 |
|   |      | Definicja                                            | 261 |
|   | 8.6  | Pakietowania                                         | 262 |
|   |      | Rodzaje pakietowania                                 | 262 |
|   |      | Zakres pakietowania                                  | 262 |
|   |      | Podprogram w podprogramie                            | 263 |
|   |      | Powtarzać powtórzenia części programu                | 264 |
|   |      | Powtórzyć podprogram                                 | 265 |
|   | 8.7  | Przykłady programowania                              | 266 |
|   |      | Przykład: Frezowanie konturu w kilku dosuwach        | 266 |
|   |      | Przykład: Grupy odwiertów                            | 267 |
|   |      | Przykład: Grupa odwiertów przy pomocy kilku narzędzi | 268 |

| 9 | Prog | gramowanie parametrów Q                                                   | 271        |
|---|------|---------------------------------------------------------------------------|------------|
|   | 9.1  | Zasady i przegląd funkcji                                                 | 272        |
|   |      | Rodzaje parametrów O                                                      | 273        |
|   |      | Wskazówki dotyczące programowania                                         | 275        |
|   |      | Wywołanie funkcji parametrów Q                                            | 276        |
|   |      |                                                                           |            |
|   | 9.2  | Rodziny części – parametry Q zamiast wartości liczbowych                  | 2//        |
|   |      | Zastosowanie                                                              | 277        |
|   | 9.3  | Opis konturów przy pomocy funkcji matematycznych                          | 278        |
|   |      | Zastosowanie                                                              | 278        |
|   |      | Przegląd                                                                  | 279        |
|   |      | Programowanie podstawowych działań arytmetycznych                         | 280        |
|   | 0.4  |                                                                           | 000        |
|   | 9.4  | Funkcje kątowe                                                            | 282        |
|   |      | Definicje                                                                 | 282        |
|   |      | Programowanie funkcji trygonometrycznych                                  | 282        |
|   | 9.5  | Obliczenia okręgu                                                         | 284        |
|   |      | Zastosowanie                                                              | 284        |
|   | ~ ~  |                                                                           |            |
|   | 9.6  | Jeśli-to-decyzje z parametrami Q                                          | 285        |
|   |      | Zastosowanie                                                              | 285        |
|   |      | Uzyte skroty i pojęcia                                                    | 285        |
|   |      | Programowanie decyzii jeśli-to                                            | 280<br>287 |
|   |      |                                                                           | 207        |
|   | 9.7  | Zapisać bezpośrednio formułę                                              | 288        |
|   |      | Wprowadzenie wzoru                                                        | 288        |
|   |      | Zasady obliczania                                                         | 288        |
|   |      | Przegląd                                                                  | 290        |
|   |      | Przykład: tunkcja kąta                                                    | 292        |
|   | 9.8  | Kontrolowanie i zmiany parametrów Q                                       | 293        |
|   |      | Sposób postępowania                                                       | 293        |
|   | • •  |                                                                           | 005        |
|   | 9.9  | Dodatkowe funkcje                                                         | 295        |
|   |      | Przegląd.                                                                 | 295        |
|   |      | FN 14. ERROR – wydawanie tekstów lub wartości parametrów O sformatowanych | 290        |
|   |      | FN 18: SYS-DATUM READ – czytanie danych systemowych                       | 312        |
|   |      | FN 19: PLC - przekazywanie wartości do PLC                                | 312        |
|   |      | FN 20: WAIT FOR: - NC i PLC synchronizować                                | 313        |
|   |      | FN 29: PLC – wartości przekazać do PLC                                    | 314        |
|   |      | FN 37: EXPORT                                                             | 314        |
|   |      | FN 38: SEND – informacje z programu NC wysłać                             | 315        |

| 9.10 | Parametry stringu                                                           | 317 |
|------|-----------------------------------------------------------------------------|-----|
|      | Funkcje przetwarzania łańcucha znaków                                       | 317 |
|      | Przypisywanie parametrów stringu                                            | 318 |
|      | Powiązanie łańcuchowe parametrów stringu                                    | 319 |
|      | Przekształcanie wartości numerycznej na parametr stringu                    | 320 |
|      | Kopiowanie podstringu z parametru stringu                                   | 321 |
|      | Odczytywanie danych systemowych                                             | 322 |
|      | Przekształcenie parametru stringu na wartość numeryczną                     | 323 |
|      | Sprawdzenie parametru stringu                                               | 324 |
|      | Określenie długości parametru łańcucha                                      | 325 |
|      | Porównywanie leksykalnej kolejności dwóch alfanumerycznych sekwencji znaków | 326 |
|      | Czytanie parametrów maszynowych                                             | 327 |
| 9.11 | Zajęte z góry parametry Q                                                   | 329 |
|      | Wartości z PLC Q100 do Q107                                                 | 329 |
|      | Aktywny promień narzędzia Q108                                              | 329 |
|      | Oś narzędzia Q109                                                           | 330 |
|      | Stan wrzeciona Q110                                                         | 330 |
|      | Dostarczanie chłodziwa Q111                                                 | 330 |
|      | Faktor nakładania Q112                                                      | 330 |
|      | Jednostka miary w programie NC Q113                                         | 331 |
|      | Długość narzędzia Q114                                                      | 331 |
|      | Wynik pomiaru programowalnych cykli sondy Q115 do Q119                      | 331 |
|      | Parametry Q Q115 i Q116 przy automatycznym pomiarze narzędzia               | 332 |
|      | Obliczone współrzędne osi obrotu Q120 do Q122                               | 332 |
|      | Wyniki pomiaru cykli sondy pomiarowej                                       | 332 |
|      | Sprawdzenie sytuacji zamocowania: Q601                                      | 336 |
| 9.12 | Dostępy do tabel z instrukcjami SQL                                         | 337 |
|      | Wstęp                                                                       | 337 |
|      | Programowanie polecenia SQL                                                 | 339 |
|      | Przegląd funkcji                                                            | 340 |
|      | SQL BIND                                                                    | 341 |
|      | SQL EXECUTE                                                                 | 342 |
|      | SQL FETCH                                                                   | 347 |
|      | SQL UPDATE                                                                  | 349 |
|      | SQL INSERT                                                                  | 350 |
|      | SQL COMMIT                                                                  | 351 |
|      | SQL ROLLBACK                                                                | 353 |
|      | SQL SELECT                                                                  | 355 |
|      | Przykłady                                                                   | 357 |
| 9.13 | Przykłady programowania                                                     | 359 |
|      | Przykład: zaokrąglanie wartości                                             | 359 |
|      | Przykład: elipsa                                                            | 360 |

| Przykład: cylinder wklęsły przy użyciu narzędzia Frez kulkowy | 362 |
|---------------------------------------------------------------|-----|
| Przykład: kula wypukła z frezem trzpieniowym                  | 364 |

| 10 | Funk  | cje specjalne                                                             | 367        |
|----|-------|---------------------------------------------------------------------------|------------|
|    | 10 1  | Przedlad funkcji specjalnych                                              | 368        |
|    | 10.1  | Manu dáwna, funkcja specjalna SPEC ECT                                    | 360        |
|    |       | Menu Standardy programu                                                   | 309        |
|    |       | Menu Funkcie dla obróbki konturu i punktów                                | 370        |
|    |       | Menu definiowania różnych funkcji w dialogowym języku programowania       | 371        |
|    |       |                                                                           |            |
|    | 10.2  | Function Mode                                                             | 372        |
|    |       | Programowanie Function Mode                                               | 372        |
|    |       | Function Mode Set                                                         | 372        |
|    | 10.3  | Dynamiczne monitorowanie kolizji (opcja #40)                              | 373        |
|    |       | Funkcja                                                                   | 373        |
|    |       | Monitorowanie kolizji przejściowo aktywować i dezaktywować w programie NC | 374        |
|    |       |                                                                           |            |
|    | 10.4  | Adaptacyjne regulowanie posuwu AFC (opcja #45)                            | 376        |
|    |       | Zastosowanie                                                              | 376        |
|    |       | Definiowanie podstawowych ustawień AFC                                    | 377        |
|    |       | Programowanie AFC                                                         | 379        |
|    | 10.5  | Obróbka z osiami równoległymi U, V i W                                    | 382        |
|    |       | Przegląd                                                                  | 382        |
|    |       | FUNCTION PARAXCOMP DISPLAY                                                | 384        |
|    |       | FUNCTION PARAXCOMP MOVE                                                   | 386        |
|    |       | FUNCTION PARAXCOMP dezaktywować                                           | 388        |
|    |       | FUNCTION PARAXMODE                                                        | 389        |
|    |       | FUNCTION PARAXMODE dezaktywować                                           | 391        |
|    |       | Przykład: wiercenie z osią W                                              | 392        |
|    | 10.6  | Obróbka z kinematyką biegunową                                            | 393        |
|    |       | Przegląd                                                                  | 393        |
|    |       | Aktywowanie FUNCTION POLARKIN                                             | 394        |
|    |       | Dezaktywowanie FUNCTION POLARKIN                                          | 397        |
|    |       | Przykład: cykle SL w kinematyce biegunowej                                | 398        |
|    | 10.7  | Funkcie pliku                                                             | 400        |
|    |       | Zastosowanie                                                              | 400        |
|    |       | Definiowanie operacji z plikami                                           | 400        |
|    |       | OPEN FILE                                                                 | 401        |
|    | 4.6.6 |                                                                           |            |
|    | 10.8  | Funkcje NC do transformacji wspołrzędnych                                 | 403        |
|    |       |                                                                           | 403        |
|    |       | Przesunięcie punktu zerowego z <b>IKANS DALUM</b>                         | 404<br>404 |
|    |       |                                                                           | 400<br>202 |
|    |       | Skalowanie z TRANS SCALE                                                  | 410        |
|    |       |                                                                           |            |

|       | Reset z TRANS RESET                                             | 411 |
|-------|-----------------------------------------------------------------|-----|
|       | TRANS-funkcję wybrać                                            | 412 |
| 10 9  | Modvfikacie nunktu odniesienia                                  | 413 |
| 10.7  |                                                                 | 410 |
|       | Kopiowania punktu adhiasiania                                   | 413 |
|       | Koprowań punkt odniesienia                                      | 415 |
|       | Korygować punkt odniesienia                                     | 410 |
| 10.10 | ) Tabela punktów zerowych                                       | 417 |
|       | Zastosowanie                                                    | 417 |
|       | Opis funkcjonalności                                            | 417 |
|       | Utworzenie tabei punktów zerowych                               | 418 |
|       | Otwarcie i edycja tabeli punktów zerowych                       | 419 |
|       | Aktywacja tabeli punktów zerowych w programie NC                | 421 |
|       | Odręczna aktywacja tabeli punktów zerowych                      | 421 |
| 10.11 | Tabela korekcji                                                 | 422 |
|       | Zastosowanie                                                    | 422 |
|       | Typy tabel korekcji                                             | 422 |
|       | Utworzenie tabeli korekcji                                      | 425 |
|       | Aktywowanie tabeli danych korekcyjnych                          | 426 |
|       | Edycja tabeli korekcji w przebiegu programu                     | 427 |
| 10 12 | Poston do wartaści tabal                                        | 120 |
| 10.12 |                                                                 | 420 |
|       | Zastosowanie                                                    | 428 |
|       | Zapie wartości w tabeli                                         | 429 |
|       | Zapis Waltosci w tabeli                                         | 430 |
|       |                                                                 | 431 |
| 10.13 | Monitorowanie skonfigurowanych komponentów maszyny (opcja #155) | 432 |
|       | Zastosowanie                                                    | 432 |
|       | Uruchomienie monitorowania                                      | 432 |
| 10.14 | Definiowanie licznika                                           | 433 |
|       | Zastosowanie                                                    | 433 |
|       | FUNCTION COUNT definiować                                       | 434 |
|       |                                                                 | -   |
| 10.15 | Generowanie plików tekstowych                                   | 435 |
|       | Zastosowanie                                                    | 435 |
|       | Plik tekstowy otworzyć i opuścić                                | 435 |
|       | Edytować teksty                                                 | 436 |
|       | Znaki, słowa lub wiersze skasować oraz ponownie wstawić         | 436 |
|       | Opracowywanie bloków tekstów                                    | 437 |
|       | Wyszukiwanie fragmentów tekstu                                  | 438 |
| 10.16 | Dowolnie definiowalne tabele                                    | 439 |
|       | Podstawy                                                        | 439 |
|       | •                                                               |     |

| Utworzyć dowolnie definiowalną tabelę                                                                                                    | 439                                                                                      |
|----------------------------------------------------------------------------------------------------|------------------------------------------------------------------------------------------|
| Zmiana formatu tabeli                                                                                                    | 440                                                                                      |
| Przejście od widoku tabeli do widoku formularza                                                                                                    | 442                                                                                      |
| FN 26: TABOPEN – dowolnie definiowalną tabelę otworzyć                                                                                                    | 443                                                                                      |
| FN 27: TABWRITE – wypełnianie dowolnie definiowalnej tabeli                                                                                                    | 444                                                                                      |
| FN 28: TABREAD – czytanie dowolnie definiowalnej tabeli                                                                                                    | 445                                                                                      |
| Dopasowanie formatu tabeli                                                                                                    | 446                                                                                      |
|                                                                                                    |                                                                                          |
| 10.17 Pulsujące obroty FUNCTION S-PULSE                                                                                                    | 447                                                                                      |
| Programowanie pulsujących obrotów                                                                                                    | 447                                                                                      |
| Resetowanie pulsujących obrotów                                                                                                    | 448                                                                                      |
|                                                                                                    |                                                                                          |
| 10.18 Czas zatrzymania FUNCTION FEED DWELL                                                                                                    | 449                                                                                      |
| 10.18 Czas zatrzymania FUNCTION FEED DWELL.<br>Programowanie czasu przerwy                                                                                                    | <b>449</b><br>449                                                                        |
| <b>10.18 Czas zatrzymania FUNCTION FEED DWELL</b><br>Programowanie czasu przerwy<br>Zresetować czas przerwy                                                                                                    | <b>449</b><br>449<br>450                                                                 |
| 10.18 Czas zatrzymania FUNCTION FEED DWELL.<br>Programowanie czasu przerwy<br>Zresetować czas przerwy                                                                                                    | <b>449</b><br>449<br>450                                                                 |
| 10.18 Czas zatrzymania FUNCTION FEED DWELL.         Programowanie czasu przerwy.         Zresetować czas przerwy.         10.19 Czas zatrzymania FUNCTION DWELL.                                                                                                    | <b>449</b><br>449<br>450<br><b>451</b>                                                   |
| 10.18 Czas zatrzymania FUNCTION FEED DWELL.         Programowanie czasu przerwy.         Zresetować czas przerwy.         10.19 Czas zatrzymania FUNCTION DWELL.         Programowanie czasu przebywania.                                                                                                    | <b>449</b><br>449<br>450<br><b>451</b><br>451                                            |
| 10.18 Czas zatrzymania FUNCTION FEED DWELL.         Programowanie czasu przerwy.         Zresetować czas przerwy.         10.19 Czas zatrzymania FUNCTION DWELL.         Programowanie czasu przebywania.         10.20 Wznoszenie narzędzia przy NC-stop: FUNCTION LIFTOFF.                                                      | <ul> <li>449</li> <li>449</li> <li>450</li> <li>451</li> <li>451</li> <li>452</li> </ul> |
| 10.18 Czas zatrzymania FUNCTION FEED DWELL.         Programowanie czasu przerwy.         Zresetować czas przerwy.         10.19 Czas zatrzymania FUNCTION DWELL.         Programowanie czasu przebywania.         10.20 Wznoszenie narzędzia przy NC-stop: FUNCTION LIFTOFF.         Programowanie wznoszenia z FUNCTION LIFTOFF. | <ul> <li>449</li> <li>449</li> <li>450</li> <li>451</li> <li>451</li> <li>452</li> </ul> |

| 11 | Obró | bkawieloosiowa                                                                                      | 455        |
|----|------|----------------------------------------------------------------------------------------------------|------------|
|    | 11.1 | Funkcje dla obróbki wieloosiowei                                                                    | 456        |
|    |      |                                                                                                    |            |
|    | 11.2 | Funkcja PLANE: nachylenie płaszczyzny obróbki (opcja #8)                                            | 457        |
|    |      | Wstęp                                                                                               | 457        |
|    |      | Przegląd                                                                                            | 459        |
|    |      | Funkcję PLANE zdefiniować                                                                           | 460        |
|    |      | Wyswietlacz położenia                                                                               | 460        |
|    |      | PLANE-tunkcję zresetowac                                                                            | 461        |
|    |      | Definiowanie płaszczyzny obrobki poprzez kąt przestrzenny: PLANE SPATIAL                            | 462        |
|    |      | Definiowanie płaszczyzny obrobki poprzez kąt projekcji: PLANE PRUJECTED                             | 466        |
|    |      | Definiowanie płaszczyzny obrobki poprzez kąt Eulera: PLANE EULER                                    | 408        |
|    |      | Definiowanie płaszczyzny obrobki poprzez dwa wektory. PLANE VECTOR                                  | 470        |
|    |      | Definiowanie płaszczyzny obróbki poprzez trzy punkty. PLANE POINTS                                  | 4/3        |
|    |      | Denniowanie płaszczyzny obrobki poprzez pojedynczy, inkrementany kąt przestrzenny.<br>DLANE DELATIV | 175        |
|    |      | PLANE RELATIV                                                                                       | 475        |
|    |      | Określenie zachowania przy pozycionowaniu funkcji PLANE                                             | 470        |
|    |      |                                                                                                    | 470        |
|    |      | Wybór możliwości odchylenia SYM (SEO) $+/-$                                                         | 481        |
|    |      | Wybór rodzaju transformacij                                                                         | 484        |
|    |      | Nachylenie płaszczyzny roboczej bez osi obrotu                                                      | 486        |
|    |      |                                                                                                    |            |
|    | 11.3 | Przystawiona obróbka (opcja #9)                                                                     | 487        |
|    |      | Funkcja                                                                                             | 487        |
|    |      | Przystawiona obróbka poprzez przyrostowe przemieszczenie osi obrotu                                 | 487        |
|    |      | Przystawiona obróbka z wektorami normalnymi                                                         | 488        |
|    | 11 4 | Funkcie dodatkowe dla osi obrotowych                                                                | 489        |
|    | 11.4 | Desume we me (min die est chrotowych $A = C$ : M116 (opcie #9)                                      | 400        |
|    |      | Osia abratu przemieszazać po zaptymalizowanym adaipky: M126                                         | 409        |
|    |      | Wekazania osi obrotu zradukować na wartoćć poniżci 260°: M04                                        | 490        |
|    |      | Zachować pozvojo ostrza pozzodzja przy pozvojopowaniu osi wabać (TCPM): M128 (opcja #0)             | 491        |
|    |      | Wybór osi wabań: M138                                                                               | 492<br>195 |
|    |      | Uwzględnienie kinematyki maszyny na AKT/ZAD-pozyciach przy końcu wiersza: M144 (opcia #9)           | 496        |
|    |      |                                                                                                    | 190        |
|    | 11.5 | Kompensacja ustawienia narzędzia z FUNCTION TCPM (opcja #9)                                         | 497        |
|    |      | Funkcja                                                                                             | 497        |
|    |      | FUNCTION TCPM definiować                                                                            | 498        |
|    |      | Sposób działania zaprogramowanego posuwu                                                            | 499        |
|    |      | Interpretacja zaprogramowanych współrzędnych osi obrotu                                             | 500        |
|    |      | Interpolacja orientacji między pozycją startu i pozycją końcową                                     | 501        |
|    |      | Wybór punktu odniesienia narzędzia i centrum obrotu                                                 | 502        |
|    |      | Limitowanie posuwu osi linearnych                                                                   | 503        |
|    |      | Resetowanie FUNCTION TCPM                                                                           | 504        |

| 11.6 | Trójwymiarowa korekcja narzędzia (opcja #9)                                      | 505 |
|------|----------------------------------------------------------------------------------|-----|
|      | Wstęp                                                                            | 505 |
|      | Komunikat o błędach przy dodatnim naddatku narzędzia skasować: M107              | 506 |
|      | Definicja wektora                                                                | 507 |
|      | Dozwolone formy narzędzi                                                         | 508 |
|      | Stosowanie innych narzędzi: wartości delta                                       | 508 |
|      | 3D-korekcja bez TCPM                                                             | 509 |
|      | Face Milling: 3D-korekcja z TCPM                                                 | 510 |
|      | Peripheral Milling: 3D-korekcja promienia z TCPM oraz korekcją promienia (RL/RR) | 512 |
|      | Interpretacja zaprogramowanego toru                                              | 514 |
|      | Zależna od kąta wejścia w materiał korekcja promienia 3D (opcja #92)             | 515 |
| 11.7 | Odpracowywanie programów CAM                                                     | 517 |
|      | Od modelu 3D do programu NC                                                      | 517 |
|      | Uwzględnić przy konfigurowaniu postprocesora                                     | 518 |
|      | Przy programowaniu CAM należy uwzględniać                                        | 520 |
|      | Możliwości ingerencji na sterowaniu                                              | 522 |
|      | Prowadzenie przemieszczenia ADP                                                  | 522 |

| 12 | Prze | jęcie danych z plików CAD                             | 523 |
|----|------|-------------------------------------------------------|-----|
|    | 12.1 | Układ ekranu CAD-Viewer                               | 524 |
|    |      | Podstawowe informacje do przeglądarki CAD-Viewer      | 524 |
|    | 12.2 | CAD Import (opcja #42)                                | 525 |
|    |      | Zastosowanie                                          | 525 |
|    |      | Praca z CAD-viewer                                    | 526 |
|    |      | Otwarcie pliku CAD                                    | 526 |
|    |      | Ustawienia podstawowe                                 | 527 |
|    |      | Ustawienie warstwy                                    | 530 |
|    |      | Ustawienie punktu odniesienia                         | 531 |
|    |      | Ustawienie punktu zerowego                            | 535 |
|    |      | Wybór i zachowanie konturu w pamięci                  | 538 |
|    |      | Wybór i zachowanie pozycji obróbki w pamięci          | 543 |
|    | 12.3 | Generowanie plików STL z opcją Siatka 3D (opcja #152) | 547 |
|    |      | Pozycjonowanie modelu 3D dla obróbki strony tylnej    | 549 |

| 13 | Pale | y                                                                                                    | 551                      |
|----|------|----------------------------------------------------------------------------------------------------|--------------------------|
|    | 13.1 | Menedżer palet                                                                                                   | 552                      |
|    |      | Zastosowanie<br>Wybór tabeli palet<br>Kolumny wstawiać lub usuwać<br>Podstawy zorientowanej na narzędzie obróbki | 552<br>555<br>556<br>557 |
|    | 13.2 | Batch Process Manager (opcja #154)                                                                               | 559                      |
|    |      | Zastosowanie aplikacji                                                                                           | 559                      |
|    |      | Podstawy                                                                                                    | 559                      |
|    |      | Batch Process Manager otworzyć                                                                                   | 564                      |
|    |      | Utworzenie listy zleceń                                                                                          | 567                      |
|    |      | Zmiana listy zleceń                                                                                              | 568                      |

| 14 | Obró | bka toczeniem                                           | 571 |
|----|------|---------------------------------------------------------|-----|
|    |      |                                                         |     |
|    | 14.1 | Obróbka toczeniem na frezarkach (opcja #50)             | 572 |
|    |      | Wstęp                                                   | 572 |
|    |      | Korekta promienia ostrza                                | 573 |
|    | 14.2 | Funkcje bazowe (opcja #50)                              | 575 |
|    |      | Przełączenie między trybem frezowania i trybem toczenia | 575 |
|    |      | Prezentacja graficzna obróbki toczeniem                 | 578 |
|    |      | Programowanie prędkości obrotowej                       | 579 |
|    |      | Prędkość posuwu                                         | 580 |
|    | 14.3 | Funkcje programowe Toczenie (opcja #50)                 | 581 |
|    |      | Korekcja narzędzia w programie NC                       | 581 |
|    |      | Powielanie półwyrobu TURNDATA BLANK                     | 583 |
|    |      | Toczenie przystawione pod kątem                         | 585 |
|    |      | Symultaniczna obróbka toczeniem                         | 588 |
|    |      | Obróbka toczeniem z narzędziami FreeTurn                | 590 |
|    |      | Wykorzystanie głowicy wytaczarskiej                     | 592 |
|    |      | Monitorowanie siły skrawania przy pomocy funkcji AFC    | 597 |

| 15 | Obró | bka szlifowaniem                                | 601 |
|----|------|-------------------------------------------------|-----|
|    | 15.1 | Obróbka szlifowaniem na frezarkach (opcja #156) | 602 |
|    |      | Wstęp                                           | 602 |
|    |      | Szlifowanie współrzędnościowe                   | 603 |
|    | 15.2 | Obciąganie (opcja #156)                         | 605 |
|    |      | Podstawy funkcji obciągania                     | 605 |
|    |      | Uproszczone obciąganie                          | 606 |
|    |      | Metody korygowania                              | 606 |
|    |      | Programowanie obciągania FUNCTION DRESS         | 608 |

| 16 | Obsł | uga ekranu dotykowego (touchscreen)     | 611 |
|----|------|-----------------------------------------|-----|
|    | 16.1 | Ekran i obsługa                         | 612 |
|    |      | Ekran dotykowy                          | 612 |
|    |      | Pulpit obsługi                          | 613 |
|    | 16.2 | Gesty                                   | 615 |
|    |      | Przegląd możliwych gestów               | 615 |
|    |      | Nawigowanie w tablicach i programach NC | 616 |
|    |      | Obsługa symulacji                       | 617 |
|    |      | Obsługa okna podglądu CAD-viewer        | 618 |

| 17 | 7 Tabele i przeglądy ważniejszych informacji |                           |     |
|----|----------------------------------------------|---------------------------|-----|
|    |                                              | -                         |     |
|    | 17.1                                         | Dane systemowe            | 626 |
|    |                                              | Lista funkcji FN 18       | 626 |
|    |                                              | Porównanie: FN 18-funkcje | 680 |
|    | 17.2                                         | Tabele przeglądowe        | 684 |
|    |                                              | Funkcja dodatkowa         | 684 |
|    |                                              | Funkcje użytkownika       | 686 |

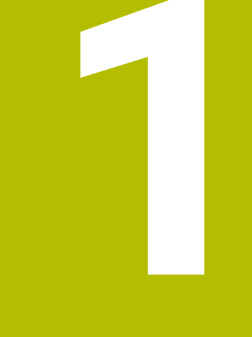

# Podstawy

# 1.1 O niniejszej instrukcji

### Wskazówki dotyczące bezpieczeństwa

Proszę uwzględniać wszystkie wskazówki bezpieczeństwa w niniejszym skrypcie oraz w dokumentacji producenta obrabiarki!

Wskazówki bezpieczeństwa ostrzegają przed zagrożeniami mogącymi wystąpić w trakcie pracy z oprogramowaniem na obrabiarkach a także pomagają ich unikać. Są one klasyfikowane według stopnia zagrożenia i podzielone są na następujące grupy:

# A NIEBEZPIECZEŃSTWO

Niebezpieczeństwo sygnalizuje zagrożenia dla osób. Jeśli instrukcja unikania zagrożeń nie jest uwzględniana, to zagrożenie prowadzi pewnie do wypadków śmiertelnych lub ciężkich obrażeń ciała.

## 

Ostrzeżenie sygnalizuje zagrożenia dla osób. Jeśli instrukcja unikania zagrożeń nie jest uwzględniana, to zagrożenie prowadzi przypuszczalnie do wypadków śmiertelnych lub ciężkich obrażeń ciała.

# 

**Uwaga** sygnalizuje zagrożenia dla osób. Jeśli instrukcja unikania zagrożeń nie jest uwzględniana, to zagrożenie prowadzi **przypuszczalnie do lekkich obrażeń ciała**.

# WSKAZÓWKA

Wskazówka sygnalizuje zagrożenia dla przedmiotów lub danych. Jeśli instrukcja unikania zagrożeń nie jest uwzględniana, to zagrożenie prowadzi przypuszczalnie do powstania szkody materialnej.

### Priorytet informacji w obrębie wskazówek bezpieczeństwa

Wszystkie wskazówki dotyczące bezpieczeństwa zawierają następujące cztery segmenty:

- Słowo sygnałowe pokazuje poziom zagrożenia
- Rodzaj i źródło zagrożenia
- Następstwa lekceważenia zagrożenia, np. "W następnych zabiegach obróbkowych istnieje zagrożenie kolizji"
- Zapobieganie środki zażegnania niebezpieczeństwa

#### Wskazówki informacyjne

Proszę zapoznać się z wskazówkami informacyjnymi w niniejszej instrukcji, aby w pełni wykorzystać oprogramowanie. W niniejszej instrukcji znajdują się następujące wskazówki informacyjne:

| 6 |
|---|
|---|

Symbol informacji oznacza **podpowiedź**. Podpowiedź podaje ważne dodatkowe lub uzupełniające informacje.

 $\bigcirc$ 

Ten symbol wskazuje na konieczność przestrzegania wskazówek bezpieczeństwa producenta obrabiarki. Ten symbol wskazuje także na funkcje zależne od maszyny. Możliwe zagrożenia dla obsługującego i obrabiarki opisane są w instrukcji obsługi obrabiarki.

| 0 |
|---|
|---|

### Symbol książki oznacza **odsyłacz**.

Odsyłacz wskazuje na link do zewnętrznych dokumentacji, np. dokumentacji producenta obrabiarki lub innego dostawcy.

#### Wymagane są zmiany lub stwierdzono błąd?

Nieprzerwanie staramy się ulepszać naszą dokumentację. Proszę pomóc nam przy tym i komunikować sugestie dotyczące zmian pod następującym adresem mailowym:

### tnc-userdoc@heidenhain.de

# 1.2 Typ sterowania, software i funkcje

Niniejsza instrukcja obsługi opisuje funkcje programowania, które dostępne są w sterowaniach, poczynając od następujących numerów software NC.

- Firma HEIDENHAIN uprościła schemat wersji od wersji numer 16 oprogramowania NC:
  - Okres publikacji określa numer wersji.
  - Wszystkie typy sterowań danego okresu publikacji posiadają ten sam numer wersji.
  - Numer wersji stacji programowania odpowiada numerowi wersji oprogramowania NC.

| Typ sterowania                   | NC-software-Nr |  |  |  |
|----------------------------------|----------------|--|--|--|
| TNC 640                          | 340590-18      |  |  |  |
| TNC 640 E                        | 340591-18      |  |  |  |
| TNC 640 Stanowisko programowania | 340595-18      |  |  |  |

Litera oznaczenia E specyfikuje wersję eksportową sterowania. Poniższa opcja software nie jest dostępna lub tylko w ograniczonym zakresie w wersji eksportowej:

 Advanced Function Set 2 (opcja #9) ograniczona do interpolacji 4-osiowej

Producent maszyn dopasowuje zakres eksploatacyjnej wydajności sterowania przy pomocy parametrów technicznych do danej maszyny. Dlatego też opisane są w tej instrukcji obsługi funkcje, niedostępne niekiedy na każdym sterowaniu.

Funkcje sterowania, które nie znajdują się w dyspozycji na wszystkich obrabiarkach to na przykład:

Pomiar narzędzia przy pomocy TT

Aby zapoznać się z rzeczywistym zakresem funkcji maszyny, proszę skontaktować się z producentem maszyn.

Wielu producentów maszyn i firma HEIDENHAIN oferują kursy programowania dla sterowań HEIDENHAIN. Aby intensywnie zapoznać się z funkcjami sterowania, zalecane jest wzięcie udziału w takich kursach.

i
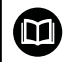

# Instrukcja obsługi dla użytkownika Programowanie cykli obróbki:

Wszystkie funkcje cykli obróbki są opisane w instrukcji obsługi dla użytkownika **Programowanie cykli obróbki**. Jeśli konieczna jest ta instrukcja, proszę zwrócić się do firmy HEIDENHAIN. ID: 1303406-xx

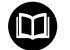

#### Instrukcja obsługi dla użytkownika Programowanie cykli pomiarowych dla detalu i narzędzia

Wszystkie funkcje cykli sond pomiarowych są opisane w instrukcji obsługi dla użytkownika **Programowanie cykli pomiarowych dla detalu i narzędzia** . Jeśli konieczna jest ta instrukcja, proszę zwrócić się do firmy HEIDENHAIN. ID: 1303409-xx

# Instrukcja obsługi dla użytkownika Konfigurowanie, testowanie i odpracowywanie programów NC:

Wszystkie zagadnienia dotyczące konfigurowania obrabiarki jak i testowania oraz odpracowywania programów NC są opisane w instrukcji obsługi

Konfigurowanie, testowanie i odpracowywanie programów NC . Jeśli konieczna jest ta instrukcja, proszę zwrócić się do firmy HEIDENHAIN. ID: 1261174-xx

## **Opcje software**

TNC 640 dysponuje rozmaitymi opcjami software, które mogą być aktywowane pojedynczo przez producenta obrabiarek. Opcje zawierają przestawione poniżej funkcje:

| Additional Axis (opcja #0 do opcja #) | 7)                                                                                                    |
|---------------------------------------|----------------------------------------------------------------------------------------------------|
| Dodatkowa oś                          | Dodatkowe obwody regulacji 1 do 8                                                                      |
| Advanced Function Set 1 (opcja #8)    |                                                                                                    |
| Rozszerzone funkcje grupa 1           | Obróbka na stole obrotowym:                                                                            |
|                                       | <ul> <li>Kontury na rozwiniętej powierzchni bocznej cylindra</li> </ul>                                |
|                                       | Posuw w mm/min                                                                                         |
|                                       | Transformacje współrzędnych:                                                                           |
|                                       | Nachylenia płaszczyzny obróbki                                                                         |
| Advanced Function Set 2 (opcja #9)    |                                                                                                    |
| Rozszerzone funkcje grupa 2           | 3D-obróbka:                                                                                            |
| Konieczne zezwolenie na eksport       | <ul> <li>3D-korekcja narzędzia poprzez wektor normalnych powierzchni</li> </ul>                        |
|                                       | <ul> <li>Zmiana położenia głowicy odchylnej za pomocą elektronicznego</li> </ul>                       |
|                                       | kółka podczas przebiegu programu;                                                                      |
|                                       | pozycja wierzchołka narzędzia pozostaje niezmieniona (TCPM = Tool<br>Center Point Management)          |
|                                       | <ul> <li>Utrzymywać parzedzie prostopadle do konturu</li> </ul>                                        |
|                                       | <ul> <li>Korekcja promjenja parzedzja prostopadle do kjerunku parzedzja</li> </ul>                     |
|                                       | <ul> <li>Manualne przemieszczenie w aktywnym układzie osi parzedzia</li> </ul>                         |
|                                       |                                                                                                    |
|                                       | Prostaw > 4 osiach (aksport wymaga zazwolonia)                                                         |
|                                       | riosta w > 4 Osiach (eksport wyniaga zezwolenia)                                                       |
| HEIDENHAIN DNC (opcja #18)            |                                                                                                    |
|                                       | Komunikacja z zewnętrznymi aplikacjami PC poprzez komponenty COM                                       |
| Dynamic Collision Monitoring – DCN    | I (opcja #40)                                                                                          |
| Dynamiczne monitorowanie kolizji      | Producent maszyn definiuje monitorowane obiekty                                                        |
|                                       | <ul> <li>Ostrzeżenie w trybie obsługi manualnej</li> </ul>                                             |
|                                       | <ul> <li>Monitorowanie kolizyjności w teście programu</li> </ul>                                       |
|                                       | <ul> <li>Przerwanie programu w trybie automatycznym</li> </ul>                                         |
|                                       | <ul> <li>Monitorowanie także przemieszczeń w 5 osiach</li> </ul>                                       |
| CAD Import (opcja #42)                |                                                                                                    |
| CAD Import                            | <ul> <li>Obsługuje DXF, STEP oraz IGES</li> </ul>                                                      |
|                                       | <ul> <li>Przejmowaniu konturów i wzorów punktowych</li> </ul>                                          |
|                                       | <ul> <li>Komfortowe określenie punktu odniesienia</li> </ul>                                           |
|                                       | <ul> <li>Graficzny wybór wycinków konturu z programów w dialogowym<br/>iezyku programowania</li> </ul> |
|                                       | Jt-J                                                                                                   |

| Global PGM Settings – GPS (opcja #44)                                 | )                                                                                                    |
|-----------------------------------------------------------------------|----------------------------------------------------------------------------------------------------|
| Globalne nastawienia programowe                                       | <ul> <li>Narzucenie transformacji współrzędnych podczas przebiegu programu</li> <li>Dołączenie kółka obrotowego</li> </ul>      |
| Adaptive Feed Control – AFC (opcja #4                                 | 5)                                                                                                    |
| Adaptacyjne regulowanie posuwu                                        | Obróbka frezowaniem:                                                                                                    |
|                                                                       | <ul> <li>Określenie rzeczywistej mocy wrzeciona poprzez wykonanie przejścia<br/>próbnego skrawania (nauczenia)</li> </ul>       |
|                                                                       | <ul> <li>Definiowanie wartości granicznych, między którymi ma być<br/>wykonywane automatyczne regulowanie posuwu</li> </ul>     |
|                                                                       | W pełni automatyczne regulowanie posuwu przy odpracowywaniu                                                                     |
|                                                                       | Obróbka toczeniem (opcja #50):                                                                                                  |
|                                                                       | <ul> <li>Monitorowanie siły skrawania przy odpracowywaniu</li> </ul>                                                            |
| KinematicsOpt (opcja #48)                                             |                                                                                                    |
| Optymalizowanie kinematyki maszyny                                    | <ul> <li>Aktywną kinematykę zapisać/odtworzyć</li> </ul>                                                                        |
|                                                                       | Sprawdzić aktywną kinematykę.                                                                                                   |
|                                                                       | Optymalizować aktywną kinematykę                                                                                                |
| Mill-Turning (opcja #50)                                              |                                                                                                    |
| Tryb frezowania/toczenia                                              | Funkcje:                                                                                                    |
|                                                                       | <ul> <li>Przełączenie trybu frezowania / trybu toczenia</li> </ul>                                                              |
|                                                                       | Stała prędkość skrawania                                                                                                    |
|                                                                       | <ul> <li>Kompensacja promienia ostrzy</li> </ul>                                                                                |
|                                                                       | Cykle toczenia                                                                                                    |
|                                                                       | <ul> <li>Cykl 880: frezowanie obwiedniowe zębatki (opcja #50 i opcja #131)</li> </ul>                                           |
| KinematicsComp (opcja #52)                                            |                                                                                                    |
| Kompensacja przestrzenna 3D                                           | Kompensacja błędów położenia i komponentów                                                                                      |
| Konieczne zezwolenie na eksport                                       |                                                                                                    |
| OPC UA NC serwer 1 do 6 (opcje #56 bi                                 | is #61)                                                                                                    |
| Standaryzowany interfejs                                              | Serwer OPC UA NC udostępnia standaryzowany interfejs ( <b>OPC UA</b> ) dla zewnętrznego dostępu do danych i funkcji sterowania. |
|                                                                       | Przy pomocy tych opcji software może być utworzonych do sześciu<br>równolegle działających połączeń Client.                     |
| 3D-ToolComp (opcja #92)                                               |                                                                                                    |
| Zależna od kąta wejścia w materiał<br>korekcja promienia narzędzia 3D | <ul> <li>Delta promienia narzędzia kompensować w zależności od kąta<br/>wcięcia na przedmiocie</li> </ul>                       |
| Konieczne zezwolenie na eksport                                       | <ul> <li>Wartości korekcji w oddzielnej tabeli wartości korekcji</li> </ul>                                                     |
|                                                                       | <ul> <li>Warunek: pracy z wektorami normalnych powierzchni (LN-blokami)</li> </ul>                                              |
| Extended Tool Management (opcja #93                                   | 3)                                                                                                    |
| Rozszerzone zarządzanie<br>narzędziami                                | bazujące na Phyton                                                                                                    |

| Advanced Spindle Interpolation (opcja | a #96)                                                                                                    |
|---------------------------------------|----------------------------------------------------------------------------------------------------|
| Interpolujące wrzeciono               | Toczenie interpolacyjne:                                                                                      |
|                                       | <ul> <li>Cykl 291: toczenie interpolacyjne sprzęganie</li> </ul>                                              |
|                                       | <ul> <li>Cykl 292: toczenie interpolacyjne obróbka wykańczająca konturu</li> </ul>                            |
| Spindle Synchronism (opcja #131)      |                                                                                                    |
| Bieg synchroniczny wrzeciona          | <ul> <li>Bieg synchroniczny wrzeciona frezowania i toczenia</li> </ul>                                        |
|                                       | <ul> <li>Cykl 880: frezowanie obwiedniowe zębatki (opcja #50 i opcja #131)</li> </ul>                         |
| Remote Desktop Manager (opcja #13     | 3)                                                                                                    |
| Sterowanie zdalne zewnętrznych        | <ul> <li>Windows na oddzielnym komputerze</li> </ul>                                                          |
| jednostek komputerowych               | <ul> <li>Zintegrowane w interfejs sterowania</li> </ul>                                                       |
| Synchronizing Functions (opcja #135)  | )                                                                                                    |
| Funkcje synchronizacji                | Funkcje sprzęgania w czasie rzeczywistym (Real Time Coupling –<br>RTC):                                       |
|                                       | Sprzęganie osi                                                                                                |
| Cross Talk Compensation – CTC (opc    | ja #141)                                                                                                    |
| Kompensacja sprzęgania osi            | <ul> <li>Określanie dynamicznie uwarunkowanych odchyleń pozycji poprzez</li> </ul>                            |
|                                       | przyśpieszenia osi                                                                                            |
|                                       | ■ Kompensacja TCP (Tool Center Point)                                                                         |
| Position Adaptive Control – PAC (opc  | ja #142)                                                                                                    |
| Adaptacyjne regulowanie pozycji       | <ul> <li>Dopasowanie parametrów regulacji w zależności od położenia osi w<br/>przestrzeni roboczej</li> </ul> |
|                                       | <ul> <li>Dopasowanie parametrów regulacji w zależności od szybkości lub<br/>przyśpieszenia osi</li> </ul>     |
| Load Adaptive Control – LAC (opcja #  | 143)                                                                                                    |
| Adaptacyjne regulowanie obciążenia    | <ul> <li>Automatyczne określanie wymiarów przedmiotów oraz sił tarcia</li> </ul>                              |
|                                       | <ul> <li>Dopasowanie parametrów regulacji w zależności od aktualnej masy<br/>obrabianego detalu</li> </ul>    |
| Active Chatter Control – ACC (opcja # | ±145)                                                                                                    |
| Aktywne tłumienie łoskotu             | W pełni automatyczna funkcja dla unikania łoskotu podczas obróbki                                             |
| Active Vibration Damping – AVD (opc   | ja #146)                                                                                                    |
| Aktywne tłumienie wibracji            | Tłumienie wibracji maszyny dla ulepszenia jakości powierzchni obrabia-<br>nego przedmiotu                     |
| CAD Model Optimizer (opcja #152)      |                                                                                                    |
| Optymalizowanie modelu CAD            | Konwersowanie i optymalizacja modeli CAD                                                                      |
|                                       | Mocowadła                                                                                                    |
|                                       | <ul> <li>Obrabiany detal</li> </ul>                                                                           |
|                                       | <ul> <li>Gotowy detal</li> </ul>                                                                              |

40

| Batch Process Manager (opcja #154                                                                                                    | )                                                                                                    |
|----------------------------------------------------------------------------------------------------|----------------------------------------------------------------------------------------------------|
| Batch Process Manager                                                                                                    | Planowanie zleceń produkcyjnych                                                                                                    |
| Component Monitoring (opcja #155)                                                                                                    |                                                                                                    |
| Monitorowanie komponentów bez<br>zewnętrznych czujników                                                                                                    | Monitorowanie skonfigurowanych komponentów maszyny na przeciążenie                                                                                                    |
| Grinding (opcja #156)                                                                                                    |                                                                                                    |
| Szlifowanie współrzędnościowe                                                                                                    | <ul> <li>Cykle dla suwu wahadłowego</li> <li>Cykle dla obciągania</li> <li>Wspomaganie typów parzędzi szlifierskich i obciągaczy.</li> </ul>                                                                                                    |
|                                                                                                    |                                                                                                    |
| Gear Cutting (opcja #157)<br>Obróbka zębatek                                                                                                    | <ul> <li>Cykl 285 DEFINIOWANIE ZEBATKI</li> <li>Cykl 286 FREZ.OBW. ZEBATKI</li> <li>Cykl 287 TOCZ.OBW. ZEBATKI</li> </ul>                                                                                                    |
| Turning v2 (opcja #158)                                                                                                    |                                                                                                    |
| Toczenie frezarskie wersja 2                                                                                                    | <ul> <li>Wszystkie funkcje opcji software #50</li> <li>Cykl 882 TOCZENIE OBR.ZGRUBNA SYMULTANICZNA</li> <li>Cykl 883 TOCZENIE WYKANCZANIE SYMULTANICZNE</li> <li>Przy pomocy rozszerzonych funkcji toczenia możesz wytwarzać nie tylko np. detale ze ścinkami, ale także podczas obróbki wykorzystywać większy zakres płytki skrawającej.</li> </ul> |
| Opc. Contour Milling (opcja #167)                                                                                                    |                                                                                                    |
| Zoptymalizowane cykle konturu                                                                                                    | Cykle do wytwarzania dowolnych wybrań/kieszeni i wysepek<br>metodą frezowania przecinkowego                                                                                                    |
| Dalsze dostępne opcje                                                                                                    |                                                                                                    |
| HEIDENHAIN oferuje dalsze ro<br>hardware i opcje software, któ<br>i implementowane wyłącznie<br>Do nich zalicza się np. Funkcje<br>Dalsze informacje dostępne s<br>obrabiarek lub w prospekcie <b>C</b><br>ID: 827222-xx | ozmaite rozszerzenia<br>bre mogą być konfigurowane<br>przez producenta obrabiarek.<br>onalne Zabezpieczenie FS<br>aj w dokumentacji producenta<br><b>)pcje i akcesoria</b> .                                                                                                    |
| Instrukcja obsługi dla użytko<br>Wszystkie funkcje oprogramo<br>VT 121 są opisane w Instrukc<br>VTC. Jeśli konieczna jest ta in<br>użytkownika, to proszę zwróc<br>ID: 1322445-xx                                        | wnika VTC<br>wania dla systemu kamery<br>s <b>ja obsługi dla użytkownika</b><br>nstrukcja obsługi dla<br>ić się do firmy HEIDENHAIN.                                                                                                    |

## Przewidziane miejsce eksploatacji

Sterowanie odpowiada klasie A zgodnie z europejską normą EN 55022 i jest przewidziane do eksploatacji szczególnie w centrach przemysłowych.

## Wskazówka dotycząca przepisów prawnych

Software sterowania zawiera oprogramowanie Open Source, którego wykorzystywanie podlega specjalnym warunkom użytkowania. Niniejsze warunki użytkowania obowiązują priorytetowo.

Dalsze informacje znajdują się w sterowaniu pod:

- Klawisz MOD nacisnąć.
- ▶ W menu MOD wybrać grupę **Ogólne informacje**.
- Wybrać funkcję MOD Informacja o licencji.

Software sterowania zawiera dodatkowo binarne biblioteki **OPC UA** software firmy Softing Industrial Automation GmbH. Dla nich obowiązują dodatkowo i priorytetowo warunki użytkowania uzgodnione między HEIDENHAIN i firmą Softing Industrial Automation GmbH.

Przy użytkowaniu serwera OPC UA NC lub serwera DNC, można wpływać na sposób działania sterowania. Należy upewnić się przed produktywnym użytkowaniem tych interfejsów, czy sterowanie może być w dalszym ciągu eksploatowane bez zakłóceń funkcjonalności bądź spadku wydajności. Przeprowadzenie testu systemowego leży w sferze odpowiedzialności producenta oprogramowania, wykorzystującego te interfejsy komunikacyjne.

### Nowe funkcje 34059x-18

M

## Przegląd nowych i zmienionych funkcji software

Dalsze informacje do poprzednich wersji software są opisane w dodatkowej dokumentacji **Przegląd nowych i zmienionych funkcji software**. Jeśli konieczna jest ta dokumentacja, to proszę zwrócić się do firmy HEIDENHAIN.

- ID: 1322095-xx
- Opcja software #22 Pallet Management dostępna jest w standardowym pakiecie roboczym sterownika.
- Za pomocą funkcji NC TRANS RESET resetujesz jednocześnie wszystkie proste transformacje współrzędnych.

Dalsze informacje: "Reset z TRANS RESET", Strona 411

- Funkcje FN 18: SYSREAD (ISO: D18) zostały rozszerzone:
  - FN 18: SYSREAD (D18) ID10 NR10: licznik, pokazujący po raz który aktualny fragment programu jest odpracowywany
  - FN 18: SYSREAD (D18) ID245 NR1: aktualna pozycja zadana osi (IDX) w układzie REF
  - FN 18: SYSREAD (D18) ID370 NR7: reakcja sterowania, kiedy podczas programowalnego cyklu sondy 14xx punkt pomiaru nie został osiągnięty
  - FN 18: SYSREAD (D18) ID610: wartości różnych parametrów maszynowych dla M120
    - **NR53**: szarpnięcie promieniowe przy normalnym posuwie
    - NR54: szarpnięcie promieniowe przy wysokim posuwie
  - FN 18: SYSREAD (D18) ID630: informacje SIK sterownika
    - NR3: generacja SIK SIK1 bądź SIK2
    - NR4: informacja, czy i jak często opcja software (IDX) jest odblokowana na sterownikach z SIK2
  - FN 18: SYSREAD (D18) ID990 NR28: aktualny kąt wrzeciona narzędziowego

Dalsze informacje: "Dane systemowe", Strona 626

### Dalsze informacje: instrukcja obsługi dla użytkownika Konfigurowanie, testowanie i odpracowywanie programów NC

- Aby móc zainstalować bądź zaktualizować wersję oprogramowania 18, sterowanie powinno dysponować dyskiem twardym o wielkości przynajmniej 30 GB. Sterownik wymaga poza tym min. 4 GB pamięci roboczej.
- Typ narzędzia Frez tarczowy (MILL\_SIDE) został dodany.
- W oknie Nowe mocowadło możesz połączyć kilka elementów mocowania i zapisać do pamięci jako nowe mocowanie. Dzięki temu można wizualizować i monitorować kompleksowe sytuacje mocowania.
- W ustawieniach HEROS możesz ustawić jasność ekranu sterowania.
- W oknie Ustawienia zrzutu ekranu możesz definiować, na jakiej ścieżce i pod jaką nazwą pliku sterowanie zapisuje do pamięci zrzuty ekranu. Nazwa pliku może zawierać symbol zastępczy, np. %N dla bieżącej numeracji.
- W parametrze maszynowym safeAbsPosition (nr 403130) producent maszyn definiuje, czy funkcja zabezpieczenia SLP jest aktywna dla danej osi.

Jeżeli funkcja zabezpieczenia **SLP** nie jest aktywna, to Funkcjonalne Zabezpieczenie FS monitoruje oś bez kontroli po uruchomieniu. Sterownik odznacza oś szarym trójkątem ostrzegawczym.

#### Zmienione funkcje 34059x-18

- W funkcjach NC TABDATA WRITE, TABDATA ADD i FN 27: TABWRITE (ISO: D27) możesz bezpośrednio podawać wartości.
   Dalsze informacje: "Zapis wartości w tabeli", Strona 430
   Dalsze informacje: "Dodawanie wartości tabeli", Strona 431
   Dalsze informacje: "FN 27: TABWRITE – wypełnianie dowolnie definiowalnej tabeli", Strona 444
- Jeśli jeden z komponentów nie jest skonfigurowany bądź nie może być monitorowany, to sterownik przedstawia obróbkę szarym kolorem na mapie heat.

**Dalsze informacje:** "Monitorowanie skonfigurowanych komponentów maszyny (opcja #155)", Strona 432

- CAD Viewer został rozszerzony:
  - Po wyborze konturów i pozycji w CAD Viewer możesz gestami dotykowymi (touch) dokonywać rotacji detalu. Jeżeli używasz gestów touch, to sterownik nie pokazuje żadnych informacji o elementach.
  - Opcja CAD Import (opcja #42) dzieli kontury nie leżące na jednej płaszczyźnie obróbki na pojedyncze fragmenty. Przy tym CAD Viewer generuje możliwie długie proste L oraz łuki kołowe.

Tak wygenerowane programy NC są często znacznie krótsze i bardziej przejrzyste niż generowane z CAM programy NC. Dlatego też takie kontury są bardziej przydatne dla cykli, np. cykli OCM (opcja #167).

- CAD Import wyświetla promienie utworzonych ścieżek kołowych jako komentarze. Na końcu wygenerowanych bloków NC CAD Import pokazuje najmniejszy promień, aby ułatwić wybór narzędzia.
- Sterownik udostępnia w oknie Szukaj punktów środkowych okręgu według obszarów średnicy możliwość filtrowania według głębokości poszczególnych pozycji.

**Dalsze informacje:** "Przejęcie danych z plików CAD", Strona 523

Podczas utworzenia tabeli, której typ dostępny jest przynajmniej jako prototyp, sterownik wyświetla okno Wybrać format tabeli. Sterownik pokazuje także, czy prototyp jest zdefiniowany z jednostką miary mm bądź inch (cale). Gdy sterownik pokazuje obydwie jednostki miary, to możesz wybrać odpowiednią jednostkę.

Producent maszyn definiuje prototypy. Jeżeli prototyp zawiera wartości, to sterownik przejmuje te wartości do nowej generowanej tabeli.

Dalsze informacje: "Utworzenie nowego pliku", Strona 116

## Dalsze informacje: instrukcja obsługi dla użytkownika Konfigurowanie, testowanie i odpracowywanie programów NC

- Typ narzędzia tokarskiego Gwintownik zawiera parametr SPB-Insert (opcja #50).
- Narzędzie HEROS o nazwie **Diffuse** zostało dołączone. Możesz porównywać i łączyć pliki tekstowe.
- OPC UA NC Server został rozszerzony w następujący sposób:

- OPC UA NC Server umożliwia generowanie plików serwisowych.
- OPC UA NC Server obsługuje Security Policies Aes128Sha256RsaOaep i Aes256Sha256RsaPss.
- Możesz sprawdzać i potwierdzać modele 3D dla suportów narzędziowych.
- PKI Admin został rozszerzony następująco:
  - Jeśli próba utworzenia połączenia za pomocą OPC UA NC Server (opcje #56 - #61) była nieudana, to sterownik odkłada client-certyfikat w zakładce Odrzucony. Certyfikat ten możesz przejąć bezpośrednio do zakładki Godny zaufania i nie musi być on przesyłany odręcznie do sterownika.
  - PKI Admin został rozszerzony o zakładkę Rozszerzone ustawienia.

Tu możesz definiować, czy certyfikat serwera ma zawierać statyczne adresy IP i zezwalać na połączenia bez przynależnego pliku CRL.

- Organizowanie pracy użytkowników (menedżer) został rozszerzony w następujący sposób:
  - Administrator IT możesz skonfigurować użytkownika funkcyjnego, aby ułatwić połączenie z domeną Windows.
  - Jeżeli połączyłeś sterowanie z domeną Windows, to możesz eksportować teraz konieczne konfiguracje dla innych sterowań.
- Sterowanie pokazuje za pomocą symbolu, czy konfiguracja połączenia jest pewna czy też niepewna.
- Parametr maszynowy CfgStretchFilter (nr 201100) został usunięty.

## Nowe funkcje cykli 34059x-18

Dalsze informacje: instrukcja obsługi dla użytkownika Programowanie cykli obróbki

Cykl 1274 OCM ROWEK OKRAGLY (ISO: G1274, opcja #167)

Przy pomocy tego cyklu definiowany jest okrągły rowek wpustowy (kanałek), który w połączeniu z dalszymi cyklami OCM może być wykorzystywany jako wybranie lub ograniczenie dla frezowania płaszczyzn.

#### Zmienione funkcje cykli 34059x-18

**Dalsze informacje:** instrukcja obsługi dla użytkownika **Programowanie cykli obróbki** 

Dalsze informacje: instrukcja obsługi dla użytkownika Programowanie cykli pomiarowych dla detalu i narzędzia

- Fragmenty konturów możesz definiować w obrębie kompleksowej formuły konturu SEL CONTOUR także jako podprogramy LBL.
- Producent maszyn może skryć cykle 220 SZABLON KOLOWY (ISO: G220) i 221 SZABLON LINIOWY (ISO: G221). Należy używać przede wszystkim funkcji PATTERN DEF.
- Parametr Q515 FONT w cyklu 225 GRAWEROWANIE (ISO: G225) został rozszerzony o wartość wejściową 1. Przy użyciu tej wartości wejściowej wybierasz font LiberationSans-Regular.
- W następujących cyklach możesz podać symetryczne tolerancje "+-...." dla wymiarów zadanych:
  - Cykl 208 SPIRALNE FREZ. OTW. (ISO: G208)
  - **127x** (opcja #167)- cykle figur standardowych OCM
- Cykl 287 TOCZ.OBW. ZEBATKI (ISO: G287, opcja #157) został rozszerzony:
  - Podczas programowania opcjonalnego parametru Q466
     DROGA WYBIEGU sterownik optymalizuje automatycznie ścieżki dobiegu i wybiegu. Dzięki temu czas obróbki jest skrócony.
  - Prototyp tabeli danych technologicznych został rozszerzony o dwie kolumny:
    - dK: offset kąta detalu, aby obrabiać tylko jeden bok flanki zazębienia. Dzięki temu może być zwiększona jakość powierzchni.
    - PGM: program profilowy dla indywidualnej linii flanki zazębienia, aby zrealizować wykonanie korony bocznej zęba.
  - Sterownik pokazuje po każdym skrawaniu okno wyskakujące z numerem aktualnego przejścia skrawania i liczbę pozostałych do wykonania przejść skrawania.
- Producent maszyn może dla cykli 286 FREZ.OBW. ZEBATKI (ISO: G286, opcja #157) i 287 TOCZ.OBW. ZEBATKI (ISO: G287, opcja #157) inaczej konfigurować automatyczny LIFTOFF.
- Cykl 800 UKL.TOCZ. DOPASOWAC (ISO: G800, opcja #50) został rozszerzony:
  - Zakres danych wejściowych parametru Q497 KAT PRECESJI został rozszerzony z czterech do pięciu miejsc po przecinku.
  - Zakres danych wejściowych parametru Q531 KAT PRZYLOZENIA został rozszerzony z trzech do pięciu miejsc po przecinku.
- Sterownik pokazuje pozostającą resztę materiału w cyklach toczenia także dla zakresów obróbki Q215=1 i Q215=2.
- W cyklach sondy pomiarowej 14xx możesz podać symetryczne tolerancje "+-...." dla wymiarów zadanych.
- Cykl 441 SZYBKIE PROBKOWANIE (ISO: G441) został rozszerzony o parametr Q371 TOUCH POINT REACTION. Przy pomocy tego parametru definiujesz reakcję sterownika, jeśli trzpień sondy nie odchyla się.

- Przy pomocy parametru Q400 PRZERWANIE w cyklu 441 SZYBKIE PROBKOWANIE (ISO: G441) możesz definiować, czy sterownik w takiej sytuacji przerywa przebieg programu i pokazuje protokół pomiaru. Parametr ten działa w połączeniu z następującymi cyklami:
  - Cykl 444 PROBKOWANIE 3D (ISO: G444)
  - **45x** Cykle sondy dotykowej do pomiaru kinematyki
  - 46x Cykle sondy dotykowej do kalibrowania sondy pomiarowej detalu
  - 14xx Cykle sondy dotykowej do określenia ukośnego położenia detalu i rejestrowania punktu odniesienia
- Cykle 451 POMIAR KINEMATYKI (ISO: G451, opcja #48) i 452 KOMPENSACJA PRESET (ISO: 452, opcja #48) zachowują w parametrach QS QS144 do QS146 zmierzone błędy położenia osi obrotu.
- W opcjonalnym parametrze maszynowym maxToolLengthTT (nr 122607) producent maszyn definiuje maksymalną długość narzędzia dla cykli sondy narzędziowej.
- W opcjonalnym parametrze maszynowym calPosType (nr 122606) producent maszyn definiuje, czy sterownik uwzględnia pozycję osi równoległych jak i zmiany w kinematyce przy kalibrowaniu i pomiarze. Zmiana kinematyki to może być np. zamiana głowicy na inną.

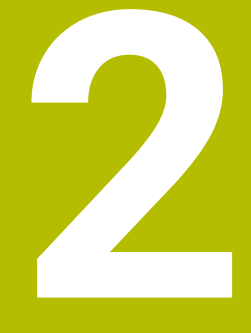

# Pierwsze kroki

## 2.1 Przegląd

Ten rozdział ma pomóc nowicjuszom przy szybkim opanowaniu najważniejszych aspektów obsługi sterowania. Bliższe informacje na odpowiedni temat znajdują się w przynależnym opisie, do którego istnieją odsyłacze.

Następujące tematy omówione są w tym rozdziale:

- Włączenie obrabiarki
- Programowanie detalu

| Następujące tematy znajdują się w instrukcji obsługi dla użytkownika Konfigurowanie, testowanie i odpracowywanie |
|----------------------------------------------------------------------------------------------------|
| programów NC                                                                                                    |

- Włączenie obrabiarki
- Testowanie graficzne obrabianego detalu
- Konfigurowanie narzędzi
- Konfigurowanie obrabianego detalu
- Obróbka detalu

## 2.2 Włączenie obrabiarki

## Pokwitowane przerwy w zasilaniu

## 🗚 NIEBEZPIECZEŃSTWO

#### Uwaga, niebezpieczeństwo dla obsługującego!

Przez maszyny i komponenty maszyn powstają zawsze zagrożenia mechaniczne. Pola elektryczne, magnetyczne bądź elektromagnetyczne są szczególnie niebezpieczne dla osób z kardiostymulatorami i implantami. Już z włączeniem maszyny powstaje sytuacja zagrożenia!

- Proszę uwzględnić informacje zawarte w podręczniku eksploatacji obrabiarki i kierować się nimi
- Proszę uwzględnić wskazówki bezpieczeństwa oraz symbole i kierować się nimi
- Stosować środki zabezpieczenia

Należy zapoznać się z instrukcją obsługi obrabiarki! Włączenie obrabiarki i najechanie punktów referencyjnych są funkcjami, których wypełnienie zależy od rodzaju maszyny.

Aby włączyć obrabiarkę należy:

- Włączyć napięcie zasilające sterowania i obrabiarki
- Sterowanie uruchamia system operacyjny. Ta operacja może potrwać kilka minut.
- Następnie sterowanie pokazuje w paginie górnej ekranu dialog Przerwa w zasilaniu.
- CE

 $\odot$ 

- Klawisz CE nacisnąć
- > Sterowanie konwersuje program PLC.
- Włączyć zasilanie
- > Sterowanie znajduje się w trybie Praca ręczna.

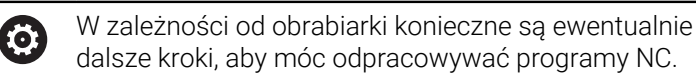

#### Szczegółowe informacje na ten temat

Włączyć maszynę
 Dalsze informacje: instrukcja obsługi dla użytkownika
 Konfigurowanie, testowanie i odpracowywanie programów NC

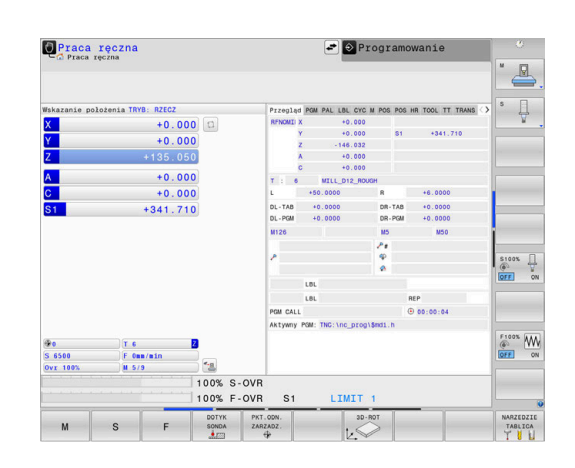

## 2.3 Programowanie pierwszego przedmiotu

## Wybór tryb pracy

Programy NC można zapisywać wyłączenie w trybie pracy **Programowanie**:

- €
- Nacisnąć klawisz trybu pracy
- Sterowanie przechodzi do trybu pracy Programowanie.

### Szczegółowe informacje na ten temat

Tryby pracy
 Dalsze informacje: "Programowanie", Strona 75

## Ważne elementy obsługi sterowania

| Klawisz  | Funkcje dla prowadzenia dialogu                                                                                   |
|----------|----------------------------------------------------------------------------------------------------|
| ENT      | Potwierdzić zapis i aktywować następne pytanie<br>dialogu                                                         |
|          | Pominięcie pytania dialogu                                                                                        |
| END      | Zakończenie przedwczesne dialogu                                                                                  |
| DEL      | Przerwanie trybu dialogowego, odrzucenie zapisu                                                                   |
|          | Softkeys na ekranie, przy pomocy których można<br>wybrać funkcję, w zależności od aktywnego stanu<br>eksploatacji |
| <b>^</b> |                                                                                                    |

#### Szczegółowe informacje na ten temat

- Zapis i zmianyprogramów NC .
   Dalsze informacje: "Edycja programu NC", Strona 103
- Przegląd klawiszy
   Dalsze informacje: "Elementy obsługi sterowania", Strona 2

## Otwarcie nowego programu NC / menedżer plików

Aby utworzyć nowy program NC, należy:

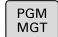

- Klawisz PGM MGT nacisnąć
- Sterowanie otwiera menedżera plików Menedżer plików sterowania ma podobną strukturę jak menedżer plików na PC z Windows Explorer. Przy pomocy menedżera plików administruje się danymi w wewnętrznej pamięci sterowania.
- Wybrać folder
- Zapisać dowolną nazwę pliku z rozszerzeniem .H
- ENT
- Potwierdzić wybór klawiszem ENT .
- Sterowanie zapytuje o jednostkę miary nowego programu NC.
- ММ
- Softkey pożądanej jednostki miary **MM** lub **INCH** nacisnąć

Sterowanie generuje automatycznie pierwszy i ostatni blok NCprogramu NC . Te bloki NC nie mogą być później zmieniane.

#### Szczegółowe informacje na ten temat

►

- Menedżer plików
   Dalsze informacje: "Menedżer plików", Strona 109
- Generowanie nowego programu NC .
   Dalsze informacje: "Programy NC otwierać i zapisywać", Strona 93

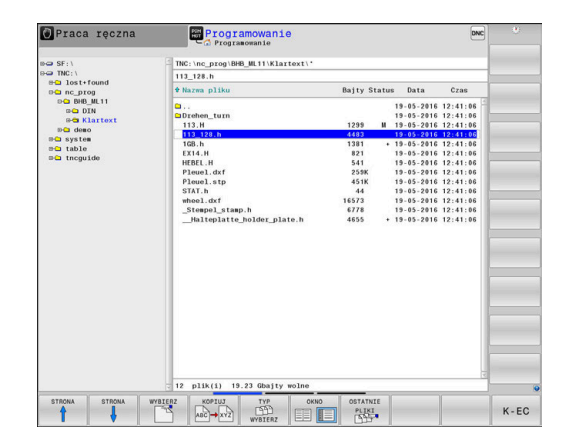

## Definiowanie obrabianego detalu

Po otwarciu nowego programu NC, można definiować obrabiany detal. Prostopadłościan na przykład definiowany jest poprzez podanie punktu MIN i MAX, odpowiednio do wybranego punktu odniesienia.

Po wybraniu z softkey wymaganej formy detalu sterowanie rozpoczyna automatycznie definicję detalu i zapytuje o konieczne dane.

Aby zdefiniować prostokątny detal, należy postąpić w następujący sposób:

- Nacisnąć softkey pożądanej formy detalu prostopadłościan
- Płaszcz. obróbki w grafice: XY: podać aktywną oś wrzeciona. Z ► jest ustawieniem wstępnym, klawiszem ENT przejąć
- Definicja półwyrobu: minimum X: podać najmniejszą współrzędną X detalu w odniesieniu do punktu bazowego, np. 0, klawiszem ENT potwierdzić
- Definicja półwyrobu: minimum Y: podać najmniejszą współrzedna Y detalu w odniesieniu do punktu bazowego, np. 0, klawiszem ENT potwierdzić
- Definicja półwyrobu: minimum Z: podać najmniejszą współrzędną Z detalu w odniesieniu do punktu bazowego, np. -40, klawiszem ENT potwierdzić
- **Definicja półwyrobu: maximum X**: podać największą współrzędną X detalu w odniesieniu do punktu bazowego, np. 100, klawiszem ENT potwierdzić
- Definicja półwyrobu: maximum Y: podać największą współrzędną Y detalu w odniesieniu do punktu bazowego, np. 100, klawiszem ENT potwierdzić
- Definicja półwyrobu: maximum Z: podać największą ► współrzędną Z detalu w odniesieniu do punktu bazowego, np. 0, klawiszem ENT potwierdzić
- Sterowanie zamyka dialog.

Pełny zakres funkcji sterowania jest dostępny wyłącznie przy użyciu osi narzędzia **Z**, np. definiowanie szablonów wzorcowych PATTERN DEF.

Możliwe jest także stosowanie osi narzędzi narzędzi X i Y jednakże z ograniczeniami i po uprzednim przygotowaniu oraz ich konfiguracji przez producenta obrabiarki.

#### Przykład

**(0)** 

```
O BEGIN PGM NEU MM
```

- 1 BLK FORM 0.1 Z X+0 Y+0 Z-40
- 2 BLK FORM 0.2 X+100 Y+100 Z+0
- 3 END PGM NEU MM

#### Szczegółowe informacje na ten temat

 Definiowanie półwyrobu Dalsze informacje: "Otwarcie nowego programu NC",

Strona 98

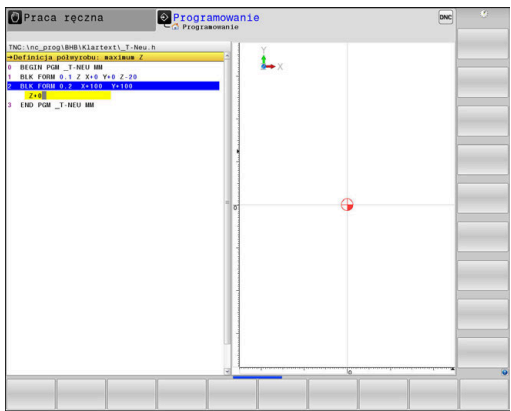

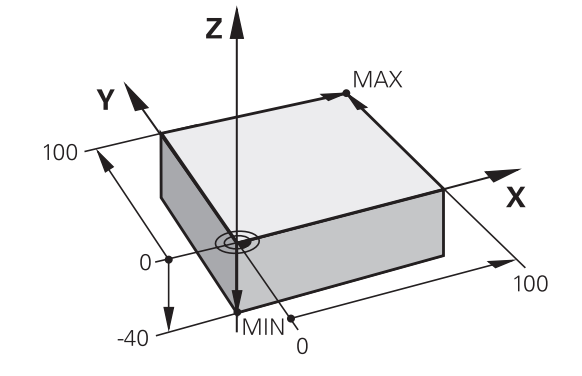

### Struktura programu

Programy NC powinny mieć możliwie podobną strukturę. To zwiększa ich przejrzystość, przyśpiesza programowanie i redukuje ewentualne błędy.

# Zalecana struktura programu przy prostych, konwencjonalnych obróbkach konturu

#### Przykład

| O BEGIN PGM BSPCONT MM |
|------------------------|
| 1 BLK FORM 0.1 Z X Y Z |
| 2 BLK FORM 0.2 X Y Z   |
| 3 TOOL CALL 5 Z \$5000 |
| 4 L Z+250 R0 FMAX M3   |
| 5 L X Y RO FMAX        |
| 6 L Z+10 R0 F3000 M8   |
| 7 APPR X YRL F500      |
|                        |
| 16 DEP X Y F3000 M9    |
| 17 L Z+250 R0 FMAX M2  |
| 18 END DGM BSDCONT MM  |

- 1 Wywołanie narzędzia, definiowanie osi narzędzia
- 2 Przemieszczenie narzędzia na odpowiednią pozycję, włączyć wrzeciono
- 3 Wypozycjonować wstępnie na płaszczyźnie obróbki w pobliżu punktu startu konturu
- 4 W osi narzędzia wypozycjonować wstępnie nad detalem lub zaraz na głębokość, w razie konieczności włączyć chłodziwo
- 5 Najazd do konturu
- 6 Obróbka konturu
- 7 Opuszczenie konturu
- 8 Odsunięcie narzędzia od materiału, zakończenie programu NC.

#### Szczegółowe informacje na ten temat

 Programowanie konturu
 Dalsze informacje: "Programować ruch narzędzia dla obróbki", Strona 144

## Zalecana struktura programu przy prostych programach z cyklami Przykład

| 0 BEGIN PGM BSBCYC MM       |
|-----------------------------|
| 1 BLK FORM 0.1 Z X Y Z      |
| 2 BLK FORM 0.2 X Y Z        |
| 3 TOOL CALL 5 Z \$5000      |
| 4 L Z+250 R0 FMAX M3        |
| 5 PATTERN DEF POS1( X Y Z ) |
| 6 CYCL DEF                  |
| 7 CYCL CALL PAT FMAX M8     |
| 8 L Z+250 R0 FMAX M2        |
| 9 END PGM BSBCYC MM         |

- 1 Wywołanie narzędzia, definiowanie osi narzędzia
- 2 Przemieszczenie narzędzia na odpowiednią pozycję, włączyć wrzeciono
- 3 Definiowanie pozycji obróbki
- 4 Definiowanie cyklu obróbki
- 5 Wywołanie cyklu, włączyć chłodziwo
- 6 Odsunięcie narzędzia od materiału, zakończenie programu NC.
- Szczegółowe informacje na ten temat
- Programowanie cykli
   Dalsze informacje: instrukcja obsługi dla użytkownika
   Programowanie cykli obróbki

## Programowanie prostego konturu

Przedstawiony na ilustracji po prawej stronie kontur ma być raz frezowany na głębokość 5 mm. Definicja półwyrobu została już wykonana.

Po otwarciu bloku NC klawiszem funkcyjnym, sterowanie odpytuje wszystkie dane w nagłówku w formie dialogu.

Aby zaprogramować kontur należy:

## Wywołać narzędzie

| wywoi  | ac nai zę                       | 1216                                                                                                    |
|--------|---------------------------------|----------------------------------------------------------------------------------------------------|
| TOOL   | ►                               | Klawisz <b>TOOL CALL</b> nacisnąć                                                                                                    |
|        | ►                               | Wpisać dane narzędzia, np. numer narzędzia 16                                                                                                    |
| ENT    | ►                               | Potwierdzić klawiszem <b>ENT</b>                                                                                                    |
| ENT    | ►                               | Oś narzędzia <b>Z</b> potwierdzić klawiszem <b>ENT</b>                                                                                                    |
|        | ►                               | Podać prędkość obrotową wrzeciona, np. 6500                                                                                                    |
| END    | ►                               | Klawisz <b>END</b> nacisnąć                                                                                                    |
|        | >                               | Sterowanie zamyka blok NC.                                                                                                    |
| 0      | Pełny za<br>przy uży<br>wzorcov | kres funkcji sterowania jest dostępny wyłącznie<br>ciu osi narzędzia <b>Z</b> , np. definiowanie szablonów<br>vych <b>PATTERN DEF</b> .                         |
|        | Możliwe<br>jednakże<br>oraz ich | jest także stosowanie osi narzędzi narzędzi <b>X</b> i <b>Y</b><br>e z ograniczeniami i po uprzednim przygotowaniu<br>konfiguracji przez producenta obrabiarki. |
| Wyjści | e narzędz                       | zia z materiału                                                                                                    |
| L      | ►                               | Nacisnąć klawisz <b>L</b>                                                                                                    |
| Ζ      | ►                               | Nacisnąć klawisz osiowy <b>Z</b>                                                                                                    |
|        | ►                               | Podać wartość dla odsunięcia narzędzia, np.<br>250 mm                                                                                                    |
| ENT    | ►                               | Nacisnąć klawisz <b>ENT</b>                                                                                                    |
| ENT    | ►                               | W przypadku korekcji promienia nacisnąć klawisz<br><b>ENT</b>                                                                                                   |
|        | >                               | Sterowanie przejmuje <b>R0</b> , bez korekty promienia.                                                                                                    |
| ENT    | ►                               | Dla posuwu <b>F</b> klawisz <b>ENT</b> nacisnąć                                                                                                    |
|        | >                               | Sterowanie przejmuje <b>FMAX</b> .                                                                                                    |
|        | ►                               | W razie konieczności podać funkcję dodatkową <b>M</b><br>, np. <b>M3</b> , włączyć wrzeciono                                                                    |
| END    | ►                               | Klawisz <b>END</b> nacisnąć                                                                                                    |
| كتدي   | >                               | Sterowanie zachowuje blok przemieszczenia w<br>pamięci.                                                                                                    |

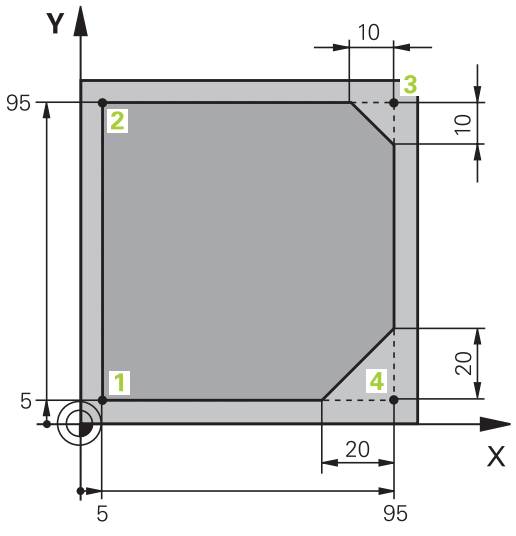

# 2

| L           |    | Nacisnąć klawisz L                                                                       |
|-------------|----|------------------------------------------------------------------------------------------|
| X           |    | Klawisz osiowy <b>X</b> nacisnąć<br>Podać wartość dla najeżdżanej pozycji,<br>np. –20 mm |
|             |    | Klawisz osiowy <b>Y</b> nacisnać                                                         |
| Y           |    | Podać wartość dla najeżdżanej pozycji,<br>np. –20 mm                                     |
| ENT         |    | Nacisnąć klawisz <b>ENT</b>                                                              |
| ENT         |    | W przypadku korekcji promienia nacisnąć klawisz<br><b>ENT</b>                            |
|             | >  | Sterowanie przejmuje <b>RO</b> .                                                         |
| ENT         |    | Dla posuwu <b>F</b> klawisz <b>ENT</b> nacisnąć                                          |
|             | >  | Sterowanie przejmuje <b>FMAX</b> .                                                       |
|             |    | W razie konieczności podać funkcję dodatkową <b>M</b>                                    |
| END         |    | klawisz <b>END</b> nacisnąć                                                              |
|             | >  | Sterowanie zachowuje blok przemieszczenia w<br>pamięci.                                  |
| Pozycjonowa | ćn | arzędzie na głębokości                                                                   |
| L           |    | Nacisnąć klawisz L                                                                       |
| 7           |    | Nacisnąć klawisz osiowy <b>Z</b>                                                         |
|             |    | Podać wartość dla najeżdżanej pozycji, np5 mm                                            |
| ENT         |    | Nacisnąć klawisz <b>ENT</b>                                                              |
| ENT         |    | W przypadku korekcji promienia nacisnąć klawisz<br><b>ENT</b>                            |
|             | >  | Sterowanie przejmuje <b>RO</b> .                                                         |
|             |    | Podać wartość posuwu pozycjonowania, np. 3000<br>mm/min                                  |
| ENT         |    | Nacisnąć klawisz <b>ENT</b>                                                              |
|             |    | Podać funkcję dodatkową <b>M</b> , np. <b>M8</b> , aby włączyć<br>chłodziwo              |
| END         |    | Klawisz <b>END</b> nacisnąć                                                              |
|             | >  | Sterowanie zachowuje blok przemieszczenia w<br>pamięci.                                  |

## Wypozycjonować wstępnie narzędzie na płaszczyźnie obróbki

## Płynne najechanie konturu

| Fighte haj  |                                                                                                    |
|-------------|----------------------------------------------------------------------------------------------------|
| APPR<br>DEP | Klawisz APPR DEP nacisnąć                                                                                                    |
|             | <ul> <li>Sterowanie wyświetla pasek softkey z funkcjami<br/>najazdu i odjazdu.</li> </ul>                                          |
| APPR CT     | Nacisnąć softkey APPR CT                                                                                                    |
| s i         | <ul> <li>Wpisać współrzędne punktu startu konturu 1</li> </ul>                                                                     |
| ENT         | Nacisnąć klawisz ENT                                                                                                    |
|             | <ul> <li>W przypadku kąta punktu środkowego CCA podać<br/>kąt wejściowy, np. 90°</li> </ul>                                        |
| ENT         | Nacisnąć klawisz ENT                                                                                                    |
|             | <ul> <li>Wpisać promień najazdu, np. 8 mm</li> </ul>                                                                               |
| ENT         | Nacisnąć klawisz ENT                                                                                                    |
| BL          | <ul> <li>Softkey RL nacisnąć</li> </ul>                                                                                            |
|             | <ul> <li>Sterowanie przejmuje korekcję promienia z lewej.</li> </ul>                                                               |
|             | Podać wartość posuwu obróbki, np. 700 mm/min                                                                                       |
|             | Klawisz END nacisnąć                                                                                                    |
|             | <ul> <li>Sterowanie zachowuje ruch dosuwowy w<br/>pamięci.</li> </ul>                                                              |
| Obróbka ko  | onturu                                                                                                    |
| L           | Nacisnąć klawisz L                                                                                                    |
|             | <ul> <li>Podać zmieniające się współrzędne punktu<br/>konturu 2, np. Y 95</li> </ul>                                               |
| END         | Klawisz END nacisnąć                                                                                                    |
|             | <ul> <li>Sterowanie przejmuje tę zmienioną wartość<br/>i zachowuje wszystkie inne informacje<br/>poprzedniego bloku NC.</li> </ul> |
| L           | Nacisnąć klawisz L                                                                                                    |
|             | <ul> <li>Podać zmieniające się współrzędne punktu<br/>konturu 3, np. X 95</li> </ul>                                               |
| END         | <ul> <li>Klawisz END nacisnąć</li> </ul>                                                                                           |
| CHF o       | <ul> <li>Klawisz CHF nacisnąć</li> </ul>                                                                                           |
|             | Wpisać szerokość tazki, 10 mm                                                                                                    |
|             | Klawisz END nacisnąć                                                                                                    |
|             | <ul> <li>Sterowanie zachowuje fazkę przy końcu bloku<br/>linearnego.</li> </ul>                                                    |
| L           | Nacisnąć klawisz L                                                                                                    |
|             | <ul> <li>Podać zmieniające się współrzędne punktu<br/>konturu 4</li> </ul>                                                         |
| END         | <ul> <li>Klawisz END nacisnąć</li> </ul>                                                                                           |
| CHF o       | Klawisz CHF nacisnąć                                                                                                    |
|             | <ul> <li>Wpisać szerokość fazki, 20 mm</li> </ul>                                                                                  |
| END         | Klawisz END nacisnąć                                                                                                    |

```
2
```

| L            | Nacisnąć klawisz L                                                                                   |
|--------------|----------------------------------------------------------------------------------------------------|
|              | <ul> <li>Podać zmieniające się współrzędne punktu<br/>konturu 1</li> </ul>                           |
| END          | <ul> <li>Klawisz END nacisnąć</li> </ul>                                                             |
| APPR<br>DEP  | <ul> <li>Klawisz APPR DEP nacisnąć</li> </ul>                                                        |
| DEP CT       | <ul> <li>Softkey DEP CT nacisnąć</li> </ul>                                                          |
| ۲ کی ا       | <ul> <li>W przypadku kąta punktu środkowego CCA podać<br/>kąt odsuwania, np. 90°</li> </ul>          |
| ENT          | Nacisnąć klawisz ENT                                                                                 |
|              | <ul> <li>Wpisać promień odjazdu, np. 8 mm</li> </ul>                                                 |
| ENT          | Nacisnąć klawisz ENT                                                                                 |
|              | <ul> <li>Podać wartość posuwu pozycjonowania, np. 3000<br/>mm/min</li> </ul>                         |
| ENT          | Nacisnąć klawisz ENT                                                                                 |
|              | <ul> <li>W razie konieczności podać funkcję dodatkową M<br/>, np. M9 , wyłączyć chłodziwo</li> </ul> |
| END          | Klawisz END nacisnąć                                                                                 |
|              | <ul> <li>Sterowanie zachowuje ruch odjazdowy w<br/>pamięci.</li> </ul>                               |
| Wyjście narz | zędzia z materiału                                                                                   |
| L            | <ul> <li>Nacisnąć klawisz L</li> </ul>                                                               |
| Ζ            | <ul> <li>Nacisnąć klawisz osiowy Z</li> </ul>                                                        |
|              | <ul> <li>Podać wartość dla odsunięcia narzędzia, np.<br/>250 mm</li> </ul>                           |
| ENT          | <ul> <li>Nacisnąć klawisz ENT</li> </ul>                                                             |
| ENT          | <ul> <li>W przypadku korekcji promienia nacisnąć klawisz<br/>ENT</li> </ul>                          |
|              | > Sterowanie przejmuje <b>RO</b> .                                                                   |
| ENT          | Dla posuwu F klawisz ENT nacisnąć                                                                    |
|              | > Sterowanie przejmuje <b>FMAX</b> .                                                                 |
|              | <ul> <li>Podać funkcję dodatkową M, np. M30 dla końca<br/>programu</li> </ul>                        |
| END          | <ul> <li>Klawisz END nacisnąć</li> </ul>                                                             |
|              | <ul> <li>Sterowanie zachowuje blok przemieszczenia w<br/>pamięci i zamyka program NC.</li> </ul>     |

## Zakończenie konturu i płynne odsunięcie

#### Szczegółowe informacje na ten temat

- Kompletny przykład z blokami NC Dalsze informacje: "Przykład: ruch po prostej i fazki w systemie kartezjańskim", Strona 168
- Generowanie nowego programu NC. Dalsze informacje: "Programy NC otwierać i zapisywać", Strona 93
- Najazd konturu/odjazd od konturu Dalsze informacje: "Kontur najechać i odjechać od konturu", Strona 148
- Programowanie konturów Dalsze informacje: "Przegląd funkcji toru kształtowego", Strona 158
- Programowalne rodzaje posuwu Dalsze informacje: "Możliwe zapisy posuwu", Strona 101
- Korekta promienia narzedzia Dalsze informacje: "Korekcja promienia narzędzia", Strona 138
- Funkcje dodatkowe M Dalsze informacje: "Funkcje dodatkowe dla kontroli przebiegu programu, wrzeciona i chłodziwa ", Strona 231

## Wytwarzanie programów cyklicznych

Pokazane na ilustracji po prawej stronie odwierty (głębokość 20 mm) mają być wytwarzane przy pomocy standardowego cyklu wiercenia. Definicja obrabianego detalu została już wykonana.

#### Wywołanie narzędzia

| TOOL | Klawisz TOOL CALL nacisnąć                                       |
|------|------------------------------------------------------------------|
| OALL | <ul> <li>Wpisać dane narzędzia, np. numer narzędzia 5</li> </ul> |
| ENT  | <ul> <li>Potwierdzić wybór klawiszem ENT</li> </ul>              |
| ENT  | <ul> <li>Oś narzędzia Z potwierdzić klawiszem ENT</li> </ul>     |
|      | Podać prędkość obrotową wrzeciona, np. 4500                      |
|      | Klawisz END nacisnąć                                             |
|      | > Sterowanie zamyka blok NC.                                     |
|      |                                                                  |

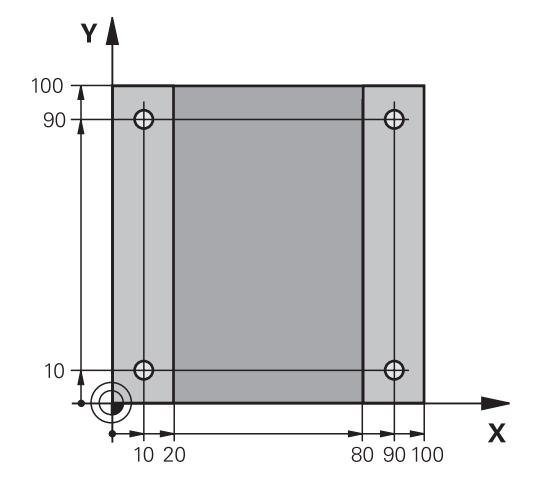

## Wyiście narzedzia z materiału

| wyjscie na                | rzędzia z materiału                                                                                |
|---------------------------|----------------------------------------------------------------------------------------------------|
| L                         | Nacisnąć klawisz L                                                                                 |
| 7                         | Nacisnąć klawisz osiowy Z                                                                          |
|                           | <ul> <li>Podać wartość dla odsunięcia narzędzia, np.<br/>250 mm</li> </ul>                         |
| ENT                       | Nacisnąć klawisz ENT                                                                               |
| ENT                       | <ul> <li>W przypadku korekcji promienia nacisnąć klawisz<br/>ENT</li> </ul>                        |
|                           | > Sterowanie przejmuje <b>R0</b> , bez korekty promienia.                                          |
| ENT                       | Dla posuwu F klawisz ENT nacisnąć                                                                  |
|                           | <ul> <li>Sterowanie przejmuje FMAX.</li> </ul>                                                     |
|                           | <ul> <li>W razie konieczności podać funkcję dodatkową M<br/>, np. M3, włączyć wrzeciono</li> </ul> |
|                           | Klawisz END nacisnąć                                                                               |
|                           | <ul> <li>Sterowanie zachowuje blok przemieszczenia w<br/>pamięci.</li> </ul>                       |
| Definiowar                | ie wzoru/szablonu                                                                                  |
| SPEC<br>FCT               | Nacisnąć klawisz SPEC FCT                                                                          |
|                           | <ul> <li>Sterowanie otwiera pasek softkey ze specjalnymi<br/>funkcjami.</li> </ul>                 |
| KONTUR/-<br>PUNKT<br>OBR. | Softkey KONTUR/- PUNKT OBR. nacisnąć                                                               |
| PATTERN<br>DEF            | <ul> <li>Softkey PATTERN DEF nacisnąć</li> </ul>                                                   |
| PUNKT                     | <ul> <li>Softkey PUNKT nacisnąć</li> </ul>                                                         |
| •                         | Podać współrzędne pierwszej pozycji                                                                |
| ENT                       | <ul> <li>Każdy wpis potwierdzić klawiszem ENT</li> </ul>                                           |
| ENT                       | Nacisnąć klawisz ENT                                                                               |
|                           | <ul> <li>Sterowanie otwiera dialog dla następnej pozycji.</li> </ul>                               |
|                           | <ul> <li>Zapisać współrzędne</li> </ul>                                                            |
| ENT                       | <ul> <li>Każdy wpis potwierdzić klawiszem ENT</li> </ul>                                           |
|                           | <ul> <li>Zapisać współrzędne wszystkich pozycji</li> </ul>                                         |
| END                       | Klawisz END nacisnąć                                                                               |

> Sterowanie zachowuje blok NC w pamięci.

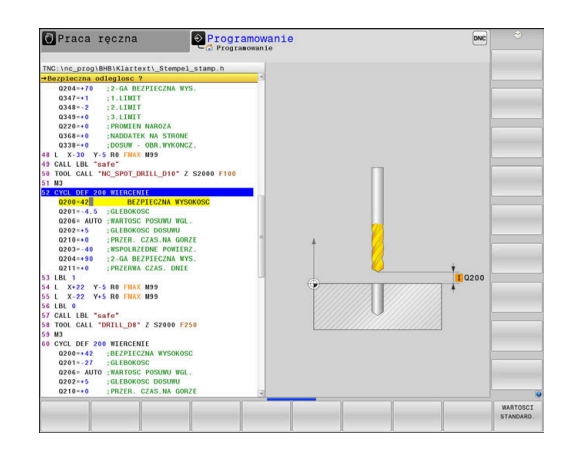

## Definiowanie cyklu

| Denniowanie          | Cyrid                                                                                                    |
|----------------------|----------------------------------------------------------------------------------------------------|
| CYCL<br>DEF          | Nacisnąć klawisz CYCL DEF                                                                                   |
| WIERCENIE<br>GWINT   | Nacisnąć softkey WIERCENIE GWINT                                                                            |
| 200                  | Nacisnąć softkey 200                                                                                        |
|                      | <ul> <li>Sterowanie uruchamia dialog dla definiowania<br/>cyklu.</li> </ul>                                 |
|                      | <ul> <li>Zapisać parametry cyklu</li> </ul>                                                                 |
| ENT                  | <ul> <li>Każdy wpis potwierdzić klawiszem ENT</li> </ul>                                                    |
|                      | <ul> <li>Sterowanie pokazuje grafikę, w której<br/>przedstawiony jest odpowiedni parametr cyklu.</li> </ul> |
| Wywołać cyk          |                                                                                                    |
| CYCL<br>CALL         | Klawisz CYCL CALL nacisnąć                                                                                  |
| CYCLE<br>CALL<br>PAT | Softkey CYCL CALL PAT nacisnąć                                                                              |
| ENT                  | Nacisnąć klawisz ENT                                                                                        |
|                      | > Sterowanie przejmuje <b>FMAX</b> .                                                                        |
|                      | W razie konieczności podać funkcję dodatkową M                                                              |
| END                  | Klawisz END nacisnąć                                                                                        |
|                      | <ul> <li>Sterowanie zachowuje blok NC w pamięci.</li> </ul>                                                 |
| Wyjście narzę        | edzia z materiału                                                                                           |
| L                    | Nacisnąć klawisz L                                                                                          |
| 7                    | Nacisnąć klawisz osiowy Z                                                                                   |
|                      | <ul> <li>Podać wartość dla odsunięcia narzędzia, np.<br/>250 mm</li> </ul>                                  |
| ENT                  | Nacisnąć klawisz ENT                                                                                        |
| ENT                  | <ul> <li>W przypadku korekcji promienia nacisnąć klawisz<br/>ENT</li> </ul>                                 |
|                      | > Sterowanie przejmuje <b>RO</b> .                                                                          |
| ENT                  | Dla posuwu F klawisz ENT nacisnąć                                                                           |
|                      | > Sterowanie przejmuje <b>FMAX</b> .                                                                        |
|                      | Podać funkcję dodatkową M, np. M30 dla końca                                                                |
|                      | programu                                                                                                    |
| END                  | Klawisz END nacisnąć                                                                                        |
|                      | <ul> <li>Sterowanie zachowuje blok przemieszczenia w<br/>pamięci i zamyka program NC.</li> </ul>            |

#### Przykład

| 0 BEGIN PGM C200 MM                                                                                           |                       |                                                                        |
|----------------------------------------------------------------------------------------------------|-----------------------|------------------------------------------------------------------------|
| 1 BLK FORM 0.1 Z X+0 Y+0 Z-40                                                                                 |                       | Definicja półwyrobu                                                    |
| 2 BLK FORM 0.2 X+100 Y+100 Z+0                                                                                |                       |                                                                        |
| 3 TOOL CALL 5 Z S4500                                                                                         |                       | Wywołanie narzędzia                                                    |
| 4 L Z+250 R0 FMAX M3                                                                                          |                       | Przemieszczenie narzędzia na odpowiednią pozycję, włączyć<br>wrzeciono |
| 5 PATTERN DEF<br>POS1 (X+10 Y+10 Z+0)<br>POS2 (X+10 Y+90 Z+0)<br>POS3 (X+90 Y+90 Z+0)<br>POS4 (X+90 Y+10 Z+0) |                       | Definiowanie pozycji obróbkowych                                       |
| 6 CYCL DEF 200 WIERCENIE                                                                                      |                       | Definiowanie cyklu                                                     |
| Q200=2                                                                                                    | ;BEZPIECZNA WYSOKOSC  |                                                                        |
| Q201=-20                                                                                                    | ;GLEBOKOSC            |                                                                        |
| Q206=250                                                                                                    | ;WARTOSC POSUWU WGL.  |                                                                        |
| Q202=5                                                                                                    | ;GLEBOKOSC DOSUWU     |                                                                        |
| Q210=0                                                                                                    | ;PRZER. CZAS.NA GORZE |                                                                        |
| Q203=-10                                                                                                    | ;WSPOLRZEDNE POWIERZ. |                                                                        |
| Q204=20                                                                                                    | ;2-GA BEZPIECZNA WYS. |                                                                        |
| Q211=0.2                                                                                                    | ;PRZERWA CZAS. DNIE   |                                                                        |
| Q395=0                                                                                                    | ;REFERENCJA GLEB.     |                                                                        |
| 7 CYCL CALL PAT FMAX M8                                                                                       |                       | Włączyć chłodziwo, wywołać cykl                                        |
| 8 L Z+250 R0 FMAX M30                                                                                         |                       | Przemieścić narzędzie poza materiałem, koniec programu                 |
| 9 END PGM C200 MM                                                                                             |                       |                                                                        |

### Szczegółowe informacje na ten temat

- Generowanie nowego programu NC .
   Dalsze informacje: "Programy NC otwierać i zapisywać", Strona 93
- Programowanie cykli
   Dalsze informacje: instrukcja obsługi dla użytkownika
   Programowanie cykli obróbki

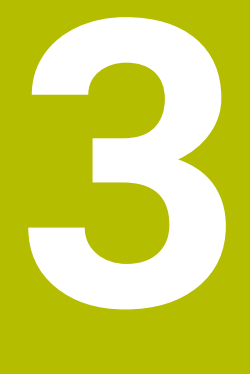

# Podstawy

## 3.1 TNC 640

Sterowania TNC firmy HEIDENHAIN to dostosowane do pracy w warsztacie sterowania numeryczne kształtowe, przy pomocy których można zaprogramować zwykłe rodzaje obróbki frezowaniem lub wierceniem, bezpośrednio na obrabiarce, w łatwo zrozumiałym dialogu. Są one przeznaczone do pracy na frezarkach i wiertarkach oraz w centrach obróbkowych z 24 osiami włącznie. Dodatkowo można nastawić przy programowaniu położenie kątowe wrzeciona.

Na zintegrowanym dysku twardym można zachować dowolnie wiele programów NC , nawet jeśli zostały one utworzone poza sterowaniem. Dla szybkich obliczeń można wywołać w każdej chwili kalkulator.

Pult obsługi i wyświetlenie na ekranie są zestawione poglądowo, w ten sposób operator może szybko i w prosty sposób posługiwać się poszczególnymi funkcjami.

# Dialogowy język programowania HEIDENHAIN oraz DIN/ISO

Szczególnie proste jest generowanie programu w wygodnym dla użytkownika interaktywnym języku programowania dialogowego firmy HEIDENHAIN do zadań warsztatowych. Grafika programowania przedstawia pojedyńcze etapy obróbki w czasie wprowadzania programu. Jeśli niedostępny jest odpowiedni dla NC rysunek techniczny, to wspomaga technologa dodatkowo Programowanie Dowolnego Konturu (w j.niem. FK). Graficzna symulacja obróbki przedmiotu jest możliwa zarówno w czasie przeprowadzenia testu programu jak i w czasie przebiegu programu. Dodatkowo można sterowania programować zgodnie z DIN/ ISO. Dowolny program NC można także wówczas zapisywać i testować, gdy inny program NC wykonuje właśnie obróbkę detalu.

## Kompatybilność

Programy NC, zapisane na sterowaniach kształtowych HEIDENHAIN (począwszy od TNC 150 B), mogą być odpracowywane przez TNC 640 przy spełnieniu określonych warunków. Jeśli wiersze NC zawierają nieodpowiednie elementy, to zostają one oznaczone przez sterowanie przy otwarciu pliku z meldunkiem o błędach lub oznaczane jako wiersze ERROR.

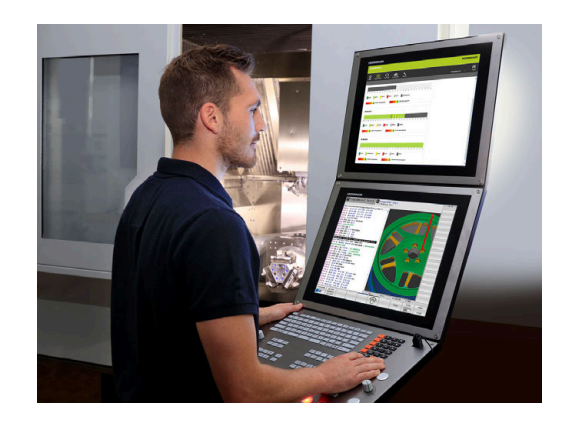

## 3.2 Ekran i pulpit sterowniczy

## Ekran

Sterowanie jest dostarczane z ekranem dotykowym 24" bądź ekranem 19".

Ilustracja z prawej strony pokazuje elementy obsługi ekranu:

1 Pagina górna

Przy włączonym sterowaniu monitor wyświetla w paginie górnej wybrane rodzaje pracy: po lewej rodzaje pracy maszyny i po prawej rodzaje pracy programowania. W większym polu paginy górnej wyświetlony jest rodzaj pracy, na który monitor jest przełączony: tam też pojawiają się pytania dialogowe i teksty komunikatów (wyjątek: jeśli sterowanie pokazuje tylko grafikę).

2 Softkeys

W paginie dolnej sterowanie wyświetla dalsze funkcje na pasku z softkey. Te funkcje wybierane są leżącymi poniżej klawiszami. Dla orientacji pokazują wąskie belki bezpośrednio nad paskiem z softkey liczbę pasków softkey, które można wybrać przy pomocy leżących na zewnątrz softkey dla przełączenia. Aktywny pasek softkey jest przedstawiony w postaci niebieskiej belki

- 3 Softkey-klawisze wybiorcze
- 4 Klawisze przełączenia softkey
- 5 Określenie układu ekranu
- **6** Klawisz przełączania ekranu między trybem pracy obrabiarki, trybem programowania oraz trzecim desktopem
- 7 Klawisze wyboru dla softkeys zainstalowanych przez producenta maszyn
- 8 Klawisze przełączenia softkey dla softkeys zainstalowanych przez producenta maszyn

6

Jeżeli pracujemy na TNC 640 z obsługą dotykową, to można niektóre naciśnięcia klawiszy zastąpić gestami. **Dalsze informacje:** "Obsługa ekranu dotykowego

(touchscreen)", Strona 611

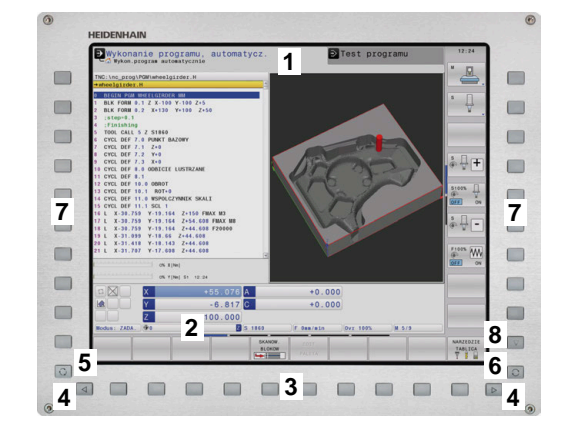

## Określenie układu ekranu

Użytkownik wybiera układ ekranu monitora. Sterowanie może np. w trybie pracy **Programowanie** wyświetlać program NC w lewym oknie, podczas gdy prawe okno przedstawia jednocześnie grafikę programowania. Alternatywnie można wyświetlić w prawym oknie także segmentowanie programu albo wyświetlić wyłącznie program NC w jednym dużym oknie. Jakie okna może wyświetlić sterowanie, zależy od wybranego rodzaju pracy. Określenie układu ekranu:

Q

 Klawisz Układ ekranu nacisnąć: pasek softkey pokazuje możliwe układy ekranu
 Dalsze informacje: "Tryby pracy", Strona 74

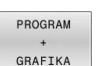

Dalsze informacje: "Tryby pracy", Strona 74
 Wybór układu ekranu przy pomocy softkey

## **Pulpit sterowniczy**

TNC 640 może być dostarczane ze zintegrowanym pulpitem sterowniczym. Ilustracja z prawej strony u góry pokazuje elementy zewnętrznego pulpitu obsługi.

- 1 Klawiatura alfanumeryczna dla zapisu tekstów, nazw plików oraz programowania DIN/ISO
- 2 Menedżer plików
  - Kalkulator
  - MOD-funkcja
  - Funkcja HELP (POMOC)
  - Wyświetlić komunikaty o błędach
  - Przełączanie ekranu między trybami pracy
- **3** Tryby pracy programowania
- 4 Tryby pracy obrabiarki
- 5 Otwarcie dialogów programowania
- 6 Klawisze nawigacji i instrukcja skoku GOTO
- 7 Zapis liczb oraz wybór osi
- 8 Panel dotykowy (touchpad) bądź kulka trackball
- 9 Klawisze myszy
- 10 Port USB

i

Funkcje pojedyńczych klawiszy są przedstawione na pierwszej rozkładanej stronie (okładka).

Jeżeli pracujemy na TNC 640 z obsługą dotykową, to można niektóre naciśnięcia klawiszy zastąpić gestami. **Dalsze informacje:** "Obsługa ekranu dotykowego (touchscreen)", Strona 611

 Należy zapoznać się z instrukcją obsługi obrabiarki!
 Niektórzy producenci obrabiarek nie używają standardowego pulpitu obsługi HEIDENHAIN.
 Klawisze, jak np. NC-Start lub NC-Stop, opisane są w instrukcji obsługi obrabiarki.

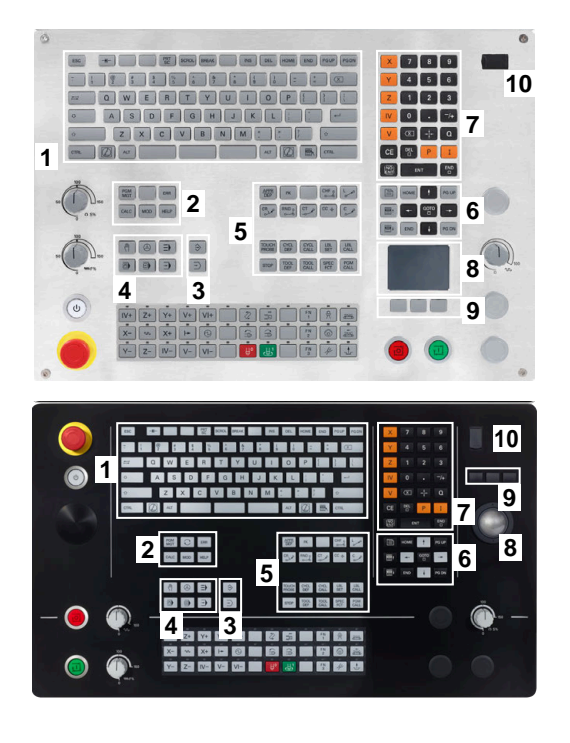

#### Czyszczenie

Przed czyszczeniem klawiatury należy wyłączyć sterowanie.

## WSKAZÓWKA

#### Uwaga, niebezpieczeństwo znacznych szkód

Niewłaściwe środki czyszczące jak i niewłaściwy sposób czyszczenia mogą uszkodzić klawiaturę lub jej elementy składowe.

- Należy używać tylko sprawdzonych środków czyszczących
- Nanieść detergent za pomocą czystej, niestrzępiącej się ściereczki.

Następujące detergenty są dozwolone dla klawiatury:

- Środki czyszczące z anionowymi środkami powierzchniowo czynnymi
- Środki czyszczące z nieanionowymi środkami powierzchniowo czynnymi

Następujące detergenty są zabronione dla klawiatury:

- Środki do czyszczenia maszyn
- Aceton
- Agresywne rozpuszczalniki
- Środki do szorowania
- Sprzężone powietrze
- Parownice

Ĭ

Należy unikać zabrudzenia klawiatury używając rękawic roboczych.

Jeśli klawiatura zawiera trackball, to należy go czyścić tylko kiedy traci swoje walory funkcjonowania.

Jeśli to konieczne, należy czyścić trackball w następujący sposób:

- Wyłączyć sterowanie
- Obrócić pierścień ściągający o 100° w kierunku przeciwnym do ruchu wskazówek zegara
- Zdejmowany pierścień odciągający wysuwa się z klawiatury po przekręceniu.
- Usunąć pierścień odciągający
- Wyjąć kulkę
- Ostrożnie usunąć piasek, wióry i pył z miseczki

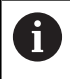

Zadrapania w obszarze miseczki mogą pogorszyć bądź uniemożliwić działanie.

- Niewielką ilość środka czyszczącego nanieść na ściereczkę.
- Ostrożnie wytrzeć powierzchnię miseczki, aż nie będą widoczne żadne smugi albo plamy

## Wymiana nasadek klawiszy

Jeśli konieczne są nasadki zamienne dla klawiatury, to proszę zwrócić się do firmy HEIDENHAIN bądź do producenta obrabiarki.

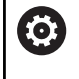

Klawiatura musi być kompletnie wyposażona w nasadki, inaczej nie jest gwarantowana klasa ochrony IP54.

Wymiany nasadek klawiszy dokonuje się w następujący sposób:

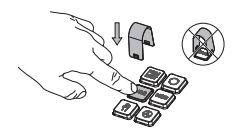

 Wsunąć narzędzie do demontażu (ID 1394129-01) na nasadkę klawisza, aż do zatrzaśnięcia się chwytaków

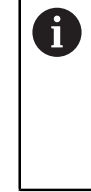

Jeśli naciśniesz klawisz, to możesz łatwiej wsunąć narzędzie do demontażu.

Zdjąć nasadkę klawisza

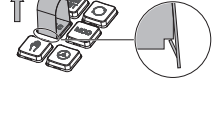

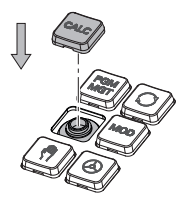

 Nałożyć nasadkę klawisza na uszczelkę i mocno docisnąć

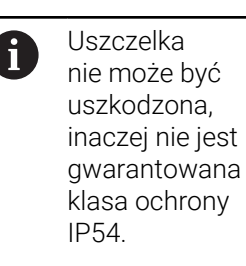

 Testowanie położenia i funkcjonalności

## **Extended Workspace Compact**

24"-ekran udostępnia w prezentacji szerokoekranowej dodatkową powierzchnię roboczą z lewej strony obok maski sterowania. Layout ten udostępnia możliwość otwarcia oprócz ekranu sterowania także innych aplikacji i równocześnie zachowywać obróbkę w polu widzenia.

Ten dodatkowy układ nosi nazwę **Extended Workspace Compact**, bądź także **Sidescreen** i udostępnia pełną funkcjonalność multitouch.

Sterowanie udostępnia w połączeniu z **Extended Workspace Compact** następujące możliwości prezentacji:

- Podział na ekran główny i dodatkową powierzchnię roboczą dla aplikacji
- Tryb pełnoekranowy powierzchni sterowania
- Tryb pełnoekranowy dla zewnętrznych aplikacji

Jeśli przełącza się maskę sterowania na tryb pełnoekranowy, to można wykorzystywać klawiaturę HEIDENHAIN dla zewnętrznych aplikacji.

6

HEIDENHAIN oferuje alternatywnie drugi ekran do sterowania jako **Extended Workspace Comfort** . **Extended Workspace Comfort** udostępnia jednocześnie widok pełnoekranowy sterowania i zewnętrznej aplikacji.

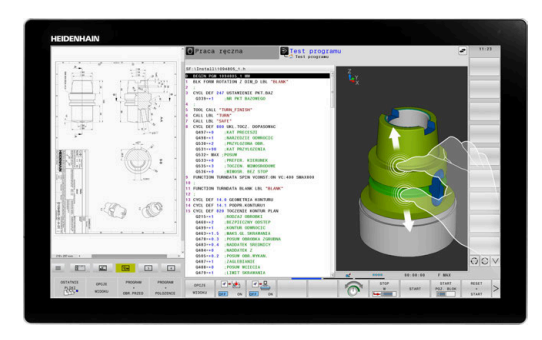

### Pola ekranu

Maska **Extended Workspace Compact** jest podzielona na następujące pola:

- 1 JH-standard
  - W tym polu przedstawiany jest ekran główny sterowania.
- 2 JH-rozszerzony

W tym polu znajdują się konfigurowalne szybkie dostępy do następujących aplikacji HEIDENHAIN :

- Menu HEROS
- 1. strefa robocza, tryb pracy maszyny, np. Tryb manualny
- 2. strefa robocza, tryb pracy programowania, np.
   Programowanie
- 3. & 4. strefa robocza, dowolnie używalna dla aplikacji jak np. dla CAD-Converter
- Zestaw często stosowanych softkeys, tzw. hotkeys

Zalety JH-Rozszerzony:

- Każdy tryb pracy posiada własny dodatkowy pasek z softkey
- Pozwala skrócić do minimum nawigację przez różne poziomy softkeys HEIDENHAIN

#### 3 **OEM**

Ta strefa jest zarezerwowana dla aplikacji, definiowanych i włączanych przez producenta obrabiarek.

Możliwe treści **OEM**:

- Aplikacja Python producenta obrabiarek, do wyświetlania funkcjonalności i stanów maszyny
- Zawartość ekranu zewnętrznego PC za pomocą opcji Remote Desktop Manager (opcja #133)

Przy pomocy opcji software #133 Remote Desktop
 Manager mogą być uruchamiane w sterowaniu dodatkowe aplikacje np. a także mogą być one wyświetlane w dodatkowej strefie roboczej lub w trybie pełnoekranowym w Extended Workspace Compact, np. PC z Windows.
 Przy pomocy opcjonalnego parametru maszynowego connection (nr 130001) producent obrabiarki definiuje, do jakiej aplikacji w Sidescreen zostaje utworzone połączenie.

#### Sterowanie fokusem

Fokus klawiatury możesz przełączać między ekranem sterowania i aplikacją w Sidescreen.

Istnieją następujące możliwości przełączenia fokusa:

- Wybrać na pole odpowiedniej aplikacji
- Wybrać ikonę strefy roboczej

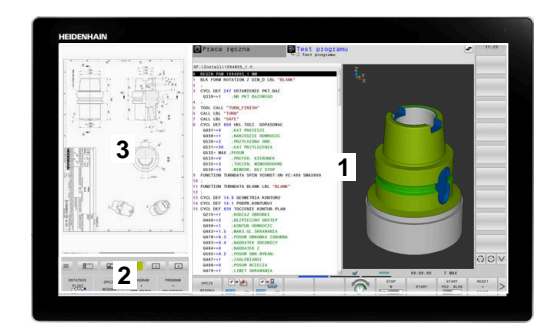
#### Hotkeys / klawisze skrótu

W zależności od fokusu klawiatury zakres **JH-rozszerzony** zawiera kontekstowe hotkeys. Kiedy fokus znajdzie się na aplikacji w Sidescreen, to hotkeys udostępniają funkcje do przełączenia widoku.

Jeśli otwartych jest kilka aplikacji w Sidescreen, to możesz przechodzić między pojedynczymi aplikacjami przy pomocy symbolu przełączenia.

Możesz wyłączyć w każdej chwili tryb pełnoekranowy używając klawisza przełączenia ekranu bądź klawisza trybów pracy na klawiaturze.

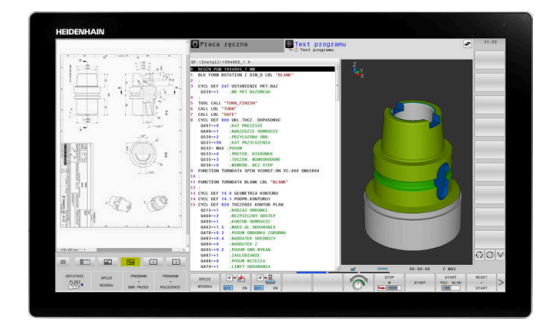

# 3.3 Tryby pracy

## Sterowanie ręczne i El. kółko ręczne

W trybie pracy **Praca ręczna** obrabiarka jest konfigurowana. Przy tym rodzaju pracy możesz pozycjonować osie maszyny odręcznie lub krok po kroku oraz wyznaczyć punkty odniesienia.

Przy aktywnej opcji #8 możesz nachylać płaszczyznę obróbki.

Tryb pracy **Elektroniczne kółko ręczne** wspomaga ręczne przesunięcie osi maszyny przy pomocy elektronicznego kółka ręcznego HR.

#### Softkeys dla określenia układu ekranu

| Softkey                   | Okno                                                                                                |
|---------------------------|----------------------------------------------------------------------------------------------------|
| POZYCJA                   | Pozycje                                                                                             |
| POZYCJA<br>+<br>POLOZENIE | Po lewej stronie: pozycje, po prawej stronie:<br>wskazanie statusu                                  |
| POZYCJA<br>+<br>OBR.PRZED | Po lewej stronie: pozycje, po prawej stronie:<br>obrabiany detal                                    |
| POZYCJA<br>+<br>MASZYNA   | Po lewej stronie: pozycje, po prawej stronie: obiek-<br>ty kolizji i obrabiany detal<br>(opcja #40) |

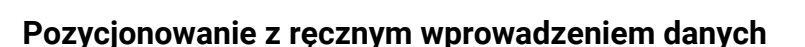

W tym trybie pracy można programować proste ruchy przemieszczenia, np. dla frezowania płaszczyzny lub pozycjonowania wstępnego.

#### Softkeys dla określenia układu ekranu

| Softkey                   | Okno                                                                |
|---------------------------|---------------------------------------------------------------------|
| PROGRAM                   | Program NC                                                          |
| PROGRAM<br>+<br>POLOZENIE | Z lewej: program NC, z prawej: odczyt statusu                       |
| PROGRAM<br>+<br>OBR.PRZED | Z lewej: program NC, z prawej: obrabiany detal                      |
| PROGRAM<br>+<br>MASZYNA   | Z lewej: program NC, z prawej: obiekty kolizji i<br>obrabiany detal |

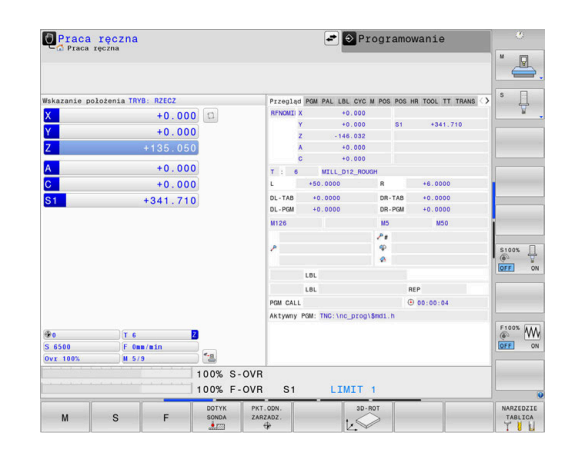

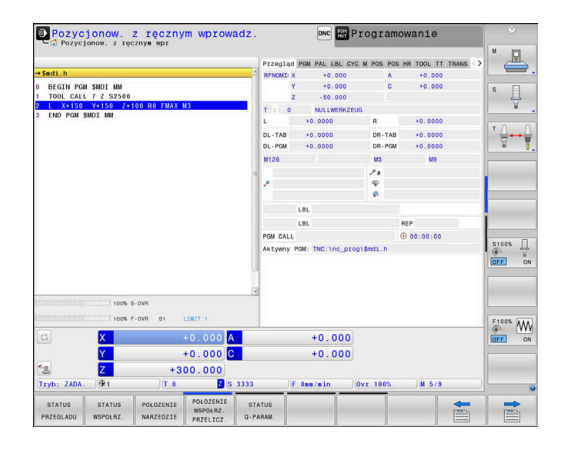

3

## Programowanie

W tym trybie pracy zapisujemy programy NC. Wielostronne wspomaganie i uzupełnienie przy programowaniu oferuje Programowanie Dowolnego Konturu, najróżniejsze cykle i funkcje parametrów Q. Na życzenie operatora grafika programowania pokazuje programowane drogi przemieszczenia.

#### Softkeys dla określenia układu ekranu

| Softkey                 | Okno                                                   |
|-------------------------|--------------------------------------------------------|
| PROGRAM                 | Program NC                                             |
| PROGRAM<br>+<br>CZLONY  | Z lewej: program NC, z prawej: segmentacja<br>programu |
| PROGRAM<br>+<br>GRAFIKA | Z lewej: program NC, z prawej: grafika<br>programowa   |

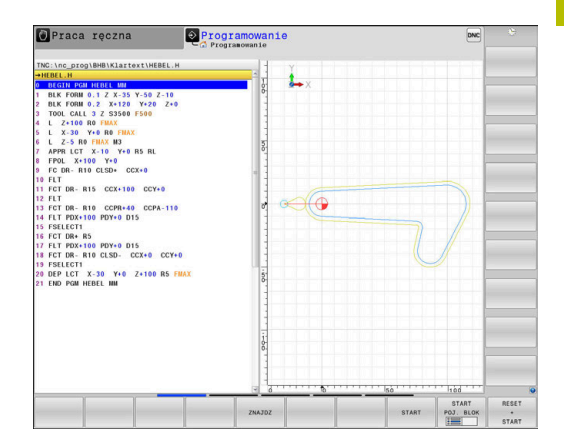

## Test programu

Sterowanie symuluje programy NC i fragmenty programu w trybie pracy **Test programu**, aby np. wyszukać geometryczne niezgodności, brakujące lub błędne dane w programie NC oraz naruszenia przestrzeni roboczej. Symulacja jest wspomagana graficznie z różnymi możliwościami poglądu.

#### Softkeys dla określenia układu ekranu

| Softkey                   | Okno                                                                |
|---------------------------|---------------------------------------------------------------------|
| PROGRAM                   | Program NC                                                          |
| PROGRAM<br>+<br>POLOZENIE | Z lewej: program NC, z prawej: odczyt statusu                       |
| PROGRAM<br>+<br>OBR.PRZED | Z lewej: program NC, z prawej: obrabiany detal                      |
| OBR.PRZED                 | Obrabiany detal                                                     |
| PROGRAM<br>+<br>MASZYNA   | Z lewej: program NC, z prawej: obiekty kolizji i<br>obrabiany detal |
| MASZYNA                   | Obiekty kolizji i obrabiany detal                                   |

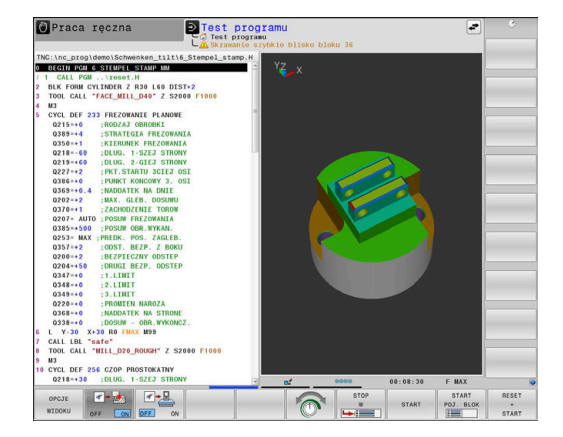

## Przebieg programu sekwencją wierszy (automatycznie) lub przebieg programu pojedyńczymi wierszami (półautomatycznie)

W trybie pracy **Wykon.program automatycznie** sterowanie wykonuje program NC do końca lub do wprowadzonego manualnie lub zaprogramowanego polecenia przerwania pracy. Po przerwie można kontynuować przebieg programu.

W trybie pracy **Wykon. progr. pojedyń. blok** uruchamiasz każdy blok NC oddzielnie klawiszem **NC-start** . We wzorach punktowych i **CYCL CALL PAT** sterowanie zatrzymuje się po każdym punkcie. Definicja obrabianego detalu jest interpretowana jako blok NC.

#### Softkeys dla określenia układu ekranu

| Softkey                   | Okno                                                                |
|---------------------------|---------------------------------------------------------------------|
| PROGRAM                   | Program NC                                                          |
| PROGRAM<br>+<br>CZLONY    | Z lewej: program NC, z prawej: segmentacja                          |
| PROGRAM<br>+<br>POLOZENIE | Z lewej: program NC, z prawej: odczyt statusu                       |
| PROGRAM<br>+<br>OBR.PRZED | Z lewej: program NC, z prawej: obrabiany detal                      |
| OBR.PRZED                 | Obrabiany detal                                                     |
| POZYCJA<br>+<br>Maszyna   | Z lewej: program NC, z prawej: obiekty kolizji i<br>obrabiany detal |
| MASZYNA                   | Obiekty kolizji i obrabiany detal                                   |

#### Softkeys do określenia układu ekranu dla tablic palet

| Softkey                | Okno                                                      |
|------------------------|-----------------------------------------------------------|
| PALETA                 | Tabela palet                                              |
| PROGRAM<br>+<br>PALETA | Z lewej: program NC, z prawej: tablica palet              |
| PALETA<br>+<br>STATUS  | Po lewej: tabela palet, po prawej: wskazanie statu-<br>su |
| PALETA<br>+<br>GRAFIKA | Po lewej: tabela palet, po prawej: grafika                |
| ВРМ                    | Batch Process Manager                                     |

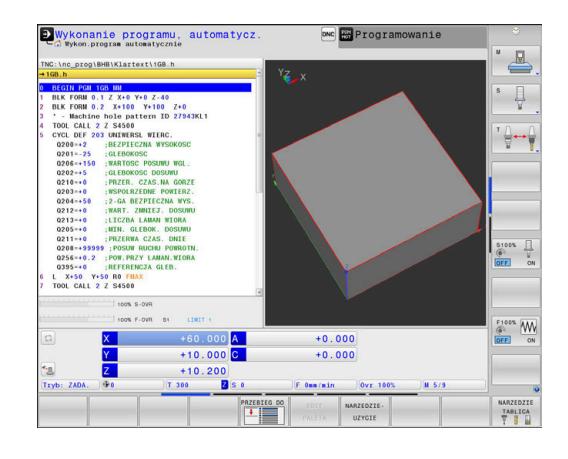

#### 3.4 Podstawy NC

## Przetworniki położenia i znaczniki referencyjne

Na osiach maszyny znajdują się przetworniki przemieszczenia, które rejestrują pozycje stołu obrabiarki a także narzędzia. Na osiach linearnych zamontowane są z reguły przetworniki liniowe, na stołach obrotowych i osiach nachylnych przetworniki do pomiaru kąta.

Jeśli któraś z osi maszyny się przesuwa, odpowiedni układ pomiarowy położenia wydaje sygnał elektryczny, na podstawie którego sterowanie oblicza dokładną pozycję rzeczywistą osi maszyny.

W wypadku przerwy w dopływie prądu rozpada się zaszeregowanie między położeniem suportu i obliczoną pozycją rzeczywistą. Dla odtworzenia tego przyporządkowania, inkrementalne przetworniki dysponują znacznikami referencyjnymi. Przy przejechaniu znacznika referencyjnego sterowanie otrzymuje sygnał, który odznacza stały punkt odniesienia maszyny. W ten sposób sterowanie może odtworzyć przyporządkowanie położenia rzeczywistego i aktualnego położenia obrabiarki. W przypadku przyrządów pomiaru położenia ze znacznikami referencyjnymi o zakodowanych odstępach, należy osie maszyny przemieścić o maksymalnie 20 mm, w przypadku przetworników do pomiaru kąta o maksymalnie 20°.

W przypadku absolutnych przyrządów pomiarowych po włączeniu zostaje przesłana do sterowania absolutna wartość położenia. W ten sposób, bez przemieszczenia osi maszyny, zostanie bezpośrednio po włączeniu odtworzone przyporządkowanie pozycji rzeczywistej i położenia sań maszyny.

## **Programowalne osie**

**()** 

Programowalne osie sterowania odpowiadają standardowo definicjom osi zgodnie z DIN 66217.

Oznaczenia programowalnych osi można zaczerpnąć z następującej tabeli:

| Oś główna | Oś równoległa | Oś obrotu |  |
|-----------|---------------|-----------|--|
| Х         | U             | А         |  |
| Y         | V             | В         |  |
| Z         | W             | С         |  |

Należy zapoznać się z instrukcją obsługi obrabiarki! Liczba, oznaczenie i przyporządkowanie programowalnych osi jest zależne od obrabiarki.

Producent obrabiarek może zdefiniować dalsze osie, np. osie PLC.

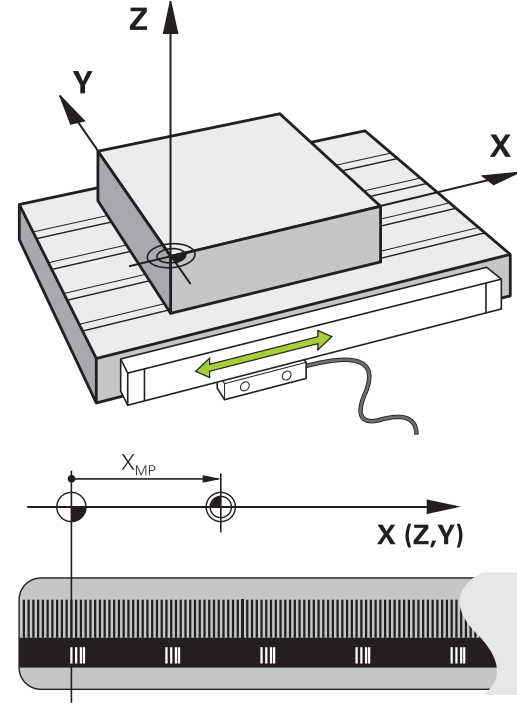

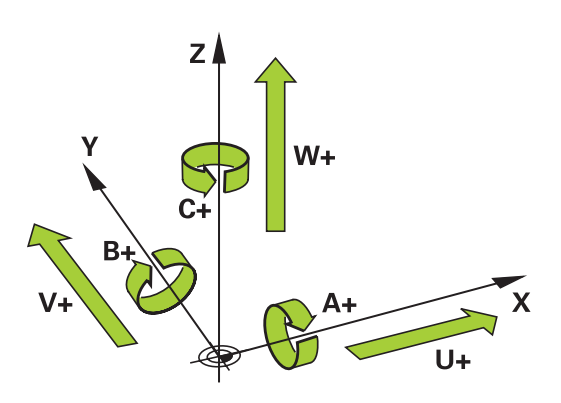

## Układy odniesienia

i

Aby sterowanie mogło przemieścić oś o zdefiniowany odcinek, konieczny jest w tym celu **układ odniesienia**.

Jako prosty układ odniesienia dla osi linearnych służy na obrabiarce enkoder liniowy, zamontowany równolegle do osi. Enkoder liniowy zawiera w sobie **strumień liczba**, jednowymiarowy układ współrzędnych.

Aby najechać punkt na **płaszczyźnie** , dla sterowania konieczne są dwie osie i tym samym dwuwymiarowy układ odniesienia.

Aby najechać punkt w **przestrzeni**, dla sterowania konieczne są trzy osie i tym samym trójwymiarowy układ odniesienia. Jeśli te trzy osie leżą prostopadle wobec siebie, powstaje wówczas tzw. **trójwymiarowy kartezjański układ odniesienia**.

Odpowiednio do reguły prawej ręki końcówki palców wskazują w dodatnim kierunku tych trzech osi głównych.

Aby określić jednoznacznie punkt w przestrzeni, konieczny jest oprócz układu tych trzech wymiarów dodatkowo jeszcze **początek układu współrzędnych** . Jako początek układu współrzędnych w trójwymiarowym układzie współrzędnych służy wspólny punkt przecięcia. Ten punkt przecięcia posiada współrzędne **X+0**, **Y+0** und **Z+0**.

Aby sterowanie przeprowadzało np. zmianę narzędzia zawsze na tej samej pozycji, obróbkę jednakże zawsze w odniesieniu do aktualnej pozycji półwyrobu, musi ono rozróżniać rozmaite układy odniesienia.

Sterowanie rozróżnia następujące układy odniesienia:

- Układ współrzędnych obrabiarki M-CS:
   Machine Coordinate System
- Bazowy układ współrzędnych B-CS:
   Basic Coordinate System
- Układ współrzędnych półwyrobu W-CS:
   Workpiece Coordinate System
- Układ współrzędnych płaszczyzny obróbki WPL-CS:
   Working Plane Coordinate System
- Wprowadzany układ współrzędnych I-CS: Input Coordinate System
- Układ współrzędnych narzędzia T-CS: Tool Coordinate System

Wszystkie układy odniesienia bazują na sobie. Podlegają one łańcuchowi kinematycznemu danej obrabiarki. Układ współrzędnych obrabiarki jest przy tym referencyjnym układem odniesienia.

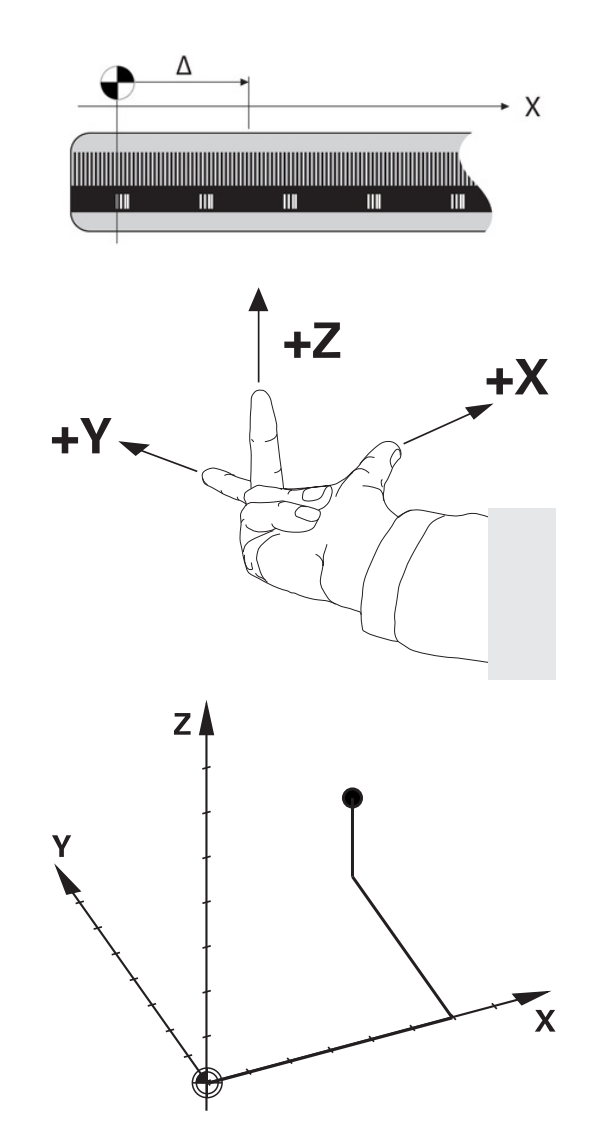

i

#### Układ współrzędnych obrabiarki M-CS

Układ współrzędnych obrabiarki odpowiada opisowi kinematyki i tym samym odzwierciedla rzeczywistą mechanikę obrabiarki.

Ponieważ mechanika obrabiarki nie odpowiada nigdy dokładnie kartezjańskiemu układowi współrzędnych, układ współrzędnych obrabiarki składa się z kilku jednowymiarowych układów współrzędnych. Te jednowymiarowe układy współrzędnych odpowiadają fizycznymi osiom obrabiarki, które niekoniecznie leżą prostopadle wobec siebie.

Położenie i orientacja jednowymiarowych układów współrzędnych są definiowane za pomocą translacji i rotacji wychodząc z nosa wrzeciona w opisie kinematyki.

Pozycję początku układu współrzędnych, tzw. punktu zerowego obrabiarki definiuje producent obrabiarek w konfiguracji maszyny. Wartości w konfiguracji obrabiarki definiują położenia zerowe układów pomiarowych i odpowiadają osiom maszyny. Punkt zerowy obrabiarki leży niekoniecznie w teoretycznym punkcie przecięcia fizycznych osi. Może on tym samym leżeć także poza zakresem przemieszczenia.

Ponieważ wartości konfiguracji obrabiarki nie mogą zostać zmienione przez użytkownika, układ współrzędnych obrabiarki służy do określenia stałych pozycji, np. punktu zmiany narzędzia.

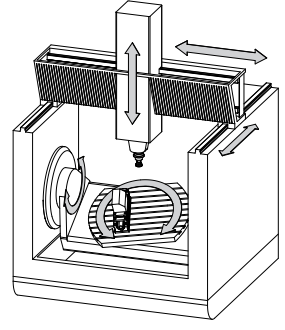

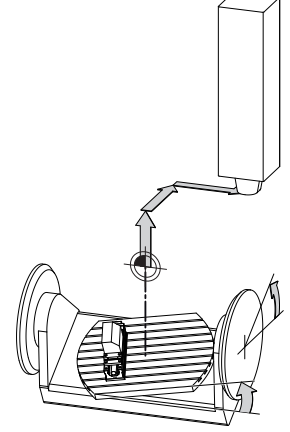

Punkt zerowy obrabiarki MZP: Machine Zero Point

| Softkey                        | Zastosowanie                                                                                                    |
|--------------------------------|----------------------------------------------------------------------------------------------------|
| BAZOWE<br>TRANSFORM.<br>OFFSET | Użytkownik może poosiowo definiować przesu-<br>nięcia w układzie współrzędnych obrabiarki, za<br>pomocą wartości <b>OFFSET</b> tabeli punktów odniesie-<br>nia. |
| PKT.ZEROW<br>TABELA            | Użytkownik może definiować poosiowe dyslokacje<br>w osiach obrotowych i równoległych przy użyciu<br>tablicy punktów zerowych.                                   |
| TRANSFOR-<br>MACJE             | Użytkownik może definiować poosiowe dyslokacje<br>w osiach obrotowych i równoległych przy użyciu<br>funkcji <b>TRANS DATUM</b> .                                |

| 6 | Producent maszyn konfiguruje kolumny <b>OFFSET</b> tabeli |
|---|-----------------------------------------------------------|
| C | punktów odniesienia odpowiednio do danej obrabiarki.      |

Dalsze informacje: instrukcja obsługi dla użytkownika Konfigurowanie, testowanie i odpracowywanie programów NC

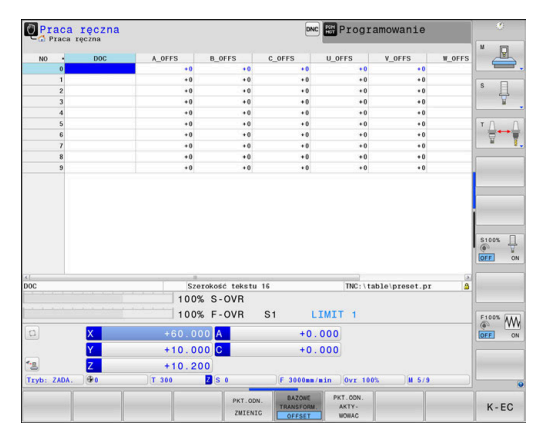

3

# WSKAZÓWKA

#### Uwaga niebezpieczeństwo kolizji!

W zależności od obrabiarki sterowanie może dysponować także dodatkową tabelą punktów odniesienia palet. Producent obrabiarek może w niej definiować wartości **OFFSET**, działające jeszcze przed zdefiniowanymi przez użytkownika wartościami **OFFSET** z tabeli punktów odniesienia. Czy i który punkt odniesienia palety jest aktywny, pokazuje zakładka **PAL** rozszerzonego odczytu statusu. Ponieważ wartości **OFFSET** z tabeli punktów odniesienia palet nie są ani widoczne ani edytowalne, istnieje podczas każdego przemieszczenie zagrożenie kolizji!

- Zwrócić uwagę na informacje w dokumentacji producenta obrabiarek
- Należy stosować punkty odniesienia palet wyłącznie w połączeniu z paletami
- Przed obróbką sprawdzić wskazanie zakładki PAL

Przy pomocy funkcji **Globalne nastawienia programowe** (opcja #44) dostępna jest dodatkowo transformacja **Addytywny offset (M-CS)** dla osi nachylnych. Ta transformacja działa addytywnie do wartości **OFFSET**z tabeli punktów odniesienia i tabeli punktów odniesienia palet.

Wyłącznie producent obrabiarek dysponuje dodatkowo tak zwanym **OEM-OFFSET**. Przy pomocy **OEM-OFFSET** można dla osi obrotu i osi równoległych definiować addytywne offsety osi.

Wszystkie wartości **OFFSET**(wszystkich wspomnianych możliwości podawania **OFFSET**) razem wzięte dają różnicę pomiędzy **RZECZ**-i **REFRZECZ**-pozycją osi.

A

i

Sterowanie realizuje wszystkie przemieszczenia w układzie współrzędnych obrabiarki, niezależnie od tego, w jakim układzie odniesienia zostały wprowadzone wartości.

Przykład dla obrabiarki 3-osiowej z osią Y jako osią klinową, nie leżącą prostopadle do płaszczyzny ZX:

- W trybie pracy Pozycjonow. z ręcznym wprowadz. odpracować wiersz NC z L IY+10.
- Sterowanie określa na podstawie zdefiniowanych wartości wymagane wartości zadane osi.
- Sterowanie przemieszcza podczas pozycjonowania osie obrabiarki Y i Z.
- Wskazania REFRZECZ i RFNOMIN pokazują przemieszczenia osi Y i osi Z w układzie współrzędnych obrabiarki.
- Odczyty RZECZ i ZADA. pokazują wyłącznie przemieszczenie osi Y w wejściowym układzie współrzędnych.
- W trybie pracy Pozycjonow. z ręcznym wprowadz. odpracować wiersz NC z L IY-10 M91.
- Sterowanie określa na podstawie zdefiniowanych wartości wymagane wartości zadane osi.
- Sterowanie przemieszcza podczas pozycjonowania wyłącznie oś obrabiarki Y.
- Odczyty REFRZECZ i RFNOMIN pokazują wyłącznie przemieszczenia osi Y w układzie współrzędnych obrabiarki.
- Odczyty RZECZ i ZADA. pokazują przemieszczenia osi Y i osi Z we wprowadzanym układzie współrzędnych.

Użytkownik może programować pozycje odnośnie punktu zerowego obrabiarki, np. za pomocą funkcji dodatkowej **M91**.

## Bazowy układ współrzędnych B-CS

Bazowy układ współrzędnych to trójwymiarowy kartezjański układ współrzędnych, którego początek to koniec opisu kinematyki.

Orientacja bazowego układu współrzędnych odpowiada w większości przypadków układowi współrzędnych obrabiarki. Wyjątki mogą także zaistnieć, jeśli producent obrabiarek wykorzystuje dodatkowe kinematyczne transformacje.

Opis kinematyki i tym samym położenie początku układu współrzędnych dla bazowego układu współrzędnych definiuje producent obrabiarek w konfiguracji maszyny. Wartości konfiguracji maszyny użytkownik nie może zmieniać.

Bazowy układ współrzędnych służy do określenia położenia i orientacji układu współrzędnych obrabianego przedmiotu.

| Softkey                        | Zastosowanie                                                                                                    |
|--------------------------------|----------------------------------------------------------------------------------------------------|
| BAZOWE<br>TRANSFORM.<br>OFFSET | Użytkownik określa położenie i orientację układu<br>współrzędnych obrabianego przedmiotu np. za<br>pomocą układu impulsowego 3D. Określone przy<br>tym wartości sterowanie zachowuje w odnie-<br>sieniu do bazowego układu współrzędnych jako<br><b>BAZOWE TRANSFORM.</b> -wartości w menedżerze<br>punktów odniesienia. |

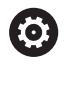

Producent maszyn konfiguruje kolumny BAZOWE TRANSFORM. tablicy punktów odniesienia odpowiednio do danej obrabiarki.

Dalsze informacje: instrukcja obsługi dla użytkownika Konfigurowanie, testowanie i odpracowywanie programów NC

## WSKAZÓWKA

## Uwaga niebezpieczeństwo kolizji!

W zależności od obrabiarki sterowanie może dysponować także dodatkową tablicą punktów odniesienia palet. Producent obrabiarek może w niej definiować wartości BAZOWE TRANSFORMACJE, działające jeszcze przed zdefiniowanymi przez użytkownika wartościami **BAZOWYCH TRANSFORMACJI** z tablicy punktów odniesienia. Czy i który punkt odniesienia palety jest aktywny, pokazuje zakładka PAL rozszerzonego odczytu statusu. Ponieważ wartości **BAZOWE TRANSFORMACJE** z tablicy punktów odniesienia palet nie są ani widoczne ani edytowalne, istnieje podczas każdego przemieszczenie zagrożenie kolizji!

- Zwrócić uwagę na informacje w dokumentacji producenta obrabiarek
- Należy stosować punkty odniesienia palet wyłącznie w ► połączeniu z paletami
- Przed obróbką sprawdzić wskazanie zakładki PAL.

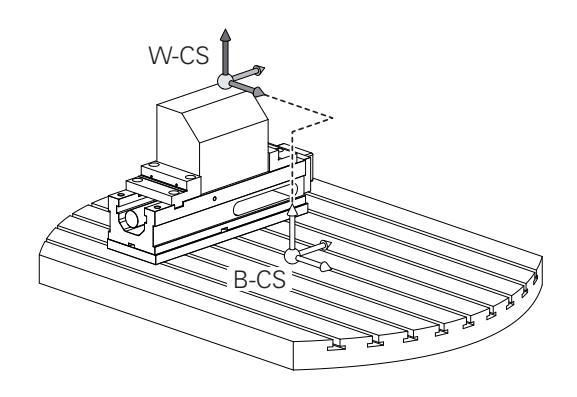

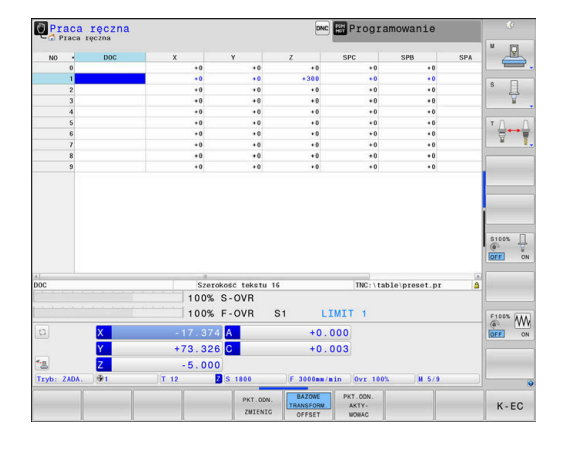

#### Układ współrzędnych półwyrobu W-CS

Układ współrzędnych obrabianego przedmiotu to trójwymiarowy kartezjański układ współrzędnych, którego początkiem jest aktywny punkt odniesienia.

Położenie i orientacja układu współrzędnych półwyrobu są zależne od wartości w **BAZOWE TRANSFORM.** aktywnego wiersza w tablicy punktów odniesienia.

| Softkey                        | Zastosowanie                                                                                                    |
|--------------------------------|----------------------------------------------------------------------------------------------------|
| BAZOWE<br>TRANSFORM.<br>OFFSET | Użytkownik określa położenie i orientację układu<br>współrzędnych obrabianego przedmiotu np. za<br>pomocą układu impulsowego 3D. Określone przy<br>tym wartości sterowanie zachowuje w odnie-<br>sieniu do bazowego układu współrzędnych jako<br><b>BAZOWE TRANSFORM.</b> -wartości w menedżerze<br>punktów odniesienia. |

Dalsze informacje: instrukcja obsługi dla użytkownika Konfigurowanie, testowanie i odpracowywanie programów NC

- Przy pomocy funkcji Globalne nastawienia programowe (opcja #44) dostępne są dodatkowo następujące transformacje:
   Addytywny obrót podstawowy (W-CS) działa
  - addytywnie do rotacji podstawowy (w-CS) działa addytywnie do rotacji podstawowej lub rotacji podstawowej 3D z tablicy punktów odniesienia i tablicy punktów odniesienia palet. Addytywny obrót podstawowy (W-CS) jest przy tym pierwszą możliwą transformacją w układzie współrzędnych detalu W-CS.
  - Przesunięcie (W-CS) działa addytywnie do przesunięcia zdefiniowanego w programie NC przed nachyleniem płaszczyzny obróbki (cykl 7 PUNKT BAZOWY).
  - Odbicie lustrzane (W-CS) działa addytywnie do odbicia lustrzanego zdefiniowanego w programie NC przed nachyleniem płaszczyzny obróbki (cykl 8 ODBICIE LUSTRZANE).
  - Przesunięcie (mW-CS) działa w tak zwanym zmodyfikowanym układzie współrzędnych detalu po zastosowaniu transformacji Przesunięcie (W-CS) lub Odbicie lustrzane (W-CS) i przed nachyleniem płaszczyzny obróbki.

Użytkownik definiuje w układzie współrzędnych obrabianego przedmiotu przy pomocy transformacji położenie i orientację układu współrzędnych płaszczyzny obróbki.

Transformacje w układzie współrzędnych obrabianego przedmiotu:

- 3D ROT-funkcje
  - PLANE-funkcje
  - Cykl 19 PLASZCZ.ROBOCZA
- Osie X, Y, Z cyklu 7 PUNKT BAZOWY bądź funkcji TRANS DATUM (dyslokacja przed nachyleniem płaszczyzny roboczej)

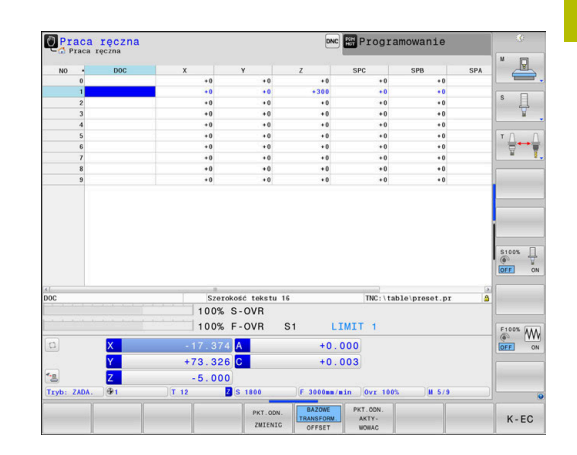

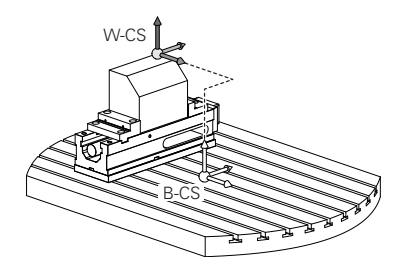

- Kolumny X, Y, Z tablicy punktów zerowych (dyslokacja przed nachyleniem płaszczyzny roboczej)
- Cykl 8 ODBICIE LUSTRZANE bądź TRANS MIRROR (odbicie lustrzane przed nachyleniem płaszczyzny roboczej)

Wynik następujących po sobie transformacji zależny jest od kolejności programowania!

Programować w każdym układzie współrzędnych wyłącznie podane (zalecane) transformacje. To obowiązuje zarówno dla definiowania jak i resetowania transformacji. Odbiegające od tej zasady stosowanie może prowadzić do nieoczekiwanych bądź niepożądanych konstelacji. Uwzględnić przy tym poniższe wskazówki dotyczące programowania.

Wskazówki dotyczące programowania:

- Jeśli transformacje (odbicie lustrzane i przesunięcie) zostaną zaprogramowane przed PLANE-funkcjami (poza PLANE AXIAL), to zmienia się przez to położenie punktu nachylenia (początek układu współrzędnych płaszczyzny obróbki WPL-CS) oraz orientacja osi obrotu
  - Samo przesunięcie zmienia tylko położenie punktu nachylenia
  - Samo odbicie lustrzane zmienia tylko orientację osi obrotu
- W połączeniu z PLANE AXIAL i cyklem 19 zaprogramowane transformacje (odbicie lustrzane, obracanie i skalowanie) nie mają żadnego wpływu na położenie punktu nachylenia lub orientację osi obrotu

Bez aktywnych transformacji w układzie współrzędnych obrabianego przedmiotu położenie i orientacja układu współrzędnych płaszczyzny obróbki oraz układu współrzędnych obrabianego przedmiotu są identyczne.

Na obrabiarce 3-osiowej lub przy wyłącznie 3-osiowej obróbce nie występują transformacje w układzie współrzędnych obrabianego detalu. Wartości **BAZOWE TRANSFORM.** aktywnego wiersza tablicy punktów odniesienia działają przy tym założeniu bezpośrednio na układ współrzędnych płaszczyzny obróbki.

W układzie współrzędnych płaszczyzny obróbki możliwe są oczywiście dalsze transformacje

**Dalsze informacje:** "Układ współrzędnych płaszczyzny obróbki WPL-CS", Strona 85

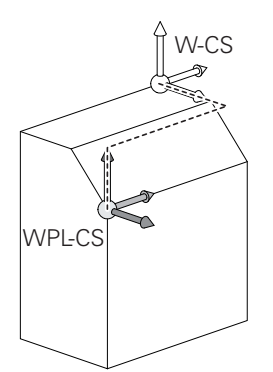

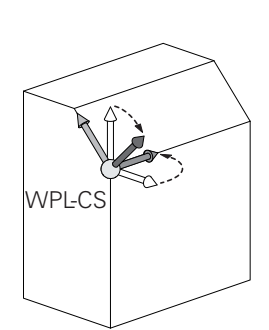

i

i

## Układ współrzędnych płaszczyzny obróbki WPL-CS

Układ współrzędnych płaszczyzny obróbki to trójwymiarowy kartezjański układ współrzędnych.

Położenie i orientacja układu współrzędnych płaszczyzny obróbki są zależne od aktywnych transformacji w układzie współrzędnych obrabianego przedmiotu.

Bez aktywnych transformacji w układzie współrzędnych obrabianego przedmiotu położenie i orientacja układu współrzędnych płaszczyzny obróbki oraz układu współrzędnych obrabianego przedmiotu są identyczne. Na obrabiarce 3-osiowej lub przy wyłącznie 3-osiowej obróbce nie występują transformacje w układzie współrzędnych obrabianego detalu. Wartości **BAZOWE TRANSFORM.** aktywnego wiersza tablicy punktów odniesienia działają przy tym założeniu bezpośrednio na układ współrzędnych płaszczyzny obróbki.

Użytkownik definiuje w układzie współrzędnych płaszczyzny obróbki przy pomocy transformacji położenie i orientację wprowadzanego układu współrzędnych.

6

 $\odot$ 

i

Wraz z funkcją **Mill-Turning** (opcja #50) dostępne są dodatkowo transformacje **OEM-rotacja** i **kąt precesji**.

- Rotacja OEM dostępny jest wyłącznie dla producenta obrabiarek i działa przed kątem precesji
- Kąt precesji jest definiowany za pomocą cykli 800 UKL.TOCZ. DOPASOWAC, 801 SYSTEM TOCZENIA ZRESETOWAC i 880 FREZ.OBW. PRZEKLADNI a także działa przed innymi transformacjami układu współrzędnych płaszczyzny obróbki

Aktywne wartości obydwu transformacji (przy nierównych 0), pokazuje zakładka **POS** dodatkowego odczytu statusu. Proszę sprawdzić te wartości także w trybie frezowania, ponieważ aktywne tam transformacje w dalszym ciągu działają!

Należy zapoznać się z instrukcją obsługi obrabiarki! Producent obrabiarek może wykorzystywać transformacje **OEM-rotacja** i **kąt precesji** także bez funkcji **Mill-Turning** (opcja #50).

Transformacje w układzie współrzędnych płaszczyzny obróbki:

- Osie X, Y, Z cyklu 7 PUNKT BAZOWY bądź funkcji TRANS DATUM
- Cykl 8 ODBICIE LUSTRZANE bądź funkcja TRANS MIRROR
- Cykl 10 OBROT bądź funkcja TRANS ROTATION
- Cykl 11 WSPOLCZYNNIK SKALI bądź funkcja TRANS SCALE
- Cykl 26 OSIOWO-SPEC.SKALA
- PLANE RELATIVE

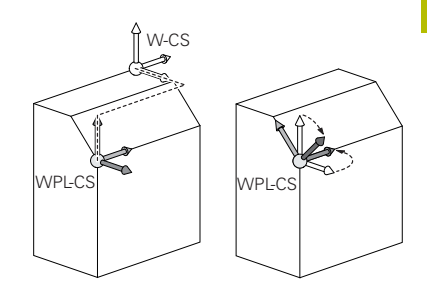

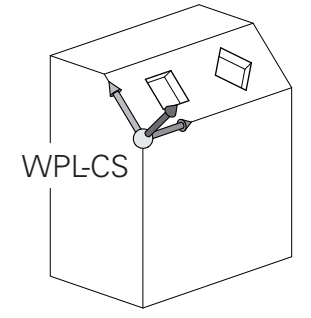

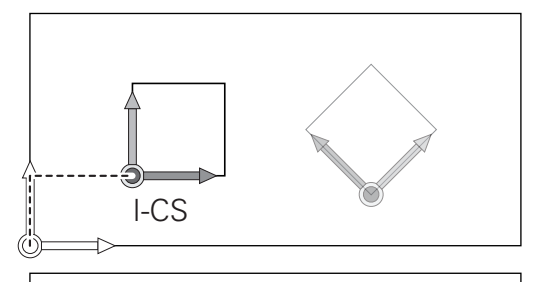

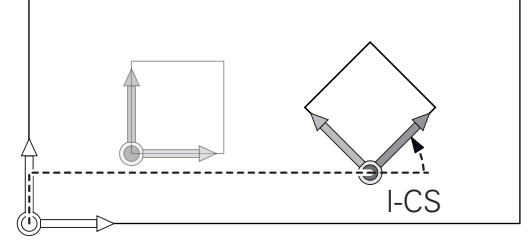

|   | - | - |
|---|---|---|
| L | 6 |   |
|   | H | 1 |
| Г | 1 |   |

| 0 | Jako <b>PLANE</b> -funkcja działa <b>PLANE RELATIVE</b> w układzie<br>współrzędnych obrabianego przedmiotu i orientuje układ<br>współrzędnych płaszczyzny obróbki.<br>Wartości addytywnego nachylenia odnoszę się przy tym<br>zawsze do aktualnego układu współrzędnych płaszczyzny<br>obróbki. |
|---|----------------------------------------------------------------------------------------------------|
|   |                                                                                                    |
| 1 | Wraz z funkcją <b>Globalne nastawienia programowe</b><br>(opcja #44) dostępna jest dodatkowo transformacja <b>Obrót</b><br>(I-CS) . Ta transformacja działa addytywnie do obrotu<br>zdefiniowanego w programie NC (cykl <b>10 OBROT</b> ).                                                      |
|   |                                                                                                    |
| 0 | Wynik następujących po sobie transformacji zależny jest od kolejności programowania!                                                                                                    |
|   |                                                                                                    |
| 0 | Bez aktywnych transformacji w układzie współrzędnych<br>płaszczyzny obróbki położenie i orientacja wprowadzanego<br>układu współrzędnych płaszczyzny obróbki oraz układu<br>współrzędnych płaszczyzny obróbki są identyczne.                                                                    |
|   | Na obrabiarce 3-osiowej lub przy wyłącznie 3-<br>osiowej obróbce nie występują transformacje w<br>układzie współrzędnych obrabianego detalu. Wartości<br><b>BAZOWE TRANSFORM.</b> aktywnego wiersza tablicy<br>punktów odpiesionia działaja przy tym zakażoniu                                  |

punktów odniesienia działają przy tym założeniu bezpośrednio na wejściowy układ współrzędnych.

## Wejściowy układ współrzędnych I-CS

Wprowadzany układ współrzędnych to trójwymiarowy kartezjański układ współrzędnych.

Położenie i orientacja wpisowego układu współrzędnych są zależne od aktywnych transformacji w układzie współrzędnych płaszczyzny obróbki.

Bez aktywnych transformacji w układzie współrzędnych A płaszczyzny obróbki położenie i orientacja wprowadzanego układu współrzędnych płaszczyzny obróbki oraz układu współrzędnych płaszczyzny obróbki są identyczne. Na obrabiarce 3-osiowej lub przy wyłącznie 3-

osiowej obróbce nie występują transformacje w układzie współrzędnych obrabianego detalu. Wartości **BAZOWE TRANSFORM.** aktywnego wiersza tablicy punktów odniesienia działają przy tym założeniu bezpośrednio na wejściowy układ współrzędnych.

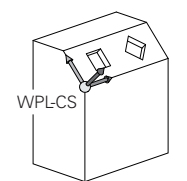

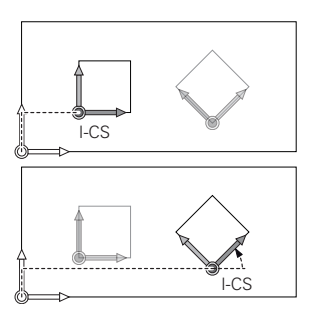

Użytkownik definiuje przy pomocy wierszy przemieszczenia we wprowadzanym układzie współrzędnych pozycję narzędzia i tym samym położenie układu współrzędnych narzędzia.

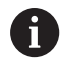

Także wskazania **ZADA.**, **RZECZ**, **NADA** i **AKTDY** odnoszą się do wejściowego układu współrzędnych.

Wiersze przemieszczenia we wprowadzanym układzie współrzędnych:

- równolegle do osi wiersze przemieszczenia
- Wiersze przemieszczenia we współrzędnych prostokątnych lub biegunowych
- Wiersze przemieszczenia ze współrzędnymi kartezjańskimi i wektorami normalnymi powierzchni
- Cykle

#### Przykład

- 7 X+48 R+
- 7 L X+48 Y+102 Z-1.5 R0
- 7 LN X+48 Y+102 Z-1.5 NX-0.04658107 NY0.00045007 NZ0.8848844 R0
  - Także w wierszach przemieszczenia z wektorami normalnymi powierzchni zostaje określone położenie układu współrzędnych narzędzia poprzez kartezjańskie współrzędne X, Y i Z.

W połączeniu z korekcją narzędzia 3D może zostać przesunięte położenie układu współrzędnych narzędzia wzdłuż wektorów normalnych powierzchni.

6

i

Orientacja układu współrzędnych narzędzia może następować w różnych układach odniesienia.

**Dalsze informacje:** "Układ współrzędnych narzędzia T-CS", Strona 88

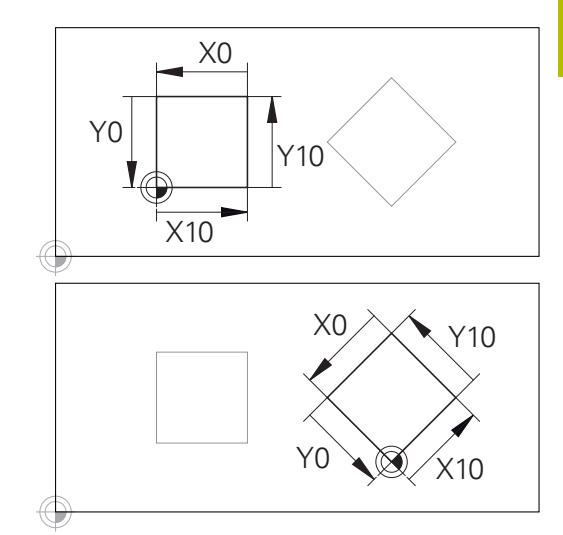

Odniesiony do początku wprowadzanego układu współrzędnych kontur może w prosty sposób być dowolnie transformowany.

## Układ współrzędnych narzędzia T-CS

Układ współrzędnych narzędzia to trójwymiarowy kartezjański układ współrzędnych, którego początkiem jest punkt odniesienia narzędzia. Do tego punktu odnoszą się wartości tabeli narzędzi, **L** i **R** dla narzędzi frezarskich oraz **ZL**, **XL** i **YL** dla narzędzi tokarskich.

Dalsze informacje: instrukcja obsługi dla użytkownika Konfigurowanie, testowanie i odpracowywanie programów NC

| 6 |
|---|
|---|

Aby Dynamiczne monitorowanie kolizji (opcja #40) mogło poprawnie monitorować narzędzie, wartości tabeli narzędzi muszą odpowiadać rzeczywistym wymiarom narzędzia.

Odpowiednio do wartości z tabeli narzędzi zostaje przesunięty początek układu współrzędnych narzędzia do punktu centralnego narzędzia TCP. TCP oznacza **T**ool **C**enter **P**oint.

Jeśli program NC nie odnosi się do wierzchołka narzędzia, to punkt centralny narzędzia musi zostać przesunięty. To konieczne przesunięcie następuje w programie NC za pomocą wartości delta przy wywołaniu narzędzia.

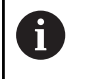

Ť

Pokazane na grafice położenie TCP jest obowiązujące w połączeniu z korekcję 3D narzędzia.

Użytkownik definiuje przy pomocy wierszy przemieszczenia we wprowadzanym układzie współrzędnych pozycję narzędzia i tym samym położenie układu współrzędnych narzędzia.

Orientacja układu współrzędnych narzędzia jest zależna przy aktywnej funkcji **TCPM** lub aktywnej funkcji dodatkowej **M128** od aktualnego przystawienia narzędzia.

Przystawienie narzędzia definiuje użytkownik albo w układzie współrzędnych obrabiarki albo w układzie współrzędnych płaszczyzny obróbki.

Przystawienie narzędzia w układzie współrzędnych obrabiarki:

## Przykład

#### 7 L X+10 Y+45 A+10 C+5 R0 M128

Przystawienie narzędzia w układzie współrzędnych płaszczyzny obróbki:

## Przykład

- 6 FUNCTION TCPM F TCP AXIS SPAT PATHCTRL AXIS
- 7 L A+0 B+45 C+0 R0 F2500
- 7 LN X+48 Y+102 Z-1.5 NX-0.04658107 NY0.00045007 NZ0.8848844 TX-0.08076201 TY-0.34090025 TZ0.93600126 R0 M128
- 7 LN X+48 Y+102 Z-1.5 NX-0.04658107 NY0.00045007 NZ0.8848844 R0 M128

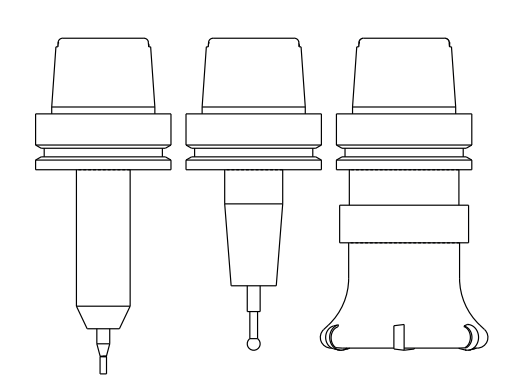

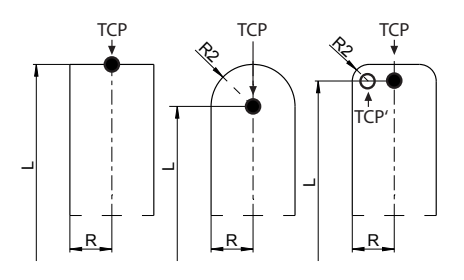

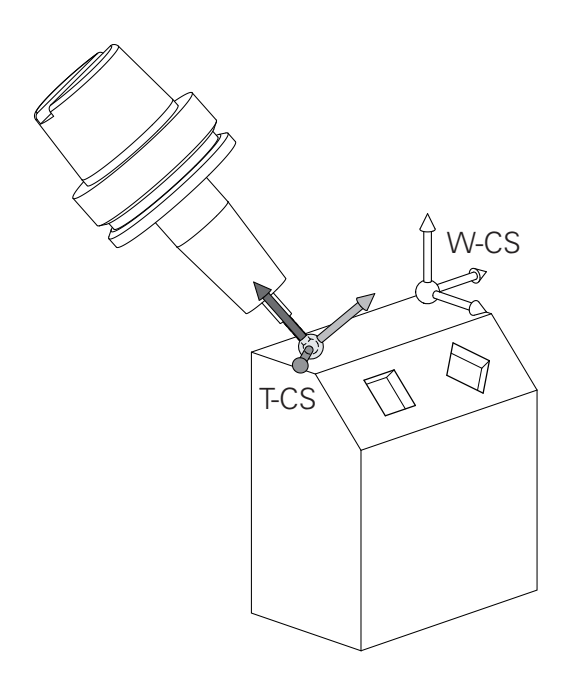

i

W pokazanych wierszach przemieszczenia z wektorami możliwa jest korekcja 3D narzędzia za pomocą wartości korekcji DL, DR i DR2 z wiersza TOOL CALL lub z tabeli korekcji .tco .
 Sposoby funkcjonowania wartości korekcji są zależne od typu narzędzia.

Sterowanie rozpoznaje różne typy narzędzi za pomocą kolumn L, **R** i **R2** tabeli narzędzi:

- $R2_{TAB} + DR2_{TAB} + DR2_{PROG} = 0$  $\rightarrow$  frez trzpieniowy
- $R2_{TAB} + DR2_{TAB} + DR2_{PROG} = R_{TAB} + DR_{TAB} + DR_{PROG}$  $\rightarrow$  frez kształtowy lub frez kulkowy
- $0 < R2_{TAB} + DR2_{TAB} + DR2_{PROG} < R_{TAB} + DR_{TAB} + DR_{PROG}$  $\rightarrow$  frez kształtowy narożny lub frez torusowy

Bez **TCPM**-funkcji lub funkcji dodatkowej **M128** orientacja układu współrzędnych narzędzia i wprowadzanego układu współrzędnych są identyczne.

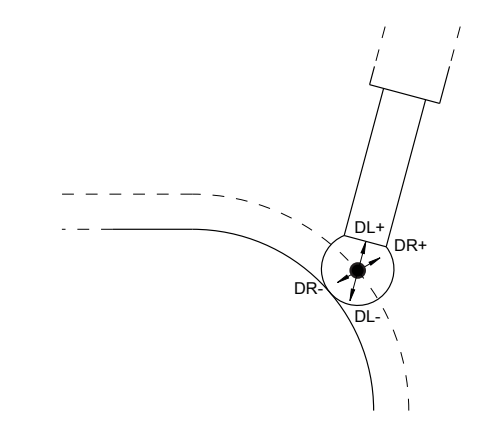

## Oznaczenie osi na frezarkach

Osie X, Y i Z na frezarce zostają oznaczane także jako oś narzędzia, oś główna (1-sza oś) i oś pomocnicza (2-ga oś). Położenie osi narzędzia jest decydujące dla przyporządkowania osi głównej i osi pomocniczej.

| Oś narzędzia | Oś główna | Oś pomocnicza |
|--------------|-----------|---------------|
| Х            | Υ         | Z             |
| Y            | Z         | Х             |
| Z            | Х         | Y             |

 $\odot$ 

Pełny zakres funkcji sterowania jest dostępny wyłącznie przy użyciu osi narzędzia **Z**, np. definiowanie szablonów wzorcowych **PATTERN DEF**.

Możliwe jest także stosowanie osi narzędzi narzędzi **X** i **Y** jednakże z ograniczeniami i po uprzednim przygotowaniu oraz ich konfiguracji przez producenta obrabiarki.

## Współrzędne biegunowe

Jeżeli rysunek wykonawczy jest wymiarowany prostokątnie, należy napisać program NC także we współrzędnych kartezjańskich. W przypadku przedmiotów z łukami kołowymi lub przy podawaniu wielkości kątów, łatwiejsze jest ustalenie położenia przy pomocy współrzędnych biegunowych.

W przeciwieństwie do współrzędnych kartezjańskich X,Y i Z, współrzędne biegunowe opisują tylko położenie na jednej płaszczyźnie. Współrzędne biegunowe mają swój punkt zerowy na biegunie CC (CC = circle centre; angl. środek koła). Pozycja w jednej płaszczyźnie jest jednoznacznie określona przez:

- Promień współrzędnych biegunowych: odległość bieguna CC od danego położenia
- Kąt współrzędnych biegunowych: kąt pomiędzy osią odniesienia kąta i odcinkiem łączącym biegun CC z daną pozycją.

#### Określenie bieguna i osi odniesienia kąta

Biegun określa się przy pomocy dwóch współrzędnych w kartezjańskim układzie współrzędnych na jednej z trzech płaszczyzn. Tym samym jest także jednoznacznie zaszeregowana oś odniesienia kąta dla kąta współrzędnych biegunowych PA.

| Współrzędne bieguna<br>(płaszczyzna) | Oś odniesienia kąta |  |
|--------------------------------------|---------------------|--|
| X/Y                                  | +X                  |  |
| Y/Z                                  | +Y                  |  |
| Z/X                                  | +Z                  |  |

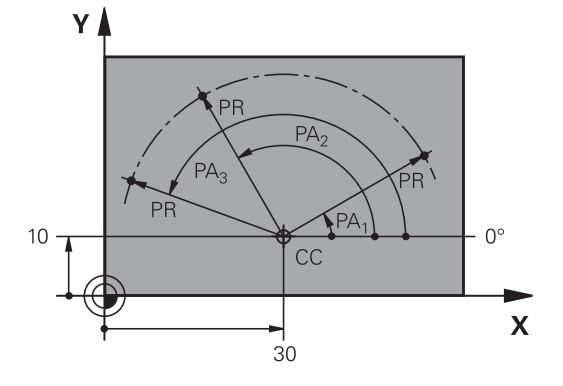

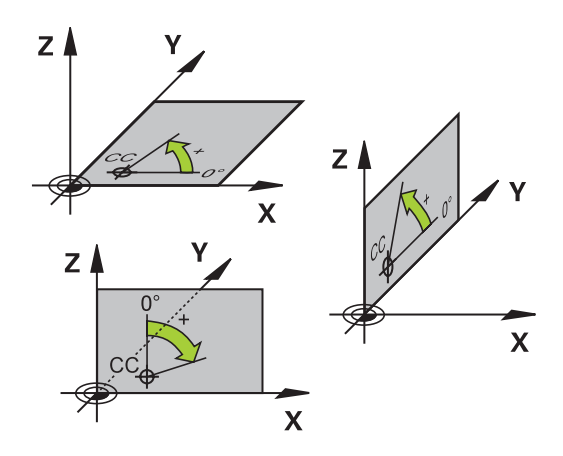

# Absolutne i inkrementalne pozycje obrabianego przedmiotu

#### Absolutne pozycje obrabianego przedmiotu

Jeśli współrzędne danej pozycji odnoszą się do punktu zerowego współrzędnych (początku), określa się je jako współrzędne absolutne. Każda pozycja na obrabianym przedmiocie jest jednoznacznie ustalona przy pomocy jej współrzędnych absolutnych.

Przykład 1: odwierty ze współrzędnymi absolutnymi:

| Odwiert 1 | Odwiert <mark>2</mark> | Odwiert <mark>3</mark> |
|-----------|------------------------|------------------------|
| X = 10 mm | X = 30 mm              | X = 50 mm              |
| Y = 10 mm | Y = 20 mm              | Y = 30 mm              |

#### Inkrementalne pozycje obrabianego przedmiotu

Współrzędne przyrostowe odnoszą się do ostatnio zaprogramowanej pozycji narzędzia, która to pozycja służy jako względny (urojony) punkt zerowy. Inkrementalne współrzędne podają przy generowaniu programu wymiar pomiędzy ostatnim i następującym po nim zadanym położeniem, o który ma zostać przesunięte narzędzie. Dlatego określa się go także jako wymiar składowy łańcucha wymiarowego.

Wymiar inkrementalny odznaczamy poprzez literę I przed oznaczeniem osi.

Przykład 2: odwierty ze współrzędnymi przyrostowymi

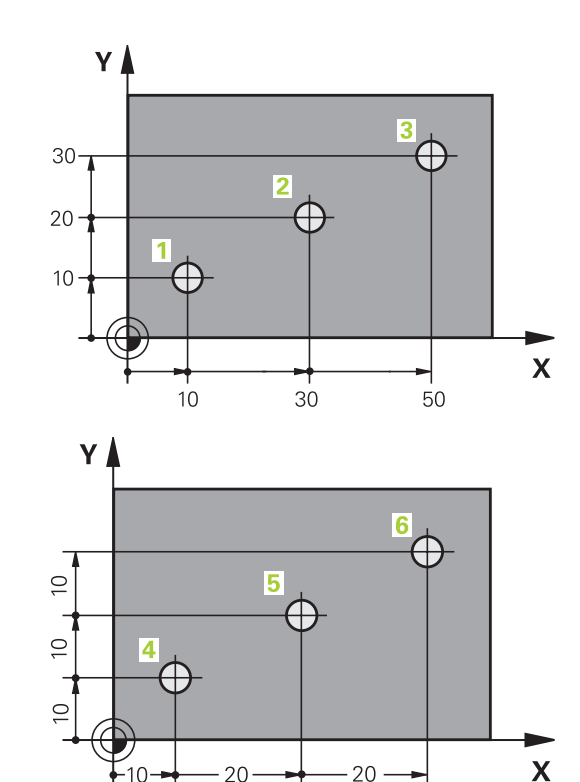

Absolutne współrzędne odwiertu 4

| X = 10 mm                                       |                                                             |
|-------------------------------------------------|-------------------------------------------------------------|
| Y = 10 mm                                       |                                                             |
| Odwiert <b>5</b> ,<br>w odniesieniu do <b>4</b> | Odwiert <mark>6</mark> ,<br>w odniesieniu do <mark>5</mark> |
| X = 20 mm                                       | X = 20 mm                                                   |

Y = 10 mm Y = 10 mm

#### Absolutne i przyrostowe współrzędne biegunowe

Współrzędne absolutne odnoszą się zawsze do bieguna i osi odniesienia kąta.

Współrzędne przyrostowe odnoszą się zawsze do ostatnio zaprogramowanej pozycji narzędzia.

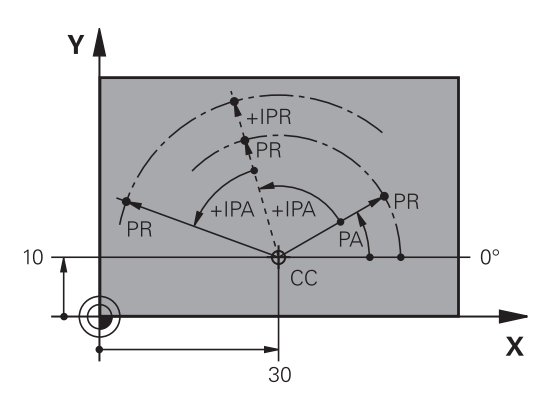

## Wybór punktu odniesienia

Rysunek obrabianego detalu zadaje określony element formy obrabianego detalu jako bezwzględny punkt odniesienia (punkt zerowy), przeważnie jest to naroże detalu. Przy wyznaczaniu punktu odniesienia należy najpierw ustawić przedmiot zgodnie z osiami maszyny i umieścić narzędzie dla każdej osi w odpowiednie położenie w stosunku do obrabianego detalu. Dla tej pozycji należy ustawić wyświetlacz sterowania albo na zero albo na zadaną wartość położenia. W ten sposób przyporządkowuje się obrabiany detal układowi odniesienia, który obowiązuje dla odczytu sterowania lub dla programu NC.

Jeśli rysunek obrabianego przedmiotu określa względne punkty odniesienia, to proszę wykorzystać po prostu cykle dla przeliczania współrzędnych.

Dalsze informacje: instrukcja obsługi dla użytkownika Programowanie cykli obróbki

Jeżeli rysunek wykonawczy przedmiotu nie jest wymiarowany odpowiednio dla NC, proszę wybrać jedną pozycję lub naroże przedmiotu jako punkt odniesienia, z którego można łatwo ustalić wymiary do pozostałych punktów przedmiotu.

Szczególnie wygodnie wyznacza się punkty odniesienia przy pomocy układu impulsowego 3D firmy HEIDENHAIN.

Dalsze informacje: instrukcja obsługi dla użytkownika Konfigurowanie, testowanie i odpracowywanie programów NC

#### Przykład

Szkic obrabianego detalu ukazuje odwierty (1 do 4), których wymiary odnoszą się do bezwzględnego punktu odniesienia o współrzędnych X=0 Y=0. Odwierty (5 do 7) odnoszą się do względnego punktu odniesienia ze współrzędnymi absolutnymi X=450 Y=750. Przy pomocy cyklu **Przesuniecie pkt.zerowego** można przesunąć przejściowo punkt zerowy na pozycję X=450, Y=750, aby zaprogramować odwierty (5 do 7) bez programowania dalszych obliczeń.

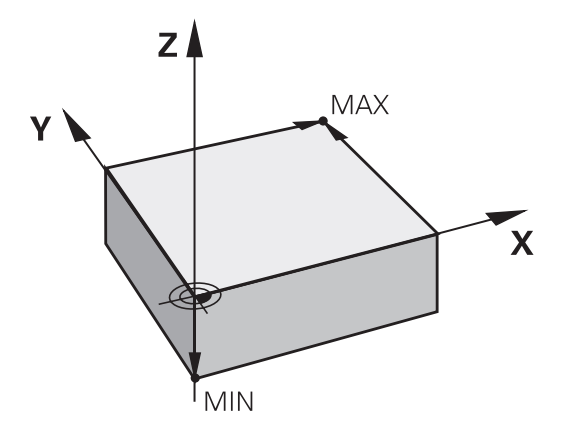

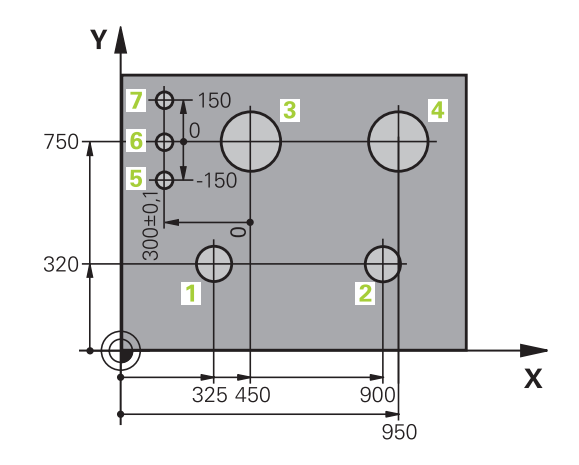

# 3.5 Programy NC otwierać i zapisywać

# Struktura programu NC w języku programowania HEIDENHAIN

Program NC składa się z rzędu bloków NCzwanych także wierszami. Ilustracja po prawej stronie pokazuje elementy bloku NC.

Sterowanie numeruje bloki NC w programie NC w rosnącej kolejności.

Pierwszy blok NCprogramu NC jest oznaczony z **BEGIN PGM**, nazwą programu i obowiązującą jednostką miary.

Następujące po nim bloki NC zawierają informacje o:

- obrabianym przedmiocie
- Wywołania narzędzi
- Najazd na bezpieczną pozycję
- posuwy i prędkości obrotowe
- Ruchy kształtowe, cykle i dalsze funkcje

Ostatni blok programu jest oznaczony przy pomocy **END PGM**, nazwy programu i obowiązującej jednostki miary.

# WSKAZÓWKA

#### Uwaga niebezpieczeństwo kolizji!

Sterowanie nie przeprowadza automatycznej kontroli kolizji pomiędzy narzędziem i obrabianym detalem. Podczas ruchu najazdu po zmianie narzędzia istnieje zagrożenie kolizji!

 W razie konieczności zaprogramować bezpieczną pozycję pośrednią

#### Blok NC

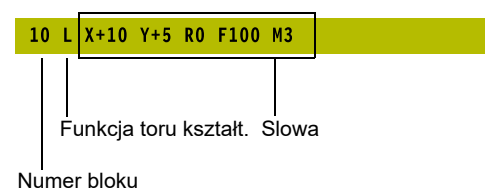

## Definiowanie detalu: BLK FORM

Bezpośrednio po otwarciu nowego programu NC należy zdefiniować nieobrobiony detal. Aby zdefiniować detal później, należy nacisnąć klawisz **SPEC FCT**, softkey **WART.ZAD. PROGRAMU** a następnie softkey **BLK FORM**. Sterowaniu potrzebna jest ta definicja dla symulacji graficznych.

| 6          | =  | Definicja obrabianego detalu jest konieczna, jeśli<br>program NC ma być testowany graficznie!                                                                                                    |
|------------|----|----------------------------------------------------------------------------------------------------|
|            | -  | Aby sterowanie mogło przedstawić detal w symulacji,<br>musi on wykazywać minimalne konieczne wymiary.<br>Minimalny konieczny wymiar wynosi 0,1 mm bądź<br>0,004 cala we wszystkich osiach jak i w promieniu.                           |
|            |    | Funkcja <b>Rozszerzone kontrole</b> w symulacji używa<br>do monitorowania detalu informacji z definicji detalu.<br>Nawet jeśli kilka detali jest zamocowanych na<br>obrabiarce, to sterowanie może monitorować tylko<br>aktywny detal! |
|            |    | Dalsze informacje: instrukcja obsługi dla użytkownika<br>Konfigurowanie, testowanie i odpracowywanie<br>programów NC                                                                                                    |
|            | -  | Sterownik nie używa funkcji <b>BLK FORM</b> do generowania<br>ruchów przemieszczenia dla cykli toczenia (opcja<br>#50). W tym przypadku należy zdefiniować <b>FUNCTION</b><br><b>TURNDATA BLANK</b> .                                  |
|            |    | <b>Dalsze informacje:</b> "Powielanie półwyrobu TURNDATA<br>BLANK", Strona 583                                                                                                    |
|            |    |                                                                                                    |
| $\bigcirc$ | Pe | ełny zakres funkcji sterowania jest dostępny wyłącznie                                                                                                    |

przy użyciu osi narzędzia **Z**, np. definiowanie szablonów wzorcowych **PATTERN DEF**. Możliwe jest także stosowanie osi narzędzi narzędzi **X** i **Y** jednakże z ograniczeniami i po uprzednim przygotowaniu oraz ich konfiguracji przez producenta obrabiarki.

Sterowanie może przedstawiać różne formy detalu:

| Softkey | Funkcja                                                                                                    |
|---------|----------------------------------------------------------------------------------------------------|
|         | Definiowanie prostokątnego półwyrobu                                                                                                 |
|         | Definiowanie cylindrycznego półwyrobu                                                                                                |
|         | Definiowanie rotacyjnie symetrycznego półwyrobu<br>o dowolnej formie                                                                 |
|         | Ładowanie pliku STL jako definicji detalu<br>Opcjonalnie mogą być ładowane dodatkowe pliki<br>STL jako definicji przedmiotu gotowego |

#### Prostokątny półwyrób

Boki prostopadłościanu leżą równolegle do osi X,Y i Z. Półwyrób jest określony poprzez swoje dwa punkty narożne:

- MIN-punkt: najmniejsza współrzędna X, Y i Z prostopadłościanu; proszę wprowadzić wartości absolutne
- MAX-punkt: największa X, Y i Z współrzędna prostopadłościanu; proszę wprowadzić wartości absolutne lub inkrementalne

#### Przykład

| O BEGIN PGM NEU MM             | Początek programu, nazwa, jednostka miary |
|--------------------------------|-------------------------------------------|
| 1 BLK FORM 0.1 Z X+0 Y+0 Z-40  | oś wrzeciona, współrzędne MIN-punktu      |
| 2 BLK FORM 0.2 X+100 Y+100 Z+0 | współrzędne MAX-punktu                    |
| 3 END PGM NEU MM               | Koniec programu, nazwa, jednostka miary   |

#### Cylindryczny półwyrób

Cylindryczny półwyrób jest określony poprzez wymiary cylindra:

- X, Y lub Z: oś rotacji
- D, R: średnica lub promień cylindra (z dodatnim znakiem liczby)
- L: długość cylindra (z dodatnim znakiem liczby)
- DIST: przesunięcie wzdłuż osi rotacji
- DI, RI: średnica wewnętrzna lub promień wewnętrzny dla pustych cylindrów

Parametry **DIST** i **RI** lub **DI** są opcjonalne i nie muszą być programowane.

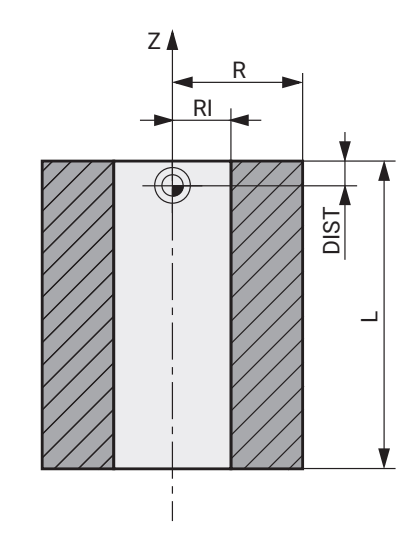

#### Przykład

i

| O BEGIN PGM NEU MM                         | Początek programu, nazwa, jednostka miary                      |
|--------------------------------------------|----------------------------------------------------------------|
| 1 BLK FORM CYLINDER Z R50 L105 DIST+5 RI10 | oś wrzeciona, promień, długość, dystans, promień<br>wewnętrzny |
| 2 END PGM NEU MM                           | Koniec programu, nazwa, jednostka miary                        |

#### Rotacyjnie symetryczny półwyrób o dowolnej formie

Kontur rotacyjne symetrycznego półwyrobu definiujemy w podprogramie. Przy tym wykorzystujemy X, Y lub Z jako oś rotacji. W definicji półwyrobu odsyłamy do opisu konturu:

- DIM\_D, DIM\_R: średnica lub promień rotacyjnie symetrycznego półwyrobu
- LBL: podprogram z opisem konturu

Opis konturu może posiadać ujemne wartości w osi rotacji, ale tylko dodatnie wartości w osi głównej. Kontur musi być zamknięty, tzn. początek konturu odpowiada końcowi konturu.

Jeśli definiujemy rotacyjnie symetryczny półwyrób ze współrzędnymi inkrementalnymi, to wymiary są niezależne od programowania średnicy.

Podprogram może być podawany za pomocą numeru, nazwy lub parametru QS.

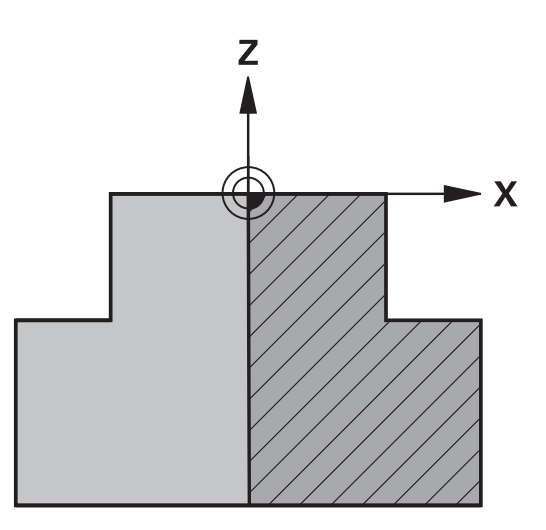

#### Przykład

i

| O BEGIN PGM NEU MM               | Początek programu, nazwa, jednostka miary               |
|----------------------------------|---------------------------------------------------------|
| 1 BLK FORM ROTATION Z DIM_R LBL1 | Oś wrzeciona, sposób interpretowania, numer podprogramu |
| 2 M30                            | Koniec programu głównego                                |
| 3 LBL 1                          | Początek podprogramu                                    |
| 4 L X+0 Z+1                      | Początek konturu                                        |
| 5 L X+50                         | Programowanie w dodatnim kierunku osi głównej           |
| 6 L Z-20                         |                                                         |
| 7 L X+70                         |                                                         |
| 8 L Z-100                        |                                                         |
| 9 L X+0                          |                                                         |
| 10 L Z+1                         | Koniec konturu                                          |
| 11 LBL 0                         | Koniec podprogramu                                      |
| 12 END PGM NEU MM                | Koniec programu, nazwa, jednostka miary                 |

#### Pliki STL jako detal i opcjonalny przedmiot gotowy

Dodawanie plików STL jako definicji detalu i przedmiotu gotowego jest komfortowe przede wszystkim w połączeniu z programami CAM, ponieważ oprócz programu NC dostępne są także konieczne modele 3D.

Brakujące modele 3D, np. półgotowe przedmioty przy kilku oddzielnych etapach obróbki, możesz generować w trybie pracy **Test programu** za pomocą softkey **DETAL EKSPORT** bezpośrednio na sterowaniu.

Wielkość pliku zależy od złożoności geometrii.

Dalsze informacje: instrukcja obsługi dla użytkownika Konfigurowanie, testowanie i odpracowywanie programów NC

Należy pamiętać, że pliki STL są ograniczone pod względem liczby dozwolonych trójkątów:

- 20.000 trójkątów na plik STL w formacie ASCII
- 50 000 trójkątów na plik STL w formacie binarnym

Pliki binarne sterowanie ładuje szybciej.

Nawet jeśli w sterowniku bądź w programie NC aktywną jednostką miary są cale/inch, to sterownik interpretuje wymiary plików 3D w mm.

W definicji detalu odsyłasz do pożądanych plików STL za pomocą ścieżek. Używaj softkey **PLIK WYBRAC**, aby sterowanie przejmowało automatycznie ścieżki.

Jeśli nie chcesz ładować gotowego przedmiotu, to zamykasz dialog po definicji obrabianego detalu.

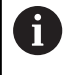

i

i

i

Podawanie ścieżki do pliku STL może następować także za pomocą bezpośrednio wpisania tekstu lub parametru QS.

#### Przykład

| O BEGIN PGM NEU MM                                                                                                    | Początek programu, nazwa, jednostka miary                         |
|----------------------------------------------------------------------------------------------------|-------------------------------------------------------------------|
| 1 BLK FORM FILE "TNC:\stl" TARGET "TNC:\stl"                                                                                                    | Ścieżka do detalu, ścieżka do opcjonalnego przedmiotu<br>gotowego |
| 2 END PGM NEU MM                                                                                                    | Koniec programu, nazwa, jednostka miary                           |
| Jeśli program NC a także modele 3D znajdują się w<br>folderze albo w zdefiniowanej strukturze folderów,<br>względne specyfikacje ścieżek ułatwiają późniejsze<br>przesuwanie plików. | v<br>to<br>e                                                      |

Strona 256

## Otwarcie nowego programu NC

Program NC zapisujesz zawsze w trybie pracy **Programowanie** . Przykład otwarcia programu :

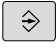

PGM MGT

Tryb pracy: klawisz Programowanie nacisnąć

- Klawisz PGM MGT nacisnąć
- Sterowanie otwiera menedżera plików

Proszę wybrać folder, w którym ma zostać zapisany ten nowy program NC:

## NAZWA PLIKU = NOWY.H

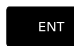

- Podać nową nazwę programu
- Potwierdzić wybór klawiszem ENT
- Wybrać jednostkę miary: softkey MM lub CALE nacisnąć
- Sterowanie przechodzi do okna programu i otwiera dialog dla definicji BLK-FORM (półwyrób)
- Wybrać prostokątny półwyrób: softkey dla prostokątnej formy półwyrobu nacisnąć

## PŁASZCZYZNA OBROBKI NA GRAFICE: XY

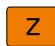

**(**]

Zapisać oś wrzeciona, np. Z

Pełny zakres funkcji sterowania jest dostępny wyłącznie przy użyciu osi narzędzia **Z**, np. definiowanie szablonów wzorcowych **PATTERN DEF**.

Możliwe jest także stosowanie osi narzędzi narzędzi **X** i **Y** jednakże z ograniczeniami i po uprzednim przygotowaniu oraz ich konfiguracji przez producenta obrabiarki.

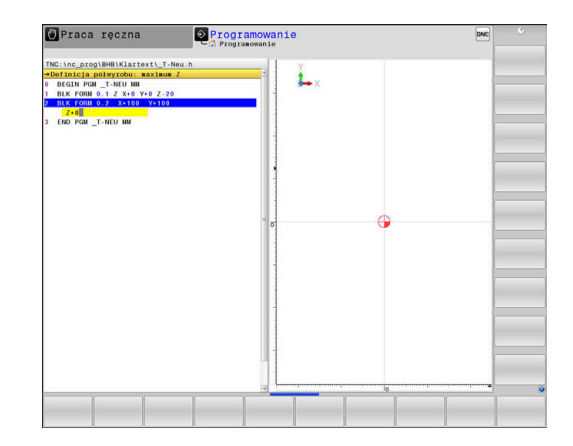

#### DEFINICJA POŁWYROBU: MINIMUM

ENT

 Po kolei wprowadzić X, Y i Z współrzędne MINpunktu i za każdym razem klawiszem ENT potwierdzić

#### DEFINICJA POŁWYROBU: MAKSIMUM

ENT

 Po kolei wprowadzić X, Y i Z współrzędne MAXpunktu i za każdym razem klawiszem ENT potwierdzić

#### Przykład

| O BEGIN PGM NEU MM             | Początek programu, nazwa, jednostka miary |
|--------------------------------|-------------------------------------------|
| 1 BLK FORM 0.1 Z X+0 Y+0 Z-40  | oś wrzeciona, współrzędne MIN-punktu      |
| 2 BLK FORM 0.2 X+100 Y+100 Z+0 | współrzędne MAX-punktu                    |
| 3 END PGM NEU MM               | Koniec programu, nazwa, jednostka miary   |

Sterowanie automatycznie generuje numery wierszy, a także automatycznie **BEGIN**i **END**-wiersz.

6

Jeśli nie chcesz programować definicji obrabianego detalu, to proszę przerwać dialog przy **Płaszcz. obróbki w** grafice: XY klawiszem **DEL** !

# Przemieszczenia narzędzia programować w języku dialogowym

Aby zaprogramować blok NC , rozpoczynamy z klawisza dialogowego. W paginie górnej ekranu sterowanie wypytuje wszystkie niezbędne dane.

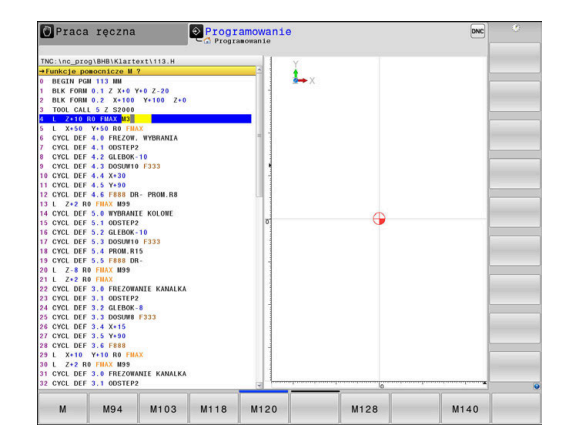

## Przykład wiersza pozycjonowania

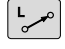

# Klawisz L nacisnąć

#### WSPOŁRZEDNE?

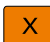

▶ 10 (zapisać współrzędną docelową dla osi X)

- 20 (zapisać współrzędną docelową dla osi Y)
- ENT

Υ

Klawiszem ENT do następnego pytania

## KOR.PROMIENIA: RL/RR/BEZ KOR .:?

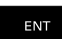

 Bez korekcji promienia zapisać, klawiszem ENT do następnego pytania

## POSUW F=? / F MAX = ENT

 100 (posuw dla przemieszczenia kształtowego 100 mm/min zapisać)

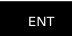

▶ Klawiszem ENT do następnego pytania

## FUNKCJA DODATKOWA M ?

▶ 3 (funkcja dodatkowa M3 wrzeciono on) zapisać.

END

Klawiszem END sterowanie zamyka ten dialog.

## Przykład

3 L X+10 Y+5 R0 F100 M3

## Możliwe zapisy posuwu

| Softkey   | Funkcji dla określenia posuwu                                                                                                    |
|-----------|----------------------------------------------------------------------------------------------------|
| F MAX     | Przesunięcie na biegu szybkim, działa wierszami.<br>Wyjątek: jeśli zdefiniowano przed <b>APPR</b> -wierszem,<br>to działa <b>FMAX</b> także dla najechania punktu<br>pomocniczego                                              |
|           | <b>Dalsze informacje:</b> "Ważne pozycje przy dosunię-<br>ciu i odsunięciu narzędzia", Strona 151                                                                                                    |
| F AUTO    | Przesunięcie z automatycznie obliczonym posuwem z <b>TOOL CALL</b> -wiersza                                                                                                    |
| F         | Przemieszczenie z zaprogramowanym posuwem<br>(jednostka mm/min lub 1/10 cala/min). W<br>przypadku osi obrotu sterowanie interpretuje<br>posuw w stopniach/min, niezależnie od tego, czy<br>zapisano program NC w mm lub calach |
| FU        | Definiowanie posuwu obrotowego (jednostka<br>mm/1lub inch/1). Uwaga: w programach typu<br>Inch FU nie jest kombinowane z M136                                                                                                  |
| FZ        | Definiowanie posuwu na ząb (jednostka mm/ząb<br>lub inch/ząb). Liczba zębów musi być zdefiniowa-<br>na w tabeli narzędzi w szpalcie <b>CUT</b> .                                                                               |
| Klawisz   | Funkcje dla prowadzenia dialogu                                                                                                    |
| NO<br>ENT | Pominięcie pytania dialogu                                                                                                    |
| END       | Zakończenie przedwczesne dialogu                                                                                                    |
| DEL       | Przerwanie i usunięcie dialogu                                                                                                    |

3

## Przejęcie aktualnej pozycji

Sterowanie umożliwia przejęcie aktualnej pozycji narzędzia do programu NC , np. jeśli

- operator programuje wiersze przemieszczenia
- Programowanie cykli

Aby przejąć właściwe wartości położenia, należy:

- Pozycjonować pole wpisu w tym miejscu w bloku NC , w którym chcemy przejąć pozycję
  - Wybrano funkcję przejęcia pozycji rzeczywistej
  - Sterowanie ukazuje na pasku softkey te osie, których pozycje można przejąć
- os z

------

- Wybrać oś
- Sterowanie zapisuje aktualną pozycję wybranej osi do aktywnego pola wprowadzenia

 Pomimo aktywnej korekcji promienia narzędzia sterowanie przejmuje zawsze na płaszczyźnie obróbki współrzędne punktu środkowego narzędzia.
 Sterowanie uwzględnia aktywną korekcję długości narzędzia i przejmuje w osi narzędzia zawsze współrzędną wierzchołka ostrza narzędzia.
 Sterowanie pozostawia pasek softkey dla wyboru osi tak

długo aktywnym, aż zostanie on wyłączony ponownym naciśnięciem klawisza **przejęcie pozycji rzeczywistej**. To zachowanie obowiązuje także wówczas, jeśli aktualny blok NC zostaje zachowany w pamięci lub przy pomocy klawisza osiowegotoru kształtowego otwierany jest nowy blok NC . Jeśli musimy wybrać przy pomocy softkey alternatywny zapis (np. korekcję promienia), to sterowanie zamyka wówczas pasek z softkey dla wyboru osi.

Przy aktywnej funkcji **Płaszczyznę roboczą nachylić** funkcja **przejęcie pozycji rzeczywistej** nie jest dozwolona.

## Edycja programu NC

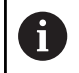

Podczas odpracowywania aktywny program NC nie może być poddawany edycji.

W czasie, kiedy program NC zostaje zapisywany lub zmieniany, można wybierać przy pomocy klawiszy ze strzałką lub przy pomocy softkeys każdy blok w programie NC i pojedyńcze słowa bloku:

| Softkey /<br>klawisz | Funkcja                                                                                                    |
|----------------------|----------------------------------------------------------------------------------------------------|
|                      | Zmiana pozycji aktualnego bloku NC na ekranie.<br>Tym samym można wyświetlić więcej bloków NC,<br>zaprogramowanych przed aktualnym blokiem NC<br>Bez funkcji, jeśli program NC jest kompletnie<br>widoczny na ekranie |
|                      | Zmiana pozycji aktualnego bloku NC na ekranie.<br>Tym samym można wyświetlić więcej bloków NC,<br>zaprogramowanych przed aktualnym blokiem NC<br>Bez funkcji, jeśli program NC jest kompletnie<br>widoczny na ekranie |
| ł                    | Przejście od jednego bloku NC do drugiego bloku<br>NC                                                                                                    |
| -                    | Wybór pojedynczego słowa w bloku NC                                                                                                    |
| бото<br>□            | Wybór określonego bloku NC<br><b>Dalsze informacje:</b> "Zastosowanie klawisza<br>GOTO", Strona 196                                                                                                    |

| Softkey /<br>klawisz        | Funkcja                                                                                                    |  |  |
|-----------------------------|----------------------------------------------------------------------------------------------------|--|--|
| CE                          | <ul> <li>Wartość wybranego słowa ustawić na zero</li> <li>Wymazać błędną wartość</li> <li>Kasowanie usuwalnego komunikatu o błędach</li> </ul> |  |  |
| NO<br>ENT                   | Skasować wybrane słowo                                                                                                    |  |  |
| DEL                         | <ul><li>Skasowanie wybranego bloku</li><li>Usunąć cykle i części programu</li></ul>                                                            |  |  |
| WSTAW<br>OSTATNI<br>NC BLOK | Wstawienie bloku NC, który był ostatnio edytowa-<br>ny lub skasowany                                                                           |  |  |

## Wstawienie bloku NC w dowolnym miejscu

- Wybrać blok NC, za którym chcemy dołączyć nowy blok NC
- Otworzenie dialogu

#### Zachowanie zmian

Standardowo sterowanie zachowuje zmiany automatycznie, jeśli zmieniamy tryb pracy lub wybieramy menedżera plików. Jeśli chcemy specjalnie zachować pewne zmiany w programie NC, to należy wykonać to w następujący sposób:

- wybrać pasek softkey z funkcjami zapisu do pamięci
- PAMIEC
- Softkey **PAMIEC** nacisnąć
- Sterowanie zapisuje do pamięci wszystkie zmiany, dokonane od ostatniej operacji zachowywania.

#### Zachowanie programu NC w nowym pliku

Można zapisać treść momentalnie wybranego programu NC pod inną nazwą programu do pamięci. Proszę postąpić przy tym w następujący sposób:

wybrać pasek softkey z funkcjami zapisu do pamięci

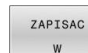

i)

- Softkey ZAPISAC W nacisnąć
   Sterowanie wyświetla okno, w którym można podać folder i nową nazwę pliku.
- Z softkey ZMIENIC wybrać w razie konieczności katalog docelowy
- Podać nazwę pliku
- Z softkey OK lub klawiszem ENT potwierdzić lub operację z softkey ANULUJ zakończyć

Plik zachowany z **ZAPISAC W** możesz znaleźć także w menedżerze plików także przy pomocy softkey **OSTATNIE PLIKI**.

#### Anulowanie zmian

Jeśli jest to konieczne, można anulować wszystkie zmiany, dokonane od ostatniego zachowywania. Proszę postąpić przy tym w następujący sposób:

wybrać pasek softkey z funkcjami zapisu do pamięci

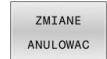

- Softkey ZMIANE ANULOWAC nacisnąć
- Sterowanie wyświetla okno wyboru, w którym można tę operację potwierdzić lub anulować.
- Zmiany z softkey TAK lub klawiszem ENT odrzucić lub anulować operację z softkey NIE.

#### Zmieniać i włączać słowa

- Wybór słowa w wierszu NC
- Nadpisywanie nową wartością
- W czasie, kiedy wybierano słowo, znajduje się w dyspozycji dialog.
- Zakończyć dokonywanie zmian: klawisz END nacisnąć

Jeśli chcemy wstawić słowo, proszę nacisnąć klawisze ze strzałką (na prawo lub na lewo), aż ukaże się żądany dialog i proszę wprowadzić następnie wymaganą wartość.

#### Szukanie identycznych słów w różnych wierszach NC

| - |
|---|
|   |

- Wybór określonego słowa w bloku NC: klawisze ze strzałką tak często naciskać, aż żądane słowo zostanie zaznaczone
- ŧ
- Wybór bloku NC przy pomocy klawiszy ze strzałką
  - Strzałka w dół: szukanie do przodu
  - Strzałka w górę: szukanie do tyłu

Zaznaczenie znajduje się w nowo wybranym wierszu NC na tym samym słowie, jak w ostatnio wybranym wierszu NC.

6

Jeśli uruchomiono szukanie w bardzo długich programach, to sterowanie wyświetla symbol ze wskazaniem postępu. W razie konieczności można przerwać szukanie w każdej chwili.

### Części programu zaznaczać, kopiować, usuwać i wstawiać

Aby móc kopiować części programu w danym NC-programie lub do innego NC-programu, sterowanie oddaje do dyspozycji następujące funkcje:

| Softkey              | Funkcja                               |
|----------------------|---------------------------------------|
| BLOK<br>ZAZNACZ      | Włączenie funkcji zaznaczania         |
| PRZERWAC<br>ZAZNACZ. | Wyłączenie funkcji zaznaczania        |
| BLOK<br>USUN         | Wyciąć zaznaczony blok                |
| BLOK<br>WSTAW        | Wstawić znajdujący się w pamięci blok |
| BLOK<br>KOPIUJ       | Kopiowanie zaznaczonego bloku         |

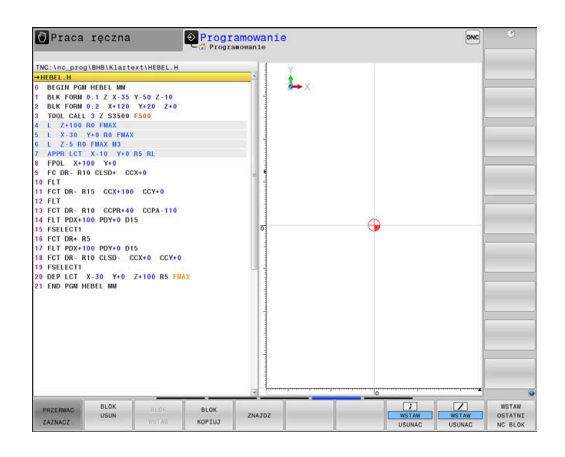

Aby kopiować części programu proszę postąpić w następujący sposób:

- Wybrać pasek z softkey z funkcjami zaznaczania
- Wybór pierwszego bloku NC części programu, którą chcemy kopiować
- Zaznaczyć pierwszy blok NC: softkey BLOK ZAZNACZ nacisnąć.
- Sterowanie podświetla kolorem ten blok NC i wyświetla softkey PRZERWAC ZAZNACZ.
- Przesunąć kursor na ostatni blok NC tej części programu, którą chce się kopiować lub wyciąć.
- Sterowanie prezentuje wszystkie zaznaczone wiersze NC w innym kolorze. Funkcje zaznaczania można w każdej chwili zakończyć, a mianowicie naciśnięciem softkey PRZERWAC ZAZNACZ.
- Kopiowanie zaznaczonej części programu: softkey BLOK KOPIUJ nacisnąć, zaznaczoną część programu wyciąć: softkey BLOK WYT- NIJ nacisnąć.
- > Sterowanie zapamiętuje zaznaczony blok.

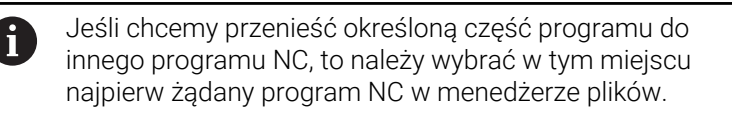

- Proszę wybrać przy pomocy przycisków ze strzałką ten blok NC, za którym chcemy włączyć skopiowaną (wyciętą) część programu
- Wstawić zachowaną część programu: softkey BLOK WSTAW nacisnąć
- Zakończenie funkcji zaznaczania: softkey PRZERWAC ZAZNACZ. nacisnąć

#### Funkcja szukania sterowania

Przy pomocy funkcji szukania sterowania można szukać dowolnych tekstów w obrębie programu NC i w razie potrzeby zamieniać je nowym tekstem.

#### Szukanie dowolnego tekstu

| ZNAJDZ |  |
|--------|--|
| ZNAJDZ |  |
| ZNAJDZ |  |
| K-EC   |  |

- Wybrać funkcję szukania
- Sterowanie wyświetla okno szukania i ukazuje w pasku softkey znajdujące się do dyspozycji funkcje szukania.
- Zapisać szukany tekst, np.: TOOL
- Wybrać szukanie do przodu lub do tyłu
- Uruchomić operację szukania
- Sterowanie przechodzi do następnego bloku NC, w którym zachowany jest szukany tekst.
- Powtórzenie operacji szukania
- Sterowanie przechodzi do następnego bloku NC, w którym zachowany jest szukany tekst.
- Opuścić funkcję szukania: softkey Koniec nacisnąć

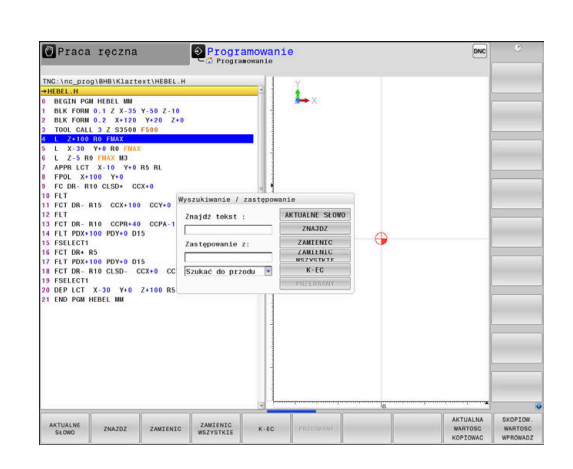

#### Szukanie i zamiana dowolnych tekstów

## WSKAZÓWKA

#### Uwaga, możliwa utrata danych!

Funkcje **ZAMIENIC** i **ZAMIENIC WSZYSTKIE** nadpisują wszystkie znalezione elementy syntaktyki bez zapytania zwrotnego. Sterowanie nie przeprowadza automatycznego zabezpieczenia pierwotnego pliku przed operacją zamiany. Przy tym programy NC mogą zostać bezpowrotnie skorumpowane.

- W razie konieczności wykonać kopie zapasowe programów NC przed zamianą
- ZAMIENIC i ZAMIENIC WSZYSTKIE wykorzystywać przy zachowaniu odpowiedniej ostrożności

Podczas odpracowywania funkcje **ZNAJDZ** i **ZAMIENIC** nie są możliwe w aktywnym programie NC. Także aktywne zabezpieczenie od zapisu uniemożliwia korzystanie z tych funkcji.

Wybraćblok NC, w którym zachowane jest szukane słowo

| ZNAJDZ |  |
|--------|--|
|        |  |

ZNAJDZ

ZAMIENIC

K-EC

Wybrać funkcję szukania
 Sterowania wyćwiatle okras ozul

- Sterowanie wyświetla okno szukania i ukazuje w pasku softkey znajdujące się do dyspozycji funkcje szukania.
- Softkey AKTUALNE SŁOWO nacisnąć
- Sterowanie przejmuje pierwsze słowo aktualnego bloku NC. W razie konieczności ponownie nacisnąć softkey, aby przejąć wymagane słowo.
- Uruchomić operację szukania
- Sterowanie przechodzi do następnego poszukiwanego tekstu.
- Aby zamienić tekst a następnie przejść do następnego znalezionego miejsca: softkey
   ZAMIENIC nacisnąć lub aby zamienić wszystkie znalezione miejsca w tekście: softkey
   ZAMIENIC WSZYSTKIE nacisnąć, albo nie zamieniać tekstu i przejść do następnego znalezionego miejsca: softkey ZNAJDZ nacisnąć
- Opuścić funkcję szukania: softkey Koniec nacisnąć
## 3.6 Menedżer plików

#### Pliki

| Pliki w sterowaniu                              | Тур    |
|-------------------------------------------------|--------|
| Programy NC                                     |        |
| w formacie HEIDENHAIN                           | .Н     |
| w formacie DIN/ISO                              | .l     |
| Kompatybilne programy NC                        |        |
| programy HEIDENHAIN Unit                        | .HU    |
| programy HEIDENHAIN Kontur                      | .HC    |
| Tabele dla                                      |        |
| narzędzi                                        | .Т     |
| zmieniacza narzędzi                             | .TCH   |
| punktów zerowych                                | .D     |
| punktów                                         | .PNT   |
| punktów odniesienia                             | .PR    |
| układów impulsowych                             | .TP    |
| pliki backupu                                   | .BAK   |
| Zależne dane (np. punkty segmentacji)           | .DEP   |
| Dowolnie definiowalne tabele                    | . I AB |
|                                                 | .P     |
| Narzędzia lokarskie<br>Karakaja porządzi        |        |
|                                                 | .3010  |
| Teksty jako                                     |        |
| pliki ASCII                                     | .A     |
| pliki tekstowe                                  |        |
| pliki H I ML, np. protokoły wynikow cykli sondy | .HIML  |
| dotykowej                                       |        |
| pliki pomocnicze                                | .CHM   |
| CAD-dane jako                                   |        |
| ASCII-pliki                                     | .DXF   |
|                                                 | .IGES  |
|                                                 | .STEP  |

Jeżeli zostaje wprowadzony do sterowania program NC, należy najpierw podać nazwę dla tego programu NC. Sterowanie zachowuje ten program NC w wewnętrznej pamięci jako plik o tej samej nazwie. Także teksty i tabele sterowanie zachowuje jako pliki.

Aby można było szybko znajdować pliki i nimi zarządzać, sterowanie dysponuje specjalnym oknem menedżera plików. W tym oknie można wywołać różne pliki, kopiować je, zmieniać ich nazwę i wymazywać.

Przy pomocy sterowania użytkownik może zarządzać prawie dowolną liczbą plików. Znajdująca się do dyspozycji pamięć to przynajmniej **21 GByte**. Pojedynczy program NC może być wielkości maks. **2 GByte**.

6

W zależności od ustawienia sterowanie generuje po edycji i zapisie do pamięci programów NC pliki kopii z rozszerzeniem \*.bak. Może to zmniejszyć znajdującą się do dyspozycji pojemność pamięci.

#### Nazwy plików

Dla programów NC, tablic i tekstów sterowanie dołącza jeszcze jedno rozszerzenie, które jest oddzielone punktem od nazwy pliku. To rozszerzenie wyróżnia typ pliku.

| nazwa pliku | Typ pliku |  |
|-------------|-----------|--|
| PROG20      | .H        |  |

Nazwy plików, nazwy napędów i nazwy folderów na sterowaniu podlegają następującej normie: The Open Group Base Specifications Issue 6 IEEE Std 1003.1, 2004 Edition (Posix-standard).

Dozwolone są następujące znaki:

ABCDEFGHIJKLMNOPQRSTUVWXYZabcdefghij klmnopqrstuvwxyz0123456789\_-

Następujące znaki posiadają szczególne znaczenie:

| Znak        | Znaczenie                                            |
|-------------|------------------------------------------------------|
|             | Ostatni punkt nazwy pliku oddziela rozszerze-<br>nie |
| \i <b>/</b> | Dla struktury drzewa katalogów                       |
| •           | Rozdziela oznaczenie napędu od foldera               |

Wszystkie inne znaki nie wykorzystywać, aby unikać np. problemów przy przesyłaniu danych.

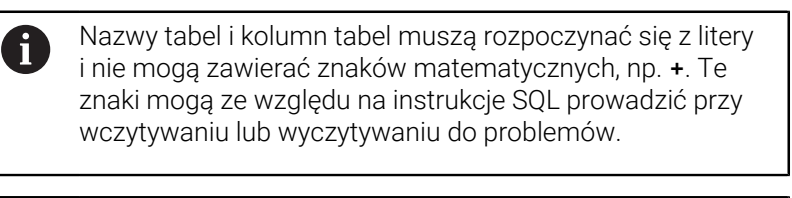

Maksymalnie dozwolona długość ścieżki to 255 znaków. Do długości ścieżki zaliczają się oznaczenia napędu, foldera i pliku włącznie z rozszerzeniem.

Dalsze informacje: "Scieżki", Strona 111

A

# Wyświetlanie zewnętrznie utworzonych plików na sterowaniu

Na sterowaniu zainstalowanych jest kilka dodatkowych narzędzi, przy pomocy których można przedstawione w poniższej tabeli pliki wyświetlać jak i częściowo modyfikować.

| Rodzaje plików            | Тур                      |
|---------------------------|--------------------------|
| Pliki PDF<br>Tabele Excel | pdf<br>xls<br>csv        |
| Pliki internetowe         | html                     |
| Pliki tekstowe            | txt<br>ini               |
| Pliki grafiki             | bmp<br>gif<br>jpg<br>png |

Dalsze informacje: instrukcja obsługi dla użytkownika Konfigurowanie, testowanie i odpracowywanie programów NC

## Foldery

Ponieważ w wewnętrznej pamięci można zachowywać bardzo dużo programów NC oraz plików, należy pojedyncze pliki zachowywać w folderach (katalogach), aby nie stracić orientacji. W tych folderach możliwe jest tworzenie dalszych folderów, tak zwanych podfolderów. Klawiszem -/+ lub **ENT** można podfoldery wyświetlać lub skrywać.

## Scieżki

Ścieżka pokazuje napęd i wszystkie foldery a także podfoldery, w których zapamiętany jest dany plik. Pojedyńcze informacje są rozdzielane przy pomocy **\**.

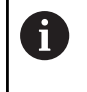

Maksymalnie dozwolona długość ścieżki to 255 znaków. Do długości ścieżki zaliczają się oznaczenia napędu, foldera i pliku włącznie z rozszerzeniem.

#### Przykład

Na napędzie **TNC** został utworzony folder AUFTR1. Następnie w folderze AUFTR1 został jeszcze utworzony podkatalog NCPROG i do niego skopiowano program NC PROG1.H. Program NC posiada tym samym ścieżkę:

#### TNC:\AUFTR1\NCPROG\PROG1.H

Grafia po prawej stronie pokazuje przykład wyświetlenia folderów z różnymi ścieżkami.

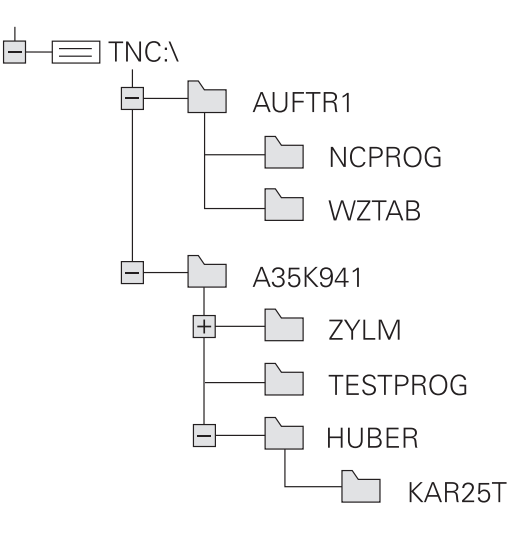

| Softkey                         | Funkcja                                    | Strona                                                                                                    |
|---------------------------------|--------------------------------------------|----------------------------------------------------------------------------------------------------|
| KOPIUJ<br>ABC XYZ               | Kopiowanie pojedyńczego pliku              | 116                                                                                                    |
| TYP<br>SS<br>WyBIERZ            | Wyświetlić określony typ pliku             | 114                                                                                                    |
| NOWY<br>PLIK                    | Utworzenie nowego pliku                    | 116                                                                                                    |
| OSTATNIE<br>PLIKI               | 10 ostatnio wybranych plików pokazać       | 119                                                                                                    |
|                                 | Usuwanie pliku                             | 120                                                                                                    |
| ETYKIETA                        | Zaznaczyć plik                             | 121                                                                                                    |
| ZM. NAZWE<br>ABC = XYZ          | Zmiana nazwy pliku                         | 122                                                                                                    |
| ZABEZP.                         | Plik zabezpieczyć od usunięcia i zmiany    | 123                                                                                                    |
| ODBEZP.                         | Anulowanie zabezpieczenia pliku            | 123                                                                                                    |
| TABELE /<br>NC-PGM<br>DOPASOWAC | Importowanie pliku iTNC 530                | Patrz instrukcja obsługi dla<br>użytkownika Konfigurowa-<br>nie, Testowanie i odpracowy-<br>wanie programów NC |
|                                 | Dopasowanie formatu tabeli                 | 446                                                                                                    |
| SIEC                            | Zarządzanie napędami sieciowymi            | Patrz instrukcja obsługi dla<br>użytkownika Konfigurowa-<br>nie, Testowanie i odpracowy-<br>wanie programów NC |
| WYBRAC<br>EDYTORA               | Wybór edytora                              | 123                                                                                                    |
| SORTOWAC                        | Sortowanie plików według ich właściwości   | 122                                                                                                    |
| KOP.WYKAZ                       | Kopiowanie folderu                         | 119                                                                                                    |
| USUN<br>WSZ.                    | Folder ze wszystkimi podfolderami skasować |                                                                                                    |
| BC AKTUA.                       | Aktualizowanie foldera                     |                                                                                                    |
| ZM. NAZWE                       | Zmienić nazwę foldera                      |                                                                                                    |
| NOWY<br>FOLDER                  | Utworzenie nowego katalogu                 |                                                                                                    |

## Przegląd: funkcje menedżera plików

#### Wywołanie menedżera plików

| PGM  |
|------|
| LIGT |
| INGI |

A

Klawisz PGM MGT nacisnąć

 Sterowanie pokazuje okno dla zarządzania plikami (ilustracja pokazuje ustawienie podstawowe. Jeżeli sterowanie pokazuje inny układ ekranu, proszę nacisnąć softkey OKNO).

Jeśli wychodzisz z programu NC klawiszem **END**, to sterowanie otwiera menedżera plików. Kursor znajduje się na właśnie zamykanym programie NC.

Jeśli ponownie naciśniesz klawisz **END**, to sterowanie otwiera pierwotny program NC z kursorem na ostatnio wybranym bloku. Takie zachowanie może prowadzić do opóźnień w przypadku dużych plików.

Jeśli naciśniesz klawisz **ENT** , to sterowanie otwiera program NC zawsze z kursorem na bloku 0.

Lewe, niewielkie okno ukazuje istniejące napędy i foldery. Napędy oznaczają przyrządy, przy pomocy których dane zostają zapamiętywane lub przesyłane. Napęd jest wewnętrzną pamięcią sterowania. Dalszymi napędami są interfejsy (RS232, Ethernet), do których można podłączyć na przykład Personal Computer. Katalog jest zawsze odznaczony poprzez symbol katalogu (po lewej) i nazwę katalogu (po prawej). Podkatalogi są przesunięte na prawą stronę. Jeśli dostępne są podkatalogi, to można je klawiszem -/+ wyświetlić lub skryć.

Jeśli struktura drzewa katalogów jest dłuższa niż ekran monitora, to można za pomocą paska przewijania lub podłączonej myszy dokonywać nawigacji.

Szerokie okno po prawej stronie wyświetla wszystkie pliki , które zapamiętane są w tym wybranym folderze. Do każdego pliku ukazywanych jest kilka informacji, które są objaśnione w tabeli poniżej.

| Wskazanie   | Znaczenie                                                                                                    |
|-------------|----------------------------------------------------------------------------------------------------|
| Nazwa pliku | Nazwa pliku i typ pliku                                                                                                    |
| Bajty       | wielkość pliku w bajtach                                                                                                    |
| Status      | właściwości pliku:                                                                                                    |
| E           | Plik jest wybrany w trybie pracy <b>Programo-</b><br>wanie .                                                                          |
| S           | Plik jest wybrany w trybie pracy <b>Test</b><br><b>programu</b> .                                                                     |
| M           | Plik wybrano w trybie pracy przebiegu<br>programu                                                                                     |
| +           | Plik posiada nie wyświetlane zależne pliki z<br>rozszerzeniem DEP, np. przy wykorzystywa-<br>niu monitorowania eksploatacji narzędzia |
| <b>A</b>    | Plik jest zabezpieczony od wymazania i<br>zmiany                                                                                      |

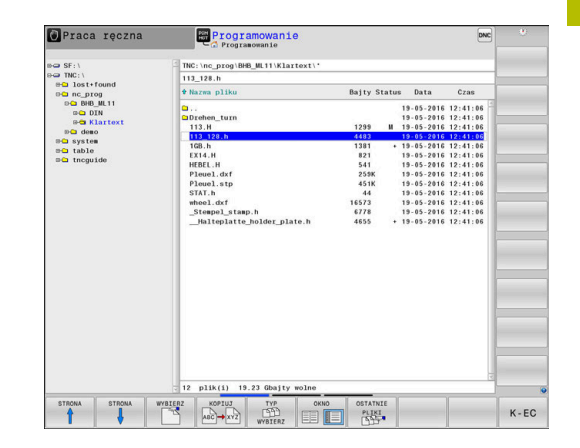

| Nskazanie Znaczenie |                                                                                               |
|---------------------|-----------------------------------------------------------------------------------------------|
| <b>A</b>            | Plik jest zabezpieczony od wymazania i<br>zmiany, ponieważ zostaje właśnie odpraco-<br>wywany |
| Data                | Data, kiedy plik został zmieniony po raz<br>ostatni                                           |
| Czas                | Godzina, kiedy plik został zmieniony po raz<br>ostatni                                        |

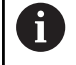

Dla wyświetlania zależnych plików należy ustawić parametr maszynowy **dependentFiles** (nr 122101) na **MANUAL**.

## Wybór napędów, folderów i plików

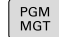

Otworzyć menedżera plików klawiszem PGM MGT

Nawigować podłączoną myszą lub użyć klawiszy ze strzałką albo softkeys, aby przesunąć kursor na żądane miejsce na monitorze:

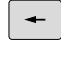

 przemieszcza kursor z prawego do lewego okna i odwrotnie

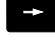

przemieszcza kursor w oknie w górę i w dół

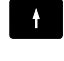

STRONA STRONA  przemieszcza kursor w oknie stronami w górę i w dół

Wybór napędu: softkey WYBIERZ nacisnąć, albo

#### Krok 1: wybór napędu

Zaznaczyć napęd w lewym oknie

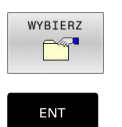

klawisz ENT nacisnąć

#### Krok 2: wybór foldera

- Zaznaczyć katalog w lewym oknie
- Prawe okno pokazuje automatycznie wszystkie pliki z tego katalogu, który jest zaznaczony (z jasnym tłem).

#### Krok 3: wybór pliku

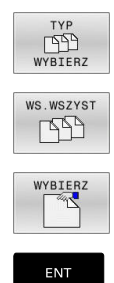

Nacisnąć softkey TYP WYBIERZ

- Nacisnąć softkey WS.WSZYST.
- zaznaczyć plik w prawym oknie
- Softkey WYBIERZ nacisnąć, albo
- Klawisz ENT nacisnąć
  - Sterowanie aktywuje wybrany plik w tym trybie pracy, z którego wywołano menedżera plików.

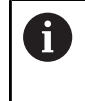

Kiedy w menedżerze plików podamy pierwszą literę szukanego pliku, to kursor przeskakuje automatycznie do pierwszego programu NC z odpowiednią literą.

#### Filtrowanie odczytu

Można dokonywać filtrowania wyświetlanych plików w następujący sposób:

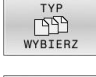

Nacisnąć softkey TYP WYBIERZ

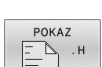

Nacisnąć softkey pożądanego typu pliku

#### Alternatywnie:

| WS. | WSZYST |
|-----|--------|
| Г   | PD     |
|     | 91     |

- Nacisnąć softkey WS.WSZYST.
- > Sterowanie pokazuje wszystkie pliki foldera.

#### Alternatywnie:

| FILTR     |
|-----------|
| WSKAZANIA |

- Używać wildcards, np. 4\*.H
- Sterowanie pokazuje wszystkie pliki typu .h , rozpoczynające się z 4.

#### Alternatywnie:

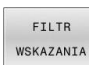

- Wpisać rozszerzenie, np. \*.H;\*.D
- > Sterowanie pokazuje wszystkie pliki typu .h i .d.

Ustawiony w menedżerze plików filtr wskazania pozostaje zachowany także po restarcie sterowania.

## Utworzenie nowego foldera

W lewym oknie zaznaczyć katalog, w którym ma być założony podkatalog

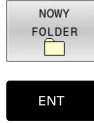

- Softkey NOWY FOLDER nacisnąć
- Zapisać nazwę foldera
- klawisz ENT nacisnąć

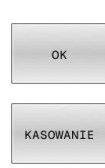

- Softkey OK nacisnąć dla potwierdzenia albo
- Softkey PRZERWANY nacisnąć dla przerwania

## Utworzenie nowego pliku

- Wybrać folder w lewym oknie, w którym chcemy utworzyć nowy plik
- Pozycjonować kursor w prawym oknie ►

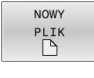

- Softkey NOWY PLIK nacisnać
- Zapisać nazwę pliku z rozszerzeniem
- Klawisz ENT nacisnąć Sterownik kontynuuje dialog, np. wybierz jednostkę miary.
- Jeśli dotyczy kontynuować dialog

## Kopiowanie pojedynczego pliku

- Przesunąć kursor na plik, który ma być skopiowany
  - Softkey KOPIUJ nacisnąć: wybrać funkcję kopiowania
  - > Sterowanie otwiera okno wyskakujące
- Skopiować plik do aktualnego katalogu

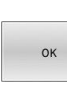

KOPIUJ авс → хү2

- Wprowadzić nazwę pliku docelowego
- Klawisz ENT lub softkey OK nacisnąć
- > Sterowanie kopiuje plik do aktualnego foldera. Pierwotny plik zostaje zachowany.

#### Plik skopiować do innego katalogu

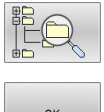

Nacisnąć softkey Folder docelowy, aby w oknie napływowym wybrać katalog docelowy

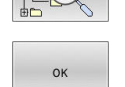

- Klawisz ENT lub softkey OK nacisnąć
- > Sterowanie kopiuje plik o tej samej nazwie do wybranego foldera. Pierwotny plik zostaje zachowany.

Jeżeli operacja kopiowania została uruchomiona przy i pomocy klawisza ENT lub softkey OK, to sterowanie pokazuje wskazanie postępu.

#### Kopiowanie plików do innego foldera

Wybrać układ ekranu z równymi co do wielkości oknami
 Prawe okno

- Softkey POKAZ DRZEWO nacisnąć
- Kursor przesunąć na folder, do którego chcemy skopiować pliki i klawiszem ENT wyświetlić pliki w tym folderze

Lewe okno

- Softkey POKAZ DRZEWO nacisnąć
- Wybrać katalog z plikami, które chcemy skopiować i z softkey POKAZ PLIKI wyświetlić te pliki

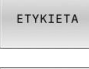

- Softkey Zaznacz nacisnąć: wyświetlenie funkcji do zaznaczania plików
- PLIK ETYKIETA
- Softkey Zaznacz plik nacisnąć: kursor przesunąć na plik, który ma być skopiowany i zaznaczyć go. W razie potrzeby, proszę zaznaczyć także inne pliki w ten sam sposób
- KOPIUJ ABC→XYZ
- Softkey Kopiuj nacisnąć: zaznaczone pliki kopiować do katalogu docelowego

#### Dalsze informacje: "Zaznaczanie plików", Strona 121

Jeśli pliki zostały zaznaczone zarówno w lewym jak i w prawym oknie, to sterowanie kopiuje z foldera, na którym znajduje się kursor.

#### Nadpisywanie plików

Jeśli zostają kopiowane pliki do skoroszytu, w którym znajdują się pliki o tej samej nazwie, sterowanie pyta wówczas, czy te pliki mają być nadpisane w folderze docelowym:

- Nadpisywanie wszystkich plików (pole Istniejące pliki wybrano): softkey OK nacisnąć albo
- ▶ Nie nadpisywać pliku: softkey **PRZERWANY** nacisnąć

Jeśli chcesz nadpisywać zabezpieczony plik, to wybierz pole **Zabezpieczone pliki** lub anuluj operację.

## Kopiowanie tabeli

#### Importowanie wierszy do tabeli

Jeżeli kopiujesz tabelę do już istniejącej tabeli, to można przy pomocy softkey **POLA ZASTAP** nadpisywać pojedyncze wiersze. Warunki:

- tabela docelowa musi być dostępna
- kopiowany plik może zawierać tylko zamieniane wiersze
- typ pliku tabel musi być identyczny

## WSKAZÓWKA

#### Uwaga, możliwa utrata danych!

Funkcja **POLA ZASTAP** nadpisuje bez zapytania zwrotnego wszystkie wiersze pliku docelowego, zawarte w kopiowanej tabeli. Sterowanie nie przeprowadza automatycznego zabezpieczenia pierwotnego pliku przed operacją zamiany. Przy tym tabele mogą zostać bezpowrotnie skorumpowane.

- W razie konieczności wykonać kopie zapasowe tablic przed zamianą
- POLA ZASTAP wykorzystywać przy zachowaniu odpowiedniej ostrożności

#### Przykład

Na urządzeniu nastawczym dokonano pomiaru długości narzędzia i promienia narzędzia na 10 nowych narzędziach. Następnie urządzenie nastawcze generuje tabelę narzędzi TOOL\_Import.T z 10 wierszami czyli 10 narzędziami.

Proszę postąpić następująco:

- Skopiować tabelę z zewnętrznego nośnika danych do dowolnego foldera
- Skopiować zewnętrznie generowaną tablicę przy pomocy menedżera plików sterowania do istniejącej tabeli TOOL.T
- Sterowanie zapytuje, czy istniejąca tabela narzędzi TOOL.T ma zostać nadpisana.
- Softkey TAK nacisnąć
- Sterowanie nadpisuje kompletnie aktualny plik TOOL.T. Po zakończeniu operacji kopiowania TOOL.T składa się z 10 wierszy.
- Alternatywnie należy nacisnąć softkey POLA ZASTAP.
- Sterowanie nadpisuje w pliku TOOL.T te 10 wierszy. Dane pozostałych wierszy nie zostaną zmienione przez sterowanie.

#### Ekstrakcja wierszy z tabeli

W tabeli można zaznaczyć jeden lub kilka wierszy i zapisać do oddzielnej tabeli.

Proszę postąpić następująco:

- > Proszę otworzyć tabelę z której chcemy kopiować wiersze
- Wybrać klawiszem ze strzałką pierwszy przewidziany do kopiowania blok
- Softkey DODATK. FUNKC. nacisnąć
- Softkey ETYKIETA nacisnąć
- W razie potrzeby zaznaczyć dalsze wiersze
- Softkey ZAPISAC W nacisnąć
- Podać nazwę tabeli, w której wyselekcjonowane wiersze mają być zachowane

#### Kopiowanie foldera

- Proszę przesunąć kursor w prawym oknie na folder, który ma być kopiowany
- Softkey KOPIUJ nacisnąć
- > Sterowanie wyświetla okno dla wyboru katalogu docelowego.
- Wybrać folder docelowy i klawiszem ENT lub z softkey OK potwierdzić
- Sterowanie kopiuje wybrany folder włącznie z podfolderami do wybranego foldera docelowego.

#### Wybrać jeden z ostatnio wybieranych plików

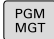

 Wybrać menedżera plików: klawisz PGM MGT nacisnąć

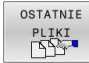

 Pokazać dziesięć ostatnio wybranych plików: softkey OSTATNIE PLIKI nacisnąć

Proszę używać klawiszy ze strzałką, aby przesunąć kursor na plik, który chcemy wybrać:

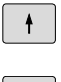

przemieszcza kursor w oknie w górę i w dół

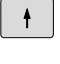

Wybrać plik: softkey OK nacisnąć, albo

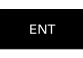

klawisz ENT nacisnąć

Przy pomocy softkey AKTUALNA WARTOSC KOPIOWAC możesz skopiować ścieżkę zaznaczonego pliku. Skopiowaną ścieżkę możesz później ponownie wykorzystywać, np. przy wywoływaniu programu za pomocą klawisza PGM CALL.

| Praca ręczna              | Programowan               | anie<br>Ne     | DNC                 | 15:56 |
|---------------------------|---------------------------|----------------|---------------------|-------|
| 0-0 SF:\                  | TNC:\nc_prog\demo\*       |                |                     |       |
| B⊂ TNC:\<br>BC lost+found | • Nazwa pliku             | Bajty Status   | Data Czas           |       |
| Den nc_prog               | <b>.</b>                  |                | 26-11-2014 09:47:07 |       |
| B- service                | LICAD                     |                | 21-11-2014 07:28:38 |       |
| D- system                 | 112.0                     | 1233 •         | 21-11-2014 02:14:50 |       |
| sa table                  | 113.8                     | 1258           | 21-11-2014 02:14:50 |       |
| B tncguide                | 73200.0                   | 1540 4         | 1-11-2014 02:14:50  |       |
|                           | 73614.8                   | 2411           | 21-11-2014 02:14:50 |       |
| Ostatni                   | e pliki                   |                | 11-2014 02:14:50    |       |
|                           |                           |                | 11-2014 07:54:17    |       |
| 0. 10                     | State program by the      |                | 11-2014 15:48:47    |       |
| 1: IN<br>9: TH            | C:\table\toolturn.trn     |                | 11-2014 11:04:17    |       |
| 2. 19                     | Cilec proglPleuel ice     |                | 11-2014 02:14:50    |       |
| 4: TN                     | C:\nc prog\demo\113.H     |                | 11-2014 02:14:50    |       |
| 5: TNC:\nc                | C:\nc prog\demo\Turn.h    |                | 11-2014 02:14:50    |       |
| 6; TN                     | C:\nc prog\demo\Will.h    |                | 11-2014 02:14:50    |       |
| 7: TN                     | C:\nc prog\demo\112.h     |                | 11-2014 02:14:50    |       |
| 8: TN                     | C:\nc_prog\demo\Willing.h |                | 11-2014 02:14:50    |       |
| 9: TN                     | C:\nc_prog\demo\79614.H   |                | 11-2014 02:14:50    |       |
|                           |                           |                | 11-2014 02:14:50    |       |
|                           |                           |                | 11-2014 02:14:50    |       |
|                           |                           |                | 11-2014 02:14:50    |       |
| 0                         | ĸ                         | USUN KASOWANIE | 11-2014 02:14:50    |       |
|                           |                           |                | 11-2014 02:14:50    |       |
|                           | Round_Holes.h             | 132K           | 21-11-2014 02:14:50 |       |
|                           | Round_Pockets.h           | 753K           | 21-11-2014 02:14:50 |       |
|                           | SL-Zyklen.H               | 1083           | 21-11-2014 02:14:50 |       |
|                           | s12_3.H                   | 4813           | 21-11-2014 02:14:50 |       |
|                           | START.H                   | 760            | 21-11-2014 02:14:50 |       |
|                           | TAZANU.H                  | 2451           | 21-11-2014 02:14:50 |       |
|                           | turbine.H                 | 1971           | 21-11-2014 02:14:50 |       |
|                           | Turn.h                    | 229            | 21-11-2014 02:14:50 |       |
|                           | 32 plik(i) 19.36 Gb       | wajty wolne    |                     |       |
|                           |                           |                | AKTUALNA            |       |
| OK USUN                   | KASOWANIE                 |                | WARTOSC             |       |
|                           |                           |                |                     |       |

### Usuwanie pliku

## WSKAZÓWKA

#### Uwaga, możliwa utrata danych!

Funkcja **USUWAC** usuwa ostatecznie plik. Sterowanie nie przeprowadza automatycznego zabezpieczenia pierwotnego pliku przed operacją usuwania, np. w koszu. Tym samym dane są bezpowrotnie usunięte.

 Ważne dane regularnie zabezpieczać na zewnętrznych napędach

Proszę postąpić następująco:

Proszę przesunąć kursor na plik, który chcemy usunąć

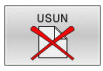

- Softkey USUN nacisnąć
- Sterowanie pyta, czy ten plik ma rzeczywiście zostać skasowany.
- Softkey OK nacisnąć
- > Sterowanie usuwa ten plik.
- Alternatywnie softkey PRZERWANY nacisnąć
- > Sterowanie przerywa wykonanie operacji.

#### Usuwanie foldera

## WSKAZÓWKA

#### Uwaga, możliwa utrata danych!

Funkcja **USUN WSZ.** usuwa ostatecznie wszystkie pliki danego foldera. Sterowanie nie przeprowadza automatycznego zabezpieczenia plików przed operacją usuwania, np. w koszu. Tym samym dane są bezpowrotnie usunięte.

 Ważne dane regularnie zabezpieczać na zewnętrznych napędach

Proszę postąpić następująco:

Proszę przesunąć kursor na folder, który ma być usunięty

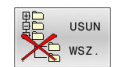

- Softkey **USUN WSZ.** nacisnąć
- Sterowanie pyta, czy ten folder ze wszystkimi podfolderami i plikami ma rzeczywiście być usunięty.
- ► Softkey **OK** nacisnąć
- > Sterowanie usuwa ten folder
- Alternatywnie softkey PRZERWANY nacisnąć
- > Sterowanie przerywa wykonanie operacji.

#### Zaznaczanie plików

| Softkey                        | Funkcja zaznaczania                        |
|--------------------------------|--------------------------------------------|
| PLIK<br>ETYKIETA               | Zaznaczyć pojedyńcze pliki                 |
| WSZYSTKO<br>PLIKI<br>ETYKIETA  | Zaznaczyć wszystkie pliki w skoroszycie    |
| ETYKIETA<br>ANULUJ             | Anulować zaznaczenie pojedyńczych plików   |
| WSZYSTKO<br>ETYKIETA<br>ANULUJ | Anulować zaznaczenie dla wszystkich plików |
| KOPIUJ<br>ABC → XYZ            | Skopiować wszystkie zaznaczone pliki       |

Funkcje, jak Kopiowanie lub Kasowanie plików, możnA stosować zarówno na pojedyńcze jak i na kilka plików jednocześnie. Kilka plików zaznacza się w następujący sposób:

#### Kursor przesunąć na pierwszy plik

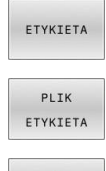

- Wyświetlić funkcje zaznaczania: softkey ETYKIETA nacisnąć
- Zaznaczyć plik: softkey PLIK ETYKIETA nacisnąć

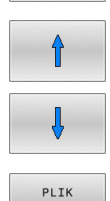

- Kursor przesunąć na dalszy plik
- Zaznaczyć dalszy plik: softkey PLIK ETYKIETA nacisnąć, itd.

Kopiować zaznaczone pliki:

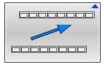

ETYKIETA

Opuścić aktywny pasek z softkey

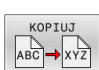

Softkey KOPIUJ nacisnąć

Usunąć zaznaczone pliki:

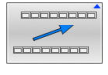

Opuścić aktywny pasek z softkey

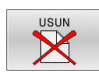

Softkey USUN nacisnąć

### Zmiana nazwy pliku

 Proszę przesunąć kursor na plik, którego nazwę chcemy zmienić

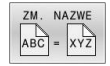

- Wybrać funkcję do zmiany nazwy: softkey ZMIEŃZM. NAZWE nacisnąć
- Wprowadzić nową nazwę pliku; typ pliku nie może jednakże zostać zmieniony
- Wykonać zmianę nazwy: softkey OK lub klawisz ENT nacisnąć

### Pliki sortować

> Wybrać katalog, w którym chcemy sortować pliki

SORTOWAC

- Softkey SORTOWAC nacisnąć
  wybrać softkey z odpowiednim kryterium prezentacji
  - SORTOWAC WEDŁUG NAZWY
  - SORTOWAC WEDŁUG WIELKOSCI
  - SORTOWAC WEDŁUG DATY
  - SORTOWAC WEDŁUG TYPU
  - SORTOWAC WEDŁUG STATUSU
  - NIESORT.

#### Funkcje dodatkowe

#### Plik zabezpieczyć i zabezpieczenie pliku anulować

- Kursor przesunąć na przewidziany do zabezpieczenia plik ► Wybór funkcji dodatkowych:
- DODATKOWE FUNKJE ZABEZP

•

- softkey DODATKOWE FUNKJE nacisnąć
- Aktywowanie zabezpieczenia pliku: softkey ZABEZP. nacisnąć
- > Plik otrzymuje symbol Protect.

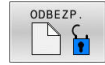

► Anulowanie zabezpieczenia pliku: softkey ODBEZP. nacisnąć

#### Wybór edytora

Kursor przesunąć na przewidziany do otwarcia plik

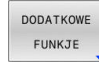

WYBRAC

EDYTORA

- Wybór funkcji dodatkowych: softkey DODATKOWE FUNKJE nacisnąć
- Wybór edytora: softkey WYBRAC EDYTORA nacisnąć
- Zaznaczyć żądany edytor
  - EDYTOR TEKSTU dla plików tekstowych, np. .A lub .TXT
  - EDYTOR PROGRAMU dla programów NC .H i .I
  - **EDYTOR TABLIC** dla tablic, np. **.TAB** lub **.T**
  - EDYTOR BPM dla tablic palet .P
- Softkey OK nacisnąć

#### Podłączenie i odłączenie urządzenia USB

Podłączone urządzenia USB z obsługiwanym systemem plików sterowanie rozpoznaje automatycznie.

Aby usunąć urządzenie USB, proszę postąpić w następujący sposób:

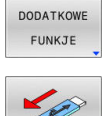

- Proszę przesunąć kursor do lewego okna
- Softkey DODATKOWE FUNKJE nacisnąć

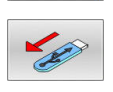

Usuwanie urządzenia USB

Dalsze informacje: instrukcja obsługi dla użytkownika Konfigurowanie, testowanie i odpracowywanie programów NC

#### **ROZSZERZ. PRAWA DOSTEPU**

Funkcja **ROZSZERZ. PRAWA DOSTEPU** może być wykorzystywana tylko w połączeniu z menedżerem użytkowników i wymaga dostępności katalogu **public**.

Dalsze informacje: instrukcja obsługi dla użytkownika Konfigurowanie, testowanie i odpracowywanie programów NC

Przy pierwszej aktywacji menedżera użytkowników zostaje dołączony folder **public** pod napędem **TNC:**.

Tylko w folderze **public** można określić prawa dostępu do plików.

Dla wszystkich plików, znajdujących się na partycji **TNC:** a nie w folderze **public**, zostaje przyporządkowany automatycznie użytkownik funkcyjny **user** jako posiadacz.

#### Dalsze informacje: instrukcja obsługi dla użytkownika Konfigurowanie, testowanie i odpracowywanie programów NC

#### Wyświetlanie ukrytego pliku

i

Sterowanie skrywa pliki systemowe jak i pliki oraz foldery z punktem na początku nazwy.

## WSKAZÓWKA

#### Uwaga, możliwa utrata danych!

System operacyjny sterowania wykorzystuje określone ukryte foldery i pliki. Te foldery i pliki są standardowo skryte. Przy manipulowaniu danych systemowych w obrębie ukrytych folderów może zostać uszkodzone oprogramowanie sterowania. Jeśli z własnych powodów odkładasz pliki w tych folderach, to powstają przy tym niewłaściwe i nieważne ścieżki.

- Ukryte foldery i pliki muszą być zawsze skrywane
- Ukryte foldery i pliki nie wykorzystywać do zapamiętywania danych

Jeśli to konieczne, możesz przejściowo wyświetlać ukryte pliki i foldery, np. nieumyślnym przesyłaniu pliku z punktem na początku nazwy.

Ukryte pliki i foldery możesz wyświetlić w następujący sposób:

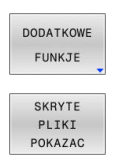

- Softkey **DODATKOWE FUNKJE** nacisnąć
- Softkey SKRYTE PLIKI POKAZAC nacisnać
- > Sterowanie pokazuje ukryte pliki i foldery.

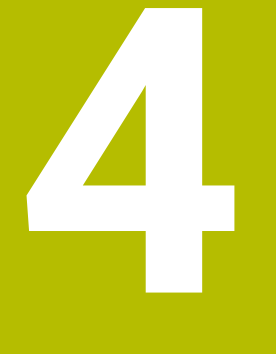

Narzędzia

## 4.1 Zapis informacji dotyczących narzędzia

### Posuw F

Posuw **F** to prędkość, z którą punkt środkowy narzędzia porusza się po swoim torze. Maksymalny posuw może być różnym dla każdej osi maszyny i jest określony poprzez parametry maszynowe.

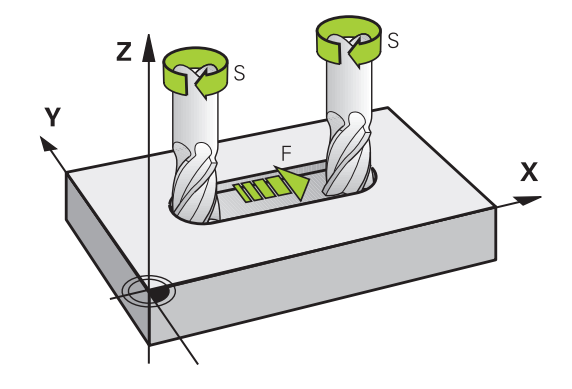

#### Wprowadzenia

Posuw można zapisać w **TOOL CALL**-wierszu (wywołanie narzędzia) i w każdym wierszu pozycjonowania.

**Dalsze informacje:** "Zapis wierszy NC przy pomocy przycisków funkcji toru kształtowego ", Strona 146

W programach milimetrowych podajemy posuw **F** z jednostką miary mm/min, w programach calowych ze względu na rozdzielczość w 1/10 cala/min. Alternatywnie można przy pomocy odpowiednich softkeys definiować posuw w milimetrach na obrót (mm/1) **FU** lub w milimetrach na ząb (mm/ząb) **FZ**.

#### Posuw szybki

Dla biegu szybkiego proszę wprowadzić **F MAX**. Dla zapisu **F MAX** naciskamy na pytanie dialogu **Posuw F= ?** klawisz **ENT** lub softkey **FMAX**.

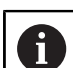

Należy programować ruchy posuwu szybkiego używając wyłącznie funkcji NC **FMAX** a nie za pomocą bardzo dużych wartości liczbowych. Tylko w ten sposób zapewnia się, że posuw szybki działa blokami a obsługujący może regulować posuw szybki oddzielnie i niezależnie od posuwu torowego.

#### Okres działania

Posuw zaprogramowany z wartością liczbową obowiązuje do tego bloku NC, w którym zostanie zaprogramowany nowy posuw. **F MAX** obowiązuje tylko dla tego bloku, w którym został on zaprogramowany. Po bloku z **F MAX** obowiązuje ostatni zaprogramowany z wartością liczbową posuw.

#### Zmiana w czasie przebiegu programu

W czasie przebiegu programu zmienia się posuw przy pomocy potencjometru dla posuwu F.

Potencjometr posuwu redukuje tylko zaprogramowany posuw a nie ten obliczony przez sterowanie posuw.

#### Prędkość obrotowa wrzeciona S

Prędkość obrotową wrzeciona S podajemy w obrotach na minutę (obr/min) w **TOOL CALL**-wierszu (wywołanie narzędzia). Alternatywnie można także zdefiniować prędkość skrawania Vc w metrach na minutę (m/min).

#### Programowana zmiana

W programie NC można dokonać zmiany obrotów wrzeciona przy pomocy bloku **TOOL CALL**, podając wyłącznie nowe obroty wrzeciona.

Proszę postąpić następująco:

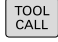

END

i

- klawisz TOOL CALL nacisnąć
- Dialog Numer narzędzia? klawiszem NO ENT pominąć
- Dialog Oś wrzeciona równolegle X/Y/Z ? klawiszem NO ENT pominąć
- W dialogu Obroty wrzeciona S= ? podać nowe obroty wrzeciona lub przy pomocy softkey VC przełączyć na wprowadzenie szybkości skrawania
- Klawiszem END potwierdzić

W następujących przypadkach sterowanie zmienia tylko obroty:

- TOOL CALL-blok bez nazwy narzędzia, numeru narzędzia i osi narzędzia
- TOOL CALL-blok bez nazwy narzędzia, numeru narzędzia, z tą samą osią narzędzia jak w poprzednim bloku TOOL CALL.

W następujących przypadkach sterowanie wykonuje makro zmiany narzędzia i montuje narzędzie zamienne:

- TOOL CALL-blok z numerem narzędzia
- TOOL CALL-blok z nazwą narzędzia
- **TOOL CALL**-blok bez nazwy narzędzia lub numeru narzędzia, ze zmienionym kierunkiem osi narzędzia

#### Zmiana w czasie przebiegu programu

W czasie przebiegu programu proszę zmienić prędkość obrotową wrzeciona przy pomocy gałki potencjometru S dla prędkości obrotowej wrzeciona.

## 4.2 Dane narzędzia

### Warunek dla przeprowadzenia korekcji narzędzia

Z reguły programujemy współrzędne ruchów kształtowych tak, jak został wymiarowany obrabiany przedmiot na rysunku technicznym. Aby sterowanie mogło obliczyć tor punktu środkowego narzędzia, to znaczy mogło przeprowadzić korekcję narzędzia, należy wprowadzić długość i promień do każdego używanego narzędzia.

Dane narzędzia można podać albo przy pomocy funkcji **TOOL DEF** bezpośrednio w programie NC lub oddzielnie w tabeli narzędzi. Jeżeli dane o narzędziach zostają wprowadzone do tabeli, są tu do dyspozycji inne specyficzne informacje dotyczące narzędzi. Sterowanie uwzględnia wszystkie podane informacje, jeśli program NC przebiega.

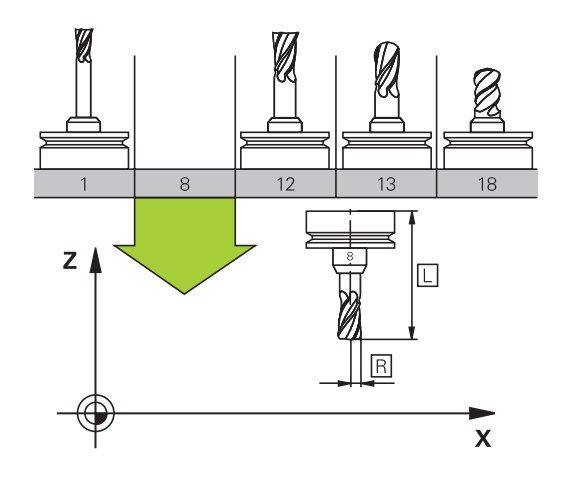

#### Numer narzędzia, nazwa narzędzia

Każde narzędzie oznaczone jest numerem od 0 do 32767. Jeśli pracujemy z tabelami narzędzi, to możemy dodatkowo nadawać nazwy narzędzi. Nazwy narzędzi mogą składać się maksymalnie z 32 znaków.

| •  |  |
|----|--|
| Ť. |  |
| -  |  |

**Dozwolone znaki**: # \$ % & , - \_ . 0 1 2 3 4 5 6 7 8 9 @ A B C D E F G H I J K L M N O P Q R S T U V W X Y Z Małe litery sterowanie zamienia przy zapisie do pamięci automatycznie odpowiednimi dużymi literami.

**Zabronione znaki**: <spacja> ! " ' ( ) \* + : ; < = > ? [ / ] ^ ` { | } ~ W połączeniu z AFC (opcja #45) nazwa narzędzia nie może zawierać następujących znaków: # \$ & , .

Narzędzie o numerze 0 jest określone jako narzędzie zerowe i posiada długość L=0 oraz promień R=0. Proszę zdefiniować w tabelach narzędzi narzędzie T0 również z L=0 i R=0.

Należy jednoznacznie zdefiniować nazwę narzędzia!

Jeśli sterowanie znajdzie np. w magazynie kilka dostępnych narzędzi, to mocuje ono narzędzie o najkrótszym okresie żywotności (trwałości).

- Narzędzie znajdujące się we wrzecionie
- Narzędzie znajdujące się w magazynie

Należy zapoznać się z instrukcją obsługi obrabiarki! Jeśli dostępnych jest kilka magazynów, to producent maszyn może określić kolejność szukania narzędzi w tych magazynach.

 Narzędzie, zdefiniowane w tabeli narzędzi, ale nie znajdujące się aktualnie w magazynie

Jeśli sterowanie znajdzie np. w magazynie kilka dostępnych narzędzi, to mocuje ono narzędzie o najkrótszym okresie żywotności (trwałości).

### Długość narzędzia L

i

i

i

Długość narzędzia L należy podawać jako długość absolutną odnośnie punktu odniesienia narzędzia.

> Sterowanie wymaga absolutnej długości narzędzia dla wielu funkcji, jak np. symulacji skrawania materiału lub Dynamiczne monitorowanie kolizji DCM.

Absolutna długość narzędzia odnosi się zawsze do punktu odniesienia narzędzia. Z reguły producent maszyn wyznacza punkt odniesienia narzędzia na nosku wrzeciona.

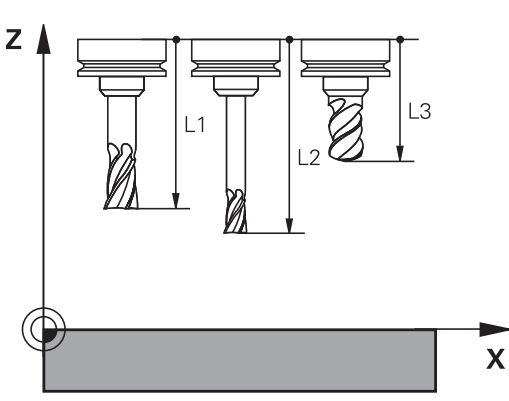

#### Określenie długości narzędzia

Wymiarowanie narzędzia należy przeprowadzić zewnętrznie przy pomocy przyrządu nastawczego lub bezpośrednio na obrabiarce, np. przy pomocy sondy pomiarowej narzędzi. Jeśli żadna z tych możliwości nie jest dostępna, to można określić długości narzędzi innym sposobem.

Dostępne są następujące możliwości określenia długości narzędzia:

- Przy pomocy płytki wzorcowej
- Przy pomocy trzpienia do kalibracji (narzędzie kontrolne)

Przed określeniem długości narzędzia należy wyznaczyć punkt odniesienia na osi wrzeciona.

#### Określenie długości narzędzia przy pomocy płytki wzorcowej

Wyznaczanie punktu odniesienia przy pomocy płytki wzorcowej można stosować tylko, jeśli punkt odniesienia narzędzia leży na nosku wrzeciona.

Należy uplasować punkt odniesienia na powierzchni, która następnie dotykana jest narzędziem. Ta powierzchnia musi w razie konieczności być najpierw przygotowana.

Aby wyznaczyć punkt odniesienia przy pomocy płytki wzorcowej należy:

- Ustawić płytkę na stole maszyny
- Pozycjonować nosek wrzeciona obok płytki wzorcowej
- Stopniowo przejeżdżać w **Z+**-kierunku, aż płytka zostanie ► wsunięta pod nosek wrzeciona
- Wyznaczyć punkt odniesienia w Z.

Długości narzędzia określana jest dalej w następujący sposób:

- zmiana narzędzia
- Dotknać powierzchni
- > Sterowanie pokazuje absolutną długość narzędzia jako pozycję rzeczywistą na odczycie położenia.

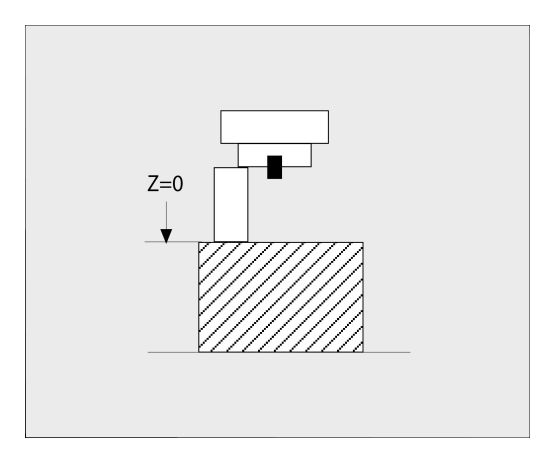

# Określenie długości narzędzia za pomocą trzpienia do kalibracji i puszki pomiarowej

Przy wyznaczeniu punktu odniesienia przy pomocy trzpienia do kalibracji i puszki pomiarowej należy:

- Zamocować puszkę pomiarową na stole maszyny
- Ruchomy pierścień wewnętrzny puszki pomiarowej ustawić na tej samej wysokości jak i stały pierścień zewnętrzny
- Zegar pomiarowy ustawić na 0
- Trzpień do kalibracji przemieszczać na ruchomy pierścień wewnętrzny
- Wyznaczyć punkt odniesienia w Z.

Długości narzędzia określana jest dalej w następujący sposób:

- zmiana narzędzia
- Narzędzie przemieszczać do ruchomego pierścienia wewnętrznego, aż zegar pomiarowy pokaże 0
- Sterowanie pokazuje absolutną długość narzędzia jako pozycję rzeczywistą na odczycie położenia.

## Promień narzędzia R

Promień narzędzia R zostaje wprowadzony bezpośrednio.

## Wartości delta dla długości i promieni

Wartości delta oznaczają odchylenia od długości i promienia narzędzi.

Dodatnia wartość delty oznacza naddatek (**DL**, **DR**>0). Przy obróbce z naddatkiem należy podać wartość dla naddatku w programie NC z **TOOL CALL** bądź przy pomocy tabeli korekcji.

Ujemna wartość delty oznacza niedomiar (**DL**, **DR**<0). Niedomiar zostaje wprowadzony do tabeli narzędzi dla zużycia narzędzia.

Proszę wprowadzić wartości delty w postaci wartości liczbowych, w **TOOL CALL**-wierszu można przekazać wartość delta przy pomocy parametru Q.

Zakres wprowadzenia: wartości delta mogą wynosić maksymalnie $\pm$ 99,999 mm.

Wartości delta z tabeli narzędzi wpływają na prezentację graficzną symulacji zdejmowania materiału. Wartości delta z programu NC nie zmieniają w symulacji przedstawionej wielkości **narzędzia**. Zaprogramowane wartości delta przesuwają jednakże **narzędzie** w symulacji

o zdefiniowaną wartość.

| ٠ |   |
|---|---|
|   |   |
| щ | 7 |
| - |   |

i

Wartości delta z bloku **TOOL CALL**wpływają na wskazanie położenia zależnie od opcjonalnego parametru maszynowego **progToolCallDL** (nr 124501; gałąź **CfgPositionDisplay** nr 124500).

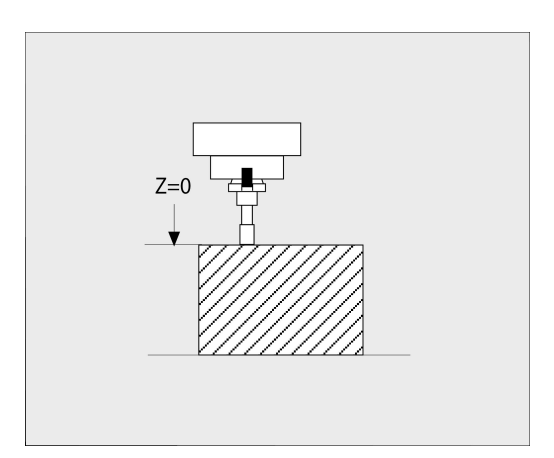

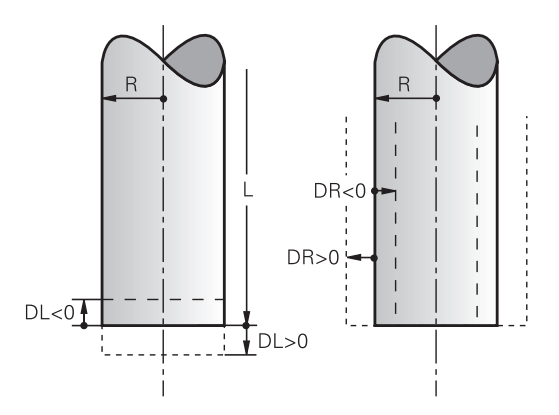

## Zastosowanie specyficznych dla narzędzia parametrów Q jako wartości delta

Sterowanie oblicza podczas wykonywania wywołania narzędzia wszystkie specyficzne dla narzędzia parametry Q. Parametry Q, których to dotyczy, mogą być stosowane dopiero po zakończeniu wywołania narzędzia jako wartość delta.

#### Możliwe specyficzne dla narzędzia parametry Q

| Parametry Q | Funkcja              |
|-------------|----------------------|
| Q108        | AKTYWNY PROMIEN NARZ |
| Q114        | AKTYWNA DLUG. NARZ.  |

Aby stosować specyficzne dla narzędzia parametry Q jako wartość delta, musisz zaprogramować drugie wywołanie narzędzia.

#### Przykład frez kulkowy:

Możesz używać **Q108** (aktywny promień narzędzia), aby skorygować długość frezu kulkowego poprzez **DL-Q108** na jego centrum.

#### 1 TOOL CALL "BALL\_MILL\_D4" Z S10000

2 TOOL CALL DL-Q108

#### Zapis danych narzędziowych do programu NC

| 0 |
|---|
|---|

Należy zapoznać się z instrukcją obsługi obrabiarki! Producent maszyn określa zakres funkcyjny **TOOL DEF**funkcji.

Numer, długość i promień dla określonego narzędzia określa się w programie NC jednorazowo w **TOOL DEF**-wierszu.

Proszę postąpić przy definiowaniu w następujący sposób:

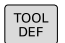

Klawisz TOOL DEF nacisnąć

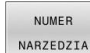

- Nacisnąć pożądany softkey
  - NUMER NARZEDZIA
  - NAZWA NARZEDZIA
  - QS
- > Długość narzędzia: wartość korekcji dla długości
- Promień narzędzia: wartość korekcji dla promienia

#### Przykład

4 TOOL DEF 5 L+10 R+5

#### wywołanie danych narzędzi

Zanim wywołamy narzędzie, zostało ono zdefiniowane w **TOOL DEF**wierszu lub w tabeli narzędzi.

Wywołanie narzędzia **TOOL CALL** w programie NC proszę programować przy pomocy następujących danych:

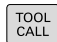

- klawisz TOOL CALL nacisnąć
- Wywołanie narzędzia: podać numer bądź nazwę narzędzia. Przy pomocy softkey
   NAZWA NARZEDZIA możesz wpisać nazwę, z softkey QS wpisujesz parametr stringu. Nazwę narzędzia sterowanie zapisuje automatycznie w cudzysłowiu. Do parametru stringu należy uprzednio przydzielić nazwę narzędzia. Nazwy odnoszą się do zapisu w aktywnej tabeli narzędzi TOOL.T.
- WYBIERZ
- Alternatywnie softkey WYBIERZ nacisnąć
- Sterowanie otwiera okno, w którym można wybrać narzędzie bezpośrednio z tabeli narzędzi TOOL.T.
- Aby wywołać narzędzie z innymi wartościami korekcji, proszę wprowadzić do tabeli narzędzi zdefiniowany indeks po punkcie dziesiętnym
- Oś wrzeciona równoległa do X/Y/Z: wprowadzić oś narzędzia
- Prędkość obrotowa wrzeciona S: podać prędkość obrotową wrzeciona S w obrotach na minutę (obr/min). Alternatywnie można także zdefiniować prędkość skrawania Vc w metrach na minutę (m/min). Proszę nacisnąć w tym celu Softkey VC
- Posuw F: posuw F w milimetrach na minutę (mm/min) zapisać. Alternatywnie można przy pomocy odpowiednich softkeys definiować posuw w milimetrach na obrót (mm/1) FU lub w milimetrach na ząb (mm/ząb) FZ. Posuw działa tak długo, aż zostanie zaprogramowany nowy posuw w wierszu pozycjonowania ub w TOOL CALL-wierszu
- Naddatek długości narzędzia DL: wartość delta dla długości narzędzia
- Naddatek promień narzędzia DR: wartość delta dla promienia narzędzia
- Naddatek promień narzędzia DR2: Wartość delta dla promienia narzędzia 2

Pełny zakres funkcji sterowania jest dostępny wyłącznie przy użyciu osi narzędzia Z, np. definiowanie szablonów wzorcowych PATTERN DEF.

Możliwe jest także stosowanie osi narzędzi narzędzi X i Y jednakże z ograniczeniami i po uprzednim przygotowaniu oraz ich konfiguracji przez producenta obrabiarki.

W następujących przypadkach sterowanie zmienia tylko obroty:

- TOOL CALL-blok bez nazwy narzędzia, numeru narzędzia i osi narzędzia
- TOOL CALL-blok bez nazwy narzędzia, numeru narzędzia, z tą samą osią narzędzia jak w poprzednim bloku TOOL CALL.

W następujących przypadkach sterowanie wykonuje makro zmiany narzędzia i montuje narzędzie zamienne:

- **TOOL CALL**-blok z numerem narzędzia
- **TOOL CALL**-blok z nazwą narzędzia
- TOOL CALL-blok bez nazwy narzędzia lub numeru narzędzia, ze zmienionym kierunkiem osi narzędzia

#### Wybór narzędzia w oknie napływowym

Jeśli otwieramy okno napływowe dla wyboru narzędzia, to sterowanie zaznacza wszystkie dostępne w magazynie narzędzia na zielono.

Można w oknie napływowym szukać także narzędzia w następujący sposób:

GOTO

i

- Nacisnąć klawisz **GOTO**
- Alternatywnie softkey SZUKAJ nacisnąć
- Podać nazwę narzędzia lub numer narzędzia
- ENT
- Nacisnąć klawisz ENT
  - Sterowanie przeskakuje do pierwszego narzędzia z podanym kryterium szukania.

Następujące funkcje można obsługiwać dodatkowo przy pomocy myszy:

- Poprzez kliknięcie w kolumnie nagłówka tabeli sterowanie sortuje dane w rosnącej lub malejącej kolejności.
- Poprzez kliknięcie w kolumnie nagłówka tabeli i następującego potem przesunięcia naciśniętym klawiszem myszy można zmienić szerokość kolumny

Można wyświetlane okna wyskakujące oddzielnie konfigurować przy szukaniu numeru narzędzia oraz nazwy narzędzia. Kolejność sortowania i szerokości kolumn pozostają zachowane także po wyłączeniu sterowania.

#### Wywołanie narzędzia

Wywołane zostaje narzędzie numer 5 w osi narzędzi Z przy prędkości obrotowej wrzeciona 2 500 obr/min i posuwem 350 mm/min. Naddatek dla długości narzędzia i promienia narzędzia 2 wynoszą 0,2 lub 0,05 mm, niedomiar dla promienia narzędzia 1 mm.

#### Przykład

#### 20 TOOL CALL 5.2 Z S2500 F350 DL+0,2 DR-1 DR2+0,05

Litera D przed L, R oraz R2 oznacza wartość delta.

#### Wybór wstępny narzędzi

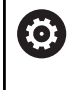

Należy zapoznać się z instrukcją obsługi obrabiarki! Wybór wstępny narzędzi z **TOOL DEF** jest funkcją zależną od maszyny.

Jeżeli stosowane są tabele narzędzi, to dokonuje się przy pomocy **TOOL DEF**-bloku wyboru wstępnego dla następnego używanego narzędzia. W tym celu należy podać numer narzędzia, parametr Q, parametr QS lub nazwę narzędzia w cudzysłowiu.

### Zmiana narzędzia

#### Automatyczna zmiana narzędzia

 $\bigcirc$ 

Należy zapoznać się z instrukcją obsługi obrabiarki! Zmiana narzędzia jest funkcją uzależnioną od obrabiarki.

Przy automatycznej zmianie narzędzia przebieg programu nie zostaje przerwany. Przy wywołaniu narzędzia z **TOOL CALL** sterowanie zmienia narzędzie z magazynu.

## Automatyczna wymiana narzędziaprzy przekroczeniu czasu postoju: M101

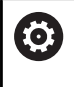

Należy zapoznać się z instrukcją obsługi obrabiarki! **M101** jest funkcją zależną od maszyny.

Sterowanie może po upłynięciu okresu trwałości automatycznie zamontować narzędzie zamienne i kontynuować obróbkę tym narzędziem. Aktywować w tym celu funkcję dodatkową **M101**. Działanie **M101** można anulować przy pomocy **M102**.

Jeżeli nie określono narzędzia zamiennego w kolumnie **RT** i wywołujesz narzędzie o tej nazwie, to sterownik montuje narzędzie o tej samej nazwie po osiągnięciu okresu żywotności **TIME2**.

W tabeli narzędzi zapisujemy w kolumnie **TIME2** okres trwałości narzędzia, po którym należy kontynuować obróbkę narzędziem zamiennym. Sterowanie zapisuje w kolumnie **CUR\_TIME** aktualny okres trwałości danego narzędzia.

Jeśli aktualny okres trwałości przekracza zapisaną w kolumnie **TIME2** wartość, to najpóźniej minutę po upłynięciu okresu trwałości na najbliższej możliwej pozycji w programie zostaje zamontowane narzędzie zamienne. Zmiana następuje dopiero po zakończeniu bloku NC.

## WSKAZÓWKA

#### Uwaga niebezpieczeństwo kolizji!

Sterowanie odsuwa przy automatycznej zmianie narzędzia z **M101** zawsze najpierw narzędzie w osi narzędzia. Podczas odsuwania istnieje w przypadku narzędzi, wytwarzających ścinki, niebezpieczeństwo kolizji, np. w przypadku frezów tarczowych lub frezów do T-rowków!

- M101 używać tylko dla obróbki bez ścinek
- Zmianę narzędzia dezaktywować z M102.

Po zmianie narzędzia sterowanie pozycjonuje, jeśli producent obrabiarek inaczej nie zdefiniował, według następującej logiki:

- Jeśli pozycja docelowa znajduje się na osi narzędzia poniżej aktualnej pozycji, to oś narzędzia pozycjonowana jest w ostatniej kolejności
- Jeśli pozycja docelowa znajduje się na osi narzędzia powyżej aktualnej pozycji, to oś narzędzia jest najpierw pozycjonowana

#### Parametry BT (Block Tolerance)

Poprzez sprawdzanie okresu trwałości lub obliczanie automatycznej zmiany narzędzia może, w zależności od programu NC, zwiększyć się czas obróbki. Można na to wpływać przy pomocy opcjonalnego parametru **BT** (Block Tolerance).

Jeśli zapiszemy funkcję **M101**, to sterowanie kontynuuje dialog po zapytaniu o **BT**. Tu definiujemy liczbę wierszy NC (1-100), o które może opóźnić się automatyczna zmiana narzędzia. Wynikający z tego czas opóźnienia zmiany narzędzia jest zależny od treści wierszy NC (np. posuw, odcinek drogi). Jeśli nie definiujemy **BT**, to sterowanie używa wartości 1 lub określonej przez producenta obrabiarek wartości standardowej.

| i      |
|--------|
| $\sim$ |

Im większa jest wartość **BT**, tym mniejsze jest oddziaływanie ewentualnego przedłużenia czasu przebiegu **M101**. Proszę uwzględnić, iż automatyczna zmiana narzędzia zostanie przez to później wykonana!

Aby obliczyć odpowiednią wartość wyjściową dla **BT** proszę używać formuły:  $BT = 10 \div t$  t: średni czas przetwarzania bloku NC w sekundach Należy zaokrąglić wynik na liczbę całkowitą. Jeśli obliczona wartość jest większa od 100, to używać maksymalnej wartości zapisu 100.

Jeśli chcesz resetować aktualny okres trwałości narzędzia to należy zapisać w kolumnie **CUR\_TIME** wartość 0, np. po zmianie płytek wielopołożeniowych.

Funkcja dodatkowa **M101** przewidziana jest dla narzędzi tokarskich i w trybie toczenia (opcja #50) nie jest dostępna.

#### Warunki dla zmiany narzędzia z M101

Jako narzędzia zamiennego należy używać tylko narzędzi o tym samym promieniu. Sterowanie nie sprawdza automatycznie promienia narzędzia.

Jeśli sterowanie ma kontrolować promień narzędzia zamiennego, to należy podać w programie NC **M108** .

Sterowanie wykonuje automatyczną zmianę narzędzi w odpowiednich miejscach w programie. Automatyczna zmiana narzędzia nie jest przeprowadzana:

- podczas wykonywania cykli obróbki
- podczas gdy korekcja promienia (RR/RL) jest aktywna
- bezpośrednio po funkcji najazdu APPR
- bezpośrednio po funkcji odjazdu DEP
- bezpośrednio przed i po CHF oraz RND
- podczas wykonywania makropoleceń
- podczas zmiany narzędzia
- bezpośrednio po TOOL CALL lub TOOL DEF
- podczas wykonywania cykli SL

#### Przekroczenie okresu trwałości

0

Ta funkcja musi zostać aktywowana przez producenta maszyn i przez niego dopasowana.

Stan narzędzia przy końcu zaplanowanego okresu żywotności zależy m.in. od typu narzędzia, rodzaju obróbki oraz materiału obrabianego detalu. Podajemy w kolumnie **OVRTIME** tablicy narzędzi czas w minutach, w którym może być stosowane narzędzie poza okresem żywotności.

Producent obrabiarek określa, czy ta kolumna jest dostępna i jak jest wykorzystywana przy szukaniu narzędzi.

## Warunki dla wierszy NC z wektorami normalnymi do powierzchni oraz korekcji 3D

Aktywny promień (**R** + **DR**) narzędzia zamiennego nie może odbiegać od promienia narzędzia oryginalnego. Wartości delta (**DR**) należy podać albo w tabeli narzędzi albo w programie NC (tablica korekcji lub wiersz **TOOL CALL**) Jeśli są odchylenia, to sterowanie ukazuje tekst komunikatu i nie wymienia narzędzia. Przy pomocy funkcji **M107** ignoruje się ten tekst komunikatu, przy pomocy **M108** znów aktywuje.

**Dalsze informacje:** "Trójwymiarowa korekcja narzędzia (opcja #9)", Strona 505

## 4.3 Korekcja narzędzia

### Wstęp

Sterowanie koryguje tor narzędzia o wartość korekcji dla długości narzędzia w osi wrzeciona i o promień narzędzia na płaszczyźnie obróbki.

Jeśli program NC jest zapisywany bezpośrednio na sterowaniu, to korekcja promienia narzędzia działa tylko na płaszczyźnie obróbki. Sterowanie uwzględnia przy tym do sześciu osi włącznie wraz z osiami obrotu.

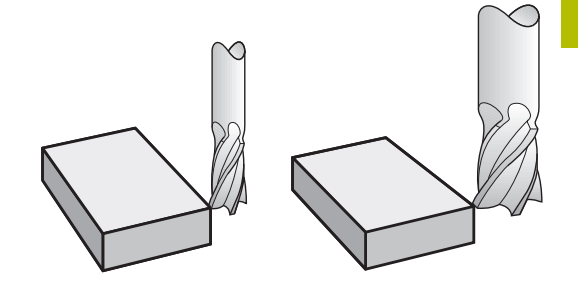

## Korekcja długości narzędzia

Korekcja narzędzia dla długości działa bezpośrednio po wywołaniu narzędzia. Zostaje ona anulowana, kiedy tylko narzędzie o długości L=0 (np. **TOOL CALL 0**) zostanie wywołane.

## WSKAZÓWKA

#### Uwaga niebezpieczeństwo kolizji!

Sterowanie używa do korygowania długości narzędzia określoną w tabeli narzędzi wartość długości narzędzia. Błędne długości narzędzia wpływają na niewłaściwą korekcję długości narzędzia. Dla narzędzi o długości **0** oraz po **TOOL CALL 0** sterowanie nie przeprowadza korekcji długości i kontroli kolizyjności. Podczas następnych zabiegów pozycjonowania narzędzia istnieje zagrożenie kolizji!

- Narzędzia definiować zawsze z ich rzeczywistymi długościami (nie tylko różnice)
- > TOOL CALL 0 stosować wyłącznie do opróżniania wrzeciona

Przy korekcji długości zostają uwzględnione wartości delta zarówno z programu NC jak i z tabeli narzędzi.

Wartość korekcji =  $L + DL_{TAB} + DL_{Prog} z$ 

| L:                   | Długość narzędzia <b>L</b> z <b>TOOL DEF</b> -wiersza lub tabeli<br>narzędzi       |
|----------------------|------------------------------------------------------------------------------------|
| DL <sub>TAB</sub> :  | Naddatek <b>DL</b> dla długości z tabeli narzędzi                                  |
| DL <sub>Prog</sub> : | Naddatek <b>DL</b> dla długości z <b>TOOL CALL</b> -bloku lub z<br>tabeli korekcji |
|                      | Działa ostatnio zaprogramowana wartość.                                            |
|                      | Dalsze informacje: "Tabela korekcji", Strona 422                                   |
|                      |                                                                                    |

## Korekcja promienia narzędzia

Wiersz NC może zawierać następujące korekcje promienia narzędzia:

- RL lub RR dla korekcji promienia dowolnej funkcji toru kształtowego
- RO, jeśli korekcja promienia nie ma być przeprowadzana
- R+ wydłuża równoległe do osi przemieszczenie o promień narzędzia
- R- skraca równoległe do osi przemieszczenie o promień narzędzia

Sterowanie pokazuje aktywną korekcję promienia narzędzia w ogólnym odczycie statusu.

Korekcja promienia działa, kiedy tylko zostanie wywołane narzędzie i z jedną z nazwanych korekcji promienia narzędzia następuje przemieszczenie, w obrębie bloku prostoliniowego lub równoległego do osi przemieszczenia, na płaszczyźnie obróbki.

Sterowanie anuluje korekcje promienia w następujących przypadkach:

- Wiersz prostej z R0
- Funkcja **DEP** dla opuszczenia konturu
- Wybór nowego programu NC poprzez PGM MGT

Przy korekcji promienia sterowanie uwzględnia wartości delta zarówno z **TOOL CALL**-wiersza jak i z tabeli narzędzi: Wartość korekcji = **R** + **DR**<sub>TAB</sub> + **DR**<sub>Prog</sub> z

- R: Promień narzędzia R z TOOL DEF-wiersza lub tabeli narzędzi
- **DR** TAB: Naddatek **DR** dla promienia z tabeli narzędzi
- DR <sub>Prog</sub>: Naddatek DR dla promienia z TOOL CALL-wiersza lub z tabeli korekcji

Dalsze informacje: "Tabela korekcji", Strona 422

#### Przemieszczenia bez korekcji promienia: R0

Narzędzie przemieszcza się na płaszczyźnie obróbki swoim punktem środkowym na zaprogramowane współrzędne. Zastosowanie: wiercenie, prepozycjonowanie.

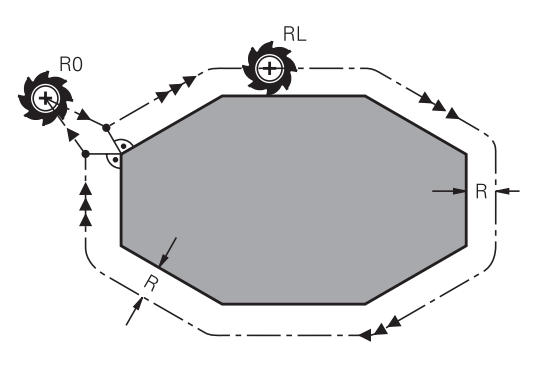

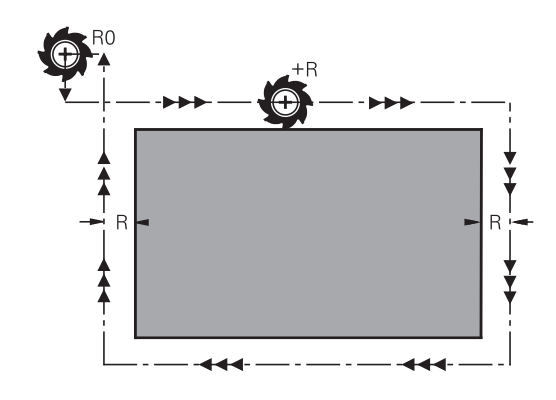

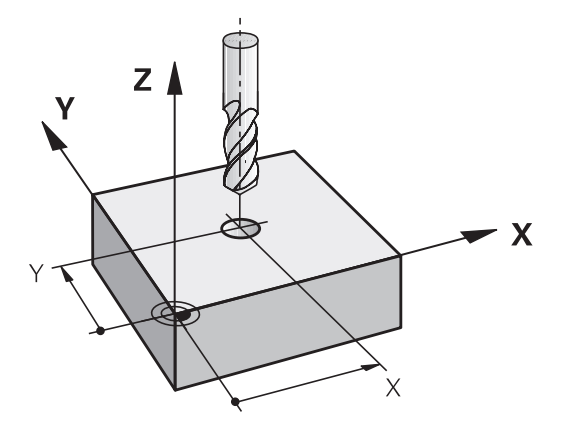

i

i

#### Ruchy kształtowe z korekcją promienia: RR i RL

- **RR**: Narzędzie przemieszcza się na prawo od konturu
- RL: Narzędzie przemieszcza się na lewo od konturu

Punkt środkowy narzędzia leży w odległości równej promieniowi narzędzia od zaprogramowanego konturu. **Z prawej** i **z lewej** oznacza położenie narzędzia w kierunku przemieszczenia wzdłuż konturu detalu.

6

Pomiędzy dwoma wierszami NC z różnymi wartościami korekcyjnymi promienia narzędzia **RR** i **RL** musi znajdować się przynajmniej jeden wiersz przemieszczenia na płaszczyźnie roboczej bez korekcji promienia **RO**. Sterowanie aktywuje korekcję promienia do końca bloku NC, od momentu kiedy ta korekcja została po raz pierwszy zaprogramowana.

Przy aktywowaniu korekcji promienia z **RR/RL** i przy anulowaniu z **RO** sterowanie pozycjonuje narzędzie zawsze pionowo na zaprogramowany punkt startu i punkt końcowy. Proszę tak wypozycjonować narzędzie przed pierwszym punktem konturu lub za ostatnim punktem konturu, żeby kontur nie został uszkodzony.

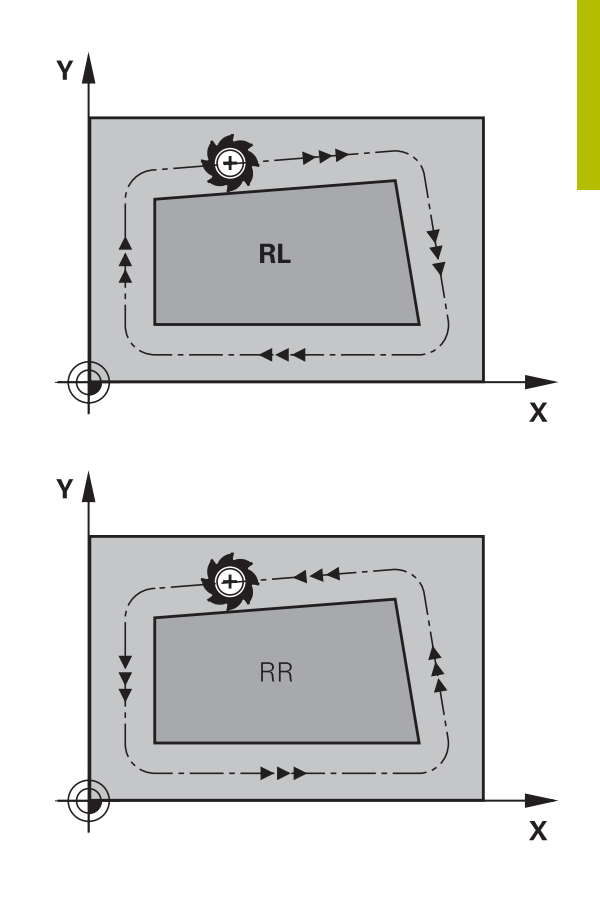

## Wpisywanie korekcji promienia w trakcie przemieszczenia po torze kształtowym

Korekcję promienia wprowadzamy w  ${\rm L}\textsc{-wierszu}.$  Zaprogramować współrzędne punktu docelowego i potwierdzić klawiszem  ${\rm ENT}$  .

#### RADIUSKORR.: RL/RR/KEINE KORR.?

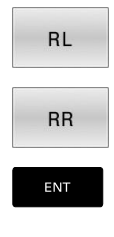

- Ruch narzędzia na lewo od zaprogramowanego konturu: nacisnąć Softkey RL lub
- ruch narzędzia na prawo od zaprogramowanego konturu: nacisnąć Softkey RR lub
- Przemieszczenie narzędzia bez korekcji promienia lub anulowanie korekcji promienia: nacisnąć klawisz ENT.
- Zakończeniebloku NC : klawisz END nacisnąć

## Wpisywanie korekcji promienia w trakcie równoległych do osi przemieszczeń

Korekcję promienia wprowadzamy w wierszu pozycjonowania. Zaprogramować współrzędne punktu docelowego i potwierdzić klawiszem **ENT**.

#### RADIUSKORR.: R+/R-/KEINE KORR.?

| F | <b>R</b> + |  |
|---|------------|--|
| F | R-         |  |
| E | NT         |  |
|   |            |  |

- Dystans przemieszczenia zostaje wydłużony o promień narzędzia
- Dystans przemieszczenia zostaje skrócony o promień narzędzia
- Przemieszczenie narzędzia bez korekcji promienia lub anulowanie korekcji promienia: nacisnąć klawisz ENT.
- Zakończeniebloku NC : klawisz END nacisnąć

#### Korekcja promienia: obrabianie naroży

Naroża zewnętrzne:

jeśli zaprogramowano korekcję promienia, to sterowanie prowadzi narzędzie po narożach zewnętrznych na okręgu przejściowym. W razie potrzeby sterowanie redukuje posuw przy narożnikach zewnętrznych, na przykład w przypadku dużych zmian kierunku.

Naroża wewnętrzne:

przy narożnikach wewnętrznych sterowanie oblicza punkt przecięcia torów, po których przesuwa się skorygowany punkt środkowy narzędzia. Od tego punktu poczynając narzędzie przesuwa się wzdłuż następnego elementu konturu. W ten sposób obrabiany przedmiot nie zostaje uszkodzony w narożnikach wewnętrznych. Z tego wynika, że promień narzędzia dla określonego konturu nie powinien być wybierany w dowolnej wielkości

## WSKAZÓWKA

#### Uwaga niebezpieczeństwo kolizji!

Aby sterowaniu mogło najechać kontur lub od niego odjechać, konieczne są bezpieczne pozycje najazdu i odjazdu. Te pozycje muszą umożliwiać przemieszczenia kompensacyjne przy aktywowaniu i dezaktywowaniu korekcji promienia. Błędne pozycje mogą powodować uszkodzenia konturu. Podczas obróbki istnieje niebezpieczeństwo kolizji!

- Bezpieczne pozycje najazdu i odjazdu programować poza konturem
- Uwzględnić promień narzędzia
- Uwzględnić strategię najazdu

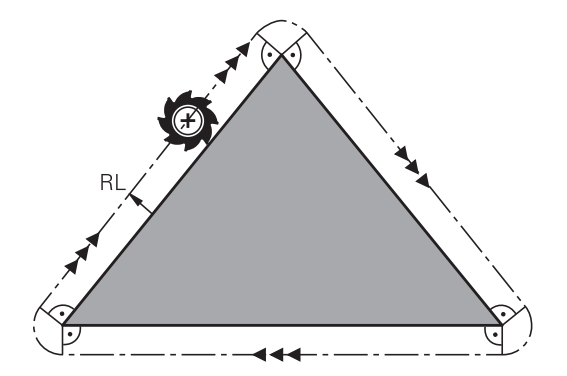

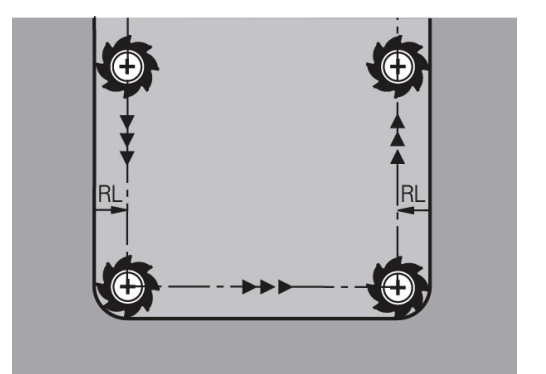

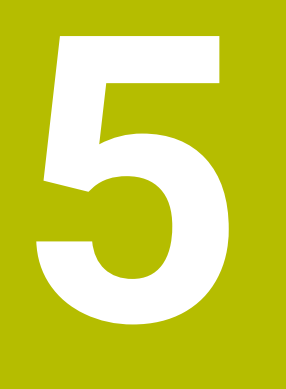

## Programowanie konturów

## 5.1 Przemieszczenia narzędzia

### Funkcje toru kształtowego

Kontur obrabianego narzędzia składa się z reguły z kilku elementów konturu, jak proste i łuki koła. Przy pomocy funkcji toru kształtowego programuje się ruchy narzędzi dla **prostych** i **łuków koła**.

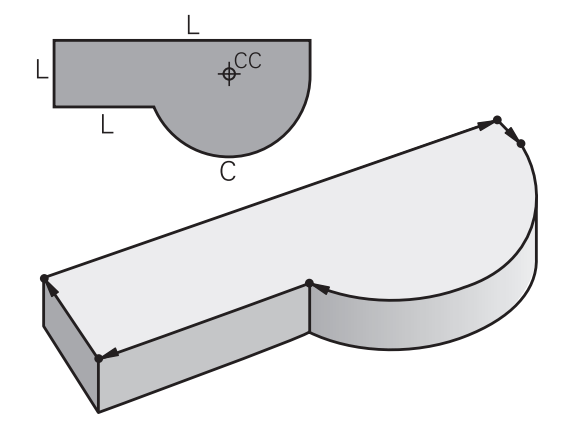

## Programowanie dowolnego konturu FK

Jeśli nie został przedłożony odpowiednio dla NC wymiarowany rysunek i dane o wymiarach dla NC-programu są niekompletne, to proszę programować kontur przedmiotu w trybie Programowania Dowolnego Konturu. Sterowanie oblicza brakujące dane.

Także przy pomocy FK-programowania programujemy ruchy narzędzia dla **prostych** i **łuków kołowych**.

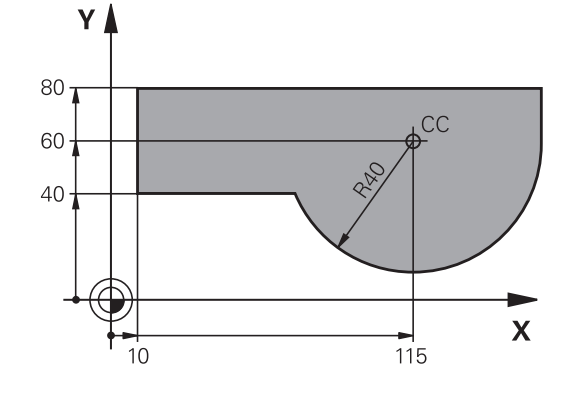

## Funkcje dodatkowe M

Przy pomocy funkcji dodatkowych sterowania steruje się

- przebiegiem programu, np. przerwą w przebiegu programu
- funkcjami maszynowymi, jak na przykład włączanie i wyłączanie obrotów wrzeciona i chłodziwa
- zachowaniem się narzędzia na torze kształtowym

#### Podprogramy i powtórzenia części programu

Kroki obróbki, które się powtarzają, proszę wprowadzić tylko raz jako podprogram lub powtórzenie części programu. Jeśli jakaś część programu NC ma być wykonana tylko pod określonym warunkiem, proszę te kroki programu wnieść jako podprogram. Dodatkowo, program NC może wywołać inny program NC i aktywować jego wykonanie.

**Dalsze informacje:** "Podprogramy i powtórzenia części programu", Strona 249

#### Programowanie z parametrami Q

W programie NC parametry Q zastępują wartości liczbowe: parametrowi Q zostaje w innym miejscu przypisana wartość liczbowa. Przy pomocy parametrów Q można programować funkcje matematyczne, które sterują przebiegiem programu lub które opisują jakiś kontur.

Dodatkowo można, przy pomocy programowania z parametrami Q, dokonywać pomiarów z układem impulsowym 3D w czasie przebiegu programu.

Dalsze informacje: "Programowanie parametrów Q", Strona 271

## 5.2 Podstawy o funkcjach toru kształtowego

## Programować ruch narzędzia dla obróbki

Podczas generowania programu NC programuje się krok po kroku funkcje toru kształtowego dla pojedyńczych elementów konturu detalu. W tym celu wprowadza się zazwyczaj współrzędne punktów końcowych elementów konturu z rysunku wymiarowego. Z tych danych o współrzędnych, z danych o narzędziu i korekcji promienia sterowanie ustala rzeczywistą drogę przemieszczenia narzędzia.

Sterowanie przesuwa jednocześnie wszystkie osie maszyny, które zostały zaprogramowane w zapisie programu o funkcji toru kształtowego.

#### Ruchy równoległe do osi maszyny

Wiersz NC zawiera dane o współrzędnych, to sterowanie przemieszcza narzędzie równolegle do zaprogramowanych osi maszyny.

W zależności od konstrukcji maszyny, przy skrawaniu porusza się albo narzędzie albo stół maszyny z zamocowanym na nim przedmiotem. Przy programowaniu ruchu kształtowego proszę kierować się zasadą, jakby to narzędzie się poruszało.

#### Przykład

| 50 L X+1 | 00                                      |
|----------|-----------------------------------------|
| 50       | Numer wiersza                           |
| L        | Funkcja toru kształtowego <b>prosta</b> |
| X+100    | Współrzędne punktu końcowego            |

Narzędzie zachowuje współrzędne Y i Z i przemieszcza się na pozycję X=100.

#### Ruchy na płaszczyznach głównych

Jeśli wiersz NC zawiera dwie dane o współrzędnych, to sterowanie przemieszcza narzędzie na zaprogramowanej płaszczyźnie.

#### Przykład

#### L X+70 Y+50

Narzędzie zachowuje współrzędną Z i przesuwa się na XYpłaszczyźnie do pozycji X=70, Y=50.

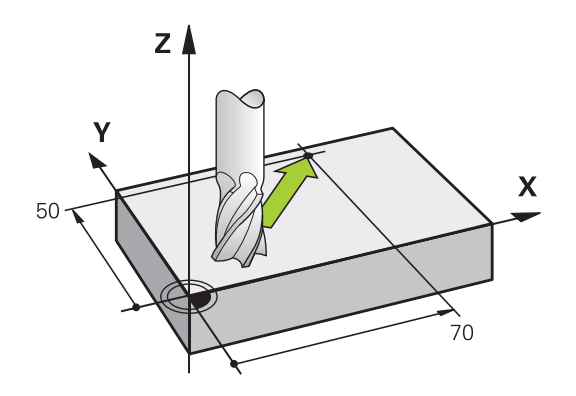

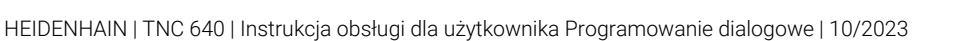

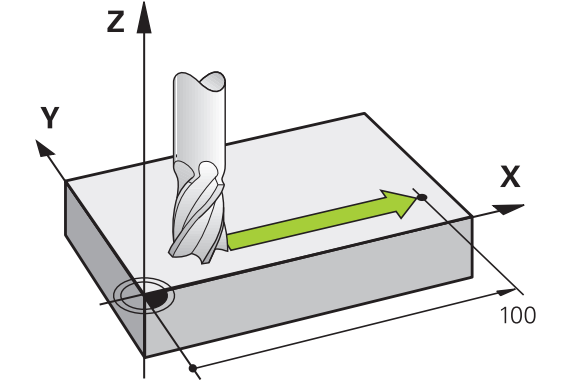
#### Ruch trójwymiarowy

Jeśli wiersz NC zawiera trzy dane o współrzędnych, to sterowanie przemieszcza narzędzie przestrzennie na zaprogramowaną pozycję.

#### Przykład

#### L X+80 Y+0 Z-10

Można w wierszu prostoliniowym, w zależności od kinematyki obrabiarki, programować do sześciu osi.

#### Przykład

L X+80 Y+0 Z-10 A+15 B+0 C-45

#### Okręgi i łuki kołowe

Przy ruchach okrężnych sterowanie przesuwa dwie osi maszyny jednocześnie: narzędzie porusza się względnie do przedmiotu na torze okrężnym. Dla ruchów kołowych można zapisać środek okręgu ${\rm CC}$  .

Przy pomocy funkcji toru kształtowego dla łuków kołowych programujesz okręgi na płaszczyźnie obróbki. Definiuje główną płaszczyznę obróbki z osią wrzeciona przy wywołaniu narzędzia **TOOL CALL**.

| Oś wrzeciona | Płaszczyzna główna           |  |
|--------------|------------------------------|--|
| Z            | <b>XY</b> , auch UV, XV, UY  |  |
| Y            | <b>ZX</b> , także WU, ZU, WX |  |
| x            | <b>YZ</b> , także VW, YW, VZ |  |

#### Ruchy kołowe na innej płaszczyźnie

Ruchy kołowe, nie leżące na głównej płaszczyźnie obróbki, możesz programować także przy pomocy funkcji **Nachylenie płaszczyzny obróbki** lub za pomocą parametrów Q.

6

Dalsze informacje: "Funkcja PLANE: nachylenie płaszczyzny obróbki (opcja #8)", Strona 457 Dalsze informacje: "Zasady i przegląd funkcji", Strona 272

#### Kierunek obrotu DR przy ruchach okrężnych

Dla ruchów kołowych bez tangencjalnego przejścia do innego elementu konturu zapisujemy kierunek obrotu:

Obrót zgodnie z ruchem wskazówek zegara: **DR-**Obrót przeciwnie do ruchu wskazówek zegara: **DR+** 

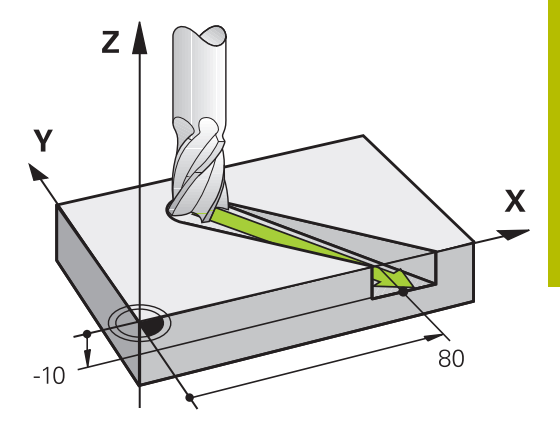

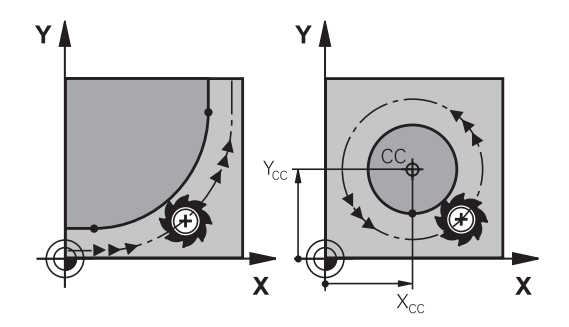

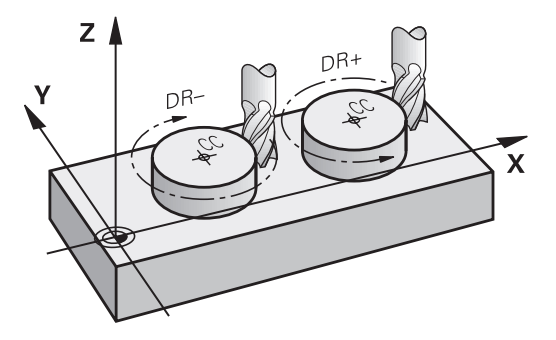

## Korekcja promienia

Korekcja promienia musi znajdować się w tym wierszu NC, za którym najeżdża się do pierwszego elementu konturu. Korekcji promienia nie należy aktywować w wierszu NC dla toru kołowego. Proszę zaprogramować tę korekcję uprzednio w wierszu prostych.

**Dalsze informacje:** "Przemieszczenia na torze kształtowym – współrzędne prostokątne", Strona 158

**Dalsze informacje:** "Kontur najechać i odjechać od konturu", Strona 148

## Pozycjonowanie wstępne

## WSKAZÓWKA

## Uwaga niebezpieczeństwo kolizji!

Sterowanie nie przeprowadza automatycznej kontroli kolizji pomiędzy narzędziem i obrabianym detalem. Błędne pozycjonowanie wstępne może dodatkowo prowadzić do uszkodzeń konturu. Podczas ruchu najazdowego istnieje niebezpieczeństwo kolizji!

- Zaprogramować odpowiednią pozycję wstępną
- Sprawdzić tor przebiegu konturu przy pomocy symulacji graficznej

## Zapis wierszy NC przy pomocy przycisków funkcji toru kształtowego

Szarymi przyciskami funkcji toru kształtowego rozpoczyna się dialog. Sterowanie odpytuje po kolei wszystkie informacje i dołącza blok NC do programu NC.

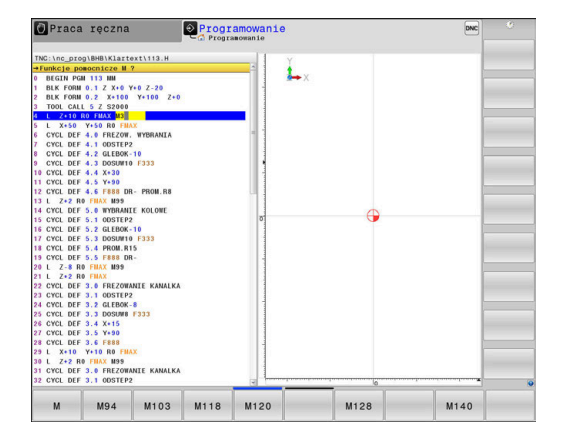

#### Przykład - programowanie prostej

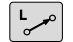

Otworzyć dialog programowania: np. prosta

## WSPOŁRZEDNE?

X

 Zapisać współrzędne punktu końcowego prostej, np. -20 w X

#### WSPOŁRZEDNE?

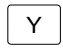

 Podać współrzędne punktu końcowego prostej, np. 30 w Y, klawiszem ENT potwierdzić

#### KOR.PROMIENIA: RL/RR/BEZ KOR.?

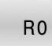

 Wybrać korekcję promienia: np. softkey R0 nacisnąć, narzędzie przemieszcza się nieskorygowane.

## POSUW F=? / F MAX = ENT

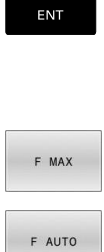

- 100 zapisać (posuw np. 100 mm/min;przy programowaniu INCH: zapis 100 odpowiada posuwowi wynoszącemu 10 cali/min.) oraz klawiszem ENT potwierdzić, albo
- Przemieszczać na biegu szybkim: softkey FMAX nacisnąć, albo

 przemieścić z posuwem, który zdefiniowany jest w wierszu TOOL CALL-wierszu: softkey F AUTO nacisnąć.

## FUNKCJA DODATKOWA M ?

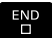

 3 (funkcję dodatkową np. M3) zapisać i zakończyć dialog klawiszem END.

## Przykład

L X-20 Y+30 R0 FMAX M3

## 5.3 Kontur najechać i odjechać od konturu

## Punkt startu i punkt końcowy

Narzędzie przemieszcza się od punktu startu do pierwszego punktu konturu. Wymagania dotyczące punktu startu:

Zaprogramowany bez korekcji promienia

proszę zaprogramować korekcję promienia.

Najeżdżalny bezkolizyjnie

Pierwszy punkt konturu

Blisko pierwszego punktu konturu

Przykład na ilustracji po prawej:

jeśli wyznaczamy punkt startu na ciemnoszarym obszarze, to kontur zostaje uszkodzony przy najeździe pierwszego punktu konturu.

Dla przemieszczenia narzędzia do pierwszego punktu konturu

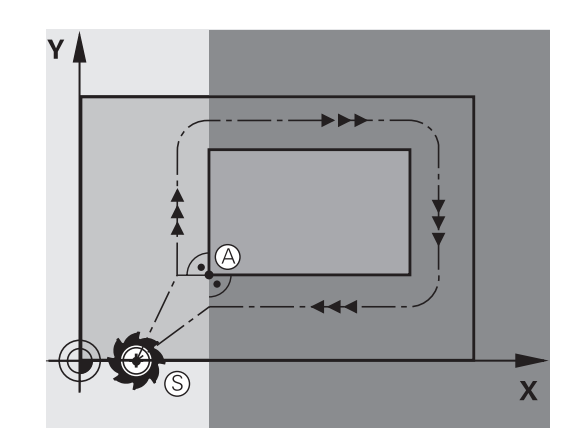

# 

## Punkt startu w osi wrzeciona najechać

Przy najeździe punktu startu narzędzie musi przemieszczać się w osi wrzeciona na głębokość roboczą. W przypadku niebezpieczeństwa kolizji należy punkt startu najechać w osi wrzeciona oddzielnie.

| 30 L Z-10 R0 FMAX      |  |
|------------------------|--|
| 31 L X+20 Y+30 RL F350 |  |

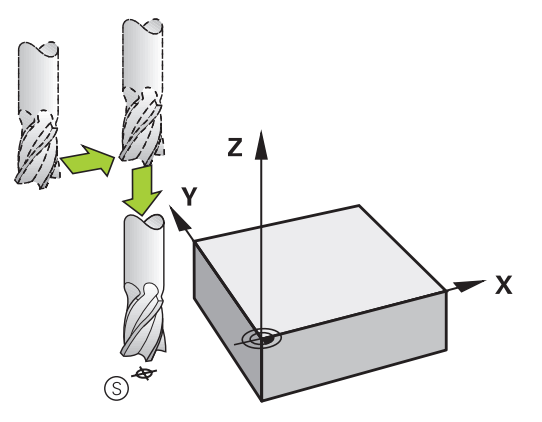

## Punkt końcowy

Warunki dla wyboru punktu końcowego:

- Najeżdżalny bezkolizyjnie
- Blisko ostatniego punktu konturu
- Wykluczenie uszkodzenia konturu: optymalny punkt końcowy leży na przedłużeniu toru narzędzia dla obróbki ostatniego elementu konturu

Przykład na ilustracji po prawej:

jeśli wyznaczamy punkt startu na ciemnoszarym obszarze, to kontur zostaje uszkodzony przy najeździe punktu końcowego.

Odjazd od punktu końcowego w osi wrzeciona:

Przy opuszczaniu punktu końcowego proszę zaprogramować oś wrzeciona oddzielnie.

#### Przykład

50 L X+60 Y+70 R0 F700 51 L Z+250 R0 FMAX

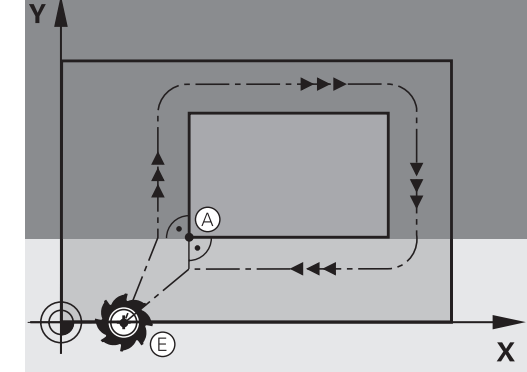

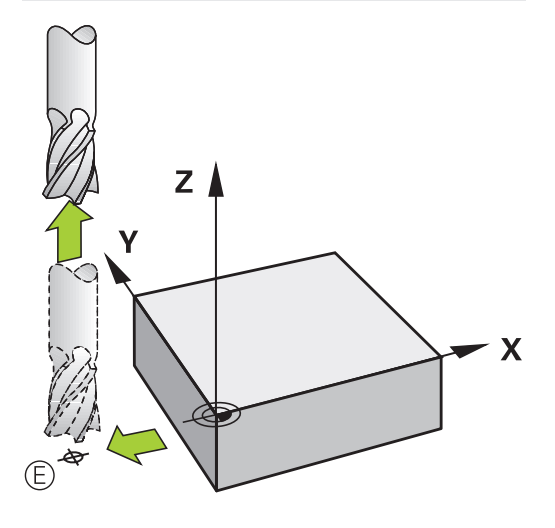

#### Wspólny punkt startu i punkt końcowy

Dla wspólnego punktu startu i punktu końcowego proszę nie programować korekcji promienia.

Wykluczenie uszkodzenia konturu: optymalny punkt startu leży pomiędzy przedłużeniem torów narzędzia dla obróbki pierwszego i ostatniego elementu konturu.

Przykład w ilustracji po prawej:

jeśli wyznaczamy punkt końcowy na ciemnoszarym obszarze, to kontur zostaje uszkodzony przy najeździe konturu lub odjeździe od konturu.

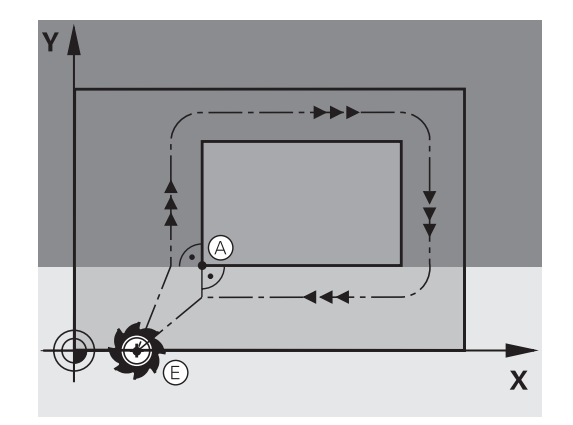

## Przegląd: formy toru kształtowego dla dosunięcia narzędziai odsunięcia narzędzia od konturu

Funkcje **APPR** (angl. approach = podjazd) i **DEP** (angl. departure= odjazd) zostają aktywowane przy pomocy **APPR DEP** klawisza. Następnie można wybierać przy pomocy softkeys następujące formy toru:

| Dosunąć<br>narzędzie do<br>konturu | Odsunąć<br>narzędzie od<br>konturu | Funkcja                                                                                                    |
|------------------------------------|------------------------------------|----------------------------------------------------------------------------------------------------|
| APPR LT                            | DEP LT                             | Prosta z przejściem tangencjal-<br>nym                                                                                                    |
| APPR LN                            | DEP LN                             | Prosta prostopadła do punktu<br>konturu                                                                                                    |
| APPR CT                            | DEP CT                             | Tor kołowy z przejściem tangen-<br>cjalnym                                                                                                    |
| APPR LCT                           | DEP LCT                            | Tor kołowy z przyleganiem stycz-<br>nym do konturu, najazd i odjazd<br>do punktu pomocniczego poza<br>konturem na przylegającym stycz-<br>nie odcinku prostej |

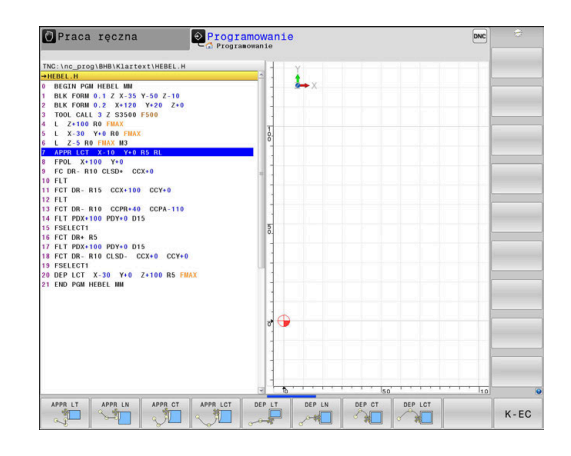

## Dosunąć narzędzie do linii śrubowej i odsunąć

Przy zbliżaniu się i opuszczaniu linii śrubowej (Helix) narzędzie przemieszcza się na przedłużenie linii śrubowej i w ten sposób powraca po stycznym torze kołowym na kontur. Proszę użyć w tym celu funkcji **APPR CT** lub **DEP CT**.

## Ważne pozycje przy dosunięciu i odsunięciu narzędzia

## WSKAZÓWKA

## Uwaga niebezpieczeństwo kolizji!

Sterowanie przejeżdża od aktualnej pozycji (punkt startu P<sub>S</sub>) do punktu pomocniczego P<sub>H</sub> z ostatnio zaprogramowanym posuwem. Jeśli w ostatnim wierszu pozycjonowania przed funkcją najazdu zaprogramowano **FMAX**, to sterowanie najeżdża także punkt pomocniczy P<sub>H</sub> na biegu szybkim.

> Przed funkcją najazdu zaprogramować inny posuw niż FMAX.

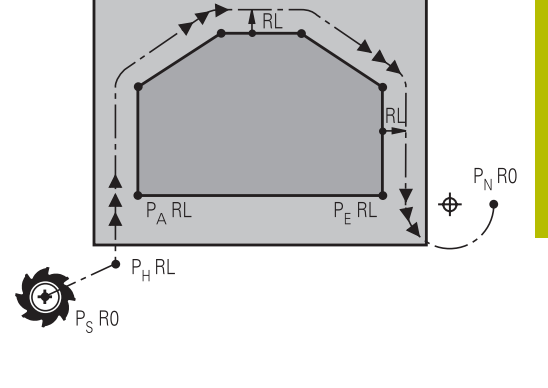

Punkt startu P<sub>S</sub>

Tę pozycję programujemy bezpośrednio przed APPR-wierszem.  $\mathsf{P}_S$  leży poza konturem i jest najeżdżany bez korekcji promienia (R0) .

Punkt pomocniczy P<sub>H</sub>

Dosunięcie i odsunięcie narzędzia prowadzi w przypadku niektórych form toru kształtowego poprzez punkt pomocniczy P<sub>H</sub>, obliczany przez sterowanie z danych w wierszu APPR oraz DEP.

- Pierwszy punkt konturu P<sub>A</sub> i ostatni punkt konturu P<sub>E</sub> Pierwszy punkt konturu P<sub>A</sub> programujemy w wierszu APPR, ostatni punkt konturu P<sub>E</sub> z dowolną funkcją kształtową. Jeśli wiersz APPR zawiera także współrzędną Z, to sterowanie przemieszcza narzędzie symultanicznie na pierwszy punkt konturu P<sub>A</sub>.
- Punkt końcowy P<sub>N</sub>

Pozycja  $\mathsf{P}_{\mathsf{N}}$  leży poza konturem i wynika z danych w wierszu DEP. Jeśli wiersz DEP zawiera także współrzędną Z, to sterowanie przemieszcza wówczas narzędzie symultanicznie na punkt końcowy  $\mathsf{P}_{\mathsf{N}}$ .

| Oznaczenie | Znaczenie                               |
|------------|-----------------------------------------|
| APPR       | angl. APPRoach = podjazd                |
| DEP        | angl. DEParture = odjazd                |
| L          | angl. Line = prosta                     |
| с          | angl. Circle = koło                     |
| Т          | tangencjalnie (stałe, płynne przejście) |
| N          | normalna (prostopadła)                  |

## WSKAZÓWKA

## Uwaga niebezpieczeństwo kolizji!

Sterowanie nie przeprowadza automatycznej kontroli kolizji pomiędzy narzędziem i obrabianym detalem. Błędne pozycjonowania wstępne i błędne punkty pomocnicze P<sub>H</sub> mogą dodatkowo prowadzić do uszkodzeń konturu. Podczas ruchu najazdowego istnieje niebezpieczeństwo kolizji!

- Zaprogramować odpowiednią pozycję wstępną
- Punkt pomocniczy P<sub>H</sub>, przebieg i kontur sprawdzić przy pomocy symulacji graficznej

| • | W przypadku funkcji <b>APPR LT</b> , <b>APPR LN</b> i <b>APPR CT</b> |
|---|----------------------------------------------------------------------|
|   | sterowanie przemieszcza do punktu pomocniczego P <sub>H</sub>        |
|   | z ostatnio zaprogramowanym posuwem (także <b>FMAX</b> ).             |
|   | W przypadku funkcji <b>APPR LCT</b> sterowanie najeżdża              |
|   | punkt pomocniczy P <sub>H</sub> z zaprogramowanym w wierszu          |
|   | APPR posuwem. Jeśli przed wierszem najazdu nie                       |
|   | zaprogramowano posuwu, to sterowanie wydaje komunikat                |
|   | o błędach.                                                           |

## Współrzędne biegunowe

Punkty konturu dla następujących funkcji dosuwu i odsuwu można programować także poprzez współrzędne biegunowe:

- APPR LT przekształca się w APPR PLT
- APPR LN przekształca się w APPR PLN
- APPR CT przekształca się w APPR PCT
- APPR LCT przekształca się w APPR PLCT
- DEP LCT przekształca się w DEP PLCT

Nacisnąć pomarańczowy klawisz ${\bf P}$ , po wybraniu z softkey funkcji najazdu lub odjazdu.

## Korekcja promienia

Korekcję promienia programujemy wraz z pierwszym punktem konturu  $P_A$  w APPR-wierszu. DEP-wiersze anulują automatycznie korekcję promienia!

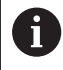

Jeśli programujemy **APPR LN** lub **APPR CT** z **R0**, to sterowanie zatrzymuje obróbkę/symulację z komunikatem o błędach.

To zachowanie nie dotyczy sterowania iTNC 530!

## Dosunięcie narzędzia po prostej z tangencjalnym przejściem: APPR LT

Sterowanie przemieszcza narzędzie po prostej od punktu startu P<sub>S</sub> do punktu pomocniczego P<sub>H</sub>. Stamtąd najeżdża pierwszy punkt konturu P<sub>A</sub>tangencjalnie po prostej. Punkt pomocniczy P<sub>H</sub> ma odstęp LEN do pierwszego punktu konturu P<sub>A</sub>.

- Dowolna funkcja toru kształtowego: dosunąć narzędzie do ► punktu startu P<sub>S</sub>.
- Otworzyć dialog przy pomocy klawisza APPR/DEP i softkey ► APPR LT .
- 7
- Współrzędne pierwszego punktu konturu P<sub>A</sub>
- ▶ LEN: odstęp punktu pomocniczego P<sub>H</sub> do pierwszego punktu konturu P<sub>A</sub>
- Korekcja promienia RR/RL dla obróbki

## Przykład

| 11 L X+40 Y+10 R0 F300 M3               | ; najazd P <sub>S</sub> z <b>RO</b>                                              |
|-----------------------------------------|----------------------------------------------------------------------------------|
| 12 APPR LT X+20 Y+20 Z-10 LEN15 RR F100 | ; najazd $P_{A}$ z $\textbf{RR}$ , dystans $P_{H}$ do $P_{A}$ : $\textbf{LEN15}$ |
| 13 L X+35 Y+35                          | ; zakończenie pierwszego elementu konturu                                        |

## Dosunąć narzędzie po prostej prostopadle do pierwszego punktu konturu: APPR LN

- Dowolna funkcja toru kształtowego: Punkt startu Psnajechać ►
- Otworzyć dialog klawiszem APPR/DEP i softkey APPR LN. ►
  - Współrzędne pierwszego punktu konturu P<sub>A</sub>
    - Długość: odległość punktu pomocniczego P<sub>H</sub>. LEN zawsze z wartością dodatnią
    - Korekcja promienia RR/RL dla obróbki

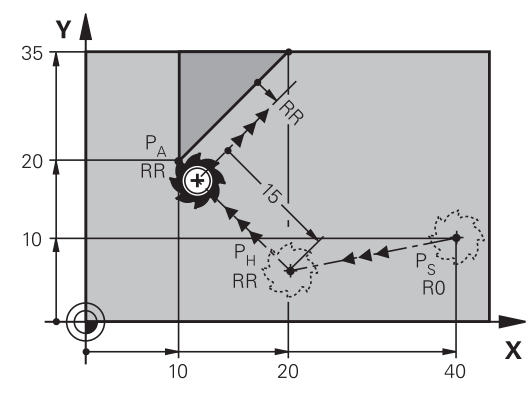

| 11 L X+40 Y+10 R0 F300 M3                | ; najazd P <sub>S</sub> z <b>RO</b>                                               |
|------------------------------------------|-----------------------------------------------------------------------------------|
| 12 APPR LN X+10 Y+20 Z-10 LEN+15 RR F100 | ; najazd $P_{A}$ z $\textbf{RR}$ , dystans $P_{H}$ do $P_{A}$ : $\textbf{LEN+15}$ |
| 13 L X+20 Y+35                           | ; zakończenie pierwszego elementu konturu                                         |

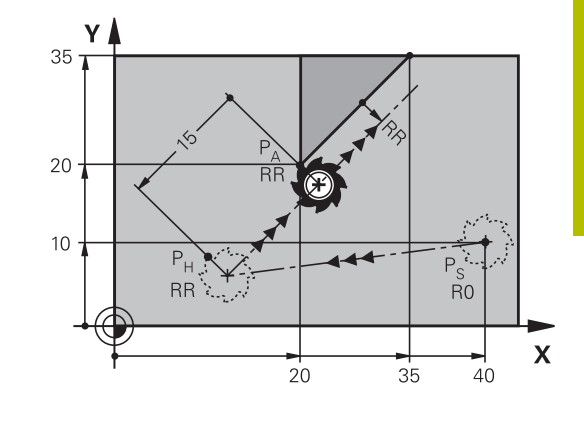

## Dosunąć narzędzie na torze kołowym z przejściem tangencjalnym: APPR CT

Sterowanie przemieszcza narzędzie po prostej od punktu startu  $P_S$  do punktu pomocniczego  $P_H$ . Stamtąd przemieszcza się ono po torze kołowym, który przechodzi stycznie do pierwszego elementu konturu, do pierwszego punktu konturu PA.

Tor kołowy od  $P_H$  do  $P_A$  jest określony poprzez promień R i kąt kąt środkowy **CCA**. Kierunek obrotu toru kołowego jest wyznaczony poprzez przebieg pierwszego elementu konturu.

- Dowolna funkcja toru kształtowego: Punkt startu P<sub>S</sub> najechać
- Otworzyć dialog przy pomocy klawisza APPR/DEP i softkey APPR CT.

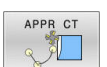

- Współrzędne pierwszego punktu konturu P<sub>A</sub>
- Promień R toru kołowego
  - Dosunąć narzędzie z tej strony obrabianego przedmiotu, która zdefiniowana jest poprzez korekcję promienia: wprowadzić R o wartości dodatniej
  - Dosunąć narzędzie od strony obrabianego detalu: R zapisać o wartości ujemnej
- Kąt środkowy CCA toru kołowego
  - CCA wprowadzać tylko z wartością dodatnią
  - Maksymalna wprowadzana wartość 360°
- Korekcja promienia RR/RL dla obróbki

| 11 L X+40 Y+10 R0 F300 M3                     | ; najazd P <sub>S</sub> z <b>RO</b>                                                           |
|-----------------------------------------------|-----------------------------------------------------------------------------------------------|
| 12 APPR CT X+10 Y+20 Z-10 CCA180 R+10 RR F100 | ; najazd $P_{A}z\textbf{CCA180}$ i $\textbf{RR}$ , dystans $P_{H}$ do $P_{A}\!:\textbf{R+10}$ |
| 13 L X+20 Y+35                                | ; zakończenie pierwszego elementu konturu                                                     |

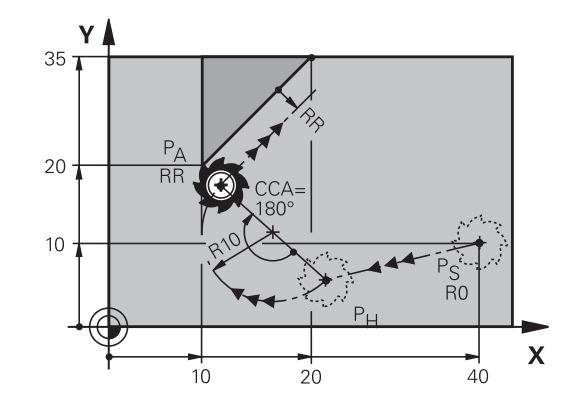

## Dosunąć narzędzie po torze kołowym z przyleganiem stycznym do konturu i po odcinku prostej: APPR LCT

Sterowanie przemieszcza narzędzie po prostej od punktu startu P<sub>S</sub> do punktu pomocniczego P<sub>H</sub>. Stamtąd narzędzie przemieszcza się po torze kołowym do pierwszego punktu konturu P<sub>A</sub>. Zaprogramowany w wierszu APPR posuw działa dla całego odcinka, przejeżdżanego przez sterowanie w wierszu najazdu (odcinek P<sub>S</sub> – P<sub>A</sub>).

Jeśli w wierszu najazdu zaprogramowano wszystkie trzy osie współrzędnych X, Y i Z, to sterowanie przejeżdża od zaprogramowanej przed wierszem APPR pozycji we wszystkich trzech osiach jednocześnie do punktu pomocniczego P<sub>H</sub>. Następnie sterowanie przemieszcza od P<sub>H</sub> do P<sub>A</sub> tylko na płaszczyźnie obróbki.

Tor kołowy przylega stycznie zarówno do prostej  $\rm P_S-P_H$  jak i do pierwszego elementu konturu. Tym samym jest on poprzez promień R jednoznacznie określony.

- Dowolna funkcja toru kształtowego: Punkt startu P<sub>S</sub>najechać
- Otworzyć dialog przy pomocy klawisza APPR/DEP i softkey APPR LT.
- APPR LCT
- Współrzędne pierwszego punktu konturu P<sub>A</sub>
- Promień R toru kołowego. R wprowadzić o wartości dodatniej
- Korekcja promienia RR/RL dla obróbki

| 11 L X+40 Y+10 R0 F300 M3              | ; najazd P <sub>S</sub> z <b>R0</b>                                                    |
|----------------------------------------|----------------------------------------------------------------------------------------|
| 12 APPR LCT X+10 Y+20 Z-10 R10 RR F100 | ; najazd $P_{A}$ z $\boldsymbol{RR}$ , dystans $P_{H}$ do $P_{A}$ : $\boldsymbol{R10}$ |
| 13 L X+20 Y+35                         | ; zakończenie pierwszego elementu konturu                                              |

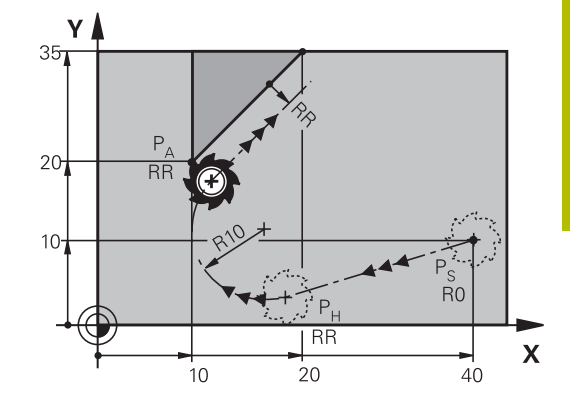

## Odsunięcie narzędzia po prostej z przejściem tangencjalnym: DEP LT

Sterowanie przemieszcza narzędzie po prostej od ostatniego punktu konturu  $P_E$  do punktu końcowego  $P_N$ . Prosta leży na przedłużeniu ostatniego elementu konturu.  $P_N$  znajduje się w odstępie **LEN** od  $P_E$ .

 Zaprogramować ostatni element konturu z punktem końcowym P<sub>E</sub> oraz korekcją promienia

• Otworzyć dialog klawiszem APPR/DEP i softkey DEP LT .

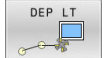

 LEN: Wprowadzić odległość punktu końcowego P<sub>N</sub> od ostatniego elementu konturu P<sub>E</sub>

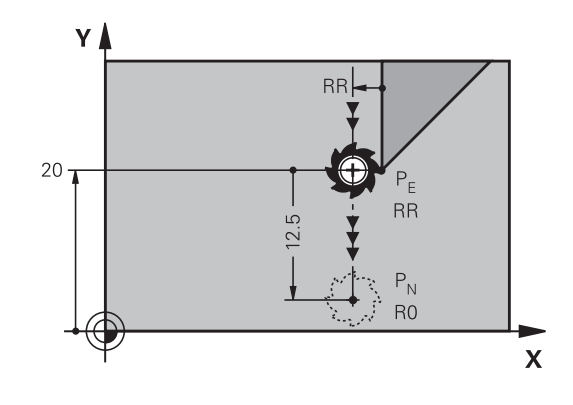

## Przykład

| 11 L Y+20 RR F100      | ; najazd ostatniego elementu konturu $P_Ez\textbf{R}$          |
|------------------------|----------------------------------------------------------------|
| 12 DEP LT LEN12.5 F100 | ; najazd $P_{N}$ , dystans $P_{E}$ do $P_{N}$ : <b>LEN12.5</b> |

## Odsunięcie narzędzia po prostej prostopadle do ostatniego punktu konturu: DEP LN

Sterowanie przemieszcza narzędzie po prostej od ostatniego punktu konturu P<sub>E</sub> do punktu końcowego P<sub>N</sub>. Prosta prowadzi prostopadle od ostatniego punktu konturu P<sub>E</sub> . P<sub>N</sub> znajduje się od P<sub>E</sub> w odstępie **LEN** + promień narzędzia.

- Zaprogramować ostatni element konturu z punktem końcowym P<sub>E</sub> oraz korekcją promienia
- Otworzyć dialog klawiszem APPR/DEP i softkey DEP LN.
  - LEN: odległość punktu końcowego P<sub>N</sub> zapisać. Ważne: LEN o wartości dodatniej

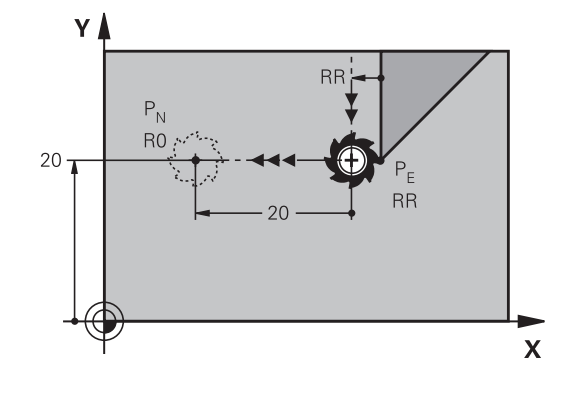

## Przykład

DEP LN

| 11 L Y+20 RR F100     | ; najazd ostatniego elementu konturu $P_Ez\textbf{R}\textbf{R}$ |
|-----------------------|-----------------------------------------------------------------|
| 12 DEP LN LEN+20 F100 | ; najazd $P_N$ , dystans $P_E$ do $P_N$ : <b>LEN+20</b>         |

## Odsunąć narzędzie na torze kołowym z przejściem tangencjalnym: DEP CT

Sterowanie przemieszcza narzędzie po torze kołowym od ostatniego punktu konturu  $P_E$  do punktu końcowego  $P_N$ . Tor kołowy przylega tangencjalnie do ostatniego elementu konturu.

- Zaprogramować ostatni element konturu z punktem końcowym P<sub>E</sub> oraz korekcją promienia
- Otworzyć dialog klawiszem APPR/DEP i softkey DEP CT .

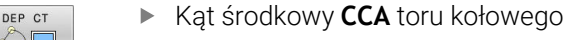

- Promień R toru kołowego
  - Narzędzie ma odsunąć się od obrabianego przedmiotu z tej strony, która została określona poprzez korekcję promienia:R wprowadzić z wartością dodatnią R wprowadzić o wartości dodatniej.
  - Narzędzie ma odsunąć się od obrabianego przedmiotu z przeciwległej strony, która została określona poprzez korekcję promienia: R wprowadzić z wartością ujemną.

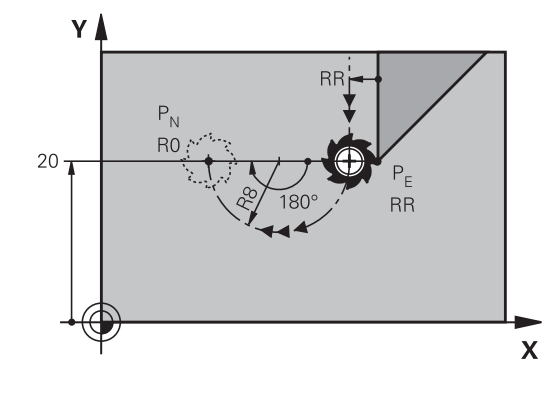

## Przykład

| 11 L Y+20 RR F100         | ; najazd ostatniego elementu konturu $P_Ez\mathbf{R}\mathbf{R}$                    |
|---------------------------|------------------------------------------------------------------------------------|
| 12 DEP CT CCA180 R+8 F100 | ; najazd $P_{N}$ z $\textbf{CCA180}$ , dystans $P_{E}$ do $P_{N}$ : $\textbf{R+8}$ |

## Odsunięcie narzędzia po torze kołowym z przejściem tangencjalnym do konturu i po odcinku prostej: DEP LCT

Sterowanie przemieszcza narzędzie po torze kołowym od ostatniego punktu konturu P<sub>E</sub> do punktu pomocniczego P<sub>H</sub>. Stamtąd przemieszcza się po prostej do punktu końcowego P<sub>N</sub>. Ostatni element konturu i prosta od P<sub>H</sub> – P<sub>N</sub> mają styczne przejścia z torem kołowym. Tym samym określony jest tor kołowy przez promień R jednoznacznie.

- Zaprogramować ostatni element konturu z punktem końcowym P<sub>E</sub> oraz korekcją promienia
- Otworzyć dialog klawiszem **APPR DEP** i softkey **DEP LCT**.

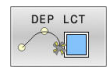

- Wprowadzić współrzędne punktu końcowego P<sub>N</sub>
- Promień R toru kołowego. R wprowadzić o wartości dodatniej

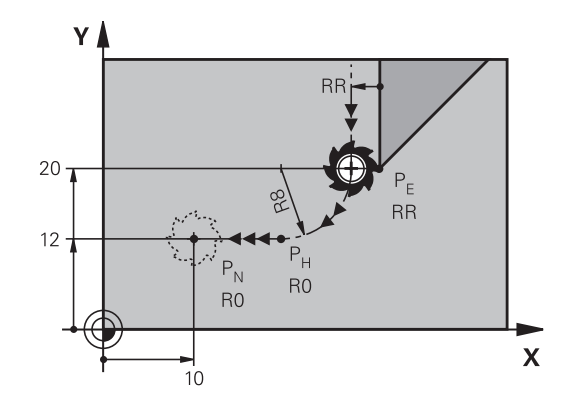

## Przykład

### 11 L Y+20 RR F100

12 DEP LCT X+10 Y+12 R8 F100

; najazd ostatniego elementu konturu  $P_E$  z **RR** 

; najazd P<sub>N</sub> , dystans P<sub>E</sub> do P<sub>N</sub>: **R8** 

## 5.4 Przemieszczenia na torze kształtowym – współrzędne prostokątne

## Przegląd funkcji toru kształtowego

| Klawisz    | Funkcja                                                                      | Przemieszczenie<br>narzędzia                                                                      | Niezbędne informacje                                                   | Strona |
|------------|------------------------------------------------------------------------------|---------------------------------------------------------------------------------------------------|------------------------------------------------------------------------|--------|
| L          | Prosta <b>L</b><br>angl.: Line                                               | Prosta                                                                                            | Współrzędne punktu<br>końcowego                                        | 159    |
| CHF o<br>o | Fazka: <b>CHF</b><br>angl.: <b>CH</b> am <b>F</b> er                         | Fazka pomiędzy dwoma<br>prostymi                                                                  | Długość fazki                                                          | 160    |
| CC +       | Punkt środkowy okręgu<br><b>CC</b> ;<br>angl.: Circle Center                 | Brak                                                                                              | Współrzędne punktu<br>środkowego koła lub<br>bieguna                   | 162    |
| C          | Łuk kołowy <b>C</b><br>angl.: <b>C</b> ircle                                 | Tor kołowy wokół punktu<br>środkowego okręgu CCdo<br>punktu końcowego łuku<br>koła                | Współrzędne punktu<br>końcowego koła, kierunek<br>obrotu               | 163    |
| CR         | Łuk kołowy <b>CR</b><br>angl.: <b>C</b> ircle by <b>R</b> adius              | Tor kołowy z określonym<br>promieniem                                                             | Współrzędne punktu<br>końcowego koła, promień<br>koła, kierunek obrotu | 164    |
|            | Łuk kołowy <b>CT</b><br>angl.: <b>C</b> ircle <b>T</b> angential             | Tor kołowy z<br>tangencjalnym<br>przyleganiem do<br>poprzedniego i następnego<br>elementu konturu | współrzędne punktu<br>końcowego koła                                   | 166    |
| RND ç      | Zaokrąglanie naroży <b>RND</b><br>angl.: <b>R</b> ou <b>ND</b> ing of Corner | Tor kołowy z<br>tangencjalnym<br>przyleganiem do<br>poprzedniego i następnego<br>elementu konturu | Promień naroża R                                                       | 161    |
| FK         | Programowanie-<br>Dowolnego konturu <b>FK</b><br>(skrót z j.niem.)           | Prosta lub tor kołowy z<br>dowolnym przyleganiem<br>do poprzedniego elementu<br>konturu           | Wpisy w zależności od<br>funkcji                                       | 181    |

## Prosta L

Sterowanie przemieszcza narzędzie po prostej od jego aktualnej pozycji do punktu końcowego prostej. Punkt startu jest punktem końcowym poprzedniego bloku NC.

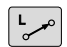

- Nacisnąć klawisz L dla otwarcia wiersza NC dla przemieszczenia prostoliniowego
- Współrzędne punktu końcowego prostej, jeśli to konieczne
- Korekcja promienia RL/RR/R0
- Posuw F
- Funkcja dodatkowa M

## Przykład

- 11 L Z+100 R0 FMAX M3
- 12 L X+10 Y+40 RL F200
- 13 L IX+20 IY-15
- 14 L X+60 IY-10

## Przejęcie pozycji rzeczywistej

Wiersz prostej (**L**-wiersz) można generować także klawiszem **Przejęcie pozycji rzeczywistej** :

- Przemieszczać narzędzie w trybie pracy Tryb manualny na pozycję, która ma zostać przejęta
- Przełączyć odczyt ekranowy na Programowanie
- Wybrać wiersz programu NC, za którym ma być włączony ten wiersz
- -+--
- Klawisz Przejąć pozycję rzeczywistą nacisnąć
- Sterowanie generuje wiersz prostej ze współrzędnymi pozycji rzeczywistej.

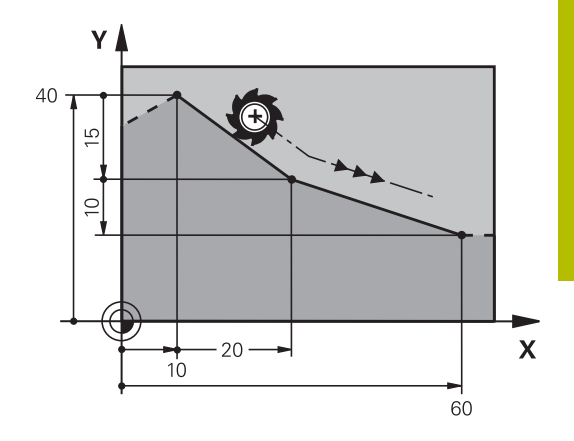

## Fazkę wstawić pomiędzy dwoma prostymi

Na narożach konturu, które powstają poprzez przecięcie dwóch prostych, można wykonać fazki.

- W wierszach prostych przed i po CHF-wierszu proszę zaprogramować każdorazowo obydwie współrzędne płaszczyzny, w której zostanie wykonana fazka
- Korekcja promienia przed i po **CHF**-wierszu musi być taka sama
- Fazka musi być wykonywalna przy pomocy używanego na danym etapie narzędzia
- - Fazki: długość fazki, jeśli to konieczne:
  - Posuw F (działa tylko w CHF-wierszu)

| 7 L ) | (+0 Y+30 RL F300 M3                                  |
|-------|------------------------------------------------------|
| 8 L ) | (+40 IY+5                                            |
| 9 CH  | F 12 F250                                            |
| 10 L  | IX+5 Y+0                                             |
|       |                                                      |
| 6     | Nie można rozpoczynać konturu z <b>CHF</b> -wiersza. |

Fazka zostaje wykonana tylko na płaszczyźnie obróbki. Narzędzie nie zostaje dosunięte do punktu narożnego, odciętego wraz z fazką.

Zaprogramowany w **CHF**-wierszu posuw działa tylko w tym wierszu CHF. Następnie obowiązuje ponownie zaprogramowany przed **CHF**-wierszem posuw.

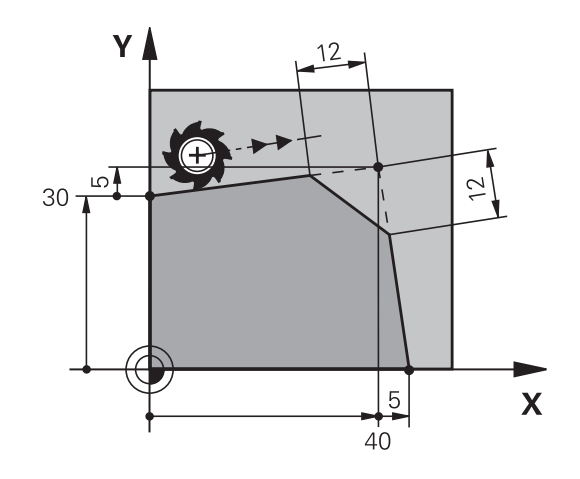

## Zaokrąglanie naroży RND

Funkcja RND zaokrągla naroża konturu.

Narzędzie przemieszcza się po torze kołowym, który przylega stycznie do poprzedniego jak i do następnego elementu konturu. Okręg zaokrąglenia musi być wykonywalny przy pomocy wywołanego narzędzia.

- RND
- Promień zaokrąglenia: promień łuku kołowego, jeśli to konieczne:
- Posuw F (działa tylko w RND-wierszu)
- 5 L X+10 Y+40 RL F300 M3
- 6 L X+40 Y+25
- 7 RND R5 F100
- 8 L X+10 Y+5

Poprzedni i następny element konturu powinien zawierać obydwie współrzędne płaszczyzny, na której zostaje wykonywane zaokrąglanie narożników. Jeśli obrabiany jest kontur bez korekcji promienia narzędzia, to należy zaprogramować obydwie współrzędne płaszczyzny obróbki.

Narzędzie nie jest dosuwane do punktu narożnego danej krawędzi.

Zaprogramowany w **RND**-wierszu posuw działa tylko w tym **RND**-wierszu. Potem obowiązuje posuw zaprogramowany przed **RND**-wierszem.

Wiersz **RND**można wykorzystywać także dla miękkiego najazdu na kontur.

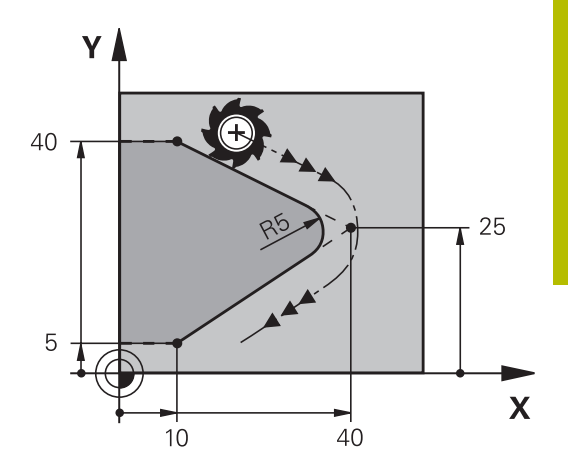

## Punkt środkowy okręgu CC

Punkt środkowy okręgu określa się dla torów kołowych, programowanych klawiszem C (tor kołowy C). W tym celu

- proszę wprowadzić współrzędne prostokątne punktu środkowego okręgu na płaszczyźnie obróbki lub
- proszę przejąć ostatnio zaprogramowaną pozycję lub
- przejąć współrzędne klawiszem Przejąć pozycje rzeczywiste

CC 🔶

 Zapisań współrzędne dla punktu środkowego okręgu lub aby przejąć ostatnio zaprogramowaną pozycję: współrzędnej nie zapisywać

## 5 CC X+25 Y+25

lub

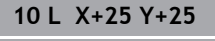

11 CC

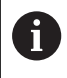

Wiersze programu 10 i 11 nie odnoszą się do ilustracji.

## Okres obowiązywania

Punkt środkowy koła pozostaje tak długo określonym, aż zostanie zaprogramowany nowy punkt środkowy koła.

## Wprowadzić punkt środkowy okręgu przy pomocy wartości inkrementalnych

Wprowadzona przy pomocy wartości inkrementalnych współrzędna dla punktu środkowego koła odnosi się zawsze do ostatnio zaprogramowanej pozycji narzędzia.

6

Przy pomocy **CC** oznacza się pozycję jako punkt środkowy okręgu: narzędzie nie przemieszcza się na tę pozycję. Punkt środkowy koła jest jednocześnie biegunem dla współrzędnych biegunowych.

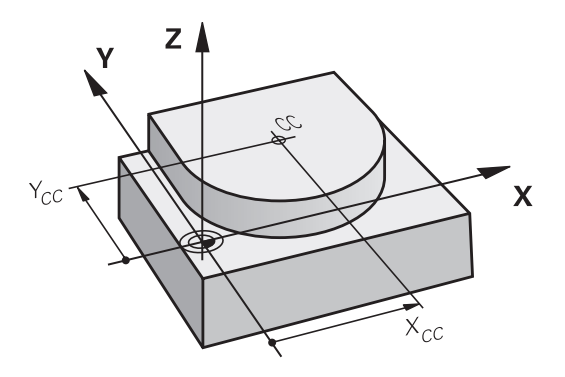

## Tor kołowy C wokół punktu środkowego okręgu CC

Proszę określić punkt środkowy okręgu **CC**, zanim zostanie zaprogramowany tor kołowy. Ostatnio zaprogramowana pozycja narzędzia przed torem kołowym jest punktem startu toru kołowego.

Przemieścić narzędzie do punktu startu toru kołowego

| CC +    | <ul> <li>Współrzędne punktu środkowego okręgu zapisać</li> </ul>                        |  |
|---------|-----------------------------------------------------------------------------------------|--|
| C       | <ul> <li>Współrzędne punktu końcowego łuku kołowego,<br/>jeśli to konieczne:</li> </ul> |  |
|         | Kierunek obrotu DR                                                                      |  |
|         | Posuw F                                                                                 |  |
|         | ► Funkcja dodatkowa M                                                                   |  |
| 5 CC X+ | 25 Y+25                                                                                 |  |
| 61 X+4  | 61 V+45 V+25 PD E200 M2                                                                 |  |

7 C X+45 Y+25 DR+

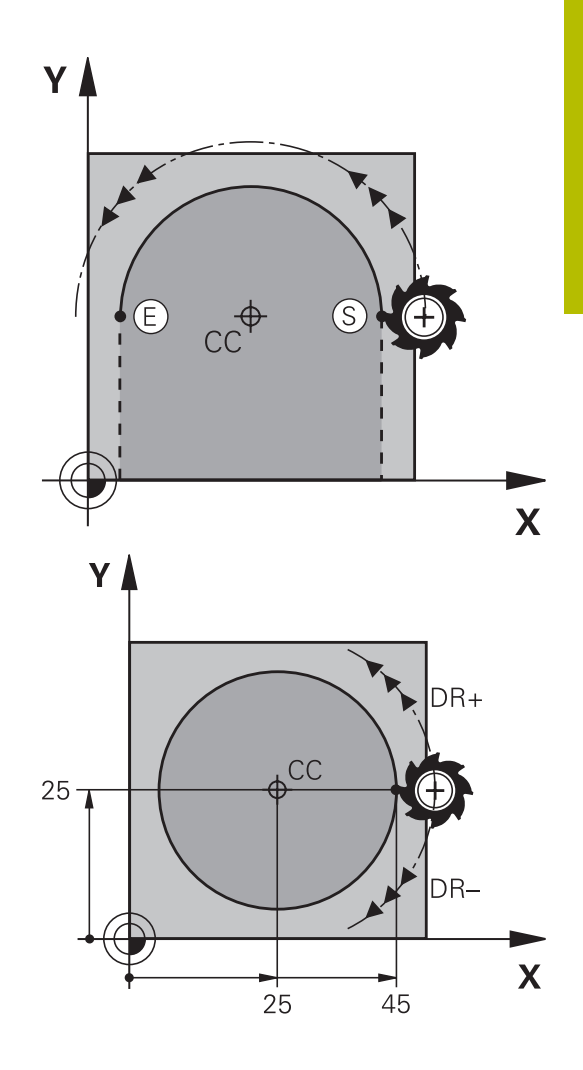

#### Ruchy kołowe na innej płaszczyźnie

Sterowanie dokonuje przemieszczeń kołowych z reguły na aktywnej płaszczyźnie obróbki. Można programować także okręgi, nie leżące na aktywnej płaszczyźnie obróbki.

## Przykład

| 3 TOOL CALL 1 Z S4000         |
|-------------------------------|
| 4                             |
| 5 CC X+25 Z+25                |
| 6 L X+45 Y+25 Z+25 RR F200 M3 |
| 7 C X+45 Z+25 DR+             |

Jeśli te ruchy kołowe są jednocześnie poddawane rotacji, to powstają okręgi przestrzenne (okręgi w trzech osiach).

## Koło pełne

Proszę zaprogramować dla punktu końcowego te same współrzędne jak i dla punktu startu.

G

Punkt startu i punkt końcowy ruchu kołowego muszą leżeć na torze kołowym.

Maksymalna wartość dla tolerancji zapisu wynosi 0.016 mm. Tolerancję zapisu nastawiamy w parametrze maszynowym **circleDeviation** (nr 200901).

Najmniejszy możliwy okrąg, po którym sterowanie może się przemieszczać: 0.016 mm.

## Tor kołowy CR z określonym promieniem

Narzędzie przemieszcza się po torze kołowym z promieniem R.

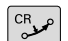

- Współrzędne punktu końcowego łuku kołowego
- Promień R Uwaga: znak liczby określa wielkość łuku kołowego!
- Kierunek obrotu DR Uwaga: znak liczby określa wklęsłe lub wypukłe wybrzuszenie!
- Funkcja dodatkowa M
- Posuw F

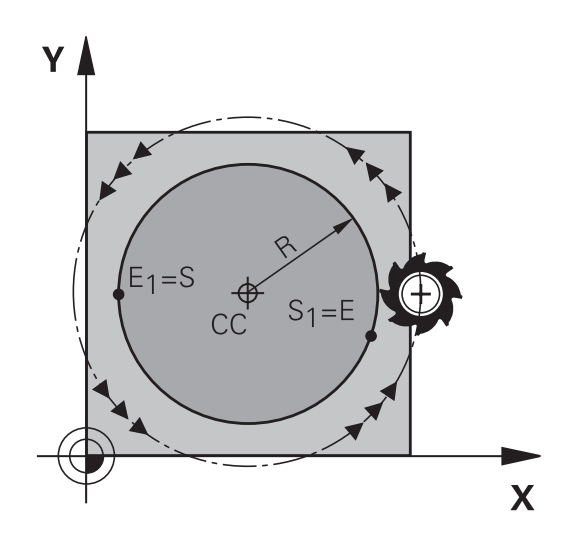

## Koło pełne

Dla koła pełnego proszę zaprogramować dwa wiersze okręgu jeden po drugim:

Punkt końcowy pierwszego półkola jest punktem startu drugiego. Punkt końcowy drugiego półkola jest punktem startu pierwszego.

#### Kąt środkowy CCA i promień łuku kołowego R

Punkt startu i punkt końcowy na konturze mogą być połączone ze sobą przy pomocy czterech różnych łuków kołowych z takim samym promieniem:

Mniejszy łuk kołowy: CCA<180°

Promień ma dodatni znak liczby R>0

Większy łuk kołowy: CCA>180°

Promień ma ujemny znak liczby R<0

Poprzez kierunek obrotu zostaje określone, czy łuk kołowy jest wybrzuszony na zewnątrz (wypukły) czy do wewnątrz (wklęsły):

Wypukły: kierunek obrotu DR- (z korekcją promienia RL)

Wklęsły: kierunek obrotu **DR+** (z korekcją promienia **RL**)

Odstęp pomiędzy punktem startu i punktem końcowym średnicy koła nie może być większy niż sama średnicy koła. Promień może osiągać maksymalnie 99,9999 m.

Osie kątowe A, B i C zostają wspomagane.

Sterowanie dokonuje przemieszczeń kołowych z reguły na aktywnej płaszczyźnie obróbki. Można programować także okręgi, nie leżące na aktywnej płaszczyźnie obróbki. Jeśli te ruchy kołowe są jednocześnie poddawane rotacji, to powstają okręgi przestrzenne (okręgi w trzech osiach).

 10 L X+40 Y+40 RL F200 M3

 11 CR X+70 Y+40 R+20 DR ; tor kołowy 1

 lub

 11 CR X+70 Y+40 R+20 DR+
 ; tor kołowy 2

 lub

 11 CR X+70 Y+40 R-20 DR+
 ; tor kołowy 3

lub

i

**11 CR X+70 Y+40 R-20 DR+** ; tor kołowy 4

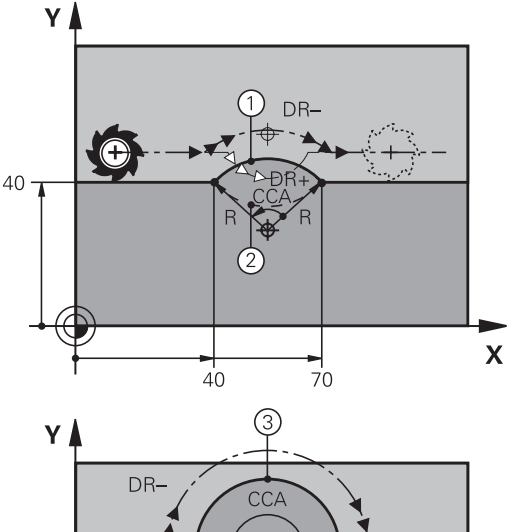

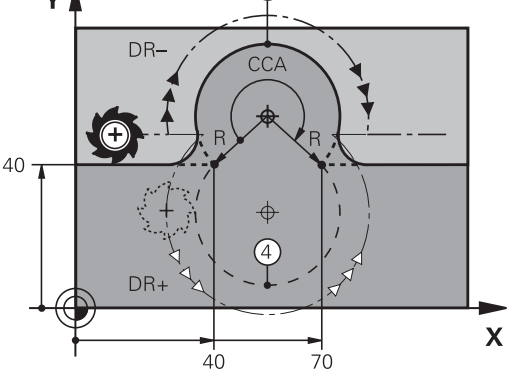

## Tor kołowy CT z tangencjalnym przejściem

Narzędzie przemieszcza się po łuku kołowym, który przylega stycznie do uprzednio zaprogramowanego elementu konturu.

Przejście jest tangencjalne, jeśli w punkcie przecięcia elementów konturu nie powstaje żaden punkt załamania lub punkt narożny, elementy konturu przechodzą płynnie od jednego do następnego. Element konturu, do którego przylega stycznie łuk kołowy, proszę programować bezpośrednio przed **CT**-wierszem. W tym celu konieczne są przynajmniej dwa bloki pozycjonowania

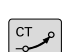

Współrzędne punktu końcowego łuku kołowego, jeśli to konieczne:

- Posuw F
- Funkcja dodatkowa M

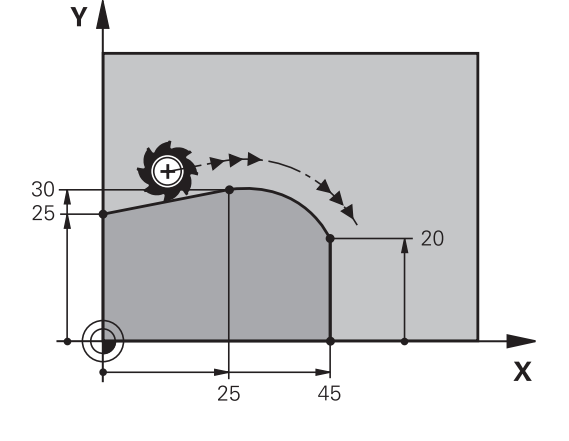

- 7 L X+0 Y+25 RL F300 M3
- 8 L X+25 Y+30
- 9 CT X+45 Y+20
- 10 L Y+0

A

**CT**-wiersz i uprzednio zaprogramowany element konturu powinny zawierać obydwie współrzędne płaszczyzny, na której zostanie wykonany łuk kołowy!

## Liniowa superpozycja toru kołowego

Można nałożyć na siebie ścieżki kołowe o współrzędnych prostokątnych z ruchem liniowym, np. w celu utworzenia spirali (helix).

Liniowe nałożenie jest możliwe dla następujących torów kołowych:

Tor kołowy C

**Dalsze informacje:** "Tor kołowy C wokół punktu środkowego okręgu CC", Strona 163

Tor kołowy CR

**Dalsze informacje:** "Tor kołowy CR z określonym promieniem", Strona 164

Tor kołowy CT

**Dalsze informacje:** "Tor kołowy CT z tangencjalnym przejściem", Strona 166

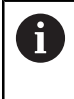

Przejście tangencjalne (styczne) wpływa tylko na osie płaszczyzny okręgu, a nie dodatkowo na superpozycję liniową.

Alternatywnie można nałożyć tory kołowe o współrzędnych biegunowych z ruchem liniowym.

Dalsze informacje: "Linia śrubowa (Helix)", Strona 174

### Wskazówka odnośnie danych wejściowych

Nałożenie torów kołowych o współrzędnych prostokątnych z ruchem liniowym jest możliwe poprzez programowanie dodatkowo opcjonalnego elementu syntaktyki **LIN**. Możesz definiować oś linearną, oś obrotu bądź oś równoległą, np. **LIN\_Z**.

Element składniowy **LIN** definiujesz za pomocą dowolnego wprowadzenia składni.

Dalsze informacje: "Dowolna edycja programu NC", Strona 200

| 11 CR X+50 Y+50 R+50 | ; tor kołowy z liniową superpozycją |
|----------------------|-------------------------------------|
| LIN_Z-3 DR-          | osi Z                               |

Przykład: ruch po prostej i fazki w systemie kartezjańskim

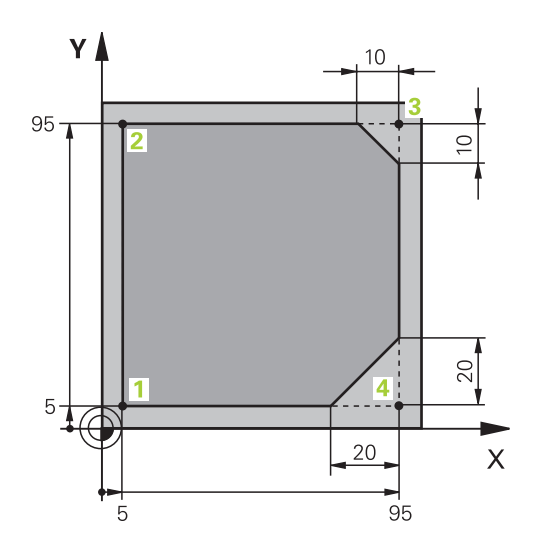

| 0 BEGIN PGM LINEAR MM           |                                                                                   |
|---------------------------------|-----------------------------------------------------------------------------------|
| 1 BLK FORM 0.1 Z X+0 Y+0 Z-20   | Definicja obrabianego detalu dla symulacji obróbki                                |
| 2 BLK FORM 0.2 X+100 Y+100 Z+0  |                                                                                   |
| 3 TOOL CALL 1 Z S4000           | Wywołanie narzędzia z osią narzędziową i prędkością<br>obrotową wrzeciona         |
| 4 L Z+250 R0 FMAX               | Przemieścić narzędzie w osi wrzeciona na posuwie szybkim<br>FMAX                  |
| 5 L X-10 Y-10 R0 FMAX           | Pozycjonować wstępnie narzędzie                                                   |
| 6 L Z-5 R0 F1000 M3             | Przemieszczenie na głębokość obróbki z posuwem F= 1000<br>mm/min                  |
| 7 APPR LT X+5 Y+5 LEN10 RL F300 | Dosunąć narzędzie do konturu do punktu 1 po prostej z<br>tangencjalnym przejściem |
| 8 L Y+95                        | Dosunąć narzędzie do punktu 2                                                     |
| 9 L X+95                        | Programować pierwszą prostą dla naroża 3                                          |
| 10 CHF 10                       | Zaprogramować fazkę o długości 10 mm                                              |
| 11 L Y+5                        | Programować drugą prostą dla naroża 3 i pierwszą prostą dla<br>naroża 4           |
| 12 CHF 20                       | Zaprogramować fazkę o długości 20 mm                                              |
| 13 L X+5                        | Programować drugą prostą dla naroża 4 i najechać<br>ostatniego punktu konturu 1   |
| 14 DEP LT LEN10 F1000           | Odjazd od konturu po prostej z przejściem tangencjalnym                           |
| 15 L Z+250 R0 FMAX M2           | Przemieścić narzędzie poza materiałem, koniec programu                            |
| 16 END PGM LINEAR MM            |                                                                                   |

## Przykład: ruch kołowy kartezjański

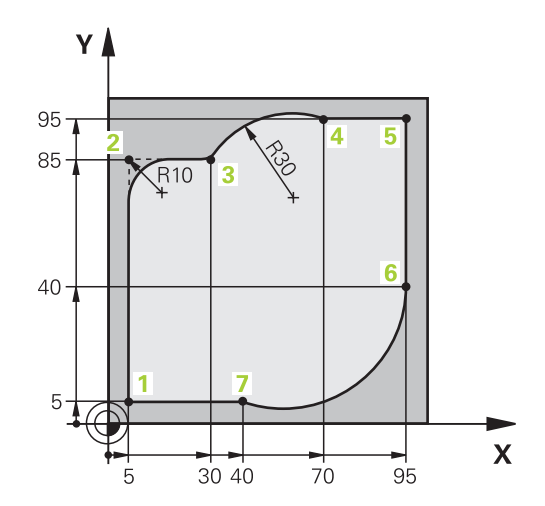

| 0 BEGIN PGM CIRCULAR MM        |                                                                                                    |
|--------------------------------|----------------------------------------------------------------------------------------------------|
| 1 BLK FORM 0.1 Z X+0 Y+0 Z-20  | Definicja obrabianego detalu dla symulacji obróbki                                                                                               |
| 2 BLK FORM 0.2 X+100 Y+100 Z+0 |                                                                                                    |
| 3 TOOL CALL 1 Z S4000          | Wywołanie narzędzia z osią narzędziową i prędkością<br>obrotową wrzeciona                                                                        |
| 4 L Z+250 R0 FMAX              | Przemieścić narzędzie w osi wrzeciona na posuwie szybkim<br>FMAX                                                                                 |
| 5 L X-10 Y-10 R0 FMAX          | Pozycjonować wstępnie narzędzie                                                                                                    |
| 6 L Z-5 R0 F1000 M3            | Przemieszczenie na głębokość obróbki z posuwem F= 1000<br>mm/min                                                                                 |
| 7 APPR LCT X+5 Y+5 R5 RL F300  | Dosunąć narzędzie do konturu do punktu 1 po torze kołowym<br>z tangencjalnym przejściem                                                          |
| 8 L X+5 Y+85                   | Programować pierwszą prostą dla naroża 2                                                                                                    |
| 9 RND R10 F150                 | Programować zaokrąglenie z R = 10 mm, posuw F = 150 mm/<br>min                                                                                   |
| 10 L X+30 Y+85                 | Najechać punkt 3 punkt startu toru kołowego CR                                                                                                   |
| 11 CR X+70 Y+95 R+30 DR-       | Najechać punkt 4 punkt końcowy toru kołowego CR z<br>promieniem R = 30 mm                                                                        |
| 12 L X+95                      | Dosunąć narzędzie do punktu 5                                                                                                    |
| 13 L X+95 Y+40                 | Najechać punkt 6 punkt startu toru kołowego CT                                                                                                   |
| 14 CT X+40 Y+5                 | Najazd punktu 7 punkt końcowy toru kołowego CT, łuk kołowy<br>z tangencjalnym przejściem w punkcie 6, sterowanie oblicza<br>samodzielnie promień |
| 15 L X+5                       | Dosunąć narzędzie do ostatniego punktu 1 konturu                                                                                                 |
| 16 DEP LCT X-20 Y-20 R5 F1000  | Odjazd od konturu po torze kołowym z przejściem<br>tangencjalnym                                                                                 |
| 17 L Z+250 R0 FMAX M2          | Przemieścić narzędzie poza materiałem, koniec programu                                                                                           |
| 18 END PGM CIRCULAR MM         |                                                                                                    |

## Przykład: okrąg pełny kartezjański

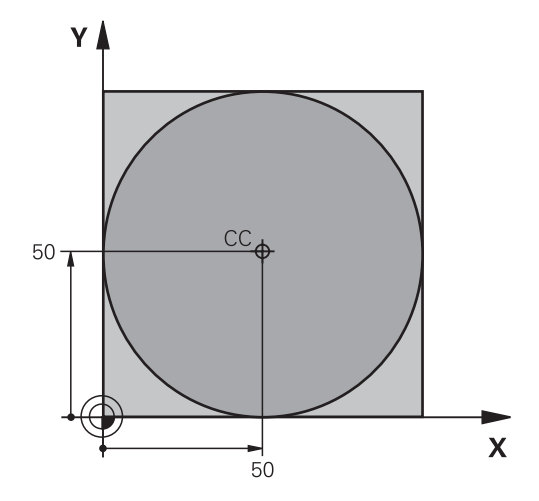

| 0 BEGIN PGM C-CC MM            |                                                                             |
|--------------------------------|-----------------------------------------------------------------------------|
| 1 BLK FORM 0.1 Z X+0 Y+0 Z-20  | Definicja obrabianego detalu                                                |
| 2 BLK FORM 0.2 X+100 Y+100 Z+0 |                                                                             |
| 3 TOOL CALL 1 Z S3150          | Wywołanie narzędzia                                                         |
| 4 CC X+50 Y+50                 | Definiować punkt środkowy okręgu                                            |
| 5 L Z+250 R0 FMAX              | Wyjście narzędzia z materiału                                               |
| 6 L X-40 Y+50 R0 FMAX          | Pozycjonować wstępnie narzędzie                                             |
| 7 L Z-5 R0 F1000 M3            | Przemieścić narzędzie na głębokość obróbki                                  |
| 8 APPR LCT X+0 Y+50 R5 RL F300 | Najechać punkt startu okręgu po torze kołowym z<br>tangencjalnym przejściem |
| 9 C X+0 DR-                    | Punkt końcowy okręgu (=punkt początkowy okręgu) najechać                    |
| 10 DEP LCT X-40 Y+50 R5 F1000  | Odjazd od konturu po torze kołowym z przejściem<br>tangencjalnym            |
| 11 L Z+250 R0 FMAX M2          | Przemieścić narzędzie poza materiałem, koniec programu                      |
| 12 END PGM C-CC MM             |                                                                             |

## 5.5 Ruchy na torze kształtowym – współrzędne biegunowe

## Przegląd

Przy pomocy współrzędnych biegunowych określamy pozycję poprzez kąt PAi odległość PR do uprzednio zdefiniowanego bieguna CC .

Współrzędne biegunowe używane są korzystnie przy:

- Pozycjach na łukach kołowych
- Rysunkach obrabianych przedmiotów z danymi o kątach, np. w okręgach z odwiertami

#### Przegląd funkcji toru kształtowego ze współrzędnymi biegunowymi

| Klawisz | Przemieszczenie narzędzia                                                                 | Niezbędne informacje                                                                                               | Strona |
|---------|-------------------------------------------------------------------------------------------|----------------------------------------------------------------------------------------------------|--------|
| ь + Р   | Prosta                                                                                    | Promień biegunowy, współrzędna kątowa<br>punktu końcowego prostej                                                  | 172    |
| с + Р   | Tor kołowy wokół punktu środkowego<br>koła/biegun CC do punktu końcowego<br>łuku kołowego | Współrzędna kątowa punktu końcowego<br>okręgu, kierunek obrotu                                                     | 173    |
| Ст + Р  | tor kołowy ze stycznym przyleganiem do<br>poprzedniego elementu konturu                   | Promień biegunowy, współrzędna kątowa<br>punktu końcowego koła                                                     | 173    |
| с_> + Р | Nakładanie się toru kołowego za prostą                                                    | Promień biegunowy, współrzędna kątowa<br>punktu końcowego koła, współrzędne<br>punktu końcowego w osi narzędziowej | 174    |

## Początek współrzędnych biegunowych: biegun CC

Biegun CC można określić w dowolnym miejscu w programie NC, przed podaniem pozycji poprzez współrzędne biegunowe. Proszę przy wyznaczaniu bieguna postępować w ten sposób, jak przy programowaniu punktu środkowego okręgu.

CC 🔶

Współrzędne: podać prostokątne współrzędne dla bieguna lub przejąć ostatnio zaprogramowaną pozycję: współrzędnych nie zapisywać. Określić biegun, zanim zostaną zaprogramowane współrzędne biegunowe. Zaprogramować biegun tylko przy pomocy współrzędnych prostokątnych. Biegun ten obowiązuje tak długo, aż zostanie określony nowy biegun.

## 11 CC X+30 Y+10

## Prosta LP

Narzędzie przesuwa się po prostej od swojej aktualnej pozycji do punktu końcowego prostej. Punkt startu jest punktem końcowym poprzedniego bloku NC.

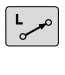

Współrzędne biegunowe-promień PR: podać odległość punktu końcowego prostej do bieguna CC

Współrzędne biegunowe-kąt PA: pozycja kątowa punktu końcowego prostej pomiędzy -360° i +360°

Znak liczby PA jest określony przez oś odniesienia kąta:

- Kąt od osi bazowej kąta do PR w kierunku przeciwnym do wskazówek zegara: PA>0
- Kąt od osi bazowej kąta do PR w kierunku wskazówek zegara:
   PA<0</li>

| 12 CC X+45 Y+25             |
|-----------------------------|
| 13 LP PR+30 PA+0 RR F300 M3 |
| 14 LP PA+60                 |
| 15 LP IPA+60                |
| 16 LP PA+180                |

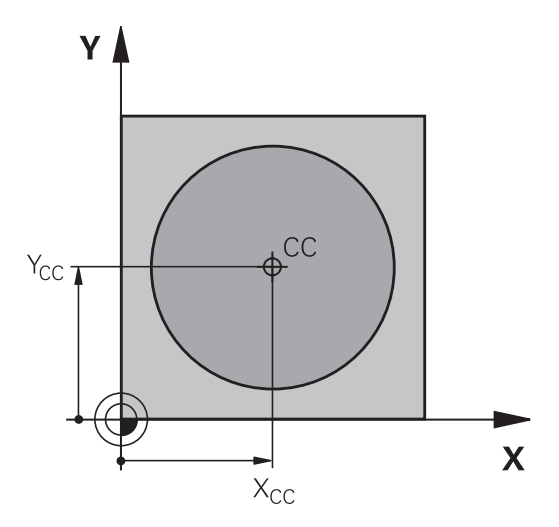

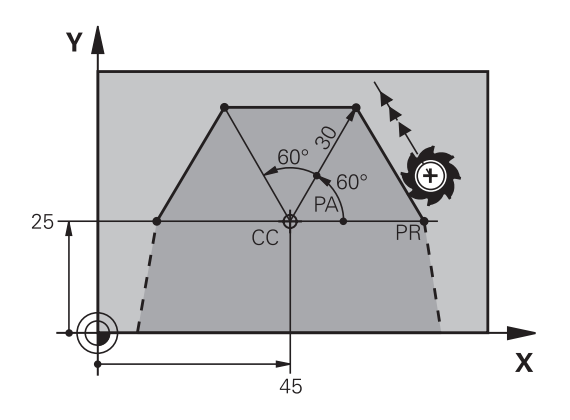

## Tor kołowy CP wokół bieguna CC

Promień współrzędnych biegunowych PR jest jednocześnie promieniem łuku kołowego. **PR** jest określony poprzez odstęp punktu startu od bieguna CC . Ostatnio zaprogramowana pozycja narzędzia przed torem kołowym jest punktem startu toru kołowego.

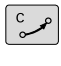

Р

i

Współrzędne biegunowe-kąt PA: pozycja katowa punktu końcowego prostej pomiędzy -99999,9999° i +99999,9999°

Kierunek obrotu DR

| 18 LP | PR+20 PA+0 | RR F250 | M3 |
|-------|------------|---------|----|
| 19 CC | X+25 Y+25  |         |    |
| 20 CP | PA+180 DR+ |         |    |

W przypadku inkrementalnych danych wejściowych (przyrostowych) wprowadzić ten sam znak liczby dla DR i PA.

Należy uwzględnić ten sposób postępowania przy importowaniu programów NC starszych modeli sterowań i dopasować w razie konieczności programy NC.

## Tor kołowy CTP z tangencjalnym przejściem

Narzędzie przemieszcza się po torze kołowym, który przylega stycznie do poprzedniego elementu konturu.

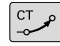

Ρ

i

Promień współrzędne biegunowe PR: Odstęp punktu końcowego toru kołowego do bieguna CCI,

Kąt współrzędne biegunowe PA: Położenie kątowe punktu końcowego toru kołowego

Biegun nie jest punktem środkowym koła konturowego!

| 12 L X+0 Y+35 RL F250 M3 |
|--------------------------|
| 13 CC X+40 Y+35          |
| 14 LP PR+25 PA+120       |
| 15 CTP PR+30 PA+30       |
| 16 L Y+0                 |

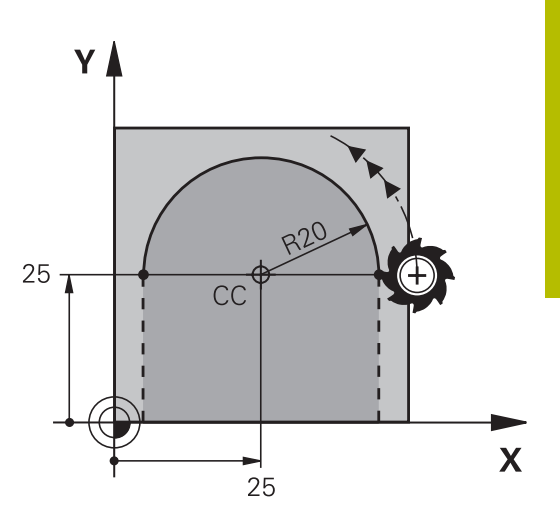

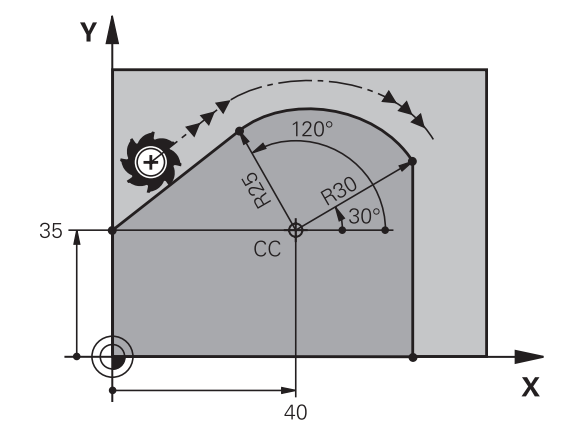

## Linia śrubowa (Helix)

Linia śrubowa powstaje z nakładania się ruchu okrężnego o współrzędnych biegunowych i prostopadłego do niego ruchu prostoliniowego. Tor kołowy proszę zaprogramować na jednej płaszczyźnie głównej.

Alternatywnie można nałożyć tory kołowe o współrzędnych kartezjańskich z ruchem liniowym.

**Dalsze informacje:** "Liniowa superpozycja toru kołowego", Strona 167

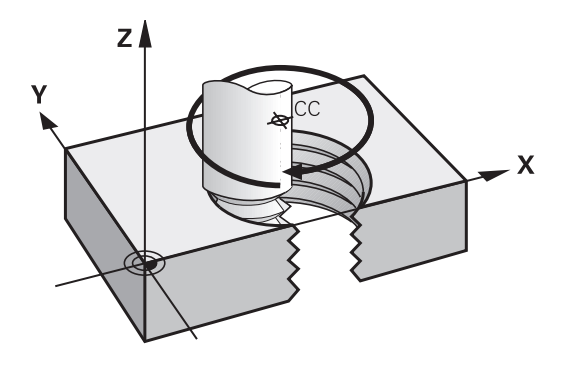

## Zastosowanie

- Gwinty wewnętrzne i zewnętrzne o większych przekrojach
- Rowki smarowe

## Obliczanie linii śrubowej

Do programowania potrzebne są inkrementalne dane całkowitego kąta, pod którym porusza się narzędzie na linii śrubowej i ogólną wysokość linii śrubowej.

| Liczba zwojów n:                          | Zwoje gwintu + przepełnienie gwintu na<br>początku i końcu gwintu             |
|-------------------------------------------|-------------------------------------------------------------------------------|
| Wysokość ogólna h:                        | Skok gwintu P x liczba zwojów n                                               |
| Przyrostowy kąt<br>całkowity <b>IPA</b> : | Liczba zwojów x 360° + kąt dla<br>początku gwintu + kąt dla wybiegu<br>gwintu |
| Współrzędna<br>początkowa Z:              | Skok gwintu P x (zwoje gwintu +<br>nadmiar zwojów na początku gwintu)         |

## Forma linii śrubowej

Tabela pokazuje stosunek pomiędzy kierunkiem pracy, kierunkiem obrotu i korekcją promienia dla określonych form toru kształtowego.

| Gwint wewnętrzny | Kierunek pracy (obróbki) | Kierunek obrotu | Korekcja promienia |
|------------------|--------------------------|-----------------|--------------------|
| prawoskrętny     | Z+                       | DR+             | RL                 |
| lewoskrętny      | Z+                       | DR-             | RR                 |
| prawoskrętny     | Z-                       | DR-             | RR                 |
| lewoskrętny      | Z-                       | DR+             | RL                 |
| Gwint zewnętrzny |                          |                 |                    |
| prawoskrętny     | Z+                       | DR+             | RR                 |
| lewoskrętny      | Z+                       | DR-             | RL                 |
| prawoskrętny     | Z-                       | DR-             | RL                 |
| lewoskrętny      | Ζ-                       | DR+             | RR                 |

## Programowanie linii śrubowej

| 1     | Y                                                                                                    |    |
|-------|----------------------------------------------------------------------------------------------------|----|
|       | -99 999,9999° do +99 999,9999°.                                                                                                    | 25 |
| C _ ~ | Współrzędne biegunowe-kąt: zapisać kąt<br>całkowity przyrostowo, pod którym przemieszcza<br>się narzędzie po linii śrubowej.                                                             |    |
| Р     | <ul> <li>Po podaniu kąta wybrać oś narzędzia przy<br/>pomocy klawisza osiowego</li> </ul>                                                                                                |    |
|       | <ul> <li>Wprowadzić współrzędną dla wysokości linii<br/>śrubowej przy pomocy wartości inkrementalnych</li> </ul>                                                                         |    |
|       | <ul> <li>Kierunek obrotu DR         Linia śrubowa zgodnie z ruchem wskazówek         zegara: DR–         Linia śrubowa przeciwnie do ruchu wskazówek         zegara: DR+     </li> </ul> |    |
|       | <ul> <li>Korekcja promienia zapisać zgodnie z tabelą</li> </ul>                                                                                                    |    |
| Przyk | ad: gwint M6 x 1 mm z 5 zwojami                                                                                                    |    |

| 12 L Z+0 F100 M3         |
|--------------------------|
| 13 CC X+40 Y+25          |
| 14 LP PR+3 PA+270 RL F50 |
| 15 CP IPA-1800 IZ+5 DR-  |

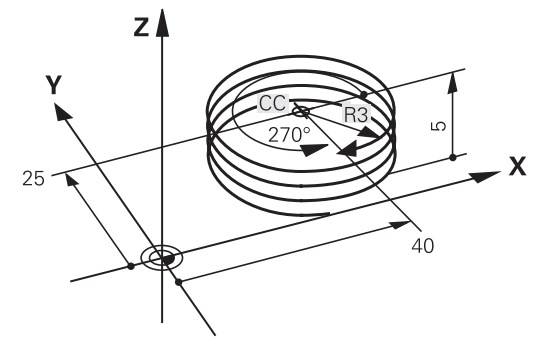

## Przykład: ruch po prostej biegunowy

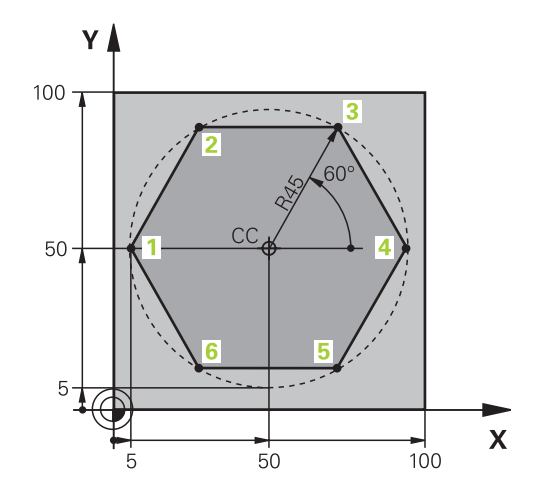

| 0 BEGIN PGM LINEARPO MM             |                                                                                         |
|-------------------------------------|-----------------------------------------------------------------------------------------|
| 1 BLK FORM 0.1 Z X+0 Y+0 Z-20       | Definicja obrabianego detalu                                                            |
| 2 BLK FORM 0.2 X+100 Y+100 Z+0      |                                                                                         |
| 3 TOOL CALL 1 Z S4000               | Wywołanie narzędzia                                                                     |
| 4 CC X+50 Y+50                      | Zdefiniować punkt odniesienia dla współrzędnych<br>biegunowych                          |
| 5 L Z+250 R0 FMAX                   | Wyjście narzędzia z materiału                                                           |
| 6 LP PR+60 PA+180 R0 FMAX           | Pozycjonować wstępnie narzędzie                                                         |
| 7 L Z-5 R0 F1000 M3                 | Przemieścić narzędzie na głębokość obróbki                                              |
| 8 APPR PLCT PR+45 PA+180 R5 RL F250 | Dosunąć narzędzie do konturu do punktu 1 po torze kołowym<br>z tangencjalnym przejściem |
| 9 LP PA+120                         | Dosunąć narzędzie do punktu 2                                                           |
| 10 LP PA+60                         | Dosunąć narzędzie do punktu 3                                                           |
| 11 LP PA+0                          | Dosunąć narzędzie do punktu 4                                                           |
| 12 LP PA-60                         | Dosunąć narzędzie do punktu 5                                                           |
| 13 LP PA-120                        | Dosunąć narzędzie do punktu 6                                                           |
| 14 LP PA+180                        | Dosunąć narzędzie do punktu 1                                                           |
| 15 DEP PLCT PR+60 PA+180 R5 F1000   | Odjazd od konturu po torze kołowym z przejściem<br>tangencjalnym                        |
| 16 L Z+250 R0 FMAX M2               | Przemieścić narzędzie poza materiałem, koniec programu                                  |
| 17 END PGM LINEARPO MM              |                                                                                         |

## Przykład: Helix

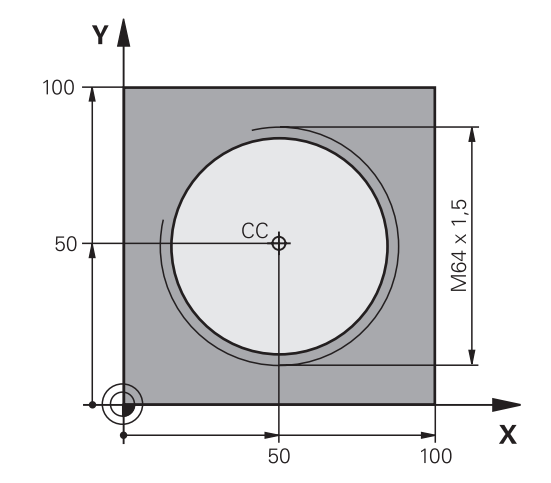

| 0 BEGIN PGM HELIX MM                       |                                                        |
|--------------------------------------------|--------------------------------------------------------|
| 1 BLK FORM 0.1 Z X+0 Y+0 Z-20              | Definicja obrabianego detalu                           |
| 2 BLK FORM 0.2 X+100 Y+100 Z+0             |                                                        |
| 3 TOOL CALL 1 Z S1400                      | Wywołanie narzędzia                                    |
| 4 L Z+250 R0 FMAX                          | Wyjście narzędzia z materiału                          |
| 5 L X+50 Y+50 R0 FMAX                      | Pozycjonować wstępnie narzędzie                        |
| 6 CC                                       | Ostatnio programowaną pozycję przejąć jako biegun      |
| 7 L Z-12.75 R0 F1000 M3                    | Przemieścić narzędzie na głębokość obróbki             |
| 8 APPR PCT PR+32 PA-182 CCA180 R+2 RL F100 | Najechać kontur na okręgu z tangencjalnym przejściem   |
| 9 CP IPA+3240 IZ+13.5 DR+ F200             | Przemieszczenie wzdłuż Helix (linii śrubowej)          |
| 10 DEP CT CCA180 R+2                       | Odjazd od konturu na okręgu z przejściem tangencjalnym |
| 11 L Z+250 R0 FMAX M2                      | Przemieścić narzędzie poza materiałem, koniec programu |
| 12 END PGM HELIX MM                        |                                                        |

### 5.6 Ruchy na torze kształtowym – Programowanie dowolnego konturu FK

## Podstawy

i

Rysunki obrabianych części, które nie są wymiarowane odpowiednio dla NC, zawierają często dane o współrzędnych, których operator nie może wprowadzić przy pomocy szarych klawiszy dialogowych.

Takie dane programujemy bezpośrednio przy pomocy Programowania Dowolnego Konturu FK, np.

- jeśli znane współrzędne leżą na elemencie konturu lub w pobliżu
- jeśli dane współrzędnych odnoszą się do innego elementu konturu
- jeśli dane o kierunku i dane o przebiegu konturu są znane

Sterowanie oblicza kontur na podstawie znanych danych o współrzędnych i wspomaga dialog programowania przy pomocy interaktywnej FK-grafiki. Ilustracja po prawej stronie u góry pokazuje wymiarowanie, które najprościej wprowadzić poprzez FKprogramowanie.

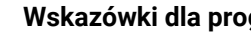

## Wskazówki dla programowania

Proszę wprowadzić dla każdego elementu konturu wszystkie znajdujące się w dyspozycji dane. Należy programować także dane w każdym wierszu NC, które nie zmieniają się: nie zaprogramowane dane są uważane za nieznane!

Q-parametry są dopuszczalne we wszystkich FKelementach, oprócz elementów z odniesieniami względnymi (np. RX lub RAN), to znaczy elementów, do których odnoszą się inne wiersze NC.

Jeśli w programie miesza się programowanie konwencjonalne i Programowanie Dowolnego Konturu, to każdy FK-fragment musi być jednoznacznie określony.

Należy zaprogramować wszystkie kontury, zanim np. będą one kombinowane z cyklami SL. W ten sposób zapewnia się, iż kontury są poprawnie zdefiniowane i można pominąć tym samym zbędne komunikaty o błędach.

Sterowaniu potrzebny jest stały punkt wyjściowy dla wszystkich obliczeń. Proszę zaprogramować przy pomocy szarych klawiszy dialogowych pozycję, bezpośrednio przed FK-fragmentem, która zawiera obydwie współrzędne płaszczyzny obróbki. W tym bloku NC nie programować parametrów Q.

Jeśli pierwszy blok NC w segmencie FK jest blokiem FCT lub FLT, to należy przed nim zaprogramować przynajmniej dwa wiersze NC szarymi klawiszami dialogowymi. Tym samym kierunek najazdu jest jednoznacznie określony.

Segment FK nie może rozpoczynać się bezpośrednio za znacznikiem LBL .

Wywołanie cyklu M89 nie można kombinować z programowaniem FK.

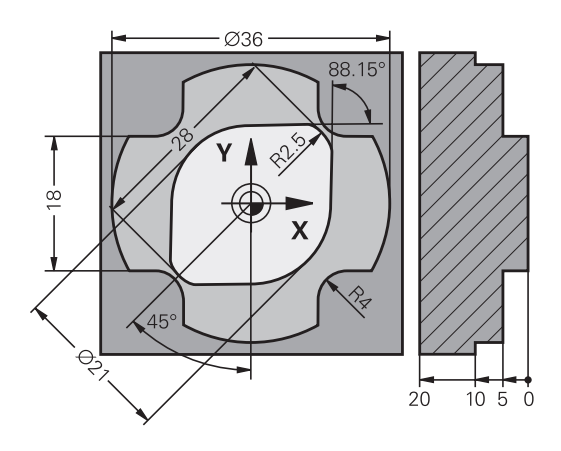

## Określenie płaszczyzny obróbki

Elementy konturu można programować przy pomocy Programowania Dowolnego Konturu tylko na płaszczyźnie obróbki. Sterowanie określa płaszczyznę obróbki programowania FK według następującej hierarchii:

- Przez wybraną w funkcji BLK FORM oś narzędzia
- Opisywana wierszem FPOL płaszczyzna
- Na płaszczyźnie Z/X, jeśli zostaje wykonywana sekwencja FK w trybie toczenia
- Przez określoną zdefiniowaną w TOOL CALL płaszczyznę roboczą (np. TOOL CALL 1 Z = X/Y-płaszczyzna)

Jeśli nie ma to miejsca, to standardowa płaszczyzna X/Y jest aktywna.

Wyświetlanie softkeys FK zależne jest zasadniczo od osi wrzeciona w definicji obrabianego detalu. Jeśli w definicji obrabianego detalu podajemy oś wrzeciona  ${\bf Z}$ , to sterowanie wyświetla tylko softkeys FK dla płaszczyzny X/Y.

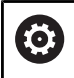

Pełny zakres funkcji sterowania jest dostępny wyłącznie przy użyciu osi narzędzia **Z**, np. definiowanie szablonów wzorcowych **PATTERN DEF**.

Możliwe jest także stosowanie osi narzędzi narzędzi X i Y jednakże z ograniczeniami i po uprzednim przygotowaniu oraz ich konfiguracji przez producenta obrabiarki.

## Przejście do innej płaszczyzny obróbki

Jeśli do programowania konieczna jest inna płaszczyzna obróbki, niż ta momentalnie aktywna, to należy:

PŁASZCZ.

- Softkey PLASZCZ. XY ZX YZ nacisnąć
- Sterowanie pokazuje softkeys FK dla nowo wybranej płaszczyzny.

## Grafika programowania FK

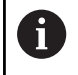

i

Aby móc korzystać z grafiki przy programowaniu FK, wybieramy układ ekranu **PROGRAM + GRAFIKA**. **Dalsze informacje:** "Programowanie", Strona 75

Należy zaprogramować wszystkie kontury, zanim np. będą one kombinowane z cyklami SL. W ten sposób zapewnia się, iż kontury są poprawnie zdefiniowane i można pominąć tym samym zbędne komunikaty o błędach.

Mając do dyspozycji niepełne dane o współrzędnych, często nie można jednoznacznie ustalić konturu obrabianego detalu. W tym przypadku sterowanie pokazuje różne rozwiązania przy pomocy grafiki FK i można wybrać właściwe rozwiązanie.

W grafice FK sterowanie wykorzystuje różne kolory:

- niebieski: jednoznacznie określony element konturu
   Ostatni element FK sterowanie przedstawia dopiero po ruchu odjazdu na niebiesko.
- fioletowy: niejednoznacznie określony element konturu
- ochra: tor punktu środkowego narzędzia
- **czerwony:** przemieszczenia na biegu szybkim
- **zielony:** kilka możliwych rozwiązań

Jeśli te dane prowadzą do kilku rozwiązań i element konturu został wyświetlony w kolorze zielonym, to wybierz właściwy kontur w następujący sposób:

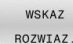

Softkey WSKAZ ROZWIAZ. tak często naciskać, aż element konturu zostanie prawidłowo wyświetlony. Jeśli możliwe rozwiązania nie są rozróżnialne w standardowej prezentacji, zastosować funkcję zoomu

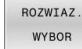

 Wyświetlony element konturu odpowiada rysunkowi: przy pomocy softkey
 ROZWIAZ. WYBOR określić

Jeśli nie chcemy określać ostatecznie przedstawionego na zielono konturu, to proszę nacisnąć softkey **START POJ. BLOK**, aby kontynuować dialog FK.

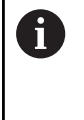

Przedstawione na zielono elementy konturu należy określić tak wcześnie jak to możliwe z **ROZWIAZ. WYBOR**, aby ograniczyć wieloznaczność dla następnych elementów konturu.

## Wyświetlanie numerów bloków w oknie grafiki

Dla wyświetlania numerów bloków w oknie grafiki:

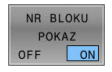

Softkey NR BLOKU POKAZ ustawić na ON .

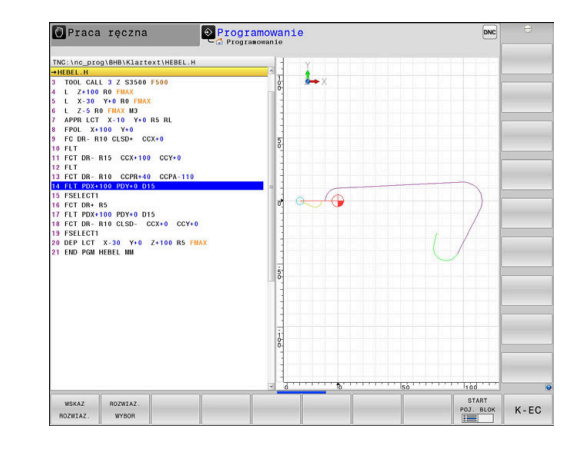
#### **Otwarcie dialogu FK**

FK

Aby otworzyć dialog FK, należy:

- Klawisz FK nacisnąć
- Sterowanie pokazuje pasek softkey z funkcjami FK.

Jeśli otwierany jest dialog FK jednym z tych softkeys, to sterowanie pokazuje dalsze paski z softkey. Przy ich pomocy wprowadza się znane współrzędne, a także można z ich pomocą podawać dane o kierunku i dane o przebiegu konturu.

| Softkey  | FK-element                              |
|----------|-----------------------------------------|
| FLT      | prosta z przejściem tangencjalnym       |
| FL       | prosta bez tangencjalnego przejścia     |
| FCT      | łuk kołowy z przejściem tangencjalnym   |
| FC       | łuk kołowy bez tangencjalnego przejścia |
| FPOL     | Biegun dla FK-programowania             |
| PŁASZCZ. | Wybór płaszczyzny obróbki               |

#### Zakończenie dialogu FK

Aby zamknąć pasek softkey programowania FK, należy:

K-EC

Nacisnąć softkey K-EC

#### Alternatywnie

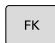

Klawisz FK ponownie nacisnąć

#### Biegun dla SK-programowania

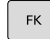

- Wyświetlić softkeys dla Programowania Dowolnego Konturu: klawisz FK nacisnąć
- Otworzyć dialog dla definiowania bieguna: nacisnąć softkey FPOL.
  - Sterowanie ukazuje softkeys wyboru osi aktywnej płaszczyzny obróbki.
  - Przy pomocy tych softkeys zapisać współrzędne bieguna

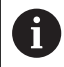

Biegun pozostaje dla FK-programowania tak długo aktywnym, aż zostanie zdefiniowany z FPOL nowy.

5

## Programowanie dowolnie prostej

#### Prosta bez tangencjalnego przejścia

- Wyświetlić softkeys dla Programowania Dowolnego Konturu: klawisz FK nacisnąć
- FL
- Otworzyć dialog dla dowolnej prostej: softkey FL nacisnąć.
- > Sterowanie ukazuje dalsze softkeys
- Przy pomocy tych softkey wprowadzić wszystkie znane dane do bloku NC.
- FK-grafika pokazuje programowany kontur fioletowym kolorem aż zostanie wprowadzona wystarczająca liczba danych. Kilka rozwiązań grafika pokazuje zielonym kolorem.
   Dalsze informacje: "Grafika programowania FK", Strona 180

#### Prosta z przejściem tangencjalnym

Jeśli prosta przylega tangencjalnie do innego elementu konturu, proszę otworzyć dialog przy pomocy Softkey **FLT**:

 Wyświetlić Softkey dla Programowania dowolnego konturu: nacisnąć klawisz FK.

| FLT |  |
|-----|--|
|     |  |

- Otworzyć dialog: nacisnąć Softkey **FLT** .
- Przy pomocy tych softkey wprowadzić wszystkie znane dane do bloku NC.

#### Programowanie dowolnych torów kołowych

#### Tor kołowy bez tangencjalnego przejścia

- Wyświetlić softkeys dla Programowania Dowolnego Konturu: klawisz FK nacisnąć
- FC
- Otworzyć dialog dla dowolnego łuku kołowego: softkey FC nacisnąć
- Sterowanie ukazuje softkeys dla bezpośredniego podawania danych o torze kołowym lub danych o punkcie środkowym okręgu.
- Przy pomocy tych softkey wprowadzić wszystkie znane dane do bloku NC.
- FK-grafika pokazuje programowany kontur fioletowym kolorem aż zostanie wprowadzona wystarczająca liczba danych. Kilka rozwiązań grafika pokazuje zielonym kolorem.
   Dalsze informacje: "Grafika programowania FK", Strona 180

#### Tor kołowy z przejściem tangencjalnym

Jeśli tor kołowy przylega stycznie do innego elementu konturu, to proszę otworzyć dialog przy pomocy Softkey **FCT**:

| FK |  | FK |
|----|--|----|
|----|--|----|

 Wyświetlić Softkey dla Programowania dowolnego konturu: nacisnąć klawisz FK.

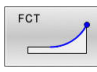

- Otworzyć dialog: nacisnąć softkey **FLT** .
- Przy pomocy tych softkey wprowadzić wszystkie znane dane do bloku NC.

## Możliwości zapisu

#### Współrzędne punktu końcowego

| Softkeys |    | Znane dane                                    |
|----------|----|-----------------------------------------------|
| x        | Y  | Współrzędne prostokątne X i Y                 |
| PR       | PA | Współrzędne biegunowe odniesio-<br>ne do FPOL |

#### Przykład

| 7 | FPOL | X+20 | Y+30 |  |
|---|------|------|------|--|
| _ |      |      |      |  |

8 FL IX+10 Y+20 RR F100

9 FCT PR+15 IPA+30 DR+ R15

#### Kierunek i długość elementów konturu

| Softkeys | Znane dane                                  |
|----------|---------------------------------------------|
| LEN      | Długość prostej                             |
| AN       | Kąt wzniosu prostej                         |
| LEN      | Długość cięciwy LEN wycinka łuku kołowego   |
| AN       | Kąt podniesienia AN stycznej wejściowej     |
| CCA      | Kąt punktu środkowego wycinka łuku kołowego |

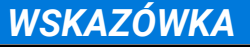

#### Uwaga niebezpieczeństwo kolizji!

Inkrementalne kąty skoku **IAN** sterowanie odnosi do kierunku ostatniego wiersza przemieszczenia. Programy NC ze starszych modeli sterowania (także iTNC 530) nie są kompatybilne. Podczas odpracowywania importowanych programów NC istnieje zagrożenie kolizji!

- Sprawdzić tor przebiegu konturu przy pomocy symulacji graficznej
- Importowane programy NC dopasować w razie konieczności

#### Przykład

27 FLT X+25 LEN 12.5 AN+35 RL F200 28 FC DR+ R6 LEN 10 AN-45 29 FCT DR- R15 LEN 15

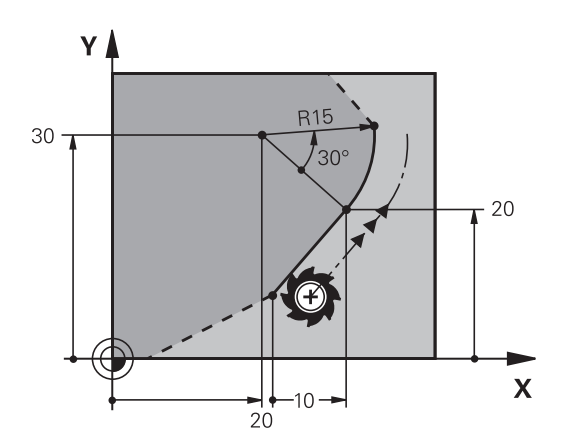

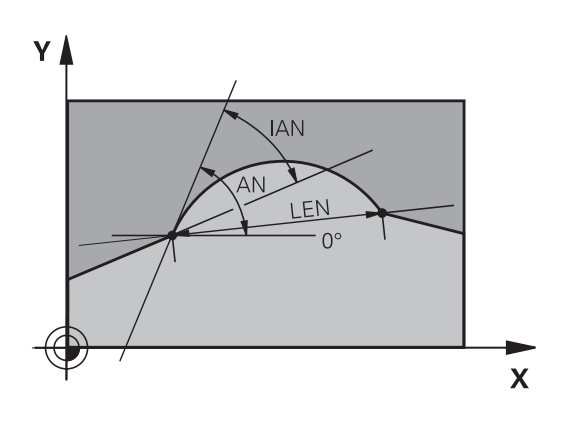

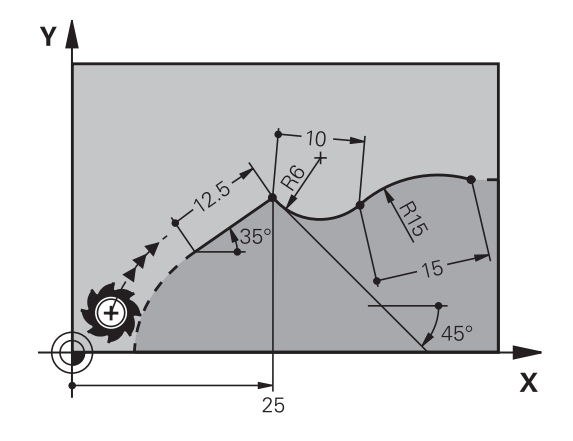

#### Punkt środkowy okręgu CC, promień i kierunek obrotu w FC-/FCTwierszu

Dla dowolnie programowanych torów kołowych sterowanie oblicza z wprowadzonych danych punkt środkowy okręgu. W ten sposób można przy pomocy FK-programowania zaprogramować koło pełne w jednym bloku NC.

Jeśli chcemy definiować punkt środkowy koła przy pomocy współrzędnych biegunowych, to należy definiować biegun zamiast z **CC** za pomocą funkcji FPOL FPOL działa do następnego bloku NC z **FPOL** oraz zostaje określony we współrzędnych prostokątnych.

2aprogramowany lub automatycznie obliczony punkt środkowy okręgu lub biegun działa tylko w powiązanych ze sobą konwencjonalnych wycinkach lub wycinkach FK. Jeśli wycinek FK dzieli dwa konwencjonalnie programowane fragmenty programu, to tracone są przy tym informacje o punkcie środkowym okręgu lub biegunie. Obydwa konwencjonalnie programowane fragmenty muszą zawierać własne w razie konieczności także identyczne wiersze CC. Na odwrót także konwencjonalny wycinek pomiędzy dwoma wycinkami FK prowadzi do utraty tych informacji.

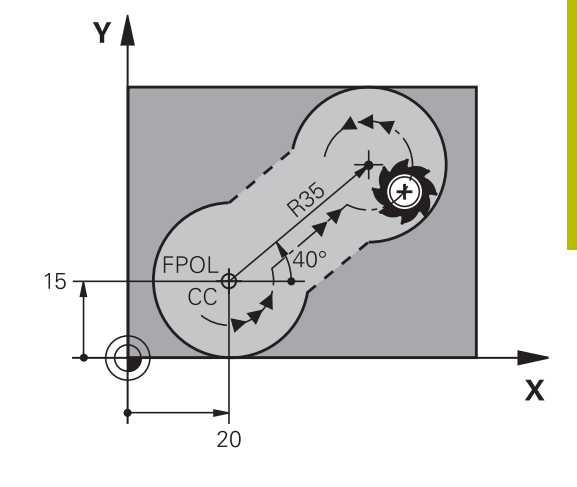

| Softkeys         |          | Znane dane                                      |
|------------------|----------|-------------------------------------------------|
|                  |          | punkt środkowy o współrzędnych<br>prostokątnych |
| CC<br>PR         | CC<br>PA | Środek we współrzędnych biegu-<br>nowych        |
| DR- DR+          |          | Kierunek obrotu toru kołowego                   |
| (→) <sup>R</sup> |          | Promień toru kołowego                           |

| 10 FC CCX+20 CCY+15 DR+ R15   |
|-------------------------------|
| 11 FPOL X+20 Y+15             |
| 12 FL AN+40                   |
| 13 FC DR+ R15 CCPR+35 CCPA+40 |

#### Zamknięte kontury

Przy pomocy softkey **CLSD** oznaczamy początek i koniec zamkniętego konturu. W ten sposób redukuje się dla ostatniego elementu konturu liczbę możliwych rozwiązań.

**CLSD** jest podawane dodatkowo do innych danych konturu w pierwszym i w ostaniem bloku NC fragmentu FK.

| Softkey | Znane dane        |       |  |
|---------|-------------------|-------|--|
| CLSD    | początek konturu: | CLSD+ |  |
|         | Koniec konturu:   | CLSD- |  |

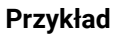

| 12 L X+5 Y+35 RL F500 M3          |
|-----------------------------------|
| 13 FC DR- R15 CLSD+ CCX+20 CCY+35 |
|                                   |

17 FC DR- R+15 CLSD-

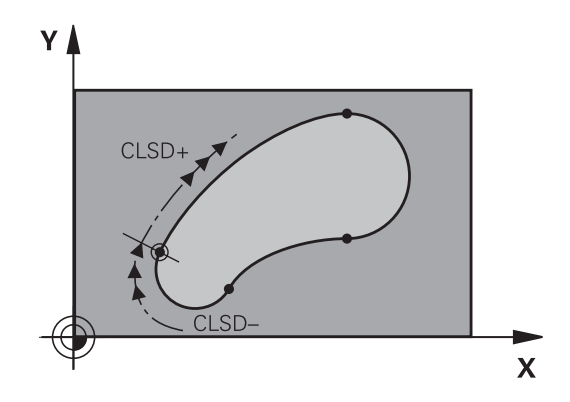

## Punkty pomocnicze

Zarówno dla wolnych prostych jak i dla wolnych torów kołowych można wprowadzić współrzędne dla punktów pomocniczych na lub obok konturu.

#### Punkty pomocnicze na konturze

Punkty pomocnicze znajdują się bezpośrednio na prostej lub na przedłużeniu prostej albo bezpośrednio na torze kołowym.

| Softkeys |     | Znane dane                                                              |
|----------|-----|-------------------------------------------------------------------------|
| P1X      | P2X | X-współrzędna punktu pomoni-<br>czego P1 lub P2 prostej                 |
| PIY      | P2Y | Y-współrzędna punktu pomocni-<br>czego P1 lub P2 prostej                |
| P1X      | P2X | X-współrzędna punktu pomocni-<br>czego P1, P2 lub P3 toru kołowe-<br>go |
| P1Y      | P2Y | Y-współrzędna punktu pomocni-<br>czego P1, P2 lub P3 toru kołowe-<br>go |

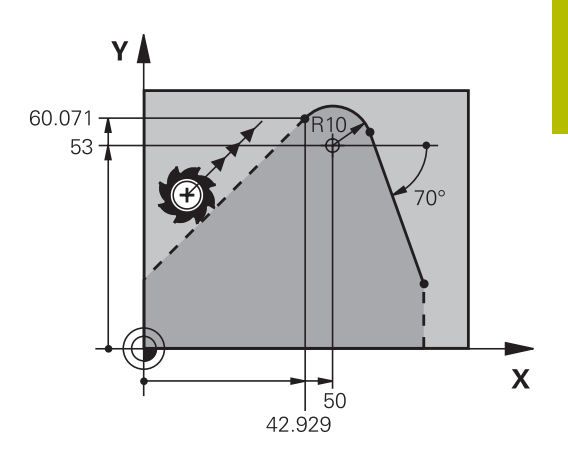

#### Punkty pomocnicze obok konturu

| Softkeys |     | Znane dane                                                     |
|----------|-----|----------------------------------------------------------------|
| PDX      | PDY | X- i Y- współrzędna punktu<br>pomocniczego obok prostej        |
|          |     | odległość punktu pomocniczego<br>do prostej                    |
| PDX      | PDY | X- i Y-współrzędna punktu pomoc-<br>niczego obok toru kołowego |
| *        |     | odległość punktu pomocniczego<br>do prostej                    |

| 13 FC DR- R10 P1X+42.929 P1Y+60.071 |
|-------------------------------------|
| 14 FLT AN-70 PDX+50 PDY+53 D10      |

## Dane względne

i

Dane względne to dane, które odnoszą się do innego elementu konturu. Softkeys i słowa programu dla **R**elatywnych (względnych) danych rozpoczynają się z litery **R**. Ilustracja po prawej stronie ukazuje dane wymiarowe, które należy programować jako dane względne.

Współrzędne z odniesieniem względnym proszę wprowadzać zawsze przyrostowo. Dodatkowo należy podać numer bloku NC elementu konturu, do którego się odnosimy.

Element konturu, którego numer bloku jest podawany, nie może znajdować się dalej niż 64 wierszy pozycjonowania od bloku NC, w którym programowane jest odniesienie.

Jeśli zostaje usunięty blok NC , do którego się odnoszono, to sterowanie wydaje komunikat o błędach. Należy dokonać zmian w programie NC, zanim ten blok NC zostanie skasowany.

# Odniesienie względne do bloku NC N: współrzędne punktu końcowego

| Softkeys |              | Znane dane                                          |
|----------|--------------|-----------------------------------------------------|
| RX N     | RY N         | Współrzędne prostokątne odniesione do<br>bloku NC N |
| RPR N    | RPA <u>N</u> | Współrzędne biegunowe odniesione do<br>bloku NC N   |

| 12 FPOL X+10 Y+10                 |
|-----------------------------------|
| 13 FL PR+20 PA+20                 |
| 14 FL AN+45                       |
| 15 FCT IX+20 DR- R20 CCA+90 RX 13 |
| 16 FL IPR+35 PA+0 RPR 13          |

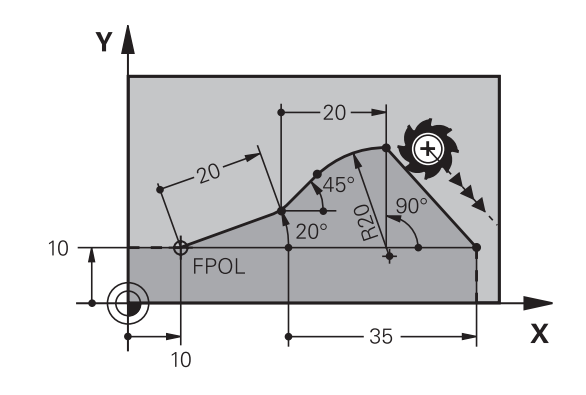

# Dana względna odnośnie bloku NC N: kierunek i odległość elementu konturu

| Softkey | Znane dane                                                                                                    |
|---------|----------------------------------------------------------------------------------------------------|
| RAN [N] | kąt pomiędzy prostą i innym elementem<br>konturu lub pomiędzy styczną wejściową<br>łuku kołowego i innym elementem konturu |
| PAR N   | prosta równoległa do innego elementu kontu-<br>ru                                                                          |
| DP      | odległość prostej do równoległego elementu<br>konturu                                                                      |

#### Przykład

| 17 FL LEN 20 AN+15    |
|-----------------------|
| 18 FL AN+105 LEN 12.5 |
| 19 FL PAR 17 DP 12.5  |
| 20 FSELECT 2          |
| 21 FL LEN 20 IAN+95   |
| 22 FL IAN+220 RAN 18  |

#### Dana względna odnośnie bloku NC N: punktu środkowy okręgu CC

| Softkey |         | Znane dane                                                                        |
|---------|---------|-----------------------------------------------------------------------------------|
| RCCX N  | RCCY N  | Współrzędne prostokątne punktu środkowe-<br>go okręgu w odniesieniu do bloku NC N |
| RCCPR N | RCCPA N | Współrzędne biegunowe punktu środkowego<br>okręgu w odniesieniu do bloku NC N     |

| X+10 Y+10 RL                                |  |
|---------------------------------------------|--|
|                                             |  |
| X+18 Y+35                                   |  |
|                                             |  |
|                                             |  |
| DR- R10 CCA+0 ICCX+20 ICCY-15 RCCX12 RCCY14 |  |

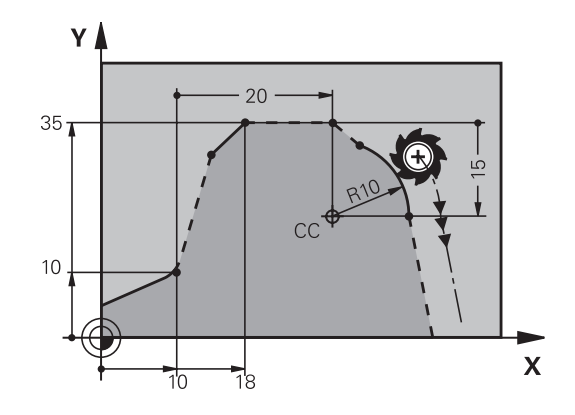

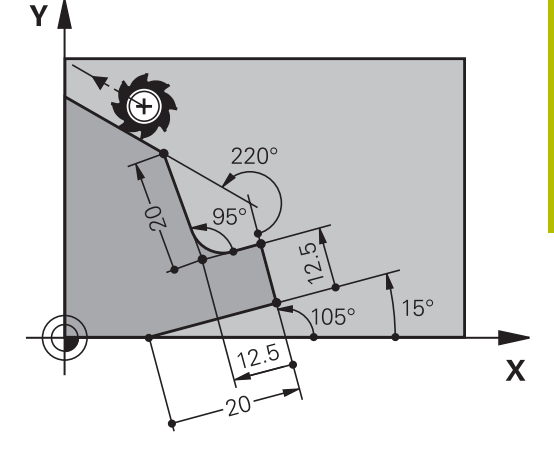

# Przykład: SK-programowanie 1

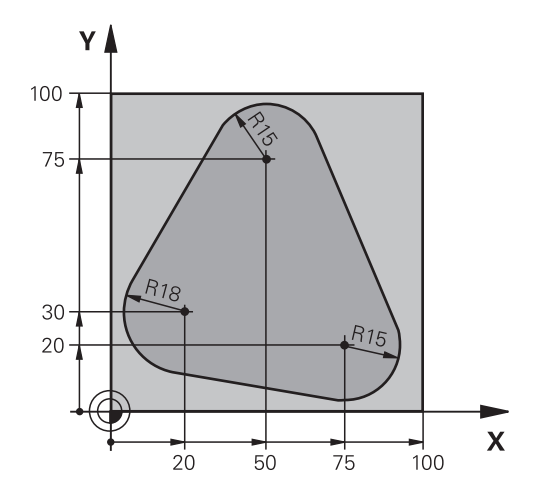

| 0 BEGIN PGM FK1 MM                   |                                                                      |
|--------------------------------------|----------------------------------------------------------------------|
| 1 BLK FORM 0.1 Z X+0 Y+0 Z-20        | Definicja obrabianego detalu                                         |
| 2 BLK FORM 0.2 X+100 Y+100 Z+0       |                                                                      |
| 3 TOOL CALL 1 Z S500                 | Wywołanie narzędzia                                                  |
| 4 L Z+250 R0 FMAX                    | Wyjście narzędzia z materiału                                        |
| 5 L X-20 Y+30 R0 FMAX                | Pozycjonować wstępnie narzędzie                                      |
| 6 L Z-10 R0 F1000 M3                 | Przemieścić narzędzie na głębokość obróbki                           |
| 7 APPR CT X+2 Y+30 CCA90 R+5 RL F250 | Dosunąć narzędzie do konturu na okręgu z przejściem<br>tangencjalnym |
| 8 FC DR- R18 CLSD+ CCX+20 CCY+30     | SK-fragment:                                                         |
| 9 FLT                                | Do każdego elementu konturu zaprogramować znane dane                 |
| 10 FCT DR- R15 CCX+50 CCY+75         |                                                                      |
| 11 FLT                               |                                                                      |
| 12 FCT DR- R15 CCX+75 CCY+20         |                                                                      |
| 13 FLT                               |                                                                      |
| 14 FCT DR- R18 CLSD- CCX+20 CCY+30   |                                                                      |
| 15 DEP CT CCA90 R+5 F1000            | Opuścić kontur po okręgu tangencjalnie                               |
| 16 L X-30 Y+0 R0 FMAX                |                                                                      |
| 17 L Z+250 R0 FMAX M2                | Przemieścić narzędzie poza materiałem, koniec programu               |
| 18 END PGM FK1 MM                    |                                                                      |

# Przykład: SK-programowanie 2

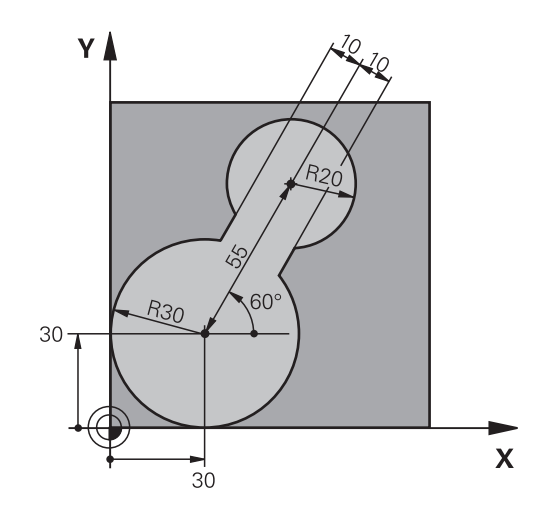

| 0 BEGIN PGM FK2 MM              |                                                                      |
|---------------------------------|----------------------------------------------------------------------|
| 1 BLK FORM 0.1 Z X+0 Y+0 Z-20   | Definicja obrabianego detalu                                         |
| 2 BLK FORM 0.2 X+100 Y+100 Z+0  |                                                                      |
| 3 TOOL CALL 1 Z S4000           | Wywołanie narzędzia                                                  |
| 4 L Z+250 R0 FMAX               | Wyjście narzędzia z materiału                                        |
| 5 L X+30 Y+30 R0 FMAX           | Pozycjonować wstępnie narzędzie                                      |
| 6 L Z+5 RO FMAX M3              | Pozycjonować wstępnie oś narzędzia                                   |
| 7 L Z-5 R0 F100                 | Przemieścić narzędzie na głębokość obróbki                           |
| 8 APPR LCT X+0 Y+30 R5 RR F350  | Dosunąć narzędzie do konturu na okręgu z przejściem<br>tangencjalnym |
| 9 FPOL X+30 Y+30                | SK-fragment:                                                         |
| 10 FC DR- R30 CCX+30 CCY+30     | Do każdego elementu konturu zaprogramować znane dane                 |
| 11 FL AN+60 PDX+30 PDY+30 D10   |                                                                      |
| 12 FSELECT 3                    |                                                                      |
| 13 FC DR- R20 CCPR+55 CCPA+60   |                                                                      |
| 14 FSELECT 2                    |                                                                      |
| 15 FL AN-120 PDX+30 PDY+30 D10  |                                                                      |
| 16 FSELECT 3                    |                                                                      |
| 17 FC X+0 DR- R30 CCX+30 CCY+30 |                                                                      |
| 18 FSELECT 2                    |                                                                      |
| 19 DEP LCT X+30 Y+30 R5         | Opuścić kontur po okręgu tangencjalnie                               |
| 20 L Z+250 R0 FMAX M2           | Przemieścić narzędzie poza materiałem, koniec programu               |
| 21 END PGM FK2 MM               |                                                                      |

5

# Przykład: SK-programowanie 3

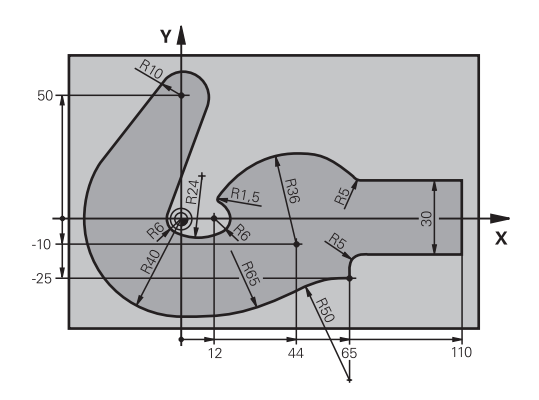

| 0 BEGIN PGM FK3 MM                   |                                                                      |
|--------------------------------------|----------------------------------------------------------------------|
| 1 BLK FORM 0.1 Z X-45 Y-45 Z-20      | Definicja obrabianego detalu                                         |
| 2 BLK FORM 0.2 X+120 Y+70 Z+0        |                                                                      |
| 3 TOOL CALL 1 Z S4500                | Wywołanie narzędzia                                                  |
| 4 L Z+250 R0 FMAX                    | Wyjście narzędzia z materiału                                        |
| 5 L X-70 Y+0 R0 FMAX                 | Pozycjonować wstępnie narzędzie                                      |
| 6 L Z-5 R0 F1000 M3                  | Przemieścić narzędzie na głębokość obróbki                           |
| 7 APPR CT X-40 Y+0 CCA90 R+5 RL F250 | Dosunąć narzędzie do konturu na okręgu z przejściem<br>tangencjalnym |
| 8 FC DR- R40 CCX+0 CCY+0             | SK-fragment:                                                         |
| 9 FLT                                | Do każdego elementu konturu zaprogramować znane dane                 |
| 10 FCT DR- R10 CCX+0 CCY+50          |                                                                      |
| 11 FLT                               |                                                                      |
| 12 FCT DR+ R6 CCX+0 CCY+0            |                                                                      |
| 13 FCT DR+ R24                       |                                                                      |
| 14 FCT DR+ R6 CCX+12 CCY+0           |                                                                      |
| 15 FSELECT 2                         |                                                                      |
| 16 FCT DR- R1.5                      |                                                                      |
| 17 FCT DR- R36 CCX+44 CCY-10         |                                                                      |
| 18 FSELECT 2                         |                                                                      |
| 19 FCT DR+ R5                        |                                                                      |
| 20 FLT X+110 Y+15 AN+0               |                                                                      |
| 21 FL AN-90                          |                                                                      |
| 22 FL X+65 AN+180 PAR21 DP30         |                                                                      |
| 23 RND R5                            |                                                                      |
| 24 FL X+65 Y-25 AN-90                |                                                                      |
| 25 FC DR+ R50 CCX+65 CCY-75          |                                                                      |
| 26 FCT DR- R65                       |                                                                      |
| 27 FSELECT 1                         |                                                                      |
| 28 FCT Y+0 DR- R40 CCX+0 CCY+0       |                                                                      |
| 29 FSELECT 4                         |                                                                      |
| 30 DEP CT CCA90 R+5 F1000            | Opuścić kontur po okręgu tangencjalnie                               |

31 L X-70 R0 FMAX

32 L Z+250 R0 FMAX M2

33 END PGM FK3 MM

Przemieścić narzędzie poza materiałem, koniec programu

Pomoce przy programowaniu

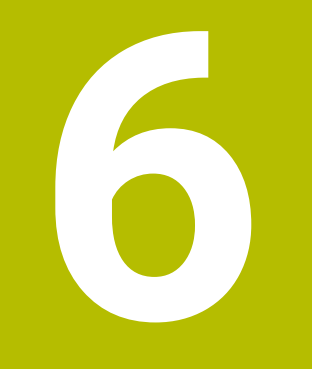

#### 6.1 Funkcja GOTO

## Zastosowanie klawisza GOTO

#### Skoki w programie klawiszem GOTO

Przy pomocy klawisza GOTO można, niezależnie od aktywnego trybu pracy, przeskoczyć w programie do określonego miejsca.

Proszę postąpić następująco:

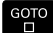

N LINII

Klawisz GOTO nacisnąć

- > Sterowanie ukazuje okno wyskakujące.
- Podać numer
- Przy pomocy softkey wybrać instrukcję skoku, np. o wprowadzoną liczbę przeskoczyć w dół

Sterowanie daje następujące możliwości:

| Softkey                  | Funkcja                                              |
|--------------------------|------------------------------------------------------|
|                          | O liczbę wprowadzonych wierszy przeskoczyć w<br>górę |
| N LINII                  | O liczbę wprowadzonych wierszy przeskoczyć w<br>dół  |
| GOTO<br>NUMER<br>WIERSZA | Skok na podany numer bloku                           |

Należy stosować funkcję skoku GOTO tylko przy programowaniu i testowaniu programów NC. Przy odpracowywaniu należy używać funkcji Skan do bl.. Dalsze informacje: instrukcja obsługi dla użytkownika Konfigurowanie, testowanie i odpracowywanie programów NC

#### Szybki wybór klawiszem GOTO

Klawiszem GOTO można otworzyć okno Smart-Select, w którym w prostym sposób można wybierać funkcje specjalne lub cykle.

Przy wyborze funkcji specjalnych należy:

| SPEC |  |
|------|--|
| FCT  |  |

i)

Klawisz SPEC FCT nacisnąć

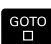

Klawisz GOTO nacisnąć

- > Sterowanie pokazuje okno wyskakujące z podglądem struktury funkcji specjalnych
- Wybrać pożądaną funkcję

Dalsze informacje: instrukcja obsługi dla użytkownika Programowanie cykli obróbki

#### Otworzyć okno wyboru klawiszem GOTO

Jeśli sterowanie udostępnia menu z opcjami wyboru, to klawiszem GOTO można to okno otworzyć. Tym samym widoczne są możliwe do wykonania wpisy.

# 6.2 Prezentacja programów NC

## Wyodrębnienie składni

Sterowanie przedstawia elementy syntaktyczne, w zależności od ich znaczenia, przy pomocy różnych kolorów. Poprzez to wyróżnienie kolorami programy NC są lepiej czytelne i przejrzyście przedstawione.

#### Wyróżnienie kolorami elementów składniowych

| Zastosowanie                       | Kolor        |
|------------------------------------|--------------|
| Kolor standardowy                  | czarny       |
| Przedstawienie komentarzy          | zielony      |
| Przedstawienie wartości liczbowych | niebieski    |
| Prezentacja numeru wiersza         | Fioletowy    |
| Prezentacja FMAX                   | Pomarańczowy |
| Prezentacja posuwu                 | Brązowy      |

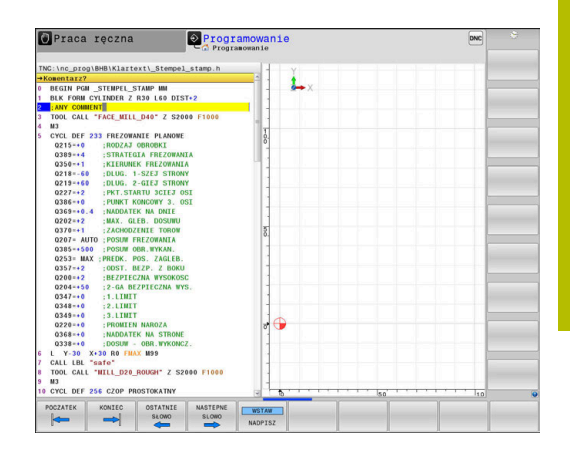

## Pasek przewijania

Przy pomocy suwaka przewijania (pasek przewijania ekranu) po prawej stronie okna programu można przesuwać zawartość ekranu przy pomocy myszy. Przy tym poprzez wielkość i pozycję suwaka przewijania można wywnioskować długość programu i pozycję kursora.

# 6.3 Wstawianie komentarzy

## Zastosowanie

i

Można wstawiać do programu NC komentarze, aby objaśnić poszczególne kroki programowe lub zapisać wskazówki.

Sterowanie pokazuje dłuższe komentarze w zależności od parametru maszynowego **lineBreak** (nr 105404) w różny sposób. Albo wiersze komentarza są łamane albo znak >> symbolizuje dalszą treść.

Ostatni znak w wierszu komentarza nie może być znakiem tyldy (~).

Dostępne są następujące możliwości wprowadzenia komentarza.

## Komentarz w czasie wprowadzania programu

- Podawanie danych do wiersza NC
- ▶ ; (średnik) na alfaklawiaturze nacisnąć
- > Sterowanie pokazuje pytanie **Komentarz?**
- Wpisać komentarz
- Zakończyć blok NC przy pomocy klawisza END.

## Wstawić później komentarz

- Wybrać wiersz NC, do którego ma być dołączony komentarz
- Przy pomocy klawisza ze strzałką w prawo wybrać ostatnie słowo w wierszu NC:
- ▶ ; (średnik) na alfaklawiaturze nacisnąć
- > Sterowanie pokazuje pytanie Komentarz?
- Wpisać komentarz
- > Zakończyć blok NC przy pomocy klawisza END .

## Komentarz we własnym wierszu NC

- Wybrać wiersz NC, za którym ma być wprowadzony komentarz
- Dialog programowania otworzyć przy pomocy klawisza ; (średnik) na klawiaturze alfa
- Wprowadzić komentarz i zakończyć wiersz NC przy pomocy klawisza END.

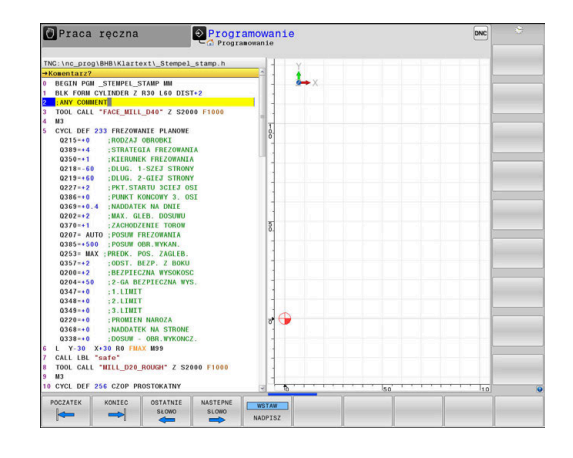

#### Komentowanie wiersza NC w późniejszym czasie

Jeżeli chcemy zmienić istniejący wiersz NC do komentarza, to proszę to wykonać w następujący sposób:

> Wybrać wiersz NC, do którego ma być dołączony komentarz

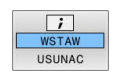

- Softkey WSTAW KOMENTARZ nacisnąć Alternatywnie
- Klawisz < nacisnąć na alfaklawiaturze</p>
- Sterowanie generuje ; (średnik) na początku wiersza.
- klawisz END nacisnąć

#### Zmiana komentarza do określonego wiersza NC

Aby zmienić skomentowany wiersz NC na aktywny wiersz NC, należy:

Wybrać wiersz komentarza, który chcemy zmienić

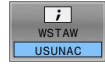

- Softkey USUŃ KOMENTARZ nacisnąć Alternatywnie
- Klawisz > nacisnąć na alfaklawiaturze
- Sterowanie usuwa ; (średnik) na początku wiersza.
- klawisz END nacisnąć

## Funkcje przy edycji komentarza

| Softkey           | Funkcja                                                   |
|-------------------|-----------------------------------------------------------|
| POCZATEK          | Skok do początku komentarza                               |
| KONIEC            | Skok do końca komentarza                                  |
| OSTATNIE<br>SŁOWO | Skok do początku słowa. Słowa rozdziela się<br>spacją     |
| NASTEPNE<br>SLOWO | Skok do końca słowa. Słowa rozdziela się spacją           |
| WSTAW<br>NADPISZ  | Przełączanie między trybem wstawiania i nadpisy-<br>wania |

#### 6.4 Dowolna edycja programu NC

Zapisywanie określonych elementów syntaktyki nie zawsze jest możliwe bezpośrednio przy pomocy dostępnych klawiszy i softkey w edytorze NC, np. wierszy LN.

Aby unikać używania zewnętrznego edytora tekstu, sterowanie oferuje następujące możliwości:

- Dowolny zapis syntaktyki w wewnętrznym edytorze tekstów sterowania
- Dowolny zapis syntaktyki w edytorze NC za pomocą klawisza?

#### Dowolny zapis syntaktyki w wewnętrznym edytorze tekstów sterowania

Aby uzupełnić dostępny program NC dodatkową syntaktyką, należy:

| 1 | DODATKOWE |
|---|-----------|
|   | FUNKJE    |
|   | WYBRAC    |
|   | EDYTORA   |

Klawisz PGM MGT nacisnąć

- > Sterowanie otwiera menedżera plików.
- Softkey DODATKOWE FUNKJE nacisnąć ►

| WYBRAC  |
|---------|
| EDYTORA |
|         |
| OK      |

i

Softkey WYBRAC EDYTORA nacisnać

- > Sterowanie otwiera okno wyboru.
- Opcję EDYTOR TEKSTU wybrać
- Wybór z OK potwierdzić
- Uzupełnić wymaganą syntaktykę

Sterowanie nie przeprowadza w edytorze tekstu sprawdzania syntaktyki. Sprawdzić następnie wpisy w edytorze NC.

#### Dowolny zapis syntaktyki w edytorze NC za pomocą klawisza ?

Aby uzupełnić dostępny otwarty program NC dodatkową syntaktyką, należy:

| 企 |
|---|
| ч |

?wpisać

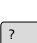

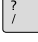

Sterowanie otwiera nowy wiersz NC.

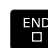

- Uzupełnić wymaganą syntaktykę
- Zapis potwierdzić z END.

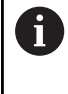

Sterowanie po potwierdzeniu przeprowadza w edytorze tekstu sprawdzanie syntaktyki. Błędy prowadzą do ERRORwierszy.

## 6.5 Pomijanie wierszy NC

### /-znak wstawić

Wiersze NC można skryć opcjonalnie.

Aby skryć wiersze NC w trybie pracy Programowanie , należy:

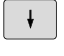

Wybrać pożądany wiersz NC

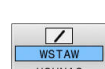

Softkey **WSTAW** nacisnąć

> Sterowanie wstawia /-znak.

## /-znak usunąć

Aby ponownie wyświetlić wiersze NC w trybie pracy **Programowanie**, należy:

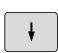

Wybrać skryty blok NC

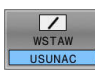

- Nacisnąć softkey USUNAC
- > Sterowanie usuwa /-znak.

# 6.6 Segmentowanie programów NC

## Definicja, możliwości zastosowania

Sterowanie daje możliwość komentowania programów NC z blokami segmentacji. Bloki segmentacji to krótkie teksty (max. 252 znaków), które należy rozumieć jako komentarze lub teksty tytułowe dla następujących po nich wierszy programu.

Długie i kompleksowe programy NC można poprzez odpowiednie bloki segmentowania kształtować bardziej poglądowo i zrozumiale.

A to ułatwia szczególnie późniejsze zmiany w programie NC. Bloki segmentowania można wstawiać w dowolnym miejscu do programu NC .

Można je dodatkowo przedstawić we własnym oknie jak również dokonać ich opracowania lub uzupełnienia. Proszę wykorzystać w tym celu odpowiedni układ ekranu.

Włączone punkty segmentowania zostają zarządzane przez sterowanie w oddzielnym pliku (końcówka .SEC.DEP). W ten sposób zwiększa się szybkość nawigacji w oknie segmentacji.

W następujących trybach pracy można wybierać układ ekranu **PROGRAM + CZLONY** :

- Wykonanie progr.,pojedyńczy blok
- Wykonanie programu, automatycz.
- Programowanie

## Ukazać okno segmentowania/aktywne okno zmienić

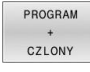

- Wyświetlić okno struktury: dla układu ekranu softkey PROGRAM + CZLONY nacisnąć
- Zmienić aktywne okno: softkey OKNO ZMIEN nacisnąć

## Wstawić wiersz segmentowania w oknie programu

 Wybrać pożądany blok NC, za którym ma być wstawiony blok segmentacji

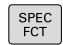

Klawisz SPEC FCT nacisnąć

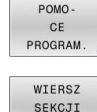

Softkey POMO- CE PROGRAM. nacisnąć

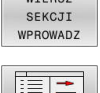

- Softkey WSTAWIĆ WIERSZ SEKCJI nacisnąć
- Zapisać tekst segmentowania
- W razie konieczności zmienić głębokość segmentowania (wstawienie) poprzez softkey

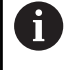

Punkty segmentacji mogą zostać wstawione wyłącznie podczas edytowania.

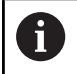

Można wstawiać także wiersze segmentacji przy pomocy kombinacji klawiszy **Shift + 8**.

| TNC:\nc_prog\BHB\Klartext\1GB.h                                                                                                    | BEGIN PGM 1GB MM                                                                                                    |  |
|----------------------------------------------------------------------------------------------------|----------------------------------------------------------------------------------------------------|--|
| The Une_projection Karresting A.<br>1998. A second second se | WECKIN Hol Tax HW<br>- Rescharge action 10 27340x11<br>- Rescharge Action 10 27340x11<br>- Rescharge Action 10 27340x11<br>- Rescharge |  |
| 0253-+750 : PRICK, POS. ZAGLEB.<br>0351+-1 : RODZAJ FREZOWATA<br>02602 : BIZ/211627A WYSKOSC<br>02030 : WSPOLZYLORP POVITRZ.<br>020450 : 2-0A DIZ/21162/UA WYS.                                                                                                    |                                                                                                    |  |

## Wybierać wiersze w oknie segmentowania

Jeżeli wykonuje się skoki w oknie segmentowania od wiersza do wiersza, sterowanie prowadzi wyświetlanie tych wierszy w oknie programu. W ten sposób można z pomocą kilku kroków przeskakiwać duże części programu

# 6.7 Kalkulator

## Obsługa

Sterowanie dysponuje kalkulatorem z najważniejszymi funkcjami matematycznymi.

- Przy pomocy klawisza CALC wyświetlić kalkulator
- Wybór funkcji arytmetycznych: poleceniem krótkim przy pomocy softkey lub podaniem na klawiaturze alfanumerycznej
- Przy pomocy klawisza CALC zamknąć kalkulator

| Funkcje obliczeniowe                     | Krótkie polecenie<br>(softkey) |
|------------------------------------------|--------------------------------|
| Dodawanie                                | +                              |
| Odejmowanie                              | _                              |
| Mnożenie                                 | *                              |
| Dzielenie                                | /                              |
| Rachunek w nawiasach                     | ()                             |
| Arcus-cosinus                            | ARC                            |
| Sinus                                    | SIN                            |
| Cosinus                                  | COS                            |
| Tangens                                  | TAN                            |
| Podnoszenie wartości do potęgi           | X^Y                            |
| Pierwiastek kwadratowy obliczyć          | SQRT                           |
| Funkcja odwrotna                         | 1/x                            |
| PI (3.14159265359)                       | PI                             |
| Dodawanie wartości do Schowka            | M+                             |
| Umieszczenie wartości w Schowku          | MS                             |
| Wywołanie Schowka                        | MR                             |
| Wymazać zawartość pamięci buforo-<br>wej | MC                             |
| Logarytm naturalny                       | LN                             |
| Logarytm                                 | LOG                            |
| Funkcja wykładnicza                      | e^x                            |
| Sprawdzenie znaku liczby                 | SGN                            |
| Tworzenie wartości absolutnej            | ABS                            |

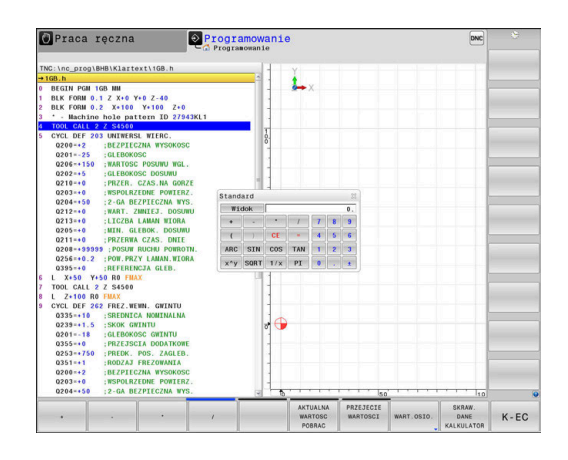

| Funkcje obliczeniowe                                                                   | Krótkie polecenie<br>(softkey)               |
|----------------------------------------------------------------------------------------|----------------------------------------------|
| obcinanie miejsc po przecinku                                                          | INT                                          |
| obcinanie miejsc przed przecinkiem                                                     | FRAC                                         |
| Wartość modułowa                                                                       | MOD                                          |
| Wybór widoku                                                                           | Widok                                        |
| Usuwanie wartości                                                                      | CE                                           |
| Jednostka miary                                                                        | MM lub INCH                                  |
| Przedstawić wartość kąta w jednostce<br>łuku (standard: wartość kąta w stopnia-<br>ch) | RAD                                          |
| Wybrać rodzaj przedstawienia wartości<br>liczbowej                                     | DEC (dziesiętna) lub<br>HEX (heksometryczna) |

#### Przejęcie obliczonej wartości do programu NC .

- Przy pomocy klawiszy ze strzałką wybrać słowo, do którego ma zostać przejęta obliczona wartość
- Przy pomocy klawisza CALC wyświetlić kalkulator i przeprowadzić żądane obliczenie
- Nacisnąć softkey PRZEJECIE WARTOSCI
- Sterowanie przejmuje tę wartość do aktywnego pola wprowadzenia i zamyka kalkulator.

| 6 | Możesz przejmować również wartości z programu<br>NC do kalkulatora, Jeśli naciśniesz softkey |
|---|----------------------------------------------------------------------------------------------|
|   | AKTUALNA WARTOSC POBRAC lub klawisz GOTO , to                                                |
|   | sterowanie przejmuje tę wartość z aktywnego pola zapisu<br>do kalkulatora                    |
|   |                                                                                              |

Kalkulator pozostaje także aktywnym po zmianie trybu pracy. Nacisnąć softkey **END**, aby zamknąć kalkulator.

## Funkcje w kalkulatorze

| Softke                          | y Funkcja                                                                                                    |
|---------------------------------|----------------------------------------------------------------------------------------------------|
| WART.OSIO                       | Przejęcie wartości odpowiedniej pozycji osi jako<br>wartości zadanej lub wartości referencyjnej do<br>kalkulatora                                                                        |
| AKTUALNA<br>WARTOSC<br>POBRAC   | Można przejmować również wartości liczbowe z<br>aktywnego pola zapisu do kalkulatora                                                                                                    |
| PRZEJECIE<br>WARTOSCI           | Można przejmować również wartości liczbowe z<br>kalkulatora do aktywnego pola zapisu                                                                                                    |
| AKTUALNA<br>WARTOSC<br>KOPIOWAC | Kopiowanie wartości liczbowej z kalkulatora                                                                                                    |
| SKOPIOW.<br>WARTOSC<br>WPROWADZ | Wstawianie kopiowanej wartości liczbowej do<br>kalkulatora                                                                                                    |
| SKRAW.<br>DANE<br>KALKULATOP    | Otworzyć kalkulator danych skrawania                                                                                                    |
| 0                               | Można przesuwać kalkulator także przy pomocy klawiszy<br>ze strzałką, znajdujących się na klawiaturze. Jeśli<br>podłączono mysz, to można także przy jej pomocy<br>przesuwać kalkulator. |

# 6.8 Kalkulator danych skrawania

## Zastosowanie

i

Przy pomocy kalkulatora danych skrawania można obliczać prędkość obrotową wrzeciona oraz posuw dla określonego procesu obróbki. Obliczone wartości można wówczas przejąć w programie NC do otwartego dialogu posuwu lub prędkości obrotowej.

Przy pomocy kalkulatora danych skrawania nie można obliczać danych skrawania w trybie toczenia, ponieważ odróżniają się dane posuwu i prędkości obrotowej w trybie toczenia od tych w trybie frezowania.

Przy toczeniu posuwy są zdefiniowane przeważnie w milimetrach na obrót (mm/1) (**M136**), kalkulator danych skrawania oblicza posuwy zawsze w milimetrach na minutę (mm/min). Oprócz tego promień w kalkulatorze danych skrawania odnosi się do narzędzia, przy obróbce toczeniem konieczna jest średnica obrabianego przedmiotu.

Aby otworzyć kalkulator danych skrawania, naciskamy softkey **SKRAW. DANE KALKULATOR**.

Sterowanie pokazuje ten softkey, jeśli:

- zostanie naciśnięty klawisz CALC
- Definiowanie prędkości obrotowej
- Definiowanie posuwów
- Nacisnąć softkey F w trybie Tryb manualny
- Nacisnąć softkey S w trybie Tryb manualny

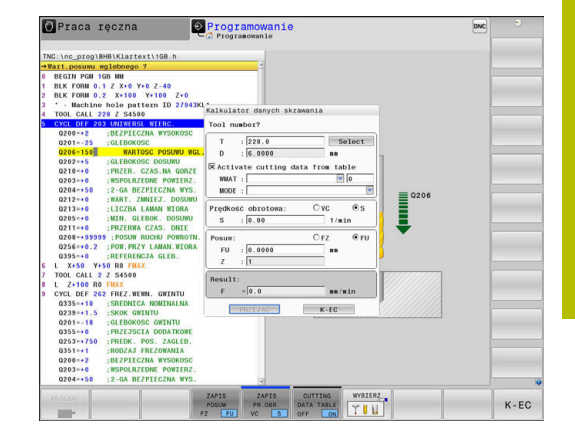

#### Rodzaje podglądu kalkulatora danych skrawania

W zależności od tego, czy obliczamy prędkość obrotową czy też posuw, kalkulator danych skrawania jest wyświetlany z różnymi polami zapisu:

#### Okno dla obliczania prędkości obrotowej:

| Skrót | Znaczenie                   |
|-------|-----------------------------|
| T:    | Numer narzędzia             |
| D:    | Średnica narzędzia          |
| VC:   | Prędkość skrawania          |
| S=    | Wynik dla obrotów wrzeciona |

Jeśli kalkulator obrotów wrzeciona otwierany jest w dialogu, w którym zdefiniowano już narzędzie, to kalkulator obrotów przejmuje automatycznie numer narzędzia i jego średnicę. Podaje się tylko **VC** w polu dialogu.

#### Okno dla obliczania posuwu:

| Skrót | Znaczenie                   |  |  |  |  |  |
|-------|-----------------------------|--|--|--|--|--|
| T:    | Numer narzędzia             |  |  |  |  |  |
| D:    | Średnica narzędzia          |  |  |  |  |  |
| VC:   | Prędkość skrawania          |  |  |  |  |  |
| S:    | Prędkość obrotowa wrzeciona |  |  |  |  |  |
| Z:    | Liczba ostrzy               |  |  |  |  |  |
| FZ:   | Posuw na jeden ząb          |  |  |  |  |  |
| FU:   | Posuw na jeden obrót        |  |  |  |  |  |
| F=    | Wynik dla posuwu            |  |  |  |  |  |

Posuw z bloku **TOOL CALL** jest przejmowany przy pomocy softkey **F AUTO** do następnych wierszy NC. Jeśli należy później zmienić posuw, należy dopasować tylko wartość posuwu w **TOOL CALL**-wierszu .

#### Funkcje w kalkulatorze danych skrawania

W zależności od tego, gdzie otwieramy kalkulator danych skrawania, dostępne są następujące możliwości:

| Softkey                            | Funkcja                                                                     |
|------------------------------------|-----------------------------------------------------------------------------|
| PRZEJAC                            | Przejęcie wartości z kalkulatora danych skrawania<br>do programu NC .       |
| OBLICZANIE<br>POSUW F<br>PR.OBR. S | Przełączenie między obliczaniem posuwu i<br>obliczaniem prędkości obrotowej |
| ZAPIS<br>POSUW<br>FZ FU            | Przełączenie między posuwem na ząb i posuwem<br>na obrót                    |
| TAB.<br>DANYCH SKR<br>OFF ON       | Włączenie lub wyłączenie pracy z tablicą danych<br>skrawania                |
| WYBIERZ                            | Wybrać narzędzie z tabeli narzędzi                                          |
| ţ                                  | Przesunięcie kalkulatora danych skrawania w<br>kierunku strzałki            |
| KALKU-<br>LATOR                    | Przejście do kalkulatora                                                    |
| INCH                               | Używanie wartości Inch w kalkulatorze danych<br>skrawania                   |
| K-EC                               | Zamknięcie kalkulatora danych skrawania                                     |

## Praca z tabelami danych skrawania

#### Zastosowanie

Jeśli w sterowanie zostaną zachowane tablice dla materiałów obrabianych, materiałów ostrzy i danych skrawania, to kalkulator danych skrawania może wykorzystywać te wartości z tablic przy obliczeniach.

Przed rozpoczęciem pracy z automatycznym obliczaniem obrotów i posuwu należy postąpić w następujący sposób:

- Podać materiał obrabianego detalu do tablicy WMAT.tab
- Podać materiał ostrza do tablicy TMAT.tab
- Wpisać kombinację materiału obrabianego-materiału ostrza do tablicy danych skrawania
- Zdefiniować narzędzie w tablicy narzędzi ze wszystkimi koniecznymi wartościami
  - Promień narzędzia
  - Liczba ostrzy
  - Materiał ostrza
  - Tabela danych skrawania

## Materiał obrabianego detalu WMAT

Materiały obrabianych detali definiujemy w tabeli WMAT.TAB. Tę tablicę należy zachować w folderze  ${\bf TNC:} {\bf table}$  .

Tablica ta zawiera kolumnę dla materiału **WMAT** oraz kolumnę **MAT\_CLASS**, w której można dokonać podziału materiałów na klasy materiałów obrabianych o tych samych wymogach odnośnie skrawania, np. zgodnie z DIN EN 10027-2.

W kalkulatorze danych skrawania podajemy materiał obrabianego detalu w następujący sposób:

- Wybrać kalkulator danych skrawania
- W oknie wyskakującym wybierz Aktywuj dane skrawania z tabeli
- Wybrać WMAT w menu

## Materiał ostrza narzędzia TMAT

Materiały ostrzy narzędzi definiujemy w tabeli TMAT.tab. Tę tablicę należy zachować w folderze  ${\sf TNC:} \$ 

Materiał ostrza należy przyporządkować w tablicy narzędzi w kolumnie **TMAT**. Można także w dalszych kolumnach **ALIAS1**, **ALIAS2** itd. nadawać alternatywne nazwy dla tego samego materiału skrawającego.

#### Tabela danych skrawania

Kombinacje obrabiany materiał-materiał ostrza narzędzia z przynależnymi danymi skrawania należy definiować w tabeli z rozszerzeniem .CUT. Tę tablicę należy zachować w folderze **TNC: \system\Cutting-Data**.

Odpowiednią tablicę danych skrawania należy przyporządkować w tablicy narzędzi w kolumnie **CUTDATA** .

6

W uproszczonej tabeli danych skrawania określasz prędkości obrotowe i posuwy z niezależnymi od promienia danymi skrawania, np. **VC** i **FZ**.

Jeśli konieczne są dla obliczenia rozmaite dane skrawania zależne od promienia, to należy stosować tabelę danych skrawania zależnych od średnicy.

**Dalsze informacje:** "Zależna od średnicy tablica danych skrawania ", Strona 211

Tablica danych skrawania zawiera następujące kolumny:

- MAT\_CLASS: klasa materiału
- MODE: tryb obróbki, np. obróbka wykańczająca
- TMAT: materiał skrawający (ostrza)
- VC: prędkość skrawania
- **FTYPE**: typ posuwu **FZ** lub **FU**
- **F**: posuw

| NR | • WMAT         | MAT_CLASS |
|----|----------------|-----------|
| 1  |                | 10        |
| 2  | 1.0038         | 10        |
| 3  | 1.0044         | 10        |
| 4  | 1.0114         | 10        |
| 5  | 1.0177         | 10        |
| 6  | 1.0143         | 10        |
| 7  | St 37-2        | 10        |
| 8  | St 37-3 N      | 10        |
| 9  | X 14 CrMo S 17 | 20        |
| 10 | 1.1404         | 20        |
| 11 | 1.4305         | 20        |
| 12 | V2A            | 21        |
| 13 | 1.4301         | 21        |
| 14 | AlCu4PBMg      | 100       |
| 15 | Aluminium      | 100       |
| 16 | PTFE           | 200       |

| NR A | NAT_CLASS | NODE   | TMAT       | VC  | FTYPI |
|------|-----------|--------|------------|-----|-------|
| 0    | 10        | Rough  | HSS        | 28  |       |
| 1    | 10        | Rough  | VHM        | 70  |       |
| 2    | 10        | Finish | HSS        | 30  |       |
| 3    | 10        | Finish | VHM        | 70  |       |
| 4    | 10        | Rough  | HSS coated | 78  |       |
| 5    | 10        | Finish | HSS coated | 82  |       |
| 6    | 20        | Rough  | VHM        | 90  |       |
| 7    | 20        | Finish | VHM        | 82  |       |
| 8    | 100       | Rough  | HSS        | 150 |       |
| 9    | 100       | Finish | HSS        | 145 |       |
| 10   | 100       | Rough  | VHM        | 450 |       |
| 11   | 100       | Finish | VHM        | 440 |       |
| 12   |           |        |            |     |       |
| 13   |           |        |            |     |       |
| 14   |           |        |            |     |       |

#### Zależna od średnicy tablica danych skrawania

W wielu przypadkach zależy od średnicy narzędzia, z jakimi danymi skrawania możliwa jest obróbka. W tym celu należy wykorzystywać tablicę danych skrawania z rozszerzeniem .CUTD. Tę tablicę należy zachować w folderze **TNC:\system\Cutting-Data**.

Odpowiednią tablicę danych skrawania należy przyporządkować w tablicy narzędzi w kolumnie **CUTDATA**.

Zależna od średnica tablica danych skrawania zawiera dodatkowe kolumny:

- **F\_D\_0**: posuw przy Ø 0 mm
- **F\_D\_0\_1**: posuw przy Ø 0,1 mm
- F\_D\_0\_12: posuw przy Ø 0,12 mm

· ..

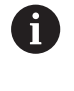

Nie wszystkie kolumny muszą być zapełnione. Jeśli średnica narzędzia leży między dwoma zdefiniowanymi kolumnami, to sterowanie interpoluje liniowo posuw.

#### Wskazówka

Sterowanie udostępnia w odpowiednich folderach tabele przykładowe dla automatycznego obliczania danych skrawania. Tabele te możesz dopasować do sytuacji na obrabiarce, np. wprowadzić używane materiały i narzędzia.

| an 🔸 | F_D_0 | F_D_0_1 | F_D_0_12 | F_D_0_15 | F_D_0_2 | F_D_0_25 | F_D_0_3 | F_D_0_4 | F_D_0_5 |
|------|-------|---------|----------|----------|---------|----------|---------|---------|---------|
| 1    |       |         |          |          |         | 0.0010   |         |         | 0.0010  |
| 2    |       |         |          |          |         |          |         |         | 0.0020  |
| 3    |       |         |          |          |         | 0.0010   |         |         | 0.0010  |
| 4    |       |         |          |          |         | 0.0010   |         |         | 0.0010  |
| 5    |       |         |          |          |         |          |         |         | 0.0020  |
| 6    |       |         |          |          |         | 0.0010   |         |         | 0.0010  |
| 7    |       |         |          |          |         | 0.0010   |         |         | 0.0010  |
| 8    |       |         |          |          |         |          |         |         | 0.0020  |
| 9    |       |         |          |          |         | 0.0010   |         |         | 0.0010  |
| 10   |       |         |          |          |         | 0.0010   |         |         | 0.0030  |
| 11   |       |         |          |          |         | 0.0010   |         |         | 0.0030  |
| 12   |       |         |          |          |         | 0.0010   |         |         | 0.0030  |
| 13   |       |         |          |          |         | 0.0010   |         |         | 0.0030  |
| 14   |       |         |          |          |         | 0.0010   |         |         | 0.0030  |
| 15   |       |         |          |          |         | 0.0010   |         |         | 0.0030  |
| 16   |       |         |          |          |         | 0.0010   |         |         | 0.0010  |
| 17   |       |         |          |          |         |          |         |         | 0.0020  |
| 18   |       |         |          |          |         | 0.0010   |         |         | 0.0010  |
| 19   |       |         |          |          |         | 0.0010   |         |         | 0.0010  |
| 20   |       |         |          |          |         |          |         |         | 0.0020  |
| 21   |       |         |          |          |         | 0.0010   |         |         | 0.0010  |
| 22   |       |         |          |          |         | 0.0010   |         |         | 0.0010  |
| 23   |       |         |          |          |         |          |         |         | 0.0020  |
| 24   |       |         |          |          |         | 0.0010   |         |         | 0.0010  |
| 25   |       |         |          |          |         | 0.0010   |         |         | 0.0030  |
| 26   |       |         |          |          |         | 0.0010   |         |         | 0.0030  |
| 27   |       |         |          |          |         | 0.0010   |         |         | 0.0030  |

#### 6.9 Grafika programowania

## Grafikę programowania prowadzić współbieżnie lub nie prowadzić

W czasie zapisywania programu NC, sterowanie może wyświetlić zaprogramowany kontur przy pomocy 2D-grafiki kreskowej.

Klawisz Układ ekranu nacisnąć 

AUTOM

- Softkey PROGRAM + GRAFIKA nacisnąć ►
- > Sterowanie pokazuje program NC z lewej i grafikę z prawej.
- Softkey AUTOM. RYSOWANIE na ON ustawić RYSOWANIE
  - > W czasie kiedy zostają wprowadzane wiersze programu, sterowanie pokazuje każde programowane przemieszczenie w oknie grafiki po prawej stronie.

Jeśli sterowanie nie ma prowadzić grafiki, to należy ustawić softkey AUTOM. RYSOWANIE na OFF.

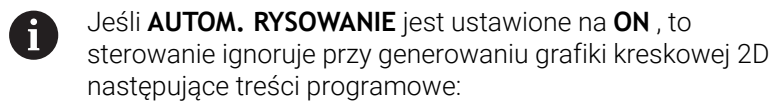

- Powtórzenie części programu
- Instrukcje skoku
- Funkcje M, jak np. M2 lub M30
- Wywołania cyklu
- Ostrzeżenia z powodu zablokowanych narzędzi

Należy dlatego też wykorzystywać automatyczne rysowanie wyłącznie podczas programowania konturu.

Sterowanie resetuje dane narzędzia, jeśli zostaje otwarty nowy program NC lub zostanie naciśnięty softkey RESETOWAC + START . W grafice programowania sterowanie wykorzystuje różne kolory:

- niebieski: kompletnie określony element konturu
- fioletowy: jeszcze nie w pełni określony element konturu, może np. zostać zmieniony przez RND
- jasnoniebieski: odwierty i gwinty
- ochra: tor punktu środkowego narzędzia
- czerwony: przemieszczenia na biegu szybkim

Dalsze informacje: "Grafika programowania FK", Strona 180

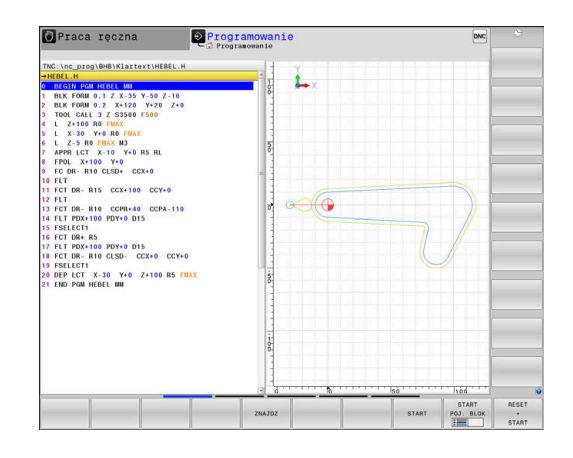

# Generowanie grafiki programowania dla dostępnego programu NC

 Należy wybrać klawiszami ze strzałką blok NC, do którego ma być wygenerowana grafika lub nacisnąć GOTO i podać bezpośrednio pożądany numer bloku

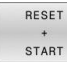

 Resetowanie dotychczas aktywnych danych narzędzi i utworzenie grafiki: softkey
 RESETOWAC + START nacisnąć

#### Dalsze funkcje:

| Softkey                     | Funkcja                                                                                                    |
|-----------------------------|----------------------------------------------------------------------------------------------------|
| RESET<br>+<br>START         | Resetowanie dotychczas aktywnych danych<br>narzędzi. Utworzenie grafiki programowej                                            |
| START<br>POJ. BLOK          | Utworzenie grafiki programowania dla poszcze-<br>gólnych wierszy                                                               |
| START                       | Utworzyć kompletną grafikę programowania lub<br>po <b>RESETOWAC + START</b> uzupełnić                                          |
| STOP                        | Zatrzymać grafikę programowania Ten softkey<br>pojawia się tylko podczas wytwarzania grafiki<br>programowania przez sterowanie |
| WIDOKI                      | Wybór widoku <ul> <li>widok z góry</li> <li>Widok od przodu</li> <li>Widok z boku</li> </ul>                                   |
| ODC.NARZ<br>POKAZ<br>OFF ON | Wyświetlanie i skrywanie torów narzędzia                                                                                       |
| F-MAX ODC.<br>POKAZ         | Wyświetlanie i skrywanie torów narzędzia na<br>biegu szybkim                                                                   |

#### Wyświetlanie i wygaszanie numerów wierszy

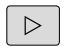

Przełączyć pasek z softkey

- NR BLOKU POKAZ OFF ON
- Wyświetlanie numerów wierszy: softkey NR BLOKU POKAZ ustawić na ON
- Skrywanie numerów wierszy: softkey NR BLOKU POKAZ ustawić na OFF

#### Usunęcie grafiki

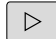

Przełączyć pasek z softkey

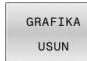

 Skasowanie grafiki: softkey GRAFIKA USUN nacisnać

## Wyświetlenie linii siatki

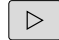

Przełączenie paska z softkey

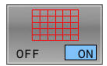

Wyświetlanie linii siatki: softkey
 Wyświetlić linie siatki nacisnąć

## Powiększanie lub zmniejszanie wycinka

Pogląd dla grafiki można ustalać samodzielnie.

Softkey-pasek przełączyć

#### Tym samym oddane są do dyspozycji następujące funkcje:

| Softkey |   | Funkcja              |  |
|---------|---|----------------------|--|
| -       | Î | Przesunięcie wycinka |  |
| ţ       |   |                      |  |
|         |   | Zmniejszenie wycinka |  |
|         |   | Powiększenie wycinka |  |
| 1:1     |   | Zresetowanie wycinka |  |

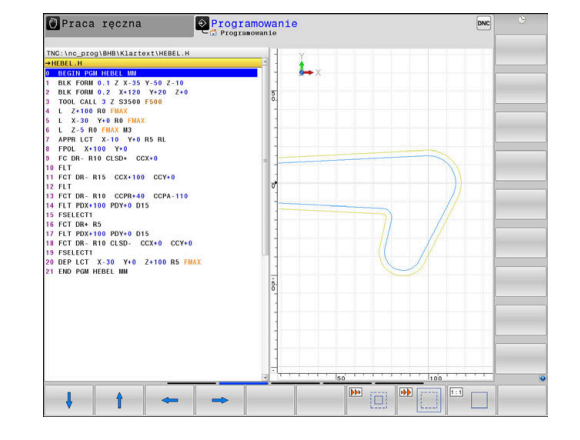

Przy pomocy softkey **UST.PONOW BLK KSZTALT** odtwarza się pierwotny wycinek.

Można zmienić prezentację grafiki także przy pomocy myszy. Następujące funkcje znajdują się do dyspozycji:

- Aby przesuwać przedstawiony model należy trzymać naciśniętym środkowy klawisz myszy lub kółko myszy i przemieszczać mysz. Jeśli jednocześnie naciśniemy klawisz Shift, to można przesuwać model poziomo lub pionowo.
- Aby zmienić wielkość określonego wycinka: naciśniętym lewym klawiszem myszy wybrać obszar. Po zwolnieniu lewego klawisza myszy sterowanie powiększa ten widok.
- Aby dowolny fragment szybko powiększyć lub zmniejszyć: kółko myszy obrócić w przód lub w tył.

# 6.10 Komunikaty o błędach

## Wyświetlanie błędu

Sterowanie pokazuje błędy m.in. w przypadku:

- Niewłaściwe dane wejściowe
- Błędy logiczne w programie NC
- Nie możliwe do wykonania elementy konturu
- Niewłaściwe zastosowanie sond dotykowych
- Modyfikacje hardware

Pojawiający się błąd zostaje wyświetlany przez sterowanie w paginie górnej.

Sterowanie wykorzystuje dla różnych klas błędów następujące ikony i kolory fontu:

| Ikona     | Kolor czcionki | Klasa błędu           | Znaczenie                                                                                                    |
|-----------|----------------|-----------------------|----------------------------------------------------------------------------------------------------|
| <u>i?</u> | Czerwony       | Błąd<br>Pvtanie o typ | Sterowanie pokazuje dialog z opcjami wyboru, z których należy<br>wybierać.                                                          |
|           |                | ,,,,,,                | <b>Dalsze informacje:</b> "Szczegółowe komunikaty o błędach",<br>Strona 216                                                         |
| 0         | Czerwony       | Błąd resetu           | Sterowanie musi być restartowane.                                                                                                   |
| <b>U</b>  |                |                       | Ten meldunek nie może zostać skasowany.                                                                                             |
| 0         | Czerwony       | Błąd                  | Ten meldunek musi być skasowany, aby móc kontynuować.                                                                               |
| S         |                |                       | Tylko kiedy przyczyna błędu zostanie usunięta, możesz skasować<br>komunikat o błędach.                                              |
|           | Żółty          | Ostrzeżenie           | Możesz kontynuować bez konieczności kasowania komunikatu.                                                                           |
|           |                |                       | Większość ostrzeżeń może być w każdej chwili skasowana, w<br>przypadku niektórych ostrzeżeń należy najpierw usunąć przyczynę.       |
| 0         | Niebieski      | Informacja            | Możesz kontynuować bez konieczności kasowania komunikatu.                                                                           |
| •         |                |                       | Informacja może być w każdej chwili skasowana.                                                                                      |
|           | Zielony        | Wskazówka             | Możesz kontynuować bez konieczności kasowania komunikatu.<br>Sterowanie pokazuje wskazówkę do następnego naciśnięcia klawi-<br>sza. |

Wiersze tabeli są uporządkowanego według priorytetu. Sterowanie pokazuje komunikat w paginie górnej tak długo, aż zostanie on usunięty lub zastąpiony innym komunikatem wyższego priorytetu (klasa błędu),

Sterowanie pokazuje długie i wielolinijkowe komunikaty o błędach w skróconej formie. Pełna informacja o wszystkich występujących błędach znajduje się w oknie błędów.

Komunikat o błędach, który zawiera numer wiersza NC został spowodowany przez ten blok lub przez blok poprzedni.

## Otworzyć okno błędów

Gdy otwierasz okno błędów, otrzymujesz pełną informację o wszystkich powstałych błędach.

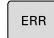

Klawisz ERR nacisnąć

 Sterowanie otwiera okno błędów i wyświetla w całości wszystkie zaistniałe komunikaty o błędach.

## Szczegółowe komunikaty o błędach

Sterowanie ukazuje możliwości dla przyczyny błędu jak również możliwości skorygowania tego błędu:

- Otworzyć okno błędów
- Pozycjonować kursor na odpowiedni komunikat o błędach
- DODATK. INFO
- Softkey DODATK. INFO nacisnąć
- Sterowanie otwiera okno z informacjami o przyczynie błędu i możliwości skorygowania błędu.
- DODATK.
- Opuszczenie info: softkey DODATK. INFO ponownie nacisnąć

#### Komunikaty o błędach wysokiego priorytetu

Jeśli przy uruchomieniu sterowania po modyfikacji hardware bądź aktualizacji wystąpi błąd, to sterowanie otwiera automatycznie okno błędów. Sterowanie pokazuje błąd o typie pytanie.

Ten błąd możesz skorygować tylko, jeśli pokwitujesz to pytanie za pomocą odpowiedniego softkey. Niekiedy sterowanie kontynuuje ten dialog, aż zostanie wyjaśniona jednoznacznie przyczyna błędu bądź korygowanie błędu.

Dalsze informacje: instrukcja obsługi dla użytkownika Konfigurowanie, testowanie i odpracowywanie programów NC

Jeśli wyjątkowo pojawi się **błąd w przetwarzaniu danych**, to sterowanie otwiera automatycznie okno błędów. Operator nie może skorygować takiego błędu.

Proszę postąpić następująco:

- Zamknąć sterowanie
- Nowy start

## Softkey WEWNETRZNA INFO

Softkey **WEWNETRZNA INFO** dostarcza informacji o komunikatach o błędach, które wyłącznie w przypadku ingerencji serwisu są uwzględniane.

- Otworzyć okno błędów
- Pozycjonować kursor na odpowiedni komunikat o błędach

| WEWNETRZN |
|-----------|
| INFO      |

Softkey WEWNETRZNA INFO nacisnąć

- Sterowanie otwiera okno z wewnętrznymi informacjami dotyczącymi błędu.
- Opuszczenie szczegółów: softkey
   WEWNETRZNA INFO ponownie nacisnąć

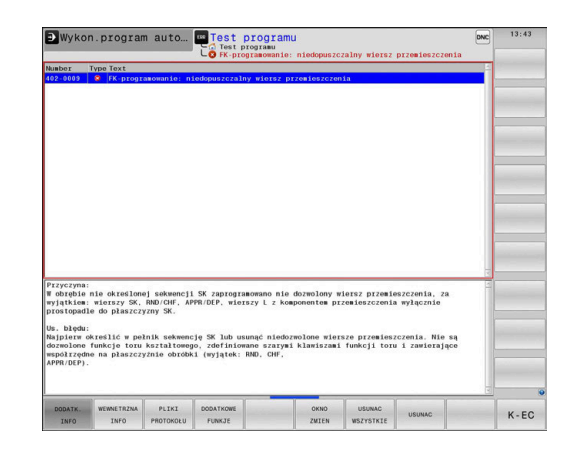

| Roz    | poznane zmian  | / spizętu/o. | Progra        | nowan1e    |           |          |     |    |   |  |
|--------|----------------|--------------|---------------|------------|-----------|----------|-----|----|---|--|
| ber    | Type Text      |              |               |            |           |          |     |    | - |  |
| 5-0015 | Rozpozni       | uno zwiany s | przętu/oprogi | : sprzętos | rego      |          |     |    |   |  |
|        |                |              |               |            |           |          |     |    |   |  |
|        |                |              |               |            |           |          |     |    |   |  |
|        |                |              |               |            |           |          |     |    |   |  |
|        |                |              |               |            |           |          |     |    |   |  |
|        |                |              |               |            |           |          |     |    |   |  |
|        |                |              |               |            |           |          |     |    |   |  |
|        |                |              |               |            |           |          |     |    |   |  |
|        |                |              |               |            |           |          |     |    |   |  |
|        |                |              |               |            |           |          |     |    |   |  |
|        |                |              |               |            |           |          |     |    |   |  |
|        |                |              |               |            |           |          |     |    |   |  |
|        |                |              |               |            |           |          |     |    |   |  |
|        |                |              |               |            |           |          |     |    |   |  |
|        |                |              |               |            |           |          |     |    |   |  |
|        |                |              |               |            |           |          |     |    |   |  |
| orómi  | aniu do ostatr | iego rozruc  | hu cos zmieni | lo się w s | trukturze | hardware | lub |    |   |  |
| versji | oprogramowani  | a sprzętowe  | go,           |            |           |          |     |    |   |  |
|        |                |              |               |            |           |          |     |    |   |  |
|        |                |              |               |            |           |          |     |    |   |  |
|        |                |              |               |            |           |          |     |    |   |  |
|        |                |              |               |            |           |          |     |    |   |  |
|        |                |              |               |            |           |          |     |    |   |  |
|        |                |              |               |            |           |          |     |    |   |  |
|        |                | Ŷ            |               | -          | -         | ~        |     | N. |   |  |
|        |                |              |               |            |           |          |     |    |   |  |
| 0      | AKCEP-         | PROGR        |               |            |           |          |     |    |   |  |
# Softkey GRUPOWANIE

Jeśli aktywujesz softkey **GRUPOWANIE**, to sterowanie pokazuje wszystkie ostrzeżenia i komunikaty o błędach o tym samym numerze błędu w wierszu okna błędów. Dzięki temu lista komunikatów jest krótsza i bardziej przejrzysta.

Komunikaty o błędach można grupować w następujący sposób:

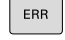

Otworzyć okno błędów

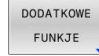

Softkey DODATKOWE FUNKJE nacisnąć

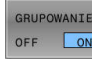

- Softkey GRUPOWANIE nacisnąć
- Sterowanie grupuje identyczne ostrzeżenia i komunikaty o błędach.
- Częstotliwość pojedynczych komunikatów podana jest w nawiasach w odpowiednim wierszu.

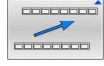

Softkey DO TYŁU nacisnąć

# Softkey AUTOMAT. ZACHOWAJ AKTYWUJ

Przy użyciu softkey **AUTOMAT. ZACHOWAJ AKTYWUJ** mogą zostać zapisane numery błędów, które są automatycznie zachowywane przy wystąpieniu błędu w pliku serwisowym.

| ERR |
|-----|
|     |

Otworzyć okno błędów

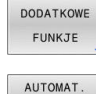

ZACHOWAJ

AKTYWUJ

- Softkey DODATKOWE FUNKJE nacisnąć
- Softkey AUTOMAT. ZACHOWAJ AKTYWUJ nacisnąć
- Sterowanie otwiera okno wyskakujące Automatycznie zachowaj aktywuj.
- Definiowanie wpisów
  - Numery błędów: podać odpowiednie numery błędów
  - Aktywne: postawić haczyk, plik serwisowy jest generowany automatycznie
  - Komentarz: w razie konieczności wpisać komentarz do numeru błędu
- Softkey **PAMIEC** nacisnąć
- Sterowanie zachowuje automatycznie plik serwisowy przy wystąpieniu wpisanego uprzednio numeru błędu.

PAMIEC

Softkey DO TYŁU nacisnąć

# Usuwanie błędów

Ö

Przy włączeniu lub nowym starcie programu NC sterowanie może usuwać automatycznie pojawiające się ostrzeżenia bądź komunikaty o błędach. Czy to automatyczne usuwanie jest przeprowadzane, określa producent obrabiarek w opcjonalnym parametrze maszynowym **CfgClearError** (nr 130200).

W stanie przy dostawie sterowania ostrzeżenia i komunikaty o błędach w trybach pracy **Test programu** i **Programowanie** są automatycznie usuwane w z okna błędów. Meldunki w trybach pracy obrabiarki nie są usuwane.

# Usuwanie błędów poza oknem błędów

- Klawisz CE nacisnąć
  - Sterowanie usuwa wyświetlany w paginie górnej błąd lub wskazówki.

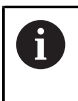

CE

W niektórych sytuacjach nie można wykorzystywać klawisza **CE** do usuwania błędów, ponieważ ten klawisz znajduje zastosowanie dla innych funkcji.

# Usuwanie błędów

- Otworzyć okno błędów
- > Pozycjonować kursor na odpowiedni komunikat o błędach

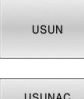

Softkey USUN nacisnąć

USUNAC WSZYSTKIE  Alternatywnie usuwanie wszystkich błędów: softkey USUNAC WSZYSTKIE nacisnąć

Jeśli w przypadku określonego błędu nie usunięto jego przyczyny, to nie może on zostać skasowany. W tym przypadku komunikat o błędach pozostaje zachowany w systemie.

# Protokół błędów

Sterowanie zapisuje do pamięci pojawiające się błędy i ważne zdarzenia, np. uruchomienie systemu, w pliku protokołu błędów. Pojemność pliku protokołu błędów jest ograniczona. Jeśli plik protokołu jest pełny, to sterowanie używa drugiego pliku. Jeśli ten jest również pełny, wówczas pierwszy plik protokołu zostaje usuwany i na nowo zapisany, itd. W razie konieczności należy przełączyć z **AKTUALNY PLIK** na **POPRZEDNI PLIK**, aby dokonać przeglądu historii błędów.

Otworzyć okno błędów

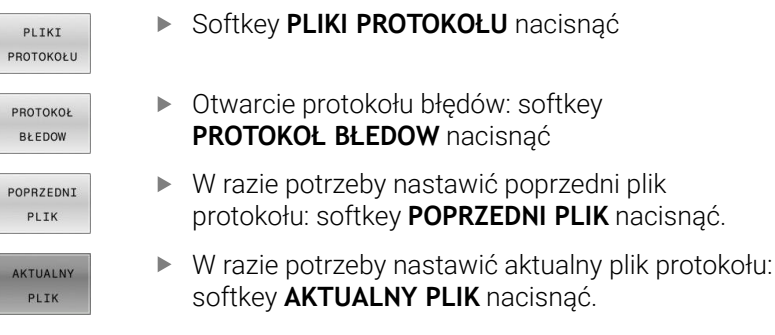

Najstarszy zapis w pliku protokołu znajduje się na początku – najnowszy zapis natomiast na końcu pliku.

# Protokół klawiszy

Sterowanie zachowuje zapisy klawiszami i ważne zdarzenia (np. start systemu) w protokole klawiszy. Pojemność protokołu klawiszy jest ograniczona. Jeśli protokół klawiszy jest pełny, to następuje przełączenie na drugi protokół klawiszy. Jeśli ten jest również zapełniony, to wówczas pierwszy plik protokołu klawiszy zostaje wymazany i na nowo zapisany, itd. W razie konieczności należy przełączyć z **AKTUALNY PLIK** na **POPRZEDNI PLIK**, aby dokonać przeglądu historii zapisu.

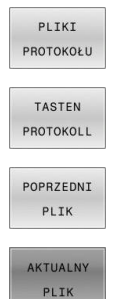

Softkey PLIKI PROTOKOŁU nacisnąć

 Otworzyć plik protokołu klawiszy: softkey TASTEN PROTOKOLL nacisnąć

- W razie potrzeby nastawić poprzedni protokół klawiszy: softkey POPRZEDNI PLIK nacisnąć
- W razie potrzeby nastawić aktualny plik klawiszy: softkey AKTUALNY PLIK nacisnąć

Sterowanie zapisuje do pamięci każdy naciśnięty podczas obsługi klawisz pulpitu obsługi w pliku protokołu klawiszy. Najstarszy zapis znajduje się na początku – najnowszy zapis natomiast na końcu pliku.

# Przegląd klawiszy i softkeys dla przeglądu protokołu

| Softkey/<br>klawisze | Funkcja                             |  |
|----------------------|-------------------------------------|--|
| POCZATEK             | Skok do początku protokołu klawiszy |  |
| KONIEC               | Skok do końca protokołu klawiszy    |  |
| ZNAJDZ               | Szukaj tekstu                       |  |
| AKTUALNY<br>PLIK     | Aktualny protokół klawiszy          |  |
| POPRZEDNI<br>PLIK    | Poprzedni protokół klawiszy         |  |
| ł                    | Wiersz do przodu/do tyłu            |  |
| Ŧ                    |                                     |  |

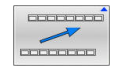

Powrót do menu głównego

# Teksty wskazówek

W przypadku błędnej obsługi, np. naciśnięcia niedozwolonego klawisza lub zapisu wartości spoza obowiązującego zakresu; sterowanie sygnalizuje operatorowi przy pomocy tekstu wskazówki w paginie górnej, iż dokonano niewłaściwej obsługi. Sterowanie wygasza tekst wskazówki przy następnym poprawnym wprowadzeniu.

# Zabezpieczanie plików serwisowych

W razie potrzeby można zapisać do pamięci aktualną sytuację sterowania i udostępnić tę informację do użytku personelowi serwisu. Przy tym zostaje zapisana do pamięci grupa plików serwisowych (protokoły błędów i klawiszy a także dalsze pliki, które informują o aktualnej sytuacji maszyny i obróbki).

|  | i |  |
|--|---|--|
|  |   |  |

Aby umożliwić przesyłanie plików serwisowych drogą mailową, sterowanie zabezpiecza tylko aktywne programy NC o wielkości do 10 MB w pliku serwisowym. Obszerne programy NC nie są zachowywane wraz z nimi przy generowaniu pliku serwisowego.

Gdy w funkcji **ZAPISZ PLIKI SERWISOWE** generujesz kilka plików serwisowych o tej samej nazwie, to sterownik zachowuje w pamięci maks.pięć plików i usuwa plik z najstarszym znacznikiem czasu. Należy zabezpieczać pliki po ich utworzeniu, np. przenosząc plik do innego katalogu.

### Zachowywanie plików serwisowych

| ERR |
|-----|
|-----|

# Otworzyć okno błędów

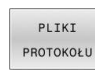

Softkey PLIKI PROTOKOŁU nacisnąć

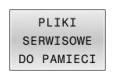

- Softkey ZAPISZ PLIKI SERWISOWE nacisnąć
- Sterowanie otwiera okno wyskakujące, w którym możesz zapisać nazwę lub pełną ścieżkę dla pliku serwisowego.

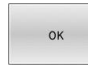

- ► Softkey **OK** nacisnąć
- > Sterowanie zabezpiecza ten plik serwisowy.

# Zamknięcie okna błędów

Aby zamknąć ponownie okno błędów, proszę postąpić w następujący sposób:

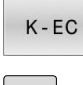

- ► Softkey KONIEC nacisnąć
- ERR
- Alternatywnie: nacisnąć klawisz ERR .
- Sterowanie zamyka okno błędów.

# 6.11 Kontekstowy system pomocy TNCguide

# Zastosowanie

Aby móc używać **TNCguide** , należy pobrać pliki pomocy na stronie internetowej HEIDENHAIN.

**Dalsze informacje:** "Pobieranie aktualnych plików pomocy ", Strona 227

Kontekstowy system pomocy **TNCguide** zawiera dokumentację użytkownika w formacie HTML. Wywołanie **TNCguide** wykonujesz klawiszem **HELP**, przy czym sterowanie wyświetla niekiedy bezpośrednio odpowiednią informację w zależności od sytuacji (kontekstowe wywołanie). Jeśli dokonujemy modyfikacji wiersza NC i naciśniemy klawisz **HELP** następuje przejście z reguły dokładnie do tego miejsca w dokumentacji, w którym opisana jest odpowiednia funkcja.

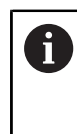

Sterowanie próbuje zasadniczo uruchomić **TNCguide** w tym języku, który użytkownik nastawił w sterowaniu jako język dialogowy. Jeśli żądana wersja językowa nie jest jeszcze dostępna w sterowaniu, to otwiera ono wersję w języku angielskim.

Następująca dokumentacja użytkownika jest dostępna w TNCguide :

- Instrukcja obsługi dla operatora Programowanie tekstem otwartym (BHBKlartext.chm)
- Instrukcja dla użytkownika Programowanie DIN/ISO (BHBIso.chm)
- Instrukcja obsługi dla użytkownika: Konfigurowanie, testowanie i wykonywanie programów NC (BHBoperate.chm)
- Instrukcja obsługi dla użytkownika Programowanie cykli obróbki (BHBcycle.chm)
- Instrukcja obsługi dla użytkownika Programowanie cykli pomiarowych dla detalu i narzędzia (BHBtchprobe.chm)
- W razie potrzeby instrukcja dla użytkownika aplikacji TNCdiag (TNCdiag.chm)
- Lista wszystkich komunikatów o błędach NC (errors.chm)

Dodatkowo dostępny jest plik z zakładkami **main.chm**, w którym przedstawiono wszystkie istniejące pliki .CHM w formie krótkiego zestawienia.

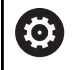

Opcjonalnie producent obrabiarek może dołączyć jeszcze dokumentację dotyczącą obrabiarki do **TNCguide**. Te dokumenty pojawiają się wówczas jako oddzielna książka w pliku **main.chm**.

| NCgulde - main.chm                             |                                                                                                    | 3                                                                                                    |
|------------------------------------------------|----------------------------------------------------------------------------------------------------|----------------------------------------------------------------------------------------------------|
| centents Index Find                            | E Switch-on                                                                                                    |                                                                                                    |
| User documentation TNC 64                      |                                                                                                    |                                                                                                    |
| · User's Manual HEIDENHAU                      | . T Machine                                                                                                    |                                                                                                    |
| Controls of the TNC                            | Switch-on and crossing over the reference points can vary depending<br>Refer to used machine manual                                                                                                    | on the machine tool.                                                                                             |
| <ul> <li>Fundamentais</li> </ul>               | nine o por recom neos.                                                                                                    |                                                                                                    |
| First Steps with the TNC                       |                                                                                                    |                                                                                                    |
| <ul> <li>Introduction</li> </ul>               | System on the power suppry for the, and machine. The The, then displays the follow<br>SYSTEM STARTUP                                                                                                    | ing basog.                                                                                                    |
| <ul> <li>Programming: Fundament</li> </ul>     | <ul> <li>TNC is started</li> </ul>                                                                                                    |                                                                                                    |
| Programming: Programm                          | BOARD BUTTORIBUTTO                                                                                                    |                                                                                                    |
| <ul> <li>Programming: Tools</li> </ul>         |                                                                                                    |                                                                                                    |
| Programming: Programm                          | <ul> <li>TNC message that the power was interrupted—ch</li> </ul>                                                                                                    | or the message                                                                                                   |
| <ul> <li>Programming: Data trans</li> </ul>    | COMPILE A PLC PROGRAM                                                                                                    |                                                                                                    |
| <ul> <li>Programming: Subprogram</li> </ul>    | <ul> <li>The PLC program of the TNC is automatically compiled.</li> </ul>                                                                                                    |                                                                                                    |
| Programming: Q Paramet                         | BELAVEYT OF WALTAGE MISSING                                                                                                    |                                                                                                    |
| <ul> <li>Programming: Miscellane</li> </ul>    |                                                                                                    |                                                                                                    |
| <ul> <li>Programming: Special fur</li> </ul>   | Switch on external dc soltage. The TNC check     Switch on external dc soltage.                                                                                                    | is the functioning of the EMERGENCY STOP circuit                                                                 |
| <ul> <li>Programming: Multiple Ar</li> </ul>   | MANUAL OPERATION                                                                                                    |                                                                                                    |
| <ul> <li>Programming: Pallet edits</li> </ul>  | TRAVERSE REFERENCE POINTS                                                                                                    |                                                                                                    |
| <ul> <li>Programming: Turning Op</li> </ul>    | Cross the reference points manually in                                                                                                    | the displayed sequence. For each axis press the machine START button, or                                         |
| <ul> <li>Manual operation and set</li> </ul>   |                                                                                                    |                                                                                                    |
| · Switch-on, switch-off                        |                                                                                                    | nors. Dones and hold the machine axis deaction botton for each axis until the                                    |
| Switch-on                                      | reference point has been traversed                                                                                                    |                                                                                                    |
| Switch-off                                     |                                                                                                    |                                                                                                    |
| <ul> <li>Hoving the machine axe</li> </ul>     |                                                                                                    |                                                                                                    |
| <ul> <li>Spindle speed 5, feed rate</li> </ul> | and the second second se |                                                                                                    |
| <ul> <li>Functional safety FS (op</li> </ul>   |                                                                                                    |                                                                                                    |
| <ul> <li>Datum setting without a</li> </ul>    | If your machine is equipped with absolute encoders, you can leave ou immediately after the machine control wittage is switched on.                                                                                                    | crossing the reference marks. In such a case, the TNC is ready for operation                                     |
| <ul> <li>Using 3-D touch probes</li> </ul>     |                                                                                                    |                                                                                                    |
| <ul> <li>Calibrating a 3-D touch 1</li> </ul>  | The TM' is now mark by counting in the Manual Operation mode                                                                                                    |                                                                                                    |
| <ul> <li>Compensating workpiec</li> </ul>      | To                                                                                                    |                                                                                                    |
| <ul> <li>Datum setting with 3-D</li> </ul>     |                                                                                                    |                                                                                                    |
| <ul> <li>Titing the working plane</li> </ul>   | Programming or Test Ran mode of operation immediately after swit                                                                                                    | be moved, it you intend only to write, edit or test programs, you can select the<br>hing on the control voltage. |
| <ul> <li>Positioning with Manual D</li> </ul>  | You can cross the reference points later by pressing the PASS OVER                                                                                                    | REPERENCE soft key in the Manual Operation mode.                                                                 |
| BACK FORM                                      | PAGE PAGE DIRECTORY WINDOW                                                                                                    |                                                                                                    |
|                                                |                                                                                                    | TNCGUIDE EN                                                                                                    |
|                                                |                                                                                                    | 0011                                                                                                    |

# Praca z TNCguide

# Wywołanie TNCguide

Dla uruchomienia TNCguide dostępnych jest kilka możliwości:

Klawiszem HELP

i

- Kliknąć myszą na softkey, jeżeli uprzednio kliknięto na wyświetlony po prawej stronie u dołu ekranu symbol pomocy
- Przez menedżera plików otworzyć plik pomocy (plik CHM).
   Sterowanie może otworzyć każdy dowolny plik CHM, nawet jeśli nie jest on zapisany w wewnętrznej pamięci sterowania

Na stacji programowania Windows instrukcja **TNCguide** jest otwierana w standardowej przeglądarce zdefiniowanej w systemie.

Dla wielu softkeys istnieje kontekstowe wywołanie, przy pomocy którego można dotrzeć bezpośrednio do opisu funkcji odpowiedniego softkey. Ten sposób funkcjonowania obsługiwany jest tylko przy pracy z myszką.

Proszę postąpić następująco:

- wybrać pasek z softkey, na którym zostaje wyświetlany żądany softkey
- Przy pomocy myszy kliknąć na symbol pomocy, ukazywany przez sterowanie bezpośrednio z prawej strony nad paskiem softkey
- > Kursor myszy zmienia się na znak zapytania.
- Kliknąć tym znakiem zapytania na softkey, do którego funkcji chcemy uzyskać objaśnienia
- Sterowanie otwiera TNCguide. Jeśli dla wybranego softkey niedostępne jest miejsce bezpośredniego wejścia do systemu pomocy, to sterowanie otwiera plik książki main.chm. Można poprzez szukanie pełnego tekstu lub przy pomocy nawigacji manualnie szukać wymaganego objaśnienia.

Jeśli dokonuje się właśnie edycji w wierszu NC, to do dyspozycji znajduje się kontekstowe wywołanie:

- Wybrać dowolny wiersz NC
- Zaznaczyć wymagane słowo
- Klawisz HELP (POMOC) nacisnąć
- Sterowanie uruchamia system pomocy i pokazuje opis do aktywnej funkcji. Nie obowiązuje to dla funkcji dodatkowych lub cykli producenta maszyn.

| factories Index Field                          | E autobas                                                                                                    |                                          |      |
|------------------------------------------------|----------------------------------------------------------------------------------------------------|------------------------------------------|------|
| cercence index Find                            | Switch-on                                                                                                    |                                          |      |
| <ul> <li>User documentation TNC 640</li> </ul> |                                                                                                    |                                          |      |
| <ul> <li>User's Manual HEIDENHAIN</li> </ul>   | T Marrie                                                                                                    |                                          |      |
| <ul> <li>Controls of the TNC</li> </ul>        | Switch-on and crossing owr the reference points can vary depending on the machine tool.                                                                                                    |                                          |      |
| <ul> <li>Fundamentals</li> </ul>               | Here is your machine marcae.                                                                                                    |                                          |      |
| First Steps with the TNC 640                   |                                                                                                    |                                          |      |
| Introduction                                   | Switch on the power supply for TNC and machine. The TNC then displays the following dialog:                                                                                                    |                                          |      |
| Programming Fundament                          | Sister State                                                                                                    |                                          |      |
| Programming: Programmi                         | INC is started                                                                                                    |                                          |      |
| Programming Tools                              | POWER INTERRUPTED                                                                                                    |                                          |      |
| Programming Programmi                          | CE > TMC message that the power was interrupted-clear the message                                                                                                    |                                          |      |
| Programming: Data transf.                      |                                                                                                    |                                          |      |
| Boorganies Educers                             | COMPILE & PLC PROJECT                                                                                                    |                                          |      |
| · may arring subpropa.                         | <ul> <li>The PLC program of the TNC is automatically compiled</li> </ul>                                                                                                    |                                          |      |
| Programming Q Parameters                       | RELAY EXT. DC VOLTAGE MISSING                                                                                                    |                                          |      |
| Programming: Miscelaneo                        | Switch on external dr unitane. The TMC charges the invotioning of the FMERGENCY                                                                                                    | STOP circuit                             |      |
| Programming special fun                        |                                                                                                    |                                          |      |
| <ul> <li>Programming: Multiple Axc</li> </ul>  | MANUAL OPERATION                                                                                                    |                                          |      |
| <ul> <li>Programming: Pallet editor</li> </ul> | TRAVERSE REFERENCE POINTS                                                                                                    |                                          |      |
| <ul> <li>Programming: Turning Op</li> </ul>    | Cross the reference points manually in the displayed sequence: For each axis                                                                                                    | s press the machine START button.        | or   |
| <ul> <li>Manual operation and setup</li> </ul> |                                                                                                    |                                          |      |
| <ul> <li>Switch-on, switch-off</li> </ul>      | · Cross the reference resists in any sequence. Press and held the marking axis                                                                                                    | s direction botton for each axis until t | De l |
| Switch on                                      | reference point has been traversed                                                                                                    |                                          |      |
| Switch-off                                     |                                                                                                    |                                          |      |
| <ul> <li>Hoving the machine axes</li> </ul>    |                                                                                                    |                                          |      |
| <ul> <li>Spindle speed 5, feed rat</li> </ul>  |                                                                                                    |                                          |      |
| <ul> <li>Functional safety FS (opti</li> </ul> | T Machine                                                                                                    |                                          |      |
| Datum setting without a                        | If your machine is equipped with absolute encoders, you can leave out crossing the reference marks. In such                                                                                             | a case, the TNC is ready for operation   | 00   |
| <ul> <li>Using 3-D touch probes</li> </ul>     | entreparely and the machine concil locage is sensible on.                                                                                                    |                                          |      |
| <ul> <li>Calibrating a 3-D touch tr</li> </ul> |                                                                                                    |                                          |      |
| · Compensating workpiece                       | The TAC is now ready for operation in the Manual Operation mode.                                                                                                    |                                          |      |
| Datum setting with 3-D t                       | <u>م</u>                                                                                                    |                                          |      |
| • Tilting the working plane                    | The reference points need only be crossed if the machine axes are to be moved. If you intend only to write, e                                                                                           | dt or test programs, you can select      | the  |
| Positioning with Manual D                      | Programming or Fost Hain mode or operation immediately after switching on the control voltage.<br>You can cross the reference points later by pressing the PASS OVER REFERENCE solt kay in the Manual O | Operation mode.                          |      |
|                                                | M 1                                                                                                    |                                          | _    |
| BACK FORMAR                                    | PAGE PAGE DIRECTORY WINDOW                                                                                                    |                                          |      |
|                                                |                                                                                                    | -NCGOIDE                                 | - PA |

# Nawigacja w TNCguide

Najprostszym sposobem jest nawigacja przy użyciu myszy w **TNCguide**. Po lewej stronie widoczny jest spis treści. Operator może kliknięciem na wskazujący w prawo trójkąt wyświetlić leżący pod nim rozdział lub wyświetlić odpowiednią stronę bezpośrednio kliknięciem na odpowiedni wpis. Obsługa jest identyczna z obsługą Windows Explorer.

Miejsca w tekście z linkami (odsyłaczami) są przedstawione na niebiesko i podkreślone. Kliknięcie na link otwiera odpowiednią stronę.

Oczywiście można obsługiwać TNCquide także przy pomocy klawiszy i softkeys. Poniższa tabela zawiera przegląd odpowiednich funkcji klawiszy.

| Softkey    | Funkcja                                                                                                    |
|------------|----------------------------------------------------------------------------------------------------|
| t          | <ul> <li>Spis treści z lewej jest aktywny: wybrać wpis<br/>leżący poniżej lub powyżej</li> </ul>                                                                                                    |
| t          | <ul> <li>Okno tekstu po prawej jest aktywne: przesunąć<br/>stronę w dół lub w górę, jeśli tekst albo grafika<br/>nie zostają w całości wyświetlane</li> </ul>                                                   |
| -          | <ul> <li>Spis treści z lewej jest aktywny: rozwinąć spis<br/>treści.</li> </ul>                                                                                                    |
|            | <ul> <li>Okno tekstowe z prawej jest aktywne: bez<br/>funkcji</li> </ul>                                                                                                    |
| -          | <ul> <li>Spis treści z lewej jest aktywny: zamknąć spis<br/>treści</li> </ul>                                                                                                    |
|            | <ul> <li>Okno tekstowe z prawej jest aktywne: bez<br/>funkcji</li> </ul>                                                                                                    |
| ENT        | <ul> <li>Spis treści z lewej jest aktywny: klawiszem<br/>kursora wyświetlić wybraną stronę</li> </ul>                                                                                                    |
|            | <ul> <li>Okno tekstu z prawej jest aktywne: jeśli kursor<br/>leży na linku, to skok na zlinkowaną stronę</li> </ul>                                                                                             |
|            | <ul> <li>Spis treści z lewej jest aktywny: przełączyć<br/>suwak pomiędzy wskazaniem spisu treści,<br/>wskazaniem katalogu haseł i funkcją szukania<br/>tekstu oraz przełączyć na prawą stronę ekranu</li> </ul> |
|            | <ul> <li>Okno tekstu z prawej jest aktywne: skok z<br/>powrotem do lewego okna</li> </ul>                                                                                                    |
| Ēt         | <ul> <li>Spis treści z lewej jest aktywny: wybrać wpis<br/>leżący poniżej lub powyżej</li> </ul>                                                                                                    |
| <b>-</b> + | <ul> <li>Okno tekstowe z prawej jest aktywne: skok do<br/>następnego linku</li> </ul>                                                                                                    |
| DO TYŁU    | Wybór ostatnio wyświetlanej strony                                                                                                    |
| DO PRZODU  | Kartkować w przód, jeśli używano kilkakrotnie<br>funkcji <b>wybór ostatnio wyświetlanej strony</b> .                                                                                                    |
| STRONA     | Przekartkować o stronę do tyłu                                                                                                    |
| STRONA     | Przekartkować o stronę do przodu                                                                                                    |

6

| Softkey | Funkcja                                                                                                    |
|---------|----------------------------------------------------------------------------------------------------|
| KATALOG | Spis treści wyświetlić/skryć                                                                                                    |
| OKNO    | Przejście od prezentacji całoekranowej do zredu-<br>kowanej. W przypadku zredukowanej prezentacji<br>użytkownik widzi tylko część maski sterowania                                                                                                    |
| ZMIENIC | Fokus zostaje przełączony wewnętrznie na aplika-<br>cję sterowania, tak iż przy otwartym <b>TNCguide</b><br>można w dalszym ciągu obsługiwać sterowa-<br>nie. Jeśli prezentacja pełnoekranowa jest aktyw-<br>na, to sterowanie redukuje przed zmianą fokusu<br>automatycznie wielkość okna |
| K-EC    | Zamknięcie <b>TNCguide</b>                                                                                                    |

#### Spis haseł

Najważniejsze pojęcia są przedstawione w spisie treści haseł (suwak **Indeks**) i mogą one być wybierane przez operatora kliknięciem klawisza myszy lub poprzez selekcjonowanie klawiszami ze strzałką.

Lewa strona jest aktywna.

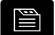

Wybrać suwak Indeks

- Proszę wybrać przy pomocy klawiszy ze strzałką lub myszy żądane hasło. Alternatywnie:
- Wpisać literę początkową
- Sterowanie synchronizuje wówczas spis haseł z wprowadzonym tekstem, tak iż można szybciej znaleźć hasło na wyświetlanej liście.
- Klawiszem ENT wyświetlamy informacje do wybranego hasła

## Szukanie pełnego tekstu

Pod zakładką **Szukać** użytkownik ma możliwość przeszukania całego **TNCguide** dla odnalezienia określonego słowa. Lewa strona jest aktywna.

A

- Zakładkę Szukać wybrać
- Pole zapisu Szukać: aktywować
- Wpisać szukane słowo
- Potwierdzić wybór klawiszem **ENT** .
- Sterowanie wymienia wszystkie miejsca, zawierające to słowo.
- Przy pomocy klawiszy ze strzałką przejść do wymaganego miejsca
- Klawiszem ENT wyświetlić wybrane miejsce

Szukanie tekstu można przeprowadzać zawsze tylko używając pojedynczego słowa.

Jeśli aktywujemy funkcję **Szukaj tylko w tytułach**, to sterowanie przeszukuje wyłącznie wszystkie nagłówki a nie kompletne teksty. Funkcję tę aktywujemy myszą lub wyselekcjonowaniem i następnie potwierdzeniem klawiszem spacji.

# Pobieranie aktualnych plików pomocy

Odpowiednie do software sterowania pliki pomocy można znaleźć na stronie internetowej firmy HEIDENHAIN:

# http://content.heidenhain.de/doku/tnc\_guide/html/en/index.html

Nawigować w następujący sposób do odpowiedniego pliku pomocy:

- Sterowania TNC
- Seria, np. TNC 600
- Wymagany numer oprogramowania NC, np.TNC 640 (34059x-18)

6

Firma HEIDENHAIN uprościła schemat wersji od wersji numer 16 oprogramowania NC:

- Okres publikacji określa numer wersji.
- Wszystkie typy sterowań danego okresu publikacji posiadają ten sam numer wersji.
- Numer wersji stacji programowania odpowiada numerowi wersji oprogramowania NC.
- W tabeli Pomoc online (TNCguide) wybrać pożądaną wersję językową
- Pobrać plik ZIP
- Rozpakować plik ZIP
- Rozpakowane pliki CHM przesłać do sterowania do katalogu TNC:\tncguide\de lub do odpowiedniego podkatalogu językowego

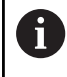

Jeśli pliki CHM przesyłane są z **TNCremo** do sterowania, należy wybrać przy tym tryb binarny dla plików z rozszerzeniem **.chm**.

| Język                       | Katalog TNC         |
|-----------------------------|---------------------|
| Język niemiecki             | TNC:\tncguide\de    |
| język angielski             | TNC:\tncguide\en    |
| język czeski                | TNC:\tncguide\cs    |
| język francuski             | TNC:\tncguide\fr    |
| język włoski                | TNC:\tncguide\it    |
| język hiszpański            | TNC:\tncguide\es    |
| język portugalski           | TNC:\tncguide\pt    |
| język szwedzki              | TNC:\tncguide\sv    |
| język duński                | TNC:\tncguide\da    |
| język fiński                | TNC:\tncguide\fi    |
| język holenderski           | TNC:\tncguide\nl    |
| język polski                | TNC:\tncguide\pl    |
| język węgierski             | TNC:\tncguide\hu    |
| język rosyjski              | TNC:\tncguide\ru    |
| język chiński (uproszczony) | TNC:\tncguide\zh    |
| język chiński (tradycyjny)  | TNC:\tncguide\zh-tw |

| Język           | Katalog TNC      |
|-----------------|------------------|
| J. słoweński    | TNC:\tncguide\sl |
| język norweski  | TNC:\tncguide\no |
| język słowacki  | TNC:\tncguide\sk |
| język koreański | TNC:\tncguide\kr |
| język turecki   | TNC:\tncguide\tr |
| język rumuński  | TNC:\tncguide\ro |

# Funkcja dodatkowa

# 7.1 Funkcje dodatkowe M i STOP wprowadzić

# Podstawy

Przy pomocy funkcji dodatkowych sterowania – zwanych także M-funkcjami – steruje się

- przebieg programu, np. przerwa w przebiegu programu
- funkcjami maszynowymi, jak na przykład włączanie i wyłączanie obrotów wrzeciona i chłodziwa
- zachowanie narzędzia na torze kształtowym

Można podać do czterech funkcji dodatkowych M przy końcu bloku pozycjonowania lub także w oddzielnym bloku NC . Sterowanie pokazuje wówczas dialog: **Funkcja dodatkowa M ?** 

Z reguły podaje się w dialogu tylko numer funkcji dodatkowej. Przy niektórych funkcjach dodatkowych dialog jest kontynuowany, aby można było wprowadzić parametry do tej funkcji.

W trybach pracy **Praca ręczna** i **Elektroniczne kółko ręczne** podaje się funkcje dodatkowe poprzez softkey  ${\bf M}$  .

# Działanie funkcji dodatkowych

Niezależnie od zaprogramowanej kolejności niektóre funkcje dodatkowe działają na początku wiersza NC a niektóre na końcu.

Funkcje dodatkowe działają od tego bloku NC, w którym są one wywoływane.

Niektóre funkcje dodatkowe działają tylko w tym bloku NC, w którym są one zaprogramowane. Jeśli funkcja dodatkowa działa modalnie, to należy anulować ponownie tę funkcję w oddzielnym następnym bloku NC, np. używając **M8** włączone chłodziwo ponownie wyłączyć z **M9**. Jeśli funkcje dodatkowe są jeszcze aktywne przy końcu programu, to sterowanie anuluje te funkcje.

| • |  |
|---|--|
| 1 |  |
|   |  |

Jeśli kilka funkcji M jest zaprogramowanych w jednym wierszu NC, to kolejność przy wykonaniu jest następująca:

- Działające na początku wiersza funkcje M są wykonywane przed działającymi na końcu wiersza
- Jeśli wszystkie funkcje M działają na początku lub na końcu wiersza, to następuje ich wykonanie w zaprogramowanej kolejności

# Wprowadzić funkcję dodatkową w bloku STOP

Zaprogramowany wiersz **STOP** przerywa przebieg programu lub test programu, np. dla sprawdzenia narzędzia. W wierszu **STOP** można zaprogramować funkcję dodatkową M:

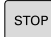

- Programowanie przerwy w przebiegu programu: nacisnąć klawisz STOP.
- W razie konieczności podać funkcję dodatkową M

### Przykład

87 STOP

# 7.2 Funkcje dodatkowe dla kontroli przebiegu programu, wrzeciona i chłodziwa

# Przegląd

 $\bigcirc$ 

Należy zapoznać się z instrukcją obsługi obrabiarki! Producent maszyn może wpływać na zachowanie opisanych poniżej funkcji dodatkowych.

| М   | Działanie                                                                                                    | Działanie w<br>wierszu                   | na<br>początku | na<br>końcu |
|-----|----------------------------------------------------------------------------------------------------|------------------------------------------|----------------|-------------|
| M0  | Przebieg prog<br>Wrzeciono S                                                                                                    | Przebieg programu STOP<br>Wrzeciono STOP |                |             |
| M1  | Wybieralne za<br>STOP<br>w razie konie<br>STOP<br>ewent. Chłod<br>określana prz                                                    |                                          |                |             |
| M2  | Przebieg prog<br>Wrzeciono S<br>Chłodziwo of<br>Skok powrotr<br>Kasowanie w<br>Zakres funkc<br>parametru m<br><b>resetAt</b> (nr 1 |                                          |                |             |
| М3  | Wrzeciono ON zgodnie z ruchem<br>wskazówek zegara                                                                                  |                                          |                |             |
| M4  | Wrzeciono ON w kierunku przeciw-<br>nym do ruchu wskazówek zegara                                                                  |                                          | •              |             |
| M5  | Wrzeciono S                                                                                                    | ГОР                                      |                |             |
| M8  | chłodziwo ON                                                                                                    | ٨                                        |                |             |
| M9  | chłodziwo OF                                                                                                    | F                                        |                |             |
| M13 | Wrzeciono ON zgodnie z ruchem<br>wskazówek zegara<br>Chłodziwo ON                                                                  |                                          | •              |             |
| M14 | Wrzeciono O<br>wskazówek z<br>Chłodziwo or                                                                                         | N przeciwnie do ruchu<br>regara<br>1     | •              |             |
| M30 | Jak M2                                                                                                    |                                          |                |             |

# 7.3 Funkcje dodatkowe dla danych współrzędnych

# Programowanie związanych z maszyną współrzędnych: M91/M92

# Punkt zerowy podziałki

Na podziałce marka wzorcowa określa położenie punktu zerowego podziałki.

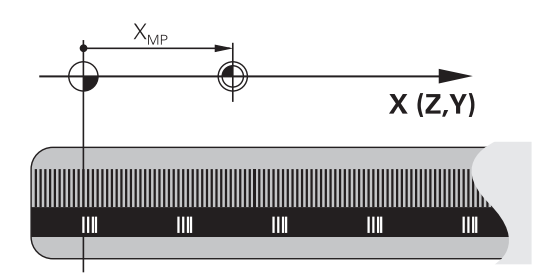

# Punkt zerowy maszyny

Punkt zerowy obrabiarki jest konieczny aby:

- Wyznaczyć ograniczenie obszaru przemieszczania (wyłącznik krańcowy programu)
- najechać stałe pozycje maszynowe (np.pozycję zmiany narzędzia)
- wyznaczyć punkt odniesienia obrabianego przedmiotu

Producent maszyn określa dla każdej osi odstęp punktu zerowego maszyny od punktu zerowego podziałki wymiarowej do parametru maszyny.

# Postępowanie standardowe

Sterowanie odnosi współrzędne do punktu zerowego obrabianego przedmiotu .

# Dalsze informacje: instrukcja obsługi dla użytkownika Konfigurowanie, testowanie i odpracowywanie programów NC

# Zachowanie z M91 – punkt zerowy maszyny

Jeśli współrzędne w blokach pozycjonowania odnoszą się do punktu zerowego obrabiarki, to należy podać w tych blokach NC funkcję M91.

Jeśli w wierszu NC z funkcją dodatkową **M91** programujesz inkrementalne współrzędne, to współrzędne te odnoszą się do ostatniej zaprogramowanej pozycji z **M91**. Jeśli aktywny program NC nie zawiera pozycji programowanej z **M91**, to współrzędne odnoszą się do aktualnej pozycji narzędzia.

Sterowanie pokazuje wartości współrzędnych w odniesieniu do punktu zerowego maszyny. W wyświetlaczu statusu proszę przełączyć wyświetlacz współrzędnych na REF, .

Dalsze informacje: instrukcja obsługi dla użytkownika Konfigurowanie, testowanie i odpracowywanie programów NC

#### Postępowanie z M92 – punkt bazowy maszyny

 $\bigcirc$ 

Należy zapoznać się z instrukcją obsługi obrabiarki!

Oprócz punktu zerowego obrabiarki może jej producent wyznaczyć jeszcze jedną stałą pozycję maszyny jako punkt bazowy obrabiarki.

Producent maszyn określa dla każdej osi odległość punktu odniesienia maszyny od punktu zerowego maszyny.

Jeśli współrzędne w blokach pozycjonowania powinny odnosić się do punktu odniesienia obrabiarki, to proszę wprowadzić w tych blokach NC funkcję M92.

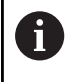

Także z **M91** lub **M92** sterowanie wykonuje poprawnie korekcję promienia. Długość narzędzia jednakże **nie** zostaje uwzględniona.

#### Działanie

M91 i M92 działają tylko w tych wierszach NC, w których zaprogramowane jest M91 lub M92.

M91 i M92 zadziałają na początku wiersza.

#### Punkt odniesienia obrabianego przedmiotu

Jeśli współrzędne mają odnosić się zawsze do punktu zerowego maszyny, to można zaryglować wyznaczanie punktu odniesienia dla jednej lub kilku osi.

Jeśli wyznaczanie punktu odniesienia jest zablokowane dla wszystkich osi, to sterowanie nie wyświetla więcej softkey

# PUNKT ODNIES. USTAW w trybie pracy Praca ręczna .

Ilustracja pokazuje układy współrzędnych z punktem zerowym maszyny i punktem zerowym obrabianego przedmiotu.

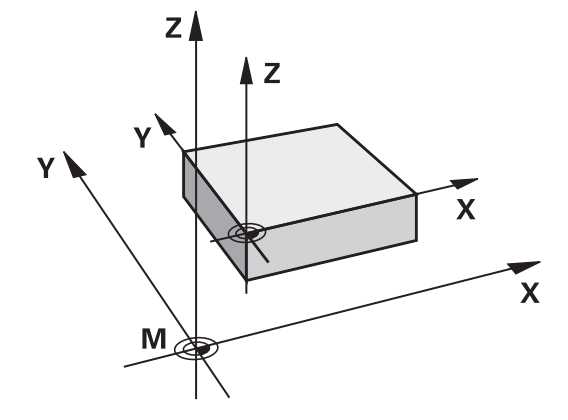

#### M91/M92 w rodzaju pracy Test programu

Aby móc symulować graficznie M91/M92-przemieszczenia, należy aktywować nadzór przestrzeni roboczej i wyświetlić półwyrób w odniesieniu do wyznaczonego punktu odniesienia, .

Dalsze informacje: instrukcja obsługi dla użytkownika Konfigurowanie, testowanie i odpracowywanie programów NC

# Najechanie pozycji w nienachylonym wejściowym układzie współrzędnych przy nachylonej płaszczyźnie obróbki: M130

# Zachowanie standardowe przy pochylonej płaszczyźnie obróbki

Współrzędne w wierszach pozycjonowania sterowanie odnosi do pochylonego układu współrzędnych.

**Dalsze informacje:** "Układ współrzędnych płaszczyzny obróbki WPL-CS", Strona 85

# Zachowanie z M130

Współrzędne w blokach prostych sterowanie odnosi pomimo aktywnej, pochylonej płaszczyzny obróbki do niepochylonego wejściowego układu współrzędnych.

**M130** ignoruje wyłącznie funkcję **Płaszczyznę roboczą nachylić**, uwzględnia jednakże aktywne transformacje przed i po nachyleniu. To znaczy, sterowanie uwzględnia przy obliczeniach pozycji kąty osiowe osi obrotu, nie znajdujące się w ich położeniu zerowym.

**Dalsze informacje:** "Wejściowy układ współrzędnych I-CS", Strona 86

# WSKAZÓWKA

# Uwaga niebezpieczeństwo kolizji!

Funkcja dodatkowa **M130** jest aktywna tylko wierszami. Następne zabiegi obróbkowe sterowanie wykonuje ponownie w nachylonym układzie współrzędnych płaszczyzny obróbki **WPL-CS**. Podczas obróbki istnieje niebezpieczeństwo kolizji!

Sprawdzić przebieg i pozycje przy pomocy symulacji

# Wskazówki dla programowania

- Funkcja M130 jest dozwolona tylko przy aktywnej funkcji
   Płaszczyznę roboczą nachylić.
- Jeśli funkcja M130 jest kombinowana z wywołaniem cyklu, to sterowanie przerywa odpracowywanie komunikatem o błędach.

# Działanie

**M130** działa wierszami w wierszach prostych bez korekcji promienia narzędzia.

# 7.4 Funkcje dodatkowe dla zachowania na torze kształtowym

# Obróbka niewielkich stopni konturu: M97

#### Postępowanie standardowe

Sterowanie dołącza na narożu zewnętrznym okrąg przejściowy. Przy bardzo małych stopniach konturu narzędzie mogłoby uszkodzić w ten sposób kontur

Sterowanie przerywa w takich miejscach przebieg programu i wydaje komunikat o błędach **promień narzędzia za duży**.

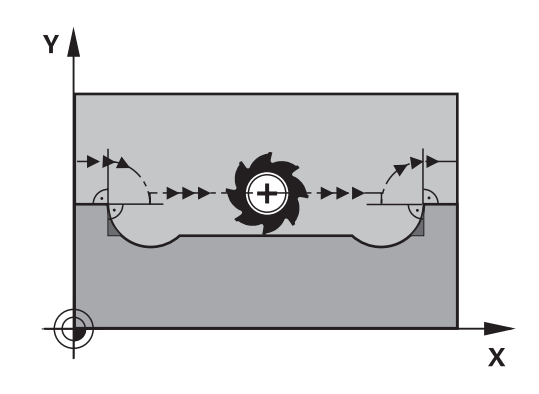

Υ

(14)

## Postępowanie z M97

Sterowanie ustala punkt przecięcia toru kształtowego dla elementów konturu – jak w przypadku naroży wewnętrznych – i przemieszcza narzędzie przez ten punkt.

Należy programować **M97** w tym bloku NC, w którym określono zewnętrzny punkt narożny.

Zamiast **M97** HEIDENHAIN zaleca bardziej wydajną funkcję **M120**. **Dalsze informacje:** "Obliczanie z wyprzedzeniem konturu z korekcją promienia (LOOK AHEAD): M120 ", Strona 240

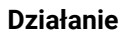

i

**M97** działa tylko w tym bloku NC, w którym jest zaprogramowana **M97** .

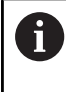

Naroże konturu sterowanie obrabia przy **M97** tylko w niepełnym wymiarze. Ewentualnie musi to naroże konturu zostać obrobione dodatkowo przy pomocy mniejszego narzędzia.

### Przykład

| 5 TOOL DEF L R+20   | Duży promień narzędzia         |
|---------------------|--------------------------------|
|                     |                                |
| 13 L X Y R F M97    | Najazd punktu 13 konturu       |
| 14 L IY-0.5 R F     | Obróbka stopni konturu 13 i 14 |
| 15 L IX+100         | Najazd punktu 15 konturu       |
| 16 L IY+0.5 R F M97 | Obróbka stopni konturu 15 i 16 |
| 17 L X Y            | Najazd punktu 17 konturu       |

(17)

Х

15

# Kompletna obróbka otwartych naroży konturu: M98

### Postępowanie standardowe

Sterowanie ustala na narożach wewnętrznych punkt przecięcia torów freza i przemieszcza narzędzie od tego punktu w nowym kierunku.

Jeśli kontur jest otwarty na narożach, to prowadzi to do niekompletnej obróbki:

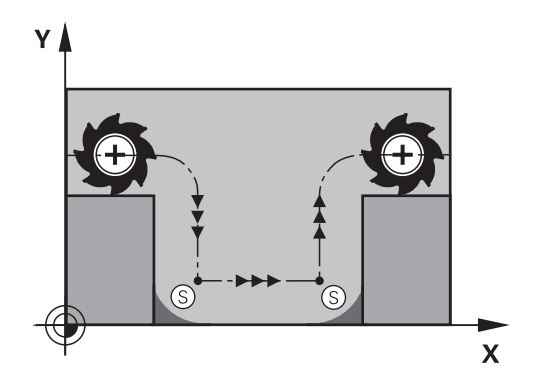

# 

# Postępowanie z M98

Przy pomocy funkcji dodatkowej **M98** sterowanie przemieszcza tak daleko narzędzie, że każdy punkt konturu zostaje rzeczywiście obrobiony:

### Działanie

M98 działa tylko w tych blokach NC, w których jest zaprogramowana M98 .

M98 zadziała na końcu wiersza.

# Przykład: dosunąć narzędzie do konturu po kolei w punktach 10, 11 i 12

| 10 L X Y RL F |
|---------------|
| 11 L X IY M98 |
| 12 L IX+      |

# Współczynnik posuwu dla ruchów wcięcia: M103

### Postępowanie standardowe

Sterowanie przemieszcza narzędzie niezależnie od kierunku ruchu z ostatnio zaprogramowanym posuwem.

#### Postępowanie z M103

Sterowanie redukuje posuw na torze kształtowym, jeśli narzędzie przesuwa się w kierunku ujemnym osi narzędzi. Posuw przy zanurzeniu FZMAX zostaje obliczany z ostatnio zaprogramowanego posuwu FPROG i współczynnika F%: FZMAX = FPROG x F%

### M103 wprowadzić

Jeśli w wierszu pozycjonowania zostanie podana **M103**, to sterowanie prowadzi dalej dialog i zapytuje o współczynnik F.

### Działanie

f

M103 zadziała na początku bloku. M103 anulować: M103 programować ponownie bez współczynnika.

Funkcja **M103** działa także w nachylonym układzie współrzędnych płaszczyzny obróbki **WPL-CS**. Redukowanie posuwu działa wówczas w przemieszczeniach wcięcia w materiał na wirtualnej osi narzędzia **VT**.

#### Przykład

Posuw przy pogłębianiu wynosi 20% posuwu na równej płaszczyźnie.

|                                 | Rzeczywisty posuw na torze (mm/min): |  |
|---------------------------------|--------------------------------------|--|
| 17 L X+20 Y+20 RL F500 M103 F20 | 500                                  |  |
| 18 L Y+50                       | 500                                  |  |
| 19 L IZ-2.5                     | 100                                  |  |
| 20 L IY+5 IZ-5                  | 141                                  |  |
| 21 L IX+50                      | 500                                  |  |
| 22 L Z+5                        | 500                                  |  |

# Posuw w milimetrach/obrót wrzeciona: M136

# Postępowanie standardowe

Sterowanie przemieszcza narzędzie z określonym w programie NC posuwem F w mm/min

# Postępowanie z M136

W programach NC z jednostką cale/inch **M136** nie jest dozwolona w kombinacji z **FU** lub **FZ**. Przy aktywnej **M136** wrzeciono detalu nie może znajdowa

Przy aktywnej **M136** wrzeciono detalu nie może znajdować się regulacji.

**M136** nie jest możliwe w kombinacji z orientacją wrzeciona. Ponieważ przy orientowaniu wrzeciona nie jest dostępny posuw, sterowanie nie może obliczyć posuwu.

Z **M136** sterowanie przemieszcza narzędzie nie w mm/min, lecz z określonym w programie NC posuwem F w milimetrach/ obrót wrzeciona. Jeśli zmienia się prędkość obrotową poprzez naregulowanie potencjometrem, to sterowanie dopasowuje automatycznie posuw.

# Działanie

M136 zadziała na początku bloku.

M136 anuluje się, programując M137 .

# Prędkość posuwowa przy łukach kołowych: M109/M110/ M111

# Postępowanie standardowe

Sterowanie odnosi programowaną prędkość posuwową do toru punktu środkowego narzędzia.

### Postępowanie przy łukach koła z M109

Sterowanie utrzymuje na ostrzu narzędzia stały posuw po łukach kołowych przy obróbce wewnętrznej i zewnętrznej.

# WSKAZÓWKA

Uwaga, niebezpieczeństwo dla obrabianego przedmiotu i narzędzia!

Jeśli funkcja **M109** jest aktywna, to sterowanie zwiększa częściowo posuw nawet drastycznie przy obróbce bardzo małych (ostre kąty) naroży zewnętrznych. Podczas odpracowywania istnieje zagrożenie złamania narzędzia i uszkodzenia detalu!

 M109 nie stosować przy obróbce bardzo małych naroży zewnętrznych (ostrych kątach)

# Postępowanie przy łukach koła z M110

Sterowanie utrzymuje stały posuw przy łukach koła wyłącznie podczas obróbki wewnętrznej. Podczas obróbki zewnętrznej łuków koła nie działa dopasowanie posuwu.

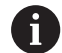

Jeśli definiujemy **M109** lub **M110** przed wywołaniem cyklu obróbki z numerem większym niż 200, to dopasowanie posuwu działa także przy łukach kołowych w obrębie cykli obróbkowych. Na końcu lub po przerwaniu cyklu obróbki zostaje ponownie odtworzony stan wyjściowy.

### Działanie

M109 i M110 zadziałają na początku wiersza. M109 i M110 anulujemy z M111 .

# Obliczanie z wyprzedzeniem konturu z korekcją promienia (LOOK AHEAD): M120

# Postępowanie standardowe

Jeśli promień narzędzia jest większy niż stopień konturu, który należy najeżdżać ze skorygowanym promieniem, to sterowanie przerywa przebieg programu i wydaje komunikat o błędach. **M97** zapobiega pojawieniu się komunikatu o błędach, prowadzi jednakże do odznaczenia wyjścia z materiału i przesuwa dodatkowo naroże.

**Dalsze informacje:** "Obróbka niewielkich stopni konturu: M97", Strona 235

Jeśli pojawiają się ścinki, to sterowanie może uszkodzić ewentualnie kontur.

# Postępowanie z M120

Sterowanie sprawdza kontur ze skorygowanym promieniem na zaistnienie ścinek i nadcięć oraz oblicza wstępnie tor narzędzia od aktualnego bloku NC . Miejsca, w których narzędzie uszkodziłoby kontur, pozostają nie obrobione (na ilustracji po prawej stronie przedstawione w ciemnym tonie). Możesz używać także **M120**, aby dane digitalizacji lub dane, które zostały wytworzone przez zewnętrzny system programowania, uzupełnić wartościami korekcji promienia narzędzia. W ten sposób odchylenia od teoretycznego promienia narzędzia mogą być skompensowane.

Liczbę bloków NC (maks. 99), które sterowanie oblicza z wyprzedzeniem, określamy z **LA** (angl. **L**ook **A**head: patrz do przodu) za **M120**. Im większa jest liczba wybieranych bloków NC, które sterowanie ma obliczać z wyprzedzeniem, tym wolniejsze jest przetwarzanie bloków.

# Dane wejściowe

Jeśli definiujesz w bloku pozycjonowania M120, to sterowanie kontynuuje dialog i zapytuje o liczbę obliczanych z wyprzedzeniem bloków NC LA.

# Działanie

Należy zaprogramować funkcję **M120** w bloku NC, zawierającym także korekcję promienia **RL** lub **RR** . Tym samym osiągasz przejrzystą i uporządkowaną strukturę programowania.

Następujące funkcje NC resetują M120:

- M120 LA0
- M120 bez LA
- Korekta promienia R0
- Funkcje odjazdu np. DEP LT

 $\ensuremath{\textbf{M120}}$  działa na początku bloku i działa poza cyklami do obróbki frezowaniem .

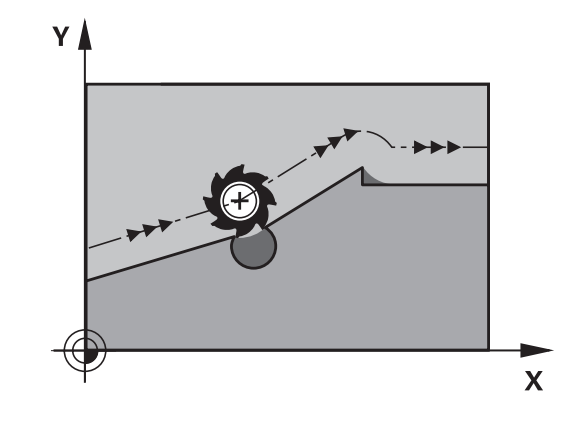

#### Ograniczenia

- Po zewnętrznym bądź wewnętrznym Stop możesz najechać na kontur tylko stosując szukanie wiersza startu (skanowanie wierszy). Należy anulować M120 przed skanowaniem wierszy, w przeciwnym razie sterowanie pokazuje komunikat o błędach.
- Jeśli najeżdżasz tangencjalnie kontur, to należy stosować funkcję APPR LCT. Blok NC z APPR LCT może zawierać tylko współrzędne płaszczyzny obróbki.
- Jeśli odjeżdżasz tangencjalnie od konturu, to należy stosować funkcję DEP LCT. Blok NC z DEP LCT może zawierać tylko współrzędne płaszczyzny obróbki.
- Jeśli przy aktywnej korekcji promienia odpracowujesz np. następujące funkcje, to sterowanie przerywa wykonanie programu i wyświetla komunikat o błędach:
  - PLANE-funkcje (opcja #8)
  - M128 (opcja #9)
  - **FUNCTION TCPM** (#9 / #4-01-1) (opcja #9)
  - CALL PGM
  - Cykl 12 PGM CALL
  - Cykl 32 TOLERANCJA
  - Cykl 19 PLASZCZ.ROBOCZA

7

# Dołączenie pozycjonowania kółkiem ręcznym podczas przebiegu programu: M118

# Postępowanie standardowe

0

i

Należy zapoznać się z instrukcją obsługi obrabiarki! Producent maszyn musi dopasować sterowanie do tej funkcji.

Sterowanie przemieszcza narzędzie w rodzajach pracy przebiegu programu jak to zostało określone w programie NC .

# Postępowanie z M118

Z **M118** można przeprowadzić w czasie przebiegu programu ręczne poprawki przy pomocy koła ręcznego. W tym celu zaprogramować **M118** i podać poosiową wartość (oś linearna lub oś obrotowa).

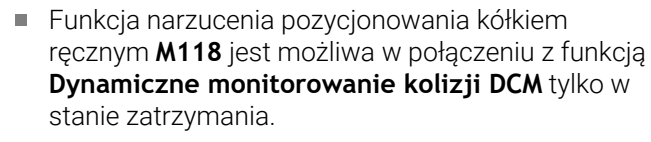

Aby móc używać **M118** bez ograniczenia, należy albo anulować funkcję **Dynamiczne monitorowanie kolizji DCM** z softkey w menu albo aktywować kinematykę bez obiektów kolizji (CMOs).

M118 nie jest możliwa w przypadku zablokowanych (zaciśniętych) osi. Jeśli chcesz używać M118 przy zaciśniętych osiach, należy najpierw zwolnić zacisk.

# Zapis

Jeśli w wierszu pozycjonowania podajemy **M118**, to sterowanie kontynuuje dialog i odpytuje poosiowe wartości. Proszę używać pomarańczowych klawiszy osiowych lub ASCII-klawiatury dla wprowadzenia współrzędnych.

# Działanie

Pozycjonowanie kółkiem ręcznym zostanie anulowane poprzez programowanie **M118** bez podawania współrzędnych lub zamknięcie programu NC z **M30** / **M2**.

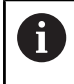

Przy przerwaniu programu pozycjonowanie kółkiem jest również anulowane.

M118 zadziała na początku wiersza.

#### Przykład

Podczas przebiegu programu należy móc dokonywać przemieszczenia przy pomocy kółka obrotowego na płaszczyźnie obróbki X/Y o ±1 mm i na osi obrotu B o ±5° od zaprogramowanej wartości:

# L X+0 Y+38.5 RL F125 M118 X1 Y1 B5

| • |  |
|---|--|
|   |  |
|   |  |
|   |  |

Ö

**M118** z programu NC działa zasadniczo w układzie współrzędnych maszyny.

Przy aktywnej opcji Globalne ustawienia programowe (opcja #44) działa **Dołączenie kółka obrotowego** w ostatnio wybranym układzie współrzędnych. Aktywny układ współrzędnych dla funkcji Dołączenie kółka obrotowego widoczny jest w zakładce **POS HR** dodatkowego wskazania stanu.

Sterowanie pokazuje w zakładce **POS HR** dodatkowo, czy **Max. wartość** są definiowane przez **M118** lub Globalne ustawienia programowe.

Dalsze informacje: instrukcja obsługi dla użytkownika Konfigurowanie, testowanie i odpracowywanie programów NC

Dołączenie kółka obrotowego działa także w trybie pracy Pozycjonow. z ręcznym wprowadz.!

#### Wirtualna oś narzędzia VT (opcja #44)

Należy zapoznać się z instrukcją obsługi obrabiarki! Producent maszyn musi dopasować sterowanie do tej funkcji.

Przy pomocy wirtualnej osi narzędzia można na maszynach z głowicą obrotową przemieszczać w kierunku ukośnie leżącego narzędzia kółkiem ręcznym. Aby przemieszczać w wirtualnym kierunku osi narzędzia, wybrać na ekranie kółka oś **VT**.

Dalsze informacje: instrukcja obsługi dla użytkownika Konfigurowanie, testowanie i odpracowywanie programów NC

W przypadku kółka HR 5xx można wybierać wirtualną oś w razie konieczności bezpośrednio pomarańczowym klawiszem osiowym **VI** 

W połączeniu z funkcją **M118** można dodatkowe pozycjonowanie kółkiem ręcznym wykonać także w momentalnie aktywnym kierunku osi narzędzia. W tym celu należy w funkcji **M118** zdefiniować przynajmniej oś wrzeciona z dozwolonym zakresem przemieszczenia (np. **M118 Z5**) a na kółku wybrać oś **VT**.

# Odsuw od konturu w kierunku osi narzędzia: M140

# Postępowanie standardowe

Sterowanie przemieszcza narzędzie w trybach pracy **Wykon. progr. pojedyń. blok** i **Wykon.program automatycznie** jak to określono w programie NC .

# Postępowanie z M140

Przy pomocy **M140 MB** (move back) można dokonać odsuwu po wprowadzalnym odcinku w kierunku osi narzędzia od konturu.

# WSKAZÓWKA

# Uwaga niebezpieczeństwo kolizji!

Producent maszyny ma różne możliwości konfigurowania funkcji Dynamicznego monitorowania kolizji DCM (opcja #40) . Zależnie typu obrabiarki sterowanie dalej odpracowuje program NC bez komunikatu o błędach i pomimo rozpoznanej kolizji. Sterowanie zatrzymuje narzędzie na ostatniej bezkolizyjnej pozycji i kontynuuje program NC z tej pozycji. Przy takiej konfiguracji DCM powstają przemieszczenia, które nie były zaprogramowane. **Takie** zachowanie jest niezależne od tego, czy monitorowanie kolizji jest aktywne czy też nieaktywne. Podczas tych przemieszczeń istnieje zagrożenie kolizji!

- proszę uwzględnić informacje zawarte w instrukcji obsługi maszyny
- Sprawdzić zachowanie przy obrabiarce

# Zapis

Jeśli wprowadzamy w wierszu pozycjonowania **M140**, to sterowanie kontynuuje dialog i zapytuje o tę drogę, którą powinno pokonać narzędzie przy odsuwie od konturu. Zapisać wymagany dystans, który ma pokonać narzędzie odsuwając się od konturu lub nacisnąć softkey **MB MAX**, aby przejechać na skraj zakresu przemieszczenia.

Producent obrabiarek definiuje w opcjonalnym parametrze maszynowym **moveBack** (nr 200903) w jakiej odległości przemieszczenie powrotu **MB MAX** ma zakończyć się przed wyłącznikiem krańcowym lub obiektem kolizji.

Dodatkowo można zaprogramować posuw, z którym narzędzie przemieszcza się po wprowadzonej drodze. Jeśli posuw nie zostanie wprowadzony, to sterowanie przemieszcza się po zaprogramowanej drodze na biegu szybkim.

### Działanie

 $\pmb{\mathsf{M140}}$  działa tylko w tym wierszu NC, w którym zaprogramowano  $\pmb{\mathsf{M140}}$  .

M140 zadziała na początku wiersza.

### Przykład

A

Wiersz NC 250: odsunąć narzędzie 50 mm od konturu Wiersz NC 251: przemieścić narzędzie do krawędzi obszaru przemieszczenia

# 250 L X+0 Y+38.5 F125 M140 MB 50 F750

251 L X+0 Y+38.5 F125 M140 MB MAX

**M140** działa także przy nachylonej płaszczyźnie obróbki. W przypadku maszyn z głowicami obrotowymi sterowanie przemieszcza narzędzie w układzie współrzędnych narzędzia **T-CS**.

Z **M140 MB MAX** sterowanie odsuwa narzędzie tylko w dodatnim kierunku osi narzędzia.

Informacje dotyczące osi narzędzia konieczne dla **M140** sterowanie pozyskuje z wywołania narzędzia.

# WSKAZÓWKA

# Uwaga niebezpieczeństwo kolizji!

Jeśli przy pomocy funkcji **M118** zmienimy pozycję osi obrotu kółkiem a następnie wykonamy **M140**, to sterowanie ignoruje przy ruchu powrotnym wynikające z narzucenia wartości. Przede wszystkim na obrabiarkach z czołowymi osiami obrotu powstają przy tym niepożądane i nieprzewidziane przemieszczenia. Podczas tych ruchów wycofania istnieje zagrożenie kolizji!

M118 z M140 nie kombinować na obrabiarkach z czołowymi osiami obrotu

245

# Powstrzymywanie monitorowania sondy impulsowej: M141

# Postępowanie standardowe

Sterowanie wydaje przy wychylonym trzpieniu komunikat o błędach, jak tylko chcemy przemieścić oś maszyny.

# Postępowanie z M141

Sterowanie przemieszcza osie maszyny także wówczas, jeśli sonda impulsowa jest wychylona. Funkcja ta jest konieczna, jeśli zapisujesz własny cykl pomiarowy w połączeniu z cyklem **3**, aby przemieścić swobodnie układ impulsowy po wychyleniu w wierszu pozycjonowania.

# WSKAZÓWKA

# Uwaga niebezpieczeństwo kolizji!

Funkcja dodatkowa **M141** powstrzymuje przy odchylonym trzpieniu odpowiedni komunikat o błędach. Sterowanie nie przeprowadza automatycznego kontrolowania kolizyjności trzpieniem dotykowym. Poprzez takie zachowanie należy zapewnić, aby trzpień mógł pewnie się przemieszczać. W przypadku błędnie wybranego kierunku przemieszczenia istnieje zagrożenie kolizji!

Program NC lub fragment programu ostrożnie przetestować w trybie pracy Wykonanie progr.,pojedyńczy blok.

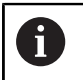

**M141** działa tylko w przemieszczeniach z wierszami prostych.

# Działanie

M141 działa tylko w tym wierszu NC, w którym zaprogramowano M141 .

M141 zadziała na początku wiersza.

# Skasowanie obrotu: M143

# Postępowanie standardowe

Obrót podstawowy działa tak długo, aż zostanie wycofany lub nadpisany inną wartością.

# Postępowanie z M143

Sterowanie usuwa zaprogramowaną rotację podstawową z programu NC.

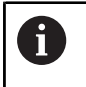

Funkcja **M143** nie jest dozwolona przy starcie programu z wybranego wiersza.

## Działanie

M143 działa od tego wiersza NC, w którym zaprogramowano M143.M143 zadziała na początku wiersza.

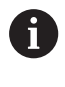

(Ö)

**M143** usuwa wpisy w kolumnach **SPA**, **SPB** w **SPC** w tabeli punktów odniesienia. Przy ponownym aktywowaniu odpowiedniego wiersza rotacja podstawowa we wszystkich kolumnach wynosi **0**.

# Narzędzie wznosić przy NC-stop automatycznie od konturu: M148

# Postępowanie standardowe

Sterowanie zatrzymuje przy NC-stop wszystkie ruchy przemieszczenia. Narzędzie zatrzymuje się w punkcie przerwania przemieszczenia.

# Postępowanie z M148

Należy zapoznać się z instrukcją obsługi obrabiarki! Funkcja jest konfigurowana i aktywowana przez producenta maszyn.

Przy pomocy parametru maszynowego **CfgLiftOff** (nr 201400) producent obrabiarek definiuje dystans pokonywany przez sterowanie przy **LIFTOFF**. Przy pomocy parametru maszynowego **CfgLiftOff** funkcja może zostać dezaktywowana.

W tabeli narzędzi ustawiasz w kolumnie **LIFTOFF** dla aktywnego narzędzia parametr **Y**. Sterowanie przemieszcza narzędzie wówczas o 2 mm od konturu w kierunku osi narzędzia od konturu.

# Dalsze informacje: instrukcja obsługi dla użytkownika Konfigurowanie, testowanie i odpracowywanie programów NC

LIFTOFF działa w następujących sytuacjach:

- Przy zainicjowanym przez operatora NC-Stop
- Przy zainicjowanym przez software stop NC, np. jeśli w układzie napędowym pojawił się błąd
- W przypadku przerwy w zasilaniu
  - Przy ruchu powrotnym z M148 sterowanie nie wznosi narzędzia koniecznie i wyłącznie w kierunku osi narzędzia.
     Przy pomocy funkcji M149 sterowanie dezaktywuje funkcję FUNCTION LIFTOFF, bez resetowania kierunku wznoszenia. Jeśli programujesz M148, to sterowanie aktywuje automatyczne wznoszenie narzędzia w zdefiniowanym w FUNCTION LIFTOFF kierunku wznoszenia.

### Działanie

M148 działa tak długo, aż zostanie ona dezaktywowana z M149 bądź FUNCTION LIFTOFF RESET .

M148 zadziała na początku wiersza, M149 na końcu wiersza.

# Zaokrąglanie naroży: M197

# Postępowanie standardowe

Sterowanie wstawia przy aktywnej korekcji promienia na narożu zewnętrznym okrąg przejściowy. To może prowadzić do zeszlifowania krawędzi.

# Zachowanie z M197

Przy pomocy funkcji **M197** kontur zostaje na narożu tangencjalnie przedłużony i następnie wstawiany jest niewielki okrąg przejściowy. Jeśli programujemy funkcję **M197** a następnie naciśniemy klawisz **ENT**, to sterowanie otwiera pole zapisu **DL**. W **DL** definiujemy długość, o jaką sterowanie przedłuża elementy konturu. Z **M197** zmniejsza się promień naroża, naroże jest mniej zeszlifowane a ruch przemieszczeniowy jest mimo to jeszcze płynny.

# Działanie

Funkcja **M197** działa wierszami i działa tylko na narożach zewnętrznych.

# Przykład

L X... Y... RL M197 DL0.876

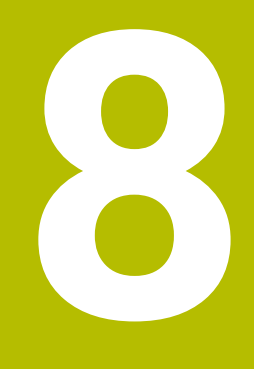

Podprogramy i powtórzenia części programu

# 8.1 Zaznaczyć podprogramy i powtórzenia części programu

Raz zaprogramowane kroki obróbki można przy pomocy podprogramów i powtórzeń części programu ponownie wykonać.

# Label

Podprogramy i powtórzenia części programu rozpoczynają się w programie NC ze znacznika **LBL**, skrótu od słowa LABEL (w j.ang. znacznik, odznaczenie).

LABEL otrzymują numer pomiędzy 1 i 65535 lub definiowaną przez operatora nazwę. Nazwy LABEL mogą składać się maksymalnie z 32 znaków .

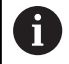

**Dozwolone znaki**: #\$%&,-\_.0123456789@abcd efghijklmnopqrstuvwxyz-ABCDEFGHIJKL MNOPQRSTUVWXYZ

**Zabronione znaki**: <spacja> ! " ' ( ) \* + : ; < = > ? [ / ] ^ ` { | } ~

Każdy numer LABEL oraz każda nazwa LABEL mogą być przydzielane tylko raz w programie NC klawiszem **LABEL SET**. Liczba wprowadzalnych nazw Label ograniczona jest tylko wewnętrzną pojemnością pamięci.

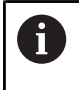

Proszę nigdy nie używać kilkakrotnie tego samego numeru Label lub nazwy Label!

Label 0 (**LBL 0**) oznacza koniec podprogramu i dlatego może być stosowany dowolnie często.

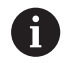

Należy porównać techniki programowania Podprogram i Powtórzenie części programu z tzw. Jeśli-to-decyzjami, zanim zostanie utworzony program NC .

Tym samym unika się możliwych pomyłek i błędów programowania.

**Dalsze informacje:** "Jeśli-to-decyzje z parametrami Q", Strona 285

# 8.2 Podprogramy

# Sposób pracy

- 1 Sterowanie wykonuje program NC do momentu wywołania podprogramu **CALL LBL**.
- 2 Od tego miejsca sterowanie odpracowuje wywołany podprogram aż do końca podprogramu **LBL 0**.
- 3 Dalej sterowanie kontynuuje program NC od tego bloku NC, który następuje po wywołaniu podprogramu **CALL LBL**.

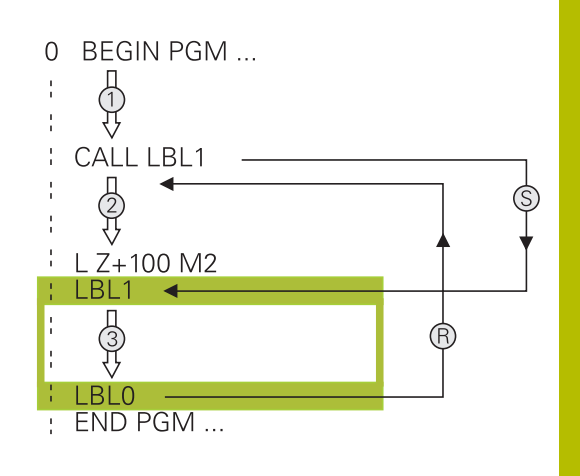

# Wskazówki dla programowania

- Program główny może zawierać dowolnie wiele podprogramów
- Podprogramy mogą być wywoływane w dowolnej kolejności i dowolnie często
- Podprogram nie może sam się wywołać
- Należy programować podprogramy za blokiem NC z M2 lub M30
- Jeśli podprogramy w programie NC znajdują się przed wierszem NC z M2 lub M30, to zostają one przynajmniej raz odpracowane bez wywołania

# Programowanie podprogramu

- LBL SET
- Oznaczenie początku: Klawisz LBL SET nacisnąć
- Wprowadzić numer podprogramu. Jeśli chcemy używać nazwy LABEL (etykiety): softkey
   LBL-NAZWA nacisnąć, dla przejścia do zapisu tekstu
- Zapisać treść
- Oznaczyć koniec: klawisz LBL SET nacisnąć i numer labela 0 wpisać

# Wywołanie podprogramu

- LBL CALL
- Wywołanie podprogramu: klawisz LBL CALL nacisnąć
- Numer wywoływanego podprogramu wprowadzić. Jeśli chcemy używać nazwy LABEL (etykiety): softkey LBL-NAZWA nacisnąć, dla przejścia do zapisu tekstu.
- Jeżeli chcemy podać numer parametru stringu jako adres docelowy: nacisnąć softkey QS
- Sterowanie przechodzi wówczas do nazwy Label, podanej w zdefiniowanym parametrze stringu.
- Powtórzenia REP klawiszem NO ENT pominąć. Powtórzenia REP stosować tylko w przypadku powtórzeń części programu

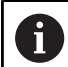

**CALL LBL 0** jest niedozwolony, ponieważ odpowiada wywołaniu końca podprogramu.
# 8.3 Powtórzenia części programu

## Label

Powtórzenia części programu rozpoczynać znacznikiem LBL. Powtórzenie części programu kończy się z CALL LBL n REPn .

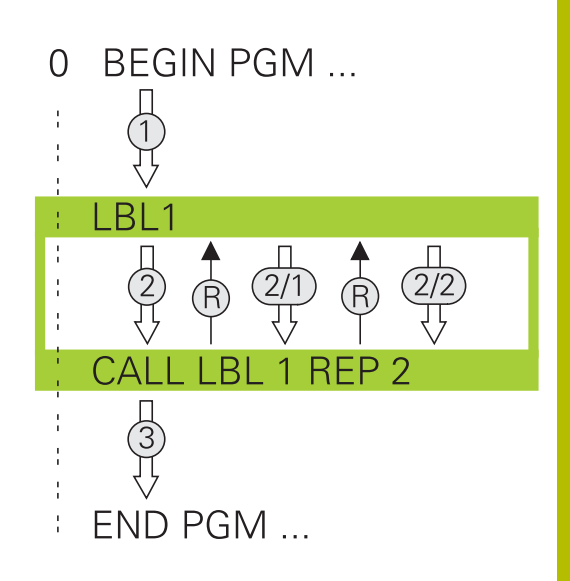

## Sposób pracy

- 1 Sterowanie wykonuje program NC do końca części programu (CALL LBL n REPn)
- 2 Następnie sterowanie powtarza część programu pomiędzy wywołanym LABEL i wywołaniem labela **CALL LBL n REPn** tak często, jak to podano pod **REP**.
- 3 Po tym sterowanie odpracowuje dalej program NC.

## Wskazówki dla programowania

- Daną część programu można powtarzać łącznie do 65 534 razy
- Części programu zostają wykonywane przez TNC o jeden raz więcej niż zaprogramowano powtórzeń, ponieważ pierwsze powtórzenie rozpoczyna się po pierwszej obróbce.

### Programowanie powtórzenia części programu

- LBL SET
- Oznaczyć początek: nacisnąć klawisz LBL SET i zapisać numer LABEL dla powtarzanej części programu. Jeśli chcemy używać nazwy LABEL (etykiety): softkey LBL-NAZWA nacisnąć, dla przejścia do zapisu tekstu
  - Wprowadzić część programu

# Wywołać powtórzenie części programu

- LBL CALL
- Wywołać podprogram: klawisz LBL CALL nacisnąć
- Zapis numer części programu przewidzianej do powtórzenia. Jeśli chcemy używać nazwy LABEL (etykiety): softkey LBL-NAZWA nacisnąć, dla przejścia do zapisu tekstu
- Liczbę powtórzeń REP zapisać, klawiszem ENT potwierdzić.

# 8.4 Wywołanie zewnętrznego programu NC

## Przegląd softkeys

Jeśli naciśniemy klawisz **PGM CALL**, to sterowanie pokazuje następujące softkeys:

| Softkey                          | Funkcja                                                            | Opis                                                                               |
|----------------------------------|--------------------------------------------------------------------|------------------------------------------------------------------------------------|
| PROGRAM<br>WYWOŁAC               | Program NC z <b>CALL PGM</b><br>wywołać                            | Strona 257                                                                         |
| PUNKT ZEROWY<br>TABELA<br>WYBRAC | Tabelę punktów zerowych z<br><b>SEL TABLE</b> wybrać               | Strona 421                                                                         |
| PUNKTY<br>TABELA<br>WYBRAC       | Tabelę punktów z <b>SEL</b><br><b>PATTERN</b> wybrać               | Strona 260                                                                         |
| WYBOR<br>KONTURU                 | Program konturu z <b>SEL</b><br>CONTOURwybrać                      | Patrz instruk-<br>cja obsługi dla<br>użytkownika<br>Programowanie<br>cykli obróbki |
| WYBOR<br>PROGRAMU                | Program NC z SEL PGM wybrać                                        | Strona 258                                                                         |
| WYBRANY<br>PROGRAM<br>WYWOŁAC    | Ostatnio wybrany plik z <b>CALL</b><br><b>SELECTED PGM</b> wywołać | Strona 258                                                                         |
| CYKL<br>WYBRAC                   | Dowolny program NC z <b>SEL</b><br>CYCLEwybrać jako cykl obróbki   | Patrz instruk-<br>cja obsługi dla<br>użytkownika<br>Programowanie<br>cykli obróbki |

### Sposób pracy

i

- 1 Sterowanie wykonuje program NC, do momentu kiedy zostanie wywołany inny program NC przy pomocy **CALL PGM**.
- 2 Następnie sterowanie wykonuje wywołany program NC do końca programu
- 3 Dalej sterowanie odpracowuje ponownie wywołujący program NC z tego bloku NC , który następuje po wywołaniu programu

Jeśli chcemy programować zmienne wywołania programu w połączeniu z parametrami stringu, to należy używać funkcji **SEL PGM**.

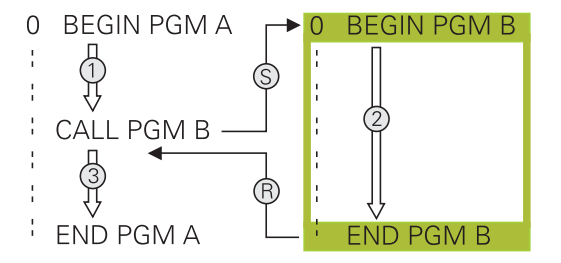

## Wskazówki dla programowania

- Aby wywołać dowolny program NC sterowanie nie korzysta z etykiet czyli tzw. labels.
- Wywołany program NC nie może zawierać wywołania CALL PGM do wywołującego programu NC (pętla ciągła).
- Wywołany program NC nie może zawierać funkcji dodatkowej M2 bądź M30. Jeśli w wywoływanym programie NC zdefiniowano podprogramy z etykietami Label, to można zastąpić wówczas M2 lub M30 funkcją skoku FN 9: If +0 EQU +0 GOTO LBL 99.
- Jeśli wywołuje się program DIN/ISO, to proszę wprowadzić typ pliku .l za nazwą programu.
- Można wywołać dowolny program NC także poprzez cykl 12 PGM CALL .
- Możesz wywołać dowolny program NC także przy pomocy funkcji Wybór cyklu (SEL CYCLE).
- Parametry Q działają zasadniczo globalnie przy wywołaniu programu, np. z CALL PGM. Należy uwzględnić, iż zmiany w parametrach Q działają wywołanym programie NC także na wywołujący program NC. Należy używać w razie potrzeby parametrów QL, działających tylko w aktywnym programie NC.

6

Podczas gdy sterowanie odpracowuje wywołujący program NC , edycja wszystkich wywołanych programów NC jest zaryglowana.

#### Weryfikowanie wywołanych programów NC

# WSKAZÓWKA

#### Uwaga niebezpieczeństwo kolizji!

Sterowanie nie przeprowadza automatycznej kontroli kolizji pomiędzy narzędziem i obrabianym detalem. Jeśli przeliczenia współrzędnych w wywoływanych programach NC nie zostaną docelowo zresetowane, to oddziaływują te transformacje również na wywołujący program NC. Podczas obróbki istnieje niebezpieczeństwo kolizji!

- Zastosowane transformacje współrzędnych w tym samym programie NC ponownie zresetować
- W razie konieczności sprawdzić przy pomocy symulacji graficznej

Sterowanie sprawdza wywołane programy NC:

- Jeśli wywołany program NC zawiera funkcję dodatkową M2 bądź M30, to sterowanie wydaje ostrzeżenie. Sterowanie kasuje automatycznie ostrzeżenie, kiedy tylko zostanie wybrany inny program NC.
- Sterowanie sprawdza wywołane programy NC przed odpracowaniem na kompletność. Jeśli brak bloku NC END PGM, to sterowanie przerywa pracę z komunikatem o błędach.

**Dalsze informacje:** instrukcja obsługi dla użytkownika **Konfigurowanie, testowanie i odpracowywanie programów NC** 

#### Dane ścieżki

Jeśli zostanie wprowadzona tylko nazwa programu, to wywołany program NC musi znajdować się w tym samym folderze jak wywołujący program NC.

Jeśli wywoływany program NC nie znajduje się w tym samym folderze jak wywołujący program NC, to proszę wprowadzić pełną nazwę ścieżki, np. **TNC:\ZW35\HERE\PGM1.H**.

Alternatywnie programować relatywne ścieżki:

- wychodząc z foldera wywołującego programu NCs o jeden poziom folderów w górę ..\PGM1.H
- wychodząc z foldera wywołującego programu NC o jeden poziom folderów w dół DOWN\PGM2.H
- wychodząc z foldera wywołującego programu NC o jeden poziom folderów w górę i do innego foldera ...\THERE\PGM3.H

Przy pomocy softkey **SYNTAX** można podać ścieżki w podwójnym cudzysłowiu. Podwójny cudzysłów definiuje początek i koniec ścieżki. W ten sposób sterowanie rozpoznaje możliwe znaki specjalne jako składową ścieżki.

Dalsze informacje: "Nazwy plików", Strona 110

Jeśli kompletna ścieżka znajduje się w obrębie podwójnego cudzysłowu, to możesz używać zarówno \ jak i / jako rozdzielenia dla folderów i plików.

### Wywołanie zewnętrznego programu NC

#### Wywołanie z CALL PGM

Przy użyciu funkcji NC **CALL PGM** wywołujesz zewnętrzny program NC. Sterowanie odpracowuje zewnętrzny program NC z tego miejsca, w którym wywołano program NC.

Proszę postąpić następująco:

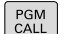

Klawisz PGM CALL nacisnąć

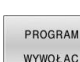

Softkey PROGRAM WYWOŁAC nacisnąć

- Sterowanie startuje dialog dla definiowania wywoływanego programu NC.
- Zapisać nazwę ścieżki na klawiaturze ekranowej

#### Alternatywnie

| PLIK   |
|--------|
| WYBRAC |

- Softkey PLIK WYBRAC nacisnąć
- Sterowanie wyświetla okno wyboru, w którym można wybrać wywoływany program NC.
- Potwierdzić wybór klawiszem ENT.

Jeśli wywoływany plik znajduje się w tym samym folderze jak plik wywołujący, to można dodać tylko nazwę pliku bez ścieżki. W tym celu dostępny jest w oknie wyboru softkey PLIK WYBRAC klawisz NAZ.PLIKU PRZEJMIJ.

### Wywołanie z SEL PGM i CALL SELECTED PGM

Przy pomocy funkcji **SEL PGM** wybierasz zewnętrzny program NC, który wywoływany jest w innym miejscu w programie NC. Sterowanie odpracowuje zewnętrzny program NC z tego miejsca, w którym wywołano go w programie NC z **CALL SELECTED PGM**.

Funkcja **SEL PGM** jest dozwolona także z parametrami stringu, tak iż wywołaniami programu można zmiennie sterować.

Program NC wybieramy w następujący sposób:

- Klawisz PGM CALL nacisnąć
- WYBOF

PGM CALL

- Softkey WYBOR PROGRAMU nacisnąć
- PROGRAMU
- wywoływanego programu NC.
- PLIK WYBRAC

i

- Softkey PLIK WYBRAC nacisnąć
- Sterowanie wyświetla okno wyboru, w którym można wybrać wywoływany program NC.

> Sterowanie startuje dialog dla definiowania

Potwierdzić wybór klawiszem ENT.

Jeśli wywoływany plik znajduje się w tym samym folderze jak plik wywołujący, to można dodać tylko nazwę pliku bez ścieżki. W tym celu dostępny jest w oknie wyboru softkey **PLIK WYBRAC** klawisz **NAZ.PLIKU PRZEJMIJ**.

Wybrany program NC wywołujemy w następujący sposób:

PGM CALL Klawisz PGM CALL nacisnąć

- WYBRANY PROGRAM WYWOŁAC
- Softkey WYWOŁAĆ WYBRANY PROGRAM nacisnać
- Sterowanie wywołuje z CALL SELECTED PGM ostatnio wybrany program NC.
- Jeśli wywołany przy pomocy CALL SELECTED PGM program NC nie jest dostępny, to sterowanie przerywa odpracowywanie lub symulację z komunikatem o błędach. Aby unikać niepożądanych przerw podczas przebiegu programu, można za pomocą FN 18-funkcji (ID10 NR110 i NR111) sprawdzić wszystkie ścieżki przed rozpoczęciem programu.
   Dalsze informacje: "FN 18: SYS-DATUM READ – czytanie danych systemowych", Strona 312

# 8.5 Tabele punktów

## Zastosowanie

Używając tablicy punktów można wykonać jeden lub kilka cykli po kolei na nieregularnym szablonie punktów.

## Generowanie tabeli punktów

Tabelę punktów można utworzyć w następujący sposób:

| $\widehat{ \Leftrightarrow }$ | Tryb pracy <b>PROGRAMOWANIE</b> wybrać                                                                                                    |
|-------------------------------|----------------------------------------------------------------------------------------------------|
| PGM<br>MGT                    | <ul> <li>Klawisz PGM MGT nacisnąć</li> <li>Sterowanie otwiera menedżera plików</li> <li>Wybrać pożądany folder w strukturze plików</li> <li>Podać nazwę i typ pliku *.pnt</li> <li>Potwierdzić dane wejściowe klawiszem ENT</li> </ul> |
| ММ                            | <ul> <li>Softkey MM lub INCH nacisnąć.</li> <li>Sterowanie otwiera edytora tabeli i wyświetla pustą tabelę punktów.</li> </ul>                                                                                                    |
| WIERSZ<br>WSTAW               | <ul> <li>Softkey WIERSZ WSTAW nacisnąć</li> <li>Sterowanie dodaje nowy wiersz do tabeli<br/>punktów.</li> <li>Podać współrzędne pożądanego miejsca obróbki</li> </ul>                                                                  |
|                               | <ul> <li>Powtórzyć tę operację, aż wszystkie żądane<br/>współrzędne zostaną wprowadzone</li> </ul>                                                                                                    |
| 6                             | Nazwa tabeli punktów musi przy przypisaniu SQL<br>ozpoczynać się z litery .                                                                                                    |
| Konfigu<br>Konfigur           | rowanie wyświetlania tabeli punktów<br>rujesz wyświetlanie tabeli punktów w następujący sposób:                                                                                                    |

Otworzyć dostępną tabelę punktów

Dalsze informacje: "Generowanie tabeli punktów", Strona 259

- Softkey KOLUMNY SORTOWAC/ WYGASIC nacisnąć
- > Sterowanie otwiera okno Kolejność kolumn.
- Konfigurowanie wyświetlania tabeli
- ок

KOLUMNY

SORTOWAC/

- Softkey **OK** nacisnąć
- Sterowanie pokazuje tabelę zgodnie z wybraną konfiguracją.

6

Gdy zostanie wprowadzony kod liczbowy 555343, to sterowanie pokazuje softkey **FORMAT EDYCJA**. Przy pomocy tego softkey można dokonywać modyfikacji właściwości tablic.

# Skrywanie pojedynczych punktów dla obróbki

W tabeli punktów można w kolumnie **FADE** tak oznaczyć punkty, iż są one skrywane dla obróbki.

Skrywania punktów dokonuje się w następujący sposób:

- Wybrać pożądany punkt w tablicy
- Kolumnę FADE wybrać
- Klawiszem ENT aktywować skrywanie
- NO ENT

ENT

Klawiszem NO ENT dezaktywować skrywanie

# Wybrać tabelę punktów w programie NC

Wybierasz tabelę punktów w programie NC w następujący sposób:

- W trybie pracy Programowanie wybrać program NC , dla którego aktywowana jest tabela punktów.
- ▶ klawisz **PGM CALL** nacisnąć
- PUNKTY TABELA WYBRAC PLIK WYBRAC
- Softkey WYBRAĆ TABELĘ PUNKTÓW nacisnąć
- Softkey PLIK WYBRAC nacisnąć
- Wybieranie tabeli punktów w strukturze plików
- Softkey OK nacisnąć

Jeśli tabela punktów nie jest zachowana w tym samym folderze jak program NC, to należy wprowadzić kompletną nazwę ścieżki.

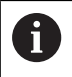

Jeśli wywoływany plik znajduje się w tym samym folderze jak plik wywołujący, to można dodać tylko nazwę pliku bez ścieżki. W tym celu dostępny jest w oknie wyboru softkey **PLIK WYBRAC** klawisz **NAZ.PLIKU PRZEJMIJ**.

#### Przykład

7 SEL PATTERN "TNC:\nc\_prog\Positions.PNT"

## Zastosowanie tablic punktów

Aby wywołać cykl w punktach zdefiniowanych w tabeli punktów, należy programować wywołanie cyklu z **CYCL CALL PAT**.

Z **CYCL CALL PAT** sterowanie odpracowuje uprzednio zdefiniowaną tablicę punktów.

Możesz stosować tabelę punktów w następujący sposób:

Klawisz CYCL CALL nacisnąć

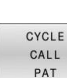

CYCL CALL

- Softkey CYCL CALL PAT nacisnąć
- Wpisać posuw,np. F MAX

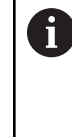

Z tym posuwem sterowanie przejeżdża między punktami tablicy punktów. Jeśli posuw nie zostanie wprowadzony, to sterowanie przemieszcza się z ostatnio zdefiniowanym posuwem.

- W razie potrzeby zapisać funkcję dodatkową
- Klawisz END nacisnąć

## Wskazówki

- Możesz w funkcji GLOBAL DEF 125 z ustawieniem Q435=1 zmusić sterowanie do przemieszczenia przy pozycjonowaniu między punktami zawsze na 2. bezpieczny odstęp z cyklu.
- Jeżeli przy pozycjonowaniu wstępnym w osi wrzeciona chcemy dokonać przemieszczenia ze zredukowanym posuwem, to należy programować funkcję dodatkową M103.
- Sterowanie odpracowuje przy pomocy funkcji CYCL CALL PAT uprzedni zdefiniowaną tablicę punktów, nawet jeśli pakietowano tabelę punktów z CALL PGM w programie NC.

## Definicja

| Typ pliku | Definicja      |
|-----------|----------------|
| *.pnt     | Tabela punktów |

# 8.6 Pakietowania

## Rodzaje pakietowania

- Wywołania podprogramów w podprogramach
- Powtórzenia części programu w powtórzeniu części programu
- Wywołania podprogramów w powtórzeniach części programu
- Powtórzenia części programu w podprogramach

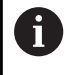

Podprogramy i powtórzenia części programu mogą dodatkowo wywoływać zewnętrzne programy NC.

# Zakres pakietowania

Zakres pakietowania określa m.in. jak często części programu lub podprogramy mogą zawierać dalsze podprogramy lub powtórzenia części programu.

- Maksymalny zakres pakietowania dla podprogramów: 19
- Maksymalny zakres pakietowania dla zewnętrznych programów NC: 19, przy czym CYCL CALL działa jak wywołanie programu zewnętrznego
- Powtórzenia części programu można dowolnie często pakietować

### Podprogram w podprogramie

#### Przykład

| 0 BEGIN PGM UPGMS MM  |                                         |
|-----------------------|-----------------------------------------|
|                       |                                         |
| 17 CALL LBL "UP1"     | Wywołać podprogram przy LBL UP1         |
|                       |                                         |
| 35 L Z+100 R0 FMAX M2 | Ostatni wiersz programu głównego z M2   |
| 36 LBL "UP1"          | Początek podprogramu UP1                |
|                       |                                         |
| 39 CALL LBL 2         | Podprogram zostanie przy LBL 2 wywołany |
|                       |                                         |
| 45 LBL 0              | Koniec podprogramu 1                    |
| 46 LBL 2              | Początek podprogramu 2                  |
|                       |                                         |
| 62 LBL 0              | Koniec podprogramu 2                    |
| 63 END PGM UPGMS MM   |                                         |

#### Wykonanie programu

- 1 Program główny UPGMS zostaje wykonany do bloku NC 17
- 2 Podprogram UP1 zostaje wywołany i wykonany do bloku NC 39
- Podprogram UP2 zostaje wywołany i wykonany do bloku NC
   Koniec podprogramu 2 i skok powrotny do podprogramu, z którego on został wywołany
- 4 Podprogram UP1 zostaje wykonany od bloku NC 40 do bloku NC 45. Koniec podprogramu UP1 i powrót do programu głównego UPGMS
- 5 Program główny UPGMS zostaje wykonany od bloku NC 18 do bloku NC 35. Koniec programu i skok powrotny do wiersza NC 0

## Powtarzać powtórzenia części programu

#### Przykład

| O BEGIN PGM REPS MM |                                              |
|---------------------|----------------------------------------------|
|                     |                                              |
| 15 LBL 1            | Początek powtórzenia części programu 1       |
|                     |                                              |
| 20 LBL 2            | Początek powtórzenia części programu 2       |
|                     |                                              |
| 27 CALL LBL 2 REP 2 | Wywołanie części programu z 2 powtórzeniami  |
|                     |                                              |
| 35 CALL LBL 1 REP 1 | Część programu między tym blokiem NC i LBL 1 |
|                     | (blok NC 15) zostanie 1 razy powtórzony      |
| 50 END PGM REPS MM  |                                              |

#### Wykonanie programu

- 1 Program główny REPS zostaje wykonany do bloku NC 27
- 2 Część programu pomiędzy blokiem NC 27 i blokiem NC 20 zostaje 2 razy powtórzona
- 3 Program główny REPS zostaje wykonany od bloku NC 28 do bloku NC 35.
- 4 Część programu pomiędzy blokiem NC 35 i blokiem NC 15 zostaje 1 raz powtórzona (zawiera powtórzenie części programu pomiędzy blokiem NC 20 i blokiem NC 27)
- 5 Program główny REPS zostaje wykonany od bloku NC 36 do bloku NC 50. Koniec programu i skok powrotny do wiersza NC 0

# Powtórzyć podprogram

#### Przykład

| 0 BEGIN PGM UPGREP MM |                                             |
|-----------------------|---------------------------------------------|
|                       |                                             |
| 10 LBL 1              | Początek powtórzenia części programu 1      |
| 11 CALL LBL 2         | Wywołanie podprogramu                       |
| 12 CALL LBL 1 REP 2   | Wywołanie części programu z 2 powtórzeniami |
|                       |                                             |
| 19 L Z+100 R0 FMAX M2 | Ostatni blok NC programu głównego z M2      |
| 20 LBL 2              | Początek podprogramu                        |
|                       |                                             |
| 28 LBL 0              | Koniec podprogramu                          |
| 29 END PGM UPGREP MM  |                                             |

#### Wykonanie programu

- 1 Program główny UPGREP zostaje wykonany do bloku NC 11
- 2 Podprogram 2 zostaje wywołany i odpracowany
- 3 Część programu pomiędzy blokiem NC 12 i blokiem NC 10 zostanie 2 razy powtórzona: podprogram 2 zostaje 2 razy powtórzony
- 4 Program główny UPGREP zostaje wykonany od bloku NC 13 do bloku NC 19. Koniec programu i skok powrotny do wiersza NC 0

# 8.7 Przykłady programowania

# Przykład: Frezowanie konturu w kilku dosuwach

Przebieg programu:

- Pozycjonować wstępnie narzędzie na górną krawędź przedmiotu
- Wprowadzić inkrementalnie wcięcie w materiał
- Frezowanie konturu
- Wcięcie w materiał i frezowanie konturu

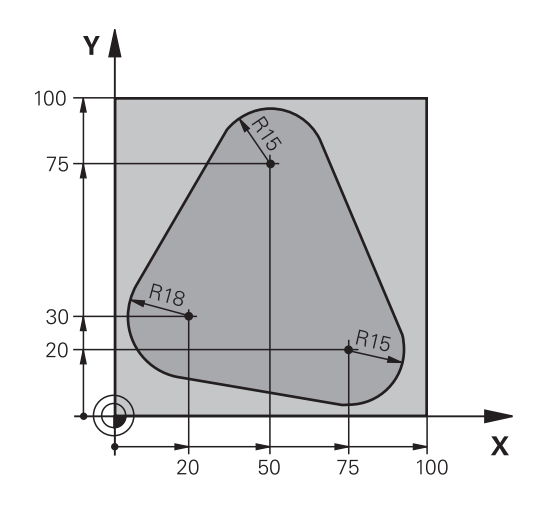

| 0 BEGIN PGM PGMWDH MM                |                                                        |
|--------------------------------------|--------------------------------------------------------|
| 1 BLK FORM 0.1 Z X+0 Y+0 Z-40        |                                                        |
| 2 BLK FORM 0.2 X+100 Y+100 Z+0       |                                                        |
| 3 TOOL CALL 1 Z S500                 | Wywołanie narzędzia                                    |
| 4 L Z+250 R0 FMAX                    | Wyjście narzędzia z materiału                          |
| 5 L X-20 Y+30 R0 FMAX                | Pozycjonować wstępnie na płaszczyźnie obróbki          |
| 6 L Z+0 R0 FMAX M3                   | Pozycjonować wstępnie na krawędź przedmiotu            |
| 7 LBL 1                              | Znacznik dla powtórzenia części programu               |
| 8 L IZ-4 RO FMAX                     | Inkrementalne wejście na głębokość (poza materiałem)   |
| 9 APPR CT X+2 Y+30 CCA90 R+5 RL F250 | Najazd do konturu                                      |
| 10 FC DR- R18 CLSD+ CCX+20 CCY+30    | Kontur                                                 |
| 11 FLT                               |                                                        |
| 12 FCT DR- R15 CCX+50 CCY+75         |                                                        |
| 13 FLT                               |                                                        |
| 14 FCT DR- R15 CCX+75 CCY+20         |                                                        |
| 15 FLT                               |                                                        |
| 16 FCT DR- R18 CLSD- CCX+20 CCY+30   |                                                        |
| 17 DEP CT CCA90 R+5 F1000            | Opuszczenie konturu                                    |
| 18 L X-20 Y+0 R0 FMAX                | Przemieszczenie narzędzia poza materiałem              |
| 19 CALL LBL 1 REP 4                  | Skok powrotny do LBL 1; łącznie cztery razy            |
| 20 L Z+250 R0 FMAX M2                | Przemieścić narzędzie poza materiałem, koniec programu |
| 21 END PGM PGMWDH MM                 |                                                        |

# Przykład: Grupy odwiertów

Przebieg programu:

- Najechać na punkt startu dla grupy odwiertów w programie głównym
- Wywołanie grupy wiercenń (podprogram 1) w programie głównym
- Grupę odwiertów zaprogramować tylko raz w podprogramie 1

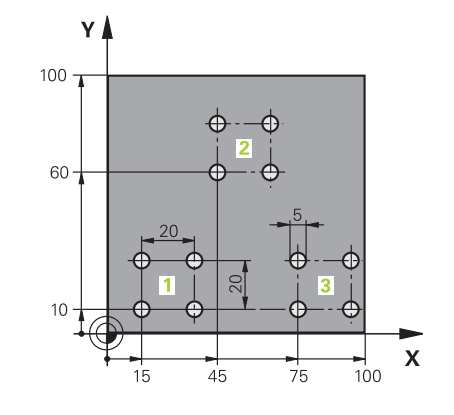

| 0 BEGIN PGM UP1 MM             |                       |                                                      |
|--------------------------------|-----------------------|------------------------------------------------------|
| 1 BLK FORM 0.1 Z X+0 Y+0 Z-20  |                       |                                                      |
| 2 BLK FORM 0.2 X+100 Y+100 Z+0 |                       |                                                      |
| 3 TOOL CALL 1 Z S5000          |                       | Wywołanie narzędzia                                  |
| 4 L Z+250 R0 FMAX              |                       | Wyjście narzędzia z materiału                        |
| 5 CYCL DEF 200 WI              | ERCENIE               | Definicja cyklu Wiercenie                            |
| Q200=2                         | ;BEZPIECZNA WYSOKOSC  |                                                      |
| Q201=-10                       | ;GLEBOKOSC            |                                                      |
| Q206=250                       | ;WARTOSC POSUWU WGL.  |                                                      |
| Q202=5                         | ;GLEBOKOSC DOSUWU     |                                                      |
| Q210=0                         | ;PRZER. CZAS.NA GORZE |                                                      |
| Q203=+0                        | ;WSPOLRZEDNE POWIERZ. |                                                      |
| Q204=10                        | ;2-GA BEZPIECZNA WYS. |                                                      |
| Q211=0.25                      | ;PRZERWA CZAS. DNIE   |                                                      |
| Q395=0                         | ;REFERENCJA GLEB.     |                                                      |
| 6 L X+15 Y+10 R0 FMAX M3       |                       | Dosunąć narzędzie do punktu startu grupy odwiertów 1 |
| 7 CALL LBL 1                   |                       | Wywołać podprogram dla grupy odwiertów               |
| 8 L X+45 Y+60 R0 FMAX          |                       | Dosunąć narzędzie do punktu startu grupy odwiertów 2 |
| 9 CALL LBL 1                   |                       | Wywołać podprogram dla grupy odwiertów               |
| 10 L X+75 Y+10 R0              | FMAX                  | Dosunąć narzędzie do punktu startu grupy odwiertów 3 |
| 11 CALL LBL 1                  |                       | Wywołać podprogram dla grupy odwiertów               |
| 12 L Z+250 R0 FMA              | X M2                  | Koniec programu głównego                             |
| 13 LBL 1                       |                       | Początek podprogramu 1: grupa odwiertów              |
| 14 CYCL CALL                   |                       | Odwiert 1                                            |
| 15 L IX+20 R0 FMAX M99         |                       | Dosunąć narzędzie do odwiertu 2, wywołanie cyklu     |
| 16 L IY+20 R0 FMAX M99         |                       | Dosunąć narzędzie do odwiertu 3, wywołanie cyklu     |
| 17 L IX-20 R0 FMAX M99         |                       | Dosunąć narzędzie do odwiertu 4, wywołanie cyklu     |
| 18 LBL 0                       |                       | Koniec podprogramu 1                                 |
| 19 END PGM UP1 MM              |                       |                                                      |

# Przykład: Grupa odwiertów przy pomocy kilku narzędzi

Przebieg programu:

- Zaprogramować cykle obróbki w programie głównym
- Wywołanie kompletnego rysunku odwiertów (podprogram 1) w programie głównym
- Wywołanie grupy wierceń (podprogram 2) w podprogramie 1
- Grupę odwiertów zaprogramować tylko raz w podprogramie 2

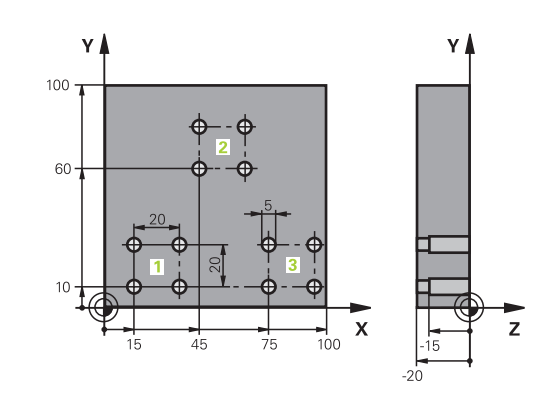

| 0 BEGIN PGM UP2 MM             |                       |                                                       |
|--------------------------------|-----------------------|-------------------------------------------------------|
| 1 BLK FORM 0.1 Z X+0 Y+0 Z-20  |                       |                                                       |
| 2 BLK FORM 0.2 X+100 Y+100 Z+0 |                       |                                                       |
| 3 TOOL CALL 1 Z S5             | 000                   | Wywołanie narzędzia, wiertło centrujące               |
| 4 L Z+250 R0 FMAX              |                       | Wyjście narzędzia z materiału                         |
| 5 CYCL DEF 200 WI              | ERCENIE               | Definicja cyklu Centrowanie                           |
| Q200=2                         | ;BEZPIECZNA WYSOKOSC  |                                                       |
| Q201=-3                        | ;GLEBOKOSC            |                                                       |
| Q206=250                       | ;WARTOSC POSUWU WGL   |                                                       |
| Q202=3                         | ;GLEBOKOSC DOSUWU     |                                                       |
| Q210=0                         | ;PRZER. CZAS.NA GORZE |                                                       |
| Q203=+0                        | ;WSPOLRZEDNE POWIERZ. |                                                       |
| Q204=10                        | ;2-GA BEZPIECZNA WYS. |                                                       |
| Q211=0.25                      | ;PRZERWA CZAS. DNIE   |                                                       |
| Q395=0                         | ;REFERENCJA GLEB.     |                                                       |
| 6 CALL LBL 1                   |                       | Podprogram 1 dla kompletnego wzorca odwiertów wywołać |
| 7 L Z+250 R0 FMAX              |                       |                                                       |
| 8 TOOL CALL 2 Z S4000          |                       | Wywołanie narzędzia, wiertło                          |
| 9 FN 0: Q201 = -25             |                       | Nowa głębokość dla wiercenia                          |
| 10 FN 0: Q202 = +5             |                       | Nowy dosuw dla wiercenia                              |
| 11 CALL LBL 1                  |                       | Podprogram 1 dla kompletnego wzorca odwiertów wywołać |
| 12 L Z+250 R0 FMAX             |                       |                                                       |
| 13 TOOL CALL 3 Z S500          |                       | Wywołanie narzędzia, rozwiertak                       |

| 14 CYCL DEF 201 ROZWIERCANIE |                       | Definicja cyklu Rozwiercanie                          |
|------------------------------|-----------------------|-------------------------------------------------------|
| Q200=2                       | ;BEZPIECZNA WYSOKOSC  |                                                       |
| Q201=-15                     | ;GLEBOKOSC            |                                                       |
| Q206=250                     | ;WARTOSC POSUWU WGL   |                                                       |
| Q211=0.5                     | ;PRZERWA CZAS. DNIE   |                                                       |
| Q208=400                     | ;POSUW RUCHU POWROTN. |                                                       |
| Q203=+0                      | ;WSPOLRZEDNE POWIERZ. |                                                       |
| Q204=10                      | ;2-GA BEZPIECZNA WYS. |                                                       |
| 15 CALL LBL 1                |                       | Podprogram 1 dla kompletnego wzorca odwiertów wywołać |
| 16 L Z+250 R0 FMAX           | . M2                  | Koniec programu głównego                              |
| 171811                       |                       | Początek podprogramu 1: Kompletny rysunek odwiertów   |
|                              |                       | Dosunać narzędzie do punktu startu grupy odwiertów 1  |
|                              |                       | Wywołać podprogram 2 dla grupy wiercenia              |
| 20   X+45 X+60 R0 FMAX       |                       | Dosunać narzędzie do punktu startu grupy odwiertów 2  |
|                              |                       | Wywołać podprogram 2 dla grupy wiercenia              |
|                              |                       | Dosunać narzedzie do punktu startu grupy odwiertów 3  |
|                              |                       | Wywołać podprogram 2 dla grupy wiercenia              |
|                              |                       | Konjec podprogramu 1                                  |
|                              |                       |                                                       |
| 25 LBL 2                     |                       | Początek podprogramu 2: grupa odwiertów               |
| 26 CYCL CALL                 |                       | Odwiert 1 z aktywnym cyklem obróbki                   |
| 27 L IX+20 R0 FMAX M99       |                       | Dosunąć narzędzie do odwiertu 2, wywołanie cyklu      |
| 28 L IY+20 R0 FMAX M99       |                       | Dosunąć narzędzie do odwiertu 3, wywołanie cyklu      |
| 29 L IX-20 R0 FMAX M99       |                       | Dosunąć narzędzie do odwiertu 4, wywołanie cyklu      |
| 30 LBL 0                     |                       | Koniec podprogramu 2                                  |
| 31 END PGM UP2 MM            |                       |                                                       |

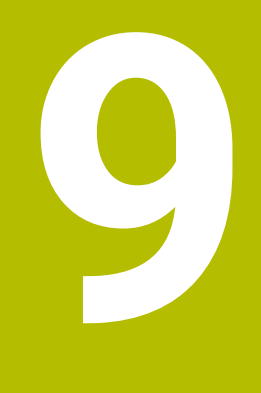

Programowanie parametrów Q

# 9.1 Zasady i przegląd funkcji

Przy pomocy Q-parametrów można w jednym tylko programie NC definiować całe grupy części, a mianowicie programując zamiast stałych wartości liczbowych zmienne parametry Q.

Dostępne są np. następujące możliwości wykorzystania parametrów Q :

- wartości współrzędnych
- posuwy
- prędkości obrotowe
- dane cykli

Sterowanie udostępnia dalsze możliwości pracy z parametrami Q :

- programować kontury, określane za pomocą funkcji matematycznych
- uzależniać wykonanie poszczególnych kroków obróbkowych od warunków logicznych
- programy FK generować elastycznie w zależności od potrzeb

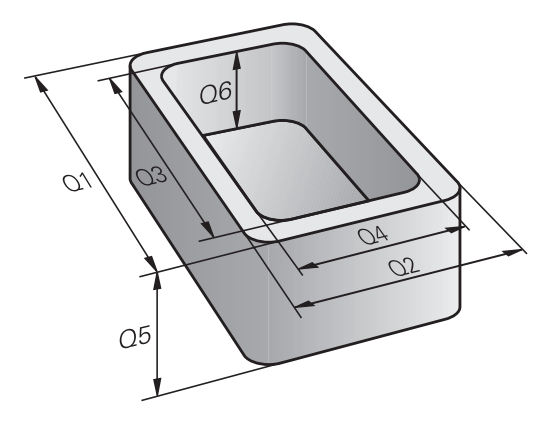

## Rodzaje parametrów Q

#### Parametry Q dla wartości liczbowych

Zmienne składają się zawsze z liter i liczb. Przy tym litery określają rodzaj zmiennej a liczby zakres zmiennej.

Szczegółowe informacje można zaczerpnąć z następującej tabeli:

| Rodzaj zmiennej | Zakres zmiennej | Znaczenie                                                                                                    |
|-----------------|-----------------|----------------------------------------------------------------------------------------------------|
| Parametry Q:    |                 | Parametry Q działają na wszystkie programy NC w pamięci stero-<br>wania.                                                                                                    |
|                 | 0 - 99          | Parametry Q dla użytkownika, jeśli nie pokrywają się one z<br>cyklami SL HEIDENHAIN                                                                                                    |
|                 |                 | <ul> <li>Parametry Q między 0 i 99 działają lokalnie w obrębie<br/>makro i cykli. Tym samym sterowanie nie przekazuje<br/>modyfikacji zwrotnie do programu NC.</li> <li>Dlatego też należy stosować dla cykli producenta</li> </ul> |
|                 |                 | maszyny zakres parametrów Q 1200 – 1399!                                                                                                    |
|                 | 100 - 199       | Parametry Q dla funkcji specjalnych sterowania, odczytywane przez programy NC użytkownika lub przez cykle                                                                                                    |
|                 | 200 - 1199      | Parametry Q dla funkcji udostępnianych przez HEIDENHAIN, np.<br>cykli                                                                                                    |
|                 | 1200 - 1399     | Parametry Q dla funkcji producenta maszyny, np. cykli                                                                                                    |
|                 | 1400 - 1999     | Parametry Q dla użytkownika                                                                                                    |
| Parametry QL:   |                 | Parametry QL działają lokalnie w obrębie programu NC.                                                                                                    |
|                 | 0 – 499         | Parametry QL dla użytkownika                                                                                                    |
| Parametry QR:   |                 | Parametry QR oddziaływują stale na wszystkie programy NC w pamięci sterowania, także po restarcie sterowania.                                                                                                    |
|                 | 0 – 99          | Parametry QR dla użytkownika                                                                                                    |
|                 | 100 - 199       | Parametry QR dla funkcji udostępnianych przez HEIDENHAIN, np.<br>cykli                                                                                                    |
|                 | 200 - 499       | Parametry QR dla funkcji producenta maszyny, np. cykli                                                                                                    |

 ParametryQRsą zachowywane w backupie. Jeśli producent obrabiarek nie zdefiniuje innej ścieżki, to sterowanie zachowuje wartości parametrów QR na następującej ścieżce SYS:\runtime\sys.cfg. Dysk SYS: zostaje zabezpieczany wyłączenie podczas pełnego backupu.
 Producent obrabiarek dysponuje następującymi opcjonalnymi parametrami maszynowymi dla podania ścieżki:
 pathNcQR (nr 131201)
 pathSimQR (nr 131202)
 Jeśli producent obrabiarek w opcjonalnych parametrach maszynowych określa ścieżkę na partycji TNC:, to możesz zabezpieczać parametry Q używając funkcji NC/PLC

Backup także bez podawania kodu.

9

### Parametry Q dla tekstów

Dodatkowo do dyspozycji znajdują się parametry QS (**S** oznacza string), przy pomocy których możesz dokonywać edycji tekstów na sterowaniu.

Możesz używać następujących znaków w parametrach QS:

ABCDEFGHIJKLMNOPQRSTUVWXYZabcdefghij klmnopqrstuvwxyz0123456789;!#\$%&'()+,-./:< =>?@[]^\_`\*

| Rodzaj zmiennej | Zakres zmiennej | Znaczenie                                                                                                    |  |
|-----------------|-----------------|----------------------------------------------------------------------------------------------------|--|
| Parametry QS:   |                 | Parametry QS oddziaływują na wszystkie programy NC w pamięci<br>sterowania.<br>Parametry QS dla użytkownika, jeśli nie kolidują one z<br>cyklami HEIDENHAIN.                                                                                                    |  |
|                 | 0 – 99          |                                                                                                    |  |
|                 |                 | <ul> <li>Parametry QS między 0 i 99 działają lokalnie w obrębie makro i cykli. Tym samym sterowanie nie przekazuje modyfikacji zwrotnie do programu NC.</li> <li>Dlatego też należy stosować dla cykli producenta maszyny zakres parametrów QS 1200 – 1399!</li> </ul> |  |
|                 | 100 - 199       | Parametry QS funkcji specjalnych sterowania, odczytywane przez programy NC użytkownika lub przez cykle                                                                                                    |  |
|                 | 200 - 1199      | Parametry QS dla funkcji udostępnianych przez HEIDENHAIN, np.<br>cykli                                                                                                    |  |
|                 | 1200 - 1399     | Parametry QS dla funkcji producenta maszyny, np. cykli                                                                                                    |  |
|                 | 1400 - 1999     | Parametry QS dla użytkownika                                                                                                    |  |

### Wskazówki dotyczące programowania

# WSKAZÓWKA

#### Uwaga niebezpieczeństwo kolizji!

Cykle HEIDENHAIN, cykle producenta obrabiarek i funkcje innych dostawców wykorzystują parametry Q. Dodatkowo można programować także w programach NC parametry Q. Jeśli przy zastosowaniu parametrów Q są wykorzystywane nie wyłącznie zalecane zakresy parametrów Q, to może to prowadzić do pokrzyżowania działania (oddziaływanie zmienne) i tym samym do niepożądanego zachowania. Podczas obróbki istnieje niebezpieczeństwo kolizji!

- Należy wykorzystywać wyłącznie zalecane przez HEIDENHAIN zakresy parametrów Q
- Uwzględnić dokumentacje firmy HEIDENHAIN, producenta obrabiarek i dostawców trzecich
- Sprawdzić przebieg przy pomocy symulacji graficznej

Parametry Q i wartości liczbowe można podawać w programie NC w formie mieszanej.

Można przypisywać zmiennym wartości numeryczne pomiędzy –999 999 999 i +999 999 999. Zakres wejściowy jest ograniczony do max. 16 znaków, do dziewięciu z nich może znajdować się do przecinka. Sterowanie może obliczać wartości liczbowe do wielkości wynoszącej 10<sup>10</sup>.

QS-parametrom można przyporządkować maks. 255 znaków.

i

Sterowanie przyporządkowuje samodzielnie niektórym Q i QS parametrom zawsze te same dane, np. parametrowi Q **Q108** aktualny promień narzędzia.

**Dalsze informacje:** "Zajęte z góry parametry Q", Strona 329

Sterowanie zachowuje wartości liczbowe w dwójkowym formacie (norma IEEE 754). Ze względu na wykorzystywanie tego normowanego formatu niektóre liczby dziesiętne nie mogą być przedstawianie dokładnie binarnie (błąd zaokrąglenia). Jeśli wykorzystujemy obliczone wartości zmiennych w poleceniach skoku lub pozycjonowaniu, to należy uwzględnić ten warunek.

Przy użyciu elementu składni **SET UNDEFINED** przypisujesz zmiennej status **niezdefiniowana**. Jeżeli programujesz np. pozycję z niezdefiniowanym parametrem Q, to sterowanie ignoruje to przemieszczenie. Jeżeli używasz niezdefiniowanego parametru Q w krokach obliczeniowych w programie NC, to sterownik wyświetla komunikat o błędach i zatrzymuje wykonanie programu.

# Wywołanie funkcji parametrów Q

Podczas zapisu programu NC, proszę nacisnąć klawisz **Q** (w polu dla zapisu liczb i wyboru osi pod klawiszem +/-). Wtedy sterowanie pokazuje następujące softkeys:

| Softkey                      | Grupa funkcyjna                                                                                                    | Strona                                                                             |
|------------------------------|----------------------------------------------------------------------------------------------------|------------------------------------------------------------------------------------|
| PODSTAW.<br>ARYTMET.         | Podstawowe funkcje matema-<br>tyczne                                                                                         | 278                                                                                |
| TRYGO-<br>NOMETRIA           | Funkcje trygonometryczne                                                                                                    | 282                                                                                |
| OKRAG<br>KALKU-<br>LACJA     | Funkcja dla obliczania okręgu                                                                                                | 284                                                                                |
| SKOK                         | Jeśli/to - decyzje, skoki                                                                                                    | 285                                                                                |
| SPECJALNA<br>FUNKCJA         | Inne funkcje                                                                                                    | 295                                                                                |
| FORMULA                      | Formułę zapisać bezpośrednio                                                                                                 | 288                                                                                |
| WZOR<br>KONTURU              | Funkcja dla obróbki komplekso-<br>wych konturów                                                                              | Patrz instruk-<br>cja obsługi dla<br>użytkownika<br>Programowanie<br>cykli obróbki |
| Jeśli d<br>sterow<br>tych so | efiniujemy lub przypisujemy parame<br>/anie pokazuje softkeys <b>Q, QL</b> i <b>QR</b> .<br>oftkeys wybieramy wymagany typ p | etry Q, to<br>Przy pomocy<br>arametru.                                             |

Następnie definiujemy numer parametru.

9

# 9.2 Rodziny części – parametry Q zamiast wartości liczbowych

## Zastosowanie

Przy pomocy funkcji parametrów Q **FN 0: PRZYPISANIE** można przypisać parametrom Q wartości liczbowe. Wówczas używa się w programie NC zamiast wartości liczbowej parametru Q.

### Przykład

| 15 FN 0: Q10=25 | Przypisanie              |
|-----------------|--------------------------|
|                 | Q10 otrzymuje wartość 25 |
| 25 L X +Q10     | odpowiada L X +25        |

Dla rodzin części programuje się np. charakterystyczne wymiary przedmiotu jako Q-parametry.

Dla obróbki pojedyńczych części proszę przypisać każdemu z tych parametrów odpowiednią wartość liczbową.

#### Przykład: cylinder z parametrami Q

| Promień cylindra:  | R = Q50   |
|--------------------|-----------|
| Wysokość cylindra: | H = Q51   |
| Cylinder Z1:       | Q50 = +30 |
|                    | Q51 = +10 |
| Cylinder Z2:       | Q50 = +10 |
|                    | Q51 = +50 |

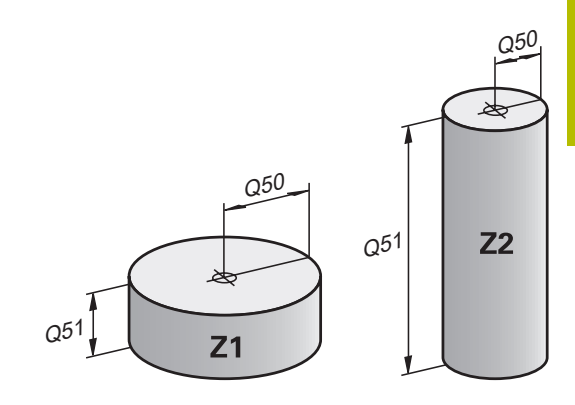

# 9.3 Opis konturów przy pomocy funkcji matematycznych

# Zastosowanie

Przy pomocy Q-parametrów można programować podstawowe funkcje matematyczne w programie NC :

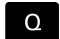

- Wybór funkcji parametrów Q: klawisz Q z klawiatury numerycznej nacisnąć
- PODSTAW.
- Pasek z softkey pokazuje funkcje parametrów Q.
   Softkey PODSTAW. ARYTMET. nacisnąć
- Sterowanie pokazuje softkeys podstawowych funkcji matematycznych.

# Przegląd

| Softkey                        | Funkcja                                                            |
|--------------------------------|--------------------------------------------------------------------|
| FNO                            | FN 0: przypisanie                                                  |
| X = Y                          | np. FN 0: Q5 = +60                                                 |
|                                | Q5 = 60                                                            |
|                                | Przypisanie wartości bądź statusu typu <b>niezdefi-</b><br>niowany |
| FN1                            | FN 1: dodawanie                                                    |
| X + Y                          | np. FN 1: Q1 = -Q2 + -5                                            |
|                                | Q1 = -Q2 + (-5)                                                    |
|                                | Utworzenie sumy z dwóch wartości i przyporząd-<br>kowanie          |
| FN2                            | FN 2: odejmowanie                                                  |
| X - Y                          | np. FN 2: Q1 = +10 - +5                                            |
|                                | Q1 = +10-(+5)                                                      |
|                                | Utworzenie różnicy z dwóch wartości i przypo-                      |
|                                | rządkowanie                                                        |
| FN3                            | FN 3: mnożenie                                                     |
| X · Y                          | np. FN 3: Q2 = +3 * +3                                             |
|                                | Q2 = 3*3                                                           |
|                                | Utworzenie iloczynu z dwóch wartości i przypo-<br>rządkowanie      |
| FN4                            | FN 4: dzielenie                                                    |
| X / Y                          | np. FN 4: Q4 = +8 DIV +Q2                                          |
|                                | Q4 = 8/Q2                                                          |
|                                | Utworzenie ilorazu z dwóch wartości i przyporząd-<br>kowanie       |
|                                | Zabronione: dzielenie przez 0                                      |
| FN5                            | <b>FN 5</b> : pierwiastek kwadratowy                               |
| PIERWIAS.                      | np. FN 5: Q20 = SQRT 4                                             |
|                                | Q20 = √4                                                           |
|                                | Obliczenie pierwiastka z liczby i przyporządkowa-<br>nie           |
|                                | Zabronione: nie możesz obliczać pierwiastka z<br>ujemnej wartości  |
| Z prawej od zna<br>dwie liczby | aku =można podawać:                                                |
| dwa Q-para                     | metry                                                              |

■ jedną liczbę i jeden Q-parametr

Q-parametry i wartości liczbowe w równaniach można zapisać z dowolnym znakiem liczby.

# Programowanie podstawowych działań arytmetycznych

|              | , , , , , , , , , , , , , , , , , , , ,                                                                          |
|--------------|----------------------------------------------------------------------------------------------------|
| rzykład p    | rzypisania                                                                                                    |
| 16 FN 0: 0   | Q5 = +10                                                                                                    |
| 17 FN 3: 0   | Q12 = +Q5 * +7                                                                                                   |
| Q            | <ul> <li>Wybrać funkcję parametrów Q: klawisz Q<br/>nacisnąć</li> </ul>                                          |
| PODSTAW.     | <ul> <li>Wybrać matematyczne funkcje podstawowe:<br/>nacisnąć softkey PODSTAW. ARYTMET. nacisnąć</li> </ul>      |
| FNO<br>X = Y | <ul> <li>Wybrać funkcję parametrów Q PRZYPISANIE :<br/>softkey FN 0 X = Y nacisnąć</li> </ul>                    |
|              | > Sterowanie zapytuje o numer parametru wyniku.                                                                  |
|              | <ul> <li>5 (numer parametru Q) wpisać</li> </ul>                                                                 |
| ENT          | Potwierdzić klawiszem ENT .                                                                                      |
|              | <ul> <li>Sterowanie pyta o wartość lub parametr.</li> </ul>                                                      |
|              | 10 (wartość) wpisać                                                                                              |
| ENT          | Potwierdzić klawiszem ENT .                                                                                      |
|              | <ul> <li>&gt; Gdy tylko sterowanie odczyta blok NC, do<br/>parametru Q5 przydzielona jest wartość 10.</li> </ul> |
| rzykład m    | nożenia                                                                                                    |
| $\mathbf{D}$ | <ul> <li>Wybrać funkcję parametrów Q: klawisz Q<br/>nacisnąć</li> </ul>                                          |
| PODSTAW.     | <ul> <li>Wybrać matematyczne funkcje podstawowe:<br/>nacisnąć softkey PODSTAW. ARYTMET.</li> </ul>               |
| FN3<br>X * Y | <ul> <li>Wybrać funkcję parametrów Q MNOŻENIE :<br/>softkey FN 3 X * Y nacisnąć</li> </ul>                       |
|              | > Sterowanie zapytuje o numer parametru wyniku.                                                                  |
|              | <ul> <li>12 (numer parametru Q) wpisać</li> </ul>                                                                |
| ENT          | Potwierdzić klawiszem ENT .                                                                                      |
|              | > Sterowanie pyta o pierwszą wartość lub parametr                                                                |
|              | <ul> <li>Q5 (parametr) wpisać</li> </ul>                                                                         |
| ENT          | Potwierdzić klawiszem ENT .                                                                                      |
|              | > Sterowanie pyta o drugą wartość lub parametr.                                                                  |
|              | <ul> <li>7 wprowadzić jako drugą wartość</li> </ul>                                                              |
| ENT          | Potwierdzić klawiszem ENT .                                                                                      |
|              |                                                                                                    |

#### Resetowanie parametrów Q Przykład

| rizykiau                  |                                                                                                    |
|---------------------------|----------------------------------------------------------------------------------------------------|
| 16 FN 0:                  | Q5 SET UNDEFINED                                                                                                    |
| 17 FN 0:                  | Q1 = Q5                                                                                                    |
| Q                         | <ul> <li>Wybrać funkcję parametrów Q: klawisz Q<br/>nacisnąć</li> </ul>                                                                                                    |
| PODSTAW.<br>ARYTMET.      | <ul> <li>Wybrać matematyczne funkcje podstawowe:<br/>nacisnąć softkey PODSTAW. ARYTMET. nacisnąć</li> </ul>                                                                                                    |
| FNO<br>X = Y              | <ul> <li>Wybrać funkcję parametrów Q PRZYPISANIE:<br/>softkey FN 0 X = Y nacisnąć</li> </ul>                                                                                                    |
|                           | > Sterowanie zapytuje o numer parametru wyniku.                                                                                                    |
|                           | <ul> <li>5 (numer parametru Q) wpisać</li> </ul>                                                                                                    |
| ENT                       | Potwierdzić klawiszem ENT .                                                                                                    |
|                           | > Sterowanie pyta o wartość lub parametr.                                                                                                    |
| SET<br>UNDEFINED          | <ul> <li>SET UNDEFINED nacisnąć</li> </ul>                                                                                                    |
| fu Fu<br>Un<br>pai<br>błę | nkcja <b>FN 0</b> obsługuje także przekazywanie wartości<br>I <b>defined</b> . Jeśli chcemy przekazać niezdefiniowany<br>rametr Q bez <b>FN 0</b> , to sterowanie pokazuje komunikat o<br>ędach <b>Nieważna wartość</b> . |

# 9.4 Funkcje kątowe

## Definicje

| sinus:   | sin α = przyprostokątna/przeciwprostokątna                        |
|----------|-------------------------------------------------------------------|
|          | $\sin \alpha = a/c$                                               |
| cosinus: | $\cos \alpha$ = przyprostokątna przyległa/przeciwprostokątna      |
|          | $\cos \alpha = b/c$                                               |
| tangens: | tan<br>$\alpha$ = przyprostokątna/przyprostokątna przyległa       |
|          | tan $\alpha$ = a/b bądź tan $\alpha$ = sin $\alpha$ /cos $\alpha$ |

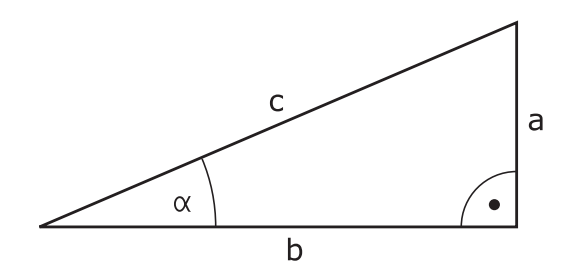

Przy tym

- c jest bokiem przeciwległym do kąta prostego
- a bok przeciwległy do kąta α
- b jest trzecim bokiem
- Na podstawie funkcji tangens sterowanie może obliczyć kąt:
- $\alpha$  = arctan(a/b) bądź  $\alpha$  = arctan(sin  $\alpha$ /cos  $\alpha$ )

### Przykład:

a = 25 mm b = 50 mm  $\alpha$  = arctan(a/b) = arctan 0,5 = 26,57° Dodatkowo obowiązuje: a<sup>2</sup>+b<sup>2</sup> = c<sup>2</sup> (mit a<sup>2</sup> = a\*a) c =  $\sqrt{(a^2+b^2)}$ 

# Programowanie funkcji trygonometrycznych

Przy pomocy parametrów Q możesz obliczać także funkcje kątowe.

Q

- Wybór funkcji parametrów Q: klawisz Q z klawiatury numerycznej nacisnąć
- > Pasek z softkey pokazuje funkcje parametrów Q.

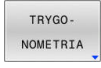

- Softkey TRYGO- NOMETRIA nacisnąć
- > Sterowanie pokazuje softkeys funkcji kątowych.

### Przegląd

| Softkey | Funkcja                                                                                                    |
|---------|----------------------------------------------------------------------------------------------------|
| FN6     | FN 6: sinus                                                                                                    |
| SIN(X)  | np. FN 6: Q20 = SIN -Q5                                                                                                    |
|         | Q20 = sin(-Q5)                                                                                                    |
|         | Sinus kąta w stopniach obliczyć i przyporządko-<br>wać                                                                                                   |
| FN7     | FN 7: cosinus                                                                                                    |
| COS(X)  | np. FN 7: Q21 = COS -Q5                                                                                                    |
|         | $Q21 = \cos(-Q5)$                                                                                                    |
|         | Cosinus kąta w stopniach obliczyć i przyporządko-<br>wać                                                                                                 |
| FN8     | FN 8: pierwiastek z sumy kwadratów                                                                                                    |
| X LEN Y | np. <b>FN 8: Q10 = +5 LEN +4</b><br>Q10 = √(5²+4²)                                                                                                    |
|         | Utworzyć długość z dwóch wartości i przyporząd-<br>kować, np. obliczyć trzeci bok trójkąta                                                               |
| FN13    | <b>FN 13</b> : kąt                                                                                                    |
| X ANG Y | np. FN 13: Q20 = +25 ANG -Q1                                                                                                    |
|         | $Q20 = \arctan(25/-Q1)$                                                                                                    |
|         | Określić i przyporządkować kąt za pomocą arctan<br>z przeciwległej przyprostokątnej i sąsiedniej<br>przyprostokątnej lub sin i cos kąta (0 < kąt < 360°) |

# 9.5 Obliczenia okręgu

# Zastosowanie

Przy pomocy funkcji dla obliczania okręgu można zlecić sterowaniu obliczanie na podstawie trzech lub czterech punktów okręgu środek okręgu i promień okręgu. Obliczanie okręgu na podstawie czterech punktów jest dokładniejsze.

Tę funkcję można wykorzystywać np. jeśli chcemy określić poprzez programowalną funkcję pomiaru położenie i wielkość odwiertu lub wycinka koła.

| Softkey                     | Funkcja                                                                         |
|-----------------------------|---------------------------------------------------------------------------------|
| FN23<br>KOŁO Z<br>3 PUNKTOW | FN 23: dane okręgu z trzech punktów okręgu<br>np. FN 23: Q20 = CDATA Q30        |
|                             | Sterowanie zachowuje ustalone wartości w parametrach <b>Q20</b> do <b>Q22</b> . |

Sterowanie weryfikuje wartości parametrów **Q30** do **Q35** i określa dane okręgu.

Sterowanie zachowuje wyniki w następujących parametrach Q:

- Punkt środkowy okręgu osi głównej w parametrze Q20
   Dla osi narzędzia Z osią główną jest X
- Punkt środkowy okręgu osi pomocniczej w parametrze Q21
   Dla osi narzędzia Z osią pomocniczą jest Y
- Promień okręgu w parametrze **Q22**

| Softkey   | Funkcja                                                                         |
|-----------|---------------------------------------------------------------------------------|
| FN24      | FN 24: dane okręgu z czterech punktów                                           |
| 4 PUNKTOW | np. FN 24: Q20 = CDATA Q30                                                      |
|           | Sterowanie zachowuje ustalone wartości w parametrach <b>Q20</b> do <b>Q22</b> . |

Sterowanie weryfikuje wartości parametrów **Q30** do **Q37** i określa dane okręgu.

Sterowanie zachowuje wyniki w następujących parametrach Q:

- Punkt środkowy okręgu osi głównej w parametrze Q20
   Dla osi narzędzia Z osią główną jest X
- Punkt środkowy okręgu osi pomocniczej w parametrze Q21
   Dla osi narzędzia Z osią pomocniczą jest Y
- Promień okręgu w parametrze Q22

**FN 23** i **FN 24** nie tylko przypisują automatycznie wartość do zmiennych wyniku z lewej od znaku równości, ale także do kolejnych zmiennych.

i

# 9.6 Jeśli-to-decyzje z parametrami Q

## Zastosowanie

W przypadku jeśli- to-decyzji sterowanie porównuje zmienną bądź stałą wartość z innymi zmiennymi bądź stałymi wartościami. Jeśli warunek jest spełniony, to sterowanie wykonuje skok i kontynuuje program obróbki od tego label poczynając, który zaprogramowany jest za warunkiem.

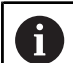

Należy porównać jeśli-to-decyzje z technikami programowania Podprogram i Powtórzenie części programu, zanim zostanie utworzony program.

Tym samym unika się możliwych pomyłek i błędów programowania.

**Dalsze informacje:** "Zaznaczyć podprogramy i powtórzenia części programu", Strona 250

Jeśli warunek nie jest spełniony, to sterowanie wykonuje następny blok NC.

Jeśli ma być wywołany zewnętrzny program NC, to za znacznikiem Label należy zaprogramować wywołanie programu z **CALL PGM**.

# Użyte skróty i pojęcia

| IF        | (angl.):              | Jeśli           |
|-----------|-----------------------|-----------------|
| EQU       | (angl. equal):        | Równy           |
| NE        | (angl. not equal):    | Nierówny        |
| GT        | (angl. greater than): | Większy niż     |
| LT        | (angl. less than):    | Mniejszy niż    |
| GOTO      | (angl. go to):        | ldź do          |
| UNDEFINED | (engl. undefined):    | niezdefiniowane |
| DEFINED   | (engl. defined):      | zdefiniowane    |

## Warunki skoku

### Skok bezwarunkowy

Bezwarunkowe skoki to skoki, których warunek zawsze (=koniecznie) jest spełniony, np.

### FN 9: IF+10 EQU+10 GOTO LBL1

Takich skoków możesz używać np. w wywołanym programie NC, w których pracujesz z podprogramami. Dzięki temu możesz zapobiec w programie NC bez **M30** lub **M2**, że sterowanie wykona podprogramy bez ich wywołania z **LBL CALL**. Programujesz jako adres skoku label, zaprogramowany bezpośrednio przed końcem programu.

### Uwarunkowanie skoków licznikiem

Za pomocą funkcji skoku można dowolnie często powtarzać obróbkę. Jeden z parametrów Q służy jako licznik, którego stan przy każdym powtórzeniu części programu jest powiększany o 1.

Za pomocą funkcji skoku porównywany jest stan licznika z liczbą pożądanych zabiegów obróbkowych.

6

Skoki różnią się od technik programowania wywołania podprogramu i powtórzenia części programu.

Z jednej strony skoki nie wymagają np. zakończonych fragmentów programu, kończących się z LBL 0 . Z drugiej strony skoki nie uwzględniają także tych znaczników powrotu!

#### Przykład

| 0 BEGIN PGM COUNTER MM             |                                                                       |  |
|------------------------------------|-----------------------------------------------------------------------|--|
| 1;                                 |                                                                       |  |
| 2 Q1 = 0                           | Wartość ładowania: licznik in-i-cja-li-zo-wać                         |  |
| 3 Q2 = 3                           | Wartość ładowania: liczba skoków                                      |  |
| 4;                                 |                                                                       |  |
| 5 LBL 99                           | Znacznik skoku                                                        |  |
| 6 Q1 = Q1 + 1                      | Licznik ak-tu-a-li-zo-wać: nowa Q1-wartość = stara Q1-<br>wartość + 1 |  |
| 7 FN 12: IF +Q1 LT +Q2 GOTO LBL 99 | Wykonać skok programowy 1 i 2                                         |  |
| 8 FN 9: IF +Q1 EQU +Q2 GOTO LBL 99 | Wykonać skok programowy 3                                             |  |
| 9;                                 |                                                                       |  |
| 10 END PGM COUNTER MM              |                                                                       |  |

# Programowanie decyzji jeśli-to

### Możliwości zapisu skoku

Dostępne są następujące wpisy w przypadku warunku IF :

- Liczby
- Teksty
- Q, QL, QR
- **QS** (parametr stringu)

Dostępne są następujące możliwości zapisu adresu skoku w przypadku warunku **GOTO** :

- LBL- NAZWA
- LBL- NUMER
- QS

Jeśli- to-decyzje pojawiają się przy naciśnięciu na softkey **SKOKI**. Sterowanie pokazuje następujące softkeys:

| Softkey                                     | Funkcja                                                                                                    |
|---------------------------------------------|----------------------------------------------------------------------------------------------------|
| FN9<br>IF X EQ Y<br>GOTO                    | FN 9: skok, jeśli równa                                                                                             |
|                                             | np. FN 9: IF +Q1 EQU +Q3 GOTO LBL<br>"UPCAN25"                                                                      |
| EQU                                         | Jeśli obydwie wartości są równe, to sterowanie<br>wykonuje skok do zdefiniowanej etykiety/labela.                   |
| FN9<br>IF X EQ Y<br>GOTO<br>IS<br>UNDEFINED | FN 9: skok, jeśli niezdefiniowana                                                                                   |
|                                             | np. FN 9: IF +Q1 IS UNDEFINED GOTO LBL<br>"UPCAN25"                                                                 |
|                                             | Jeśli zmienna jest niezdefiniowana, to sterowanie<br>wykonuje skok do zdefiniowanej etykiety/labela.                |
| FN9<br>IF X EQ Y<br>GOTO<br>IS<br>DEFINED   | FN 9: skok, jeśli zdefiniowana                                                                                      |
|                                             | np. FN 9: IF +Q1 IS DEFINED GOTO LBL<br>"UPCAN25"                                                                   |
|                                             | Jeśli zmienna jest zdefiniowana, to sterowanie<br>wykonuje skok do zdefiniowanej etykiety/labela.                   |
| FN10<br>IF X NE Y<br>GOTO                   | FN 10: skok, jeśli nierówna                                                                                         |
|                                             | np. FN 10: IF +10 NE -Q5 GOTO LBL 10                                                                                |
|                                             | Jeśli wartości nie są równe, to sterowanie<br>wykonuje skok do zdefiniowanej etykiety/labela.                       |
| FN11<br>IF X GT Y<br>GOTO                   | FN 11: skok, jeśli jest większa niż                                                                                 |
|                                             | np. FN 11: IF+Q1 GT+10 GOTO LBL QS5                                                                                 |
|                                             | Jeśli pierwsza wartość jest większa niż druga,<br>to sterowanie wykonuje skok do zdefiniowanej<br>etykiety/labela.  |
| FN12<br>IF X LT Y<br>GOTO                   | FN 12: skok, jeśli jest mniejsza niż                                                                                |
|                                             | np. FN 12: IF+Q5 LT+0 GOTO LBL "ANYNAME"                                                                            |
|                                             | Jeśli pierwsza wartość jest mniejsza niż druga,<br>to sterowanie wykonuje skok do zdefiniowanej<br>etykiety/labela. |

# 9.7 Zapisać bezpośrednio formułę

## Wprowadzenie wzoru

Możesz wprowadzać wzory matematyczne, zawierające kilka operacji obliczeniowych, za pomocą softkey bezpośrednio do programu NC .

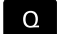

Wybrać funkcje parametrów Q

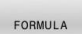

- Softkey FORMULA nacisnąć
- Q. QL lub QR wybrać
   Sterowanie pokazuje możliwe operacje
- obliczeniowe na pasku z softkey.

# Zasady obliczania

### Kolejność podczas oceny różnych operatorów

Gdy formuła zawiera kroki obliczeniowe różnych operatorów w kombinacji, to sterowanie ocenia kroki obliczeniowe w zdefiniowanej kolejności. Znanym przykładem jest obliczenie punktowe przed strukturalnym.

Sterowanie ocenia kroki obliczeniowe w następującej kolejności:

| Kolej-<br>ność | Krok obliczeniowy             | Operator    | Znak<br>obliczenia                          |
|----------------|-------------------------------|-------------|---------------------------------------------|
| 1              | Rozwiązanie nawia-<br>sów     | Nawiasy     | ()                                          |
| 2              | Uwzględnienie znaku<br>liczby | Znak liczby | -                                           |
| 3              | Obliczenie funkcji            | Funkcja     | <b>SIN</b> , <b>COS</b> , <b>LN</b><br>itd. |
| 4              | Potęgowanie                   | Potęga      | ^                                           |
| 5              | Mnożenie i dzielenie          | Punkt       | *, /                                        |
| 6              | Dodawanie i odejmo-<br>wanie  | Kreska      | +, -                                        |

#### Kolejność podczas oceny tych samych operatorów

Sterowanie ocenia kroki obliczeniowe tych samych operatorów od lewej do prawej.

np. 2 + 3 - 2 = (2 + 3) - 2 = 3

Wyjątek: przy połączonym potęgowaniu przetwarzanie następuje od prawej do lewej.

= 35

np. 2 ^ 3 ^ 2 = 2 ^ ( 3 ^ 2 ) = 2 ^ 9 = 512

#### Przykład: obliczenie punktowe przed strukturalnym

#### 12 Q1 = 5 \* 3 + 2 \* 10

- 1.krok obliczenia : 5\* 3 = 15
- 2.krok obliczenia : 2\* 10 = 20
- 3.krok obliczenia : 15 + 20 = 35
#### Przykład: potęgowanie przed obliczeniem strukturalnym

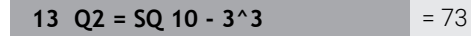

- 1.krok obliczenia : 10 podnieść do kwadratu = 100
- 2.krok obliczenia : 3 podnieść do potęgi 3 = 27
- 3.krok obliczenia : 100-27 = 73

#### Przykład: funkcja przed potęgowaniem

**14 Q4 = SIN 30 ^ 2** = 0,25

- 1. krok obliczenia: sinus z 30 obliczyć = 0,5
- 2. krok obliczenia : 0,5 podnieść do kwadratu = 0,25

#### Przykład: nawias przed funkcją

| <b>15</b> $Q5 = SIN (50 - 20) = 0.5$ | 15 |
|--------------------------------------|----|
|--------------------------------------|----|

- 1. krok obliczenia: obliczyć nawias 50 20 = 30
- 2. krok obliczenia: sinus z 30 obliczyć = 0,5

## Przegląd

Sterowanie pokazuje następujące softkeys:

| Softkey | Funkcja łącza                                                                                       | Operator         |
|---------|----------------------------------------------------------------------------------------------------|------------------|
|         | Dodawanie                                                                                           | Kreska           |
| +       | np. <b>Q10 = Q1 + Q5</b>                                                                            |                  |
|         | Odejmowanie                                                                                         | Kreska           |
| 7       | np. <b>Q25 = Q7 - Q108</b>                                                                          |                  |
|         | Mnożenie                                                                                            | Punkt            |
|         | np. <b>Q12 = 5 * Q5</b>                                                                             |                  |
|         | Dzielenie                                                                                           | Punkt            |
| 1       | np. <b>Q25 = Q1 / Q2</b>                                                                            |                  |
|         | Otworzyć nawias                                                                                     | Nawiasy          |
| ſ       | np. Q12 = Q1 * ( Q2 + Q3 )                                                                          |                  |
|         | Zamknąć nawias                                                                                      | Nawiasy          |
| 1       | np. Q12 = Q1 * ( Q2 + Q3 )                                                                          |                  |
| 80      | Podnoszenie do kwadratu (square)                                                                    | Funkcja          |
| 34      | np. <b>Q15 = SQ 5</b>                                                                               |                  |
| SORT    | Obliczanie pierwiastka (square root)                                                                | Funkcja          |
| Sulli   | np. <b>Q22 = SQRT 25</b>                                                                            |                  |
| STN     | Obliczenie sinus                                                                                    | Funkcja          |
| SIN     | np. <b>Q44 = SIN 45</b>                                                                             |                  |
| COS     | Obliczenie cosinus                                                                                  | Funkcja          |
|         | np. <b>Q45 = COS 45</b>                                                                             |                  |
| TAN     | Obliczenie tangens                                                                                  | Funkcja          |
|         | np. <b>Q46 = TAN 45</b>                                                                             |                  |
| ASIN    | Obliczenie arcus-sinus                                                                              | Funkcja          |
|         | Funkcja odwrócenia sinus                                                                            |                  |
|         | Sterowanie określa kąta ze stosunku przyprostokątnej przeciwległej                                  |                  |
|         | np $010 = ASIN (040 / 020)$                                                                         |                  |
|         | Obliczenie arcus-cosinus                                                                            | Funkcia          |
| ACOS    | Funkcja odwrócenia cosinus                                                                          |                  |
|         | Sterowanie określa kąta ze stosunku przyprostokątna przyległa i                                     |                  |
|         | przeciwprostokątna.                                                                                 |                  |
|         | np. <b>Q11 = ACOS Q40</b>                                                                           |                  |
| ATAN    | Obliczenie arcus-tangens                                                                            | Funkcja          |
|         | Funkcja odwrócenia tangens                                                                          |                  |
|         | Sterowanie okresla kąta ze stosunku przyprostokątnej przeciwległej<br>i przyprostokatnej przyległej |                  |
|         | np. <b>Q12 = ATAN Q50</b>                                                                           |                  |
|         | Potegowanie                                                                                         | Potega           |
| A       | np. <b>Q15 = 3 ^ 3</b>                                                                              | t <del>3</del> - |

| Softkey | Funkcja łącza                                               | Operator |  |
|---------|-------------------------------------------------------------|----------|--|
|         | Konstanta Pl                                                |          |  |
|         | $\pi = 3,14159$                                             |          |  |
|         | np. <b>Q15 = Pl</b>                                         |          |  |
| LN      | Utworzenie logarytmu naturalnego (LN)                       | Funkcja  |  |
| LIV     | Liczba podstawowa = e = 2,7183                              |          |  |
|         | np. <b>Q15 = LN Q11</b>                                     |          |  |
| 106     | Utworzenie logarytmu                                        | Funkcja  |  |
| 200     | Liczba podstawowa = 10                                      |          |  |
|         | np. Q33 = LOG Q22                                           |          |  |
| EXP     | Funkcja wykładnicza (e ^ n)                                 | Funkcja  |  |
|         | Liczba podstawowa = e = 2,7183                              |          |  |
|         | np. <b>Q1 = EXP Q12</b>                                     |          |  |
| NEG     | Negowanie (tworzenie wartości negatywnej)                   | Funkcja  |  |
| NEG     | Mnożenie przez -1                                           |          |  |
|         | np. <b>Q2 = NEG Q1</b>                                      |          |  |
| TNT     | Tworzenie liczby całkowitej                                 | Funkcja  |  |
| INI     | Obcinanie miejsc po przecinku                               |          |  |
|         | np. <b>Q3 = INT Q42</b>                                     |          |  |
|         | Funkcja <b>INT</b> nie zaokrągla, a tylko obcina miejsca po |          |  |
|         | Dalsze informacie: "Przykład: zaokraglanie wartości".       |          |  |
|         | Strona 359                                                  |          |  |
|         |                                                             |          |  |
| ABS     | Tworzenie wartości absolutnej                               | Funkcja  |  |
|         | np. <b>Q4 = ABS Q22</b>                                     |          |  |
| FRAC    | Frakcjonować                                                | Funkcja  |  |
|         | Obcinanie miejsc przed przecinkiem                          |          |  |
|         | np. <b>Q5 = FRAC Q23</b>                                    |          |  |
| SGN     | Sprawdzenie znaku liczby                                    | Funkcja  |  |
|         | np. <b>Q12 = SGN Q50</b>                                    |          |  |
|         | Jeśli <b>Q50 = 0</b> , to <b>SGN Q50 = 0</b>                |          |  |
|         | Jeśli <b>Q50 &lt; 0</b> , to <b>SGN Q50 = -1</b>            |          |  |
|         | Jeśli <b>Q50 &gt; 0</b> , to <b>SGN Q50 = 1</b>             |          |  |
| %       | Obliczenie wartości modulo (reszta z dzielenia)             | Funkcja  |  |

## Przykład: funkcja kąta

Dane są długości przeciwległej a w parametrze **Q12** i przyległej b w **Q13**.

Szukany jest kąt α.

Z przeciwległej a i przyległej b obliczyć za pomocą arctan kąt  $\alpha$  ; wynik  $\mbox{Q25}$  przypisać:

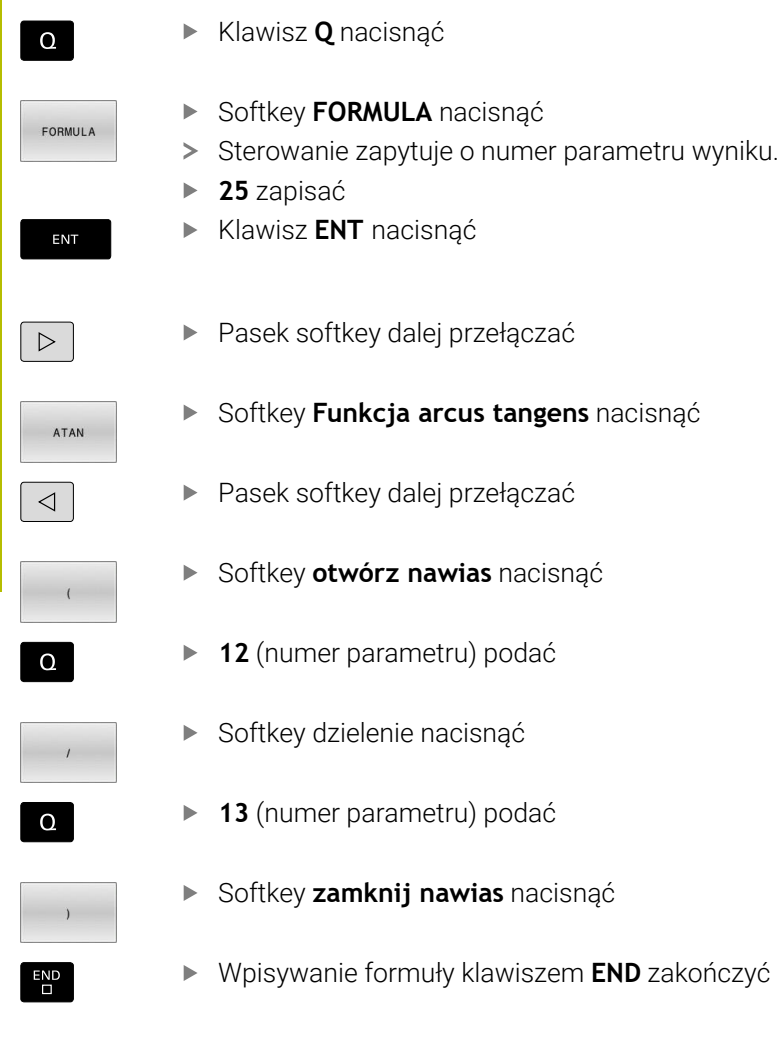

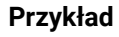

| 37 | Q25 = | ATAN | (Q12/Q13) |
|----|-------|------|-----------|
|----|-------|------|-----------|

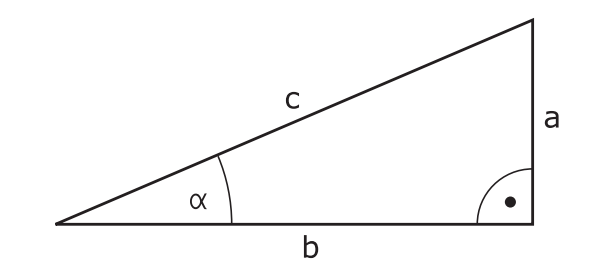

## 9.8 Kontrolowanie i zmiany parametrów Q

#### Sposób postępowania

Można dokonywać kontrolowania parametrów Q i ich zmiany we wszystkich trybach pracy.

- Jeśli dotyczy należy przerwać przebieg programu (np. klawisz NC-STOP i softkey WEWNETRZ. STOP nacisnąć) bądź zatrzymać test programu
- Q INFO

A

 Wywołanie funkcji parametrów Q: softkey Q INFO lub klawisz Q nacisnąć

- Sterowanie przedstawia wszystkie parametry i przynależne aktualne wartości.
- Proszę wybrać przy pomocy klawiszy ze strzałką lub klawisza GOTO żądany parametr
- Jeśli chcemy zmienić wartość, to proszę nacisnąć softkey EDYCJA AKTUAL. POLA, podać nową wartość i potwierdzić klawiszem ENT
- Jeśli nie chcesz zmieniać wartości, to proszę nacisnąć softkey AKTUALNA WARTOSC lub zakończyć dialog klawiszem END

Jeśli chcemy skontrolować lub zmienić parametry stringu, to należy nacisnąć softkey **POKAZ PARAMETRY q QL QR qs**. Sterowanie wyświetla następnie odpowiedni typ parametru. Uprzednio opisane funkcje obowiązują także.

Podczas gdy sterowanie wykonuje program NC, nie możesz modyfikować zmiennych w oknie **Lista parametrów Q**. Sterowanie umożliwia modyfikacje wyłącznie podczas przerwy w wykonaniu lub po anulowaniu wykonania programu.

Dalsze informacje: instrukcja obsługi dla użytkownika Konfigurowanie, testowanie i odpracowywanie programów NC

Konieczny w tym celu stan sterowanie posiada po wykonaniu bloku NC np. w **Wykonanie progr.,pojedyńczy blok**.

Następujących parametrów Q i QS nie możesz modyfikować w oknie **Lista parametrów Q**:

- Zakres zmiennych z numerami pomiędzy 100 i 199, ponieważ istnieje ryzyko kolidowania z funkcjami specjalnymi sterowania
- Zakres zmiennej numerami pomiędzy 1200 i 1399, ponieważ istnieje ryzyko kolidowania ze specyficznymi funkcjami producenta obrabiarki

Wszystkie parametry z wyświetlonymi komentarzami sterowanie wykorzystuje w obrębie cykli lub jako parametry przekazu.

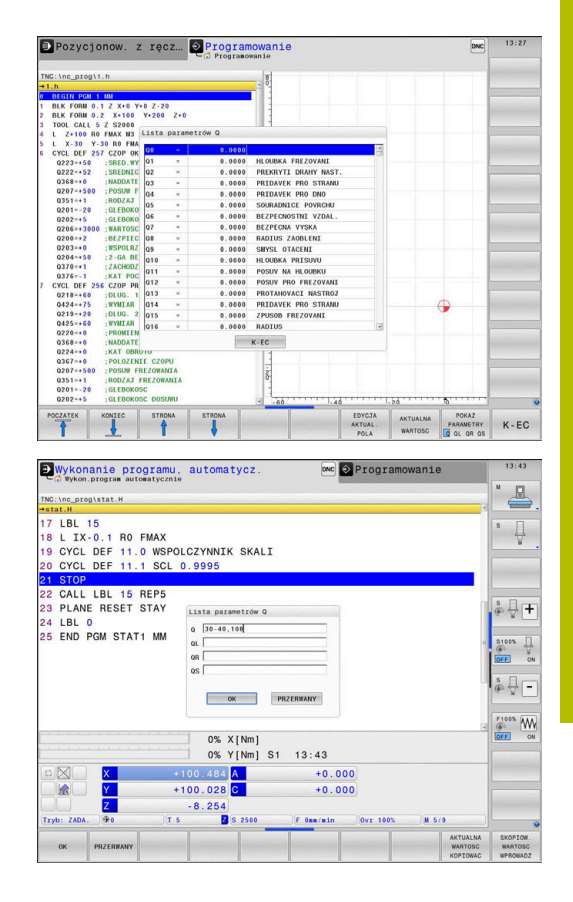

We wszystkich trybach pracy (wyjątek tryb pracy **Programowanie**) możesz wyświetlać parametry Q także w dodatkowym wskazaniu statusu.

- W razie konieczności przerwać przebieg programu (np.klawisz NC-STOP oraz softkey WEWNETRZ. STOP nacisnąć) lub test program zatrzymać
  - Wywołanie paska softkey dla układu ekranu
- PROGRAM + POLOZENIE

O

- Wybrać ekran z dodatkowym wyświetlaczem
- statusu
- Sterowanie ukazuje na prawej połowie ekranu formularz statusu Przegląd.
- STATUS Q-PARAM.
- Nacisnąć softkey STATUS Q-PARAM.
- Q-PARAMETRY LISTA

**i**)

- Nacisnąć softkey Q- PARAMETRY LISTA.
- > Sterowanie otwiera okno wyskakujące.
- Zdefiniować dla każdego typu parametru (Q, QL, QR, QS) numery parametrów, które chcemy kontrolować. Pojedyncze parametry Q rozdzielamy przecinkiem, następujące po sobie parametry Q łączymy przy pomocy myślnika, np.1,3,200-208. Zakres wprowadzenia dla każdego typu parametru wynosi 132 znaki.
- Wskazanie na zakładce **QPARA** zawiera zawsze osiem znaków po przecinku. Wynik **Q1 = COS 89.999** sterowanie pokazuje np. jako 0.00001745 . Bardzo duże lub bardzo małe wartości sterowanie pokazuje w pisowni wykładniczej. Wynik **Q1 = COS 89.999 \* 0.001** sterowanie pokazuje jako +1.74532925e-08, przy czym e-08 odpowiada współczynnikowi 10<sup>-8</sup>.

## 9.9 Dodatkowe funkcje

## Przegląd

Funkcje dodatkowe pojawiają się przy naciśnięciu softkey **SPECJALNA FUNKCJA** Sterowanie pokazuje następujące softkeys:

| Softkey                     | Funkcja                                                                                                    | Strona |
|-----------------------------|----------------------------------------------------------------------------------------------------|--------|
| FN14<br>BLAD=               | FN 14: ERROR<br>wydawanie komunikatów o błęda-<br>ch                                                          | 296    |
| FN16<br>F-DRUKUJ            | <b>FN 16: F-PRINT</b><br>wydawanie tekstów lub wartości<br>parametrów Q sformatowanych                        | 302    |
| FN18<br>ODCZYT<br>DANE SYS. | <b>FN 18: SYSREAD</b> czytanie danych systemowych                                                             | 312    |
| FN19<br>PLC=                | FN 19: PLC<br>przekazywanie wartości do PLC                                                                   | 312    |
| FN20<br>CZEKAJ<br>NA        | FN 20: WAIT FOR<br>NC i PLC synchronizować                                                                    | 313    |
| FN26<br>OTWORZ<br>TABELE    | FN 26: TABOPEN<br>otworzyć dowolnie definiowalną<br>tabelę                                                    | 443    |
| FN27<br>WPISZ<br>DO TABELI  | FN 27: TABWRITE<br>zapisywanie w dowolnie definio-<br>walnej tabeli                                           | 444    |
| FN28<br>CZYTAJ<br>Z TABELI  | FN 28: TABREAD<br>odczytywanie z dowolnie definio-<br>walnej tabeli                                           | 445    |
| FN29<br>PLC LIST=           | <b>FN 29: PLC</b><br>przekazanie do ośmiu wartości<br>włącznie do PLC                                         | 314    |
| FN37<br>EXPORT              | FN 37: EKSPORT<br>eksportowanie lokalnych parame-<br>trów Q bądź parametrów QS do<br>wywołującego programu NC | 314    |
| FN38<br>WYSŁAC              | <b>FN 38: SEND</b><br>wysyłanie informacji z programu<br>NC                                                   | 315    |

HEIDENHAIN | TNC 640 | Instrukcja obsługi dla użytkownika Programowanie dialogowe | 10/2023

295

## FN 14: ERROR – wydawanie komunikatów o błędach

Przy pomocy funkcji **FN 14: ERROR** można inicjalizować wydawanie sterowanych programowo komunikatów o błędach, zadanych z góry przez producenta maszyn lub przez HEIDENHAIN.

Jeśli sterowanie dojdzie w przebiegu programu lub w symulacji do wiersza z **FN 14: ERROR**, to przerywa obróbkę i wydaje odpowiedni meldunek. Następnie należy restartować program NC.

| Zakres numerów błędów | Komunikat o błędach          |
|-----------------------|------------------------------|
| 0 999                 | Dialog zależny od maszyny    |
| 1000 2999             | Dialog zależny od sterowania |
| 3000 9999             | Dialog zależny od maszyny    |
| Od 10. 000            | Dialog zależny od sterowania |

Należy zapoznać się z instrukcją obsługi obrabiarki!
 Numery błędów do 999 jak i między 3000 i 9999 zajmuje i definiuje producent maszyn.

#### Przykład

Sterowanie ma wydać komunikat (meldunek), jeśli wrzeciono nie jest włączone.

#### 180 FN 14: ERROR = 1000

Poniżej znajduje się pełna lista komunikatów o błędach FN 14: ERROR. Proszę uwzględnić, iż zależnie od typu sterowania, nie wszystkie komunikaty o błędach są dostępne.

#### Prealokowane przez HEIDENHAIN komunikaty o błędach

| Numer błędu | Tekst                                 |
|-------------|---------------------------------------|
| 1000        | Wrzeciono ?                           |
| 1001        | Brak osi narzędzia                    |
| 1002        | Promień narzędzia zbyt mały           |
| 1003        | Promień narzędzia za duży             |
| 1004        | Obszar przekroczony                   |
| 1005        | Błędna pozycja początkowa             |
| 1006        | OBRÓT nie dozwolony                   |
| 1007        | WSPÓŁCZYNNIK SKALOWANIA nie dozwolony |
| 1008        | ODBICIE LUSTRZANE nie dozwolone       |
| 1009        | Przesunięcie nie dozwolone            |
| 1010        | Brak posuwu                           |
| 1011        | Wprowadzona wartość błędna            |
| 1012        | Znak liczby błędny                    |
| 1013        | Kąt nie dozwolony                     |
| 1014        | Punkt pomiaru sondy nie osiągalny     |
| 1015        | Za dużo punktów                       |
| 1016        | Wprowadzono sprzeczność               |

| Numer błędu | Tekst                                     |
|-------------|-------------------------------------------|
| 1017        | CYCL niekompletny                         |
| 1018        | Płaszczyzna błędnie zdefiniowana          |
| 1019        | Zaprogramowano niewłaściwą oś             |
| 1020        | Błędna prędkość obrotowa                  |
| 1021        | Korekcja promienia nie zdefiniowana       |
| 1022        | Zaokrąglenie nie zdefiniowane             |
| 1023        | Promień zaokrąglenia za duży              |
| 1024        | Niezdefiniowany start programu            |
| 1025        | Za duże pakietowanie                      |
| 1026        | Brak punktu odniesienia kąta              |
| 1027        | Nie zdefiniowano cyklu obróbki            |
| 1028        | Szerokość rowka za mała                   |
| 1029        | Kieszeń za mała                           |
| 1030        | Q202 nie zdefiniowany                     |
| 1031        | Q205 nie zdefiniowany                     |
| 1032        | Q218 zapisać większym od Q219             |
| 1033        | CYCL 210 nie dozwolony                    |
| 1034        | CYCL 211 nie dozwolony                    |
| 1035        | Q220 za duży                              |
| 1036        | Q222 zapisać większym od Q223             |
| 1037        | Q244 wprowadzić większym od 0             |
| 1038        | Q245 wprowadzić nie równym Q246           |
| 1039        | Zakres kąta < 360° zapisać                |
| 1040        | Q223 zapisać większym od Q222             |
| 1041        | Q214: 0 nie dozwolone                     |
| 1042        | Kierunek przemieszczenia nie zdefiniowany |
| 1043        | Tabela punktów zerowych nie aktywna       |
| 1044        | Błąd położenia: środek 1.osi              |
| 1045        | Błąd położenia: środek 2.osi              |
| 1046        | Odwiert za mały                           |
| 1047        | Odwiert za duży                           |
| 1048        | Czop za mały                              |
| 1049        | Czop za duży                              |
| 1050        | Kieszeń za mała: dodatkowa obróbka 1.oś   |
| 1051        | Kieszeń za mała: dodatkowa obróbka 2.oś   |
| 1052        | Kieszeń za duża: część wybrakowana 1.oś   |
| 1053        | Kieszeń za duża: część wybrakowana 2.oś   |
| 1054        | Czop za mały: część wybrakowana 1.oś      |
| 1055        | Czop za mały: część wybrakowana 2.oś      |

| Numer błędu | Tekst                                              |
|-------------|----------------------------------------------------|
| 1056        | Czop za duży: dodatkowa obróbka 1.oś               |
| 1057        | Czop za duży: dodatkowa obróbka 2.oś               |
| 1058        | TCHPROBE 425: błąd największego wymiaru            |
| 1059        | TCHPROBE 425: błąd najmniejszego wymiaru           |
| 1060        | TCHPROBE 426: błąd największego wymiaru            |
| 1061        | TCHPROBE 426: błąd najmniejszego wymiaru           |
| 1062        | TCHPROBE 430: średnica za duża                     |
| 1063        | TCHPROBE 430: średnica za mała                     |
| 1064        | Nie zdefiniowano osi pomiarowej                    |
| 1065        | Przekroczona tolerancja złamania narzędzia         |
| 1066        | Q247 wprowadzić nierównym 0                        |
| 1067        | Q247 wprowadzić większy niż 5                      |
| 1068        | Tabela punktów zerowych?                           |
| 1069        | Rodzaj frezowania Q351 wprowadzić nierów-<br>nym 0 |
| 1070        | Zmniejszyć głębokość gwintu                        |
| 1071        | Przeprowadzić kalibrowanie                         |
| 1072        | Przekroczona tolerancja                            |
| 1073        | Start z dowolnego wiersza aktywny                  |
| 1074        | ORIENTACJA nie dozwolona                           |
| 1075        | 3DROT nie dozwolony                                |
| 1076        | 3DROT aktywować                                    |
| 1077        | Wprowadzić głębokość ze znakiem ujemnym            |
| 1078        | Q303 w cyklu pomiarowym niezdefiniowany!           |
| 1079        | Oś narzędzia niedozwolona                          |
| 1080        | Obliczone wartości błędne                          |
| 1081        | Punkty pomiarowe sprzeczne                         |
| 1082        | Bezpieczna wysokość błędnie wprowadzona            |
| 1083        | Rodzaj wejścia w materiał sprzeczny                |
| 1084        | Cykl obróbki nie dozwolony                         |
| 1085        | Wiersz zabezpieczony od zapisu                     |
| 1086        | Naddatek większy niż głębokość                     |
| 1087        | Nie zdefiniowano kąta wierzchołkowego              |
| 1088        | Dane są sprzeczne                                  |
| 1089        | Położenie rowka 0 nie jest dozwolone               |
| 1090        | Wejście w materiał wprowadzić nierównym 0          |
| 1091        | Przełączenie Q399 niedozwolone                     |
| 1092        | Narzędzie nie zdefiniowane                         |
| 1093        | Numer narzędzia niedozwolony                       |

| Numer błędu | Tekst                                                        |
|-------------|--------------------------------------------------------------|
| 1094        | Nazwa narzędzia niedozwolona                                 |
| 1095        | Opcja software nie jest aktywna                              |
| 1096        | Restore kinematyki nie jest możliwe                          |
| 1097        | Funkcja nie jest dozwolona                                   |
| 1098        | Wymiary półwyrobu są sprzeczne                               |
| 1099        | Pozycja pomiarowa niedozwolona                               |
| 1100        | Dostęp do kinematyki niemożliwy                              |
| 1101        | Poz.pomiaru nie w zakresie prz.                              |
| 1102        | Komp.ustawienia wst.niemożliwa                               |
| 1103        | Promień narzędzia za duży                                    |
| 1104        | Rodzaj wcięcia nie jest możliwy                              |
| 1105        | Kąt wcięcia błędnie zdefiniowany                             |
| 1106        | Kąt rozwarcia nie jest zdefiniowany                          |
| 1107        | Szerokość rowka za duża                                      |
| 1108        | Współczynniki skalowania nie są równe                        |
| 1109        | Dane o narzędziach niekonsystentne                           |
| 1110        | MOVE niemożliwe                                              |
| 1111        | Wyznaczenie preset niedozwolone!                             |
| 1112        | Długość gwintu zbyt mała!                                    |
| 1113        | Status 3D-rot sprzeczny!                                     |
| 1114        | Konfiguracja niepełna                                        |
| 1115        | Narzędzie tokarskie nieaktywne                               |
| 1116        | Orientacja narzędzia niekonsystentna                         |
| 1117        | Kąt niemożliwy!                                              |
| 1118        | Promień okręgu zbyt mały!                                    |
| 1119        | Wybieg gwintu zbyt krótki!                                   |
| 1120        | Punkty pomiarowe sprzeczne                                   |
| 1121        | Liczba limitów zbyt duża                                     |
| 1122        | Strategia obróbki z limitami niemożliwa                      |
| 1123        | Kierunek obróbki nie jest możliwy                            |
| 1124        | Skok gwintu sprawdzić!                                       |
| 1125        | Obliczenie kąta nie jest możliwe                             |
| 1126        | Mimośrodowe toczenie niemożliwe                              |
| 1127        | Narzędzie frezarskie nieaktywne                              |
| 1128        | Długość ostrza niewystarczająca                              |
| 1129        | Definicja przekładni zębatej niekonsystentna lub<br>niepełna |
| 1130        | Nie podano naddatku na wykończenie                           |
| 1131        | Wiersz w tabeli niedostępny                                  |

| Numer błędu | Tekst                                                                      |
|-------------|----------------------------------------------------------------------------|
| 1132        | Operacja próbkowania niemożliwa                                            |
| 1133        | Funkcja sprzężenia niemożliwa                                              |
| 1134        | Cykl obróbki nie jest obsługiwany w tym oprogra-<br>mowaniu NC             |
| 1135        | Cykl układu pomiarowego nie jest obsługiwany<br>przez to oprogramowanie NC |
| 1136        | Program NC przerwano                                                       |
| 1137        | Dane układu pomiarowego niekompletne                                       |
| 1138        | Funkcja LAC nie jest możliwa                                               |
| 1139        | Wartość dla zaokrąglenia lub fazki zbyt duża!                              |
| 1140        | Kąt osi nierówny kątowi nachylenia                                         |
| 1141        | Wysokość znaków niezdefiniowana                                            |
| 1142        | Wysokość znaków zbyt duża                                                  |
| 1143        | Błąd tolerancji: dopracowanie obrabianego detalu                           |
| 1144        | Błąd tolerancji: wybrakowany detal                                         |
| 1145        | Definicja wymiaru błędna                                                   |
| 1146        | Niedozwolony wpis w tabeli kompensacji                                     |
| 1147        | Transformacja niemożliwa                                                   |
| 1148        | Wrzeciono narzędzia jest błędnie skonfigurowane                            |
| 1149        | Offset wrzeciona nie jest znany                                            |
| 1150        | Globalne ustawienia programowe aktywne                                     |
| 1151        | Konfiguracja makro OEM nie jest poprawna                                   |
| 1152        | Kombinacja zaprogramowanych naddatków nie<br>jest możliwa                  |
| 1153        | Wartość pomiaru nie określona                                              |
| 1154        | Sprawdzić monitorowanie tolerancji                                         |
| 1155        | Odwiert mniejszy niż kulka próbnika                                        |
| 1156        | Wyznaczenie punktu odniesienia niemożliwe                                  |
| 1157        | Ustawienie stołu obrotowego nie jest możliwe                               |
| 1158        | Ustawienie osi obrotu nie jest możliwe                                     |
| 1159        | Wcięcie ograniczone do długości ostrza                                     |
| 1160        | Głębokość obróbki zdefiniowano z 0                                         |
| 1161        | Niewłaściwy typ narzędzia                                                  |
| 1162        | Naddatek obróbki na gotowo niezdefiniowany                                 |
| 1163        | Punkt zerowy obrabiarki nie mógł zostać zapisany                           |
| 1164        | Wrzeciono dla synchronizacji nie określone                                 |
| 1165        | Funkcja w aktywnym trybie pracy niemożliwa                                 |
| 1166        | Zdefiniowano zbyt duży naddatek                                            |
| 1167        | Liczba ostrzy nie zdefiniowana                                             |
| 1168        | Głębokość obróbki nie wzrasta jednostajnie                                 |

| Numer błędu | Tekst                                                                |
|-------------|----------------------------------------------------------------------|
| 1169        | Wcięcie nie spada jednostajnie                                       |
| 1170        | Promień narzędzia nie jest poprawnie zdefiniowa-<br>ny               |
| 1171        | Tryb powrotu na bezpieczny odstęp niemożliwy                         |
| 1172        | Definicja zębatki niepoprawna                                        |
| 1173        | Obiekt próbkowania zawiera różne typy definicji<br>wymiarowania      |
| 1174        | Definicja wymiarowania zawiera niedozwolone<br>znaki                 |
| 1175        | Wartość rzeczywista w definicji wymiarowania<br>błędna               |
| 1176        | Punkt startu dla odwiertu zbyt głęboki                               |
| 1177        | Definicja miary: brak wart.zadanej przy manual-<br>nym prepozycj.    |
| 1178        | Narzędzie zamienne nie jest dostępne                                 |
| 1179        | Makro OEM nie jest zdefiniowane                                      |
| 1180        | Pomiar z osią pomocniczą niemożliwy                                  |
| 1181        | Pozycja startu przy osi modulo niemożliwa                            |
| 1182        | Funkcja możliwa tylko przy zamkniętych drzwiach                      |
| 1183        | Liczba możliwych rekordów danych przekroczona                        |
| 1184        | Niekonsyst.płaszcz.robocza ze wzgl.na kąt osi<br>przy rotacji podst. |
| 1185        | Parametr przekazu zawiera niedozwoloną warto-<br>ść                  |
| 1186        | Zdefiniowano zbyt dużą szerokość ostrza RCUTS                        |
| 1187        | Użyteczna długość LU narzędzia zbyt mała                             |
| 1188        | Zdefiniowana fazka jest zbyt duża                                    |
| 1189        | Kąt fazki nie może wytworzony aktywnym narzę-<br>dziem               |
| 1190        | Naddatki nie definiują zdejmowania materiał                          |
| 1191        | Kąt wrzeciona nie jednoznaczny                                       |

## FN 16: F-PRINT - wydawanie tekstów lub wartości parametrów Q sformatowanych

#### Podstawy

Przy pomocy funkcji **FN 16: F-PRINT** możesz wydawać stałe i zmienne wartości oraz teksty sformatowane, np. aby zachować protokoły pomiaru w pamięci.

Można wydawać te wartości w następujący sposób:

- zachować w pliku w sterowaniu
- wyświetlić na ekranie jako okno
- zachować jako plik na zewnętrznym dysku bądź urządzeniu USB
- wydruk na podłączonej drukarce

#### Sposób postępowania

Aby wyprowadzić stałe i zmienne liczby oraz teksty, należy wykonać następujące kroki:

Plik źródłowy

Plik źródłowy określa treść i formatowanie.

Funkcja NC FN 16: F-PRINT

Za pomocą funkcji NC **FN 16** sterowanie generuje plik wyjściowy. Plik wyjściowy może mieć wielkość max. 20 kB.

#### Utworzenie pliku tekstowego

Aby wyprowadzić tekst i wartości parametrów Q, należy utworzyć plik tekstowy używając edytora tekstu sterowania. W tym pliku określasz format i przewidziane do wyprowadzenia parametry Q.

Proszę postąpić następująco:

PGM MGT ► Klawisz PGM MGT nacisnąć

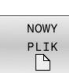

Softkey NOWY PLIK nacisnąć

• Utworzenie pliku z rozszerzeniem **.A**.

#### Funkcje znajdujące się do dyspozycji

Dla utworzenia plików tekstu proszę użyć następujących funkcji formatowania:

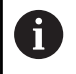

Proszę zwrócić uwagę na pisownię dużą i małą literą.

| Znaki forma-<br>towania | Znaczenie                                                         |  |
|-------------------------|-------------------------------------------------------------------|--|
| "…"                     | Odznaczenie formatowania wyprowadzanych<br>treści                 |  |
|                         | Dla tekstów wyjściowych możesz używać fontu UTF-8.                |  |
| %F, %D bądź<br>%I       | Inicjowanie sformatowanego wyjścia dla parame-<br>trów Q, QL i QR |  |
|                         | <ul> <li>F: float (32-Bit-liczba zmiennoprzecinkowa)</li> </ul>   |  |
|                         | D: double (64-Bit-liczba zmiennoprzecinkowa)                      |  |
|                         | <ul> <li>I: integer (32-Bit-liczba całkowita)</li> </ul>          |  |

| Znaki forma-<br>towania | Znaczenie                                                                                 |
|-------------------------|-------------------------------------------------------------------------------------------|
| 9.3                     | Określenie liczby cyfr/miejsc dla wyjściowych<br>wartości numerycznych                    |
|                         | <ul> <li>9: całkowita liczba cyfr/miejsc łącznie z<br/>separatorem dziesiętnym</li> </ul> |
|                         | <ul> <li>3: liczba miejsc po przecinku</li> </ul>                                         |
| % S lub % RS            | Inicjowanie sformatowanego bądź niesformato-<br>wanego wyjścia dla parametru QS           |
|                         | <ul> <li>S: string (łańcuch/ciąg znaków)</li> </ul>                                       |
|                         | RS: raw string                                                                            |
|                         | Sterowanie przejmuje następujący tekst bez<br>zmian i bez formatowania.                   |
| ,                       | Rozdzielanie danych wejściowych w wierszu pliku<br>formatu, np. typ danych i zmienna      |
| • •                     | Zakończenie wiersza pliku formatu                                                         |
| *                       | Inicjowanie wiersza komentarza w pliku formatu                                            |
|                         | Komentarze nie są wyświetlane w pliku wyjścio-<br>wym                                     |
| %"                      | Wyjściowy cudzysłów w pliku wyjściowym                                                    |
| %%                      | Wyjściowy znak procentu w pliku wyjściowym                                                |
| //                      | Wyjściowy backslash w pliku wyjściowym                                                    |
| \n                      | Przerwanie wiersza wyjściowego w pliku wyjścio-<br>wym                                    |
| +                       | Wyprowadzenie wartości zmiennej w pliku<br>wyjściowym z wyrównaniem do prawej             |
| -                       | Wyprowadzenie wartości zmiennej w pliku<br>wyjściowym z wyrównaniem do lewej              |

### Przykład

| •                    |                                                                                                    |
|----------------------|----------------------------------------------------------------------------------------------------|
| Dane wejściowe       | Znaczenie                                                                                                    |
| "X1 = %+9.3 F", Q31; | <ul> <li>Format dla parametrów Q:</li> <li>X1 =: tekst X1 =<br/>wyprowadzić</li> <li>%: określić format</li> <li>+: liczba z prawej</li> <li>9.3: 9 miejsc włącznie, z<br/>tego 3 miejsca po przecinku</li> <li>F: Floating (liczba<br/>dziesiętna)</li> </ul> |
|                      | <ul> <li>Q31: wartość z Q31<br/>wyprowadzić</li> </ul>                                                                                                    |
|                      |                                                                                                    |

Aby móc wydać różne informacje do pliku protokołu, znajdują się w dyspozycji następujące funkcje do dyspozycji:

| Słowo kodu   | Znaczenie                                                                                                    |
|--------------|----------------------------------------------------------------------------------------------------|
| CALL_PATH    | Wyjściowa nazwa ścieżki programu NC,<br>zawierającego funkcję <b>FN 16</b> , np. <b>"Touch-<br/>probe: %S",CALL_PATH;</b>                                                                         |
| M_CLOSE      | Zamknięcie pliku, do którego zapisywano z<br>FN 16                                                                                                    |
| M_APPEND     | Plik wyjściowy dołączyć przy ponow-<br>nym wyprowadzeniu do dostępnego pliku<br>wyjściowego                                                                                                    |
| M_APPEND_MAX | Plik wyjściowy dołączyć przy ponow-<br>nym wyprowadzeniu do dostępnego pliku<br>wyjściowego, aż zostanie osiągnięta maksy-<br>malna wielkość pliku wynosząca 20 kB, np.<br><b>M_APPEND_MAX20;</b> |
| M_TRUNCATE   | Nadpisanie pliku wyjściowego przy ponow-<br>nym wyprowadzeniu                                                                                                    |
| M_EMPTY_HIDE | Spacje nie wyprowadzać dla niezdefiniowa-<br>nych bądź pustych parametrów QS w pliku<br>wyjściowym                                                                                                |
| M_EMPTY_SHOW | Spacje wyprowadzać dla niezdefiniowany-<br>ch bądź pustych parametrów QS a <b>M_EMP-</b><br><b>TY_HIDE</b> zresetować                                                                             |
| L_ENGLISH    | Tekst wydawać tylko dla dialogu w języku<br>angielskim                                                                                                    |
| L_GERMAN     | Tekst wydawać tylko dla dialogu w języku<br>niemieckim                                                                                                    |
| L_CZECH      | Tekst tylko przy języku dial. czeskim<br>wydawać                                                                                                    |
| L_FRENCH     | Tekst tylko dla dialogu w języku francuskim                                                                                                    |
| L_ITALIAN    | Tekst tylko dla dialogu w języku włoskim                                                                                                    |
| L_SPANISH    | Tekst tylko przy języku dial. hiszpańskim                                                                                                    |
| L_PORTUGUE   | Tekst wydawać tylko dla dialogu w języku<br>portugalskim                                                                                                    |
| L_SWEDISH    | Tekst wydawać tylko dla dialogu w języku<br>szwedzkim                                                                                                    |
| L_DANISH     | Tekst tylko przy języku dial. duńskim<br>wydawać                                                                                                    |
| L_FINNISH    | Tekst tylko przy języku dial. fińskim<br>wydawać                                                                                                    |
| L_DUTCH      | Tekst wydawać tylko dla dialogu w języku<br>holenderskim                                                                                                    |
| L_POLISH     | Tekst tylko przy języku dial. polskim<br>wydawać                                                                                                    |
| L_HUNGARIA   | Tekst tylko w języku dial. węgierskim<br>wydawać                                                                                                    |

| Słowo kodu      | Znaczenie                                                      |
|-----------------|----------------------------------------------------------------|
| L_RUSSIAN       | Tekst wydawać tylko dla dialogu w języku<br>rosyjskim          |
| L_CHINESE       | Tekst tylko w języku dial. chińskim<br>wydawać                 |
| L_CHINESE_TRAD  | Tekst tylko w języku dial. chińskim (tradycyj-<br>nym) wydawać |
| L_SLOVENIAN     | Tekst tylko w języku dial. słoweńskim<br>wydawać               |
| L_KOREAN        | Tekst wydawać tylko dla dialogu w języku<br>koreańskim         |
| L_NORWEGIAN     | Tekst tylko w języku dial. norweskim<br>wydawać                |
| L_ROMANIAN      | Tekst tylko w języku dial. rumuńskim<br>wydawać                |
| L_SLOVAK        | Tekst tylko w języku dial. słowackim<br>wydawać                |
| L_TURKISH       | Tekst tylko w języku dial. tureckim wydawać                    |
| L_WSZYSTKIE     | Tekst wydawać niezależnie od języka dialo-<br>gu               |
| GODZINA / HOUR  | Godziny wyjściowe bieżącego czasu                              |
| MIN             | Minuty wyjściowe bieżącego czasu                               |
| SEK / SEC       | Sekundy wyjściowe bieżącego czasu                              |
| DZIEŃ / DAY     | Dzień wyjściowy aktualnej daty                                 |
| MIESIĄC / MONTH | Miesiąc wyjściowy aktualnej daty                               |
| STR_MONTH       | Wyjściowy skrót miesiąca aktualnej daty                        |
| ROK2 / YEAR2    | Wyjściowy dwucyfrowy rok aktualnej daty                        |
| ROK4 / YEAR4    | Wyjściowy czterocyfrowy rok aktualnej daty                     |

#### Przykład

Przykład pliku tekstu, który określa format wydania: "PROTOKOŁ POMIARU KOŁO ŁOPATKOWE-PUNKT CIEZKOSCI"; "DATA: %02d.%02d.%04d",DAY,MONTH,YEAR4; "GODZINA: %02d:%02d:%02d",HOUR,MIN,SEC; "LICZBA WART. POMIARU: = 1"; "X1 = %9.3F", Q31; "Y1 = %9.3F", Q32; "Z1 = %9.3F", Q33; L\_GERMAN; "Werkzeuglänge beachten"; L\_ENGLISH; "Remember the tool length";

## Przykład

Przykład pliku formatu, który generuje plik wyjściowy o zmiennej treści:

## "TOUCHPROBE";

"%S",QS1;

#### M\_EMPTY\_HIDE;

"%S",QS2;

"%S",QS3;

#### M\_EMPTY\_SHOW;

"%S",QS4;

#### M\_CLOSE;

Przykład programu NC, definiującego wyłącznie QS3:

| 11 Q1 = 100                                 | ; przypisanie do <b>Q1</b> wartości <b>100</b>                                                                                 |
|---------------------------------------------|----------------------------------------------------------------------------------------------------|
| 12 QS3 = "Pos 1: "   <br>TOCHAR( DAT+Q1 )   | ; przekształcenie numerycznej<br>wartości <b>Q1</b> na wartość<br>alfanumeryczną i połączenie z<br>określonym łańcuchem znaków |
| 13 FN 16: F-PRINT TNC:<br>\fn16.a / SCREEN: | ; wyświetlenie pliku wyjściowego z <b>FN 16</b> na ekranie sterownika                                                          |

Przykład danych wyjściowych ekranu z dwoma pustymi wierszami, generowanymi przez **QS1** i **QS4**:

# FN16-PRINT Pos1:100 OK

#### FN 16 -aktywowanie wydawania w programie NC

W obrębie funkcji FN 16 definiujesz plik wyjściowy. Sterowanie generuje plik wyjściowy w następujących przypadkach:

- Koniec programu END PGM
- Przerwanie programu klawiszem NC-STOPP
- Słowo kodowe **M\_CLOSE** w pliku źródłowym

Należy podać w FN 16-funkcji ścieżkę utworzonego pliku tekstowego i ścieżkę pliku wyjściowego.

#### Proszę postąpić następująco:

Klawisz Q nacisnąć Q SPECJALNA FUNKCJA FN16 F - DRUKUJ PLIK WYBRAC ►

i

- Softkey SPECJALNA FUNKCJA nacisnąć
- Softkey FN16 F-DRUKUJ nacisnąć
- Softkey PLIK WYBRAC nacisnąć
- Wybrać źródło, tzn. plik tekstowy, w którym zdefiniowany format wyjściowy
- Potwierdzić wybór klawiszem ENT
- Wybrać cel, tzn. ścieżkę wyjściową

Dostępne są dwie możliwości definiowania ścieżki wyjściowej:

- Bezpośrednio w funkcji FN 16
- W parametrach maszynowych pod CfgUserPath (nr 102200)

Jeśli wywoływany plik znajduje się w tym samym folderze jak plik wywołujący, to można dodać tylko nazwę pliku bez ścieżki. W tym celu dostępny jest w oknie wyboru softkey PLIK WYBRAC klawisz NAZ.PLIKU PRZEJMIJ .

#### Dane ścieżki w funkcji FN 16

Jeśli jako nazwę ścieżki pliku protokołu podamy tylko nazwę pliku, to sterowanie zapisuje do pamięci plik protokołu w tym katalogu, w którym znajduje się program NC z funkcją **FN 16**.

Alternatywnie do kompletnych ścieżek programować relatywne ścieżki:

- wychodząc z foldera wywołującego programu o jeden poziom folderów w dół FN 16: F-PRINT MASKE\MASKE1.A/ PROT \PROT1.TXT
- wychodząc z foldera wywołującego programu o jeden poziom folderów w górę i do innego foldera FN 16: F-PRINT ..\MASKE \MASKE1.A/ ..\PROT1.TXT

Przy pomocy softkey **SYNTAX** można podać ścieżki w podwójnym cudzysłowiu. Podwójny cudzysłów definiuje początek i koniec ścieżki. W ten sposób sterowanie rozpoznaje możliwe znaki specjalne jako składową ścieżki.

#### Dalsze informacje: "Nazwy plików", Strona 110

Jeśli kompletna ścieżka znajduje się w obrębie podwójnego cudzysłowu, to możesz używać zarówno \ jak i / jako rozdzielenia dla folderów i plików.

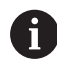

Wskazówki dotyczące obsługi i programowania:

- Jeśli zarówno w parametrach maszynowych jak i w funkcji FN 16 definiujesz ścieżkę, to obowiązuje ścieżka z funkcji FN 16.
- Jeżeli wydawany jest w programie wielokrotnie ten sam plik, to sterowanie dołącza w obrębie pliku wyjściowego aktualne dane wyjściowe za uprzednio wydawanymi treściami.
- W wierszu FN 16 programować plik formatu oraz plik protokołu z odpowiednim rozszerzeniem typu pliku.
- Rozszerzenie pliku protokołu określa typ pliku danych wyjściowych (np. TXT, .A, .XLS, .HTML).
- Wiele ważnych i interesujących informacji dla pliku protokołu można uzyskać przy pomocy funkcji FN 18, np. numer ostatnio wykorzystywanego cyklu układu impulsowego.

**Dalsze informacje:** "FN 18: SYS-DATUM READ – czytanie danych systemowych", Strona 312

#### Definiowanie ścieżki wyjściowej w parametrach maszynowych

Jeśli chcesz zachować wyniki pomiaru w określonym folderze, to należy definiować ścieżkę wyjściową pliku protokołu w parametrach maszynowych.

Aby dokonać zmian ścieżki wyjściowej pliku protokołu, należy postąpić w następujący sposób:

Klawisz MOD nacisnąć.
 Kod liczbowy 123 zapisać
 Wybrać parametr CfgUserPath (nr 102200)
 Wybrać parametr fn16DefaultPath (nr 102202)
 Sterowanie ukazuje okno wyskakujące.
 Wybrać ścieżkę dla trybów pracy maszyny
 Wybrać parametr fn16DefaultPathSim (nr 102203)
 Sterowanie ukazuje okno wyskakujące.

 Wybrać ścieżkę wyjściową dla trybów pracy Programowanie i Test programu.

#### Podawanie źródła lub celu z parametrami

Możesz wprowadzać ścieżki pliku źródłowego i wyjściowego w postaci zmiennych wartości. W tym celu definiujesz wcześniej w programie NC pożądane zmienne.

**Dalsze informacje:** "Przypisywanie parametrów stringu", Strona 318

Gdy definiujesz ścieżki przy użyciu zmiennych, to należy wpisać parametry QS z następującą składnią:

| Element<br>składni       | Znaczenie                                                                                                    |
|--------------------------|----------------------------------------------------------------------------------------------------|
| :'QS1'                   | Parametry QS podać z poprzedzającym dwukrop-<br>kiem i w apostrofie                                                                                               |
| :'QL3'.txt               | Dla pliku docelowego w razie potrzeby podać<br>dodatkowo rozszerzenie                                                                                             |
| Jeśli<br>do pl<br>się ty | mają być wydawane dane ścieżki z parametrami Q<br>iku protokołu, to należy używać funkcji <b>%RS</b> . Zapewnia<br>m samym, iż sterowanie nie interpretuje znaków |

specjalnych jako znaków formatowania.

#### Przykład

#### 96 FN 16: F-PRINT TNC:\MASKE\MASKE1.A/ TNC:\PROT1.TXT

Sterowanie generuje plik PROT1.TXT: PROTOKÓŁ POMIARU PUNKTU CIĘŻKOŚCI KOŁA ŁOPATKOWEGO DATA: 15.07.2015 GODZINA: 08:56:34 LICZBA WARTOŚCI POMIAROWYCH: = 1 X1 = 149,360 Y1 = 25,509 Z1 = 37,000 Remember the tool length

#### Wydawanie meldunków na ekran

Możesz używać także funkcji **FN 16** do wydawania meldunków w oknie wyskakującym na ekranie sterowania. Dzięki temu możesz w prosty sposób tak wyświetlać teksty wskazówek, iż obsługujący musi na nie zareagować. Możesz dowolnie wybierać długość tekstów wskazówek i ich umiejscowienie w programie NC. Możesz wyprowadzać także wartości zmiennych.

Aby komunikat pojawił się na ekranie sterowania, należy wpisać jako ścieżkę wyjściową **SCREEN:**.

#### Przykład

Ť

11 FN 16: F-PRINT TNC:\MASKE-\MASKE1.A / SCREEN:

; wyświetlenie pliku wyjściowego z **FN 16** na ekranie sterownika

Jeżeli komunikat zawiera więcej wierszy, niż przedstawiono w oknie wyskakującym, to można kartkować przy pomocy klawiszy ze strzałką w tym oknie.

W przypadku kilkukrotnego zaprogramowania tego samego wyjścia w programie NC, sterownik dodaje aktualne wyjście po poprzednio wyprowadzonej zawartości w ramach pliku docelowego

Jeśli chcesz nadpisywać poprzednie okno wyskakujące, to należy zaprogramować słowa kluczowe **M\_CLOSE** lub **M\_TRUNCATE**.

#### Zamknięcie okna napływowego

Możesz zamknąć okno w następujący sposób:

- Klawisz CE
- Definicja ścieżki wyjściowej SCLR: (screen clear)

#### Przykład

#### 96 FN 16: F-PRINT TNC:\MASKE\MASKE1.A / SCLR:

Okno wyskakujące cyklu możesz zamknąć także przy pomocy funkcji **FN 16: F-PRINT**. W tym celu plik tekstowy nie jest konieczny.

#### Przykład

96 FN 16: F-PRINT / SCLR:

#### Wydawanie zewnętrzne meldunków

Przy pomocy funkcji **FN 16** możesz zachowywać pliki wyjściowe na dysku bądź urządzeniu USB.

Aby sterowanie zapisało plik wyjściowy, należy zdefiniować ścieżkę łącznie z dyskiem w funkcji **FN 16**.

#### Przykład

11 FN 16: F-PRINT TNC:\MSK-\MSK1.A / PC325:\LOG-\PRO1.TXT ; Zapis pliku wyjściowego **FN 16** do pamięci

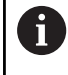

W przypadku kilkukrotnego zaprogramowania tego samego wyjścia w programie NC, sterownik dodaje aktualne wyjście po poprzednio wyprowadzonej zawartości w ramach pliku docelowego

#### Drukowanie meldunków

Możesz używać funkcji **FN 16** także aby wydrukować pliki wyjściowe na podłączonej drukarce.

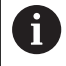

Podłączona drukarka musi być obsługiwać postscript. Dalsze informacje: instrukcja obsługi dla użytkownika Konfigurowanie, testowanie i odpracowywanie programów NC

Aby sterowanie mogło drukować plik wyjściowy, plik źródłowy dla formatu wyjściowego musi kończyć się słowem kluczowym **M\_CLOSE**.

Jeżeli używasz drukarki standardowej, należy wprowadzić jako ścieżkę docelową **Printer:\** a następnie nazwę pliku.

Jeśli używasz innej drukarki niż drukarka standardowa, to należy podać ścieżkę drukarki, np. **Printer:\PR0739\** i nazwę pliku.

Sterowanie zapamiętuje plik pod podaną nazwą na zdefiniowanej ścieżce. Sterowanie nie drukuje nazwy pliku.

Sterowanie zachowuje plik tylko tak długo, aż zostanie on wydrukowany.

#### Przykład

| 11 FN 16: F-PRINT TNC:\MASKE- | ; Drukowanie pliku wyjściowego z |
|-------------------------------|----------------------------------|
| \MASKE1.A / PRINTER:-         | FN 16                            |
| \PRINT1                       |                                  |

# FN 18: SYS-DATUM READ – czytanie danych systemowych

Przy pomocy funkcji **FN 18: SYSREAD** można czytać dane systemowe i zapamiętywać je w Q-parametrach. Wybór danej systemowej następuje poprzez numer grupy (ID-Nr), numer danej systemowej jak również poprzez indeks.

Odczytane wartości funkcji **FN 18: SYSREAD** sterowanie wydaje niezależnie od jednostki programu NC zawsze **metrycznie**.

Danej z aktywnej tabeli narzędzi możesz alternatywnie odczytać przy pomocy **TABDATA READ**. Sterowanie przelicza przy tym wartości tabeli automatycznie na jednostkę miary programu NC.

Dalsze informacje: "Dane systemowe", Strona 626

## Przykład: wartość aktywnego współczynnika wymiarowego osi Z do Q25 przypisać

55 FN 18: SYSREAD Q25 = ID210 NR4 IDX3

## FN 19: PLC - przekazywanie wartości do PLC

## WSKAZÓWKA

#### Uwaga niebezpieczeństwo kolizji!

Zmiany w PLC mogą prowadzić do niepożądanego zachowania i poważnych błędów, np. dysfunkcjonalności sterowania. Z tego powodu dostęp do PLC jest chroniony hasłem. Ta funkcja daje możliwość HEIDENHAIN, producentowi obrabiarek i dostawcom trzecim komunikowania się z programu NC z PLC. Stosowanie przez obsługującego obrabiarkę bądź programistę NC nie jest zalecane. Podczas odpracowywania funkcji i następującej po tym obróbki istnieje zagrożenie kolizji!

- Używać funkcji wyłączenie po uzgodnieniu z HEIDENHAIN, producentem obrabiarek lub dostawców trzecich
- Uwzględnić dokumentacje firmy HEIDENHAIN, producenta obrabiarek i dostawców trzecich

Przy użyciu funkcji **FN 19: PLC** możesz przekazać do dwóch wartości liczbowych lub zmienne wartości do PLC.

Ť

#### FN 20: WAIT FOR: - NC i PLC synchronizować

## WSKAZÓWKA

#### Uwaga niebezpieczeństwo kolizji!

Zmiany w PLC mogą prowadzić do niepożądanego zachowania i poważnych błędów, np. dysfunkcjonalności sterowania. Z tego powodu dostęp do PLC jest chroniony hasłem. Ta funkcja daje możliwość HEIDENHAIN, producentowi obrabiarek i dostawcom trzecim komunikowania się z programu NC z PLC. Stosowanie przez obsługującego obrabiarkę bądź programistę NC nie jest zalecane. Podczas odpracowywania funkcji i następującej po tym obróbki istnieje zagrożenie kolizji!

- Używać funkcji wyłączenie po uzgodnieniu z HEIDENHAIN, producentem obrabiarek lub dostawców trzecich
- Uwzględnić dokumentacje firmy HEIDENHAIN, producenta obrabiarek i dostawców trzecich

Przy pomocy funkcji **FN 20: WAIT FOR** możesz w trakcie przebiegu programu przeprowadzić synchronizację pomiędzy NC i PLC. Sterowanie zatrzymuje odpracowywanie, aż warunek zostanie spełniony, który został zaprogramowany w wierszu **FN 20: WAIT FOR-**.

Funkcję **SYNC** możesz wykorzystywać zawsze wówczas, kiedy zostają odczytywane dane systemowe na przykład za pomocą **FN 18: SYSREAD**. Dane systemowe wymagają synchronizacji na aktualną datę i godzinę. Sterowanie zatrzymuje podczas funkcji **FN 20: WAIT FOR** przetwarzanie z wyprzedzeniem. Sterowanie oblicza wiersz NC po **FN 20** dopiero po wykonaniu wiersza NC z **FN 20**.

## Przykład: zatrzymanie wewnętrznego przetwarzania w przód, odczytanie aktualnej pozycji na osi X

| 11 FN 20: WAIT FOR SYNC                  | ; Wewnętrzne przetwarzanie z<br>wyprzedzeniem z <b>FN 20</b> zatrzymać |  |
|------------------------------------------|------------------------------------------------------------------------|--|
| 12 FN 18: SYSREAD Q1 = ID270<br>NR1 IDX1 | ; Ustalenie pozycji osi X z <b>FN 18</b>                               |  |

## FN 29: PLC – wartości przekazać do PLC

## WSKAZÓWKA

#### Uwaga niebezpieczeństwo kolizji!

Zmiany w PLC mogą prowadzić do niepożądanego zachowania i poważnych błędów, np. dysfunkcjonalności sterowania. Z tego powodu dostęp do PLC jest chroniony hasłem. Ta funkcja daje możliwość HEIDENHAIN, producentowi obrabiarek i dostawcom trzecim komunikowania się z programu NC z PLC. Stosowanie przez obsługującego obrabiarkę bądź programistę NC nie jest zalecane. Podczas odpracowywania funkcji i następującej po tym obróbki istnieje zagrożenie kolizji!

- Używać funkcji wyłączenie po uzgodnieniu z HEIDENHAIN, producentem obrabiarek lub dostawców trzecich
- Uwzględnić dokumentacje firmy HEIDENHAIN, producenta obrabiarek i dostawców trzecich

Przy pomocy funkcji **FN 29: PLC** możesz przekazać do ośmiu stałych bądź zmiennych wartości do PLC.

## FN 37: EXPORT

## WSKAZÓWKA

#### Uwaga niebezpieczeństwo kolizji!

Zmiany w PLC mogą prowadzić do niepożądanego zachowania i poważnych błędów, np. dysfunkcjonalności sterowania. Z tego powodu dostęp do PLC jest chroniony hasłem. Ta funkcja daje możliwość HEIDENHAIN, producentowi obrabiarek i dostawcom trzecim komunikowania się z programu NC z PLC. Stosowanie przez obsługującego obrabiarkę bądź programistę NC nie jest zalecane. Podczas odpracowywania funkcji i następującej po tym obróbki istnieje zagrożenie kolizji!

- Używać funkcji wyłączenie po uzgodnieniu z HEIDENHAIN, producentem obrabiarek lub dostawców trzecich
- Uwzględnić dokumentacje firmy HEIDENHAIN, producenta obrabiarek i dostawców trzecich

Funkcja **FN 37: EXPORT** jest konieczna, jeśli generujemy własne cykle oraz włączamy je do sterowania.

#### FN 38: SEND – informacje z programu NC wysłać

Używając funkcji **FN 38: SEND** możesz z programu NC zapisać stałe bądź zmienne wartości do pliku log albo przesłać je do zewnętrznej aplikacji, np. StateMonitor.

Syntaktyka złożona jest z dwóch części:

 Format transmitowanego tekstu: tekst wyjściowy z opcjonalnymi symbolami zastępczymi dla wartości zmiennych np. %f

> Wpis może następować także w postaci parametru QS. Należy uwzględnić pisownię małą i dużą literą przy podawaniu stałych bądź zmiennych liczb albo tekstów.

 Dana dla miejsca w tekście: lista maks. 7 zmiennych Q, QL lub QR, np. Q1

Transmisja danych następuje poprzez standardową sieć komputerową TCP/IP.

i

Dalsze informacje znajdują się w instrukcji RemoTools SDK.

#### Przykład

Wartości Q1 i Q23 dokumentować w pliku Log.

#### FN 38: SEND /"Q-Parameter Q1: %f Q23: %f" / +Q1 / +Q23

#### Przykład

Definiowanie formatu wyjściowego wartości zmiennych.

FN 38: SEND /"Q-Parameter Q1: %05.1f" / +Q1

Sterowanie wydaje wartość zmiennej z pięcioma miejscami włącznie a z tego jednym miejscem po przecinku. W razie konieczności dane wyjściowe są dopełniane tzw. początkowymi zerami.

FN 38: SEND /"Q-Parameter Q1: % 1.3f" / +Q1

 Sterowanie wydaje wartość zmiennej z siedmioma miejscami włącznie a z tego trzema miejscami po przecinku. W razie konieczności dane wyjściowe są dopełniane spacjami.

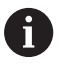

Aby otrzymać w tekście wyjściowym %, należy podać w pożądanym miejscu tekstu %%.

#### Przykład

W tym przykładzie wysyłasz informacje do StateMonitor. Przy pomocy funkcji **FN 38**mogą być rejestrowane np. zlecenia. Aby móc używać tej funkcji, muszą być u następujące warunki:

- StateMonitor wersja 1.2
   Organizowanie zleceń za pomocą tzw. JobTerminal (opcja #4) jest możliwe od wersji 1.2 StateMonitora
- Zlecenie w StateMonitor wygenerowane
- Obrabiarka jest przypisana

Dla tego przykładu obowiązują następujące reguły:

- Numer zlecenia 1234
- Krok roboczy 1

| FN 38: SEND /"JOB:1234_STEP:1_CREATE"                                           | Utwórz zlecenie                                                                |
|---------------------------------------------------------------------------------|--------------------------------------------------------------------------------|
| FN 38: SEND /"JOB:1234_STEP:1_CREATE_ITEMNAME:<br>HOLDER_ITEMID:123_TARGETQ:20" | Alternatywnie: Utwórz zlecenie z nazwą części, numerem części i zadaną ilością |
| FN 38: SEND /"JOB:1234_STEP:1_START"                                            | Zlecenie startuj                                                               |
| FN 38: SEND /"JOB:1234_STEP:1_PREPARATION"                                      | Zbrojenie startuj                                                              |
| FN 38: SEND /"JOB:1234_STEP:1_PRODUCTION"                                       | Wytwarzanie / produkcja                                                        |
| FN 38: SEND /"JOB:1234_STEP:1_STOP"                                             | Zlecenie zatrzymaj                                                             |
| FN 38: SEND /"JOB:1234_STEP:1_ FINISH"                                          | Zlecenie zamknij                                                               |

Dodatkowo możesz zgłosić ilość obrabianych detali w zleceniu.

Wraz z symbolami zastępczymi **OK**, **S** i **R** podawana jest informacja, czy ilość zgłoszonych zwrotnie detali została poprawnie wytworzona czy też nie.

Definiujesz z **A** i **I**, jak StateMonitor zinterpretuje meldunek zwrotny. Przy przekazaniu wartości absolutnych StateMonitor nadpisuje obowiązujące uprzednio wartości. W przypadku wartości inkrementalnych StateMonitor zlicza przyrostowo liczbę sztuk.

| FN 38: SEND /"JOB:1234_STEP:1_OK_A:23" | Rzeczywista ilość (OK) absolutna     |
|----------------------------------------|--------------------------------------|
| FN 38: SEND /"JOB:1234_STEP:1_OK_I:1"  | Rzeczywista ilość (OK) inkrementalna |
| FN 38: SEND /"JOB:1234_STEP:1_S_A:12"  | Braki (S) absolutnie                 |
| FN 38: SEND /"JOB:1234_STEP:1_S_I:1"   | Braki (S) inkrementalnie             |
| FN 38: SEND /"JOB:1234_STEP:1_R_A:15"  | Dopracowanie (R) absolutnie          |
| FN 38: SEND /"JOB:1234_STEP:1_R_I:1"   | Dopracowanie (R) inkrementalnie      |

## 9.10 Parametry stringu

#### Funkcje przetwarzania łańcucha znaków

Przetwarzanie stringu (angl. string = łańcuch znaków) poprzez **QS**parametry może być wykorzystywane, dla utworzenia zmiennych łańcuchów znaków. Takie łańcuchy znaków można na przykład wydawać używając funkcji **FN 16:F-PRINT**, dla utworzenia zmiennych protokołów.

Parametrowi tekstu można przyporządkować łańcuch znaków (litery, cyfry, znaki szczególne, znaki sterowania i spacje) o łącznej długości do 255 znaków. Przyporządkowane lub wczytane wartości można w dalszym ciągu przetwarzać i sprawdzać używając poniżej opisanych funkcji. Jak i w przypadku programowania parametrów Q do dyspozycji znajduje się łącznie 2000 parametrów QS.

Dalsze informacje: "Zasady i przegląd funkcji", Strona 272

W funkcjach parametrów Q **FORMUŁA STRINGU** i **FORMULA** zawarte są różne funkcje dla przetwarzania parametrów stringu.

| Softkey           | Funkcje FORMUŁA STRINGU                                     | Strona |
|-------------------|-------------------------------------------------------------|--------|
| DECLARE<br>STRING | Przyporządkowanie parametrów tekstu                         | 318    |
| CFGREAD           | Odczyt wartości parametrów maszyno-<br>wych                 | 327    |
| STRING<br>FORMULA | Tworzenie łańcucha parametrów stringu                       | 319    |
| TOCHAR            | Przekształcanie wartości numerycznej<br>na parametr stringu | 320    |
| SUBSTR            | Kopiowanie podstringu z parametru<br>łańcucha znaków        | 321    |
| SYSSTR            | Czytanie danych systemowych                                 | 322    |
| Softkey           | Funkcje stringu w funkcji Formuła                           | Strona |
| TONUMB            | Przekształcenie parametru stringu na<br>wartość numeryczną  | 323    |
| INSTR             | Sprawdzenie parametru stringu                               | 324    |
| STRLEN            | Określenie długości parametra stringu                       | 325    |
|                   |                                                             |        |

Porównywanie alfabetycznej kolejności 326

i

Gdy używasz funkcji **FORMUŁA STRINGU** , wynikiem jest zawsze wartość alfanumeryczna. Jeżeli używasz funkcji **FORMULA** , to wynikiem jest zawsze wartość numeryczna.

## Przypisywanie parametrów stringu

Zanim zmienne tekstu zostaną użyte, muszą one zostać przyporządkowane. W tym celu używa się polecenia **DECLARE STRING**.

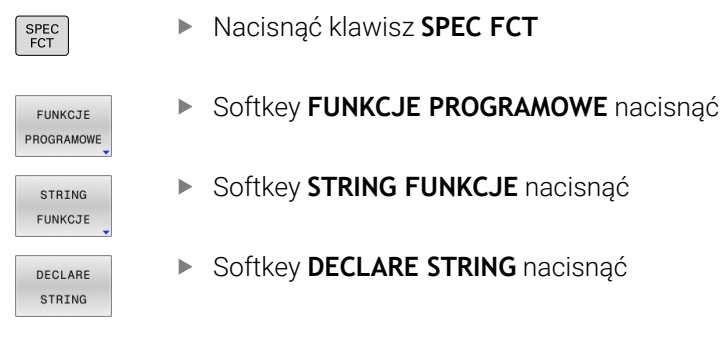

#### Przykład

| 11 DECLARE STRING QS10 = | ; Przypisanie wartości         |
|--------------------------|--------------------------------|
| "workpiece"              | alfanumerycznej do <b>QS10</b> |

#### Powiązanie łańcuchowe parametrów stringu

Przy pomocy operatora powiązania (parametr stringu || parametr stringu) można połączyć ze sobą kilka parametrów stringu.

| l | FCT        |
|---|------------|
|   |            |
| ſ |            |
|   | FUNKCJE    |
|   | PROGRAMOWE |
| l |            |
| ſ |            |
|   | STRING     |
|   | FUNKCJE    |
|   |            |
|   | STRING     |
|   | FORMULA    |
| l |            |
| 1 | ENIT       |
|   | ENI        |
|   |            |

SPEC

- Nacisnąć klawisz SPEC FCT
  - Softkey FUNKCJE PROGRAMOWE nacisnąć
  - Softkey STRING FUNKCJE nacisnąć
  - Softkey FORMUŁA STRINGU nacisnąć
  - Zapisać numer parametru stringu, pod którymi sterowanie ma zapisać do pamięci połączony w łańcuch string, klawiszem ENT potwierdzić
  - Zapisać numer parametru stringu, pod którym zachowany jest pierwszy podstring, klawiszem ENT potwierdzić
  - > Sterowanie ukazuje symbol powiązania || .
  - Potwierdzić wybór klawiszem ENT
  - Zapisać numer parametru stringu, pod którym zapisany jest drugi substring, klawiszem ENT potwierdzić:
  - Potwierdzić operację, aż zostaną wybrane wszystkie przewidziane dla powiązania substringi, klawiszem END zakończyć

#### Przykład: QS10 ma zawierać cały tekst z QS12 i QS13

| 11 QS10 = QS12    QS13 | ; połączenie treści z <b>QS12</b> i <b>QS13</b> w |
|------------------------|---------------------------------------------------|
|                        | łańcuch i przypisanie do parametru                |
|                        | Q\$10                                             |

Treści parametrów:

- QS12: status:
- QS13: przedmiot wybrakowany
- QS10: status: wybrakowany

### Przekształcanie wartości numerycznej na parametr stringu

Przy pomocy funkcji **TOCHAR** sterowanie przekształca wartość numeryczną na parametr stringu. W ten sposób można powiązać wartości liczbowe ze zmiennymi stringu.

| SPEC<br>FCT           |   | wyświetlić pasek softkey z funkcjami specjalnymi                                                                               |
|-----------------------|---|----------------------------------------------------------------------------------------------------|
| FUNKCJE<br>PROGRAMOWE |   | Otworzyć menu funkcji                                                                                                    |
| STRING<br>FUNKCJE     |   | Softkey Funkcje stringu nacisnąć                                                                                               |
| STRING<br>FORMULA     |   | Softkey FORMUŁA STRINGU nacisnąć                                                                                               |
| TOCHAR                |   | Wybrać funkcję dla przekształcenia wartości<br>numerycznej na parametr stringu                                                 |
|                       | • | Zapisać liczbę lub wymagany parametr Q,<br>który ma być przekształcony przez sterowanie,<br>klawiszem <b>ENT</b> potwierdzić   |
|                       | • | Jeśli to wymagane zapisać liczb miejsc po<br>przecinku, które sterowanie ma przekształcić,<br>klawiszem <b>ENT</b> potwierdzić |
|                       |   | Zamknąć wyrażenie w nawiasie klawiszem <b>ENT</b> i<br>zakończyć zapis klawiszem <b>END</b> .                                  |
| <b>.</b>              |   |                                                                                                    |

## Przykład: parametr Q50 przekształcić na parametr stringu QS11, użyć 3 miejsc dziesiętnych

| 11 QS11 = TOCHAR ( DAT+Q50 | ; przekształcenie wartości                                  |
|----------------------------|-------------------------------------------------------------|
| DECIMALS3)                 | numerycznej z <b>Q50</b> na wartość                         |
|                            | alfanumeryczną i przypisanie do<br>parametru OS <b>OS11</b> |
|                            |                                                             |

#### Kopiowanie podstringu z parametru stringu

Przy pomocy funkcji **SUBSTR** można skopiować z parametru stringu pewny definiowalny obszar.

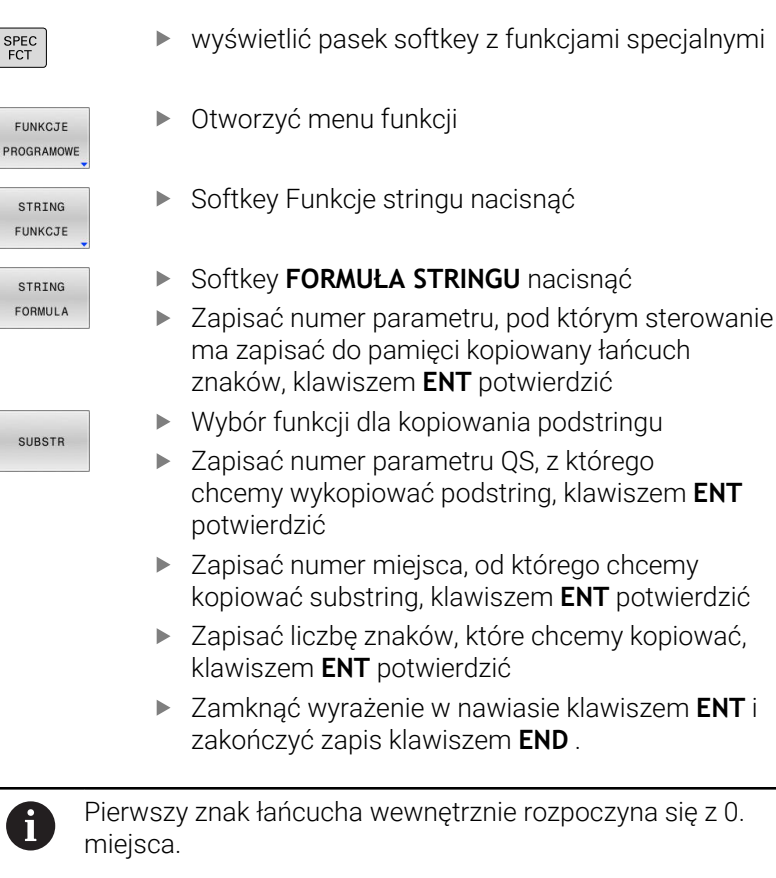

Przykład: z parametru łańcucha znaków QS10 zostaje czytany od trzeciego miejsca (BEG2) podstring o długości czterech znaków (LEN4)

11 QS13 = SUBSTR ( SRC\_QS10 BEG2 LEN4 ) ; przypisanie podłańcucha z **QS10** do parametru **QS13** 

## Odczytywanie danych systemowych

Za pomocą funkcji NC **SYSSTR** możesz czytać dane systemowe i zachować te treści w parametrach QS. Wybierasz daną systemową za pomocą numeru grupy **ID** i numeru **NR**.

Opcjonalnie możesz wprowadzić **IDX** i **DAT**.

| Nazwa grupy, ID-nr                                    | Numer      | Znaczenie                                                                                                    |
|-------------------------------------------------------|------------|----------------------------------------------------------------------------------------------------|
| Informacja programowa, 10010                          | 1          | Ścieżka aktualnego programu głównego lub programu<br>palet                                                                                                    |
|                                                       | 2          | Ścieżka aktualnie odpracowywanego programu NC                                                                                                    |
|                                                       | 3          | Ścieżka wybranego za pomocą cyklu <b>12 PGM</b><br>CALL programu NC                                                                                                    |
|                                                       | 10         | Ścieżka wybranego z <b>SEL PGM</b> programu NC                                                                                                    |
| Dane kanału, 10025                                    | 1          | Nazwa aktualnego kanału, np. <b>CH_NC</b>                                                                                                    |
| Programowane w wywołaniu<br>narzędzia wartości, 10060 | 1          | Nazwa aktualnego narzędzia                                                                                                    |
| •                                                     |            | Funkcja NC zapamiętuje tylko wtedy nazwę narzędzia, kiedy wywołasz narzędzie używając nazwy.                                                                                      |
| Kinematyka, 10290                                     | 10         | Kinematyka zaprogramowana w ostatniej funkcji NC<br>FUNCTION MODE                                                                                                    |
| Aktualny czas systemowy, 10321                        | 1 - 16, 20 | 1: D.MM.YYYY h:mm:ss                                                                                                    |
|                                                       |            | 2: D.MM.YYYY h:mm                                                                                                    |
|                                                       |            | 3: D.MM.YY hh:mm                                                                                                    |
|                                                       |            | 4: RRRR-MM-DD hh:mm:ss                                                                                                    |
|                                                       |            | 5: YYYY-MM-DD hh:mm                                                                                                    |
|                                                       |            | 6: YYYY-MM-DD h:mm                                                                                                    |
|                                                       |            | 7: YY-MM-DD h:mm                                                                                                    |
|                                                       |            | 8: DD.MM.YYYY                                                                                                    |
|                                                       |            | 9: D.MM.YYYY                                                                                                    |
|                                                       |            | 10: D.MM.RR                                                                                                    |
|                                                       |            | 11: RRRR-MM-DD                                                                                                    |
|                                                       |            | 12: RR-MM-DD                                                                                                    |
|                                                       |            | 13: hh:mm:ss                                                                                                    |
|                                                       |            | ■ 14: h:mm:ss                                                                                                    |
|                                                       |            | 15: h:mm                                                                                                    |
|                                                       |            | 16: DD.MM.YYYY hh:mm                                                                                                    |
|                                                       |            | <ul> <li>20: XX</li> <li>Oznaczenie XX symbolizuje dwucyfrowy numer<br/>aktualnego tygodnia kalendarzowego, wykazujący<br/>zgodnie z ISO 8601 następujace właściwości;</li> </ul> |
|                                                       |            | <ul> <li>Ma siedem dni</li> </ul>                                                                                                    |
|                                                       |            | <ul> <li>Rozpoczyna się w poniedziałek</li> </ul>                                                                                                    |
|                                                       |            | <ul> <li>Jest koleino numerowany</li> </ul>                                                                                                    |
|                                                       |            | <ul> <li>Pierwszy tydzień kalendarzowy zawiera pierwszy<br/>czwartek roku</li> </ul>                                                                                              |

Dane sondy pomiarowej, 10350 50 Typ aktywnej sondy pomiarowej detalu TS

| Nazwa grupy, ID-nr                            | Numer | Znaczenie                                                                                                    |
|-----------------------------------------------|-------|----------------------------------------------------------------------------------------------------|
|                                               | 70    | Typ aktywnej sondy pomiarowej narzędzia TT                                                                        |
|                                               | 73    | Nazwa aktywnej sondy pomiarowej narzędzia TT z<br>parametru maszynowego <b>activeTT</b>                           |
| Dane do obróbki paletowej,<br>10510           | 1     | Nazwa aktualnie obrabianej palety                                                                                 |
|                                               | 2     | Ścieżka aktualnie wybranej tabeli palet                                                                           |
| Wersja software NC, 10630                     | 10    | Numer wersji software NC                                                                                          |
| Informacja dla cyklu niewyważe-<br>nia, 10855 | 1     | Ścieżka tablicy kalibracyjnej niewyważenia<br>Tablica kalibrowania niewyważenia należy do aktywnej<br>kinematyki. |
| Dane narzędzia, 10950                         | 1     | Nazwa aktualnego narzędzia                                                                                        |
|                                               | 2     | Treść kolumny <b>DOC</b> aktualnego narzędzia                                                                     |
|                                               | 3     | Ustawienie regulacji AFC aktualnego narzędzia                                                                     |
|                                               | 4     | Kinematyka suportu narzędziowego aktualnego narzę-<br>dzia                                                        |

# Przekształcenie parametru stringu na wartość numeryczną

Funkcja **TONUMB** przekształca parametr stringu na wartość numeryczną. Przekształcana wartość powinna składać się tylko z wartości liczbowych.

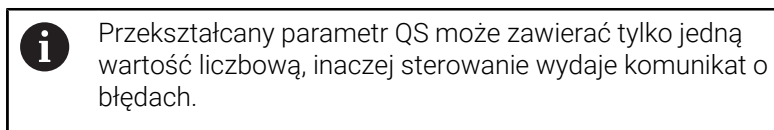

- Q
- Wybrać funkcje parametrów Q

|   | FORMULA         |  |
|---|-----------------|--|
|   |                 |  |
|   | $\triangleleft$ |  |
| _ |                 |  |

TONUMB

Softkey FORMULA nacisnąć

- Zapisać numery parametru, pod którym sterowanie ma zapisać do pamięci wartość numeryczną, klawiszem ENT potwierdzić
- Przełączyć pasek z softkey
  - Wybrać funkcję dla przekształcenia parametru stringu na wartość numeryczną
  - Zapisać numer parametru QS, który sterowanie ma przekształcić, klawiszem ENT potwierdzić
  - Zamknąć wyrażenie w nawiasie klawiszem ENT i zakończyć zapis klawiszem END.

#### Przykład: przekształcenie parametru QS11 na parametr numeryczny Q82

| 11 Q82 = TONUMB (SRC_QS11) ; prze | ekształcenie wartości        |
|-----------------------------------|------------------------------|
| alfant                            | 1umerycznej z <b>QS11</b> na |
| warto                             | ość numeryczną i przypisanie |
| do Q8                             | 1 <b>82</b>                  |

#### Sprawdzenie parametru stringu

Przy pomocy funkcji **INSTR** możesz sprawdzić, czy lub gdzie określony parametr łańcucha znaków zawarty jest w innym parametrze łańcucha znaków.

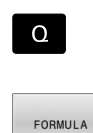

 $\triangleleft$ 

INSTR

Wybrać funkcje parametrów Q

- Softkey FORMULA nacisnąć
   Zapisać numer parametru Q dla wyniku i klawiszem ENT potwierdzić
- Sterowanie zachowuje w parametrze to miejsce, od którego rozpoczyna się szukany tekst
- Przełączyć pasek z softkey
- Wybrać funkcję dla sprawdzania parametru stringu
- Zapisać numer parametru QS, pod którym zapisany jest szukany tekst, klawiszem ENT potwierdzić
- Zapisać numer parametru QS, który sterowanie ma przeszukać, klawiszem ENT potwierdzić
- Zapisać numer miejsca, od którego sterowanie ma szukać podstringu, klawiszem ENT potwierdzić
- Zamknąć wyrażenie w nawiasie klawiszem ENT i zakończyć zapis klawiszem END.

 Pierwszy znak łańcucha wewnętrznie rozpoczyna się z 0. miejsca.
 Jeśli sterowanie nie znajdzie szukanego substringu, to

zachowuje całą długość przeszukiwanego stringu (zliczanie rozpoczyna się z 1) w parametrach wyniku.

Jeśli szukany substring występuje kilkakrotnie, to sterowanie podaje pierwszą pozycję, na której znajduje się substring.

#### Przykład: przeszukać QS10 na zapisany w parametrze QS13 tekst. Rozpocząć szukanie od trzeciego miejsca

| 37 Q50 = INSTR ( SRC_QS10 | ; szukanie podłańcucha z <b>QS13</b> in |
|---------------------------|-----------------------------------------|
| SEA_QS13 BEG2)            | Q\$10                                   |
## Określenie długości parametru łańcucha

Funkcja **STRLEN** podaje długość tekstu, który zapisany jest w wybieralnym parametrze stringu.

Wybrać funkcje parametrów Q

| FORMULA         |  |
|-----------------|--|
|                 |  |
|                 |  |
|                 |  |
| $\triangleleft$ |  |
|                 |  |
|                 |  |
|                 |  |

i

- Softkey FORMULA nacisnąć
- Podaj numer parametru Q, pod którym sterowanie ma zachować ustaloną długość łańcucha, klawiszem ENT potwierdzić
- Softkey-pasek przełączyć
- Wybrać funkcję dla określenia długości tekstu sprawdzania parametru stringu
- Podaj numer parametru QS , którego długość ma określić sterowanie, klawiszem ENT potwierdzić
- Zamknąć wyrażenie w nawiasie klawiszem ENT i zakończyć zapis klawiszem END.

#### Przykład: określenie długości QS15

| 11 Q52 = STRLEN ( SRC_QS15 ) | ; określenie liczby znaków <b>QS15</b> i<br>przypisanie do <b>Q52</b> |
|------------------------------|-----------------------------------------------------------------------|
|                              |                                                                       |

Jeżeli wybrany parametr QS nie jest zdefiniowany, to sterowanie podaje wartość **-1**.

# Porównywanie leksykalnej kolejności dwóch alfanumerycznych sekwencji znaków

Przy pomocy funkcji NC **STRCOMP** porównujesz leksykalną kolejność zawartości dwóch parametrów QS.

|   | Q      |
|---|--------|
| [ |        |
|   | FORMUI |
|   |        |
|   |        |

 $\triangleleft$ 

STRCOMP

i

Wybrać funkcje parametrów Q

- Softkey FORMULA nacisnąć
   Zapisać numery parametru Q, pod którym sterowanie ma zapisać do pamięci wynik porównania, klawiszem ENT potwierdzić
- Softkey-pasek przełączyć
- Wybrać funkcję dla porównywania parametrów stringu
- Zapisać numer pierwszego parametru QS, który sterowanie ma porównywać, klawiszem ENT potwierdzić
- Zapisać numer drugiego parametru QS, który sterowanie ma porównywać, klawiszem ENT potwierdzić
- Zamknąć wyrażenie w nawiasie klawiszem ENT i zakończyć zapis klawiszem END.

Sterowanie podaje następujące wyniki:

- **0**: zawartość obydwu parametrów QS jest identyczna
- -1: zawartość pierwszego parametru QS leży w kolejności leksykalnej przed zawartością drugiego parametru QS
- +1: zawartość pierwszego parametru QS leży w kolejności leksykalnej po zawartości drugiego parametru QS

Kolejność leksykalna brzmi w następujący sposób:

- 1 Znaki specjalne, np. ?\_
- 2 Cyfry, np. 123
- 3 Duże litery, np. ABC
- 4 Małe litery, np. abc

Sterowanie weryfikuje wychodząc z pierwszego znaku tak długo, aż zawartość parametrów QS wykaże różnicę. Jeśli zawartości różnią się od siebie, np. od czwartego miejsca, to sterowanie przerywa sprawdzanie od tego miejsca. Krótsze treści z identyczną kolejnością znaków są wyświetlane na początku w kolejności, np. abc przed abcd.

# Przykład: porównywanie leksykalnej kolejności parametrów QS12 i QS14

11 Q52 = STRCOMP (SRC\_QS12<br/>SEA\_QS14); porównanie leksykalnej kolejności<br/>wartości QS12 i QS14

### Czytanie parametrów maszynowych

Za pomocą funkcji NC **CFGREAD** możesz odczytać treści parametrów maszynowych sterowania jako wartości numeryczne bądź alfanumeryczne. Odczytane wartości numeryczne są wydawane zawsze w jednostkach metrycznych.

Dla odczytania parametru maszynowego, należy określić następujące treści w edytorze konfiguracji sterowania:

| Symbo             | I Тур                                                                                                    | Znaczenie                                                                                                    | Przykład:         |
|-------------------|----------------------------------------------------------------------------------------------------|----------------------------------------------------------------------------------------------------|-------------------|
| ⊞ <mark>K</mark>  | Кеу                                                                                                    | Nazwa grupy parametru maszynowego<br>Nazw grupy może zostać podana opcjonal-<br>nie                                                     | CH_NC             |
| ₽₽ <mark>₽</mark> | Jednostka                                                                                                    | Obiekt parametru<br>Nazwa rozpoczyna się zawsze z <b>Cfg</b>                                                                            | CfgGeoCycle       |
|                   | ) Atrybut                                                                                                    | Nazwa parametru maszynowego                                                                                                    | displaySpindleErr |
| ⊞ <mark>⊡</mark>  | Indeks                                                                                                    | Indeks listy parametru maszynowego<br>Indeks listy może być podany opcjonalnie                                                          | [0]               |
| •                 | W edytorze konfiguracji dla para<br>możesz zmienić prezentację dos<br>nastawieniu standardowym para<br>z krótkimi, objaśniającymi teksta<br>Dalsze informacje: instrukcja ob<br>Konfigurowanie, testowanie i od<br>programów NC | metrów maszynowych<br>stępnych parametrów. Przy<br>ametry zostają wyświetlane<br>ami.<br>osługi dla użytkownika<br><b>dpracowywanie</b> |                   |

Gdy odczytujesz parametr maszynowym za pomocą funkcji NC **CFGREAD**, to należy wcześniej zdefiniować odpowiedni parametr QS z atrybutem, encją i kluczem (kodem).

Sterowanie odpytuje następujące parametry w dialogu funkcji NC **CFGREAD**:

- KEY\_QS: nazwa grupy (key) parametru maszynowego
- **TAG\_QS**: nazwa objektu (istoty) parametru maszynowego
- ATR\_QS: nazwa (atrybut) parametru maszynowego
- IDX: indeks parametru maszynowego

#### Czytanie wartości liczbowej parametru maszynowego

Zapisać wartość parametru maszynowego jako wartość numeryczną w parametrze Q:

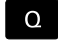

FORMULA

► Softkey FORMULA nacisnąć

Wybrać funkcje parametrów Q

- Zapisać numer parametru Q, pod którym sterowanie ma zapisać do pamięci parametr maszynowy
- > Potwierdzić wybór klawiszem ENT.
- Funkcję CFGREAD wybrać
- Zapisać numery parametrów stringu dla key, jednostki i atrybutu
- > Potwierdzić wybór klawiszem ENT.
- W razie konieczności zapisać numer dla indeksu lub dialog z NO ENT pominąć
- ▶ Wyrażenie w nawiasie klawiszem ENT zamknąć
- > Zapis klawiszem END zakończyć

#### Przykład: czytać współczynnik nakładania jako parametr Q

#### Ustawienia parametrów w edytorze konfiguracji

ChannelSettings

CH\_NC

CfgGeoCycle

pocketOverlap

#### Przykład

| 11 QS11 = "CH_NC"                              | ; przypisanie kodu do parametru QS <b>QS11</b>     |
|------------------------------------------------|----------------------------------------------------|
| 12 QS12 = "CfgGeoCycle"                        | ; przypisanie encji do parametru QS <b>QS12</b>    |
| 13 QS13 = "pocketOverlap"                      | ; przypisanie atrybutu do parametru QS <b>QS11</b> |
| 14 Q50 = CFGREAD( KEY_QS11 TAG_QS12 ATR_QS13 ) | ; odczytanie treści parametru maszynowego          |

# 9.11 Zajęte z góry parametry Q

Sterowanie przypisuje parametrom Q **Q100** do **Q199** np. następujące wartości:

- wartości z PLC
- dane o narzędziach i wrzecionie
- dane o stanie eksploatacji
- wyniki pomiaru cykli sondy pomiarowej

Sterowanie zapamiętuje wartości parametrów Q  $\bf Q108$  i  $\bf Q114$  do  $\bf Q117$  z odpowiednią jednostką miary aktualnego programu NC .

# WSKAZÓWKA

## Uwaga niebezpieczeństwo kolizji!

Cykle HEIDENHAIN, cykle producenta obrabiarek i funkcje innych dostawców wykorzystują parametry Q. Dodatkowo można programować także w programach NC parametry Q. Jeśli przy zastosowaniu parametrów Q są wykorzystywane nie wyłącznie zalecane zakresy parametrów Q, to może to prowadzić do pokrzyżowania działania (oddziaływanie zmienne) i tym samym do niepożądanego zachowania. Podczas obróbki istnieje niebezpieczeństwo kolizji!

- Należy wykorzystywać wyłącznie zalecane przez HEIDENHAIN zakresy parametrów Q
- Uwzględnić dokumentacje firmy HEIDENHAIN, producenta obrabiarek i dostawców trzecich
- Sprawdzić przebieg przy pomocy symulacji graficznej

Nie możesz używać zajętych z góry zmiennych jako parametrów obliczeniowych w programach NC , np. parametrów Q i QS w zakresie 100 do 199.

## Wartości z PLC Q100 do Q107

Sterowanie przypisuje parametrom Q Q100 do Q107 wartości z PLC.

## Aktywny promień narzędzia Q108

Sterowanie przypisuje do parametru **Q108** wartość aktywnego promienia.

Sterowanie oblicza aktywny promień narzędzia z następujących wartości:

- Promień narzędzia R z tabeli narzędzi
- Wartość delta **DR** z tabeli narzędzi
- Wartość delta **DR** z programu NC z tabelą korekcyjną bądź wywołaniem narzędzia

**Dalsze informacje:** "Wartości delta dla długości i promieni", Strona 130

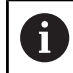

i

Sterownik zapamiętuje aktywny promień narzędzia także po restarcie.

# Oś narzędzia Q109

Wartość parametru Q109 zależy od aktualnej osi narzędzia:

| Q-parametry      | Oś narzędzia                 |
|------------------|------------------------------|
| <b>Q109</b> = -1 | Oś narzędzi nie zdefiniowana |
| <b>Q109</b> = 0  | Oś X                         |
| <b>Q109</b> = 1  | Oś Y                         |
| <b>Q109</b> = 2  | Oś Z                         |
| <b>Q109</b> = 6  | Oś U                         |
| <b>Q109</b> = 7  | Oś V                         |
| <b>Q109</b> = 8  | Oś W                         |

# Stan wrzeciona Q110

Wartość parametru **Q110** zależy od ostatnio aktywnej funkcji dodatkowej dla wrzeciona:

| Q-parametry      | Funkcja dodatkowa                                                      |
|------------------|------------------------------------------------------------------------|
| <b>Q110</b> = -1 | stan wrzeciona nie zdefiniowany                                        |
| <b>Q110</b> = 0  | M3                                                                     |
|                  | Włączenie wrzeciona w kierunku ruchu wskazó-<br>wek zegara             |
| <b>Q110</b> = 1  | M4                                                                     |
|                  | Włączenie wrzeciona w kierunku przeciwnym do<br>ruchu wskazówek zegara |
| <b>Q110</b> = 2  | M5 po M3                                                               |
|                  | Zatrzymanie wrzeciona                                                  |
| <b>Q110</b> = 3  | <b>M5</b> po <b>M4</b>                                                 |
|                  | Zatrzymanie wrzeciona                                                  |

# Dostarczanie chłodziwa Q111

Wartość parametru **Q111** zależy od ostatnio aktywnej funkcji dodatkowej dla dostarczania chłodziwa:

| Q-parametry     | Funkcja dodatkowa    |
|-----------------|----------------------|
| <b>Q111</b> = 1 | M8                   |
|                 | Włączenie chłodziwa  |
| <b>Q111</b> = 0 | М9                   |
|                 | Wyłączenie chłodziwa |

# Faktor nakładania Q112

Sterowanie przypisuje do parametru **Q112** faktor nakładania przy frezowaniu wybrania.

### Jednostka miary w programie NC Q113

Wartość parametru **Q113** zależy od jednostki miary programu NC. W przypadku pakietowania z np. **CALL PGM** sterownik stosuje jednostkę miary programu głównego:

| Q-parametry     | Jednostka miary programu głównego |
|-----------------|-----------------------------------|
| <b>Q113</b> = 0 | System metryczny mm               |
| <b>Q113</b> = 1 | System calowy (inch)              |

## Długość narzędzia Q114

Sterowanie przypisuje do parametru **Q114** wartość aktywnej długości narzędzia.

Sterowanie oblicza aktywną długość narzędzia z następujących wartości:

- Długość narzędzia L z tabeli narzędzi
- Wartość delta **DL** z tabeli narzędzi
- Wartość delta **DL** z programu NC z tabelą korekcyjną bądź wywołaniem narzędzia

Sterownik zapamiętuje aktywną długość narzędzia także po restarcie.

# Wynik pomiaru programowalnych cykli sondy Q115 do Q119

Sterowanie przypisuje do następujących parametrów Q wynik pomiaru programowalnego cyklu sondy dotykowej. Sterowanie nie uwzględnia promienia i długości trzpienia sondy dla

tych parametrów Q.

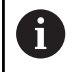

ï

Rysunki pomocnicze cykli sondy pokazują, czy sterowanie zapamiętuje wynik pomiaru w zmiennej.

Sterowanie przypisuje parametrom Q **Q115** do **Q119** wartości osi współrzędnych po próbkowaniu:

| Q-parametry | Współrzędne osi                      |
|-------------|--------------------------------------|
| Q115        | PUNKT PROBKOW. W X                   |
| Q116        | PUNKT PROBKOW. W Y                   |
| Q117        | PUNKT PROBKOW. W Z                   |
| Q118        | PUNKT PROBK.W 4. OSI, np. osi A      |
|             | Producent obrabiarek definiuje 4. oś |
| Q119        | PUNKT PROBK.W 5. OSI, np. osi B      |
|             | Producent obrabiarek definiuje 5. oś |

# Parametry Q Q115 i Q116 przy automatycznym pomiarze narzędzia

Sterowanie przypisuje parametrom Q **Q115** i **Q116** odchylenie wartości rzeczywistej od nominalnej przy automatycznym pomiarze narzędzi, np. z TT 160:

| Q-parametry | Odchylenie wartości rzeczywistej od zadanej |
|-------------|---------------------------------------------|
| Q115        | Długość narzędzia                           |
| Q116        | Promień narzędzia                           |
|             |                                             |

Po próbkowaniu parametry Q **Q115** i **Q116** mogą zawierać inne wartości.

# Obliczone współrzędne osi obrotu Q120 do Q122

Sterowanie przypisuje parametrom Q **Q120** do **Q122** obliczone współrzędne osi obrotu:

| Q-parametry | Współrzędne osi obrotu |
|-------------|------------------------|
| Q120        | KAT OSI A              |
| Q121        | KAT OSI B              |
| Q122        | KAT OSI C              |

# Wyniki pomiaru cykli sondy pomiarowej

# Dalsze informacje: instrukcja obsługi dla użytkownika Programowanie cykli pomiarowych dla detalu i narzędzia

Sterowanie przypisuje parametrom Q **Q141** do **Q149** zmierzone wartości rzeczywiste:

| Q-parametry | Zmierzone wartości rzeczywi-<br>ste |  |
|-------------|-------------------------------------|--|
| Q141        | ODCH. ZMIERZONE OSI A               |  |
| Q142        | ODCH. ZMIERZONE OSI B               |  |
| Q143        | ODCH. ZMIERZONE OSI C               |  |
| Q144        | ODCH. OPTYMALIZ. OSI A              |  |
| Q145        | ODCH. OPTYMALIZ. OSI B              |  |
| Q146        | ODCH. OPTYMALIZ. OSI C              |  |
| Q147        | OFFSET OSI A                        |  |
| Q148        | OFFSET OSI B                        |  |
| Q149        | OFFSET OSI C                        |  |

Ì

Sterowanie przypisuje parametrom Q **Q150** do **Q160** zmierzone wartości rzeczywiste:

| Q-parametry | Zmierzone wartości rzeczywiste   |
|-------------|----------------------------------|
| Q150        | ZMIERZONY KAT                    |
| Q151        | WAR.RZ. SRODEK OS GL.            |
| Q152        | WAR.RZ. SRODEK OS P.             |
| Q153        | WART.RZECZ. SREDNICA             |
| Q154        | WAR.RZ.KIESZEN OS GL.            |
| Q155        | WAR.RZ.KIESZEN OS P.             |
| Q156        | WART.RZECZ.DLUGOSC               |
| Q157        | WART.RZECZ.OS SRODK.             |
| Q158        | KAT PROJEK. OSI A                |
| Q159        | KAT PROJEK. OSI B                |
| Q160        | WSPOLRZ. OSI POMIARU             |
|             | Współrzędna wybranej w cyklu osi |

Sterowanie przypisuje parametrom Q  ${\bf Q161}$  do  ${\bf Q167}$  obliczone odchylenie:

| Q-parametry | Ustalone odchylenie                                   |
|-------------|-------------------------------------------------------|
| Q161        | ODCH. SRODEK OSI GL.                                  |
|             | Odchylenie środka w osi głównej                       |
| Q162        | ODCH. SRODEK OSI P.                                   |
|             | Odchylenie środka w osi pomocniczej                   |
| Q163        | ODCHYLENIE SREDNICA                                   |
| Q164        | ODCH. KIESZEN OSI GL.                                 |
|             | Odchylenie długości wybrania w osi głównej            |
| Q165        | ODCH. SRODEK OSI P.                                   |
|             | Odchylenie szerokości wybrania w osi pomocni-<br>czej |
| Q166        | ODCHYLENIE DLUGOSCI                                   |
|             | Odchylenie od zmierzonej długości                     |
| Q167        | ODCH. OS SRODKOWA                                     |
|             | Odchylenie położenia w osi środkowej                  |

Sterowanie przypisuje parametrom Q  ${\bf Q170}$  do  ${\bf Q172}$  ustalony kąt przestrzenny:

| Q-parametry | Ustalony kąt przestrzenny |
|-------------|---------------------------|
| Q170        | KAT PRZESTRZENNY A        |
| Q171        | KAT PRZESTRZENNY B        |
| Q172        | KAT PRZESTRZENNY C        |

Sterowanie przypisuje parametrom Q  ${\bf Q180}$  do  ${\bf Q182}$  ustalony status detalu:

| Q-parametry | Status obrabianego przedmiotu |
|-------------|-------------------------------|
| Q180        | PRZEDMIOT GOTOWY              |
| Q181        | PRZEDMIOT DORABIAC            |
| Q182        | PRZEDMIOT WYBRAKOWANY         |

Sterowanie rezerwuje parametry Q **Q190** do **Q192** dla wyników pomiaru narzędzia laserowym układem pomiarowym. Sterowanie rezerwuje parametry Q **Q195** do **Q198** do wewnętrznego użytku:

| Q-parametry           | <ul> <li>Zarezerwowane dla wewnętrznego wykorzysta-<br/>nia</li> </ul> |  |  |
|-----------------------|------------------------------------------------------------------------|--|--|
| Q195                  | MARKER DLA CYKLI                                                       |  |  |
| Q196 MARKER DLA CYKLI |                                                                        |  |  |
| Q197                  | MARKER DLA CYKLI                                                       |  |  |
|                       | Cykle ze wzorami pozycji                                               |  |  |
| Q198                  | NR OSTAT. CYKLU PROB.                                                  |  |  |
|                       | Numer ostatnio aktywnego cyklu pomiarowego                             |  |  |

Wartość parametru Q **Q199** zależy od statusu pomiaru narzędzia przy użyciu narzędziowej sondy dotykowej:

| Q-parametry       | Status pomiaru narzędzia przy pomocy sondy<br>dotykowej narzędzia |  |
|-------------------|-------------------------------------------------------------------|--|
| <b>Q199</b> = 0,0 | Narzędzie w granicach tolerancji                                  |  |
| <b>Q199</b> = 1,0 | Narzędzie jest zużyte (LTOL/RTOL przekroczona)                    |  |
| <b>Q199</b> = 2,0 | Narzędzie jest złamane ( <b>LBREAK/RBREAK</b> przekroczona)       |  |

#### Wyniki pomiaru cykli sondy pomiarowej 14xx

Sterowanie przypisuje parametrom Q **Q950** do **Q967** zmierzone wartości rzeczywiste w połączeniu z cyklami sondy dotykowej **14xx**:

| Q-parametry | Zmierzone wartości rzeczywiste                                                          |  |  |
|-------------|-----------------------------------------------------------------------------------------|--|--|
| Q950        | P1 zmierzone oś główna                                                                  |  |  |
| Q951        | P1 zmierzone oś pomoc.                                                                  |  |  |
| Q952        | P1 zmierzone oś Narz.                                                                   |  |  |
| Q953        | P2 zmierzone oś główna                                                                  |  |  |
| Q954        | P2 zmierzone oś pomoc.                                                                  |  |  |
| Q955        | P2 zmierzone oś Narz.                                                                   |  |  |
| Q956        | P3 zmierzone oś główna                                                                  |  |  |
| Q957        | P3 zmierzone oś pomoc.                                                                  |  |  |
| Q958        | P3 zmierzone oś Narz.                                                                   |  |  |
| Q961        | Zmierzone SPA                                                                           |  |  |
|             | Kąt bryłowy <b>SPA</b> w układzie współrzędnych płasz-<br>czyzny roboczej <b>WPL-CS</b> |  |  |
| Q962        | Zmierzone SPB                                                                           |  |  |
|             | Kąt bryłowy SPB w WPL-CS                                                                |  |  |
| Q963        | Zmierzone SPC                                                                           |  |  |
|             | Kąt bryłowy SPC w WPL-CS                                                                |  |  |
| Q964        | Zmierzona rot.podst.                                                                    |  |  |
|             | Kąt rotacji w wejściowym układzie współrzędnych<br><b>I-CS</b>                          |  |  |
| Q965        | Zmierzona rot.stołu                                                                     |  |  |
| Q966        | Zmierzona średnica 1                                                                    |  |  |
| Q967        | Zmierzona średnica 2                                                                    |  |  |

HEIDENHAIN | TNC 640 | Instrukcja obsługi dla użytkownika Programowanie dialogowe | 10/2023

Sterownik przypisuje do parametrów Q **Q980** do **Q997** obliczone odchylenia w połączeniu z cyklami sondy dotykowej **14xx**:

| Q-parametry | Zmierzone odchylenie                         |
|-------------|----------------------------------------------|
| Q980        | P1 błąd oś główna                            |
| Q981        | P1 błąd oś pomocnicza                        |
| Q982        | P1 błąd oś Narz.                             |
| Q983        | P2 błąd oś główna                            |
| Q984        | P2 błąd oś pomocnicza                        |
| Q985        | P2 błąd oś Narz.                             |
| Q986        | P3 błąd oś główna                            |
| Q987        | P3 błąd oś pomocnicza                        |
| Q988        | P3 błąd oś Narz.                             |
| Q994        | Błąd rotacji podstaw.                        |
|             | Kąt w wejściowym układzie współrzędnych I-CS |
| Q995        | Zmierzona rot.stołu                          |
| Q996        | Błąd średnica 1                              |
| Q997        | Błąd średnica 2                              |

Wartość parametru Q **Q183** zależy od statusu detalu w połączeniu z cyklami sondy dotykowej 14xx ab:

| Q-parametry      | Status obrabianego przedmiotu |
|------------------|-------------------------------|
| <b>Q183</b> = -1 | Nie zdefiniowano              |
| <b>Q183</b> = 0  | Dobrze                        |
| <b>Q183</b> = 1  | Praca wykańczająca            |
| <b>Q183</b> = 2  | Wybrakowanie                  |

# Sprawdzenie sytuacji zamocowania: Q601

Wartość parametru **Q601** pokazuje status monitorowania kamerą sytuacji zamocowania VSC.

| Wartość<br>parametru | Status                                                                       |
|----------------------|------------------------------------------------------------------------------|
| Q601 = 1             | Bez błędu                                                                    |
| Q601 = 2             | Błąd                                                                         |
| Q601 = 3             | Nie zdefiniowano obszaru monitorowania lub zbyt<br>mało zdjęć referencyjnych |
| Q601 = 10            | Wewnętrzny błąd (brak sygnału, błąd kamery itd.)                             |

# 9.12 Dostępy do tabel z instrukcjami SQL

# Wstęp

Jeśli chce się wykorzystywać dostęp do numerycznych lub alfanumerycznych treści tabeli lub manipulować tabele (np. zmiana nazw kolumn lub wierszy), to należy używać dostępnych instrukcji SQL.

Syntaktyka dostępnych w sterowaniu instrukcji SQL jest bardzo zbliżona do języka programowania SQL, jednakże nie w pełni z nią zgodna. Oprócz tego sterowanie nie obsługuje całego zakresu językowego SQL.

i

Nazwy tabel i kolumn tabel muszą rozpoczynać się z litery i nie mogą zawierać znaków matematycznych, np. +. Te znaki mogą ze względu na instrukcje SQL prowadzić przy wczytywaniu lub wyczytywaniu do problemów.

Dostęp czytania i zapisu do pojedynczych wartości numerycznych tabeli można uzyskać również przy pomocy funkcji FN 26: TABOPEN, FN 27: TABWRITE i FN 28: TABREAD.

**Dalsze informacje:** "Dowolnie definiowalne tabele", Strona 439

Aby z dyskami twardymi HDR osiągać maksymalne szybkości w aplikacjach z tablicami i nie przeciążać wydajności obliczeniowej, HEIDENHAIN zaleca zastosowanie funkcji SQL zamiast **FN 26, FN 27** i **FN 28**.

Poniżej stosowane są m.in. następujące pojęcia:

- Instrukcja SQL odnosi się do dostępnych softkeys
- Instrukcje SQL opisują funkcje dodatkowe, wpisywane manualnie jako element syntaktyki
- HANDLE identyfikuje w syntaktyce określoną transakcję (a po niej następuje parametr dla identyfikacji)
- Result-set zawiera wynik odpytania (poniżej oznaczany jako zestaw wynikowy)

#### Transakcja SQL

W software NC dostępy do tablic następują przez serwer SQL. Ten serwer jest sterowany dostępnymi instrukcjami SQL. Instrukcje SQL mogą być definiowane bezpośrednio w programie NC.

Serwer bazuje na modelu transakcyjnym. **Transakcja** składa się z kilku etapów, które wykonywane są razem i w ten sposób zapewniają uporządkowane i zdefiniowane edytowanie wpisów w tabeli.

Przykład transakcji:

- Przyporządkowanie kolumn tabeli dla dostępu czytania i zapisu parametrów Q z SQL BIND
- Selekcjonowanie danych z SQL EXECUTE przy pomocy instrukcji SELECT
- Czytanie, zmiana lub dołączanie danych z SQL FETCH, SQL UPDATE lub SQL INSERT
- Interakcję potwierdzić lub anulować z SQL COMMIT i SQL ROLLBACK
- Powiązania kolumn tabeli i parametrów Q aktywować z SQL BIND

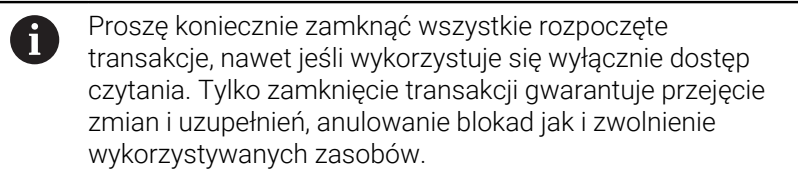

#### **Result-set i Handle**

**Result-set** opisuje zbiór wyników pliku tabeli. Kwerenda z **SELECT** definiuje zbiór wyników.

**Result-set** powstaje przy wykonaniu kwerendy na serwerze SQL i blokuje tam zasoby.

Ta kwerenda działa jak filtr na tabelę, uwidaczniający tylko część rekordów danych. Aby umożliwić kwerendę plik tabeli musi w tym miejscu zostać odczytany.

Dla identyfikacji **Result-set** przy odczytywaniu lub przy zmianach danych oraz przy zamykaniu transakcji serwer SQL wydaje **Handle**. Ten **Handle** pokazuje w programie NC widoczny wynik zapytania. Wartość 0 odznacza niewłaściwy **Handle**, co oznacza, dla zapytania nie mógł zostać utworzony zbiór **Result-set**. Jeśli żaden wiersz nie spełnia podanych warunków to zostaje utworzony pusty **Result-set** pod obowiązującym **Handle**.

#### Programowanie polecenia SQL

►

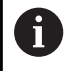

Ta funkcja jest aktywowana dopiero po wprowadzeniu kodu **555343**.

Softkey FUNKCJE PROGRAMOWE nacisnąć

Polecenia SQL programujesz w trybie pracy **Programowanie** lub **Pozycjonow. z ręcznym wpr**:

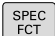

Klawisz SPEC FCT nacisnąć

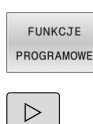

SQL

Przełączyć pasek z softkey

Softkey **SQL** nacisnąć

► Wybrać polecenie SQL z softkey

# WSKAZÓWKA

#### Uwaga niebezpieczeństwo kolizji!

Dostępy czytania i zapisu przy pomocy poleceń SQL następują zawsze z jednostkami metrycznymi, niezależnie od wybranej jednostki miary tabeli i programu NC.

Jeśli w ten sposób np. zostanie zachowana długość z tabeli w parametrze Q, to ta wartość jest później zawsze metryczna. Jeśli ta wartość wykorzystywana jest następnie w programie Inch do pozycjonowania (**L X+Q1800**), to wynika z tego błędna pozycja.

 W programach inch odczytane wartości przeliczyć przed wykorzystaniem

# WSKAZÓWKA

#### Uwaga niebezpieczeństwo kolizji!

Jeżeli dokonujesz symulacji programu NC zawierającego polecenia SQL, to sterowanie nadpisuje ewentualnie wartości w tabeli. Po nadpisaniu wartości tabeli przez sterowanie, może dojść do niewłaściwego pozycjonowania na obrabiarce. Istnieje niebezpieczeństwo kolizji.

- Należy tak zapisywaćprogram NC, aby polecenia SQL nie były wykonywane w symulacji
- Z FN18: SYSREAD ID992 NR16 sprawdzić, czy program NC jest aktywny w innym trybie pracy bądź w trybie Symulacja

# Przegląd funkcji

## Przegląd softkey

Sterowanie oferuje następujące możliwości pracy z instrukcjami SQL:

| Softkey         | Funkcja                                                                                                    | Strona |
|-----------------|----------------------------------------------------------------------------------------------------|--------|
| SQL<br>BIND     | <b>SQL BIND</b> tworzy połączenie lub je<br>anuluje pomiędzy kolumnami tabeli i<br>parametrami Q lub QS                                                          | 341    |
| SQL<br>EXECUTE  | <b>SQL EXECUTE</b> otwiera transakcję dla<br>wyboru kolumn tabeli i wierszy tabeli<br>lub umożliwia wykorzystanie dalszych<br>instrukcji SQL (funkcje dodatkowe) | 342    |
| SQL<br>FETCH    | <b>SQL FETCH</b> przekazuje wartości do<br>powiązanych parametrów Q                                                                                              | 347    |
| SQL<br>ROLLBACK | <b>SQL ROLLBACK</b> anuluje wszystkie<br>zmiany i zamyka transakcję                                                                                              | 353    |
| SQL<br>COMMIT   | <b>SQL COMMIT</b> zachowuje wszystkie<br>zmiany i zamyka transakcję                                                                                              | 351    |
| SQL<br>UPDATE   | <b>SQL UPDATE</b> rozszerza transakcję o<br>zmiany dostępnego wiersza                                                                                            | 349    |
| SQL<br>INSERT   | <b>SQL INSERT</b> generuje nowy wiersz tabeli                                                                                                    | 350    |
| SQL<br>SELECT   | <b>SQL SELECT</b> czyta pojedynczą warto-<br>ść z tabeli i nie otwiera przy tym trans-<br>akcji                                                                  | 355    |

## SQL BIND

**SQL BIND** przywiązuje Q-parametr do kolumny tabeli. Instrukcje SQL **FETCH**, **UPDATE** i **INSERT** wykorzystują to powiązanie (przyporządkowanie) przy transferze danych między **Result-set** (zbiór wyników) i programem NC.

**SQL BIND** bez nazwy tabeli i kolumny anuluje przyporządkowanie. Przyporządkowanie dobiega końca najpóźniej z końcem programu NC lub podprogramu.

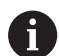

Wskazówki dotyczące programowania:

- Należy programować dowolnie wiele przyporządkowań z SQL BIND..., zanim zostaną zastosowane instrukcje FETCH, UPDATE lub INSERT.
- W operacjach odczytu i zapisu sterowanie uwzględnia wyłącznie kolumny, które zostały podane za pomocą SELECT-polecenia. Jeśli w poleceniu SELECT zostaną podane kolumny bez powiązania, to sterowanie przerywa operację czytania lub zapisu komunikatem o błędach.

SQL BIND  Nr parametru dla wyniku: zdefiniować parametry Q dla powiązania z kolumną tabeli

- Baza danych: nazwa kolumny: zdefiniować nazwę tabeli i kolumnę tabeli (przy pomocy . rozdzielić)
  - Nazwa tabeli: synonim lub nazwa ścieżki z nazwą pliku tabeli
  - Nazwa kolumny: wyświetlona nazwa w edytorze tabeli

#### Przykład: powiązanie parametru Q z kolumną tabeli

| Przykład: anulowanie powiązania            |  |
|--------------------------------------------|--|
| 14 SQL BIND Q884 "Tab_Example.Measure_Z"   |  |
| 13 SQL BIND Q883 "Tab_Example.Measure_Y"   |  |
| 12 SQL BIND Q882 "Tab_Example.Measure_X"   |  |
| 11 SQL BIND Q881 "Tab_Example.Position_Nr" |  |
|                                            |  |

| 91 SQL BIND Q881 |  |
|------------------|--|
| 92 SQL BIND Q882 |  |
| 93 SQL BIND Q883 |  |
| 94 SQL BIND Q884 |  |

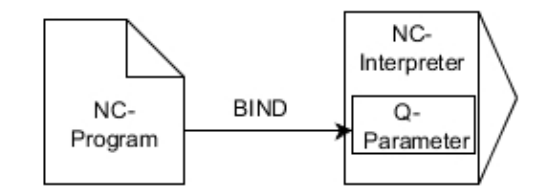

# SQL EXECUTE

**SQL EXECUTE** jest wykorzystywane w połączeniu z różnymi instrukcjami SQL.

Poniższe tak zwane instrukcje SQL są stosowane w poleceniu SQL **SQL EXECUTE**.

| Instrukcje        | Funkcja                                                                |  |
|-------------------|------------------------------------------------------------------------|--|
| SELECT            | Selekcjonowanie danych                                                 |  |
| CREATE<br>SYNONYM | Utworzenie synonimu (długie dane ścieżki<br>zamienić krótkimi nazwami) |  |
| DROP SYNONYM      | Usunąć synonim                                                         |  |
| CREATE TABLE      | Utworzenie tabeli                                                      |  |
| COPY TABLE        | Kopiowanie tabeli                                                      |  |
| RENAME TABLE      | Zmiana nazwy tabeli                                                    |  |
| DROP TABLE        | Usunięcie tabeli                                                       |  |
| INSERT            | Wstawienie wiersza tabeli                                              |  |
| UPDATE            | Aktualizowanie wiersza tabeli                                          |  |
| DELETE            | Usunięcie wiersza tabeli                                               |  |
| ALTER TABLE       | Z ADD wstawić kolumny tabeli                                           |  |
|                   | Z DROP usunąć kolumny tabeli                                           |  |
|                   |                                                                        |  |

**RENAME COLUMN** Zmiana nazwy kolumn tabeli

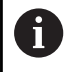

Po wyborze funkcji NC **SQL EXECUTE** sterownik wstawia wyłącznie element składni **SQL** do programu NC.

## Przykład dla instrukcji SQL EXECUTE

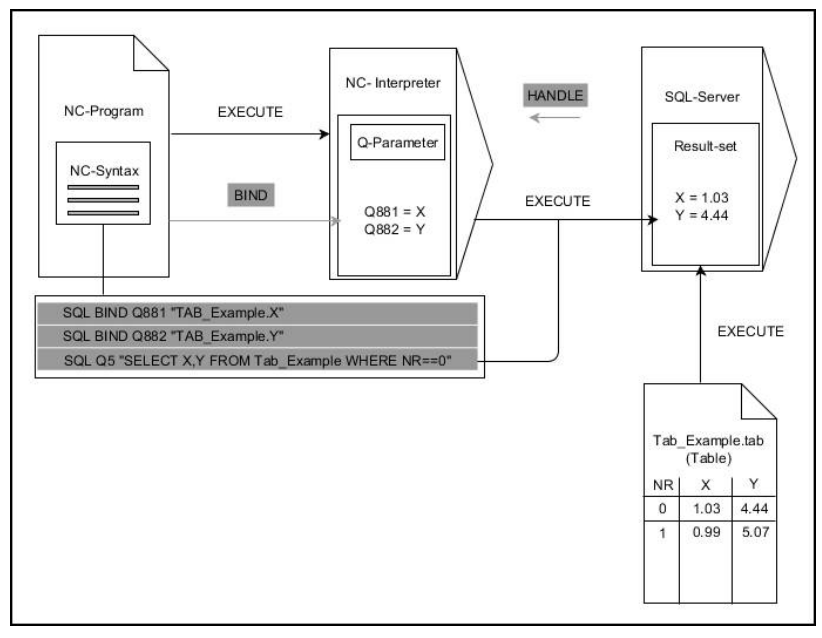

#### Uwagi:

- Szare strzałki i przynależna syntaktyka pokazują wewnętrzne procesy SQL EXECUTE
- Czarne strzałki i przynależna syntaktyka pokazują wewnętrzne procesy SQL EXECUTE

#### SQL EXECUTE z instrukcję SQL SELECT

Serwer SQL zachowuje dane wierszami w **Result-set** (zbiór wyników). Wiersze zostają numerowane począwszy od 0 w rosnącej kolejności. Ten numer wiersza (**INDEX**) jest stosowany w poleceniach SQL **FETCH** i **UPDATE**.

**SQL EXECUTE** w połączeniu z instrukcją SQL **SELECT** selekcjonuje wartości tabeli i transferuje je do **Result-set** a także otwiera przy tym zawsze transakcję. W przeciwieństwie do instrukcji SQL **SQL SELECT** kombinacja z **SQL EXECUTE** i instrukcji **SELECT** może jednocześnie wybrać kilka kolumn i wierszy.

W funkcji **SQL … "SELECT...WHERE..."** podajesz kryteria wyszukiwania. Tym samym można ograniczyć liczbę transferowanych wierszy w razie konieczności. Jeśli nie używamy tej opcji, to zostają wczytane wszystkie wiersze tabeli.

W funkcji **SQL … "SELECT...ORDER BY..."** podajemy kryterium selekcji. Podawane dane składają się z oznaczenia kolumny i słowa kluczowego (**ASC**) dla rosnącego lub (**DESC**) malejącego sortowania. Jeśli nie używa się tej opcji, to wiersze zostają odkładane do pamięci w przypadkowej kolejności.

Przy pomocy funkcji **SQL ... "SELECT...FOR UPDATE"** blokujemy wyselekcjonowane wiersze dla innych aplikacji. Inne aplikacje mogą te wiersze w dalszym ciągu czytać, jednakże nie mogą ich zmieniać. Jeśli dokonuje się zmian we wpisach w tabeli, to należy konieczne używać tej opcji.

**Pusty Result-set:** jeśli brak wierszy, odpowiadających kryterium selekcji, to serwer SQL podaje zwrotnie obowiązujący **HANDLE** ale nie oddaje zwrotnie wpisów w tabeli.

#### Numer parametru dla wyniku definiowanie

- Wartość zwrotna służy jako cecha identyfikacji transakcji, o ile została taka pomyślnie otwarta
- Wartość zwrotna służy do kontroli, czy operacja odczytu była udana

W podanym parametrze zostaje zachowany HANDLE, pod którym następuje operacja odczytywania. HANDLE obowiązuje tak długo, aż transakcja zostanie potwierdzona bądź anulowana.

- **0**: nieudana operacja czytania
- nierówny 0: wartość zwrotna HANDLE
- Baza danych: instrukcja SQL: programowanie instrukcji SQL
  - SELECT przewidziane do transferu kolumny tabeli (kilka kolumn za pomocą, rozdzielić)
  - FROM synonim lub absolutna ścieżka tabeli (ścieżka w apostrofie)
  - WHERE (opcjonalnie) z nazwą kolumny, warunkiem i wartością porównawczą (parametr Q po: w apostrofie)
  - ORDER BY (opcjonalnie) z nazwą kolumny i rodzajem sortowania (ASC dla rosnącego, DESC dla malejącego sortowania)
  - FOR UPDATE (opcjonalnie) aby zablokować innym procesom dostęp zapisu do wyselekcjonowanych wierszy

#### Warunki podawania WHERE

| Warunek                  | programowaniu |
|--------------------------|---------------|
| równy                    | = ==          |
| nierówny                 | != <>         |
| mniejszy                 | <             |
| mniejszy lub równy       | <=            |
| większy                  | >             |
| większy lub równy        | >=            |
| puste                    | IS NULL       |
| nie pusty                | IS NOT NULL   |
| Łączenie kilku warunków: |               |
| logiczne l               | AND           |
| logiczne LUB             | OR            |

SQL EXECUTE

#### Przykład: selekcjonowanie wierszy tabeli

11 SQL BIND Q881 "Tab\_Example.Position\_Nr"

12 SQL BIND Q882 "Tab\_Example.Measure\_X"

13 SQL BIND Q883 "Tab\_Example.Measure\_Y"

14 SQL BIND Q884 "Tab\_Example.Measure\_Z"

. . .

20 SQL Q5 "SELECT Position\_Nr,Measure\_X,Measure\_Y, Measure\_Z FROM Tab\_Example"

Przykład: selekcja wierszy tabeli za pomocą funkcji WHERE

20 SQL Q5 "SELECT Position\_Nr,Measure\_X,Measure\_Y, Measure\_Z FROM Tab\_Example WHERE Position\_Nr<20"

# Przykład: selekcja wierszy tabeli za pomocą funkcji WHERE i parametru Q

```
20 SQL Q5 "SELECT Position_Nr,Measure_X,Measure_Y,
Measure_Z FROM Tab_Example WHERE
Position_Nr==:'Q11'"
```

Przykład: definiowanie nazwy tabeli podaniem absolutnej ścieżki

```
20 SQL Q5 "SELECT Position_Nr,Measure_X,Measure_Y,
Measure_Z FROM 'V:\table\Tab_Example' WHERE
Position_Nr<20"
```

#### Przykład: generowanie tabeli z CREATE TABLE

| 0 BEGIN PGM SQL_CREATE_TAB MM                                                        |                       |
|--------------------------------------------------------------------------------------|-----------------------|
| 1 SQL Q10 "CREATE SYNONYM NEW FOR 'TNC:\table<br>\NewTab.TAB"                        | ; Utworzenie synonimu |
| 2 SQL Q10 "CREATE TABLE NEW AS SELECT X,Y,Z FROM<br>'TNC:\prototype_for_NewTab.tab'" | , Utworzenie tabeli   |
| 3 END PGM SQL_CREATE_TAB MM                                                          |                       |
| Kolejność kolumn w utworzonym pliku odpowiada                                        |                       |
| Kolejnosci w instrukcji AS SELECT.                                                   |                       |

Dla nie wygenerowanych jeszcze tabel mogą być definiowane synonimy.

#### Przykład: generowanie tabeli z CREATE TABLE i QS

- Jeśli sprawdzana jest treść parametru QS w dodatkowym wskazaniu stanu (zakładka QPARA), to widocznych jest wyłącznie pierwszych 30 znaków i tym samym nie pełna treść.
- Dla instrukcji w poleceniu SQL można stosować również proste lub kombinowane parametry QS.
- Po elemencie składni WHERE możesz zdefiniować wartość porównawczą także jako zmienną. Jeżeli używasz parametrów Q, QL bądź QR dla porównania, to sterowanie zaokrągla zdefiniowaną wartość na liczbę całkowitą. Gdy używasz parametru QS, to sterownik stosuje tę zdefiniowaną wartość.

#### 0 BEGIN PGM SQL\_CREATE\_TABLE\_QS MM

1 DECLARE STRING QS1 = "CREATE TABLE "

- 2 DECLARE STRING QS2 = "'TNC:\nc\_prog\demo\Doku \NewTab.t' "
- 3 DECLARE STRING QS3 = "AS SELECT "
- 4 DECLARE STRING QS4 = "DL,R,DR,L "
- 5 DECLARE STRING QS5 = "FROM "
- 6 DECLARE STRING QS6 = "'TNC:\table\tool.t"
- 7 QS7 = QS1 || QS2 || QS3 || QS4 || QS5 || QS6
- 8 SQL Q1800 QS7
- 9 END PGM SQL\_CREATE\_TABLE\_QS MM

#### Przykłady

Poniższe przykłady nie dają spójnego programu NC. Bloki NC pokazują wyłącznie możliwe warianty zastosowania polecenia SQL **SQL EXECUTE**.

#### 9 SQL Q1800 "CREATE SYNONYM my\_table FOR 'TNC:-Utworzenie synonimu \table\WMAT.TAB''' Usunąć synonim 9 SQL Q1800 "DROP SYNONYM my\_table" Utworzenie tabeli z kolumnami NR i WMAT 9 SQL Q1800 "CREATE TABLE my\_table (NR,WMAT)" 9 SQL Q1800 "COPY TABLE my\_table TO 'TNC:\table-Kopiowanie tabeli \WMAT2.TAB'" 9 SQL Q1800 "RENAME TABLE my\_table TO 'TNC:\table-Zmiana nazwy tabeli \WMAT3.TAB''' 9 SQL Q1800 "DROP TABLE my\_table" Usunięcie tabeli 9 SQL Q1800 "INSERT INTO my\_table VALUES Wstawienie wiersza tabeli (1,'ENAW',240)" 9 SQL Q1800 "DELETE FROM my\_table WHERE NR==3" Usunięcie wiersza tabeli 9 SQL Q1800 "ALTER TABLE my\_table ADD (WMAT2)" Wstawienie kolumny tabeli 9 SQL Q1800 "ALTER TABLE my\_table DROP (WMAT2)" Usunięcie kolumny tabeli 9 SQL Q1800 "RENAME COLUMN my\_table (WMAT2) TO Zmiana nazwy kolumny tabeli (WMAT3)"

# SQL FETCH

**SQL FETCH** czyta wiersz z **Result-set** (zbiór wyników). Wartości pojedynczych komórek są odkładane przez sterowanie w powiązanych parametrach Q. Transakcja jest definiowana przez podawany **HANDLE**, wiersz przez **INDEX**.

**SQL FETCH** uwzględnia wszystkie kolumny, które podano w instrukcji **SELECT** (SQL-polecenie **SQL EXECUTE**).

#### Przykład dla instrukcji SQL FETCH

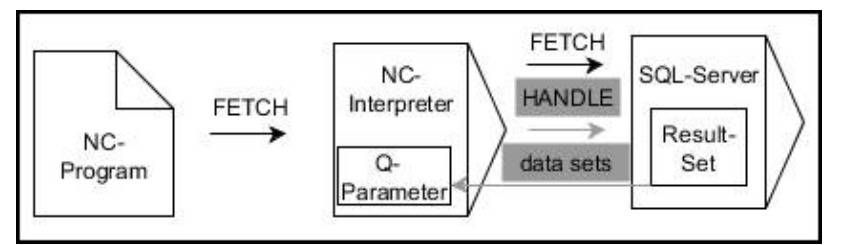

Uwagi:

- Szare strzałki i przynależna syntaktyka pokazują wewnętrzne procesy SQL FETCH
- Czarne strzałki i przynależna syntaktyka pokazują wewnętrzne procesy SQL FETCH
- SQL FETCH

i

- Nr parametru dla wyniku definiowanie (wartości zwrotne dla kontroli):
  - **0**: udana operacja czytania
  - **1**: nieudana operacja czytania
- Baza danych: ID dostępu do SQL: parametr Q, z HANDLE definiować (dla identyfikacji transakcji)
- Baza danych: indeks do wyniku SQL definiowanie (numer wiersza w obrębie Resultset)
  - Numer wiersza
  - Parametry Q z indeksem
  - Bez wpisu: dostęp do wiersza 0

Opcjonalne elementy syntaktyki **IGNORE UNBOUND** i **UNDEFINE MISSING** są przewidziane dla producenta obrabiarek.

#### Przykład: numer wiersza przekazać do parametru Q

11 SQL BIND Q881 "Tab\_Example.Position\_Nr"

12 SQL BIND Q882 "Tab\_Example.Measure\_X"

13 SQL BIND Q883 "Tab\_Example.Measure\_Y"

14 SQL BIND Q884 "Tab\_Example.Measure\_Z"

• • •

20 SQL Q5 "SELECT Position\_Nr,Measure\_X,Measure\_Y, Measure\_Z FROM Tab\_Example"

•••

30 SQL FETCH Q1 HANDLE Q5 INDEX+Q2

#### Przykład: numer wiersza programować bezpośrednio

30 SQL FETCH Q1 HANDLE Q5 INDEX5

## SQL UPDATE

**SQL UPDATE** zmienia wiersz w **Result-set** (zbiór wyników). Nowe wartości pojedynczych komórek są kopiowane przez sterowanie do powiązanych parametrów Q. Transakcja jest definiowana przez podawany **HANDLE**, wiersz przez **INDEX**. Sterowanie nadpisuje istniejący wiersz w **Result-set** kompletnie.

**SQL FETCH** uwzględnia wszystkie kolumny, które podano w instrukcji **SELECT** (SQL-polecenie **SQL EXECUTE**).

#### Przykład dla instrukcji SQL UPDATE

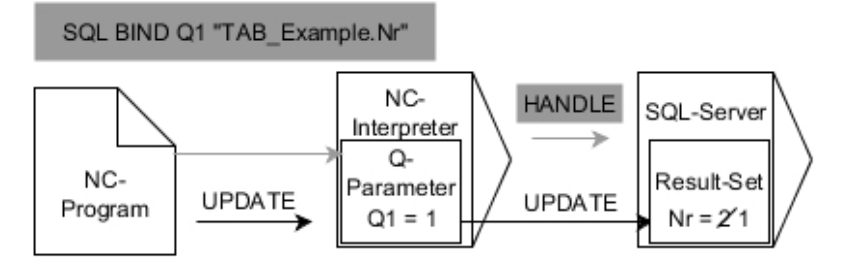

Szare strzałki i przynależna syntaktyka nie należą bezpośrednio do instrukcji **SQL UPDATE** 

Czarne strzałki i przynależna syntaktyka pokazują wewnętrzne operacje **SQL UPDATE** 

- SQL UPDATE
- Nr parametru dla wyniku definiowanie (wartości zwrotne dla kontroli):
  - 0 udana zmiana
  - **1** błędne wykonanie zmiany
- Baza danych: ID dostępu do SQL: parametr Q, z HANDLE definiować (dla identyfikacji transakcji)
- Baza danych: indeks do wyniku SQL definiowanie (numer wiersza w obrębie Resultset)
  - Numer wiersza
  - Parametry Q z indeksem
  - bez wpisu: dostęp do wiersza 0

Sterowanie sprawdza przy zapisie w tablicy długość parametrów stringu. W przypadku wpisów, przekraczających długość opisywanych kolumn wydawany jest przez sterowanie komunikat o błędach.

#### Przykład: numer wiersza przekazać do parametru Q

```
11 SQL BIND Q881 "TAB_EXAMPLE.Position_NR"
```

12 SQL BIND Q882 "TAB\_EXAMPLE.Measure\_X"

13 SQL BIND Q883 "TAB\_EXAMPLE.Measure\_Y"

14 SQL BIND Q884 "TAB\_EXAMPLE.Measure\_Z"

```
• • •
```

```
20 SQL Q5 "SELECT
```

```
Position_NR,Measure_X,Measure_Y,Measure_Z FROM TAB_EXAMPLE"
```

• • •

30 SQL FETCH Q1 HANDLE Q5 INDEX+Q2

#### Przykład: numer wiersza programować bezpośrednio

40 SQL UPDATE Q1 HANDLE Q5 INDEX5

## SQL INSERT

**SQL INSERT** tworzy nowy wiersz w **Result-set** (zbiór wyników). Wartości pojedynczych komórek są kopiowane przez sterowanie do powiązanych parametrów Q. Transakcja jest definiowana przez podawany **HANDLE**.

**SQL INSERT** uwzględnia wszystkie kolumny, które podano w instrukcji **SELECT** (SQL-polecenie **SQL EXECUTE**). Kolumny tabeli są zapełniane bez odpowiedniej instrukcji **SELECT** (nie zawarte w wyniku odpytania) wartościami domyślnymi przez sterowanie.

#### Przykład dla instrukcji SQL INSERT

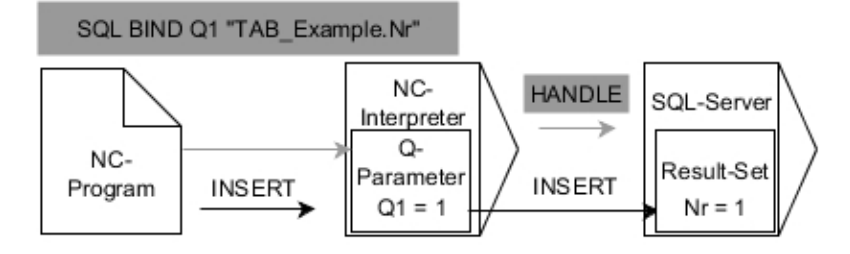

Uwagi:

- Szare strzałki i przynależna syntaktyka nie należą bezpośrednio do instrukcji SQL INSERT
- Czarne strzałki i przynależna syntaktyka pokazują wewnętrzne procesy SQL INSERT

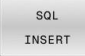

A

- Nr parametru dla wyniku definiowanie (wartości zwrotne dla kontroli):
  - 0: udana transakcja
  - **1**: nieudana transakcja
- Baza danych: ID dostępu do SQL: parametr Q, z HANDLE definiować (dla identyfikacji transakcji)

Sterowanie sprawdza przy zapisie w tablicy długość parametrów stringu. W przypadku wpisów, przekraczających długość opisywanych kolumn wydawany jest przez sterowanie komunikat o błędach.

#### Przykład: numer wiersza przekazać do parametru Q

| •                                        | •                               | •           |       |
|------------------------------------------|---------------------------------|-------------|-------|
| 11 SQL BIND Q881 "Ta                     | b_Example.Pos                   | ition_Nr"   |       |
| 12 SQL BIND Q882 "Ta                     | b_Example.Mea                   | asure_X"    |       |
| 13 SQL BIND Q883 "Ta                     | b_Example.Mea                   | asure_Y"    |       |
| 14 SQL BIND Q884 "Ta                     | b_Example.Mea                   | asure_Z"    |       |
| •••                                      |                                 |             |       |
| 20 SQL Q5 "SELECT Po<br>Measure_Z FROM 1 | osition_Nr,Meas<br>Tab_Example" | ure_X,Measu | re_Y, |
|                                          |                                 |             |       |
| 40 SOL INSERT O1 HA                      |                                 |             |       |

#### **SQL COMMIT**

**SQL COMMIT** transferuje jednocześnie wszystkie zmienione oraz dołączone wiersze z powrotem do tabeli. Transakcja jest definiowana przez podawany **HANDLE**. Ustawiona z **SELECT...FOR UPDATE** blokada jest przy przy tym resetowana przez sterowanie.

Przydzielony HANDLE (operacja) traci swoją ważność.

#### Przykład dla instrukcji SQL COMMIT

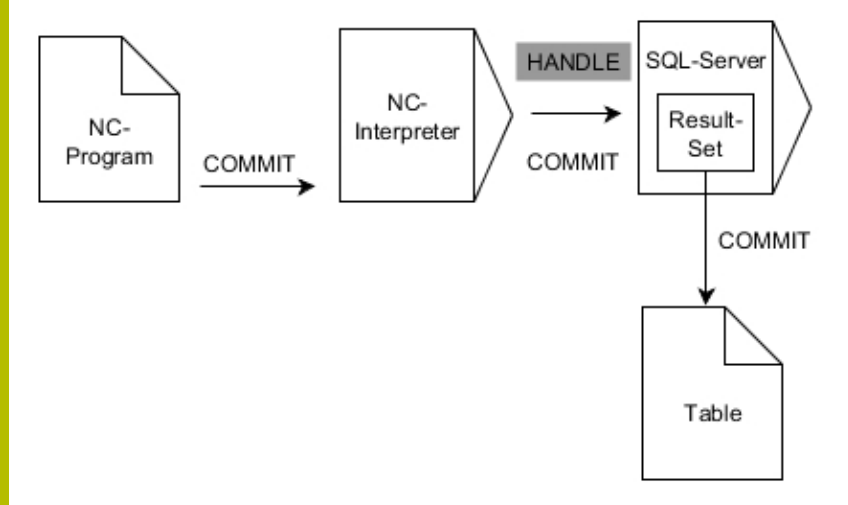

Uwagi:

- Szare strzałki i przynależna syntaktyka nie należą bezpośrednio do instrukcji SQL COMMIT
- Czarne strzałki i przynależna syntaktyka pokazują wewnętrzne procesy SQL COMMIT

| SQL    |
|--------|
| COMMIT |

- Nr parametru dla wyniku definiowanie (wartości zwrotne dla kontroli):
  - **0**: udana transakcja
  - **1**: nieudana transakcja
- Baza danych: ID dostępu do SQL: parametr Q, z HANDLE definiować (dla identyfikacji transakcji)

#### Przykład

| 11 SQL BIND Q881 "Tab_Example.Position_Nr"                                        |  |
|-----------------------------------------------------------------------------------|--|
| 12 SQL BIND Q882 "Tab_Example.Measure_X"                                          |  |
| 13 SQL BIND Q883 "Tab_Example.Measure_Y"                                          |  |
| 14 SQL BIND Q884 "Tab_Example.Measure_Z"                                          |  |
|                                                                                   |  |
| 20 SQL Q5 "SELECT Position_Nr,Measure_X,Measure_Y,<br>Measure_Z FROM Tab_Example" |  |
|                                                                                   |  |
| 30 SQL FETCH Q1 HANDLE Q5 INDEX+Q2                                                |  |
| •••                                                                               |  |
| 40 SQL UPDATE Q1 HANDLE Q5 INDEX+Q2                                               |  |
| •••                                                                               |  |
| 50 SQL COMMIT Q1 HANDLE Q5                                                        |  |

# SQL ROLLBACK

**SQL ROLLBACK** anuluje wszystkie zmiany i uzupełnienia transakcji. Transakcja jest definiowana przez podawany **HANDLE**.

Funkcja polecenia SQL SQL ROLLBACK jest zależna od INDEX:

- Bez INDEX:
  - Sterowanie anuluje wszystkie zmiany i uzupełnienia transakcji
  - Ustawiona z SELECT...FOR UPDATE blokada jest przy przy tym resetowana przez sterowanie
  - Sterowanie zamyka transakcję (HANDLE handle traci swoją ważność)
- Z INDEX:
  - Wyłącznie indeksowany wiersz pozostaje zachowany w Result-set (wszystkie inne wiersz są usuwane przez sterowanie)
  - Sterowanie anuluje wszystkie ewentualne zmiany i uzupełnienia w nie podanych wierszach
  - Sterowanie blokuje wyłącznie indeksowane z SELECT...FOR UPDATE wiersze (sterowanie resetuje wszystkie inne blokady)
  - Podany (indeksowany) wiersz staje się nowym wierszem 0 w Result-set
  - Sterowanie nie zamyka transakcji (HANDLE zachowuje swoją ważność)
  - Późniejsze odręczne zakończenie transakcji przy pomocy SQL ROLLBACK lub SQL COMMIT jest konieczne

#### Przykład dla instrukcji SQL ROLLBACK

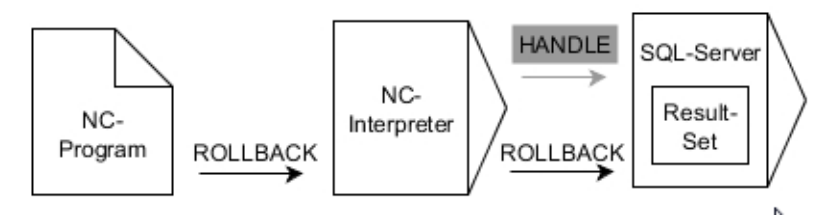

Uwagi:

SQL ROLLBACK

- Szare strzałki i przynależna syntaktyka nie należą bezpośrednio do instrukcji SQL ROLLBACK
- Czarne strzałki i przynależna syntaktyka pokazują wewnętrzne procesy SQL ROLLBACK
  - Nr parametru dla wyniku definiowanie (wartości zwrotne dla kontroli):
    - **0**: udana transakcja
    - **1**: nieudana transakcja
    - Baza danych: ID dostępu do SQL: parametr Q, z HANDLE definiować (dla identyfikacji transakcji)
    - Baza danych: definiowanie indeksu do wyniku SQL (wiersz, pozostający w Result-set )
      - Numer wiersza
      - Parametry Q z indeksem

# Przykład

| 11 SQL BIND Q881 "Tab_Example.Position_Nr"                                        |  |
|-----------------------------------------------------------------------------------|--|
| 12 SQL BIND Q882 "Tab_Example.Measure_X"                                          |  |
| 13 SQL BIND Q883 "Tab_Example.Measure_Y"                                          |  |
| 14 SQL BIND Q884 "Tab_Example.Measure_Z"                                          |  |
|                                                                                   |  |
| 20 SQL Q5 "SELECT Position_Nr,Measure_X,Measure_Y,<br>Measure_Z FROM Tab_Example" |  |
|                                                                                   |  |
| 30 SQL FETCH Q1 HANDLE Q5 INDEX+Q2                                                |  |
|                                                                                   |  |
| 50 SQL ROLLBACK Q1 HANDLE Q5                                                      |  |

# SQL SELECT

**SQL SELECT** czyta pojedynczą wartość z tabeli i zachowuje wynik w zdefiniowanym parametrze Q.

Kilka wartości lub kilka kolumn selekcjonuje się przy pomocy instrukcji SQL **SQL EXECUTE** i instrukcji **SELECT**. **Dalsze informacje:** "SQL EXECUTE", Strona 342

W przypadku **SQL SELECT** brak transakcji jak i brak powiązania między kolumną tabeli i parametrem Q. Ewentualnie dostępnych powiązań z podaną kolumną sterowanie nie uwzględnia. Odczytaną wartość sterowanie kopiuje wyłącznie do parametrów podanych dla wyniku.

#### Przykład dla instrukcji SQL SELECT

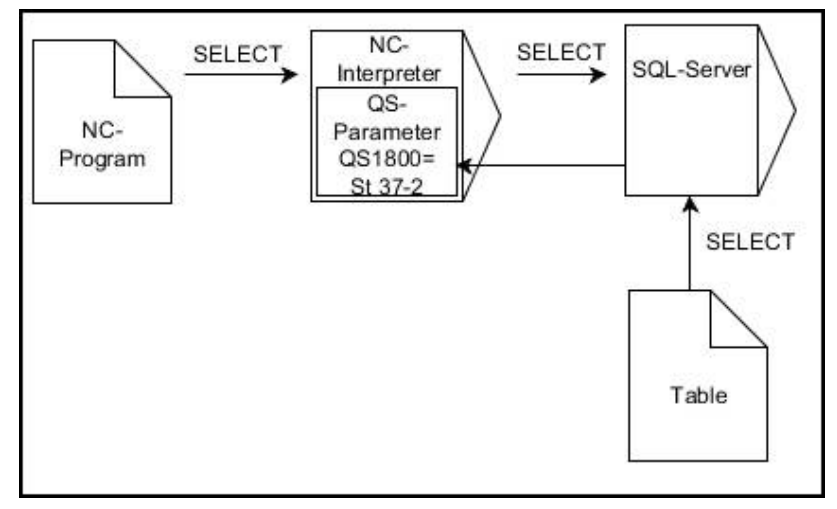

Uwaga:

 Czarne strzałki i przynależna syntaktyka pokazują wewnętrzne procesy SQL SELECT

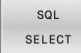

- Nr parametru dla wyniku definiowanie( parametr Q dla zachowania wartości)
- Baza danych: SQL-tekst polecenia: programowanie instrukcji SQL
  - SELECT: kolumna tabeli przewidzianej do transferu wartości
  - FROM synonim lub absolutna ścieżka tabeli (ścieżka w apostrofie)
  - WHERE: nazwa kolumny, warunek i wartość porównawcza (parametr Q po: w apostrofie)

#### Przykład: wartość odczytać i zachować

20 SQL SELECT Q5 "SELECT Mess\_X FROM Tab\_Example WHERE Position\_NR==3"

#### Porównanie

Wynik następujących programów NC jest identyczny.

| 0 BEGIN PGM SQL_READ_WMAT MM                                                                                                    |                             |
|----------------------------------------------------------------------------------------------------|-----------------------------|
| 1 SQL Q1800 "CREATE SYNONYM my_table FOR 'TNC:<br>\table\WMAT.TAB'"                                                                                                    | Utworzenie synonimu         |
| 2 SQL BIND QS1800 "my_table.WMAT"                                                                                                    | Powiązanie parametru QS     |
| 3 SQL QL1 "SELECT WMAT FROM my_table WHERE<br>NR==3"                                                                                                    | Definiowanie szukania       |
|                                                                                                    |                             |
|                                                                                                    |                             |
| 3 SQL SELECT QS1800 "SELECT WMAT FROM my_table<br>WHERE NR==3"                                                                                                    | Wartość odczytać i zachować |
|                                                                                                    |                             |
| <ul> <li>Jeśli sprawdzana jest treść parametru QS w<br/>dodatkowym wskazaniu stanu (zakładka <b>QPARA</b>), to<br/>widocznych jest wyłącznie pierwszych 30 znaków i tym<br/>samym nie pełna treść.</li> <li>Dla instrukcji w poleceniu SQL można stosować również<br/>proste lub kombinowane parametry QS.</li> <li>Po elemencie składni <b>WHERE</b> możesz zdefiniować<br/>wartość porównawczą także jako zmienną. Jeżeli<br/>używasz parametrów Q, QL bądź QR dla porównania, to<br/>sterowanie zaokrągla zdefiniowaną wartość na liczbę<br/>całkowitą. Gdy używasz parametru QS, to sterownik<br/>stosuje tę zdefiniowaną wartość.</li> </ul> |                             |
|                                                                                                    |                             |
| 3 DECLARE STRING QS1 = "SELECT "                                                                                                    |                             |
| 4 DECLARE STRING QS2 = "WMAT"                                                                                                    |                             |
| 5 DECLARE STRING QS3 = "FROM "                                                                                                    |                             |
|                                                                                                    |                             |
| 8 DECLARE STRING QS5 - WHERE<br>8 DECLARE STRING OS6 = "NR==3"                                                                                                    |                             |
| 9 057 = 051    052    053    054    055    056                                                                                                    |                             |
| 10 SOL SELECT OL1 OS7                                                                                                    |                             |

11 ...

# Przykłady

W poniższym przykładzie zdefiniowany materiał obrabiany zostaje wyczytany z tabeli (**WMAT.TAB**) i zachowany jako tekst w parametrze QS. Poniższy przykład pokazuje możliwe zastosowanie i konieczne kroki programowe.

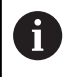

Teksty z parametrów QS można np. przy pomocy funkcji FN 16 dalej wykorzystywać we własnych plikach protokołu. Dalsze informacje: "Podstawy", Strona 302

#### Przykład: wykorzystywanie synonimu

| 0 BEGIN PGM SQL_READ_WMAT MM                                        |                                 |
|---------------------------------------------------------------------|---------------------------------|
| 1 SQL Q1800 "CREATE SYNONYM my_table FOR 'TNC:-<br>\table\WMAT.TAB" | Utworzyć synonim                |
| 2 SQL BIND QS1800 "my_table.WMAT"                                   | Powiązać parametr QS            |
| 3 SQL QL1 "SELECT WMAT FROM my_table WHERE<br>NR==3"                | Szukanie zdefiniować            |
| 4 SQL FETCH Q1900 HANDLE QL1                                        | Szukanie wykonać                |
| 5 SQL ROLLBACK Q1900 HANDLE QL1                                     | Transakcję zakończyć            |
| 6 SQL BIND QS1800                                                   | Rozwiązać powiązanie parametrów |
| 7 SQL Q1 "DROP SYNONYM my_table"                                    | Usunąć synonim                  |
| 8 END PGM SQL_READ_WMAT MM                                          |                                 |

| Etap |                         | Objaśnienie:                                                                                                    |  |
|------|-------------------------|----------------------------------------------------------------------------------------------------|--|
| 1    | Utworzyć<br>synonim     | Do ścieżki zostaje przyporządkowany synonim (długie dane ścieżki zamienić krótkimi<br>nazwami)                                        |  |
|      |                         | Ścieżka TNC:\table\WMAT.TAB jest zapisana zawsze w apostrofie                                                                         |  |
|      |                         | Wybrany synonim brzmi my_table                                                                                                    |  |
| 2    | Powiązać<br>parametr QS | Do kolumny tabeli zostaje przypisany parametr QS                                                                                      |  |
|      |                         | QS1800 dostępny jest zawsze w programach NC                                                                                           |  |
|      |                         | <ul> <li>Synonim zastępuje podawanie kompletnej ścieżki</li> </ul>                                                                    |  |
|      |                         | Zdefiniowana kolumna w tabeli brzmi WMAT                                                                                              |  |
| 3    | Szukanie                | Definicja szukania zawiera podanie wartości przekazu                                                                                  |  |
|      | definiować              | <ul> <li>Lokalny parametr QL1 (dowolnie wybieralny) służy identyfikacji transakcji (kilka transakcji jednocześnie możliwe)</li> </ul> |  |
|      |                         | <ul> <li>Synonim określa tabelę</li> </ul>                                                                                            |  |
|      |                         | Zapis WMAT określa kolumnę tabeli operacji czytania                                                                                   |  |
|      |                         | Wpisy NR i ==3 określają wiersz tabeli operacji czytania                                                                              |  |
|      |                         | <ul> <li>Wybrana kolumna tabeli i wiersz tabeli definiują wiersz operacji czytania</li> </ul>                                         |  |
| 4    | Szukanie                | Sterowanie wykonuje operację czytania                                                                                                 |  |
|      | wykonać                 | SQL FETCH kopiuje wartości z Result-set do powiązanych parametrów Q lub QS                                                            |  |
|      |                         | 0 udana operacja czytania                                                                                                    |  |
|      |                         | 1 nieudana operacja czytania                                                                                                    |  |
|      |                         | Syntaktyka HANDLE QL1 to oznaczana przez parametr QL1 transakcja                                                                      |  |
|      |                         | Parametr Q1900 jest wartością zwrotną do kontroli, czy dane zostały odczytane                                                         |  |
| 5    | Transakcję<br>zakończyć | Transakcja zostaje zakończona i wykorzystywane zasoby zwolnione                                                                       |  |

| Etap |                           | Objaśnienie:                                                                                           |  |
|------|---------------------------|----------------------------------------------------------------------------------------------------|--|
| 6    | Anulować<br>powiązanie    | Powiązanie pomiędzy kolumną tabeli i parametrem QS zostaje anulowane (konieczne<br>zwolnienie zasobów) |  |
| 7    | Usunąć<br>synonim         | Synonim zostaje usunięty (konieczne zwolnienie zasobów)                                                |  |
|      | Synonimy s<br>absolutnych | ą wyłącznie alternatywą koniecznych<br>n danych ścieżki. Podawanie względnych                          |  |

danych ścieżki nie jest możliwe.

Poniższy program NC pokazuje podanie absolutnej ścieżki.

#### Przykład: wykorzystywanie absolutnych danych ścieżki

| 0 BEGIN PGM SQL_READ_WMAT_2 MM                                     |                                 |
|--------------------------------------------------------------------|---------------------------------|
| 1 SQL BIND QS 1800 "'TNC:\table\WMAT.TAB'.WMAT"                    | Powiązać parametr QS            |
| 2 SQL QL1 "SELECT WMAT FROM 'TNC:\table\WMAT.TAB'<br>WHERE NR ==3" | Szukanie zdefiniować            |
| 3 SQL FETCH Q1900 HANDLE QL1                                       | Szukanie wykonać                |
| 4 SQL ROLLBACK Q1900 HANDLE QL1                                    | Transakcję zakończyć            |
| 5 SQL BIND QS 1800                                                 | Rozwiązać powiązanie parametrów |
| 6 END PGM SQL_READ_WMAT_2 MM                                       |                                 |

# 9.13 Przykłady programowania

## Przykład: zaokrąglanie wartości

Funkcja INT obcina miejsca po przecinku.

Aby sterowanie nie tylko obcinało miejsca po przecinku, a także zgodnie ze znakiem liczby poprawnie wykonywało zaokrąglenie liczb, należy dodawać do dodatniej liczby wartość 0,5. W przypadku liczby ujemnej należy odejmować 0,5.

Przy pomocy funkcji **SGN** sterowanie kontroluje automatycznie, czy chodzi o liczbę dodatnią czy też ujemną.

| 0 BEGIN PGM ROUND MM            |                                                                        |
|---------------------------------|------------------------------------------------------------------------|
| 1 FN 0: Q1 = +34.789            | Pierwsza zaokrąglana liczba                                            |
| 2 FN 0: Q2 = +34.345            | Druga zaokrąglana liczba                                               |
| 3 FN 0: Q3 = -34.432            | Trzecia zaokrąglana liczba                                             |
| 4;                              |                                                                        |
| 5 Q11 = INT (Q1 + 0.5 * SGN Q1) | Do Q1 dodać wartość 0,5, następnie obcinać miejsca po<br>przecinku     |
| 6 Q12 = INT (Q2 + 0.5 * SGN Q2) | Do Q2 dodać wartość 0,5, następnie obcinać miejsca po<br>przecinku     |
| 7 Q13 = INT (Q3 + 0.5 * SGN Q3) | Od Q3 odejmować wartość 0,5, następnie obcinać miejsca po<br>przecinku |
|                                 |                                                                        |

8 END PGM ROUND MM

# Przykład: elipsa

Przebieg programu

- Kontur elipsy zostaje utworzony poprzez wiele niewielkich odcinków prostych (definiowalne przez Q7). Im więcej kroków obliczeniowych zdefiniowano, tym bardziej gładki będzie kontur
- Kierunek frezowania określamy poprzez kąt startu i kąt końcowy na płaszczyźnie: kierunek obróbki zgodnie z ruchem wskazówek zegara: kąt startu > kąt końcowy kierunek obróbki przeciwnie do ruchu wskazówek zegara: kąt startu < kąt końcowy</li>
- Promień narzędzia nie zostaje uwzględniony

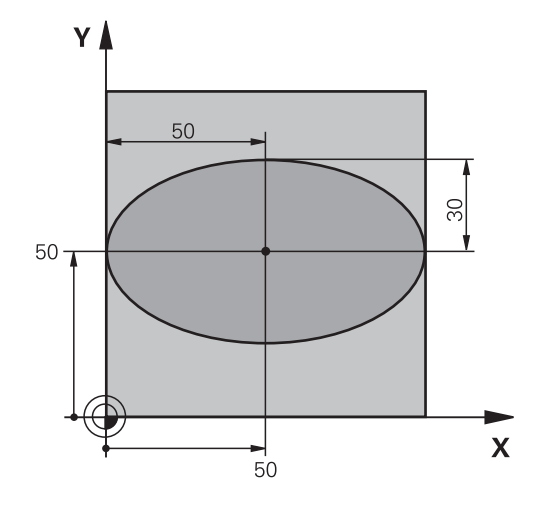

| O BEGIN PGM ELLIPSE MM         |                                                        |
|--------------------------------|--------------------------------------------------------|
| 1 FN 0: Q1 = +50               | Środek osi X                                           |
| 2 FN 0: Q2 = +50               | Środek osi Y                                           |
| 3 FN 0: Q3 = +50               | Półoś X                                                |
| 4 FN 0: Q4 = +30               | Półoś Y                                                |
| 5 FN 0: Q5 = +0                | Kąt startu na płaszczyźnie                             |
| 6 FN 0: Q6 = +360              | Kąt końcowy na płaszczyźnie                            |
| 7 FN 0: Q7 = +40               | Liczba kroków obliczenia                               |
| 8 FN 0: Q8 = +0                | Położenie elipsy przy obrocie                          |
| 9 FN 0: Q9 = +5                | Głębokość frezowania                                   |
| 10 FN 0: Q10 = +100            | Posuw wgłębny                                          |
| 11 FN 0: Q11 = +350            | posuw frezowania                                       |
| 12 FN 0: Q12 = +2              | Odstęp bezpieczeństwa dla pozycjonowania wstępnego     |
| 13 BLK FORM 0.1 Z X+0 Y+0 Z-20 | Definicja półwyrobu                                    |
| 14 BLK FORM 0.2 X+100 Y100 Z+0 |                                                        |
| 15 TOOL CALL 1 Z S4000         | Wywołanie narzędzia                                    |
| 16 L Z+250 R0 FMAX             | Wyjście narzędzia z materiału                          |
| 17 CALL LBL 10                 | Wywołać obróbkę                                        |
| 18 L Z+100 R0 FMAX M2          | Przemieścić narzędzie poza materiałem, koniec programu |
| 19 LBL 10                      | Podprogram 10: obróbka                                 |
| 20 CYCL DEF 7.0 PUNKT ZEROWY   | Przesunąć punkt zerowy do centrum elipsy               |
| 21 CYCL DEF 7.1 X+Q1           |                                                        |
| 22 CYCL DEF 7.2 Y+Q2           |                                                        |
| 23 CYCL DEF 10.0 OBROT         | Wyliczyć położenie przy obrocie na płaszczyźnie        |
| 24 CYCL DEF 10.1 ROT+Q8        |                                                        |
| 25 Q35 = (Q6 -Q5) / Q7         | Obliczyć przyrost (krok) kąta                          |
| 26 Q36 = Q5                    | Skopiować kąt startu                                   |
| 27 Q37 = 0                     | Nastawić licznik przejść                               |
| 28 Q21 = Q3 *COS Q36                | X-współrzędną punktu startu obliczyć                              |
|-------------------------------------|-------------------------------------------------------------------|
| 29 Q22 = Q4 *SIN Q36                | Y-współrzędną punktu startu obliczyć                              |
| 30 L X+Q21 Y+Q22 R0 FMAX M3         | Najechać punkt startu na płaszczyźnie                             |
| 31 L Z+Q12 R0 FMAX                  | Pozycjonować wstępnie na odstęp bezpieczeństwa w osi<br>wrzeciona |
| 32 L Z-Q9 R0 FQ10                   | Przemieścić narzędzie na głębokość obróbki                        |
| 33 LBL1                             |                                                                   |
| 34 Q36 = Q36 +Q35                   | Zaktualizować kąt                                                 |
| 35 Q37 = Q37 +1                     | Zaktualizować licznik przejść                                     |
| 36 Q21 = Q3 *COS Q36                | Obliczyć aktualną X-współrzędną                                   |
| 37 Q22 = Q4 *SIN Q36                | Obliczyć aktualną Y-współrzędną                                   |
| 38 L X+Q21 Y+Q22 R0 FQ11            | Najechać następny punkt                                           |
| 39 FN 12: IF +Q37 LT +Q7 GOTO LBL 1 | Zapytanie czy nie gotowy, jeśli tak to skok do LBL 1              |
| 40 CYCL DEF 10.0 OBROT              | Zresetować obrót                                                  |
| 41 CYCL DEF 10.1 ROT+0              |                                                                   |
| 42 CYCL DEF 7.0 PUNKT ZEROWY        | Resetowanie przesunięcia punktu zerowego                          |
| 43 CYCL DEF 7.1 X+0                 |                                                                   |
| 44 CYCL DEF 7.2 Y+0                 |                                                                   |
| 45 L Z+Q12 RO FMAX                  | Najechać na bezpieczną wysokość                                   |
| 46 LBL 0                            | Koniec podprogramu                                                |
| 47 END PGM ELLIPSE MM               |                                                                   |

# Przykład: cylinder wklęsły przy użyciu narzędzia Frez kulkowy

Przebieg programu

- Program NC funkcjonuje tylko z narzędziem Frez kulkowy, długość narzędzia odnosi się do centrum kulki
- Kontur cylindra jest generowany poprzez znaczną liczbę niewielkich odcinków prostej (definiowalny w Q13). Im więcej przejść zdefiniowano, tym bardziej gładki będzie kontur
- Cylinder zostaje frezowany skrawaniem wzdłużnym (tu: równolegle do Y-osi)
- Kierunek frezowania określamy poprzez kąt startu i kąt końcowy w przestrzeni: kierunek obróbki zgodnie z ruchem wskazówek zegara: kąt startu > kąt końcowy kierunek obróbki przeciwnie do ruchu wskazówek zegara: kąt startu < kąt końcowy</li>
- Promień narzędzia zostaje automatycznie skorygowany

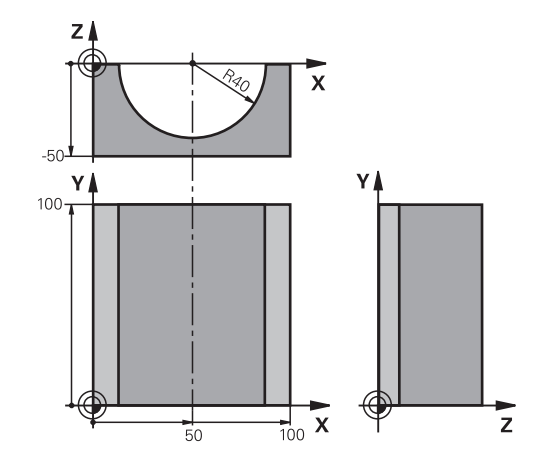

| O BEGIN PGM ZYLIN MM            |                                                        |
|---------------------------------|--------------------------------------------------------|
| 1 FN 0: Q1 = +50                | Środek osi X                                           |
| 2 FN 0: Q2 = +0                 | Środek osi Y                                           |
| 3 FN 0: Q3 = +0                 | Środek osi Z                                           |
| 4 FN 0: Q4 = +90                | Kąt startu przestrzeni (płaszczyzna Z/X)               |
| 5 FN 0: Q5 = +270               | Kąt końcowy przestrzeni (płaszczyzna Z/X)              |
| 6 FN 0: Q6 = +40                | Promień cylindra                                       |
| 7 FN 0: Q7 = +100               | Długość cylindra                                       |
| 8 FN 0: Q8 = +0                 | Położenie przy obrocie na płaszczyźnie X/Y             |
| 9 FN 0: Q10 = +5                | Naddatek promienia cylindra                            |
| 10 FN 0: Q11 = +250             | Posuw wcięcia wgłębnego                                |
| 11 FN 0: Q12 = +400             | Posuw frezowania                                       |
| 12 FN 0: Q13 = +90              | Liczba przejść                                         |
| 13 BLK FORM 0.1 Z X+0 Y+0 Z-50  | Definicja obrabianego detalu                           |
| 14 BLK FORM 0.2 X+100 Y+100 Z+0 |                                                        |
| 15 TOOL CALL 1 Z S4000          | Wywołanie narzędzia                                    |
| 16 L Z+250 R0 FMAX              | Wyjście narzędzia z materiału                          |
| 17 CALL LBL 10                  | Wywołać obróbkę                                        |
| 18 FN 0: Q10 = +0               | Zresetować naddatek                                    |
| 19 CALL LBL 10                  | Wywołać obróbkę                                        |
| 20 L Z+100 R0 FMAX M2           | Przemieścić narzędzie poza materiałem, koniec programu |

| 21 LBL 10                             | Podprogram 10: obróbka                                                      |
|---------------------------------------|-----------------------------------------------------------------------------|
| 22 Q16 = Q6 -Q10 - Q108               | Wyliczyć naddatek i narzędzie w odniesieniu do promienia cylindra           |
| 23 FN 0: Q20 = +1                     | Nastawić licznik przejść                                                    |
| 24 FN 0: Q24 = +Q4                    | Skopiować kąt startu przestrzeni (płaszczyzna Z/X)                          |
| 25 Q25 = (Q5 -Q4) / Q13               | Obliczyć przyrost (krok) kąta                                               |
| 26 CYCL DEF 7.0 PUNKT ZEROWY          | Przesunąć punkt zerowy na środek cylindra (X-oś)                            |
| 27 CYCL DEF 7.1 X+Q1                  |                                                                             |
| 28 CYCL DEF 7.2 Y+Q2                  |                                                                             |
| 29 CYCL DEF 7.3 Z+Q3                  |                                                                             |
| 30 CYCL DEF 10.0 OBROT                | Obliczyć położenie przy obrocie na płaszczyźnie                             |
| 31 CYCL DEF 10.1 ROT+Q8               |                                                                             |
| 32 L X+0 Y+0 R0 FMAX                  | Pozycjonować wstępnie na płaszczyźnie na środek cylindra                    |
| 33 L Z+5 R0 F1000 M3                  | Pozycjonować wstępnie w osi wrzeciona                                       |
| 34 LBL 1                              |                                                                             |
| 35 CC Z+0 X+0                         | Wyznaczyć biegun na płaszczyźnie Z/X                                        |
| 36 LP PR+Q16 PA+Q24 FQ11              | Najechać pozycję startu na cylindrze, ukośnie wcinając w<br>materiał        |
| 37 L Y+Q7 R0 FQ12                     | Skrawanie wzdłużne w kierunku Y+                                            |
| 38 FN 1: Q20 = +Q20 + +1              | Zaktualizować licznik przejść                                               |
| 39 FN 1: Q24 = +Q24 + +Q25            | Zaktualizować kąt przestrzenny                                              |
| 40 FN 11: IF +Q20 GT +Q13 GOTO LBL 99 | Zapytanie czy już gotowe, jeśli tak, to skok do końca                       |
| 41 LP PR+Q16 PA+Q24 FQ11              | Przemieszczenie po łuku przybliżonym dla następnego<br>skrawania wzdłużnego |
| 42 L Y+0 R0 FQ12                      | Skrawanie wzdłużne w kierunku Y-                                            |
| 43 FN 1: Q20 = +Q20 + +1              | Zaktualizować licznik przejść                                               |
| 44 FN 1: Q24 = +Q24 + +Q25            | Zaktualizować kąt przestrzenny                                              |
| 45 FN 12: IF +Q20 LT +Q13 GOTO LBL 1  | Zapytanie czy nie gotowy, jeśli tak to skok do LBL 1                        |
| 46 LBL 99                             |                                                                             |
| 47 CYCL DEF 10.0 OBROT                | Zresetować obrót                                                            |
| 48 CYCL DEF 10.1 ROT+0                |                                                                             |
| 49 CYCL DEF 7.0 PUNKT ZEROWY          | Resetowanie przesunięcia punktu zerowego                                    |
| 50 CYCL DEF 7.1 X+0                   |                                                                             |
| 51 CYCL DEF 7.2 Y+0                   |                                                                             |
| 52 CYCL DEF 7.3 Z+0                   |                                                                             |
| 53 LBL 0                              | Koniec podprogramu                                                          |
| 54 END PGM ZYLIN                      |                                                                             |

### Przykład: kula wypukła z frezem trzpieniowym

Przebieg programu

0 BEGIN PGM KULA MM

- Program NC funkcjonuje tylko z użyciem freza trzpieniowego
- Kontur kuli zostaje utworzony z wielu niewielkich odcinków prostych (Z/X- płaszczyzna, definiowalna poprzez Q14). Im mniejszy przyrost kąta zdefiniowano, tym gładszy będzie kontur
- Liczba przejść na konturze określa się poprzez inkrementację (krok) kąta na płaszczyźnie (przez Q18)
- Kula jest frezowana 3D-cięciem od dołu do góry
- Promień narzędzia zostaje automatycznie skorygowany

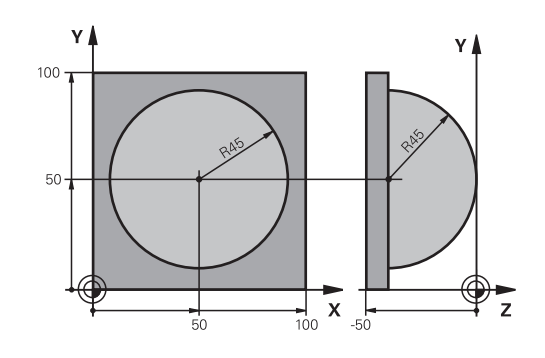

| 1 FN 0: Q1 = +50                | Środek osi X                                                          |
|---------------------------------|-----------------------------------------------------------------------|
| 2 FN 0: Q2 = +50                | Środek osi Y                                                          |
| 3 FN 0: Q4 = +90                | Kąt startu przestrzeni (płaszczyzna Z/X)                              |
| 4 FN 0: Q5 = +0                 | Kąt końcowy przestrzeni (płaszczyzna Z/X)                             |
| 5 FN 0: Q14 = +5                | Przyrost kąta w przestrzeni                                           |
| 6 FN 0: Q6 = +45                | Promień kuli                                                          |
| 7 FN 0: Q8 = +0                 | Kąt startu położenia obrotu na płaszczyźnie X/Y                       |
| 8 FN 0: Q9 = +360               | Kąt końcowy położenia obrotu na płaszczyźnie X/Y                      |
| 9 FN 0: Q18 = +10               | Przyrost kąta na płaszczyźnie X/Y dla obróbki zgrubnej                |
| 10 FN 0: Q10 = +5               | Naddatek promienia kuli dla obróbki zgrubnej                          |
| 11 FN 0: Q11 = +2               | Odstęp bezpieczeństwa dla pozycjonowania wstępnego w osi<br>wrzeciona |
| 12 FN 0: Q12 = +350             | Posuw frezowania                                                      |
| 13 BLK FORM 0.1 Z X+0 Y+0 Z-50  | Definicja półwyrobu                                                   |
| 14 BLK FORM 0.2 X+100 Y+100 Z+0 |                                                                       |
| 15 TOOL CALL 1 Z S4000          | Wywołanie narzędzia                                                   |
| 16 L Z+250 R0 FMAX              | Wyjście narzędzia z materiału                                         |
| 17 CALL LBL 10                  | Wywołać obróbkę                                                       |
| 18 FN 0: Q10 = +0               | Zresetować naddatek                                                   |
| 19 FN 0: Q18 = +5               | Przyrost kąta na płaszczyźnie X/Y dla obróbki wykańczającej           |
| 20 CALL LBL 10                  | Wywołać obróbkę                                                       |
| 21 L Z+100 R0 FMAX M2           | Przemieścić narzędzie poza materiałem, koniec programu                |
| 22 LBL 10                       | Podprogram 10: obróbka                                                |
| 23 FN 1: Q23 = +q11 + +q6       | Obliczyć Z-współrzędną dla pozycjonowania wstępnego                   |
| 24 FN 0: Q24 = +Q4              | Skopiować kąt startu przestrzeni (płaszczyzna Z/X)                    |
| 25 FN 1: Q26 = +Q6 + +Q108      | Skorygować promień kuli dla pozycjonowania wstępnego                  |
| 26 FN 0: Q28 = +Q8              | Skopiować położenie obrotu na płaszczyźnie                            |
| 27 FN 1: Q16 = +Q6 + -Q10       | Uwzględnić naddatek przy promieniu kuli                               |
| 28 CYCL DEF 7.0 PUNKT BAZOWY    | Przesunąć punkt zerowy do centrum kuli                                |

| 29 CYCL DEF 7.1 X+Q1                |                                                                          |
|-------------------------------------|--------------------------------------------------------------------------|
| 30 CYCL DEF 7.2 Y+Q2                |                                                                          |
| 31 CYCL DEF 7.3 Z-Q16               |                                                                          |
| 32 CYCL DEF 10.0 OBROT              | Wyliczyć kąt startu położenia obrotu na płaszczyźnie                     |
| 33 CYCL DEF 10.1 ROT+Q8             |                                                                          |
| 34 LBL 1                            | Pozycjonować wstępnie w osi wrzeciona                                    |
| 35 CC X+0 Y+0                       | Wyznaczyć biegun na płaszczyźnie X/Y dla pozycjonowania wstępnego        |
| 36 LP PR+Q26 PA+Q8 R0 FQ12          | Pozycjonować wstępnie na płaszczyźnie                                    |
| 37 CC Z+0 X+Q108                    | Wyznaczyć biegun na płaszczyźnie Z/X, przesunięty o<br>promień narzędzia |
| 38 L Y+0 Z+0 FQ12                   | Najeżdżanie na głębokość                                                 |
| 39 LBL 2                            |                                                                          |
| 40 LP PR+Q6 PA+Q24 FQ12             | Przemieszczenie po łuku przybliżonym w górę                              |
| 41 FN 2: Q24 = +Q24 - +Q14          | Zaktualizować kąt przestrzenny                                           |
| 42 FN 11: IF +Q24 GT +Q5 GOTO LBL 2 | Zapytanie czy łuk gotowy, jeśli nie, to z powrotem do LBL2               |
| 43 LP PR+Q6 PA+Q5                   | Najechać kąt końcowy w przestrzeni                                       |
| 44 L Z+Q23 R0 F1000                 | Przemieścić swobodnie w osi wrzeciona                                    |
| 45 L X+Q26 R0 FMAX                  | Pozycjonować wstępnie dla następnego łuku                                |
| 46 FN 1: Q28 = +Q28 + +Q18          | Zaktualizować położenie obrotu na płaszczyźnie                           |
| 47 FN 0: Q24 = +Q4                  | Zresetować kąt przestrzenny                                              |
| 48 CYCL DEF 10.0 OBROT              | Aktywować nowe położenie obrotu                                          |
| 49 CYCL DEF 10.0 ROT+Q28            |                                                                          |
| 50 FN 12: IF +Q28 LT +Q9 GOTO LBL 1 |                                                                          |
| 51 FN 9: IF +Q28 EQU +Q9 GOTO LBL 1 | Zapytanie czy nie gotowa, jeśli tak, to powrót do LBL 1                  |
| 52 CYCL DEF 10.0 OBROT              | Zresetować obrót                                                         |
| 53 CYCL DEF 10.1 ROT+0              |                                                                          |
| 54 CYCL DEF 7.0 PUNKT BAZOWY        | Reset przesunięcia punktu zerowego                                       |
| 55 CYCL DEF 7.1 X+0                 |                                                                          |
| 56 CYCL DEF 7.2 Y+0                 |                                                                          |
| 57 CYCL DEF 7.3 Z+0                 |                                                                          |
| 58 LBL 0                            | Koniec podprogramu                                                       |
| 59 END PGM KULA MM                  |                                                                          |

10

Funkcje specjalne

# 10.1 Przegląd funkcji specjalnych

Sterowanie udostępnia dla różnych zabiegów następujące wydajne funkcje specjalne:

| Funkcja                                                                                       | Opis                                                                                                    |
|-----------------------------------------------------------------------------------------------|----------------------------------------------------------------------------------------------------|
| Dynamiczne monitorowanie kolizji DCM z zinte-<br>growanym menedżerem mocowadeł (opcja<br>#40) | Strona 373                                                                                                    |
| Adaptacyjne regulowanie posuwu AFC (opcja<br>#45)                                             | Strona 376                                                                                                    |
| Niwelowanie wibracji ACC (opcja #145)                                                         | Patrz instruk-<br>cja obsługi dla<br>użytkownika<br>Konfigurowa-<br>nie, Testowa-<br>nie i odpra-<br>cowywanie<br>programów<br>NC |
| Praca z plikami tekstowymi                                                                    | Strona 435                                                                                                    |
| Praca z dowolnie definiowalnymi tabelami                                                      | Strona 439                                                                                                    |

Przy pomocy klawisza **SPEC FCT** i odpowiednich softkeys, użytkownik ma dostęp do najróżniejszych funkcji specjalnych sterowania. W poniższych tabelach znajduje się przegląd dostępnych funkcji.

### Menu główne, funkcje specjalne SPEC FCT

SPEC FCT

Wybrać funkcje specjalne: klawisz SPEC FCT nacisnać

| Softkey                           | Funkcja                                           | Opis       |
|-----------------------------------|---------------------------------------------------|------------|
| FUNCTION<br>MODE                  | Wybór kinematyki lub trybu<br>obróbki             | Strona 372 |
| WART.ZAD.<br>PROGRAMU             | Definiowanie założeń i<br>wymogów programowych    | Strona 370 |
| KONTUR/-<br>PUNKT<br>OBR.         | Funkcje dla obróbki konturu i<br>punktów          | Strona 370 |
| PLASZCZ.<br>OBROBKI               | PLANE-funkcję zdefiniować                         | Strona 460 |
| FUNKCJE<br>PROGRAMOWE             | Definiowanie różnych funkcji<br>tekstem otwartym. | Strona 371 |
| PROGRAMOWE<br>FUNKCJE<br>TOCZENIA | Definiowanie funkcji toczenia                     | Strona 575 |
| POMO -<br>CE<br>PROGRAM.          | Pomoce przy programowaniu                         | Strona 195 |

| Construction         Construction           Construction         Construction           Construction         Construction |  |
|----------------------------------------------------------------------------------------------------|--|
| FUNCTION WART ZAD KONTURI- PLASZCZ. FUNKCZE PROGRAMONE PONO-                                                                                                    |  |

A

Po naciśnięciu klawisza SPEC FCT , można przy pomocy klawisza GOTO otworzyć okno wyboru smartSelect . Sterowanie pokazuje przegląd struktury ze wszystkimi znajdującymi się do dyspozycji funkcjami. W strukturze drzewa można dokonywać szybkiej nawigacji kursorem lub myszą oraz wybierać funkcje. W prawym oknie sterowanie pokazuje pomoc online do odpowiednich funkcji.

# Menu Standardy programu

| WART.ZAD. |
|-----------|
|           |
|           |

Softkey Wytyczne programu nacisnąć

| Softkey                          | Funkcja                                     | Opis                                                                               |
|----------------------------------|---------------------------------------------|------------------------------------------------------------------------------------|
| BLK<br>FORM                      | Definiowanie półwyrobu                      | Strona 94                                                                          |
| PRESET                           | Modyfikacje punktu odniesienia              | Strona 413                                                                         |
| PUNKT ZEROWY<br>TABELA<br>WYBRAC | Wybrać tabelę punktów                       | Strona 421                                                                         |
| TABLICE<br>KOREKCJI<br>WYBIERZ   | Wybór tabeli korekcji                       | Strona 426                                                                         |
| GLOBAL<br>DEF                    | Definiowanie globalnych<br>parametrów cykli | Patrz instruk-<br>cja obsługi dla<br>użytkownika<br>Programowanie<br>cykli obróbki |

| Praca ręczna Programowanie Programowanie                                                                                                    | <b>e</b> (                            |
|----------------------------------------------------------------------------------------------------|---------------------------------------|
| TNC:\nc_prog\demo\Bauteile_co\1_Bohren_drilling.H                                                                                                    |                                       |
| → 1_Bohren_drilling.H                                                                                                    |                                       |
| 1 SEL CORR-TABLE TCS                                                                                                    |                                       |
| "TNC:\nc_prog\demo\Bauteile_components\1.TCO"                                                                                                    |                                       |
| 2 CALL PGM\reset.H                                                                                                    |                                       |
| 3 L Z+100 R0 FMAX N3                                                                                                    |                                       |
| 4 BLK FORM 0.1 Z X+0 Y+0 Z-19.95                                                                                                    |                                       |
| 5 BLK FORM 0.2 X+100 Y+100 Z+0                                                                                                    |                                       |
| 6 FN 01 01 ++2                                                                                                    |                                       |
| 8 TOOL CALL THE SPOT DOTLE DR. 7 53206                                                                                                    |                                       |
| 6 100C CALL NC_SPOT_DATEC_06 2 53200 5                                                                                                    |                                       |
| 10 L Z+100 R0 FMAX M3                                                                                                    |                                       |
| 11 CYCL DEF 200 WIERCENIE                                                                                                    |                                       |
| 0200-+2 BEZPIECZNA WYSOKOSC                                                                                                    |                                       |
| 0201=-3.4 ;GLEBOKOSC                                                                                                    | •                                     |
| 0206-+250 ;WARTOSC POSUNU WGL. 0.                                                                                                    | · · · · · · · · · · · · · · · · · · · |
| Q202=+3 ;GLEBOKOSC DOSUMU                                                                                                    |                                       |
| Q210=+0 ;PRZER. CZAS.NA GORZE                                                                                                    |                                       |
| Q203=+0 :WSPOLRZEDNE POWIERZ.                                                                                                    |                                       |
| G204=+20 ;2-GA BEZPIECZNA WYS.                                                                                                    |                                       |
| DECEMBER OF A CONSTRUCTION OF A CONSTRUCTION OF A CONSTRUCTURA OF A CONSTRUCTURA OF |                                       |
| 12 GALL LDL 10                                                                                                    |                                       |
| 14 TOOL CALL "DRTLL DS" Z \$3800                                                                                                    |                                       |
| 15 . 05 0                                                                                                    |                                       |
| 16 L Z+100 R0 FMAX M3                                                                                                    |                                       |
| 17 CYCL DEF 200 WIERCENIE                                                                                                    |                                       |
| Q200-+2 :BEZPIECZNA WYSOKOSC -                                                                                                    |                                       |
| Q201=-16 ;GLEBOKOSC -                                                                                                    |                                       |
| Q206=+350 ;WARTOSC POSUNU WGL.                                                                                                    |                                       |
| Q202=+13 ;GLEBOKOSC DOSUNU                                                                                                    |                                       |
| 0210-+0 :PRZER. CZAS.NA GORZE                                                                                                    |                                       |
| W200-10 (ROPULRZEUNE PURIERZ.                                                                                                    | 8 10 110                              |
| BLK GLOBAL PKT ZEROWY TABLICE                                                                                                    |                                       |
| FORM DEF MOCOWADEA TABELA KOREKCJI                                                                                                    |                                       |

## Menu Funkcje dla obróbki konturu i punktów

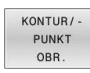

 Softkey dla funkcji obróbki konturu i punktów wybrać

| Softkey            | Funkcja                                   |
|--------------------|-------------------------------------------|
| DECLARE<br>CONTOUR | Przypisanie opisu konturu                 |
| CONTOUR<br>DEF     | Definiowanie prostej formuły konturu      |
| SEL<br>CONTOUR     | Wybór definicji konturu                   |
| WZOR<br>KONTURU    | Definiowanie kompleksowej formuły konturu |
| PATTERN<br>DEF     | Definiowanie regularnych wzorców obróbki  |
| SEL<br>PATTERN     | Wybór pliku punktów z pozycjami obróbki   |

Dalsze informacje: instrukcja obsługi dla użytkownika Programowanie cykli obróbki

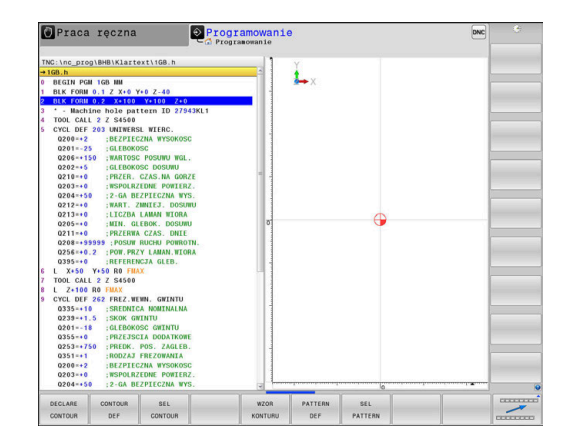

# Menu definiowania różnych funkcji w dialogowym języku programowania

| FUNKCJE<br>PROGRAMOWE | Softkey FUNKCJE PROGRAMOW                                                    | <b>E</b> nacisnąć |
|-----------------------|------------------------------------------------------------------------------|-------------------|
| Softkey               | Funkcja                                                                      | Opis              |
| FUNCTION<br>TCPM      | Definiowanie zachowania przy<br>pozycjonowaniu osi obrotu                    | Strona 497        |
| FUNCTION<br>FILE      | Definiowanie funkcji pliku                                                   | Strona 400        |
| FUNCTION<br>PARAX     | Określić zachowanie przy<br>pozycjonowaniu dla osi równole-<br>głych U, V, W | Strona 382        |
| FUNCTION<br>AFC       | Adaptacyjne regulowanie<br>posuwu AFC zdefiniować                            | Strona 376        |
| TRANSFORM /           | Definiowanie przekształcania                                                 | Strona 403        |
| CORRDATA              | współrzędnych                                                                | Strona 426        |
|                       | Aktywacja wartości korekcji                                                  |                   |
| FUNCTION<br>COUNT     | Definiowanie licznika                                                        | Strona 433        |
| STRING<br>FUNKCJE     | Definiowanie funkcji stringu                                                 | Strona 317        |
| FUNCTION<br>DRESS     | Definiowanie obciągania                                                      | Strona 608        |
| FUNCTION<br>SPINDLE   | Zdefiniować pulsujące obroty                                                 | Strona 447        |
| FUNCTION<br>FEED      | Definiowanie powtarzającego się<br>czasu przebywania                         | Strona 449        |
| FUNCTION<br>DCM       | Dynamiczne monitorowanie<br>kolizji DCM zdefiniować                          | Strona 373        |
| FUNCTION              | Definiowanie czasu przebywania<br>w sekundach lub w obrotach                 | Strona 451        |
| FUNCTION<br>LIFTOFF   | Wznoszenie narzędzia przy NC-<br>stop                                        | Strona 452        |
| WSTAWIC<br>KOMENTARZ  | Wprowadzanie komentarzy                                                      | Strona 198        |
| TABDATA               | Odczytywanie i zapisywanie<br>wartości tabeli                                | Strona 428        |
| POLARKIN              | Definiowanie kinematyki biegu-<br>nowej                                      | Strona 393        |
| MONITORING            | Aktywowanie monitorowania<br>komponentów                                     | Strona 432        |
| FUNCTION<br>PROG PATH | Wybór interpretacji toru kształto-<br>wego                                   | Strona 514        |

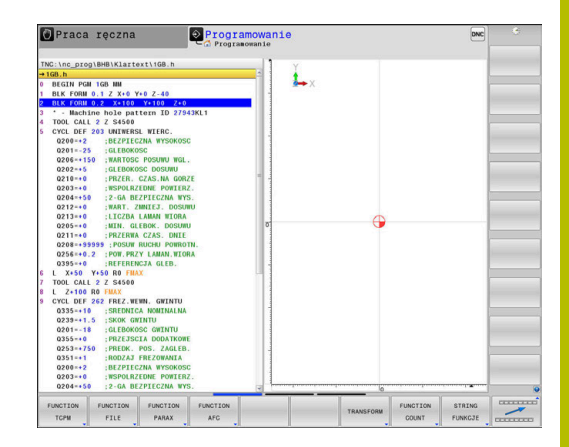

# 10.2 Function Mode

# **Programowanie Function Mode**

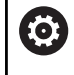

Należy zapoznać się z instrukcją obsługi obrabiarki! Funkcję aktywuje producent maszyn.

Aby przełączać obróbkę frezowania i toczenia, należy przełączyć na odpowiedni tryb pracy.

Jeśli producent obrabiarek udostępnił możliwość wyboru różnych kinematyk, to można je przełączać z softkey **FUNCTION MODE**.

#### Sposób postępowania

Aby przełączyć na inną kinematykę należy:

- SPEC FCT FUNCTION MODE
- Softkey FUNCTION MODE nacisnać

Wyświetlić pasek softkey z funkcjami specjalnymi

MILL

WYBIERZ\_

Ő

- Softkey MILL nacisnąć
- Softkey KINEMATYKA WYBRAC nacisnąć
- Wybrać kinematykę

# **Function Mode Set**

Należy zapoznać się z instrukcją obsługi obrabiarki! Ta funkcja musi zostać aktywowana przez producenta maszyn i przez niego dopasowana.

Producent obrabiarek definiuje dostępne możliwości wyboru w parametrze maszynowym **CfgModeSelect** (nr 132200).

Przy pomocy funkcji **FUNCTION MODE SET** możesz aktywować z programu NC zdefiniowane przez producenta obrabiarek ustawienia, np. zmiany zakresu przemieszczenia.

Aby wybrać odpowiednie ustawienie, należy postąpić w następujący sposób:

- SPEC FCT
- wyświetlić pasek softkey z funkcjami specjalnymi

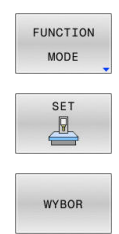

- softkey FUNCTION MODE nacisnąć
- softkey SET nacisnąć
- w razie konieczności softkey **WYBOR** nacisnąć
- > Sterowanie otwiera okno wyboru.
- Wybrać ustawienie

# 10.3 Dynamiczne monitorowanie kolizji (opcja #40)

## Funkcja

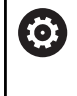

Należy zapoznać się z instrukcją obsługi obrabiarki! Funkcję **Dynamiczne monitorowanie kolizji DCM** (angl.: Dynamic Collision Monitoring) producent obrabiarek dopasowuje do sterowania.

Producent maszyn może definiować komponenty obrabiarki i minimalne odstępy, monitorowane przez sterowanie przy wszystkich ruchach maszynowych. Jeśli dwa monitorowane odnośnie kolizji obiekty zbliżą się do siebie na mniejszą niż zdefiniowano odległość to sterowanie wydaje komunikat o błędach i zatrzymuje przemieszczenie.

Sterowanie monitoruje również aktywne narzędzie na kolizje oraz przedstawia je odpowiednio graficznie. Przy tym sterowanie wychodzi zawsze z cylindrycznych narzędzi. Sterowanie monitoruje narzędzia stopniowe również odpowiednio do definicji w tabeli narzędzi.

Sterowanie uwzględnia następujące definicje z tabeli narzędzi:

- Długości narzędzi
- Promienie narzędzi
- Naddatki narzędzi
- Kinematyki suportu narzędziowego

# WSKAZÓWKA

#### Uwaga niebezpieczeństwo kolizji!

Sterowanie nie przeprowadza nawet przy aktywnej funkcji **Dynamiczne monitorowanie kolizji DCM** automatycznego kontrolowania kolizyjności ani z detalem, ani z narzędziem bądź innymi komponentami maszyny. Podczas odpracowywania istnieje zagrożenie kolizji!

- Sprawdzić przebieg przy pomocy symulacji graficznej
- Przeprowadzić test programu z rozszerzoną kontrolą kolizyjności
- Program NC lub fragment programu ostrożnie przetestować w trybie pracy Wykonanie progr.,pojedyńczy blok.

Aktywujesz monitorowanie kolizji oddzielnie dla następujących trybów pracy:

- Przebieg progr.
- Tryb manualny
- Test programu

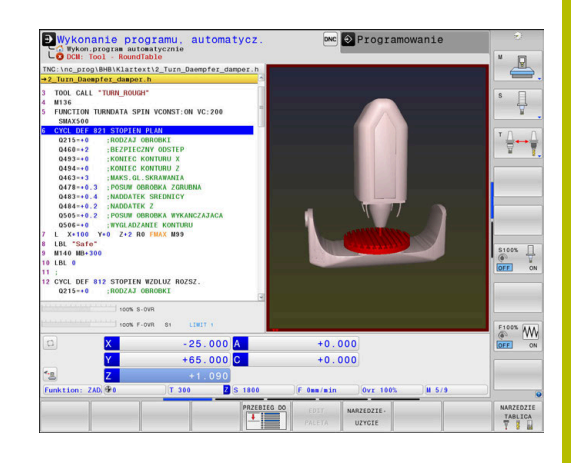

# Monitorowanie kolizji przejściowo aktywować i dezaktywować w programie NC

Czasami koniecznym jest dezaktywowanie monitorowania kolizji:

- aby zmniejszyć odstęp pomiędzy dwoma monitorowanymi obiektami
- aby zapobiegać zatrzymaniu (stop) przebiegu programu

# WSKAZÓWKA

#### Uwaga niebezpieczeństwo kolizji!

Przy nieaktywnej funkcji **Dynamiczne monitorowanie kolizji DCM** sterowanie nie przeprowadza żadnego automatycznego kontrolowania kolizyjności. W ten sposób sterowanie nie zapobiega jednakże powodującym kolizje przemieszczeniom. Podczas wszystkich ruchów istnieje zagrożenie kolizji!

- Monitorowanie kolizji w miarę możliwości zawsze aktywować
- Monitorowanie kolizji natychmiast po przejściowej przerwie ponownie aktywować
- Program NC lub fragment programu ostrożnie przetestować przy nieaktywnym monitorowaniu kolizji w trybie pracy
   Wykonanie progr.,pojedyńczy blok

# Monitorowanie kolizji przejściowo aktywować i dezaktywować w programie

- Program NC w trybie pracy Programowanie otworzyć
- Ustawić kursor na wymaganej pozycji, np. przed cyklem 800, aby umożliwić toczenie mimośrodu

| ODEO |
|------|
| SPEC |
|      |
| ECT  |
| FUL  |

Klawisz SPEC FCT nacisnąć

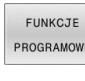

- Softkey FUNKCJE PROGRAMOWE nacisnąć
- $\triangleright$
- Softkey-pasek przełączyć

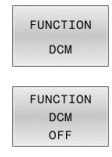

FUNCTION

ON

- Softkey FUNCTION DCM nacisnąć
- Wybrać stan przy pomocy odpowiedniego softkey
  - FUNCTION DCM OFF: to polecenie NC wyłącza przejściowo monitorowanie kolizji. Wyłączenie działa tylko do końca programu głównego lub do następnej FUNCTION DCM ON. Przy wywołaniu innego programu NC DCM jest ponownie aktywna.
  - **FUNCTION DCM ON**: to polecenie NC anuluje istniejący **FUNCTION DCM OFF**.
- Ustawienia, dokonywane przy pomocy funkcji
   FUNCTION DCM, działają wyłącznie w aktywnym programie NC.
   Po zakończeniu przebiegu programu lub po wyborze nowego programu NC działają ponownie ustawienia,

wybrane dla **Wykonanie prog.** i trybu **Praca ręczna** za pomocą softkeys **KOLIZJA**.

Dalsze informacje: instrukcja obsługi dla użytkownika Konfigurowanie, testowanie i odpracowywanie programów NC

# 10.4 Adaptacyjne regulowanie posuwu AFC (opcja #45)

# Zastosowanie

(Ö)

i

Ta funkcja musi zostać aktywowana przez producenta maszyn i przez niego dopasowana.

W szczególności producent maszyn określa m.in. z góry, czy sterowanie ma używać mocy wrzeciona lub innej dowolnej wartości jako wartości wejściowej dla regulacji posuwu.

Po odblokowaniu opcji software Obróbka toczeniem (opcja #50) możesz z AFC monitorować zużycie narzędzia i obciążenie narzędzia także przy toczeniu.

Dla narzędzi o średnicy poniżej 5 mm adaptacyjne regulowanie posuwu nie jest sensowne. Jeśli moc nominalna wrzeciona jest bardzo wysoka, to średnica graniczna narzędzia może być także większa.

W przypadku obróbki, przy której posuw i obroty wrzeciona muszą być dopasowane do siebie (np. przy gwintowaniu), nie należy pracować z adaptacyjnym regulowaniem posuwu.

Przy adaptacyjnym regulowaniu posuwu sterowanie reguluje posuw po torze kształtowym automatycznie przy odpracowywaniu programu NC, w zależności od aktualnej mocy wrzeciona. Odpowiednia dla każdego etapu obróbki moc wrzeciona musi zostać określona w przejściach próbnych skrawania i zostaje zapisana przez sterowanie w pliku, należącym do programu NC . Przy starcie każdego etapu obróbki, który z reguły następuje z włączeniem wrzeciona, sterowanie tak reguluje wówczas posuw, iż jego wartość znajduje się w granicach określonych przez operatora.

|--|

Jeśli warunki skrawania nie zmieniają się, to można określoną przejściem nauczenia wydajność wrzeciona zdefiniować jako stałą, zależną od narzędzia referencyjną wydajność sterowania. Wykorzystywać w tym celu kolumnę **AFC-LOAD** tabeli narzędzi. Jeśli w tej kolumnie zostanie zapisana wartość manualnie, to sterowanie nie wykonuje więcej przejścia nauczenia.

W ten sposób można uniknąć negatywnego oddziaływania na narzędzie, przedmiot i maszynę, mogącego powstać poprzez zmieniające się warunki skrawania. Warunki skrawania zmieniają się szczególnie wskutek:

- Zużycie narzędzia
- Zmieniających się głębokości przejść, co występuje wielokrotnie w przedmiotach z żeliwa
- Odchyleń twardości, powstających poprzez spoiny materiału

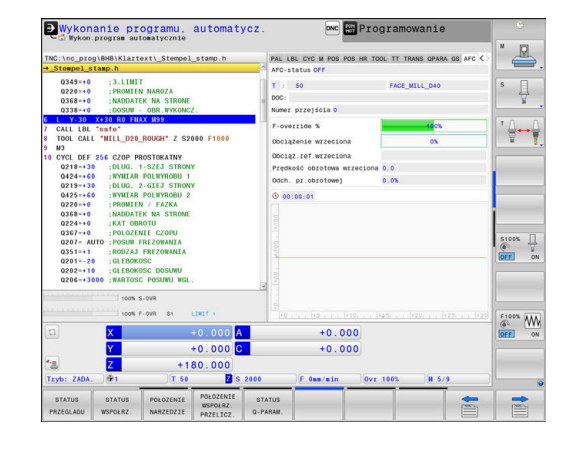

Zastosowanie adaptacyjnego regulowania posuwu AFC oferuje następujące korzyści:

Optymalizacja czasu obróbki

Poprzez regulowanie posuwu sterowanie próbuje utrzymać wyuczoną uprzednio maksymalną moc wrzeciona lub zadaną moc referencyjną z tabeli narzędzi (kolumna **AFC-LOAD**) podczas całego czasu obróbki. Całkowity czas obróbki zostaje skrócony poprzez zwiększanie posuwu w strefach obróbki z niewielką ilością skrawanego materiału

Nadzorowanie narzędzi

Jeśli moc wrzeciona przekracza wyuczoną lub zadaną wartość maksymalną (kolumna **AFC-LOAD** tabeli narzędzi), to sterowanie tak dalece redukuje posuw, aż zostanie osiągnięta ponownie referencyjna moc wrzeciona. Jeśli przy obróbce zostanie przekroczona maksymalna moc wrzeciona a przy tym jednocześnie zdefiniowany przez operator minimalny posuw nie zostanie osiągnięty, to sterowanie wykonuję reakcję wyłączenia. W ten sposób można uniknąć szkód, następujących po złamaniu frezu lub wskutek zużycia frezu.

 Ochrona mechanicznych komponentów maszyny
 Poprzez zredukowanie posuwu we właściwym czasie lub odpowiednią reakcję wyłączenia można uniknąć szkód, powstających przy przeciążeniu na obrabiarce

#### Definiowanie podstawowych ustawień AFC

W tabeli **AFC.tab** określasz ustawienia regulacji, przy pomocy których sterowanie przeprowadza regulowanie posuwu. Tabela musi być zachowana w folderze **TNC:\table**.

Dane w tej tabeli przedstawiają wartości domyślne, kopiowane przy przejściu próbnym do przynależnego pliku w odpowiednim programie NC. Te wartości są podstawą regulowania.

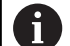

Jeżeli w kolumnie **AFC-LOAD** tabeli narzędzi zostanie zadana zależna od narzędzia moc referencyjna, to sterowanie generuje odpowiedni plik, przynależny do danego programu NC bez przejścia próbnego. Generowanie pliku następuje na krótko przed regulowaniem.

#### Przegląd

Podać następujące dane do tabeli:

| Kolumna | Funkcja                                                                                                    |
|---------|----------------------------------------------------------------------------------------------------|
| NR      | Bieżący numer wiersza w tabeli (nie ma innej funkcji)                                                                                                    |
| AFC     | Nazwa nastawienia regulacji. Tę nazwę należy zapisać w szpalcie <b>AFC</b> tabeli narzędzi.<br>Określa ona przyporządkowanie parametrów regulacji do narzędzia                                                                                                    |
| FMIN    | Posuw, przy którym sterowanie ma wykonać reakcję przeciążenia. Zapisać wartość<br>procentualnie w odniesieniu do zaprogramowanego posuwu. Zakres wprowadzenia: 50 do<br>100 %                                                                                            |
| FMAX    | Maksymalny posuw w materiale, do którego wartości sterowanie może automatycznie<br>zwiększać. Zapisać wartość procentualnie w odniesieniu do zaprogramowanego posuwu                                                                                                    |
| FIDL    | Posuw, z którym sterowanie ma wykonać przemieszczenie, jeśli narzędzie poza materia-<br>łem (posuw w powietrzu). Zapisać wartość procentualnie w odniesieniu do zaprogramowa-<br>nego posuwu                                                                             |
| FENT    | Posuw, z którym sterowanie ma wykonywać przemieszczenia, jeśli narzędzie wchodzi w<br>materiał lub z niego wychodzi. Zapisać wartość procentualnie w odniesieniu do zaprogra-<br>mowanego posuwu. Maksymalna wprowadzana wartość: 100 %                                  |
| OVLD    | Reakcja, którą ma wykonać sterowanie przy przeciążeniu:                                                                                                    |
|         | M: odpracowywanie zdefiniowanego przez producenta maszyn makrosa                                                                                                    |
|         | S: natychmiastowy NC-stop                                                                                                    |
|         | <ul> <li>F: wykonać NC-Stop jeśli narzędzie nie jest więcej w materiale</li> </ul>                                                                                                    |
|         | <ul> <li>E: wyświetlanie na ekranie tylko jednego komunikatu o błędach</li> </ul>                                                                                                    |
|         | <ul> <li>L: zablokować aktualne narzędzie</li> </ul>                                                                                                    |
|         | <ul> <li>-: nie wykonywać reakcji na przeciążenie</li> </ul>                                                                                                    |
|         | Jeśli przy obróbce zostanie przekroczona maksymalna moc wrzeciona o więcej niż 1<br>sekundę a przy tym jednocześnie zdefiniowany minimalny posuw nie zostanie osiągnięty,<br>to sterowanie wykonuję reakcję przeciążenia.                                                |
|         | W połączeniu z zależnym od skrawania monitorowaniem zużycia narzędzia sterowanie ewaluuje tylko możliwości wyboru <b>M</b> , <b>E</b> i <b>L</b> !                                                                                                    |
|         | Przy monitorowaniu obciążenia narzędzia przy użyciu kolumny <b>AFC_OVLD2</b> ten parametr<br>nie ma oddziaływania.                                                                                                    |
|         | Dalsze informacje: instrukcja obsługi dla użytkownika Konfigurowanie, testowanie i odpracowywanie programów NC                                                                                                    |
| POUT    | Moc wrzeciona, przy której sterowanie ma rozpoznawać wyjście z przedmiotu. Zapisać<br>wartość procentualnie w odniesieniu do wyuczonego obciążenia referencyjnego. Zalecana<br>wartość: 8 %                                                                              |
| SENS    | Wrażliwość (agresywność) regulacji. Możliwe wartości od 50 do 200. 50 odpowiada<br>spowolnionej, 200 bardzo agresywnej regulacji. Agresywna regulacja reaguje szybko i z<br>dużymi zmianami wartości, jednakże skłonna jest do przeregulowania. Zalecana wartość:<br>100 |
| PLC     | Wartość, którą sterowanie ma przesłać na początku etapu obróbki do PLC. Funkcję definiu-<br>je producent maszyn, uwzględnić instrukcję obsługi obrabiarki                                                                                                    |

#### Utworzenie tabeli AFC.TAB

Jeśli tabela **AFC.TAB** nie jest jeszcze dostępna, to należy utworzyć nowy plik.

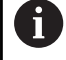

Można definiować w tabeli **AFC.TAB** dowolnie dużo nastawień regulacji (wierszy). Jeśli w katalogu **TNC:\table** brak tabeli AFC.TAB, to

sterowanie wykorzystuje wewnętrznie zdefiniowane nastawienia regulacji dla przejścia próbnego. Alternatywnie przy zadanej zależnej od narzędzia mocy referencyjnej regulacji sterowanie dokonuje regulowania natychmiast. HEIDENHAIN zaleca dla pewnego i zdefiniowanego przebiegu procesu wykorzystywanie tablicy AFC.TAB.

Utworzenie tabeli AFC.TAB należy wykonywać w następujący sposób:

- Tryb pracy Programowanie wybrać
- Klawiszem PGM MGT wybrać menedżera plików
- ► Wybrać napęd **TNC:**.
- Wybrać folder table
- Nowy plik **AFC.TAB** otworzyć
- Potwierdzić wybór klawiszem ENT
- > Sterowanie wyświetla listę z możliwymi formatami tabel
- Wybrać format tabeli AFC.TAB i klawiszem ENT potwierdzić
- > Sterowanie generuje tabelę z ustawienia regulacji.

#### **Programowanie AFC**

# WSKAZÓWKA

Uwaga, niebezpieczeństwo dla obrabianego przedmiotu i narzędzia!

Jeśli zostanie aktywowany tryb obróbki **FUNCTION MODE TURN**, to sterowanie usuwa aktualne wartości **OVLD**. Dlatego też należy programować tryb obróbki przed wywołaniem narzędzia! W przypadku niewłaściwej kolejności programowania nie następuje monitorowanie narzędzia, to może spowodować uszkodzenia zarówno narzędzia jak i detalu!

 Tryb obróbki FUNCTION MODE TURN zaprogramować przed wywołaniem narzędzia

Aby zaprogramować funkcje AFC dla startu oraz zakończenia przejścia próbnego, należy postąpić w następujący sposób:

- SPEC FCT
- Nacisnać klawisz SPEC FCT

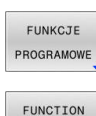

AFC

- ► Softkey FUNKCJE PROGRAMOWE nacisnać
- Softkey FUNCTION AFC nacisnąć
- Wybrać funkcję

Sterowanie udostępnia kilka funkcji, przy pomocy których można uruchomić AFC oraz je zakończyć:

- **FUNCTION AFC CTRL**: funkcja **AFC CTRL** uruchamia tryb regularnego skrawania z tego miejsca, z którego zostaje odpracowywany ten blok NC, nawet jeśli przejście próbne nie zostało zakończone.
- FUNCTION AFC CUT BEGIN TIME1 DIST2 LOAD3: sterowanie uruchamia sekwencję skrawania z aktywną AFC. Przejście z przejścia nauczenia do trybu regularnego skrawania następuje, kiedy tylko zostanie określona wydajność referencyjna w fazie nauczenia lub jeśli jeden z zadanych z góry warunków TIME, DIST lub LOAD.
  - Z TIME definiujemy maksymalny czas trwania fazy nauczenia w sekundach.
  - DIST definiuje maksymalny dystans dla przejścia nauczenia.
  - Z LOAD można bezpośrednio zadać obciążenie referencyjne. Podane obciążenie referencyjne > 100 % sterowanie ogranicza automatycznie do 100 %.
- FUNCTION AFC CUT END: funkcja AFC CUT END kończy regulację AFC.

Zadane wartości TIME, DIST i LOAD działają modalnie. Mogą być one zresetowane zapisem 0.

Wydajność referencyjną można zadawać za pomocą i kolumny w tablicy narzędzi **AFC LOAD** oraz z zapisem LOAD w programie NC! Wartość AFC LOAD aktywujemy przy tym poprzez wywołanie narzędzia, wartość LOAD przy pomocy funkcji FUNCTION AFC CUT BEGIN.

Jeśli programujemy obydwie możliwości, to sterowanie wykorzystuje wówczas zaprogramowaną w programie NC wartość!

#### **Otwarcie tabeli AFC**

Przy przejściu próbnym sterowanie kopiuje najpierw dla każdego etapu obróbki zdefiniowane w tabeli AFC.TAB nastawienia podstawowe do pliku **<name>.H.AFC.DEP**. **<name>** odpowiada nazwie programu NC, dla którego przeprowadzono przejście próbne. Dodatkowo sterowanie rejestruje występującą podczas przejścia próbnego maksymalną moc wrzeciona i zapisuje tę wartość również w tabeli.

Można zmienić plik **<name>.H.AFC.DEP** także w trybie pracy **Programowanie**.

Jeśli to konieczne, można tam także usunąć fragment obróbki (cały wiersz).

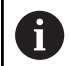

Parametr maszynowy **dependentFiles** (nr 122101) musi być nastawiony na **MANUAL**, aby uzyskać podgląd zależnych plików w menedżerze plików.

Aby móc edytować plik **<name>.H.AFC.DEP**, należy tak ustawić w razie potrzeby menedżera plików, aby zostały wyświetlone wszystkie typy plików (softkey **TYP WYBIERZ** nacisnąć).

Dalsze informacje: "Pliki", Strona 109

Dalsze informacje: instrukcja obsługi dla użytkownika Konfigurowanie, testowanie i odpracowywanie programów NC

# 10.5 Obróbka z osiami równoległymi U, V i W

## Przegląd

Należy zapoznać się z instrukcją obsługi obrabiarki! Obrabiarka musi być skonfigurowana odpowiednio przez producenta maszyn, jeśli chcemy korzystać z funkcji równoległych osi.

Liczba, oznaczenie i przyporządkowanie programowalnych osi jest zależne od obrabiarki.

Oprócz osi głównych X, Y i Z istnieją równolegle przebiegające osie pomocnicze U, V i W.

Osie główne i osie równoległe są przyporządkowane przeważnie w następujący sposób:

| Oś główna | Oś równoległa | Oś obrotu |
|-----------|---------------|-----------|
| Х         | U             | А         |
| Y         | V             | В         |
| Z         | W             | С         |

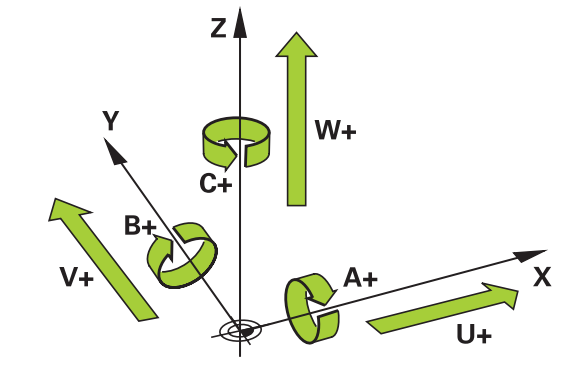

| Sterowanie udostępnia dla obróbki przy pomocy osi równoległych U |
|------------------------------------------------------------------|
| V i W następujące funkcje:                                       |

| Softkey               | Funkcja                                                       | Znaczenie                                                                             | Strona |
|-----------------------|---------------------------------------------------------------|---------------------------------------------------------------------------------------|--------|
| FUNCTION<br>PARAXCOMP | PARAXCOMP                                                     | Zdefiniować, jak sterowanie ma zachowywać się przy<br>pozycjonowaniu osi równoległych | 388    |
| FUNCTION<br>PARAXMODE | PARAXMODE                                                     | Zdefiniować, przy pomocy jakich osi sterowanie ma<br>wykonać obróbkę                  | 389    |
| f Prze<br>funk        | ed zmianą kinematyki masz<br>ccje osi równoległych.           | zyny należy dezaktywować                                                              |        |
| Przy<br>(nr 1<br>rówr | pomocy parametru masz<br>05413) można dezaktywo<br>noległych. | ynowego <b>noParaxMode</b><br>wać programowanie osi                                   |        |

#### Automatyczne wliczenie osi równoległych

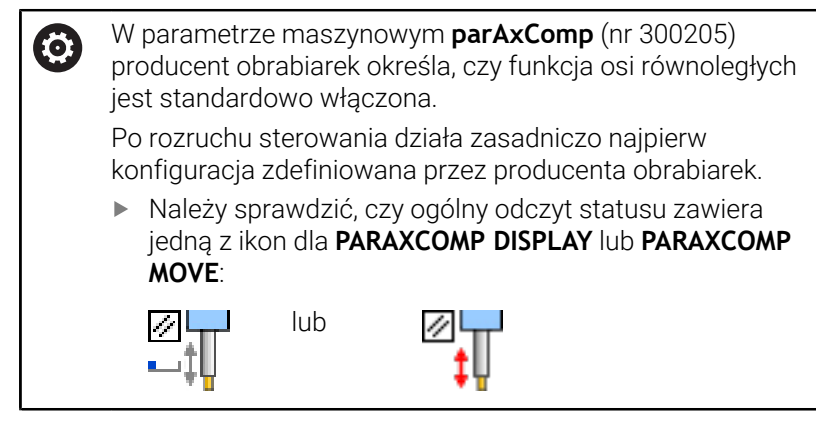

Jeśli producent obrabiarek włącza oś równoległą już w konfiguracji, to sterowanie wlicza tę oś, bez konieczności uprzedniego programowania **PARAXCOMP**.

Ponieważ sterowanie wlicza wówczas na stałe oś równoległą, to można np. także przy dowolnym położeniu osi W dokonywać próbkowania obrabianego detalu.

A

Należy uwzględnić, iż **PARAXCOMP OFF** nie wyłącza osi równoległej, a sterowanie aktywuje ponownie konfigurację standardową.

Sterowanie wyłącza automatyczne wliczanie tylko, jeśli podawana jest oś także w bloku NC, np. **PARAXCOMP OFF W**.

# FUNCTION PARAXCOMP DISPLAY

Przy pomocy funkcji **PARAXCOMP DISPLAY** włączamy funkcję wyświetlania dla przemieszczeń osi równoległych. Sterowanie przelicza ruchy przemieszczenia osi równoległej we wskazaniu położenia przynależnej osi głównej (wskazanie sumarne). Wskazanie położenia osi głównej pokazuje w ten sposób zawsze względną odległość od narzędzia do detalu, niezależnie od tego, czy przemieszczamy oś główną czy też oś równoległą.

Proszę postąpić przy definiowaniu w następujący sposób:

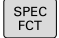

wyświetlić pasek softkey z funkcjami specjalnymi

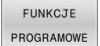

Softkey FUNKCJE PROGRAMOWE nacisnąć

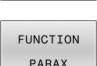

Softkey FUNCTION PARAX nacisnąć

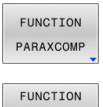

PARAXCOMF DISPLAY FUNCTION PARAXCOMP DISPLAY wybrać

Softkey FUNCTION PARAXCOMP nacisnąć

 Zdefiniować oś równoległą, której przemieszczenia sterowanie ma doliczać we wskazaniu położenia do przynależnej osi głównej

#### Przykład

#### 13 FUNCTION PARAXCOMP DISPLAY W

Jeśli **FUNCTION PARAXCOMP DISPLAY** jest aktywny, to sterowanie pokazuje we wskazaniu statusu symbol.

| Symbol      | Tryb obróbki                                                                                                    |
|-------------|----------------------------------------------------------------------------------------------------|
|             | FUNCTION PARAXCOMP DISPLAY aktywny                                                                                                    |
| *           | Ikona <b>PARAXMODE</b> zasłania aktywną ikonę <b>PARAXCOMP DISPLAY</b> .                                                                 |
|             | Dodatkowo sterowanie pokazuje we wskaza-<br>niu statusu literę <b>(D)</b> oznaczającą <b>DISPLAY</b> za<br>oznaczeniem odpowiedniej osi. |
| Bez symbolu | Standardowa kinematyka aktywna                                                                                                    |

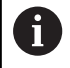

W opcjonalnym parametrze maszynowym **presetToAlignAxis** (nr 300203) producent maszyny definiuje poosiowo, jak sterowanie interpretuje wartości offset. W funkcji **FUNCTION PARAXCOMP** parametr maszynowy jest istotny tylko dla osi równoległych (**U\_OFFS, V\_OFFS** i **W\_OFFS**). Jeśli offsety nie są dostępne, to sterowanie działa zgodnie z opisem funkcjonalności.

Dalsze informacje: instrukcja obsługi dla użytkownika Konfigurowanie, testowanie i odpracowywanie programów NC

- Jeśli parametr maszynowy nie jest zdefiniowany dla osi równoległej, bądź jest zdefiniowany z wartością FALSE, to offset działa tylko w osi równoległej. Referencja zaprogramowanych współrzędnych osi równoległej przesuwa się o wartość offsetu. Współrzędne osi głównej odnoszą się w dalszym ciągu do punktu odniesienia detalu.
- Jeśli parametr maszynowy dla osi równoległej jest zdefiniowany z wartością TRUE, to offset działa w osi równoległej i w osi głównej. Referencje zaprogramowanych współrzędnych osi równoległej i osi głównej przesuwają się o wartość offsetu.

## FUNCTION PARAXCOMP MOVE

6

Funkcję **PARAXCOMP MOVE** można wykorzystywać wyłącznie w połączeniu z blokami prostej **L**.

Przy pomocy funkcji **PARAXCOMP MOVE** sterowanie kompensuje przemieszczenia osi równoległej poprzez przemieszczenia wyrównujące w przynależnej osi głównej.

Na przykład, przy przemieszczeniu osi równoległej W w kierunku ujemnym, sterowanie przemieszcza jednocześnie oś główną Z o tę samą wartość w kierunku dodatnim. Względna odległość od narzędzia do przedmiotu pozostaje taka sama. Zastosowanie na maszynie portalowej: wsunąć tuleję wrzecionową aby przemieścić synchronicznie belkę suportową w dół.

Proszę postąpić przy definiowaniu w następujący sposób:

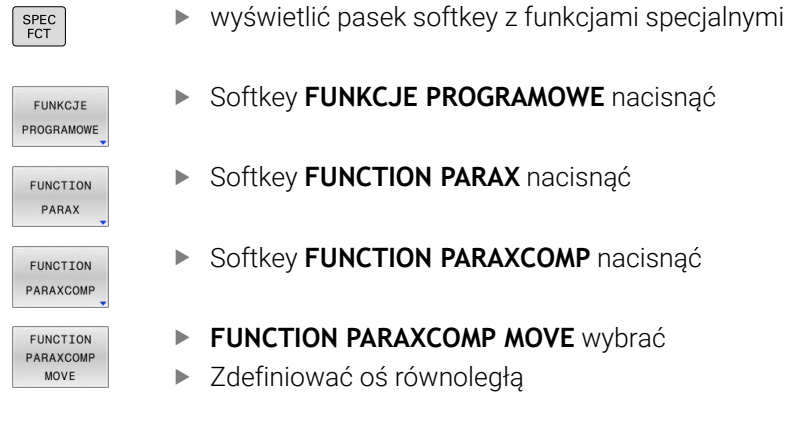

#### Przykład

#### **13 FUNCTION PARAXCOMP MOVE W**

Jeśli **FUNCTION PARAXCOMP MOVE** jest aktywny, to sterowanie pokazuje we wskazaniu statusu symbol.

| Symbol | Tryb obróbki                                                                                                    |
|--------|----------------------------------------------------------------------------------------------------|
|        | FUNCTION PARAXCOMP MOVE aktywny                                                                                              |
| •1     | Ikona <b>PARAXMODE</b> zasłania aktywną ikonę <b>PARAXCOMP MOVE</b> .                                                        |
|        | Dodatkowo sterowanie pokazuje we wskazaniu<br>statusu <b>(M)</b> oznaczającą <b>MOVE</b> za oznaczeniem<br>odpowiedniej osi. |

Bez symbolu Standardowa kinematyka aktywna

| • |   |
|---|---|
| Ц | Ϊ |
| - | - |

Obliczenie możliwych wartości offsetu (U\_OFFS, V\_OFFS i W\_OFFS tabeli punktów odniesienia) określa producent maszyn w parametrze presetToAlignAxis (nr 300203).
 Dalsze informacje: instrukcja obsługi dla użytkownika Konfigurowanie, testowanie i odpracowywanie programów NC
 Jeśli parametr maszynowy nie jest zdefiniowany dla osi równoległej, bądź jest zdefiniowany z wartością FALSE, to offset działa tylko w osi równoległej. Referencja zaprogramowanych współrzędnych osi równoległej przesuwa się o wartość offsetu. Współrzędne osi

odniesienia detalu.
 Jeśli parametr maszynowy dla osi równoległej jest zdefiniowany z wartością **TRUE**, to offset działa w osi równoległej i w osi głównej. Referencje zaprogramowanych współrzędnych osi równoległej i osi głównej przesuwają się o wartość offsetu.

głównej odnoszą się w dalszym ciągu do punktu

### FUNCTION PARAXCOMP dezaktywować

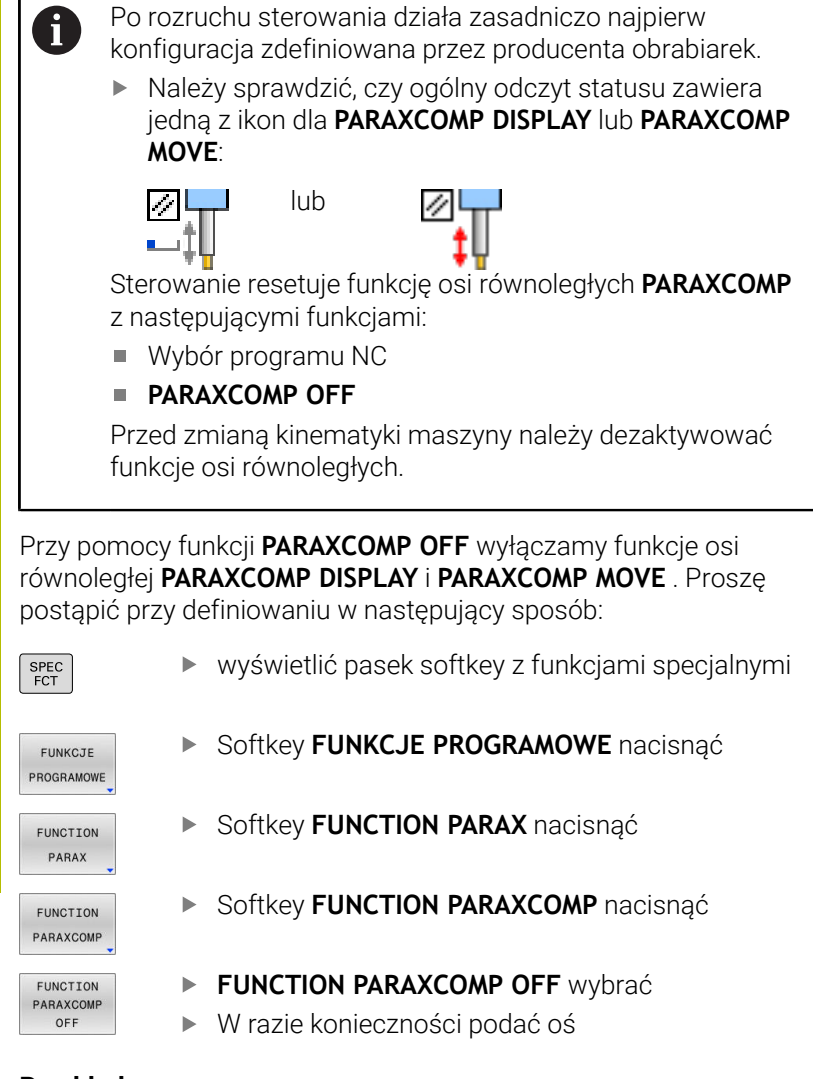

#### Przykład

13 FUNCTION PARAXCOMP OFF 13 FUNCTION PARAXCOMP OFF W

Jeśli **FUNCTION PARAXCOMP** nie jest aktywny, to sterowanie nie pokazuje ani symbolu ani informacji dodatkowych za oznaczeniami osi.

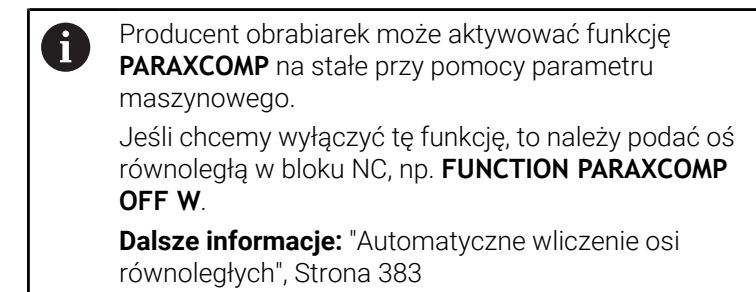

### **FUNCTION PARAXMODE**

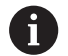

Dla aktywowania funkcji **PARAXMODE** należy zdefiniować zawsze 3 osie.

Jeśli producent obrabiarek nie aktywował jeszcze standardowo funkcji **PARAXCOMP**, to należy aktywować **PARAXCOMP**, przed rozpoczęciem pracy z **PARAXMODE**.

Aby sterowanie wliczało anulowaną z **PARAXMODE** oś główną, należy włączyć funkcję **PARAXCOMP** dla tej osi.

Przy pomocy funkcji **PARAXMODE** definiujemy osie, przy pomocy których sterowanie ma przeprowadzać obróbkę. Wszystkie ruchy przemieszczeniowe i opisy konturu programujemy niezależnie od typu maszyny poprzez osie główne X, Y i Z.

Proszę zdefiniować w funkcji **PARAXMODE** 3 osie (np. **FUNCTION PARAXMODE X Y W**), przy pomocy których sterowanie ma wykonać zaprogramowane przemieszczenia.

Proszę postąpić przy definiowaniu w następujący sposób:

| SPEC<br>FCT           | <ul> <li>wyświetlić pasek softkey z funkcjami specjalnymi</li> </ul> |
|-----------------------|----------------------------------------------------------------------|
| FUNKCJE<br>PROGRAMOWE | <ul> <li>Softkey FUNKCJE PROGRAMOWE nacisnąć</li> </ul>              |
| FUNCTION<br>PARAX     | <ul> <li>Softkey FUNCTION PARAX nacisnąć</li> </ul>                  |
| FUNCTION<br>PARAXMODE | <ul> <li>Softkey FUNCTION PARAXMODE nacisnąć</li> </ul>              |
| FUNCTION              | FUNCTION PARAXMODE wybrać                                            |
| PARAXMODE             | <ul> <li>Zdefiniować osie dla obróbki</li> </ul>                     |

#### Przykład

#### 13 FUNCTION PARAXMODE X Y W

Jeśli **FUNCTION PARAXMODE** jest aktywny, to sterowanie pokazuje we wskazaniu statusu symbol.

| Symbol      | Tryb obróbki                                                                                       |  |
|-------------|----------------------------------------------------------------------------------------------------|--|
|             | FUNCTION PARAXMODE aktywna                                                                         |  |
|             | Ikona <b>PARAXMODE</b> zasłania aktywną ikonę <b>PARAXCOMP</b> .                                   |  |
|             | Dodatkowo sterowanie pokazuje w zakładce <b>POS</b> wskazania statusu wybrane <b>Osie główne</b> . |  |
| Bez symbolu | Standardowa kinematyka aktywna                                                                     |  |

#### Przemieszczenie osi głównej i osi równoległej

Jeśli funkcja **PARAXMODE** jest aktywna, to sterowanie wykonuje zaprogramowane ruchy przemieszczeniowe przy pomocy zdefiniowanych w funkcji osi. Jeśli sterowanie ma wykonać przemieszczenie anulowanej przez **PARAXMODE** osi głównej, to należy podać tę oś dodatkowo ze znakiem **&**. Znak **&**odnosi się wówczas do osi głównej.

Proszę postąpić następująco:

| L |
|---|
|---|

-

- Nacisnąć klawisz L
  - > Sterowanie otwiera blok linearny.
  - Określenie współrzędnych
  - Definiowanie korekcji promienia
  - Nacisnąć lewy klawisz ze strzałką
  - > Sterowanie pokazuje znak &.
  - W razie konieczności wybrać oś przy pomocy klawiszy kierunkowych osi
  - Definiowanie współrzędnej
  - Nacisnąć klawisz ENT

#### Przykład

i

ENT

#### 13 FUNCTION PARAXMODE X Y W

#### 14 L Z+100 &Z+150 R0 FMAX

Element składni & jest dozwolony tylko w wierszach L. Dodatkowe pozycjonowanie osi głównej przy pomocy polecenia & następuje w systemie REF. Jeśli nastawiono wskazanie położenia na RZECZ-wartość, to przemieszczenie to nie zostaje pokazane. W razie konieczności należy przełączyć wskazanie na REF-wartość.

Obliczenie możliwych wartości offsetu (U\_OFFS, V\_OFFS i W\_OFFS tabeli punktów odniesienia) z &-operatorem pozycjonowanych osi określa producent maszyn w parametrze **presetToAlignAxis** (nr 300203).

- Jeśli parametr maszynowy nie jest zdefiniowany dla osi równoległej, bądź jest zdefiniowany z wartością
   FALSE, to offset działa tylko w osi zaprogramowanej ze znakiem &. Współrzędne osi równoległej odnoszą się w dalszym ciągu do punktu odniesienia detalu. Oś równoległa przemieszcza się pomimo offsetu na zaprogramowane współrzędne.
- Jeśli parametr maszynowy dla osi głównej jest zdefiniowany z wartością TRUE, to offset działa w osi równoległej i w osi głównej. Referencje współrzędnych osi równoległej i osi głównej przesuwają się o wartość offsetu.

#### FUNCTION PARAXMODE dezaktywować

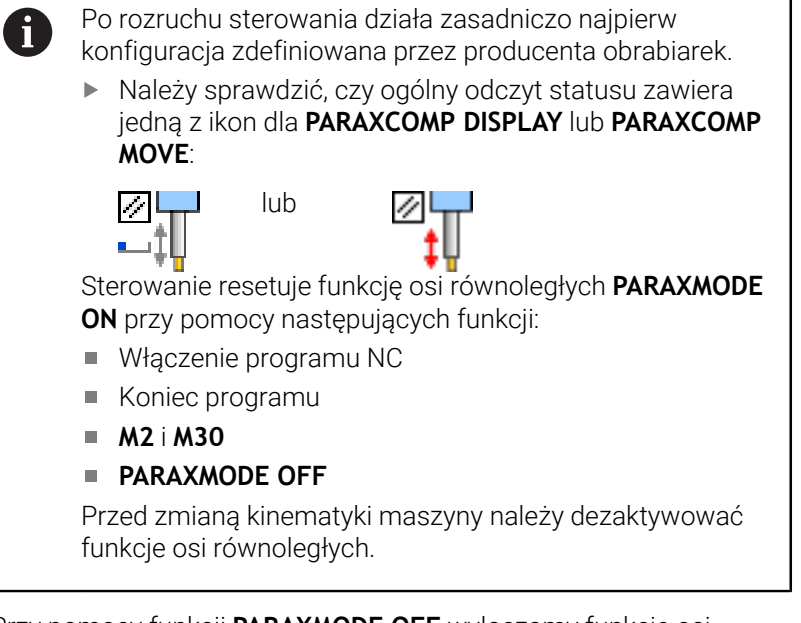

Przy pomocy funkcji **PARAXMODE OFF** wyłączamy funkcję osi równoległych. Sterowanie wykorzystuje skonfigurowane przez producenta maszyn osie główne.

Proszę postąpić przy definiowaniu w następujący sposób:

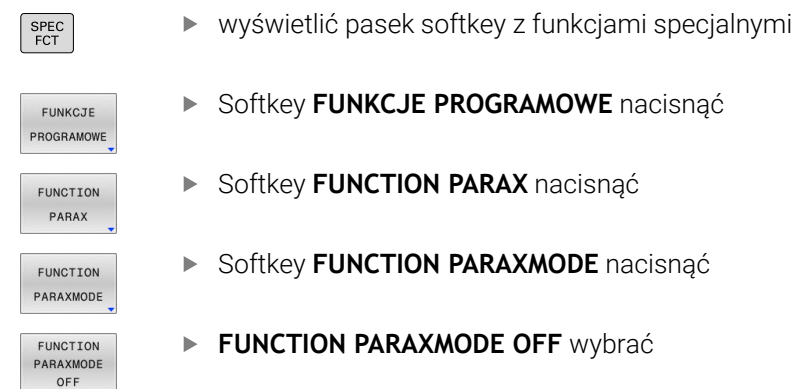

#### Przykład

#### **13 FUNCTION PARAXMODE OFF**

Jeśli **FUNCTION PARAXMODE** nie jest aktywna, to sterowanie nie pokazuje ani symbolu ani informacji w zakładce **POS**.

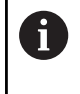

W zależności od konfiguracji producenta obrabiarek widoczna jest następnie zakryta przez ikonę **PARAXMODE**aktywna ikona **PARAXCOMP**.

# Przykład: wiercenie z osią W

10

| 0 BEGIN PGM PAR MM             |                       | ٨                     |                                        |
|--------------------------------|-----------------------|-----------------------|----------------------------------------|
| 1 BLK FORM 0.1 Z X+0 Y+0 Z-20  |                       | -0 Y+0 Z-20           |                                        |
| 2 BLK FORM 0.2 X+100 Y+100 Z+0 |                       | 100 Y+100 Z+0         |                                        |
| 3                              | 3 TOOL CALL 5 Z S2222 |                       | Wywołanie narzędzia z osią wrzeciona Z |
| 4                              | L Z+100 R0 FMAX       | M3                    | Pozycjonowanie osi głównej             |
| 5                              | 5 CYCL DEF 200 WIE    | RCENIE                |                                        |
|                                | Q200=+2               | ;BEZPIECZNA WYSOKOSC  |                                        |
|                                | Q201=-20              | ;GLEBOKOSC            |                                        |
|                                | Q206=+150             | ;WARTOSC POSUWU WGL.  |                                        |
|                                | Q202=+5               | ;GLEBOKOSC DOSUWU     |                                        |
|                                | Q210=+0               | ;PRZER. CZAS.NA GORZE |                                        |
|                                | Q203=+0               | ;WSPOLRZEDNE POWIERZ. |                                        |
|                                | Q204=+50              | ;2-GA BEZPIECZNA WYS. |                                        |
|                                | Q211=+0               | ;PRZERWA CZAS. DNIE   |                                        |
|                                | Q395=+0               | ;REFERENCJA GLEB.     |                                        |
| 6 FUNCTION PARAXCOMP DISPLAY Z |                       | OMP DISPLAY Z         | Aktywowanie kompensacji wskazania      |
| 7 FUNCTION PARAXMODE X Y W     |                       | NODE X Y W            | Wybór dodatnich osi                    |
| 8 L X+50 Y+50 R0 FMAX M99      |                       | - MAX M99             | Wcięcie wykonuje oś równoległa W       |
| 9 FUNCTION PARAXMODE OFF       |                       | ODE OFF               | Odtwarzanie konfiguracji standardowej  |
| 10 L M30                       |                       |                       |                                        |
| 11 END PGM PAR MM              |                       |                       |                                        |

392

# 10.6 Obróbka z kinematyką biegunową

## Przegląd

W przypadku kinematyki biegunowej ruchy po torze kształtowym na płaszczyźnie obróbki nie są wykonywane przez dwie osie linearne, lecz przez oś linearną i oś obrotu. Linearna oś główna a także oś obrotu definiują przy tym płaszczyznę obróbki i razem z osią dosuwu przestrzeń roboczą obróbki.

Na tokarkach oraz szlifierkach z tylko dwoma głównymi osiami linearnymi możliwa jest czołowa obróbka frezowaniem dzięki kinematyce biegunowej.

Na frezarkach natomiast odpowiednie osie obrotu mogą zastępować różne linearne osie główne. Kinematyka biegunowa umożliwia, np. na wielkogabarytowych obrabiarkach, obróbkę większych powierzchni niż ma to miejsce tylko z osiami głównymi.

Należy zapoznać się z instrukcją obsługi obrabiarki! Eksploatowana obrabiarka musi być skonfigurowana odpowiednio przez producenta maszyn, jeśli chcesz korzystać z kinematyki biegunowej.
Kinematyka biegunowa składa się z dwóch osi linearny

Kinematyka biegunowa składa się z dwóch osi linearnych i jednej osi obrotu. Programowalne osie są zależne od maszyny.

Biegunowa oś obrotu musi być osią modulo, która jest montowana po stronie stołu w stosunku do wybranych osi linearnych. Tym samym osie linearne nie mogą znajdować się między osią obrotu i stołem. Maksymalny zakres przemieszczenia osi obrotu jest ograniczony przez wyłącznik krańcowy software.

Jako osie radialne lub osie dosuwu mogą służyć zarówno osie główne X, Y i Z jak i możliwe osie równoległe U, V i W.

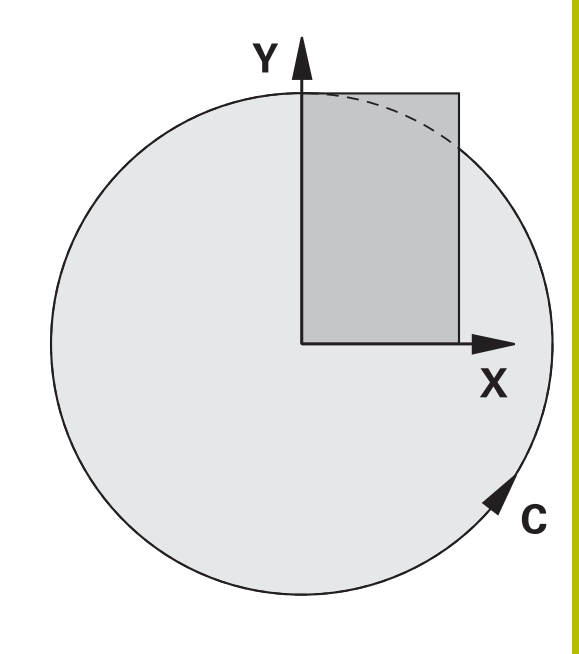

| Sterowanie udostępnia w połączeniu z kinematyką biegunową |
|-----------------------------------------------------------|
| następujące funkcje:                                      |

| Softkey          | Funkcja       | Znaczenie                                        | Strona |
|------------------|---------------|--------------------------------------------------|--------|
| POLARKIN<br>AXES | POLARKIN AXES | Definiowanie i aktywowanie kinematyki biegunowej | 394    |
| POLARKIN         | POLARKIN OFF  | Dezaktywowanie biegunowej kinematyki             | 397    |

# **Aktywowanie FUNCTION POLARKIN**

Przy pomocy funkcji **POLARKIN AXES** aktywujesz biegunową kinematykę. Dane osiowe definiują oś radialną, oś dosuwu a także oś biegunową. Dane **MODE**wpływają na zachowanie przy pozycjonowaniu, podczas gdy dane **POLE**decydują o obróbce w biegunie. Biegun to centrum rotacji osi obrotowej.

Uwagi dotyczące wyboru osi:

- Pierwsza oś linearna musi leżeć radialnie do osi obrotu.
- Druga oś linearna definiuje oś dosuwu i musi leżeć równolegle do osi obrotu.
- Oś obrotu definiuje oś biegunową i jest definiowana na końcu.
- Jako oś obrotu może służyć każda dostępna oś modulo, zamontowana odnośnie wybranych osi linearnych po stronie stołu.
- W ten sposób dwie wybrane osie linearne obejmują powierzchnię, na której leży także oś obrotowa.

#### OpcjeMODE:

| Syntaktyka | Funkcja                                                                                                    |
|------------|----------------------------------------------------------------------------------------------------|
| POS        | Sterowanie pracuje od środka rotacji w kierunku<br>dodatnim osi radialnej.                                                                                                    |
|            | Oś radialna musi być odpowiednio wypozycjonowa-<br>na wstępnie.                                                                                                    |
| NEG        | Sterowanie pracuje od środka rotacji w kierunku<br>ujemnym osi radialnej.                                                                                                    |
|            | Oś radialna musi być odpowiednio wypozycjonowa-<br>na wstępnie.                                                                                                    |
| KEEP       | Sterowanie pozostaje z osią radialną po ten stronie<br>centrum rotacji, po której znajduje się oś przy<br>włączeniu funkcji.                                                              |
|            | Jeśli oś radialna znajduje się przy włączeniu w<br>centrum rotacji, to obowiązuje <b>POS</b> .                                                                                            |
| ANG        | Sterowanie pozostaje z osią radialną po ten stronie<br>centrum rotacji, po której znajduje się oś przy<br>włączeniu funkcji.                                                              |
|            | Przy pomocy opcji wyboru <b>POLE</b> - <b>ALLOWED</b> możli-<br>we jest pozycjonowanie przez biegun. W ten sposób<br>zmienia się strona bieguna i unika się rotacji o 180°<br>osi obrotu. |

#### **OpcjePOLE:**

| Syntaktyka | Funkcja                                    |  |
|------------|--------------------------------------------|--|
| ALLOWED    | Sterowanie zezwala na obróbkę na biegunie. |  |
| SKIPPED    | Sterowanie zapobiega obróbce na biegunie.  |  |
|            | Zablokowany zakres odpowiada               |  |

powierzchni kołowej o promieniu 0,001 mm (1 µm) wokół bieguna.

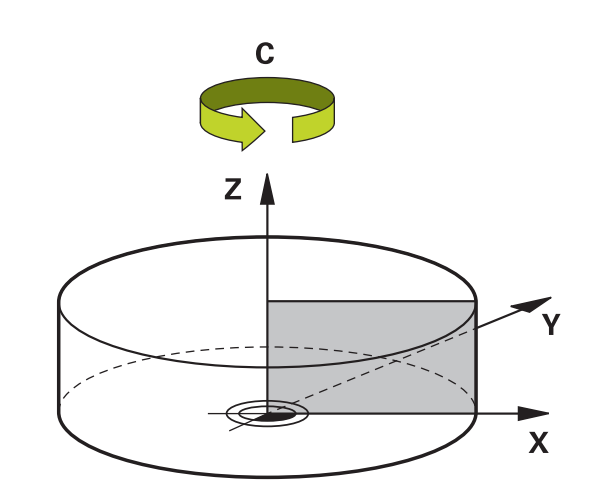

Proszę postąpić przy programowaniu w następujący sposób:

| FUNKCJE    |
|------------|
| PROGRAMOWE |
| POLARKIN   |
| POLARKIN   |
| AXES       |

SPEC

wyświetlić pasek softkey z funkcjami specjalnymi

Softkey FUNKCJE PROGRAMOWE nacisnąć

Softkey POLARKIN nacisnąć

Softkey POLARKIN AXES nacisnąć

- Definiowanie osi kinematyki biegunowej
- ► Wybór opcji**MODE**
- ► Wybór opcjiPOLE

#### Przykład

6 POLARKIN AXES X Z C MODE: KEEP POLE: ALLOWED

Jeśli kinematyka biegunowa jest aktywna, to sterowanie pokazuje we wskazaniu statusu symbol.

| Symbol      | <b>Tryb obróbki</b><br>Kinematyka biegunowa aktywna                                                   |  |
|-------------|----------------------------------------------------------------------------------------------------|--|
|             |                                                                                                    |  |
|             | Ikona <b>POLARKIN</b> zasłania aktywną ikonę<br><b>PARAXCOMP DISPLAY</b> .                            |  |
|             | Dodatkowo sterowanie pokazuje w zakładce <b>POS</b><br>wskazania statusu wybrane <b>Osie główne</b> . |  |
| Bez symbolu | Standardowa kinematyka aktywna                                                                        |  |

#### Wskazówki

Wskazówki dotyczące programowania:

 Przed włączeniem kinematyki biegunowej należy konieczne programować funkcję **PARAXCOMP DISPLAY** z przynajmniej osiami głównymi X, Y i Z.

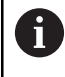

HEIDENHAIN zaleca podawanie wszystkich dostępnych osi w funkcji **PARAXCOMP DISPLAY**.

- Należy pozycjonować oś linearną, która nie jest elementem składowym kinematyki biegunowej, przed funkcją **POLARKIN**na współrzędne bieguna. W przeciwnym wypadku powstaje nieobrobiony obszar o promieniu, odpowiadającym przynajmniej wartości osi anulowanej osi linearnej.
- Należy unikać wykonywania obróbki w biegunie jak i w pobliżu bieguna, ponieważ w tej strefie możliwe są wahania posuwu. Dlatego też należy stosować najlepiej opcję POLE- SKIPPED.
- Kombinacja biegunowej kinematyki z następującymi funkcjami jest wykluczona:
  - Ruchy przemieszczeniowe z M91
  - nachylenia płaszczyzny obróbki
  - **FUNCTION TCPM** lub M128
- W opcjonalnym parametrze maszynowym presetToAlignAxis (nr 300203) producent maszyny definiuje poosiowo, jak sterowanie interpretuje wartości offset. Przy FUNCTION POLARKIN ten parametr maszynowy jest znaczący tylko dla tej osi rotacji, wokół której obraca się oś narzędzia (przeważnie C\_OFFS).

Dalsze informacje: instrukcja obsługi dla użytkownika Konfigurowanie, testowanie i odpracowywanie programów NC

 Jeśli parametr maszynowy nie jest zdefiniowany, bądź jest zdefiniowany z wartością TRUE, to możesz z offsetem kompensować ukośne położenie detalu na płaszczyźnie. Offset ma wpływ na orientację układu współrzędnych detalu W-CS.

**Dalsze informacje:** "Układ współrzędnych półwyrobu W-CS", Strona 83

 Jeśli parametr maszynowy jest zdefiniowany z wartością
 FALSE, to nie możesz offsetem kompensować ukośnego położenia detalu na płaszczyźnie. Sterowanie nie uwzględnia offsetu podczas odpracowywania.

#### Uwaga dotycząca obróbki:

W kinematyce biegunowej wzajemnie powiązane ruchy mogą wymagać ruchów częściowych, np. ruch liniowy jest realizowany przez dwie częściowe odległości w kierunku i od bieguna. Przez to wskazanie dystansu do pokonania może różnić się od wskazania przy kinematyce standardowej.
### **Dezaktywowanie FUNCTION POLARKIN**

Przy pomocy funkcji **POLARKIN OFF** dezaktywujesz biegunową kinematykę.

Proszę postąpić przy programowaniu w następujący sposób:

| SPEC<br>FCT           | <ul> <li>Wyświetlić pasek softkey z funkcjami specjalnymi</li> </ul> |
|-----------------------|----------------------------------------------------------------------|
| FUNKCJE<br>PROGRAMOWE | Softkey FUNKCJE PROGRAMOWE nacisnąć                                  |
| POLARKIN              | <ul> <li>Softkey POLARKIN nacisnąć</li> </ul>                        |
| POLARKIN<br>OFF       | <ul> <li>Softkey POLARKIN OFF nacisnąć</li> </ul>                    |

### Przykład

6 POLARKIN OFF

Jeśli kinematyka biegunowa nie jest aktywna, to sterowanie nie pokazuje ani symbolu ani informacji w zakładce **POS**.

### Wskazówka

Następujące sytuacje dezaktywują kinematykę biegunową:

- Wykonywanie funkcji POLARKIN OFF
- Włączenie programu NC
- Zakończenie programu NC
- Anulowanie wykonania programu NC
- Włączenie kinematyki
- Nowy start sterowania

10

# Przykład: cykle SL w kinematyce biegunowej

| 0 BEGIN PGM POLARKIN_SL MM        |                              |                                                        |
|-----------------------------------|------------------------------|--------------------------------------------------------|
| 1 BLK FORM 0.1 Z X-100 Y-100 Z-30 |                              |                                                        |
| 2 BLK FORM 0.2 X+100 Y+100 Z+0    |                              |                                                        |
| 3 TOOL CALL 2 Z S2000 F750        |                              |                                                        |
| 4 FUNCTION PARA                   | XCOMP DISPLAY X Y Z          | ; PARAXCOMP DISPLAY aktywować                          |
| 5 L X+0 Y+0.001                   | 1 Z+10 A+0 C+0 FMAX M3       | ; Pozycja wstępna poza zablokowanym obszarem bieguna   |
| 6 POLARKIN AXES                   | Y Z C MODE:KEEP POLE:SKIPPED | ; POLARKIN aktywować                                   |
| *                                 |                              | ; Przesunięcie punktu zerowego w kinematyce biegunowej |
| 9 TRANS DATUM A                   | XIS X+50 Y+50 Z+0            |                                                        |
| 10 CYCL DEF 7.3                   | Z+0                          |                                                        |
| 11 CYCL DEF 14.0                  | GEOMETRIA KONTURU            |                                                        |
| 12 CYCL DEF 14.1                  | PODPR.KONTURU2               |                                                        |
| 13 CYCL DEF 20 DA                 | ANE KONTURU                  |                                                        |
| Q1=-10                            | ;GLEBOKOSC FREZOWANIA        |                                                        |
| Q2=+1                             | ;ZACHODZENIE TOROW           |                                                        |
| Q3=+0                             | ;NADDATEK NA STRONE          |                                                        |
| Q4=+0                             | ;NADDATEK NA DNIE            |                                                        |
| Q5=+0                             | ;WSPOLRZEDNE POWIERZ.        |                                                        |
| Q6=+2                             | ;BEZPIECZNA WYSOKOSC         |                                                        |
| Q7=+50                            | ;BEZPIECZNA WYSOKOSC         |                                                        |
| Q8=+0                             | ;PROMIEN ZAOKRAGLENIA        |                                                        |
| Q9=+1                             | ;KIERUNEK OBROTU             |                                                        |
| 14 CYCL DEF 22 FI                 | REZ.ZGR.WYBRANIA             |                                                        |
| Q10=-5                            | ;GLEBOKOSC DOSUWU            |                                                        |
| Q11=+150                          | ;WARTOSC POSUWU WGL.         |                                                        |
| Q12=+500                          | ;POSUW PRZY ROZWIERC.        |                                                        |
| Q18=+0                            | ;NARZ.DO OBR.ZGRUB.          |                                                        |
| Q19=+0                            | ;POSUW PRZY R. WAHAD.        |                                                        |
| Q208=+99999                       | ;POSUW RUCHU POWROTN.        |                                                        |
| Q401=+100                         | ;WSPOLCZYNNIK POSUWU         |                                                        |
| Q404=+0                           | ;STRAT.PRZEC.WYKONCZ.        |                                                        |
| 15 M99                            |                              |                                                        |
| 16 CYCL DEF 7.0 PUNKT BAZOWY      |                              |                                                        |
| 17 CYCL DEF 7.1 X+0               |                              |                                                        |
| 18 CYCL DEF 7.2 Y+0               |                              |                                                        |
| 19 CYCL DEF 7.3 Z+0               |                              |                                                        |
| 20 POLARKIN OFF                   |                              | ; POLARKIN dezaktywować                                |
| 21 FUNCTION PAR                   | AXCOMP OFF X Y Z             | ;; PARAXCOMP DISPLAY dezaktywować                      |
| 22 L X+0 Y+0 Z+10 A+0 C+0 FMAX    |                              |                                                        |
| 23 L M30                          |                              |                                                        |
| 24 LBL 2                          |                              |                                                        |

| 25 L X-20 Y-20 RR         |  |
|---------------------------|--|
| 26 L X+0 Y+20             |  |
| 27 L X+20 Y-20            |  |
| 28 L X-20 Y-20            |  |
| 29 LBL 0                  |  |
| 30 END PGM POLARKIN_SL MM |  |
|                           |  |

# 10.7 Funkcje pliku

### Zastosowanie

Przy pomocy funkcji **FUNCTION FILE**-można z programu NC wykonywać operacje z plikami jak kopiowanie, przesuwanie i usuwanie.

A

Wskazówki dotyczące programowania i obsługi:

- Funkcje FILE nie mogą być stosowane do programów NC lub plików, referencjonowanych uprzednio z funkcjami jak przykładowo CALL PGM lub CYCL DEF 12 PGM CALL.
- Funkcja FUNCTION FILE jest uwzględniana tylko w trybach pracy Wykonanie progr.,pojedyńczy blok i Wykonanie programu, automatycz.

## Definiowanie operacji z plikami

Proszę postąpić następująco:

SPEC FCT FUNKCJE PROGRAMOWE

> FUNCTION FILE

Wybór funkcji programu

Wybór funkcji specjalnych

Wybrać operację z plikami

> Sterowanie pokazuje dostępne funkcje.

| Softkey        | Funkcja        | Znaczenie                                                                                                    |
|----------------|----------------|----------------------------------------------------------------------------------------------------|
| FILE<br>COPY   | FILE COPY      | Plik kopiować: podać nazwę ścież-<br>ki kopiowanego pliku i nazwę pliku<br>docelowego.                       |
| FILE<br>MOVE   | FILE<br>MOVE   | Plik przesunąć: podać nazwę ścieżki<br>przesuwanego w inne miejsce pliku i<br>nazwę ścieżki pliku docelowego |
| FILE<br>DELETE | FILE<br>DELETE | Usuwanie pliku: podać nazwę ścież-<br>ki usuwanego pliku                                                     |
| OPEN<br>FILE   | OPEN FILE      | Otworzyć plik: podać nazwę ścieżki<br>pliku                                                                  |

Jeśli chcemy kopiować plik, który nie istnieje, to sterowanie wydaje komunikat o błędach.

**FILE DELETE** wydaje komunikat o błędach, jeśli przewidziany do usunięcia plik nie jest dostępny.

### **OPEN FILE**

### Podstawy

Przy pomocy funkcji **OPEN FILE** możesz otworzyć różne typy plików bezpośrednio z programu NC.

Jeśli definiujesz **OPEN FILE**, to sterowanie kontynuuje dialog i możesz zaprogramować **STOP**.

Sterowanie może przy pomocy tej funkcji otworzyć wszystkie typy plików, które możesz otworzyć także manualnie.

### Dalsze informacje: instrukcja obsługi dla użytkownika Konfigurowanie, testowanie i odpracowywanie programów NC

Sterowanie otwiera plik w ostatnim używanym dla tego typu pliku narzędziem dodatkowym. Jeśli wcześniej jakiś typ pliku nie był dotychczas otwierany i dla tego typu pliku dostępnych jest kilka narzędzi dodatkowych , to sterowanie przerywa przebieg programu i otwiera okno **Aplikacja?**. W oknie **Aplikacja?** wybierasz narzędzie dodatkowe, przy pomocy którego sterowanie otwiera plik. Sterowanie zapamiętuje ten wybór.

Dla następujących typów plików dostępnych jest kilka narzędzi dodatkowych do otwarcia plików:

- CFG
- SVG
- BMP
- GIF
- JPG/JPEG
- PNG

i

Aby uniknąć przerwania przebiegu programu bądź wybrać alternatywne narzędzie dodatkowe , otwierasz odpowiedni typ pliku w menedżerze plików. Jeśli dla jednego typu pliku możliwych jest kilka narzędzi dodatkowych , to możesz wybrać w menedżerze plików zawsze to narzędzie dodatkowe , w którym sterowanie ma otwierać plik.

Dalsze informacje: instrukcja obsługi dla użytkownika Konfigurowanie, testowanie i odpracowywanie programów NC

Funkcja OPEN FILE dostępna jest w następujących trybach pracy:

- Pozycjonow. z ręcznym wprowadz.
- Test programu
- Wykon. progr. pojedyń. blok
- Wykon.program automatycznie

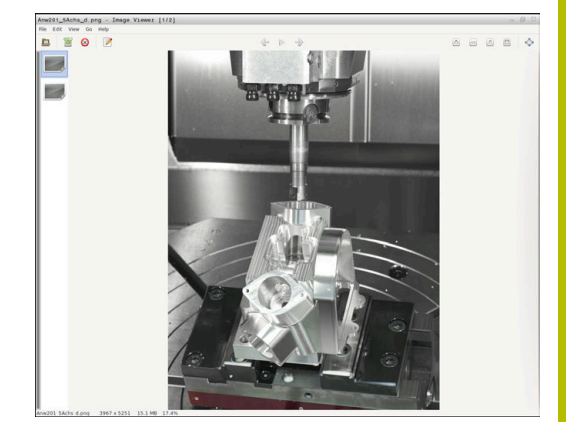

### Programowanie funkcji OPEN FILE

Aby zaprogramować funkcję OPEN FILE , należy:

| SPEC<br>FCT               |   | Wybrać funkcje specjalne                                               |
|---------------------------|---|------------------------------------------------------------------------|
| FUNKCJE<br>PROGRAMOWE     |   | Wybrać funkcje programu                                                |
| FUNCTION<br>FILE          |   | Wybrać operację z plikami                                              |
| OPEN                      |   | Wybrać funkcję <b>OPEN FILE</b>                                        |
| FILE                      | > | Sterowanie otwiera dialog.                                             |
| PLIK                      |   | Softkey WYBIERZ PLIK nacisnąć                                          |
| WYBRAC                    |   | Wybrać przewidziany do wyświetlania plik w<br>strukturze folderów      |
|                           |   | Softkey <b>OK</b> nacisnąć                                             |
| UK                        | > | Sterowanie pokazuje ścieżkę wybranego pliku i<br>funkcję <b>STOP</b> . |
|                           |   | Opcjonalnie programować STOP                                           |
|                           | > | Sterowanie zamyka wprowadzenie funkcji <b>OPEN</b> FILE .              |
| Automatyczne wyświetlanie |   |                                                                        |

Dla niektórych typów plików sterowanie udostępnia tylko jedno odpowiednie narzędzie dodatkowe do wyświetlania. W tym przypadku sterowanie otwiera plik przy pomocy funkcji OPEN FILE automatycznie w tym programie.

### Przykład

1 OPEN FILE "TNC:\CLAMPING\_INFORMATION.HTML"

Możliwe do użycia narzędzie HEROS:

Mozilla Firefox

# 10.8 Funkcje NC do transformacji współrzędnych

### Przegląd

Sterowanie udostępnia następujące funkcje TRANS:

| Syntaktyka     | Znaczenie                                             | Dalsze infor-<br>macje |
|----------------|-------------------------------------------------------|------------------------|
| TRANS DATUM    | Przesunięcie punktu<br>zerowego obrabianego<br>detalu | Strona 404             |
| TRANS MIRROR   | Odbicie lustrzane osi                                 | Strona 406             |
| TRANS ROTATION | Rotacja o oś narzędzia                                | Strona 408             |
| TRANS SCALE    | Skalowanie konturów i<br>pozycji                      | Strona 410             |
| TRANS RESET    | Reset transformacji współ-<br>rzędnych                | Strona 411             |

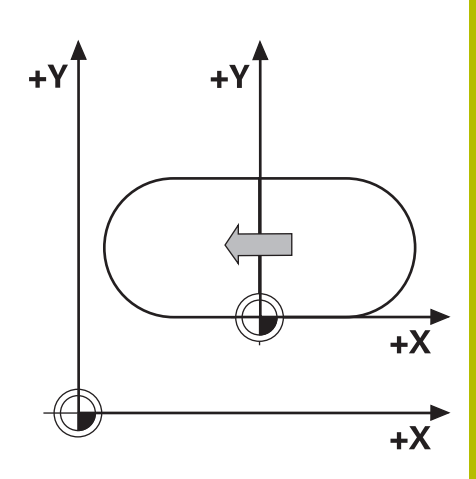

Należy definiować funkcje w kolejności tabeli i resetować je w odwrotnej kolejności. Kolejność programowania wpływa na wynik.

Należy przesunąć np. najpierw punkt zerowy detalu a następnie wykonać odbicie lustrzane konturu. Jeśli kolejność zostanie odwrócona, to kontur jest odbijany lustrzanie w pierwotnym punkcie zerowym detalu.

Wszystkie funkcje **TRANS**działają w odniesieniu do punktu zerowego detalu. Punkt zerowy detalu to początek wejściowego układu współrzędnych **I-CS**.

**Dalsze informacje:** "Wejściowy układ współrzędnych I-CS", Strona 86

#### Spokrewnione tematy

- Cykle dla transformacji współrzędnych
   Dalsze informacje: instrukcja obsługi dla użytkownika
   Programowanie cykli obróbki
- PLANE-funkcje (opcja #8)

**Dalsze informacje:** "Funkcja PLANE: nachylenie płaszczyzny obróbki (opcja #8)", Strona 457

Układy odniesienia
 Dalsze informacje: "Układy odniesienia", Strona 78

### Przesunięcie punktu zerowego z TRANS DATUM

### Zastosowanie

Za pomocą funkcji **TRANS DATUM** przesuwasz punkt zerowy detalu albo używając stałych bądź zmiennych współrzędnych albo poprzez podanie wiersza w tabeli punktów zerowych.

Przy pomocy funkcji **TRANS DATUM RESET** resetujesz przesunięcie punktu zerowego.

#### Spokrewnione tematy

Aktywacja tabeli punktów zerowych
 Dalsze informacje: instrukcja obsługi dla użytkownika
 Programowanie cykli obróbki

### Opis funkcji

TRANS DATUM AXIS

Przy pomocy funkcji **TRANS DATUM AXIS** definiujemy przesunięcie punktu zerowego poprzez zapis wartości w odpowiedniej osi. W jednym bloku NC można definiować do dziewięciu współrzędnych, dane przyrostowe są również możliwe.

Sterowanie pokazuje aktywne przesunięcie punktu zerowego w zakładce **TRANS** dodatkowego wyświetlacza statusu.

### Dalsze informacje: instrukcja obsługi dla użytkownika Konfigurowanie, testowanie i odpracowywanie programów NC

Wynik przesunięcia punktu zerowego sterowanie pokazuje w odczycie pozycji.

Dalsze informacje: instrukcja obsługi dla użytkownika Konfigurowanie, testowanie i odpracowywanie programów NC

#### TRANS DATUM TABLE

Przy pomocy funkcji **TRANS DATUM TABLE** definiujesz przesunięcie punktu zerowego wybierając wiersz w tabeli punktów zerowych.

Opcjonalnie możesz określić ścieżkę tabeli punktów zerowych. Jeśli nie definiujesz ścieżki, to sterowanie stosuje tabelę punktów zerowych aktywowaną z **SEL TABLE**.

**Dalsze informacje:** "Aktywacja tabeli punktów zerowych w programie NC", Strona 421

Przesunięcie punktu zerowego z **TRANS DATUM TABLE** i ścieżkę tabeli punktów zerowych sterowanie pokazuje w zakładce **TRANS** dodatkowego wyświetlacza statusu.

Dalsze informacje: instrukcja obsługi dla użytkownika Konfigurowanie, testowanie i odpracowywanie programów NC

#### TRANS DATUM RESET

Przy pomocy funkcji **TRANS DATUM RESET** resetujemy przesunięcie punktu zerowego. Przy tym jest niezbyt istotne, jak zdefiniowano uprzednio punkt zerowy.

10

### Dane wejściowe

| 11 TRANS DATUM AXIS X+10 Y | ; punkt zerowy przesunąć w osiach |
|----------------------------|-----------------------------------|
| +25 Z+42                   | <b>X</b> , <b>Y</b> i <b>Z</b>    |

Dokonujesz nawigacji do tej funkcji w następujący sposób:

### Funkcję NC wstaw ► Wszystkie funkcje ► Funkcje specj. ► Funkcje ► TRANSFORM ► TRANS DATUM

Funkcja NC zawiera następujące elementy składni:

| Element<br>składni                      | Znaczenie                                                                                                    |
|-----------------------------------------|----------------------------------------------------------------------------------------------------|
| TRANS<br>DATUM                          | Otwieracz składni dla przesunięcia punktu<br>zerowego                                                                                                    |
| <b>AXIS, TABLE</b><br>bądź <b>RESET</b> | Przesunięcia punktu zerowego z danymi wejścio-<br>wymi współrzędnych, przy użyciu tabeli punktów<br>zerowych lub resetowanie przesunięcia punktu<br>zerowego |
| X, Y, Z, A, B, C,<br>U, V lub W         | Możliwe osie do wprowadzenia współrzędnych                                                                                                    |
|                                         | Stały lub zmienny numer                                                                                                    |
|                                         | Tylko przy wyborze <b>AXIS</b>                                                                                                    |
| TABLINE                                 | Wiersz tabeli punktów zerowych                                                                                                    |
|                                         | Stały lub zmienny numer                                                                                                    |
|                                         | Tylko przy wyborze <b>TABLE</b>                                                                                                    |
| Nazwa bądź                              | Ścieżka tabeli punktów zerowych                                                                                                    |
| QS                                      | Stała bądź zmienna ścieżka                                                                                                    |
|                                         | Wybór w oknie z opcjami wyboru możliwy                                                                                                    |
|                                         | Element składni opcjonalnie                                                                                                    |
|                                         | Tylko przy wyborze <b>TABLE</b>                                                                                                    |

### Wskazówki

- Absolutne wartości odnoszą się do punktu odniesienia detalu. Wartości inkrementalne odnoszą się do punktu zerowego obrabianego detalu.
- Jeżeli wykonujesz absolutną dyslokację punktu zerowego używając TRANS DATUM bądź cyklu 7 PUNKT BAZOWY, to sterowanie nadpisuje wartości aktualnego przesunięcia punktu zerowego. Wartości inkrementalne sterowanie przelicza z wartościami aktualnego przesunięcia punktu zerowego.

**Dalsze informacje:** instrukcja obsługi dla użytkownika **Programowanie cykli obróbki** 

Dyslokacja punktu zerowego w osiach A, B, C, U, V i W działa jak offset. HEIDENHAIN zaleca przystawienie osi obrotu przy użyciu funkcji PLANE bądź rotacji podstawowej 3D.

Dalsze informacje: instrukcja obsługi dla użytkownika Konfigurowanie, testowanie i odpracowywanie programów NC

- Przy pomocy parametru maszynowego transDatumCoordSys (nr 127501) producent obrabiarki definiuje, do jakiego układu odniesienia odnoszą się wartości odczytu pozycji.
- Jeśli w wierszu TRANS DATUM TABLEnie zdefiniowano tabeli punktów zerowych, to sterowanie wykorzystuje wówczas wybraną uprzednio z SEL TABLE tabelę punktów zerowych w programie NC lub w trybie pracy Wykonanie progr.,pojedyńczy blok lub Wykonanie programu, automatycz. wybraną tabelę punktów zerowych (status M).

### **Odbicie lustrzane z TRANS MIRROR**

#### Zastosowanie

Przy pomocy funkcji **TRANS MIRROR** dokonujesz odbicia lustrzanego konturów bądź pozycji względem jednej lub kilku osi.

Przy pomocy funkcji **TRANS MIRROR RESET** możesz resetować to odbicie lustrzane.

#### Spokrewnione tematy

- Cykl 8 ODBICIE LUSTRZANE
  - Dalsze informacje: instrukcja obsługi dla użytkownika Programowanie cykli obróbki
- Addytywne odbicie lustrzane w obrębie Globalnych ustawień programowych GPS (opcja #44)

Dalsze informacje: instrukcja obsługi dla użytkownika Konfigurowanie, testowanie i odpracowywanie programów NC

### Opis funkcji

Odbicie lustrzane działa modalnie od jego zdefiniowania w programie NC.

Sterowanie odbija lustrzanie kontury lub pozycje względem aktywnego punkt zerowy detalu. Jeśli punkt zerowy leży poza konturem, to sterowanie odbija lustrzanie również odcinek do punktu zerowego.

Jeśli tylko jedna oś ma być poddana odbiciu lustrzanemu, zmienia się kierunek obiegu narzędzia. Zdefiniowany w cyklu kierunek obiegu zostaje zachowany, np. w obrębie cykli OCM (opcja #167).

W zależności od wybranych wartości osi **AXIS** sterowanie wykonuje odbicie lustrzane następujących płaszczyzn obróbki:

- **X**: sterowanie odbija lustrzanie płaszczyznę obróbki **YZ**
- **Y**: sterowanie odbija lustrzanie płaszczyznę obróbki **ZX**
- Z: sterowanie odbija lustrzanie płaszczyznę obróbki XY

**Dalsze informacje:** "Oznaczenie osi na frezarkach", Strona 90 Możesz wybrać do trzech wartości osi.

Sterowanie pokazuje aktywne odbicie lustrzane zerowego w zakładce **TRANS** dodatkowego wyświetlacza statusu.

Dalsze informacje: instrukcja obsługi dla użytkownika Konfigurowanie, testowanie i odpracowywanie programów NC

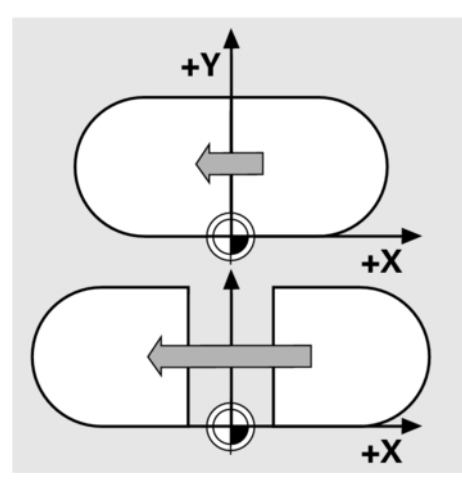

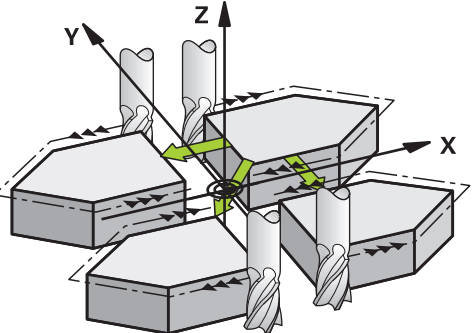

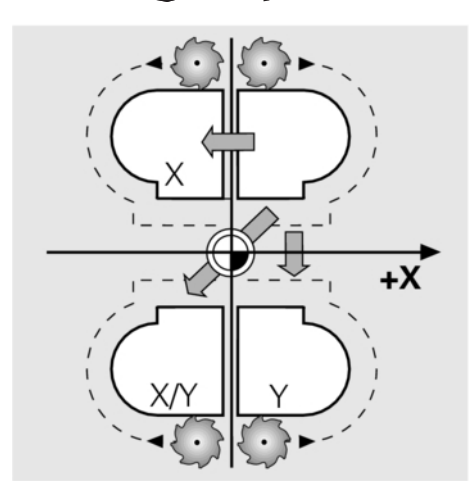

#### Dane wejściowe

#### 11 TRANS MIRROR AXIS X

; odbicie lustrzane Xwspółrzędnych wokół osi Y

Funkcja NC zawiera następujące elementy składni:

| Element<br>składni               | Znaczenie                                                                     |
|----------------------------------|-------------------------------------------------------------------------------|
| TRANS<br>MIRROR                  | Otwieracz składni dla odbicia lustrzanego                                     |
| AXIS bądź<br>RESET               | Wprowadzić odbicie lustrzane wartości osi bądź zresetować odbicie             |
| <b>X</b> , <b>Y</b> lub <b>Z</b> | Wartości osi, które należy odbić lustrzanie<br>Tylko przy wyborze <b>AXIS</b> |

### Wskazówki

- Tej funkcji możesz używać wyłącznie w trybie obróbki FUNCTION MODE MILL .
   Dalsze informacje: instrukcja obsługi dla użytkownika
- Konfigurowanie, testowanie i odpracowywanie programów NC
  Jeśli wykonujesz odbicie lustrzane przy użyciu TRANS MIRROR
- bądź cyklu **8 ODBICIE LUSTRZANE**, to sterowanie nadpisuje aktualne odbicie lustrzane.

Dalsze informacje: instrukcja obsługi dla użytkownika Programowanie cykli obróbki

### Wskazówki w połączeniu z osiami nachylenia

### WSKAZÓWKA

### Uwaga niebezpieczeństwo kolizji!

Sterowanie reaguje różnie na rodzaj i kolejność zaprogramowanych transformacji. W przypadku nieodpowiednich funkcji mogą powstawać nieprzewidziane przemieszczenia bądź kolizje.

- Należy programować tylko zalecane transformacje w odpowiednim układzie odniesienia
- Używać funkcji nachylenia z kątami przestrzennymi zamiast z kątami osiowymi
- Należy przetestować program NC przy pomocy symulacji

Rodzaj funkcji nachylenia ma następujący wpływ na wynik:

- Jeśli nachylasz używając kątów przestrzennych (funkcje PLANEpoza PLANE AXIAL, cykl 19), to zaprogramowane wcześniej transformacje zmieniają położenie punktu zerowego detalu i orientację osi obrotu:
  - Przesunięcie przy pomocy funkcji TRANS DATUM zmienia położenie punktu zerowego detalu.
  - Odbicie lustrzane zmienia orientację osi obrotu. Cały program NC łącznie z kątami bryłowymi zostaje odbity lustrzanie.
- Jeśli nachylasz używając kątów osiowych (PLANE AXIAL, cykl 19), to zaprogramowane wcześniej odbicie lustrzane nie ma żadnego wpływu na orientację osi obrotu. Przy pomocy tych funkcji pozycjonujesz bezpośrednio osie maszyny.

**Dalsze informacje:** "Układ współrzędnych półwyrobu W-CS", Strona 83

## Rotacja z TRANS ROTATION

### Zastosowanie

Przy pomocy funkcji **TRANS ROTATION** obracasz kontury bądź pozycje o określony kąt.

Przy pomocy funkcji **TRANS ROTATION RESET** możesz resetować ten obrót.

#### Spokrewnione tematy

- Cykl 10 OBROT
   Dalsze informacje: instrukcja obsługi dla użytkownika
   Programowanie cykli obróbki
- Addytywna rotacja w obrębie Globalnych ustawień programowych GPS (opcja #44)

**Dalsze informacje:** instrukcja obsługi dla użytkownika **Konfigurowanie, testowanie i odpracowywanie programów NC** 

### Opis funkcji

Obrót działa modalnie od jego zdefiniowania w programie NC. Sterowanie obraca obróbkę na płaszczyźnie roboczej wokół aktywnego punktu zerowego detalu.

Sterowanie obraca wejściowy układ współrzędnych **I-CS** w następujący sposób:

Wychodząc z osi odniesienia kąta, odpowiada osi głównej

Wokół osi narzędzia

Dalsze informacje: "Oznaczenie osi na frezarkach", Strona 90

Możesz zaprogramować obrót w następujący sposób:

- Absolutnie w odniesieniu do dodatniej osi głównej
- Inkrementalnie, w odniesieniu do ostatnio aktywnego obrotu Starowania polozwia oltrwyw obrót w zakladas TRANS

Sterowanie pokazuje aktywny obrót w zakładce **TRANS** dodatkowego wyświetlacza statusu.

Dalsze informacje: instrukcja obsługi dla użytkownika Konfigurowanie, testowanie i odpracowywanie programów NC

| Dane | weiściowe |
|------|-----------|
| Dane | wejsciuwe |

| 11 TRANS ROTATION ROT+90 | ; Obracać obróbkę o 90 |
|--------------------------|------------------------|
|--------------------------|------------------------|

Funkcja NC zawiera następujące elementy składni:

| Element<br>składni | Znaczenie                                                                                              |
|--------------------|----------------------------------------------------------------------------------------------------|
| TRANS<br>ROTATION  | Otwieracz składni dla obrotu                                                                           |
| ROT bądź<br>RESET  | Wprowadzić absolutny bądź inkrementalny kąt<br>obrotu albo zresetować obrót<br>Stały lub zmienny numer |

#### Wskazówki

Tej funkcji możesz używać wyłącznie w trybie obróbki FUNCTION MODE MILL.

Dalsze informacje: "Programowanie Function Mode", Strona 372

 Jeżeli wykonujesz absolutną rotację przy użyciu TRANS ROTATION bądź cyklu 10 OBROT, to sterowanie nadpisuje wartości aktualnej rotacji. Wartości inkrementalne sterowanie przelicza z wartościami aktualnej rotacji.

Dalsze informacje: instrukcja obsługi dla użytkownika Programowanie cykli obróbki

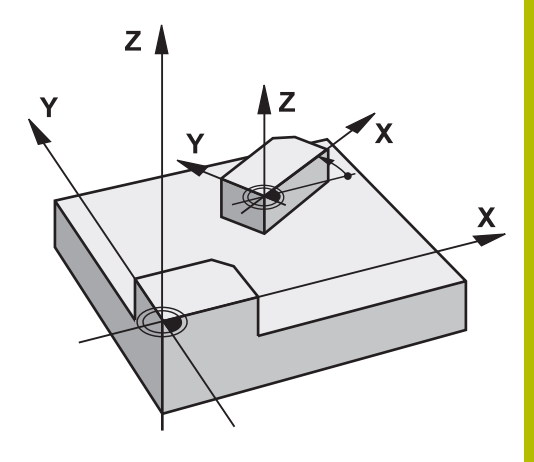

## Skalowanie z TRANS SCALE

### Zastosowanie

Przy pomocy funkcji **TRANS SCALE** dokonujesz skalowania konturów bądź dystansów do punktu zerowego a także tym samym możesz powiększać lub zmniejszać równomiernie. W ten sposób można np. uwzględniać współczynniki kurczenia i nadwymiarowości.

Przy pomocy funkcji **TRANS SCALE RESET** możesz resetować to skalowanie.

### Spokrewnione tematy

Cykl 11 WSPOLCZYNNIK SKALI
 Dalsze informacje: instrukcja obsługi dla użytkownika
 Programowanie cykli obróbki

### Opis funkcji

Skalowanie działa modalnie od jego zdefiniowania w programie NC. W zależności od położenia punktu zerowego detalu sterowanie wykonuje skalowanie w następujący sposób:

- Punkt zerowy detalu w centrum konturu: Sterowanie skaluje kontur we wszystkich kierunkach równomiernie.
- Punkt zerowy detalu z lewej u dołu konturu: Sterowanie skaluje kontur w kierunku dodatnim osi X i Y.
- Punkt zerowy detalu z prawej u góry konturu: Sterowanie skaluje kontur w ujemnym kierunku osi X i Y.

Jeśli faktor skalowania **SCL** jest mniejszy od 1 to sterowanie zmniejsza kontur. Jeśli faktor skalowania **SCL** jest większy od 1 to sterowanie powiększa kontur.

Sterowanie uwzględnia przy skalowaniu wszystkie dane współrzędnych i dane wymiarowe z cykli.

Sterowanie pokazuje aktywne skalowanie w zakładce **TRANS** dodatkowego wyświetlacza statusu.

Dalsze informacje: instrukcja obsługi dla użytkownika Konfigurowanie, testowanie i odpracowywanie programów NC

Dane wejściowe

| 11 TRANS SCALE SCL1.5 | ; Powiększenie obróbki o faktor<br>skali 1.5 |
|-----------------------|----------------------------------------------|
|-----------------------|----------------------------------------------|

Funkcja NC zawiera następujące elementy składni:

| Element<br>składni | Znaczenie                                                                             |
|--------------------|---------------------------------------------------------------------------------------|
| TRANS<br>SCALE     | Otwieracz składni dla skalowania                                                      |
| SCL bądź<br>RESET  | Wprowadzić faktor skalowania bądź zresetować<br>skalowanie<br>Stały lub zmienny numer |

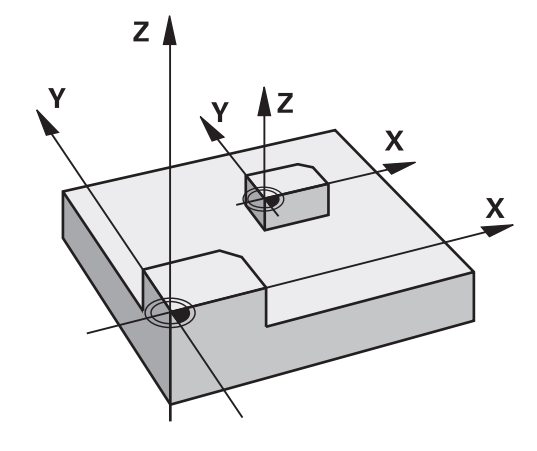

#### Wskazówki

- Tej funkcji możesz używać wyłącznie w trybie obróbki FUNCTION MODE MILL .
   Dalsze informacje: instrukcja obsługi dla użytkownika Konfigurowanie, testowanie i odpracowywanie programów NC
- Jeżeli wykonujesz skalowanie przy użyciu TRANS SCALE bądź cyklu 11 WSPOLCZYNNIK SKALI, to sterowanie nadpisuje aktualny faktor skali.

Dalsze informacje: instrukcja obsługi dla użytkownika Programowanie cykli obróbki

 Jeśli zmniejszasz kontur z promieniami wewnętrznymi, to należy zwrócić uwagę na wybór właściwych narzędzi. W przeciwnym razie pozostaje ewentualnie reszta materiału.

### **Reset z TRANS RESET**

#### Zastosowanie

Za pomocą funkcji NC **TRANS RESET** resetujesz jednocześnie wszystkie proste transformacje współrzędnych.

#### Spokrewnione tematy

- Funkcje NC do transformacji współrzędnych
   Dalsze informacje: "Funkcje NC do transformacji współrzędnych", Strona 403
- Cykle dla transformacji współrzędnych
   Dalsze informacje: instrukcja obsługi dla użytkownika
   Programowanie cykli obróbki

### Opis funkcji

Sterownik wykonuje reset następujących prostych transformacji współrzędnych:

| Syntaktyka                 | Dalsze informacje                                                                                                    |
|----------------------------|----------------------------------------------------------------------------------------------------|
| TRANS DATUM                | Strona 404                                                                                                    |
| Cykl 7 PUNKT BAZOWY        | Patrz instrukcja obsługi<br>dla użytkownika Progra-<br>mowanie cykli obróbki                                                                                                    |
| TRANS MIRROR               | Strona 406                                                                                                    |
| Cykl 8 ODBICIE LUSTRZANE   | Patrz instrukcja obsługi<br>dla użytkownika Progra-<br>mowanie cykli obróbki                                                                                                    |
| TRANS ROTATION             | Strona 408                                                                                                    |
| Cykl 10 OBROT              | Patrz instrukcja obsługi<br>dla użytkownika Progra-<br>mowanie cykli obróbki                                                                                                    |
| TRANS SCALE                | Strona 410                                                                                                    |
| Cykl 11 WSPOLCZYNNIK SKALI | Patrz instrukcja obsługi<br>dla użytkownika Progra-<br>mowanie cykli obróbki                                                                                                    |
| Cykl 26 OSIOWO-SPEC.SKALA  | Patrz instrukcja obsługi<br>dla użytkownika Progra-<br>mowanie cykli obróbki                                                                                                    |
|                            | Syntaktyka         TRANS DATUM         Cykl 7 PUNKT BAZOWY         TRANS MIRROR         Cykl 8 ODBICIE LUSTRZANE         TRANS ROTATION         Cykl 10 OBROT         TRANS SCALE         Cykl 11 WSPOLCZYNNIK SKALI         Cykl 26 OSIOWO-SPEC.SKALA |

Dane wejściowe

**11 TRANS RESET** 

; Reset prostych transformacji współrzędnych

Funkcja NC zawiera następujące elementy składni:

| Element<br>składni | Znaczenie                                        |
|--------------------|--------------------------------------------------|
| TRANS              | Otwieracz składni do resetowania prostych trans- |
| RESET              | formacji współrzędnych                           |

## TRANS-funkcję wybrać

Wybierasz funkcję **TRANS** w następujący sposób:

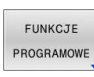

SPEC FCT

Softkey FUNKCJE PROGRAMOWE nacisnąć

Wyświetlić pasek softkey z funkcjami specjalnymi

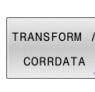

- Softkey TRANSFORM / CORRDATA nacisnąć
- TRANSFOR-MACJE
- Softkey TRANSFORMACJE nacisnąć
- Nacisnąć softkey pożądanej funkcji TRANS-

## 10.9 Modyfikacje punktu odniesienia

Aby wpłynąć bezpośrednio w programie NC na już ustawiony punkt odniesienia w tabeli punktów odniesienia, sterowanie udostępnia następujące funkcje:

- Aktywować punkt odniesienia
- Kopiować punkt odniesienia
- Korygować punkt odniesienia

### Aktywować punkt odniesienia

Przy pomocy funkcji **PRESET SELECT** możesz aktywować punkt odniesienia, zdefiniowany w tabeli punktów odniesienia, jako nowy punkt odniesienia.

Punkt odniesienia możesz aktywować albo podając numer punktu odniesienia albo w kolumnie **DOC**.

## WSKAZÓWKA

### Uwaga niebezpieczeństwo kolizji!

W zależności od parametru maszynowego **CfgColumnDescription** (nr 105607) możesz w kolumnie **DOC** tabeli punktów odniesienia definiować wielokrotnie tę samą treść. Po aktywacji punktu odniesienia w kolumnie **DOC** w takim przypadku sterownik wybiera punkt odniesienia o najniższym numerze wiersza. Jeżeli sterownik nie wybiera pożądanego punktu odniesienia, to istnieje zagrożenie kolizji.

- > Treści kolumny DOC należy definiować jednoznacznie
- Aktywacja punktu odniesienia tylko z numerem wiersza

Jeśli programujesz **PRESET SELECT** bez opcjonalnych parametrów, to sposób postępowania jest identyczny jak w cyklu **247 USTAWIENIE PKT.BAZ**.

Przy pomocy opcjonalnych parametrów określasz:

**KEEP TRANS**: zachować proste transformacje

- Cykl 7 PUNKT BAZOWY
- Cykl 8 ODBICIE LUSTRZANE
- Cykl 10 OBROT

A

- Cykl 11 WSPOLCZYNNIK SKALI
- Cykl 26 OSIOWO-SPEC.SKALA
- WP: modyfikacje odnoszą się do punktu odniesienia detalu
- PAL: modyfikacje odnoszą się do punktu odniesienia palety

### Sposób postępowania

Proszę postąpić przy definiowaniu w następujący sposób: Nacisnąć klawisz **SPEC FCT** 

- SPEC FCT WART.ZAD. PROGRAMU
- Nacisnąć softkey WART.ZAD. PROGRAMU
- Softkey PRESET nacisnąć

PRESET

PRESET

- . . .
- Softkey PRESET SELECT nacisnąć
- Definiowanie pożądanych numerów punktów odniesienia
- Alternatywnie definiować wprowadzenie z kolumny DOC
- W razie konieczności zachować transformacje
- Jeśli wskazane wybrać, do którego punktu odniesienia ma odnosić się modyfikacja

### Przykład

### 13 PRESET SELECT #3 KEEP TRANS WP

Wybrać punkt odniesienia 3 jako punkt odniesienia detalu i zachować transformacje

## WSKAZÓWKA

#### Uwaga, niebezpieczeństwo znacznych szkód!

Nie zdefiniowane pola w tabeli punktów odniesienia zachowują się inaczej niż zdefiniowane z wartością **0** pola: z **0** definiowane pola nadpisują przy aktywowaniu poprzednią wartość, dla niezdefiniowanych pól pozostaje zachowana poprzednia wartość. Jeżeli poprzednia wartość pozostaje niezmienna, to istnieje zagrożenie kolizji!

- Przed aktywowaniem punktu odniesienia sprawdzić, czy wszystkie kolumny są zapełnione wartościami
- W nie zdefiniowanych kolumnach wprowadzić wartości, np. 0
- Alternatywnie zlecić producentowi maszyn zdefiniowanie 0 jako wartości domyślnej dla kolumn

### Kopiowanie punktu odniesienia

Przy pomocy funkcji PRESET COPY możesz kopiować punkt odniesienia, zdefiniowany w tabeli punktów odniesienia i aktywować ten skopiowany punkt odniesienia.

Przewidziany do kopiowania punkt odniesienia możesz wybrać albo podając numer punktu odniesienia albo przez wpis w kolumnie **DOC**. Przy pomocy opcjonalnych parametrów możesz określać:

- SELECT TARGET: aktywować skopiowany punkt odniesienia
- KEEP TRANS: zachować proste transformacje

### WSKAZÓWKA

Uwaga niebezpieczeństwo kolizji!

W zależności od parametru maszynowego CfgColumnDescription (nr 105607) możesz w kolumnie DOC tabeli punktów odniesienia definiować wielokrotnie tę samą treść. Po aktywacji punktu odniesienia w kolumnie **DOC** w takim przypadku sterownik wybiera punkt odniesienia o najniższym numerze wiersza. Jeżeli sterownik nie wybiera pożądanego punktu odniesienia, to istnieje zagrożenie kolizji.

- Treści kolumny DOC należy definiować jednoznacznie
- Aktywacja punktu odniesienia tylko z numerem wiersza

#### Sposób postępowania

Proszę postąpić przy definiowaniu w następujący sposób:

| SPEC |  |
|------|--|
| FCT  |  |
|      |  |

Nacisnać klawisz SPEC FCT

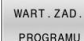

Nacisnąć softkey WART.ZAD. PROGRAMU

PROGRAMU

Softkey PRESET nacisnąć ►

COPY

Softkey PRESET COPY nacisnąć

- Definiować przewidziany do kopiowania numer punktu odniesienia
- Alternatywnie definiować wprowadzenie z kolumny DOC
- Definiowanie nowych numerów punktów odniesienia
- Jeśli to konieczne aktywować skopiowany punkt odniesienia
- W razie konieczności zachować transformacje

#### Przykład

13 PRESET COPY #1 TO #3 SELECT TARGET KEEP TRANS

Kopiować punkt odniesienia 1 w wierszu 3, punkt odniesienia 3 aktywować i zachować transformacje

PRESET PRESET

### Korygować punkt odniesienia

Za pomocą funkcji PRESET CORR możesz korygować aktywny punkt odniesienia.

Jeśli w jednym bloku NC korygowane są zarówno rotacja podstawowa jak i przesunięcie, to sterowanie koryguje najpierw przesunięcie a następnie rotację podstawową. Wartości korekcji odnoszą się do aktywnego układu odniesienia.

### Sposób postępowania

Proszę postąpić przy definiowaniu w następujący sposób:

| 13 PRESET             | COF | RR X+10 SPC+45                           | Aktywny  |
|-----------------------|-----|------------------------------------------|----------|
| Przykład              |     |                                          |          |
|                       |     | Definiowanie pożądanych korekcji         |          |
| PRESET                |     | Softkey <b>PRESET CORR</b> nacisnąć      |          |
| PRESET                |     | Softkey <b>PRESET</b> nacisnąć           |          |
| WART.ZAD.<br>PROGRAMU |     | Softkey WART.ZAD. PROGRAMU nacisnąć      | 5        |
| SPEC<br>FCT           |     | Wyświetlić pasek softkey z funkcjami spe | cjalnymi |

Aktywny punkt odniesienia jest korygowany w X o +10 mm i w SPC +45 °

## 10.10 Tabela punktów zerowych

### Zastosowanie

W tabeli punktów zerowych zachowujesz punkty zerowe odnoszące się do detalu. Aby móc używać tablicy punktów zerowych, należy ją aktywować.

## Opis funkcjonalności

Punkty zerowe z tabeli punktów zerowych odnoszą się do aktualnego punktu odniesienia. Wartości współrzędnych z tabeli punktów zerowych działają wyłącznie w postaci wartości absolutnych.

Tablice punktów zerowych należy stosować:

- Przy częstym użyciu tych samych przesunięć punktów zerowych
- Przy powtarzających się zabiegach obróbkowych na różnych detalach
- Przy powtarzających się zabiegach obróbkowych na różnych pozycjach detalu

Wartości kolumn X, Y i Z działają jak dyslokacja w układzie współrzędnych detalu W-CS. Wartości kolumn A, B, C, U, V i W działają jak offset w układzie współrzędnych maszyny M-CS.

**Dalsze informacje:** "Układ współrzędnych półwyrobu W-CS", Strona 83

**Dalsze informacje:** "Układ współrzędnych obrabiarki M-CS", Strona 79

Dalsze informacje: instrukcja obsługi dla użytkownika Konfigurowanie, testowanie i odpracowywanie programów NC

Tabela punktów zerowych zawiera następujące parametry:

| Parametry | Znaczenie                         | Dane wejściowe          |
|-----------|-----------------------------------|-------------------------|
| D         | Bieżący numer punktu zerowego     | 099999999               |
| X         | Współrzędna X punktu zerowego     | -99999.9999999999.99999 |
| Y         | Współrzędna Y punktu zerowego     | -99999.9999999999.99999 |
| Z         | Współrzędna Z punktu zerowego     | -99999.9999999999.99999 |
| A         | Kąt osi A dla punktu zerowego     | -360.000000360.000000   |
| В         | Kąt osi B dla punktu zerowego     | -360.000000360.000000   |
| С         | Kąt osi C dla punktu zerowego     | -360.000000360.000000   |
| U         | Pozycja osi U dla punktu zerowego | -99999.9999999999.99999 |
| v         | Pozycja osi V dla punktu zerowego | -99999.9999999999.99999 |
| W         | Pozycja osi W dla punktu zerowego | -99999.9999999999.99999 |
| DOC       | Kolumna komentarza                | max. 16 znaków          |

## Utworzenie tabei punktów zerowych

Nowy tablice punktów zerowych utworzyć w następujący sposób:

| <b>&gt;</b> | <ul> <li>Przejść do trybu pracy Programowanie .</li> </ul>                                                                                                    |
|-------------|----------------------------------------------------------------------------------------------------|
| PGM<br>MGT  | <ul> <li>Klawisz PGM MGT nacisnąć</li> </ul>                                                                                                    |
| NOWY        | <ul> <li>Softkey NOWY PLIK nacisnąć</li> </ul>                                                                                                    |
|             | <ul> <li>Sterowanie otwiera okno Nowy plik dla<br/>wprowadzenia nazwy pliku.</li> </ul>                                                                                              |
|             | Podać nazwę pliku typu *.d                                                                                                    |
| ENT         | <ul> <li>Potwierdzić klawiszem ENT</li> </ul>                                                                                                    |
|             | > Sterowanie otwiera okno Wybrać format tabeli.                                                                                                    |
|             | <ul> <li>W razie konieczności wybierz format tabeli</li> </ul>                                                                                                    |
| ок          | <ul> <li>W razie konieczności softkey OK nacisnąć</li> </ul>                                                                                                    |
|             | <ul> <li>Jeśli dotyczy wybrać jednostkę miary MM bądź<br/>INCH</li> </ul>                                                                                                    |
|             | <ul> <li>Sterowanie otwiera tablicę punktów zerowych.</li> </ul>                                                                                                    |
| 6           | Jeżeli dla danego typu tabeli dostępny jest przynajmniej<br>jeden prototyp, to możesz wybrać format tabeli.                                                                          |
|             | Sterownik wyświetla, z jaką jednostką miary mm lub<br>inch prototyp jest zdefiniowany. Gdy sterownik pokazuje<br>obydwie jednostki miary, to możesz wybrać odpowiednią<br>jednostkę. |
|             | Producent maszyn definiuje prototypy.                                                                                                    |
|             | Nazwy tabal i kalump tabal musza razpoazynać się z litery                                                                                                    |
| 0           | i nie mogą zawierać znaków matematycznych, np. +. Te<br>znaki mogą ze względu na instrukcje SQL prowadzić przy<br>wczytywaniu lub wyczytywaniu do problemów.                         |
|             | <b>Dalsze informacje:</b> "Dostępy do tabel z instrukcjami SQL",<br>Strona 337                                                                                                    |

### Otwarcie i edycja tabeli punktów zerowych

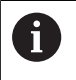

Po zmianie wartości w tabeli punktów zerowych, należy tę zmianę klawiszem **ENT** zapisać do pamięci. W przeciwnym razie zmiana ta nie zostanie uwzględniona przy wykonaniu programu NC.

Tabelę punktów zerowych otwierasz i edytujesz w następujący sposób:

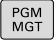

- Klawisz PGM MGT nacisnąć
- Wybrać pożądaną tabelę punktów zerowych
- > Sterowanie otwiera tablicę punktów zerowych.
- Wybrać pożądany wiersz do edycji
- Zachować dane wejściowe, np. klawiszem ENT

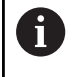

ENT

Klawiszem **CE** usuwasz wartość liczbową z wybranego pola wprowadzenia.

Sterowanie pokazuje na pasku softkey następujące funkcje:

| Softkey                         | Funkcja                                                                                            |
|---------------------------------|----------------------------------------------------------------------------------------------------|
| POCZATEK                        | Wybrać początek tabeli                                                                             |
| KONIEC                          | Wybrać koniec tabeli                                                                               |
| STRONA                          | Kartkować strona po stronie w górę                                                                 |
| STRONA                          | Przewracać strona po stronie w dół                                                                 |
| ZNAJDZ                          | Szukaj<br>Sterowanie otwiera okno, w którym można podać<br>szukany tekst lub szukaną wartość.      |
| UST.PONOW<br>TABELA             | Resetowanie tabeli                                                                                 |
| WIERSZE<br>POCZATEK             | Kursor do początku wiersza                                                                         |
| WIERSZE<br>KONIEC               | Kursor do końca wiersza                                                                            |
| AKTUALNA<br>WARTOSC<br>KOPIOWAC | Kopiowanie aktualnej wartości                                                                      |
| SKOPIOW.<br>WARTOSC<br>WPROWADZ | Wstawienie skopiowanej wartości                                                                    |
| N WIERSZY<br>NA KONIEC<br>WSTAW | Wstawienie wybieralnej liczby wierszy<br>Nowe wiersze mogą być wstawiane tylko na<br>końcu tabeli. |

o pamıęcı. W przeciwnym ilędniona przy wykonaniu rtujesz w następujący nąć ę punktów zerowych

| Softkey                     | Funkcja                                                                                                    |
|-----------------------------|----------------------------------------------------------------------------------------------------|
| WIERSZ<br>WSTAW             | Wstawić wiersz                                                                                                    |
|                             | Nowe wiersze mogą być wstawiane tylko na<br>końcu tabeli.                                                                                                    |
| WIERSZ<br>USUN              | Skasować wiersz                                                                                                    |
| KOLUMNY                     | Sortowanie lub skrywanie kolumn tablicy                                                                                                    |
| WYGASIC                     | Sterowanie otwiera okno <b>Kolejność kolumn</b> z<br>następującymi możliwościami:                                                                                       |
|                             | Używać formatu standard                                                                                                    |
|                             | <ul> <li>Wyświetlanie lub skrywanie kolumn tablicy</li> </ul>                                                                                                    |
|                             | <ul> <li>Porządkowanie układu kolumn</li> </ul>                                                                                                    |
|                             | <ul> <li>Ustalenie kolumn, max. 3</li> </ul>                                                                                                    |
| DODATKOWE<br>FUNKJE         | Funkcje dodatkowe np. Usuwanie                                                                                                    |
| RESET<br>KOLUMNY            | Resetowanie kolumny                                                                                                    |
| EDYCJA<br>AKTUAL.<br>POLA   | Edycja aktualnego pola                                                                                                    |
|                             | Sortowanie tabeli punktów zerowych                                                                                                    |
| SORTOWAC                    | Sterowanie otwiera okno dla wyboru opcji sorto-<br>wania.                                                                                                    |
| Gdy<br>stero<br>pom<br>właś | zostanie wprowadzony kod liczbowy 555343, to<br>owanie pokazuje softkey <b>FORMAT EDYCJA</b> . Przy<br>ocy tego softkey można dokonywać modyfikacji<br>sciwości tablic. |

### Aktywacja tabeli punktów zerowych w programie NC

Aktywujesz tabelę punktów zerowych w programie NC w następujący sposób:

| PGM<br>CALL                      | <ul> <li>Klawisz PGM CALL nacisnąć</li> </ul>                      |
|----------------------------------|--------------------------------------------------------------------|
| PUNKT ZEROWY<br>TABELA<br>WYBRAC | <ul> <li>Softkey WYBRAĆ TAB. PKT. ZEROWYCH<br/>nacisnąć</li> </ul> |
| PLIK                             | Softkey WYBIERZ PLIK nacisnąć                                      |
| WYBRAC                           | > Sterowanie otwiera okno dla wyboru pliku.                        |
|                                  | <ul> <li>Wybrać pożądaną tabelę punktów zerowyc</li> </ul>         |
| ENT                              | <ul> <li>Potwierdzić klawiszem ENT .</li> </ul>                    |
|                                  |                                                                    |

iÌ

PGM

Jeśli wprowadzasz odręcznie nazwę tabeli punktów zerowych, należy uwzględnić:

- Jeśli tabela punktów zerowych jest w tym samym folderze jak program NC należy wprowadzić tylko nazwę pliku
- Jeśli tabela punktów zerowych nie jest w tym samym folderze jak program NC należy wprowadzić kompletną ścieżkę
- i

Programujesz SEL TABLE przed cyklem 7 bądź funkcją TRANS DATUM.

### Odręczna aktywacja tabeli punktów zerowych

i

Jeśli pracujesz bez SEL TABLE, to należy aktywować pożądaną tabelę przed testem programu.

Aktywujesz tabelę punktów zerowych dla testu programu w następujący sposób:

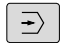

Przejść do trybu pracy Test programu.

- PGM MGT
- Klawisz PGM MGT nacisnąć
- Wybrać pożądaną tabelę punktów zerowych
- > Sterowanie aktywuje tabelę punktów zerowych dla testu programu i zaznacza plik o statusie S.

Dalsze informacje: instrukcja obsługi dla użytkownika Konfigurowanie, testowanie i odpracowywanie programów NC

# 10.11 Tabela korekcji

### Zastosowanie

Za pomocą dostępnych tabeli korekcji sterowanie umożliwia zachowanie w pamięci korekty w układzie współrzędnych narzędzia (T-CS) lub w układzie współrzędnych płaszczyzny obróbki (WPL-CS)

Tabela korekcji **.tco** jest alternatywą do korekcji z **DL**, **DR** i **DR2** w wierszu Tool-Call. Kiedy tylko tabela korekcji będzie aktywowana, sterowanie nadpisuje wartości korekcji z wiersza Tool-Call.

Przy obróbce toczeniem tabela korekcji **\*.tco** jest alternatywą do programowania z **FUNCTION TURNDATA CORR-TCS**, tabela korekcji **\*.wco** jest alternatywą do **FUNCTION TURNDATA CORR-WPL**.

Tabele korekcji dają następujące korzyści:

- Zmiany wartości bez dopasowania w programie NC możliwe
- Zmiany wartości podczas przebiegu programu NC możliwe

Kiedy dana wartość zostanie zmieniona, to ta modyfikacja stanie się aktywna dopiero po ponownym wywołaniu korekcji.

## Typy tabel korekcji

Rozszerzenie tabeli określa, w jakim układzie współrzędnych sterowanie wykonuje korekcję.

Sterowanie udostępnia następujące tabele korekcyjne:

- tco (tool correction): korekta w układzie współrzędnych narzędzia T-CS
- wco (workpiece correction): korekta w układzie współrzędnych płaszczyzny obróbki WPL-CS

Korekcja w tabeli jest alternatywą do korekcji w wierszu **TOOL CALL**wiersz. Korekta z tabeli nadpisuje już zaprogramowaną korektę w wierszu **TOOL CALL**-wiersz.

### Korekcja w układzie współrzędnych narzędzia T-CS

Korekcje w tabelach korekcyjnych z rozszerzeniem \*.tco korygują aktywne narzędzie. Ta tabela obowiązuje dla wszystkich typów narzędzi, dlatego też przy generowaniu tabeli widoczne są także kolumny, niekiedy niekonieczne dla danego typu narzędzia.

i

Należy podawać tylko wartości, które są sensowne dla danego narzędzia. Sterowanie wydaje komunikat o błędach, jeśli korygowane są wartości nie dostępne dla aktywnego narzędzia.

Korekcje działają w następujący sposób:

- Dla narzędzi frezarskich jako alternatywa do wartości delta w TOOL CALL
- Dla narzędzi tokarskich jako alternatywa do FUNCTION **TURNDATA CORR-TCS**
- Dla narzędzi szlifierskich jako korekta LO i R-OVR

Sterowanie pokazuje aktywne przesunięcie za pomocą tablicy korekcyjnej \*.tco w zakładce TOOL dodatkowego wyświetlacza statusu.

Dalsze informacje: instrukcja obsługi dla użytkownika Konfigurowanie, testowanie i odpracowywanie programów NC

### Korekcja w układzie współrzędnych płaszczyzny obróbki WPL-CS

Wartości z tabel korekcyjnych z rozszerzeniem **\*.wco** działają jak przesunięcia w układzie współrzędnych płaszczyzny obróbki **WPL-CS**.

Korekcje działają w następujący sposób:

- Przy toczeniu jako alternatywa do FUNCTION TURNDATA CORR-WPL (opcja #50)
- Przesunięcie w X działa na promieniu

Jeśli chcesz wykonać przesunięcie w **WPL-CS**, masz następujące możliwości:

- FUNCTION TURNDATA CORR-WPL
- FUNCTION CORRDATA WPL
- Przesunięcie za pomocą tabeli narzędzi tokarskich
  - Opcjonalna kolumna WPL-DX-DIAM
  - Opcjonalna kolumna WPL-DZ

Dalsze informacje: instrukcja obsługi dla użytkownika Konfigurowanie, testowanie i odpracowywanie programów NC

Sterowanie pokazuje aktywne przesunięcie za pomocą tablicy korekcyjnej **\*.wco** łącznie ze ścieżką tabeli w zakładce **TRANS** dodatkowego wyświetlacza statusu.

Dalsze informacje: instrukcja obsługi dla użytkownika Konfigurowanie, testowanie i odpracowywanie programów NC

> Przesunięcia **FUNCTION TURNDATA CORR-WPL** i **FUNCTION CORRDATA WPL** to alternatywne możliwości programowania tego samego przesunięcia.

Przesunięcie w układzie współrzędnych płaszczyzny obróbki **WPL-CS** wykonane za pomocą tabeli narzędzi tokarskich działa addytywnie do funkcji **FUNCTION TURNDATA CORR-WPL** i **FUNCTION CORRDATA WPL**.

i

### Utworzenie tabeli korekcji

Przed rozpoczęciem pracy z tabelą korekcji, należy utworzyć odpowiednią tabelę.

Można utworzyć tabelę korekcji w następujący sposób:

| $\Rightarrow$ | •                                          | Przejść do trybu pracy <b>Programowanie</b> .                                                                                                    |
|---------------|--------------------------------------------|----------------------------------------------------------------------------------------------------|
| PGM<br>MGT    | ►                                          | Klawisz <b>PGM MGT</b> nacisnąć                                                                                                    |
| NOWY          | •                                          | Softkey NOWY PLIK nacisnąć                                                                                                    |
|               | ►                                          | Podać nazwę pliku z pożądanym rozszerzeniem,<br>np. Corr.tco                                                                                           |
| ENT           | ►                                          | Potwierdzić wybór klawiszem <b>ENT</b>                                                                                                    |
|               | >                                          | Sterowanie otwiera okno Wybrać format tabeli.                                                                                                    |
|               | ►                                          | W razie konieczności wybierz format tabeli                                                                                                    |
| ок            |                                            | W razie konieczności softkey <b>OK</b> nacisnąć                                                                                                    |
|               | ►                                          | Jeśli dotyczy wybrać jednostkę miary <b>MM</b> bądź<br>INCH                                                                                            |
|               | >                                          | Sterowanie otwiera tablicę korekcyjną.                                                                                                    |
| N WIERSZY     | ►                                          | Softkey N WIERSZY NA KONIEC WSTAW nacisnąć                                                                                                    |
| WSTAW         | •                                          | Zapisać wartości korekcji                                                                                                    |
| 6             | Jeżeli dl<br>jeden pro                     | a danego typu tabeli dostępny jest przynajmniej<br>ototyp, to możesz wybrać format tabeli.                                                             |
|               | Sterown<br>inch pro<br>obydwie<br>jednostk | ik wyświetla, z jaką jednostką miary mm lub<br>totyp jest zdefiniowany. Gdy sterownik pokazuje<br>jednostki miary, to możesz wybrać odpowiednią<br>.ę. |
|               | Producent maszyn definiuje prototypy.      |                                                                                                    |

10

### Aktywowanie tabeli danych korekcyjnych

### Wybór tabeli korekcyjnej

Jeśli stosowane są tabele korekcji, to należy wykorzystywać funkcję SEL CORR-TABLE, aby aktywować pożądaną tabelę korekcji z programu NC.

Aby dołączyć tabelę korekcji do programu NC, należy:

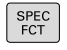

Nacisnąć klawisz SPEC FCT

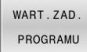

Nacisnąć softkey WART.ZAD. PROGRAMU

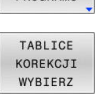

TCS

Softkey TABLICE KOREKCJI WYBIERZ nacisnąć

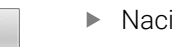

- Nacisnąć softkey typu tabeli, np. TCS
- Wybór tabeli

Jeśli pracujemy bez SEL CORR-TABLE, to należy aktywować pożądaną tabelę przed testem programu lub przebiegiem programu. W każdym trybie pracy należy:

- Wybrać pożądany tryb pracy
- W menedżerze plików wybrać pożądaną tabelę
- > W trybie pracy **Test programu** tabela otrzymuje status S, w trybach pracy Wykonanie progr., pojedyńczy blok i Wykonanie programu, automatycz. status M.

### Aktywacja wartości korekcji

Aby aktywować wartość korekcji w programie NC należy: Nacisnać klawisz SPEC FCT

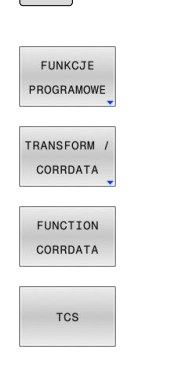

426

SPEC FCT

- Softkey FUNKCJE PROGRAMOWE nacisnąć
- Softkey TRANSFORM / CORRDATA nacisnąć
- Softkey FUNCTION CORRDATA nacisnąć
- Nacisnąć softkey pożądanej korekcji, np. TCS
- Wprowadzić numer wiersza

### Okres działania korekcji

Aktywowana korekcja działa do końca programu lub do zmiany narzędzia.

Z FUNCTION CORRDATA RESET można zresetować zaprogramowane korekcje.

10

### Edycja tabeli korekcji w przebiegu programu

Można dokonywać zmiany wartości w aktywnej tabeli korekcji podczas przebiegu programu. Jak długo tabela korekcji nie jest jeszcze aktywna, sterowanie przedstawia softkey w szarym kolorze.

Proszę postąpić następująco:

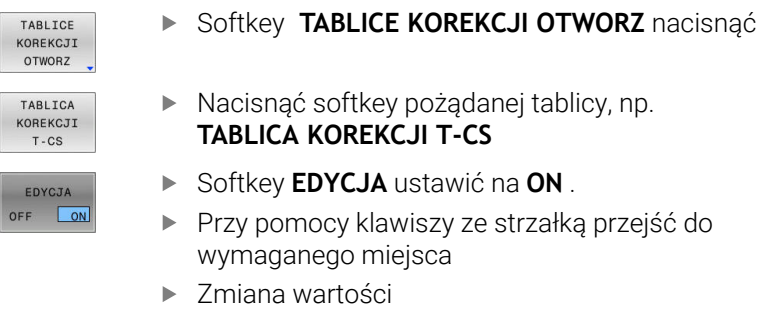

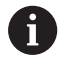

Zmienione dane zadziałają dopiero po ponownym aktywowaniu korekcji.

# 10.12 Dostęp do wartości tabel

### Zastosowanie

Przy pomocy funkcji **TABDATA**możesz uzyskiwać dostęp do wartości tabeli.

Za pomocą tych funkcji możesz np. automatycznie modyfikować dane korekcyjne z programu NC.

Możliwy jest dostęp do następujących tabel:

- Tabela narzędzi \*.t, tylko dostęp odczytu
- Tabela korekcyjna **\*.tco**, dostęp odczytu i zapisu
- Tabela korekcyjna \*.wco, dostęp odczytu i zapisu
- Tabela punktów odniesienia \*. pr, dostęp odczytu i zapisu

Dostęp jest realizowany do odpowiedniej aktywnej tabeli. Dostęp do odczytu jest zawsze możliwy, dostęp do zapisu tylko podczas odpracowywania. Dostęp do zapisu nie działa podczas symulacji albo podczas skanowania wierszy.

Jeśli program NC i tabela mają różne jednostki miary, to sterowanie przekształca wartości z **MM** na **INCH** i odwrotnie.

### Odczyt wartości tabeli

Przy pomocy funkcji **TABDATA READ** odczytujesz wartość z tabeli i zapamiętujesz tę wartość w jednym z parametrów Q.

W zależności od typu wyczytywanej kolumny, możesz używać **Q**, **QL**, **QR** lub **QS** do zapamiętania wartości. Sterowanie przelicza przy tym wartości tabeli automatycznie na jednostkę miary programu NC. Sterowanie dokonuje odczytu z momentalnie aktywnej tabeli narzędzi i tabeli punktów odniesienia. Aby móc odczytać wartość z tablicy danych korekcyjnych, należy najpierw aktywować tę tablicę.

Możesz używać funkcji **TABDATA READ** np. w celu wcześniejszego sprawdzenia danych stosowanego narzędzia i uniknięcia komunikatu o błędach podczas przebiegu programu.

#### Sposób postępowania

Proszę postąpić następująco:

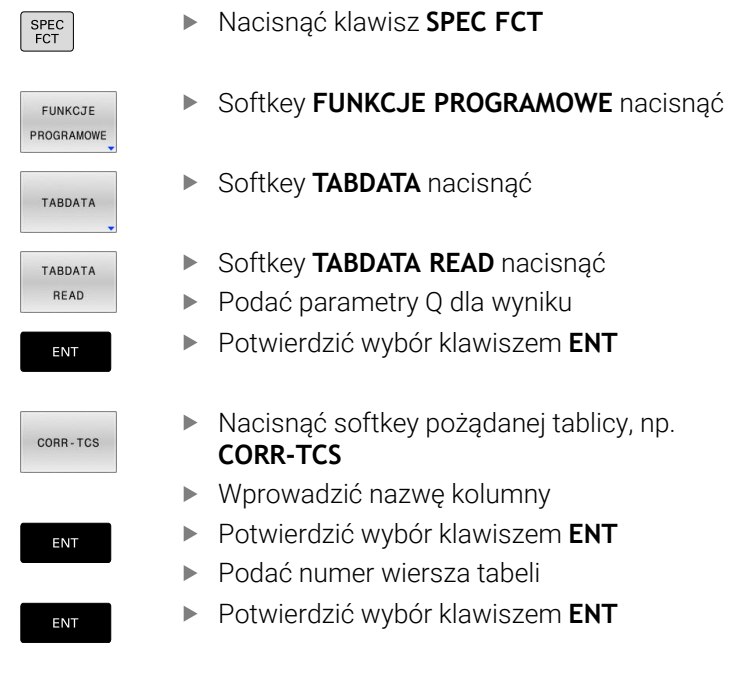

#### Przykład

| 12 SEL CORR-TABLE TCS "TNC:\table\corr.tco"       | Aktywowanie tabeli danych korekcyjnych                                    |
|---------------------------------------------------|---------------------------------------------------------------------------|
| 13 TABDATA READ Q1 = CORR-TCS COLUMN "DR" KEY "5" | Zachować wartość wiersza 5, kolumna DR z tablicy danych korekcyjnych w Q1 |

### Zapis wartości w tabeli

Za pomocą funkcji **TABDATA WRITE** zapisujesz wartość w tabeli. W zależności od typu zapełnianej kolumny, możesz używać **Q**, **QL**, **QR** lub **QS** jako parametru przekazu. Alternatywnie możesz definiować tę wartość bezpośrednio w funkcji NC **TABDATA WRITE**. Aby móc dokonać zapisu w tablicy danych korekcyjnych, należy najpierw aktywować tę tablicę.

W zależności od cyklu sondy dotykowej możesz używać funkcji **TABDATA WRITE** np. w celu wprowadzenia koniecznej korekty narzędzia do tablicy danych korekcyjnych.

### Sposób postępowania

Proszę postąpić następująco:

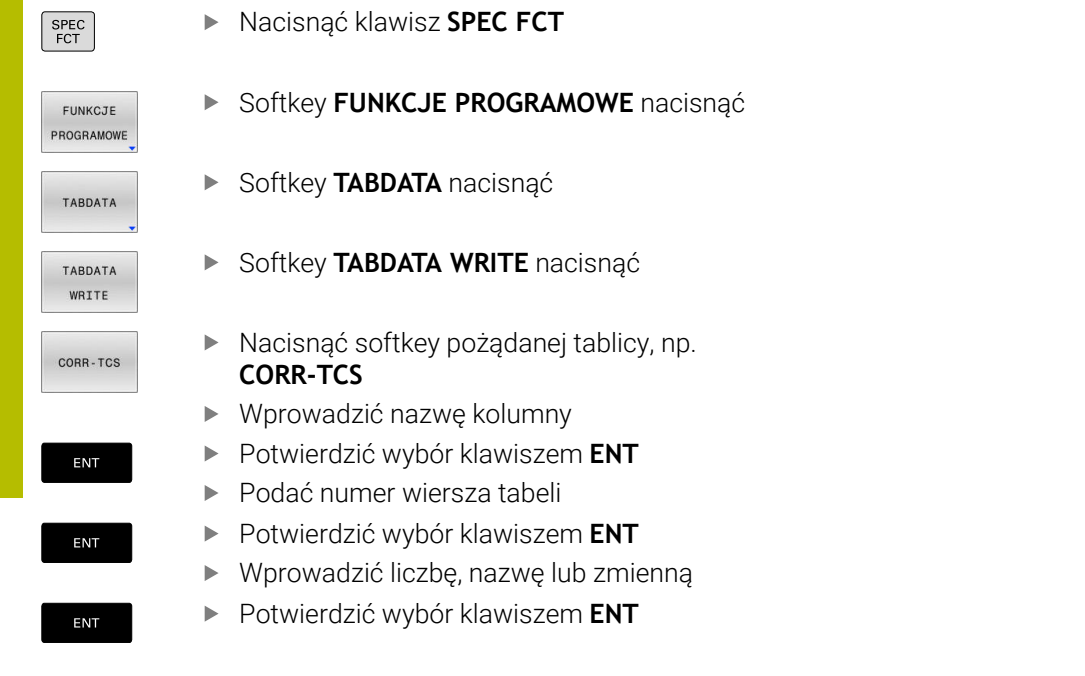

#### Przykład

| 12 SEL CORR-TABLE TCS "TNC:\table\corr.tco"        | Aktywowanie tabeli danych korekcyjnych                                      |
|----------------------------------------------------|-----------------------------------------------------------------------------|
| 13 TABDATA WRITE CORR-TCS COLUMN "DR" KEY "3" = Q1 | Wartość z Q1 zapisać w wierszu 3, kolumna DR tablicy<br>danych korekcyjnych |

### Dodawanie wartości tabeli

Przy użyciu funkcji **TABDATA ADD** dodajesz wartość do dostępnej wartości z tabeli.

W zależności od typu zapełnianej kolumny, możesz używać **Q**, **QL** lub **QR** jako parametru przekazu. Alternatywnie możesz definiować tę wartość bezpośrednio w funkcji NC **TABDATA ADD**.

Aby móc dokonać zapisu w tablicy danych korekcyjnych, należy najpierw aktywować tę tablicę.

Możesz używać funkcji **TABDATA ADD** np. aby w przypadku powtórnego pomiaru aktualizować dane korekcyjne narzędzia.

#### Sposób postępowania

Proszę postąpić następująco:

| SPEC<br>FCT           | <ul> <li>Nacisnąć klawisz SPEC FCT</li> </ul>                            |
|-----------------------|--------------------------------------------------------------------------|
| FUNKCJE<br>PROGRAMOWE | <ul> <li>Softkey FUNKCJE PROGRAMOWE nacisnąć</li> </ul>                  |
| TABDATA               | <ul> <li>Softkey TABDATA nacisnąć</li> </ul>                             |
| TABDATA<br>ADDITION   | <ul> <li>Softkey TABDATA ADDITION nacisnąć</li> </ul>                    |
| CORR-TCS              | <ul> <li>Nacisnąć softkey pożądanej tablicy, np.<br/>CORR-TCS</li> </ul> |
|                       | <ul> <li>Wprowadzić nazwę kolumny</li> </ul>                             |
| ENT                   | Potwierdzić wybór klawiszem ENT                                          |
|                       | Podać numer wiersza tabeli                                               |
| ENT                   | Potwierdzić wybór klawiszem ENT                                          |
|                       | <ul> <li>Wprowadzić liczbę lub zmienną</li> </ul>                        |
| ENT                   | <ul> <li>Potwierdzić wybór klawiszem ENT</li> </ul>                      |

#### Przykład

| 12 SEL CORR-TABLE TCS "TNC:\table\corr.tco"      | Aktywowanie tabeli danych korekcyjnych                                  |
|--------------------------------------------------|-------------------------------------------------------------------------|
| 13 TABDATA ADD CORR-TCS COLUMN "DR" KEY "3" = Q1 | Wartość z Q1 dodać do wiersza 3, kolumna DR tablicy danych korekcyjnych |

# 10.13 Monitorowanie skonfigurowanych komponentów maszyny (opcja #155)

## Zastosowanie

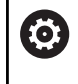

Należy zapoznać się z instrukcją obsługi obrabiarki! Ta funkcja musi zostać aktywowana przez producenta maszyn i przez niego dopasowana.

Przy pomocy funkcji MONITORING HEATMAP-możesz z programu NC uruchomić bądź zatrzymać prezentację detalu jako heatmap (mapę cieplną) komponentów.

Sterowanie monitoruje wybrany komponent i wyświetla wynik w kolorze, w postaci tzw. mapy cieplnej/heatmap na detalu.

Mapa cieplna czyli tzw. heatmap komponentów działa podobnie jak obraz z kamery termowizyjnej.

Heatmap przedstawia skalę kolorów, składających się z następujących kolorów bazowych:

- Zielony: komponent w bezpiecznym zakresie zgodnie z definicją
- Żółty: komponent w strefie ostrzegawczej
- Czerwony: komponent przeciążony

Dodatkowo sterownik posługuje się następującymi kolorami:

- Jasnoszary: żaden komponent nie jest skonfigurowany
- Ciemnoszary: komponent nie może być monitorowany, np. ze względu na niewłaściwe bądź brakujące dane w konfiguracji

Ĭ

Należy zapoznać się z instrukcją obsługi obrabiarki! Producent obrabiarki konfiguruje komponenty.

## Uruchomienie monitorowania

Aby rozpocząć monitorowanie komponentu należy:

SPEC FCT FUNKCJE PROGRAMOWE MONITORING MONITORING Wybrać funkcje specjalne

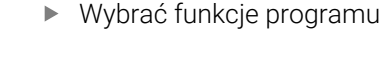

- Wybrać monitorowanie
- HEATMAR START

WYBOR

- Softkey MONITORING HEATMAP START nacisnać
- Wybrać komponent, określony przez producenta maszyny

Przy pomocy mapy cieplnej możesz obserwować stan tylko jednego komponentu. Jeśli uruchamiasz mapę cieplną kilka razy z rzędu, to monitorowanie poprzedniego komponentu zostanie zatrzymane.

### Zakończyć monitorowanie

Przy pomocy funkcji MONITORING HEATMAP STOP zamykasz monitorowanie.

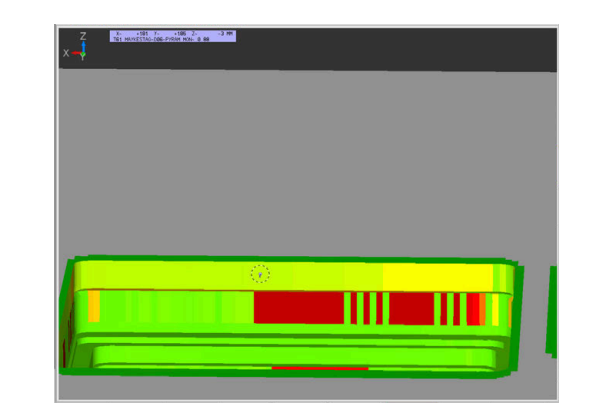
## 10.14 Definiowanie licznika

#### Zastosowanie

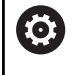

Należy zapoznać się z instrukcją obsługi obrabiarki! Funkcję aktywuje producent maszyn.

Używając funkcji NC FUNCTION COUNT możesz sterować licznikiem z programu NC. Za pomocą tego licznika możesz definiować np. liczbę nominalną, do której sterowanie ma powtarzać program NC.

Proszę postąpić przy definiowaniu w następujący sposób:

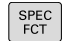

Softkey FUNKCJE PROGRAMOWE nacisnąć

wyświetlić pasek softkey z funkcjami specjalnymi

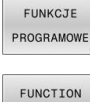

Softkey FUNCTION COUNT nacisnać

## COUNT

i

## WSKAZÓWKA

#### Uwaga, możliwa utrata danych!

Sterowanie obsługuje tylko jeden licznik. Jeśli odpracowujemy program NC, w którym zresetujemy licznik, to postęp licznika innego programu NC zostanie skasowany.

- Należy sprawdzić przed obróbką, czy licznik jest aktywny
- ► W razie konieczności zanotować stan licznika i po obróbce w menu MOD ponownie wprowadzić

Możesz grawerować aktualny stan licznika używając cyklu 225 GRAWEROWANIE.

Dalsze informacje: instrukcja obsługi dla użytkownika Programowanie cykli obróbki

#### Działanie w trybie pracy Test programu

W trybie pracy Test programu można symulować licznik. Przy tym działa tylko stan odczytu licznika, zdefiniowany bezpośrednio w programie NC. Nie dotyczy to stanu licznika w menu MOD.

#### Działanie w trybach pracy Wykon. progr. pojedyń. blok i Wykon.program automatycznie

Stan licznika z menu MOD działa tylko w trybach pracy Wykon. progr. pojedyń. blok i Wykon.program automatycznie.

Stan licznika pozostaje zachowany także po restarcie sterowania.

### FUNCTION COUNT definiować

Funkcja NC **FUNCTION COUNT** udostępnia następujące funkcje licznika:

| Softkey                     | Funkcja                                                                                                    |  |  |
|-----------------------------|----------------------------------------------------------------------------------------------------|--|--|
| FUNCTION<br>COUNT<br>INC    |                                                                                                    |  |  |
| FUNCTION<br>COUNT<br>RESET  | Licznik zresetować                                                                                                    |  |  |
| FUNCTION<br>COUNT<br>TARGET | Definiować przewidzianą do osiągnięcia liczbę<br>nominalną                                                                    |  |  |
|                             | Zakres wartości wejściowej: 0 – 9999                                                                                          |  |  |
| FUNCTION<br>COUNT<br>SET    | Przypisanie do licznika zdefiniowanej wartości<br>Zakres wartości wejściowej: 0 – 9999                                        |  |  |
| FUNCTION<br>COUNT<br>ADD    | Licznik zwiększyć o zdefiniowaną wartość<br>Zakres wartości wejściowej: 0 – 9999                                              |  |  |
| FUNCTION<br>COUNT<br>REPEAT | Powtórzyćprogram NC powtórzyć od labela<br>(znacznika), jeśli zdefiniowana wartość docelowa<br>nie została jeszcze osiągnięta |  |  |

#### Przykład

| 5 FUNCTION COUNT RESET          | Stan licznika zresetować                                         |
|---------------------------------|------------------------------------------------------------------|
| 6 FUNCTION COUNT TARGET10       | Zapisać zadaną liczbę zabiegów obróbkowych                       |
| 7 LBL 11                        | Wpisać znacznik skoku                                            |
| 8 L                             | Obróbka                                                          |
| 51 FUNCTION COUNT INC           | Zwiększyć stan licznika                                          |
| 52 FUNCTION COUNT REPEAT LBL 11 | Powtórzyć obróbkę, jeśli pozostały jeszcze do wytworzenia detale |
| 53 M30                          |                                                                  |
| 54 END PGM                      |                                                                  |

### 10.15 Generowanie plików tekstowych

#### Zastosowanie

Na sterowaniu można generować i edytować teksty przy pomocy edytora tekstów. Typowe zastosowania:

- Zapisywanie wartości z doświadczenia wyniesionego z pracy z maszyną
- Dokumentowanie procesów roboczych
- Wytwarzanie zbiorów wzorów

Pliki tekstów są plikami typu .A (ASCII). Jeśli chcemy opracowywać inne pliki, to proszę je najpierw skonwersować na typ .A.

### Plik tekstowy otworzyć i opuścić

- > Tryb pracy: klawisz Programowanie nacisnąć
- Wybrać menedżera plików: klawisz PGM MGT nacisnąć
- Wyświetlić pliki typu .A: nacisnąć po kolei softkey TYP WYBIERZ i softkey WS.WSZYST nacisnąć
- Wybrać plik i z softkey WYBIERZ lub klawiszem ENT otworzyć albo otworzyć nowy plik: zapisać nową nazwę, klawiszem ENT potwierdzić

Jeśli chcemy wyjść z edytora tekstu, to należy wywołać menedżera plików i wybrać plik innego typu, jak np.program NC.

| Softkey           | Ruchy kursora                    |
|-------------------|----------------------------------|
| NASTEPNE<br>SLOWO | Kursor jedno słowo na prawo      |
| OSTATNIE<br>SŁOWO | Kursor jedno słowo na lewo       |
| STRONA            | Kursor na następny pasek ekranu  |
| STRONA            | Kursor na poprzedni pasek ekranu |
| POCZATEK          | Kursor na początek pliku         |
| KONIEC            | Kursor na koniec pliku           |

#### Edytować teksty

Nad pierwszym wierszem edytora tekstu znajduje się belka informacyjna, która ukazuje nazwę pliku, jego miejsce w pamięci i informacje o wierszu:

Plik:Nazwa pliku tekstowegoWiersz:aktualna pozycja kursora w wierszach

**Kolumna**: aktualna pozycja kursora w kolumnach (szpaltach)

Tekst zostanie wstawiony na to miejsce, na którym znajduje się właśnie kursor. Przy pomocy klawiszy ze strzałką można przesunąć kursor do dowolnego miejsca w pliku tekstowym.

Klawiszem **RETURN** lub **ENT** można przejść do nowej linijki.

## Znaki, słowa lub wiersze skasować oraz ponownie wstawić

Przy pomocy edytora tekstu można wymazywać całe słowa lub wiersze i wstawiać je w innym miejscu.

- Kursor przesunąć na słowo lub wiersz, który ma być usunięty i wstawiony w inne miejsce
- Softkey SŁOWO USUN lub WIERSZ USUN nacisnąć: tekst zostanie usunięty i zachowany w schowku
- Przesunąć kursor na pozycję, w której ma zostać wstawiony tekst i nacisnąć softkey WIERSZ / SLOWO WSTAW.

| Softkey                    | Funkcja                                           |  |  |
|----------------------------|---------------------------------------------------|--|--|
| WIERSZ<br>USUN             | Wymazać wiersz i przejściowo zapamiętać           |  |  |
| SŁOWO<br>USUN              | Wymazać słowo i przejściowo zapamiętać            |  |  |
| ZNAK<br>USUN               | Wymazać znak i przejściowo zapamiętać             |  |  |
| WIERSZ /<br>SLOWO<br>WSTAW | Wiersz lub słowo po wymazaniu ponownie<br>wstawić |  |  |

#### Opracowywanie bloków tekstów

Można bloki tekstu dowolnej wielkości kopiować, usuwać i w innym miejscu znowu wstawiać. W każdym razie proszę najpierw zaznaczyć żądany blok tekstu:

- Zaznaczanie bloku tekstowego: Kursor przesunąć na znak, na którym ma kończyć się zaznaczenie tekstu.
  - Softkey BLOK ZAZNACZ nacisnąć
    - Kursor przesunąć na znak, na którym ma kończyć się zaznaczenie tekstu. Jeśli przesuwamy kursor przy pomocy klawiszy ze strzałką bezpośrednio do góry lub w dół, to leżące pomiędzy wiersze zostaną kompletnie zaznaczone, tekst zostanie wyróżniony kolorem

Kiedy żądany block tekstu został zaznaczony, proszę dalej opracowywać tekst przy pomocy następujących Softkeys:

| Softkey | Funkcja                                        |
|---------|------------------------------------------------|
| BLOK    | Zaznaczony blok usunąć i krótkotrwale zapamię- |
| USUN    | tać                                            |
| BLOK    | Zaznaczony blok na krótko zapamiętać, bez      |
| KOPIUJ  | usuwania tekstu (kopiować)                     |

Jeżeli ten krótkotrwale zapamiętany blok ma być wstawiony w inne miejsce, proszę wypełnić następujące kroki:

 Przesunąć kursor na miejsce, w którym ma być wstawiony krótkotrwale zapamiętany blok tekstu

| BLOK  |  |
|-------|--|
| WSTAW |  |

BLOK ZAZNACZ

> Softkey BLOK WSTAW nacisnąć: tekst zostaje wstawiony

Dopóki tekst znajduje się w pamięci przejściowej, można go dowolnie często wstawiać.

#### Przenieść zaznaczony blok do innego pliku

Blok tekstu zaznaczyć jak wyżej opisano

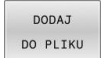

- Softkey PRZYŁACZ DO PLIKU nacisnąć.
- > Sterowanie pokazuje dialog Plik wyjściowy =
- Ścieżkę i nazwę pliku docelowego wprowadzić.
- Sterowanie dołącza zaznaczony blok tekstu do pliku docelowego. Jeśli nie istnieje plik docelowy z wprowadzoną nazwą, to sterowanie zapisuje zaznaczony tekst do nowego pliku.

#### Wstawić inny plik na miejsce znajdowania się kursora

 Przesunąć kursor na miejsce w tekście, na które ma być wstawiony inny plik tekstowy

CZYTAJ Z PLIKU

- Softkey CZYTAJ Z PLIKU nacisnąć.
  - > Sterowanie pokazuje dialog Nazwa pliku =.
  - Wprowadzić ścieżkę i nazwę pliku, który chcemy wprowadzić

#### Wyszukiwanie fragmentów tekstu

Funkcja szukania w edytorze tekstu znajduje słowa lub łańcuchy znaków w tekście. Sterowanie oddaje do dyspozycji dwie możliwości.

#### Znajdowanie aktualnego tekstu

Funkcja szukania ma znaleźć słowo, które odpowiada temu słowu, na którym właśnie znajduje się kursor:

- Przesunąć kursor na żądane słowo
- Wybrać funkcję szukania: softkey ZNAJDZ nacisnąć
- Softkey AKTUALNE SŁOWO ZNAJDZ nacisnąć
- Szukanie słowa: softkey **ZNAJDZ** nacisnąć
- > Opuścić funkcję szukania: softkey KONIEC nacisnąć

#### Znajdowanie dowolnego tekstu

- Wybrać funkcję szukania: softkey ZNAJDZ nacisnąć. Sterowanie pokazuje dialog Znajdź tekst :
- Wprowadzić poszukiwany tekst
- Szukanie tekstu: softkey ZNAJDZ nacisnąć
- Opuścić funkcję szukania: Softkey KONIEC nacisnąć

## 10.16 Dowolnie definiowalne tabele

#### Podstawy

W dowolnie definiowalnych tabelach można zachowywać i czytać dowolne informacje z programu NC. W tym celu dostępne są funkcje parametrów Q **FN 26** do **FN 28**.

Format dowolnie definiowalnej tabeli, czyli zawarte w niej kolumny i jej właściwości, zmienia się przy pomocy edytora struktury. W ten sposób można utworzyć tabelę, dopasowaną idealnie do jej zastosowania.

Poza tym można przełączać pomiędzy widokiem tabeli (standardowe ustawienie) i widokiem formularza.

Nazwy tabel i kolumn tabel muszą rozpoczynać się z litery i nie mogą zawierać znaków matematycznych, np. +. Te znaki mogą ze względu na instrukcje SQL prowadzić przy wczytywaniu lub wyczytywaniu do problemów.

#### Utworzyć dowolnie definiowalną tabelę

#### Proszę postąpić następująco:

| 1 |      |
|---|------|
| I | PGM  |
| I | MACT |
| н | MG   |

ENT

i

- Klawisz PGM MGT nacisnąć
- Podać dowolną nazwę pliku z rozszerzeniem .TAB
- Potwierdzić wybór klawiszem ENT .
- Sterowanie ukazuje okno napływowe z zachowanymi w pamięci formatami tablic.
- Klawiszem ze strzałką wybrać szablon tabeli np. example.tab.
- Potwierdzić wybór klawiszem ENT
- Sterowanie otwiera nową tablicę ze zdefiniowanym z góry formatem.
- Aby dopasować tabelę do własnych potrzeb, należy zmienić jej format
   Dalsze informacje: "Zmiana formatu tabeli", Strona 440

Należy zapoznać się z instrukcją obsługi obrabiarki! Producent maszyn może także zestawiać własne szablony tabel i odkładać je w systemie sterowania. Jeśli generujemy nową tabelę, to sterowanie otwiera okno napływowe z wszystkimi dostępnymi szablonami tabel.

6

Można zapisywać także własne szablony tabel w sterowaniu. W tym celu generujemy nową tabelę, zmieniamy format tabeli i zachowuje tę tabelę w katalogu **TNC:\system\proto**. Jeśli generujemy potem nową tabelę, to sterowanie udostępnia własny szablon obsługującego w oknie wyboru dla szablonów tabeli.

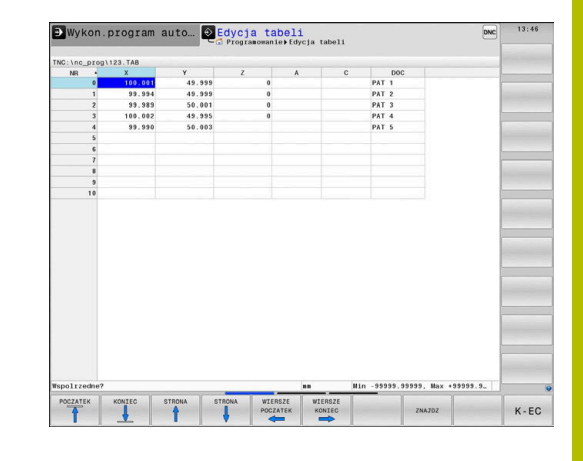

### Zmiana formatu tabeli

Proszę postąpić następująco:

| FORMAT |  |
|--------|--|
| EDYCJA |  |

- Softkey FORMAT EDYCJA nacisnąć
- Sterowanie otwiera okno napływowe, w którym przedstawiona jest struktura tabeli.
- Dopasowanie formatu

Sterowanie daje następujące możliwości:

| Polecenie struktury | Znaczenie                                                                                                    |  |  |
|---------------------|----------------------------------------------------------------------------------------------------|--|--|
| Dostępne kolumny:   | wykaz wszystkich zawartych w tabeli<br>kolumn                                                                                                    |  |  |
| Przesunąć przed:    | Zaznaczony zapis w <b>Dostępne kolumny</b><br>zostaje przesunięty przed tę kolumnę                                                                                                    |  |  |
| Nazwa               | Nazwa kolumny: zostaje wyświetlona w<br>paginie górnej                                                                                                    |  |  |
| Typ kolumny         | TEXT: zapis tekstu<br>SIGN: znak liczby + albo -<br>BIN: liczba dwójkowa<br>DEC: dziesiętna, dodatnia, całkowita liczba<br>(liczebnik główny)<br>HEX: liczba szesnastkowa<br>INT: liczba całkowita<br>LENGTH: długość (jest przeliczana w<br>programach inch)<br>FEED: posuw (mm/min lub 0.1 inch/min)<br>IFEED: posuw (mm/min lub inch/min)<br>IFEED: posuw (mm/min lub inch/min)<br>IFEED: posuw (mm/min lub inch/min)<br>IFEED: wartość prawdziwa<br>INDEX: indeks<br>TSTAMP: stały zdefiniowany format dla<br>daty i godziny<br>UPTEXT: zapis tekstu dużymi literami<br>PATHNAME: nazwa ścieżki |  |  |
| Wartość domyślna    | Wartość, z którą zajmowane są z góry pola<br>w tej kolumnie                                                                                                    |  |  |
| Szerokość           | <ul> <li>Maksymalna liczba znaków w obrębie kolumny</li> <li>Szerokość kolumny jest ograniczona następująco:</li> <li>Kolumny dla alfanumerycznych danych wejściowych pozwalają na max. 100 znaków</li> <li>Kolumny dla numerycznych danych wejściowych pozwalają na max. 15 znaków</li> <li>Dodatkowo do tych 15 znaków sterowanie może wyświetlać znak liczby oraz separator dziesiętny.</li> </ul>                                                                                                    |  |  |

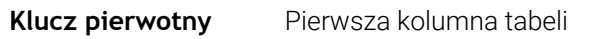

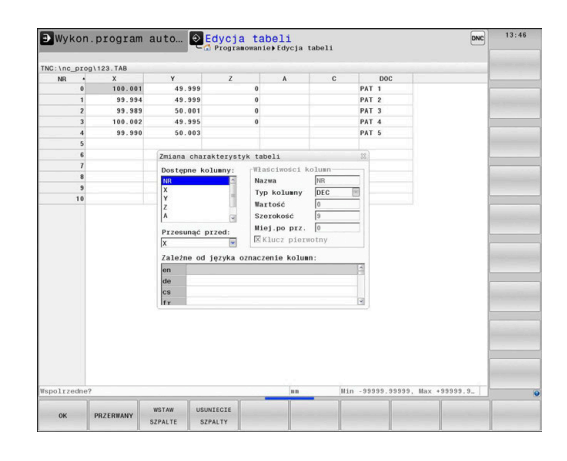

| Polecenie struktury                    | Znaczenie                 |
|----------------------------------------|---------------------------|
| Zależne od języka<br>oznaczenie kolumn | Zależne od języka dialogi |

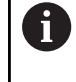

Kolumny z typem kolumny, litery dozwolone, np. **TEXT**, można dokonywać odczytania lub opisu tylko przy pomocy parametrów QS, nawet jeśli zawartość wiersza to tylko cyfra.

Można dokonywać nawigacji w formularzu podłączoną myszką lub klawiszami nawigacyjnymi.

Proszę postąpić następująco:

|   | Ξ |
|---|---|
|   |   |
|   |   |
| _ |   |

 Nacisnąć klawisze nawigacji, aby przejść do pól zapisu.

†.

Otworzyć menu wyboru klawiszem GOTO .

 W obrębie pola zapisu można dokonywać nawigacji klawiszami ze strzałką

W tabeli zawierającej już kolumny, nie można zmienić właściwości tabeli Nazwa i Typ kolumn . Dopiero kiedy skasujemy wszystkie wiersze, można zmienić te właściwości. Należy utworzyć w razie konieczności kopię zapasową tabeli.
 Przy pomocy kombinacji klawiszy CE i następnie ENT resetujemy niewłaściwe wartości w polach z typem kolumn TSTAMP .

#### Zamknięcie edytora struktury

Proszę postąpić następująco:

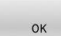

- softkey **OK** nacisnąć
   Sterowanie zamyka formularz edytora i przejmuje zmiany.
- OPUSC
- Alternatywnie softkey OPUSC nacisnąć
- Sterowanie anuluje wszystkie wprowadzone zmiany.

### Przejście od widoku tabeli do widoku formularza

Wszystkie tabele z rozszerzeniem pliku **.TAB** można wyświetlać albo w postaci listy albo w postaci formularza.

Podgląd można przełączyć w następujący sposób:

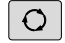

Klawisz Układ ekranu nacisnąć

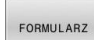

Wybrać softkey z wymaganym podglądem

W widoku formularza sterowanie przedstawia na lewej połowie ekranu numery wierszy z zawartością pierwszej kolumny.

W podglądzie formularza można dokonywać zmian danych w następujący sposób:

 Nacisnąć klawisz ENT, aby przejść do następnego pola zapisu

Wybór innego wiersza dla edycji:

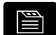

**≜** 

ENT

- Klawisz następna etykieta nacisnąć
- > Kursor przechodzi do lewego okna.
- Przy pomocy klawiszy ze strzałką wybrać pożądany wiersz
- Klawiszem następna etykieta przejść z powrotem do okna wprowadzenia

| TNC:\nc prog\123.TAB                                                                                                    |                                                                                                    | NR: 0                                                                                                    |    |  |
|----------------------------------------------------------------------------------------------------|----------------------------------------------------------------------------------------------------|----------------------------------------------------------------------------------------------------|----|--|
| Image         2         2         2         2         2         2         2         3         1         9         2         3         1         6         3         1         6         3         1         6         3         1         6         3         1         6         3         1         6         3         1         6         3         1         6         1         7         7         8         1         1         1         1         1         1         1         1         1         1         1         1         1         1         1         1         1         1         1         1         1         1         1         1         1         1         1         1         1         1         1         1         1         1         1         1         1         1         1         1         1         1         1         1         1         1         1         1         1         1         1         1         1         1         1         1         1         1         1         1         1         1         1 <th1< th="">         1         <th1< th=""> <th1< th=""></th1<></th1<></th1<>                                                                                                    | y           81         43, 599           934         43, 599           935         56, 601           939         55, 602           939         55, 602 | Di      Di      Di      Di      Di      Di      Di      Di      Di      Di      Di      Di      Di      Di      Di      Di      Di      Di      Di      Di      Di      Di      Di     Di     Di     Di | (* |  |
| the provide state of the second state of the second state of the s |                                                                                                    |                                                                                                    |    |  |

## FN 26: TABOPEN – dowolnie definiowalną tabelę otworzyć

Za pomocą funkcji NC **FN 26: TABOPEN** możesz otworzyć dowolnie definiowalną tabelę, aby uzyskać z **FN 27: TABWRITE** dostęp zapisu bądź z **FN 28: TABREAD** uzyskać dostęp odczytu tabeli.

W programie NC może być otwarta tylko jedna tabela. Nowy blok NC z **FN 26: TABOPEN** zamyka automatycznie ostatnio otwartą tabelę.

Otwierana tabela musi mieć rozszerzenie .TAB .

| 11 FN 26: TABOPEN TNC:\table | ; Otwarcie tabeli z <b>FN 26</b> |  |
|------------------------------|----------------------------------|--|
| \TAB1.TAB                    |                                  |  |

Funkcja NC zawiera następujące elementy składni:

i

| Element<br>składni | Znaczenie                                                                                      |
|--------------------|------------------------------------------------------------------------------------------------|
| FN 26:<br>TABOPEN  | Otwieracz składni dla otwarcia tabeli                                                          |
| Plik               | Ścieżka otwieranej tabeli<br>Stała lub zmienna nazwa<br>Wybór w oknie z opcjami wyboru możliwy |

## Przykład: otworzyć tabelę TAB1.TAB, która znajduje się w skoroszycie TNC:\DIR1

#### 56 FN 26: TABOPEN TNC:\DIR1\TAB1.TAB

Przy pomocy softkey **SYNTAX** można podać ścieżki w podwójnym cudzysłowiu. Podwójny cudzysłów definiuje początek i koniec ścieżki. W ten sposób sterowanie rozpoznaje możliwe znaki specjalne jako składową ścieżki.

Dalsze informacje: "Nazwy plików", Strona 110

Jeśli kompletna ścieżka znajduje się w obrębie podwójnego cudzysłowu, to możesz używać zarówno \ jak i / jako rozdzielenia dla folderów i plików.

## FN 27: TABWRITE – wypełnianie dowolnie definiowalnej tabeli

Używając funkcji NC **FN 27: TABWRITE** dokonujesz wpisów w tablicy, którą otworzyłeś wcześniej z **FN 26: TABOPEN**.

Za pomocą funkcji NC **FN 27** definiujesz kolumny tabeli, do których sterowanie wprowadza dane. Możesz definiować kilka kolumn tabeli w ramach jednego wiersza NC, ale tylko jeden wiersz tabeli. Treści przewidziane do zapisania w kolumnach definiujesz wcześniej w zmiennych bądź definiuje bezpośredni w funkcji NC **FN 27**.

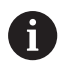

Jeśli chcemy zapisywać kilka kolumn w jednym bloku NC, to należy te wartości, które mają być zapisywane, definiować w kolejnych zmiennych.

Jeśli spróbujesz dokonywać wpisów do zablokowanej bądź niedostępnej komórki tabeli, to sterowanie pokazuje komunikat o błędach.

Jeżeli dokonujesz wpisów w kilku kolumnach, to sterownik może zapisywać albo numery albo nazwy.

Jeżeli definiujesz w funkcji NC **FN 27** stałą wartość, to sterownik zapisuje tę samą wartość w każdej zdefiniowanej kolumnie.

#### Dane wejściowe

11 FN 27: TABWRITE 2/"Length,Radius" = Q2

; Opis tabeli z **FN 27** 

Funkcja NC zawiera następujące elementy składni:

| Element<br>składni         | Znaczenie                                                                                                 |
|----------------------------|----------------------------------------------------------------------------------------------------|
| FN 27:<br>TABWRITE         | Otwieracz składni dla opisywania tabeli                                                                   |
| Numer                      | Numer wiersza opisywanej tabeli<br>Stały lub zmienny numer                                                |
| Nazwa bądź<br>QS           | Numer kolumny opisywanej tabeli<br>Stała lub zmienna nazwa<br>Kilka nazwa kolumn rozdzielasz przecinkiem. |
| Numer,<br>Nazwa bądź<br>OS | Wartość tabeli<br>Stały lub zmienny numer bądź nazwa                                                      |

#### Przykład

Sterowanie zapełnia danymi kolumny **Radius**, **Depth** i **D** wiersza **5** aktualnie otwartej tabeli. Sterowanie wpisuje do tabeli wartości z parametrów Q **Q5**, **Q6** i **Q7**.

| 53 Q5 = 3,75                               |
|--------------------------------------------|
| 54 Q6 = -5                                 |
| 55 Q7 = 7,5                                |
| 56 FN 27: TABWRITE 5/"RADIUS,TIEFE,D" = Q5 |

#### FN 28: TABREAD - czytanie dowolnie definiowalnej tabeli

Używając funkcji NC **FN 28: TABREAD** możesz czytać z tabeli, otwartej uprzednio za pomocą **FN 26: TABOPEN**.

Za pomocą funkcji NC **FN 28** definiujesz kolumny tabeli, które ma odczytywać sterowanie. Możesz definiować kilka kolumn tabeli w ramach jednego wiersza NC, ale tylko jeden wiersz tabeli.

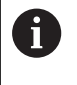

Jeśli definiujesz kilka kolumn w jednym bloku NC, to sterowanie zachowuje odczytane wartości w kolejnych zmiennych tego samego typu, np. **QL1**, **QL2** i **QL3**.

#### Dane wejściowe

11 FN 28: TABREAD Q1 = 2 / ; Odczyt tabeli z FN 28 "Length"

Funkcja NC zawiera następujące elementy składni:

| Element<br>składni | Znaczenie                                                                     |
|--------------------|-------------------------------------------------------------------------------|
| FN 28:<br>TABREAD  | Otwieracz składni dla czytania tabeli                                         |
| Q, QL, QR          | Zmienna dla tekstu źródłowego                                                 |
| bądź <b>QS</b>     | Do tej zmiennej sterowanie zapisuje treści z<br>odczytywanych komórek tabeli. |
| Numer              | Numer wiersza czytanej tabeli                                                 |
|                    | Stały lub zmienny numer                                                       |
| Nazwa bądź         | Nazwa kolumny czytanej tabeli                                                 |
| QS                 | Stała lub zmienna nazwa                                                       |
|                    | Kilka nazwa kolumn rozdzielasz przecinkiem.                                   |

#### Przykład

Sterowanie czyta wartości kolumn **X**, **Y** i **D** z wiersza **6** aktualnie otwartej tabeli. Sterowanie zachowuje wartości w parametrach **Q10**, **Q11** i **Q12**.

Sterowanie zachowuje z tego samego wiersza treść kolumny **DOC** w parametrze **QS1**.

| 56 FN 28: | TABREAD Q10 = 6/"X,Y,D" |
|-----------|-------------------------|
| 57 FN 28: | TABREAD QS1 = 6/"DOC"   |

#### Dopasowanie formatu tabeli

### WSKAZÓWKA

#### Uwaga, możliwa utrata danych!

Funkcja **TABELE / NC-PGM DOPASOWAC** zmienia ostatecznie format wszystkich tablic. Sterowanie nie przeprowadza automatycznego zabezpieczenia istniejących danych przed zmianą formatu. W ten sposób dane są na stałe zmienione i niekiedy nie są więcej wykorzystywalne.

 Używać funkcji wyłączenie po uzgodnieniu z producentem obrabiarek

| Softkey |
|---------|
|---------|

#### Funkcja

TABELE / NC-PGM DOPASOWAC

i

Format dostępnych tabel po zmianie wersji software dopasować

Nazwy tabel i kolumn tabel muszą rozpoczynać się z litery i nie mogą zawierać znaków matematycznych, np. +. Te znaki mogą ze względu na instrukcje SQL prowadzić przy wczytywaniu lub wyczytywaniu do problemów.

## 10.17 Pulsujące obroty FUNCTION S-PULSE

#### Programowanie pulsujących obrotów

#### Zastosowanie

Ö

Należy zapoznać się z instrukcją obsługi obrabiarki! Należy kierować się opisem funkcjonalności producenta obrabiarek.

Przestrzegać wskazówek odnośnie bezpieczeństwa

Przy pomocy funkcji **FUNCTION S-PULSE** programujesz pulsujące obrotwy, aby np. przy toczeniu ze stałą prędkością obrotową unikać drgań własnych maszyny.

Z wartością wejściową **P-TIME** definiujesz okres trwania jednego drgania (długość okresu), przy pomocy wartości wejściowej **SCALE** zmianę prędkości obrotowej w procentach. Prędkość obrotowa wrzeciona zmienia się sinusoidalnie wokół wartości zadanej.

Używając **FROM-SPEED** i **TO-SPEED** definiujesz za pomocą dolnej i górnej granicy obrotów ten zakres, na którym działa pulsująca prędkość obrotowa. Obydwie wartości wejściowe są opcjonalne. Jeśli nie definiujesz żadnego parametru, to funkcja działa na całym zakresie prędkości obrotowej.

#### Zapis

| 11 FUNCTION S-PULSE P-TIME10 | ; Dopuszczalne wahania prędkości |
|------------------------------|----------------------------------|
| SCALE5 FROM-SPEED4800        | obrotowej o 5 % wokół wartości   |
| TO-SPEED5200                 | zadanej w ciągu 10 sekund z      |
|                              | ograniczeniami                   |

Funkcja NC zawiera następujące elementy składni:

| Element składni      | Znaczenie                                                                          |
|----------------------|------------------------------------------------------------------------------------|
| FUNCTION<br>S-PULSE  | Otwieracz składni dla pulsującej prędkości<br>obrotowej                            |
| P-TIME bądź<br>RESET | Definiować okres trwania drgania w sekunda-<br>ch lub reset pulsujących obrotów    |
| SCALE                | Zmiana prędkości obrotowej w %                                                     |
|                      | Tylko przy wyborze <b>P- TIME</b>                                                  |
| FROM-SPEED           | Dolna granica prędkości obrotowej, od której<br>działa pulsująca prędkość obrotowa |
|                      | Tylko przy wyborze <b>P- TIME</b>                                                  |
|                      | Element składni opcjonalnie                                                        |
| TO-SPEED             | Górna granica prędkości obrotowej, do której<br>działa pulsująca prędkość obrotowa |
|                      | Tylko przy wyborze <b>P- TIME</b>                                                  |
|                      | Element składni opcjonalnie                                                        |

10

Proszę postąpić przy definiowaniu w następujący sposób:

| SPEC                   | <ul> <li>wyświetlić pasek softkey z funkcjami specjalnymi</li> </ul>                                                                                                    |
|------------------------|----------------------------------------------------------------------------------------------------|
| FUNKCJE                | <ul> <li>Softkey FUNKCJE PROGRAMOWE nacisnąć</li> </ul>                                                                                                    |
| FUNCTION               | <ul> <li>Softkey FUNCTION SPINDLE nacisnąć</li> </ul>                                                                                                    |
| SPINDLE -<br>PULSE     | <ul> <li>Softkey SPINDLE-PULSE nacisnąć</li> <li>Definiować długość okresu P-TIME</li> <li>Definiować zmianę prędkości obrotowej SCALE</li> </ul>                                                                       |
| G S<br>lir<br>ut<br>zr | terowanie nigdy nie przekracza zaprogramowanego<br>nitu prędkości obrotowej. Prędkość obrotowa jest<br>trzymywana, aż sinusoida funkcji <b>FUNCTION S-PULSE</b><br>najdzie się poniżej maksymalnej prędkości obrotowej. |
| Cumhala                |                                                                                                    |

#### Symbole

We wskazaniu statusu symbole pokazują stan pulsujących obrotów:

| Symbol | Funkcja                  |
|--------|--------------------------|
| s %    | Pulsujące obroty aktywne |

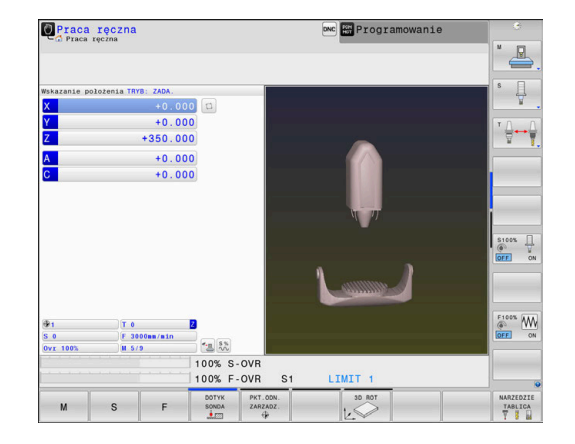

#### Resetowanie pulsujących obrotów

#### Przykład

**18 FUNCTION S-PULSE RESET** 

Za pomocą funkcji **FUNCTION S-PULSE RESET** resetujemy pulsującą prędkość obrotową.

Proszę postąpić przy definiowaniu w następujący sposób:

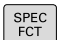

wyświetlić pasek softkey z funkcjami specjalnymi

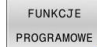

Softkey FUNKCJE PROGRAMOWE nacisnąć

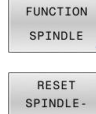

PULSE

- Softkey FUNCTION SPINDLE nacisnąć
- Softkey RESET SPINDLE-PULSE nacisnąć

## **10.18 Czas zatrzymania FUNCTION FEED DWELL**

#### Programowanie czasu przerwy

#### Zastosowanie

- $\odot$
- Należy zapoznać się z instrukcją obsługi obrabiarki! Należy kierować się opisem funkcjonalności producenta obrabiarek.

Przestrzegać wskazówek odnośnie bezpieczeństwa

Przy pomocy funkcji **FUNCTION FEED DWELL** programujesz powtarzający się czas zatrzymania w sekundach, np. aby wymusić łamanie wióra w cyklu toczenia (opcja #50).

Programujemy **FUNCTION FEED DWELL** bezpośrednio przed obróbką, którą chcemy wykonać z łamaniem wióra.

Zdefiniowany czas spoczynkowy/czas przerwy z funkcji **FUNCTION FEED DWELL** działa zarówno przy frezowaniu jak i przy toczeniu (opcja #50).

Zdefiniowany czas zatrzymania z **FUNCTION FEED DWELL** nie działa w przemieszczeniach na biegu szybkim i przy próbkowaniu.

### WSKAZÓWKA

## Uwaga, niebezpieczeństwo dla obrabianego przedmiotu i narzędzia!

Jeśli funkcja **FUNCTION FEED DWELL** jest aktywna, to sterowanie przerywa powtórnie posuw. Podczas przerwania posuwu narzędzie przebywa na aktualnej pozycji, wrzeciono obraca się przy tym dalej. Takie zachowanie prowadzi przy wytwarzaniu gwintów do powstawania wybrakowanych detali. Poza tym istnieje podczas odpracowywania zagrożenie złamania narzędzia!

 Funkcję FUNCTION FEED DWELL dezaktywować przed wytwarzaniem gwintu

#### Sposób postępowania Przykład

#### 13 FUNCTION FEED DWELL D-TIME0.5 F-TIME5

Proszę postąpić przy definiowaniu w następujący sposób:

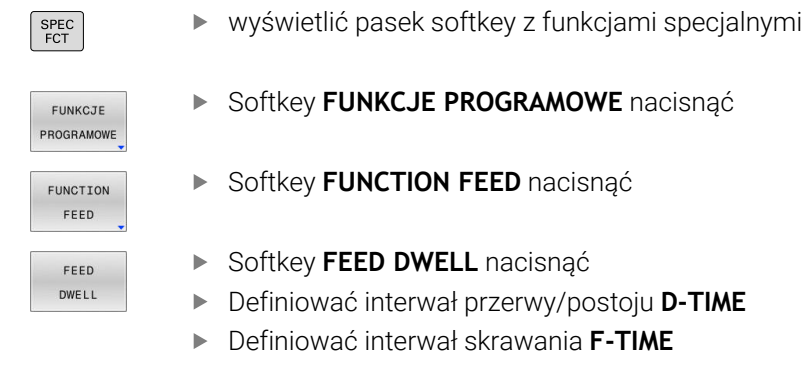

#### Zresetować czas przerwy

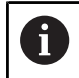

Proszę zresetować czas zatrzymania bezpośrednio po przeprowadzonej obróbce z łamaniem wióra.

#### Przykład

#### **18 FUNCTION FEED DWELL RESET**

Przy pomocy funkcji **FUNCTION FEED DWELL RESET** resetujemy powtarzający się czas przerwy/postoju.

Proszę postąpić przy definiowaniu w następujący sposób:

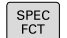

Wyświetlić pasek softkey z funkcjami specjalnymi

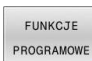

Softkey FUNKCJE PROGRAMOWE nacisnąć

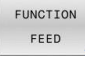

Softkey FUNCTION FEED nacisnąć

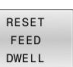

Softkey RESET FEED DWELL nacisnać

6

Można resetować czas przerwy także zapisując **D-TIME 0**. Sterowanie resetuje funkcję **FUNCTION FEED DWELL** automatycznie przy końcu programu.

10

## **10.19 Czas zatrzymania FUNCTION DWELL**

#### Programowanie czasu przebywania

#### Zastosowanie

Przy pomocy funkcji **FUNCTION DWELL** programujemy czas zatrzymania w sekundach lub definiujemy liczbę obrotów wrzeciona przy postoju.

Zdefiniowany czas spoczynkowy/czas przerwy z funkcji **FUNCTION DWELL** działa zarówno przy frezowaniu jak i przy toczeniu (opcja #50).

#### Sposób postępowania

#### Przykład

**13 FUNCTION DWELL TIME10** 

#### Przykład

#### 23 FUNCTION DWELL REV5.8

Proszę postąpić przy definiowaniu w następujący sposób:

SPEC FCT Wyświetlić pasek softkey z funkcjami specjalnymi

Softkey FUNKCJE PROGRAMOWE nacisnąć

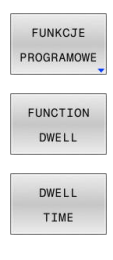

Softkey FUNCTION DWELL

- Softkey DWELL TIME nacisnąć
- DWELL REVOLUTIONS
- Zdefiniować czas trwania w sekundach
- Alternatywnie softkey DWELL REVOLUTIONS nacisnąć
- Zdefiniować liczbę obrotów wrzeciona

## 10.20 Wznoszenie narzędzia przy NC-stop: FUNCTION LIFTOFF

### Programowanie wznoszenia z FUNCTION LIFTOFF

#### Warunek

Należy zapoznać się z instrukcją obsługi obrabiarki!
 Funkcja jest konfigurowana i aktywowana przez producenta maszyn. Przy pomocy parametru maszynowego CfgLiftOff (nr 201400) producent obrabiarek definiuje dystans pokonywany przez sterowanie przy LIFTOFF. Przy pomocy parametru maszynowego CfgLiftOff funkcja może zostać dezaktywowana.

Użytkownik ustawia w tabeli narzędzi w kolumnie **LIFTOFF** parametr **Y** dla aktywnego narzędzia.

Dalsze informacje: instrukcja obsługi dla użytkownika Konfigurowanie, testowanie i odpracowywanie programów NC

#### Zastosowanie

Funkcja LIFTOFF działa w następujących sytuacjach:

- Przy zainicjalizowanym przez operatora NC-stop
- Przy NC-Stop zainicjowanym przez software, np. jeśli w układzie napędowym pojawił się błąd
- W przypadku przerwy w zasilaniu

Sterowanie wznosi narzędzie wówczas o 2 mm od konturu. Sterowanie oblicza kierunek wznoszenia na podstawie danych w **FUNCTION LIFTOFF**-wierszu.

Istnieją następujące możliwości programowania funkcji LIFTOFF :

- FUNCTION LIFTOFF TCS X Y Z: wznoszenie w układzie współrzędnych narzędzia T-CS na wektorze wynikającym z X, Y i Z
- FUNCTION LIFTOFF ANGLE TCS SPB: wznoszenie w układzie współrzędnych narzędzia T-CS ze zdefiniowanym kątem przestrzennym
- Podnoszenie w kierunku osi narzędzia z M148

**Dalsze informacje:** "Narzędzie wznosić przy NC-stop automatycznie od konturu: M148", Strona 247

#### Liftoff w trybie toczenia

#### WSKAZÓWKA

Uwaga, niebezpieczeństwo dla obrabianego przedmiotu i narzędzia!

Jeśli funkcja **FUNCTION LIFTOFF ANGLE TCS** jest wykorzystywana w trybie toczenia, to może to prowadzić do niepożądanych przemieszczeń osi. Zachowanie sterowania jest zależne od opisu kinematyki i od cyklu **800 (Q498=1)**.

- Program NC bądź fragment programu przetestować ostrożnie w trybie pracy Wykonanie progr.,pojedyńczy blok
- W razie konieczności zmienić znak liczby zdefiniowanego kąta

Jeśli parametr **Q498** jest zdefiniowany z 1, to sterowania obraca narzędzie przy obróbce.

W połączeniu z funkcją **LIFTOFF** sterowanie reaguje w następujący sposób:

- Jeśli zdefiniowano wrzeciono narzędzia jako oś, to kierunek LIFTOFF jest odwracany.
- Jeśli wrzeciono narzędzia jest zdefiniowane jako transformacja kinematyczna, to kierunek LIFTOFF nie jest odwracany.

Dalsze informacje: instrukcja obsługi dla użytkownika Programowanie cykli obróbki

## Programowanie wznoszenia ze zdefiniowanym wektorem Przykład

18 FUNCTION LIFTOFF TCS X+0 Y+0.5 Z+0.5

Z **LIFTOFF TCS X Y Z** definiujemy kierunek wznoszenia jako wektor w układzie współrzędnych narzędzia Sterowanie oblicza ze zdefiniowanego przez producenta obrabiarek całkowitego zakresu toru odcinek wznoszenia w pojedynczych osiach.

Proszę postąpić przy definiowaniu w następujący sposób:

| SPEC<br>FCT |
|-------------|
|-------------|

wyświetlić pasek softkey z funkcjami specjalnymi

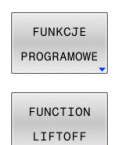

Softkey FUNKCJE PROGRAMOWE nacisnąć

Softkey FUNCTION LIFTOFF nacisnąć

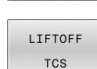

- Softkey LIFTOFF TCS nacisnąć
- Podać komponenty wektora w X, Y i Z

#### Programowanie podnoszenia ze zdefiniowanym kątem Przykład

#### 18 FUNCTION LIFTOFF ANGLE TCS SPB+20

Z **LIFTOFF ANGLE TCS SPB** definiujemy kierunek wznoszenia jako kąt przestrzenny w układzie współrzędnych narzędzia. Funkcja ta jest szczególnie przydatna przy obróbce toczeniem Podany kąt SPB opisuje kąt pomiędzy Z i X. Jeśli zapisuje się 0°, to narzędzie wznosi się w kierunku osi narzędzia Z.

Proszę postąpić przy definiowaniu w następujący sposób:

| SPEC<br>FCT           | <ul> <li>wyświetlić pasek softkey z funkcjami specjalnymi</li> </ul>            |
|-----------------------|---------------------------------------------------------------------------------|
| FUNKCJE<br>PROGRAMOWE | <ul> <li>Softkey FUNKCJE PROGRAMOWE nacisnąć</li> </ul>                         |
| FUNCTION<br>LIFTOFF   | <ul> <li>Softkey FUNCTION LIFTOFF nacisnąć</li> </ul>                           |
| LIFTOFF<br>ANGLE TCS  | <ul> <li>Softkey LIFTOFF ANGLE TCS nacisnąć</li> <li>Zapisać kąt SPB</li> </ul> |

#### Zresetować funkcję Liftoff

#### Przykład

#### **18 FUNCTION LIFTOFF RESET**

Przy pomocy funkcji **FUNCTION LIFTOFF RESET** resetujemy wznoszenie.

Proszę postąpić przy definiowaniu w następujący sposób:

 SPEC
 wyświetlić pasek softkey z funkcjami specjalnymi

 FUNKCJE
 Softkey FUNKCJE PROGRAMOWE nacisnąć

 FUNCTION
 Softkey FUNCTION LIFTOFF nacisnąć

 LIFTOFF
 Softkey LIFTOFF RESET nacisnąć

 Przy pomocy funkcji M149 sterowanie dezaktywuje funkcja EUNCTION LIETOFE bez resetowania kjerunku

funkcję **FUNCTION LIFTOFF**, bez resetowania kierunku wznoszenia. Jeśli programujesz **M148**, to sterowanie aktywuje automatyczne wznoszenie narzędzia w zdefiniowanym w **FUNCTION LIFTOFF** kierunku wznoszenia.

Sterowanie resetuje funkcję **FUNCTION LIFTOFF** automatycznie przy końcu programu.

10

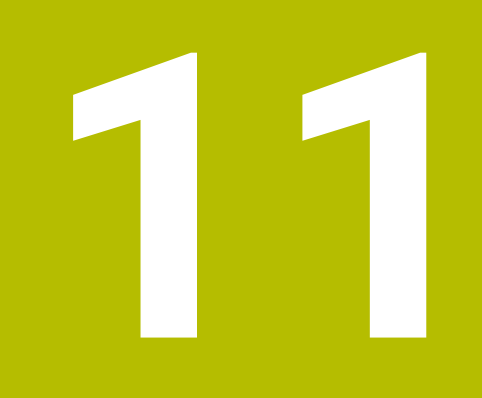

Obróbkawieloosiowa

## 11.1 Funkcje dla obróbki wieloosiowej

W tym rozdziale opisane są funkcje sterowania, które związane są z obróbką wieloosiową:

| Funkcja sterowania | Opis                                                                                                    | Strona |
|--------------------|----------------------------------------------------------------------------------------------------|--------|
| PLANE              | Zdefiniować obróbkę na nachylonej płaszczyźnie                                                          | 457    |
| M116               | Posuw osi obrotu                                                                                        | 489    |
| PLANE/M128         | Frezowanie nachylonym narzędziem                                                                        | 487    |
| FUNCTION TCPM      | Określić zachowanie sterowania przy pozycjonowaniu osi obrotowych<br>(dalszy stopień modernizacji M128) | 497    |
| M126               | Przemieszczenie osi obrotu po zoptymalizowanym torze ruchu                                              | 490    |
| M94                | Redukowanie wartości wskazania osi obrotu                                                               | 491    |
| M128               | Określić zachowanie sterowania przy pozycjonowaniu osi obrotowych                                       | 492    |
| M138               | Wybór osi nachylnych                                                                                    | 495    |
| M144               | Wliczenie kinematyki maszyny                                                                            | 496    |
| LN-wiersze         | Trójwymiarowa korekcja narzędzia                                                                        | 505    |

# 11.2 Funkcja PLANE: nachylenie płaszczyzny obróbki (opcja #8)

#### Wstęp

 $\textcircled{\blue}{0}$ 

Należy zapoznać się z instrukcją obsługi obrabiarki! Funkcje dla nachylenia płaszczyzny obróbki muszą zostać udostępnione przez producenta maszyn! Funkcji **PLANE** można używać w pełnym wymiarze tylko na obrabiarkach, dysponujących przynajmniej dwoma osiami obrotu (osie stołu, osie głowicowe lub kombinowane). Funkcja **PLANE AXIAL** jest w tym przypadku wyjątkiem. Funkcję **PLANE AXIAL** można wykorzystywać także na obrabiarkach z tylko jedną programowalną osią obrotu.

Przy pomocy **PLANE**-funkcji (angl. plane = płaszczyzna), bardzo wydajnej funkcji, użytkownik może w różny sposób definiować nachylone płaszczyzny obróbki.

Definicja parametrów PLANE-funkcji podzielona jest na dwie części:

- Geometryczna definicja płaszczyzny, która różni się od pozostałych dla każdej oddanej do dyspozycji PLANE-funkcji
- Zachowanie pozycjonowania funkcji PLANE, niezależnie od definicji płaszczyzny i dla wszystkich PLANE-funkcji identyczne Dalsze informacje: "Określenie zachowania przy pozycjonowaniu funkcji PLANE", Strona 478

### WSKAZÓWKA

#### Uwaga niebezpieczeństwo kolizji!

Sterowanie próbuje osiągnąć przy włączeniu obrabiarki stan wyłączenia nachylonej płaszczyzny. Pod pewnymi warunkami nie jest to możliwe. Ta sytuacja ma miejsce, np jeśli nachylenie następuje pod kątem osiowym a obrabiarka jest skonfigurowana na kąt przestrzenny lub jeśli dokonano zmian w kinematyce.

- Nachylenie, jeśli to możliwe, zresetować przed wyłączeniem
- Przy ponownym włączeniu sprawdzić stan nachylenia

|                              |                                                                                   | WSKAZÓWKA                                                                                                    |  |
|------------------------------|-----------------------------------------------------------------------------------|----------------------------------------------------------------------------------------------------|--|
| Uv                           | vaga ni                                                                           | iebezpieczeństwo kolizji!                                                                                                    |  |
| Cy<br>z f<br>są<br>fui<br>za | kl <b>8 OI</b><br>unkcją<br>kolejn<br>nkcja n<br>biegów                           | DBICIE LUSTRZANE może rozmaicie działać w połączeniu<br>Płaszczyznę roboczą nachylić. Decydującymi przy tym<br>ość programowania, odbite lustrzanie osie i stosowana<br>achylenia. Podczas operacji nachylenia i następnych<br>obróbki istnieje zagrożenie kolizji! |  |
|                              | <ul> <li>Sprawdzić przebieg i pozycje przy pomocy symulacji graficznej</li> </ul> |                                                                                                    |  |
|                              | Progra<br>trybie                                                                  | am NC lub fragment programu ostrożnie przetestować w pracy <b>Wykonanie progr.,pojedyńczy blok</b> .                                                                                                    |  |
| Pr                           | zykłady                                                                           | /                                                                                                    |  |
| 1                            | Cykl <b>8</b><br>nachy                                                            | <b>ODBICIE LUSTRZANE</b> zaprogramowany przed funkcją<br>rlenia bez osi obrotu:                                                                                                    |  |
|                              | ■ Na<br>AX                                                                        | ichylenie wykorzystywanej <b>PLANE</b> -funkcji (poza <b>PLANE</b><br>(IAL) zostaje odbite lustrzanie                                                                                                    |  |
|                              | Od<br>po                                                                          | lbicie lustrzane działa po nachyleniu z <b>PLANE AXIAL</b> lub<br>cyklu <b>19</b>                                                                                                    |  |
| 2                            | Cykl <b>8</b><br>nachy                                                            | <b>ODBICIE LUSTRZANE</b> zaprogramowany przed funkcją<br>rlenia z osią obrotu:                                                                                                    |  |
|                              | Od<br>sto<br>od                                                                   | lbita lustrzanie oś obrotu nie ma wpływu na nachylenie<br>osowanej <b>PLANE</b> -funkcji, wyłącznie ruch osi obrotu jest<br>bijany lustrzanie                                                                                                    |  |
|                              |                                                                                   | skazówki dotyczące obsługi i programowania:                                                                                                    |  |
| E                            |                                                                                   | Funkcja przejęcia pozycji rzeczywistej nie jest możliwa<br>przy aktywnej nachylonej płaszczyźnie obróbki.                                                                                                    |  |
|                              |                                                                                   | Jeżeli używamy funkcji <b>PLANE</b> przy aktywnym <b>M120</b> ,<br>to sterowanie anuluje korekcję promienia i tym samym<br>także funkcję <b>M120</b> automatycznie.                                                                                                 |  |
|                              |                                                                                   | Wykonaj reset wszystkich funkcji <b>PLANE</b> zawsze za<br>pomocą <b>PLANE RESET</b> . Gdy definiujesz np. wszystkie<br>kąty przestrzenne z 0, to sterownik resetuje tylko te kąty<br>a nie funkcję nachylenia.                                                     |  |
|                              |                                                                                   | Jeżeli przy użyciu funkcji <b>M138</b> limitujesz liczbę<br>osi obrotu, to przez to mogą zostać ograniczone<br>możliwości nachylenia na maszynie. Czy sterowanie<br>kąta anulowanych osi uwzględnia czy ustawia na 0,<br>określa producent obrabiarek.              |  |
|                              |                                                                                   | Sterownik obsługuje funkcje nachylenia tylko przy<br>aktywnej osi narzędzia <b>Z</b> .                                                                                                    |  |

#### Przegląd

Prawie wszystkie **PLANE**-funkcje (poza **PLANE AXIAL**) opisują wymaganą płaszczyznę obróbki niezależnie od osi obrotu, znajdującej się rzeczywiście na maszynie. Następujące możliwości znajdują się do dyspozycji:

| Softkey   | Funkcja   | Konieczne parametry                                                                                    | Strona |
|-----------|-----------|----------------------------------------------------------------------------------------------------|--------|
| SPATIAL   | SPATIAL   | Trzy kąty przestrzenne <b>SPA, SPB, SPC</b>                                                            | 462    |
| PROJECTED | PROJECTED | Dwa kąty projekcyjne <b>PROPR</b> i <b>PROMIN</b> a także kąt rotacyj-<br>ny <b>ROT</b>                | 466    |
| EULER     | EULER     | Trzy kąty Eulera precesja ( <b>EULPR</b> ), nutacja ( <b>EULNU</b> ) i<br>rotacja ( <b>EULROT</b> ),   | 468    |
| VECTOR    | VECTOR    | Wektor normalnych dla definicji płaszczyzny i wektor<br>bazowy dla definicji kierunku nachylonej osi X | 470    |
| POINTS    | POINTS    | Współrzędne trzech dowolnych punktów przewidzianej<br>dla nachylenia płaszczyzny                       | 473    |
| REL. SPA. | RELATIV   | Pojedyńczy, działający inkrementalnie kąt przestrzenny                                                 | 475    |
| AXIAL     | AXIAL     | Do trzech absolutnych lub inkrementalnych kątów osiowy-<br>ch włącznie <b>A</b> , <b>B</b> , <b>C</b>  | 476    |
| RESET     | RESET     | PLANE-funkcję zresetować                                                                               | 461    |

#### Uruchomić animację

Aby zapoznać się z różnymi możliwościami definiowania pojedynczych funkcji **PLANE**, można poprzez softkey wystartować animację. W tym celu włączamy najpierw tryb animacji a potem wybrać żądaną funkcję **PLANE**. Podczas animacji sterowanie podświetla softkey wybranej funkcji **PLANE** niebieskim kolorem.

| Softkey                     | Funkcja                                     |
|-----------------------------|---------------------------------------------|
| WYBOR<br>ANIMACJI<br>OFF ON | Włączyć tryb animacji                       |
| SPATIAL                     | Wybrać animację (na niebiesko podświetloną) |

#### Funkcję PLANE zdefiniować

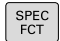

wyświetlić pasek softkey z funkcjami specjalnymi

- PLASZCZ. OBROBKI
- Softkey PLASZCZ. OBROBKI nacisnąć
- Sterowanie ukazuje na pasku softkey znajdujące się w dyspozycji funkcje PLANE.
- PLANE-funkcję wybrać

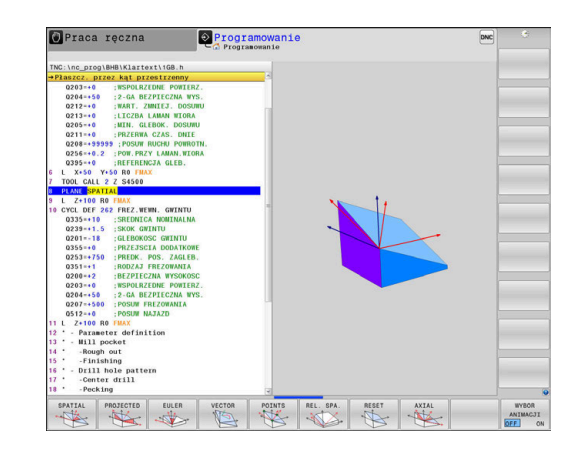

#### Wybrać funkcję

- Wybrać żądaną funkcję przy pomocy softkey
- > Sterowanie kontynuuje dialog i odpytuje wymagane parametry.

#### Wybór funkcji przy aktywnej animacji

- Wybrać żądaną funkcję przy pomocy softkey
- > Sterowanie pokazuje animację.
- Aby przejąć momentalnie aktywną funkcję, softkey funkcji ponownie nacisnąć lub klawiszem ENT potwierdzić

### Wyświetlacz położenia

Kiedy tylko dowolna **PLANE**-funkcja, poza **PLANE AXIAL**, jest aktywna, to sterowanie pokazuje w dodatkowym wskazaniu statusu obliczony kąt przestrzenny.

We wskazaniu dystansu do pokonania (**AKTDY** oraz **REFDY**) sterowanie pokazuje przy wejściu na tor (tryb **MOVE** lub **TURN**) na osi obrotu drogę do zdefiniowanej (lub obliczonej) pozycji końcowej osi obrotu.

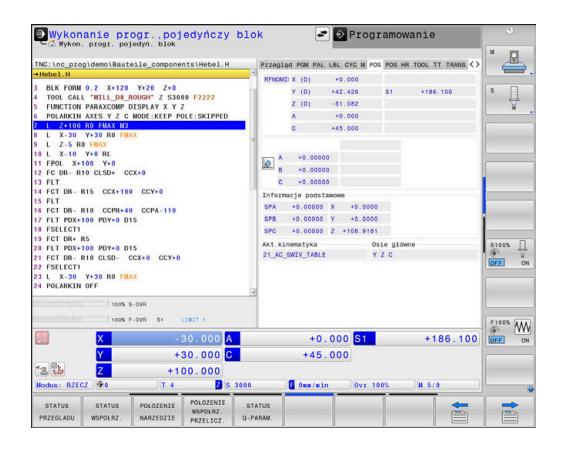

#### PLANE-funkcję zresetować

#### Przykład

| 25 PLANE                     | RESET MOVE DIST50 F1000                                                                                                    |
|------------------------------|----------------------------------------------------------------------------------------------------|
| SPEC<br>FCT                  | <ul> <li>wyświetlić pasek softkey z funkcjami specjalnymi</li> </ul>                                                                                                    |
| PLASZCZ.<br>OBROBKI<br>RESET | <ul> <li>Softkey PLASZCZ. OBROBKI nacisnąć</li> <li>Sterowanie ukazuje na pasku softkey znajdujące się w dyspozycji funkcje PLANE.</li> <li>Wybrać funkcję dla zresetowania</li> </ul>                                                               |
| MOVE                         | <ul> <li>Określić, czy sterowanie ma przemieścić<br/>osie nachylenia automatycznie do położenia<br/>podstawowego (MOVE lub TURN) lub nie (STAY),<br/>Dalsze informacje: "Automatyczne<br/>przemieszczenie MOVE/TURN/STAY",<br/>Strona 479</li> </ul> |
| END                          | <ul> <li>Klawisz END nacisnąć</li> </ul>                                                                                                    |
| Funkcja <b>PL</b>            | ANE RESET resetuje aktywne nachylenie oraz kąt (PLAN                                                                                                    |

Fur PLANEfunkcję – lub cykl 19) (kąt = 0 i funkcja nieaktywna). Wielokrotna definicja nie jest konieczna.

Funkcja nie resetuje wartości offsetu!

Dalsze informacje: instrukcja obsługi dla użytkownika Konfigurowanie, testowanie i odpracowywanie programów NC

| 6 | Nachylenie w trybie pracy <b>Praca ręczna</b> dezaktywujemy poprzez menu 3D-ROT.                                                                                                    |
|---|----------------------------------------------------------------------------------------------------|
|   | Dalsze informacje: instrukcja obsługi dla użytkownika<br>Konfigurowanie, testowanie i odpracowywanie<br>programów NC                                                                                                    |
|   | Używając funkcji sondy pomiarowej możesz zapisać<br>do pamięci ukośne położenie detalu jako rotację<br>podstawową 3D w tabeli punktów odniesienia, np.<br>Płaszczyzna (PL). W programie NC należy następnie<br>ustawić detal przy pomocy funkcji nachylenia,np. z<br>PLANE SPATIAL SPA+0 SPB+0 SPC+0 TURN FMAX. Przy<br>wykonywaniu obróbki nie należy używać PLANE RESET<br>ponieważ sterownik nie uwzględnia wówczas rotacji<br>podstawowej 3D. |
|   | <b>Dalsze informacje:</b> "Definiowanie płaszczyzny<br>obróbki poprzez kąt przestrzenny: PLANE SPATIAL",<br>Strona 462                                                                                                    |

## Definiowanie płaszczyzny obróbki poprzez kąt przestrzenny: PLANE SPATIAL

#### Zastosowanie

Kąty przestrzenne definiują płaszczyznę obróbki przez trzy obroty w nienachylonym układzie współrzędnych detalu włącznie (**kolejność nachylenia A-B-C**).

Większość użytkowników wychodzi przy tym z trzech bazujących na sobie obrotów w odwrotnej kolejności (**kolejność nachylenia C-B-A**).

Wynik obydwu punktów widzenia jest identyczny, jak pokazuje poniższe zestawienie.

**Dalsze informacje:** "Porównanie punktów widzenia na przykładzie sfazowania", Strona 464

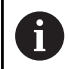

Wskazówki dotyczące programowania:

- Należy zawsze definiować wszystkie trzy kąty przestrzenne SPA, SPB i SPC, nawet jeśli jeden z kątów jest równy 0.
- Cykl 19 wymaga zależnie od obrabiarki podania kątów przestrzennych lub kątów osiowych. Jeśli konfiguracja (ustawienie parametrów maszynowych) umożliwia podawanie kątów przestrzennych, to definicja kąta w cyklu 19 i funkcji PLANE SPATIAL są identyczne.
- Zachowanie pozycjonowanie może być wybrane.
   Dalsze informacje: "Określenie zachowania przy pozycjonowaniu funkcji PLANE", Strona 478

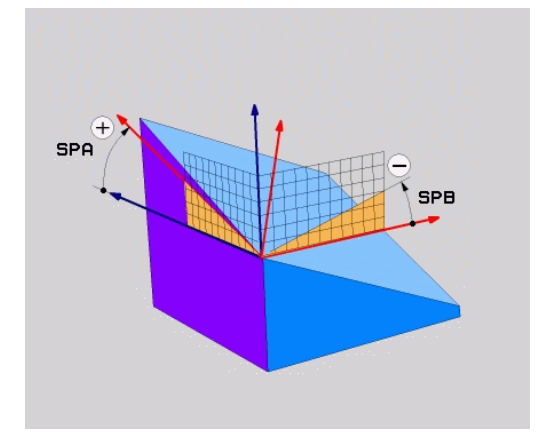

#### Parametry wprowadzenia

#### Przykład

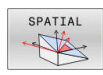

- Kąt przestrzenny A?: kąt obrotu SPA wokół (nienachylonej) osi X. Zakres wprowadzenia od -359.9999° do +359.9999°
- Kąt przestrzenny B?: kąt obrotu SPB wokół (nienachylonej) osi Y. Zakres wprowadzenia od -359.9999° do +359.9999°
- Kąt przestrzenny C?: kąt obrotu SPC wokół (nienachylonej) osi Z. Zakres wprowadzenia od -359.9999° do +359.9999°
- Dalej przy pomocy właściwości pozycjonowania
   Dalsze informacje: "Określenie zachowania przy pozycjonowaniu funkcji PLANE", Strona 478

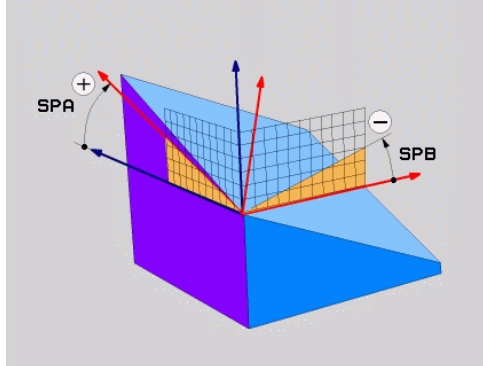

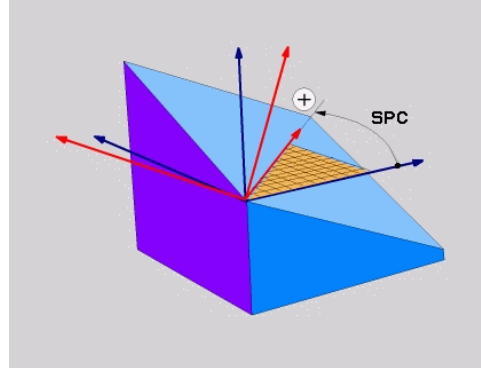

#### Porównanie punktów widzenia na przykładzie sfazowania Przykład

11 PLANE SPATIAL SPA+45 SPB+0 SPC+90 TURN MB MAX FMAX SYM-TABLE ROT

#### Metoda A-B-C

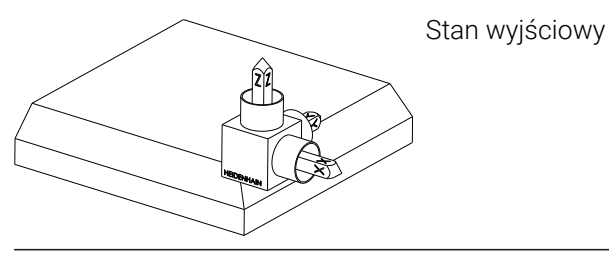

#### SPA+45

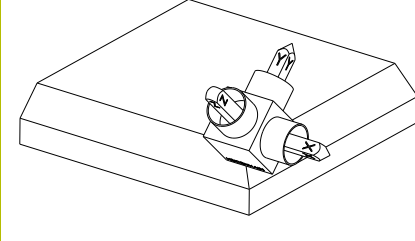

Orientacja osi narzędzia **Z** Obrót wokół osi X nienachylonego układu współrzędnych obrabianego detalu **W-CS** 

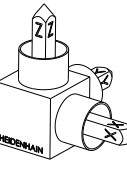

### SPB+0

Obrót wokół osi Y nienachylonego układu **W-CS** Bez obrotu przy wartości 0

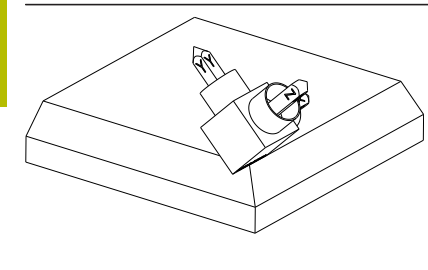

### SPC+90

Orientacja osi głównej **X** Obrót wokół osi Z nienachylonego układu **W-CS** 

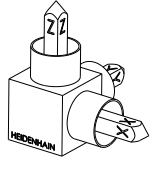

#### Metoda C-B-A

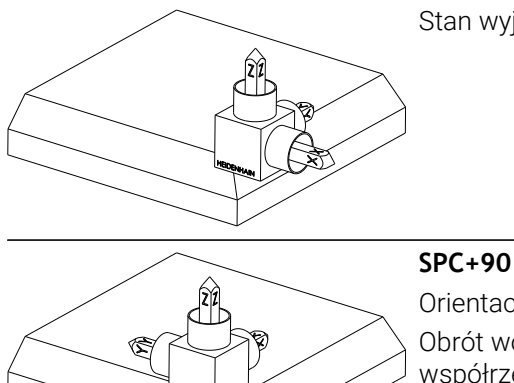

Stan wyjściowy

Orientacja osi głównej X Obrót wokół osi Z układu współrzędnych detalu W-CS, czyli na nienachylonej płaszczyźnie roboczej

#### SPB+0

Obrót wokół osi Y w układzie współrzędnych płaszczyzny roboczej WPL-CS, czyli na nachylonej płaszczyźnie roboczej

Bez obrotu przy wartości 0

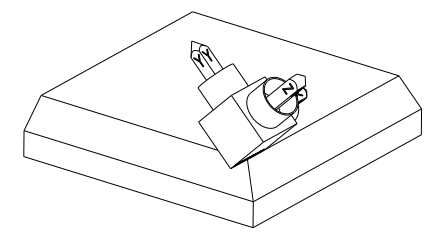

#### SPA+45

Orientacja osi narzędzia Z Obrót wokół osi X w układzie WPL-CS, czyli na nachylonej płaszczyźnie roboczej

Obydwie metody prowadzą do identycznego wyniku.

#### Używane skróty

| Skrót Znaczenie |                                                              |  |
|-----------------|--------------------------------------------------------------|--|
| SPATIAL         | Angl. <b>spatial</b> = przestrzennie                         |  |
| SPA             | <b>sp</b> atial <b>A</b> : obrót wokół (nienachylonej) osi X |  |
| SPB             | <b>sp</b> atial <b>B</b> : obrót wokół (nienachylonej) osi Y |  |
| SPC             | <b>sp</b> atial <b>C</b> : obrót wokół (nienachylonej) osi Z |  |

### Definiowanie płaszczyzny obróbki poprzez kąt projekcji: PLANE PROJECTED

#### Zastosowanie

Kąty projekcji definiują płaszczyznę obróbki poprzez podanie dwóch kątów, którą można określić poprzez projekcję 1. płaszczyzny współrzędnych (Z/X dla osi narzędzi Z) i 2. płaszczyzny współrzędnych (Y/Z dla osi narzędzi Z) na definiowaną płaszczyznę obróbki.

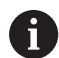

Wskazówki dotyczące programowania:

- Kąty projekcji odpowiadają projekcjom kąta na płaszczyznach prostokątnego układu współrzędnych. Tylko w przypadku prostokątnych detali kąty na powierzchniach zewnętrznych półwyrobu jest identyczna do kątów projekcji. Przez co odbiegają często w przypadku nieprostokątnych detali dane kątowe z rysunku technicznego od rzeczywistych kątów projekcji.
- Zachowanie pozycjonowanie może być wybrane.
   Dalsze informacje: "Określenie zachowania przy pozycjonowaniu funkcji PLANE", Strona 478

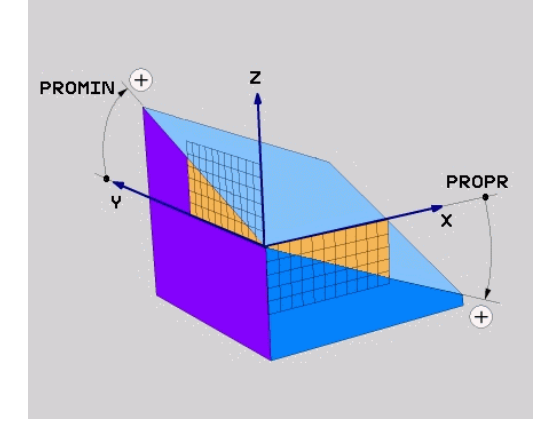

#### Parametry wprowadzenia

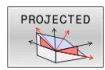

- Kąt projek.-1. Płaszczyzna współrzędnych?: Rzutowany kąt nachylonej płaszczyzny obróbki na 1.płaszczyznę współrzędnych stałego układu współrzędnych maszyny (Z/X w przypadku osi narzędzi Z). Zakres wprowadzenia od -89.9999° do +89.9999°. 0°-oś jest osią główną aktywnej płaszczyzny obróbki (X w przypadku osi narzędzia Z, dodatni kierunek)
- Kąt projek. 2. Płaszczyzna współrzędnych?: Rzutowany kąt nachylonej płaszczyzny obróbki na 2.płaszczyznę współrzędnych stałego układu współrzędnych maszyny (Y/Z w przypadku osi narzędzi Z). Zakres wprowadzenia od -89.9999° do +89.9999°. 0°-oś jest osią pomocniczą aktywnej płaszczyzny obróbki (Y w przypadku osi narzędzia Z)
- ROT-kąt nachyl. Płaszczyzna?: obrót nachylonego układu współrzędnych wokół nachylonej osi narzędzia (odpowiada treściowo rotacji przy pomocy cyklu 10). Przy pomocy kąta rotacji można w prosty sposób określić kierunek osi głównej płaszczyzny obróbki (X w przypadku osi narzędzia Z, Z w przypadku osi narzędzia Y). Zakres wprowadzenia od -360° do +360°
- Dalej przy pomocy właściwości pozycjonowania
   Dalsze informacje: "Określenie zachowania przy pozycjonowaniu funkcji PLANE", Strona 478

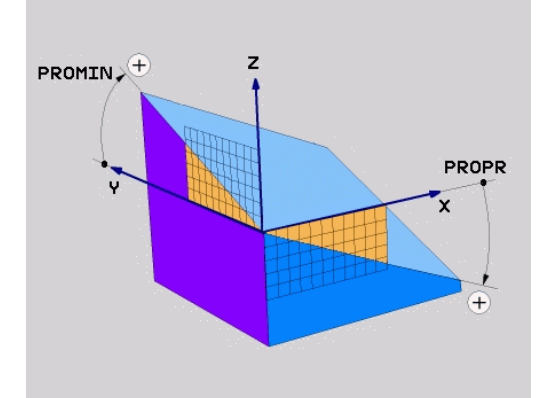

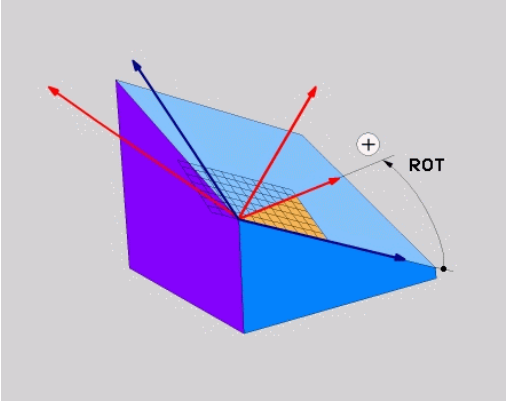

#### Przykład

#### 5 PLANE PROJECTED PROPR+24 PROMIN+24 ROT+30 .....

Używane skróty:

| PROJECTED | Angl. projected: rzutowany          |
|-----------|-------------------------------------|
| PROPR     | Principal plane: płaszczyzna główna |
| PROMIN    | Minor plane: płaszczyzna podrzędna  |
| ROT       | Angl. rotation: rotacja             |
|           |                                     |

### Definiowanie płaszczyzny obróbki poprzez kąt Eulera: PLANE EULER

#### Zastosowanie

Kąty Eulera definiują płaszczyznę obróbki poprzez **trzy obroty wokół nachylonego układu współrzędnych**. Trzy kąty Eulera zostały zdefiniowane przez szwajcarskiego matematyka Eulera.

6

Zachowanie pozycjonowanie może być wybrane. **Dalsze informacje:** "Określenie zachowania przy pozycjonowaniu funkcji PLANE", Strona 478

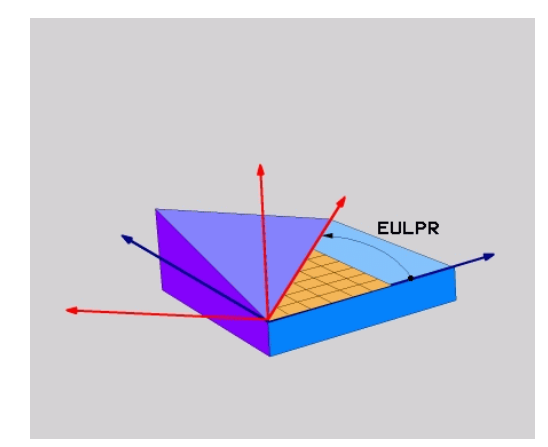

#### Parametry wprowadzenia

| PRO | DJE | CTED |
|-----|-----|------|
| +   | t   | 5    |
| l   | 1   |      |

- Kąt obr. Główna płaszczyzna współrzędnych?: kąt obrotu EULPR wokół osi Z. Proszę zwrócić uwagę:
  - Zakres wprowadzenia -180.0000° do 180.0000°
  - 0°-osią jest oś X
- Kąt nachylenia osi narzędzi?:kąt nachylenia EULNUT układu współrzędnych wokół obróconej przez kąt precesji osi X. Proszę zwrócić uwagę:
  - Zakres wprowadzenia 0° do 180.0000°
  - 0°-osią jest oś Z
- ROT-kąt nachyl. Płaszczyzna?: obrót EULROT nachylonego układu współrzędnych wokół nachylonej osi Z (odpowiada treściowo rotacji przy pomocy cyklu 10). Przy pomocy kąta rotacji można w prosty sposób określić kierunek osi X na nachylonej płaszczyźnie obróbki.

Proszę zwrócić uwagę:

- Zakres wprowadzenia 0° do 360.0000°
- 0°-osią jest oś X
- Dalej przy pomocy właściwości pozycjonowania
   Dalsze informacje: "Określenie zachowania przy pozycjonowaniu funkcji PLANE", Strona 478

#### Przykład

5 PLANE EULER EULPR45 EULNU20 EULROT22 .....

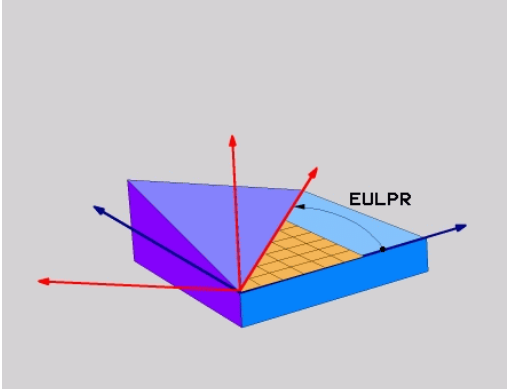

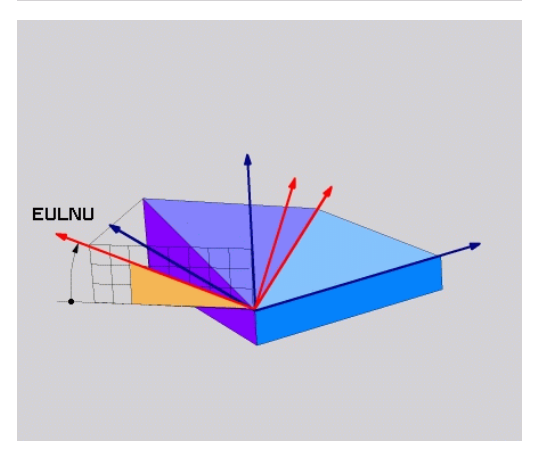
### Używane skróty

| Skrót  | Znaczenie                                                                                                    |
|--------|----------------------------------------------------------------------------------------------------|
| EULER  | Szwajcarski matematyk, który zdefiniował tak<br>zwane kąty Eulera                                              |
| EULPR  | <b>Pr</b> ecesja-kąt precesji: kąt, opisujący obrót układu współrzędnych wokół osi Z                           |
| EULNU  | <b>Kąt</b> nutacji: kąt, opisujący obrót układu współ-<br>rzędnych wokół obróconej przez kąt precesji osi<br>X |
| EULROT | <b>Kąt</b> rotacji: kąt, opisujący obrót nachylonej płasz-<br>czyzny obróbki wokół nachylonej osi Z            |

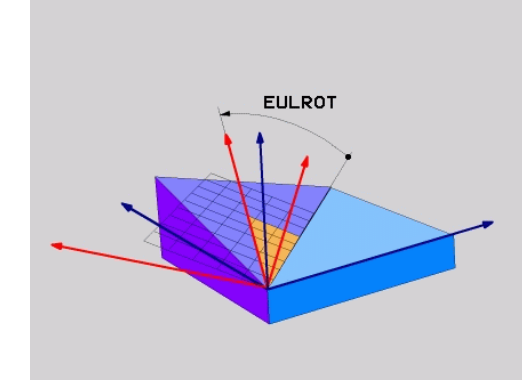

## Definiowanie płaszczyzny obróbki poprzez dwa wektory: PLANE VECTOR

#### Zastosowanie

Można używać definicji płaszczyzny obróbki poprzez **dwa wektory** wówczas, jeżeli układ CAD może obliczyć wektor bazowy i wektor normalnej nachylonej płaszczyzny obróbki. Normowany zapis nie jest konieczny. Sterowanie oblicza normowanie wewnętrznie, tak że mogą zostać wprowadzone wartości od -9.999999 do +9.999999.

Konieczny dla definicji płaszczyzny obróbki wektor bazowy określony jest przez komponenty **BX**, **BY** i **BZ**. Wektor normalnej określony jest poprzez komponenty **NX**, **NY** i **NZ**.

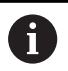

Wskazówki dotyczące programowania:

- Sterowanie oblicza wewnętrznie z wprowadzonych przez operatora wartości normowane wektory.
- Wektor normalny definiuje nachylenie i orientację płaszczyzny obróbki. Wektor bazowy określa na zdefiniowanej płaszczyźnie obróbki orientację osi głównej X. Aby definicja płaszczyzny obróbki była jednoznaczna, muszą te wektory być zaprogramowane prostopadle do siebie. Zachowanie sterowania w przypadku nie leżących do siebie prostopadle wektorów określa producent obrabiarki.
- Wektor normalny nie może być programowany zbyt krótki, np. wszystkie komponenty kierunku o wartości 0 bądź 0.0000001. W tym przypadku sterowanie nie może określić nachylenia. Obróbka przerywana jest meldunkiem o błędach. To zachowanie jest niezależne od konfiguracji parametrów maszynowych.
- Zachowanie pozycjonowanie może być wybrane.
   Dalsze informacje: "Określenie zachowania przy pozycjonowaniu funkcji PLANE", Strona 478

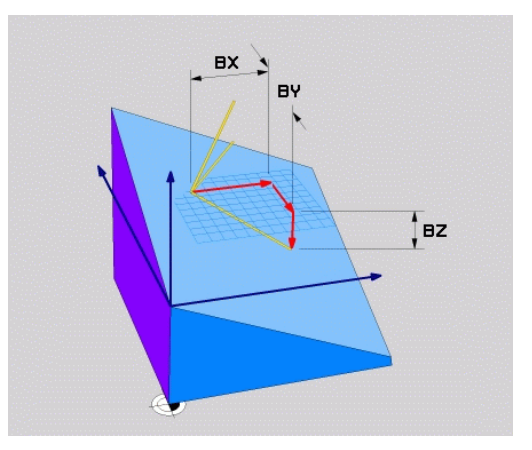

 Należy zapoznać się z instrukcją obsługi obrabiarki!
 Producent maszyn konfiguruje zachowanie sterowania dla nieprostopadłych wektorów.

Alternatywnie do standardowego meldunku o błędach sterowanie koryguje (bądź zamienia) nieprostopadły wektor bazowy. Sterowanie nie zmienia przy tym wektora normalnego.

Standardowy sposób korekcji sterowania w przypadku nieprostopadłego wektora bazowego:

 Wektor bazowy jest rzutowany wzdłuż wektora normalnego na płaszczyznę obróbki (definiowaną przez wektor normalny)

Zachowanie korekcyjne sterowania w przypadku nieprostopadłego wektora bazowego, który dodatkowo jest zbyt krótki, równoległy lub antyrównoległy do wektora normalnego:

- jeśli wektor normalny nie posiada części wspólnej z X, to wektor bazowy odpowiada pierwotnej osi X
- jeśli wektor normalny nie posiada części wspólnej z Y, to wektor bazowy odpowiada pierwotnej osi Y

#### Parametry wprowadzenia

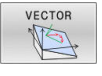

- X-komponent wektora bazowego?: Xkomponent BX wektora bazowego B. Zakres wprowadzenia: -9.9999999 do +9.9999999
- Y-komponent wektora bazowego?: Ykomponent BY wektora bazowego B. Zakres wprowadzenia: -9.9999999 do +9.9999999
- Z-komponent wektora bazowego?: Zkomponent BZ wektora bazowego B. Zakres wprowadzenia: -9.9999999 do +9.9999999
- X-komponent wektora normalnego?: Xkomponent nX wektora normalnej N. Zakres wprowadzenia: -9.9999999 do +9.9999999
- Y-komponent wektora normalnego?: Ykomponent nY wektora normalnej N. Zakres wprowadzenia: -9.9999999 do +9.9999999
- Z-komponent wektora normalnego?: Zkomponent nZ wektora normalnej N. Zakres wprowadzenia: -9.9999999 do +9.9999999
- Dalej przy pomocy właściwości pozycjonowania Dalsze informacje: "Określenie zachowania przy pozycjonowaniu funkcji PLANE", Strona 478

#### Przykład

#### 5 PLANE VECTOR BX0.8 BY-0.4 BZ-0.42 NX0.2 NY0.2 NZ0.92 ..

#### Używane skróty

| Skrót      | Znaczenie                                                             |
|------------|-----------------------------------------------------------------------|
| VECTOR     | W j.angielskim vector = wektor                                        |
| BX, BY, BZ | <b>B</b> bazowy wektor : <b>X</b> -, <b>Y</b> - i <b>Z</b> -komponent |
| NX, NY, NZ | N ormalny wektor : X-, Y- i Z-komponent                               |

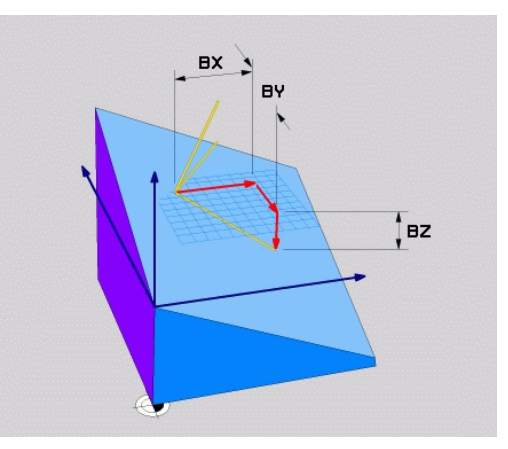

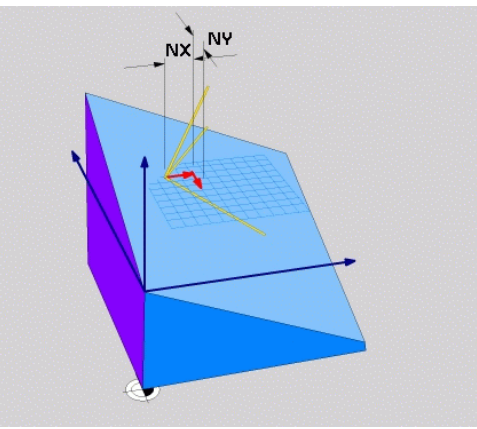

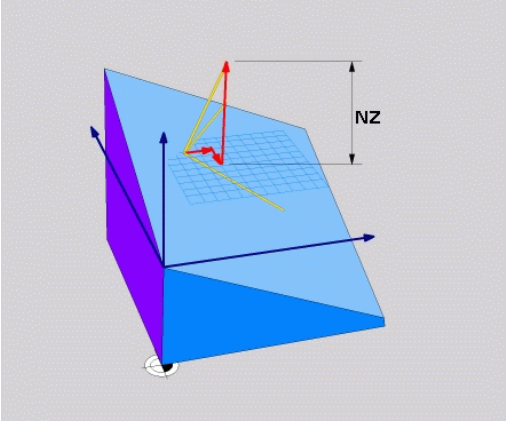

### Definiowanie płaszczyzny obróbki poprzez trzy punkty: PLANE POINTS

#### Zastosowanie

i

Płaszczyznę obróbki można jednoznacznie zdefiniować poprzez podanie **trzech dowolnych punktów P1 do P3 tej płaszczyzny**. Ta możliwość oddana jest do dyspozycji w funkcji **PLANE POINTS**.

Wskazówki dotyczące programowania:

- Te trzy punkty definiują nachylenie i orientację płaszczyzny. Położenie aktywnego punktu zerowego nie zostaje zmienione przez sterowanie dla PLANE POINTS.
- Punkt 1 i punkt 2 określają orientację nachylonej osi głównej X (w przypadku osi narzędzi Z).
- Punkt 3 definiuje nachylenie płaszczyzny obróbki. Na zdefiniowanej płaszczyźnie obróbki wynika orientacja osi Y, ponieważ leży ona prostopadle do osi głównej X. Położenie punktu 3 określa tym samym również orientację osi narzędzia i tudzież ustawienie płaszczyzn obróbki. Aby dodatnia oś narzędzia pokazywała od detalu, punkt 3 musi znajdować się powyżej linii łączącej punkt 1 i punkt 2 (reguła prawej ręki).
- Zachowanie pozycjonowanie może być wybrane.
   Dalsze informacje: "Określenie zachowania przy pozycjonowaniu funkcji PLANE", Strona 478

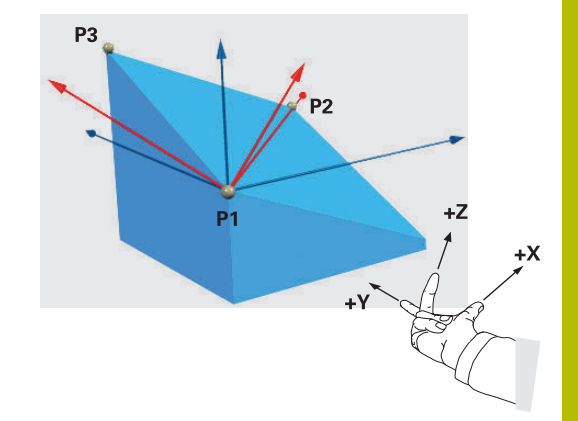

#### Parametry wprowadzenia

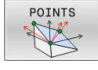

- X-współrzędna 1. punktu płaszczyzny?: X-współrzędna P1X 1. punktu płaszczyzny
- Y-współrzędna 1. punktu płaszczyzny?: Y-współrzędna P1Y 1. punktu płaszczyzny
- Z-współrzędna 1. punktu płaszczyzny?: Z-współrzędna P1Z 1. punktu płaszczyzny
- X-współrzędna 2. punktu płaszczyzny?: X-współrzędna P2X 2. punktu płaszczyzny
- Y-współrzędna 2. punktu płaszczyzny?: Y-współrzędna P2Y 2. punktu płaszczyzny
- Z-współrzędna 2. punktu płaszczyzny?: Z-współrzędna P2Z 2. punktu płaszczyzny
- X-współrzędna 3. punktu płaszczyzny?: X-współrzędna P3X 3. punktu płaszczyzny
- Y-współrzędna 3. punktu płaszczyzny?: Y-współrzędna P3Y 3. punktu płaszczyzny
- Z-współrzędna 3. punktu płaszczyzny?: Z-współrzędna P3Z 3. punktu płaszczyzny
- Dalej przy pomocy właściwości pozycjonowania
   Dalsze informacje: "Określenie zachowania przy pozycjonowaniu funkcji PLANE", Strona 478

#### Przykład

# 5 PLANE POINTS P1X+0 P1Y+0 P1Z+20 P2X+30 P2Y+31 P2Z+20 P3X+0 P3Y+41 P3Z+32.5 .....

#### Używane skróty

| Skrót  | Znaczenie                             |
|--------|---------------------------------------|
| POINTS | W j.angielskim <b>points</b> = punkty |

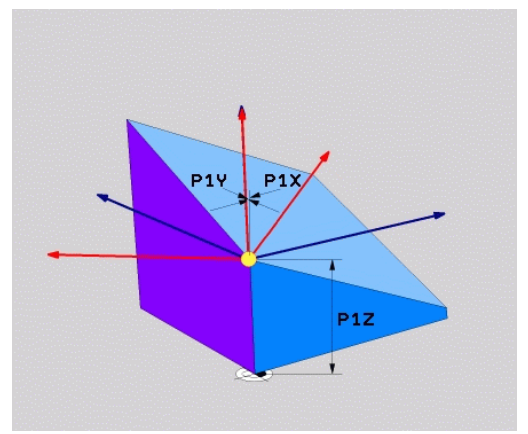

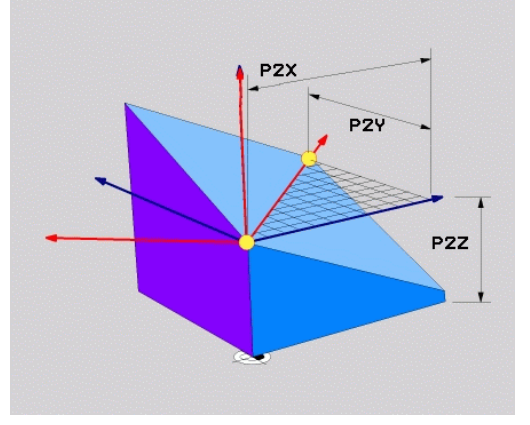

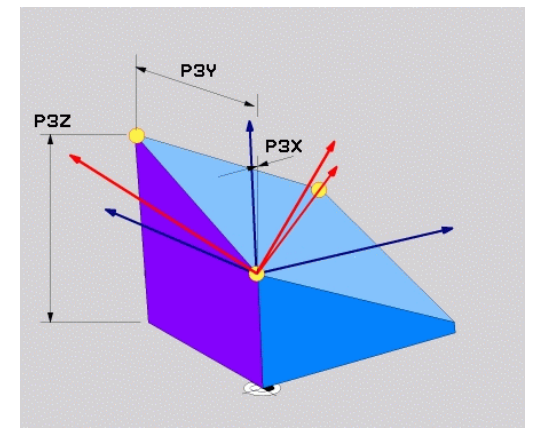

# Definiowanie płaszczyzny obróbki poprzez pojedyńczy, inkrementalny kąt przestrzenny: PLANE RELATIV

#### Zastosowanie

Przyrostowy kąt przestrzenny zostaje używany wówczas, kiedy już aktywna nachylona płaszczyzna obróbki poprzez **kolejny obrót** ma zostać nachylona. Przykład: 45°-fazkę uplasować na nachylonej powierzchni

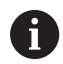

Wskazówki dotyczące programowania:

- Zdefiniowany kąt działa zawsze w odniesieniu do aktywnej płaszczyzny obróbki, bez względu na uprzednio wykorzystywaną funkcję nachylenia.
- Można programować dowolnie dużo funkcji PLANE RELATIVjedna po drugiej.
- Jeśli po funkcji PLANE RELATIVchcemy powrócić do uprzednio aktywnej płaszczyzny obróbki, to definiujemy tę samą funkcję PLANE RELATIVz przeciwnym znakiem liczby.
- Jeśli wykorzystujemy PLANE RELATIV bez uprzedniego nachylenia, to PLANE RELATIV działa bezpośrednio w układzie współrzędnych detalu. Nachylamy w tym przypoadku pierwotną płaszczyznę obróbki pod zdefiniowanym kątem przestrzennym funkcji PLANE RELATIV.
- Zachowanie pozycjonowanie może być wybrane.
   Dalsze informacje: "Określenie zachowania przy pozycjonowaniu funkcji PLANE", Strona 478

#### Parametry wprowadzenia

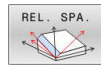

- Inkrementalny kąt?: kąt przestrzenny, o który aktywna płaszczyzna obróbki ma zostać dalej nachylona. Wybrać oś, o którą ma zostać dokonywany obrót, przy pomocy softkey. Zakres wprowadzenia: -359.9999° do +359.9999°
- Dalej przy pomocy właściwości pozycjonowania
   Dalsze informacje: "Określenie zachowania przy pozycjonowaniu funkcji PLANE", Strona 478

#### Przykład

5 PLANE RELATIV SPB-45 .....

#### Używane skróty

| Skrót   | Znaczenie                                       |
|---------|-------------------------------------------------|
| RELATIV | W j. angielskim <b>relative</b> = odniesiony do |

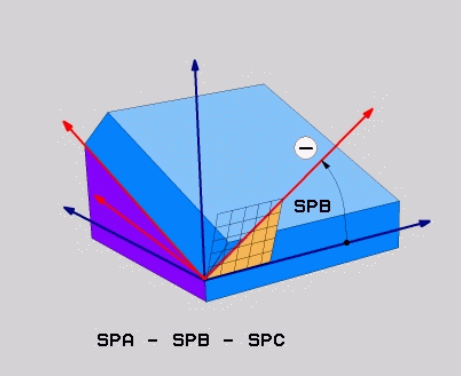

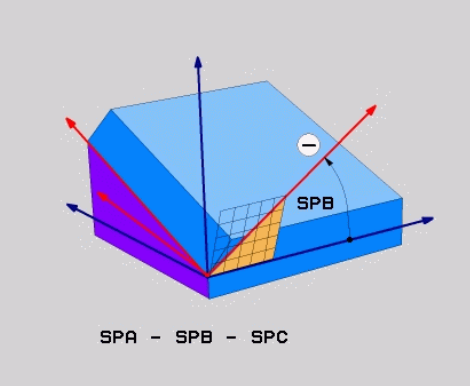

## Płaszczyzna obróbki poprzez kąt osiowy: PLANE AXIAL

#### Zastosowanie

i

(Ö)

F

Funkcja **PLANE AXIAL** definiuje zarówno nachylenie i ustawienie płaszczyzny obróbki jak i zadane współrzędne osi obrotu.

PLANE AXIAL można wykorzystywać z tylko jedną osią obrotu.

Wprowadzenie współrzędnych zadanych (zapis kątów osi) posiada zaletę jednoznacznie zdefiniowanej sytuacji nachylenia poprzez zadane z góry pozycje osi. Kąty przestrzenne posiadają często bez dodatkowych definicji kilka matematycznych opcji rozwiązania. Bez zastosowania systemu CAM wprowadzenie kąta osi jest komfortowe przeważnie tylko w połączeniu z prostokątnie leżącymi osiami obrotu.

Należy zapoznać się z instrukcją obsługi obrabiarki! Jeśli obrabiarka pozwala na definicje kątów przestrzennych, to można po **PLANE AXIAL** programować dalej z **PLANE RELATIV**.

Wskazówki dotyczące programowania:

- Kąty osiowe muszą odpowiadać dostępnym na obrabiarce osiom. Jeśli programuje się kąty osiowe dla niedostępnych osi obrotu, to sterowanie wydaje meldunek o błędach.
- Należy zresetować funkcję PLANE AXIAL za pomocą funkcji PLANE RESET. Zapis 0 resetuje tylko kąt osiowy, nie dezaktywuje jednakże funkcji nachylenia.
- Kąty osiowe funkcji PLANE AXIAL działają modalnie. Jeśli programujemy inkrementalny kąt osiowy, to sterowanie dodaje tę wartość do aktualnego kąta osiowego. Jeśli w dwóch następujących po sobie funkcjach PLANE AXIAL programuje się dwie różne osie obrotu, to z obydwu zdefiniowanych kątów osiowych wynika nowa płaszczyzna obróbki.
- Funkcje SYM (SEQ), TABLE ROT i COORD ROT nie mają oddziaływania w połączeniu z PLANE AXIAL.
- Funkcja PLANE AXIAL nie uwzględnia w obliczeniach rotacji podstawowej.

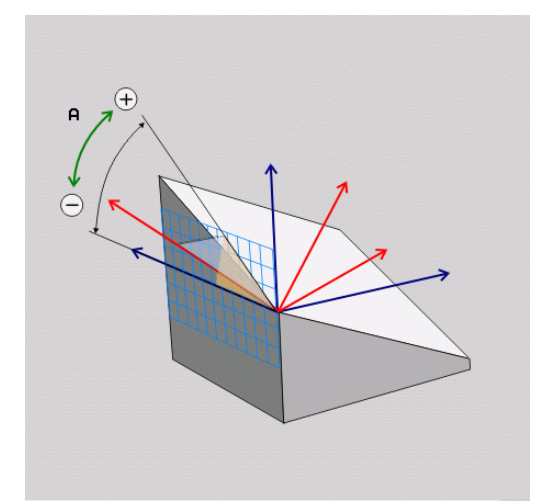

#### Parametry wprowadzenia Przykład

#### 5 PLANE AXIAL B-45 .....

| ٨ | YT | 41 |   |
|---|----|----|---|
|   | ~  | ~  |   |
|   | 1  | 1  |   |
| 4 |    | 75 | - |
| L |    | <  | 1 |
|   | ~  | -  |   |

| Kąt pochylenia osi A?: Kąt osi, pod którym ma    |
|--------------------------------------------------|
| leżeć oś A. Jeżeli wprowadzono inkrementalnie,   |
| to wówczas kąt, <b>o który</b> oś A ma być dalej |
| obrócona wychodząc od aktualnej pozycji. Zakres  |
| wprowadzenia: -99 999,9999° do +99 999,9999°     |
| Kąt pochylenia osi B?: Kąt osi, pod którym ma    |

- Kąt pocnylenia osi B?: Kąt osi, pod ktorym ma leżeć oś B. Jeżeli wprowadzono inkrementalnie, to wówczas kąt, o który oś B ma być dalej obrócona wychodząc od aktualnej pozycji. Zakres wprowadzenia: -99 999,9999° do +99 999,9999°
- Kąt pochylenia osi C?: Kąt osi, pod którym ma leżeć oś C. Jeżeli wprowadzono inkrementalnie, to wówczas kąt, o który oś C ma być dalej obrócona wychodząc od aktualnej pozycji. Zakres wprowadzenia: -99 999,9999° do +99 999,9999°
- Dalej przy pomocy właściwości pozycjonowania Dalsze informacje: "Określenie zachowania przy pozycjonowaniu funkcji PLANE", Strona 478

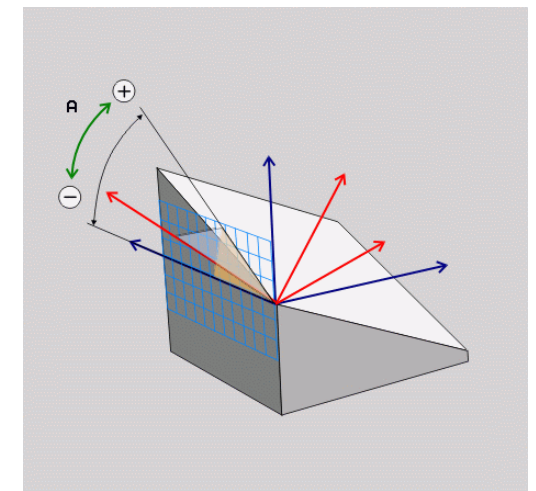

#### Używane skróty

| Skrót | Znaczenie                                 |
|-------|-------------------------------------------|
| AXIAL | w języku angielskim <b>axial</b> = osiowo |

## Określenie zachowania przy pozycjonowaniu funkcji PLANE

### Przegląd

Niezależnie od tego, jakiej funkcji PLANE używamy dla zdefiniowania nachylonej płaszczyzny obróbki, do dyspozycji znajdują się następujące funkcje zachowania przy pozycjonowaniu:

- Automatyczne wysuwanie
- Wybór alternatywnych możliwości nachylenia (nie dla PLANE AXIAL)
- Wybór rodzaju transformacji (nie dla **PLANE AXIAL**)

# WSKAZÓWKA

#### Uwaga niebezpieczeństwo kolizji!

Cykl **8 ODBICIE LUSTRZANE** może rozmaicie działać w połączeniu z funkcją **Płaszczyznę roboczą nachylić**. Decydującymi przy tym są kolejność programowania, odbite lustrzanie osie i stosowana funkcja nachylenia. Podczas operacji nachylenia i następnych zabiegów obróbki istnieje zagrożenie kolizji!

- Sprawdzić przebieg i pozycje przy pomocy symulacji graficznej
- Program NC lub fragment programu ostrożnie przetestować w trybie pracy Wykonanie progr.,pojedyńczy blok.
- Przykłady
- 1 Cykl **8 ODBICIE LUSTRZANE** zaprogramowany przed funkcją nachylenia bez osi obrotu:
  - Nachylenie wykorzystywanej PLANE-funkcji (poza PLANE AXIAL) zostaje odbite lustrzanie
  - Odbicie lustrzane działa po nachyleniu z PLANE AXIAL lub po cyklu 19
- 2 Cykl **8 ODBICIE LUSTRZANE** zaprogramowany przed funkcją nachylenia z osią obrotu:
  - Odbita lustrzanie oś obrotu nie ma wpływu na nachylenie stosowanej PLANE-funkcji, wyłącznie ruch osi obrotu jest odbijany lustrzanie

### Automatyczne przemieszczenie MOVE/TURN/STAY

Po wprowadzeniu wszystkich parametrów dla zdefiniowania płaszczyzny, należy określić, jak sterowanie ma przemieszczać osie obrotu na obliczone wartości osiowe. Zapis jest koniecznie wymagany.

Sterowanie oferuje następujące możliwości przemieszczenia osi obrotu na obliczone wartości:

| 1 | MOVE |  |
|---|------|--|
|   |      |  |
|   | TURN |  |
|   | STAY |  |

- Funkcja PLANE ma przesunąć osie obrotu na obliczone wartości osiowe, przy czym położenie względne pomiędzy przedmiotem i narzędziem nie zmienia się.
- > Sterowanie wykonuje przemieszczenie wyrównujące w osiach linearnych.
- Funkcja PLANE ma przemieścić osie obrotu automatycznie na obliczone wartości osiowe, przy czym tylko osie obrotu zostają wypozycjonowane.
- > Sterowanie **nie** wykonuje przemieszczenia wyrównującego w osiach linearnych.

 Przesuwamy osie obrotu w następnym, oddzielnym bloku pozycjonowania

Jeśli wybrano opcję MOVE (PLANE-funkcja musi automatycznie włączyć się z ruchem wyrównawczym), należy zdefiniować jeszcze dwa poniżej objaśnione parametry Odstęp punktu obrotu od wierzchołka Narz i Posuw? F= do zdefiniowania.

Jeśli wybrano opcję TURN (PLANE-funkcja powinna automatycznie włączyć się bez ruchu wyrównawczego), to należy zdefiniować poniżej objaśniony parametr **Posuw? F=** do zdefiniowania. Alternatywnie do definiowanego bezpośrednio przy pomocy wartości liczbowych posuwu F, można wykonać ruch przemieszczenia także z FMAX (bieg szybki) lub FAUTO (posuw z TOOL CALL-wiersza).

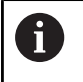

Jeśli używana jest funkcja PLANE w połączeniu z STAY, to należy należy przemieścić osie obrotu w oddzielnym wierszu pozycjonowania po funkcji PLANE.

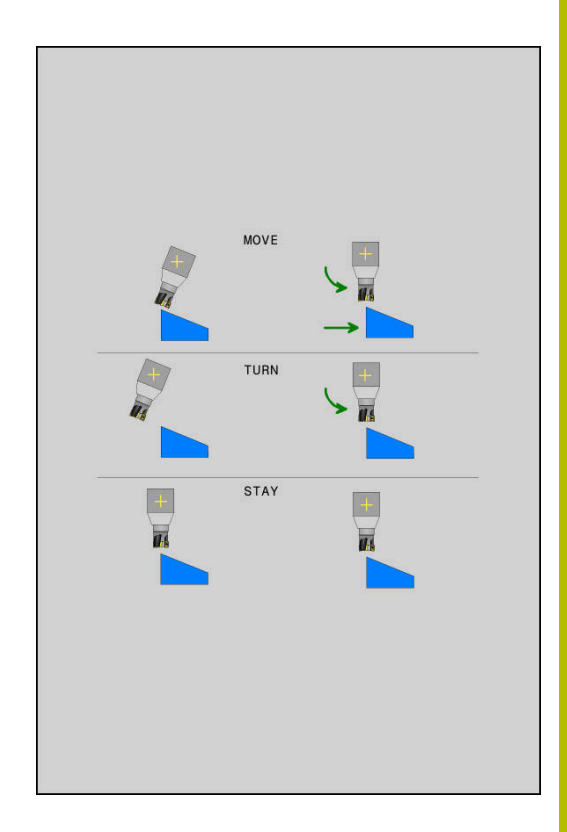

- Odstęp punktu obrotu od wierzchołka NARZ (inkrementalnie): poprzez parametr DIST przesuwamy punkt obrotu ruchu wysunięcia w odniesieniu do aktualnej pozycji ostrza narzędzia.
  - Jeśli narzędzie przed wysunięciem znajduje się na podanej odległości od przedmiotu, to narzędzie znajduje się wówczas także po wysunięciu względnie na tej samej pozycji (patrz ilustracja z prawej po środku,1 = ODST).
  - Jeśli narzędzie nie znajduje się przed nachyleniem na podanej odległości od przedmiotu, to narzędzie leży po wysunięciu względnie z pewnym offsetem do pierwotnej pozycji (patrz ilustracja po prawej u dołu, 1 = ODST)
- > Sterowanie przesuwa narzędzie (stół) o ostrze narzędzia.
- Posuw? F=: prędkość po torze kształtowym, z którą narzędzie ma być przemieszczone
- Długość powrotu na osi NARZ?: droga powrotu MB, działa inkrementalnie od aktualnej pozycji narzędzia w aktywnym kierunku osi narzędzia), pokonywana przez sterowanie przed zmianą toru . MB MAX przemieszcza narzędzie na krótko przed wyłącznik końcowy oprogramowania

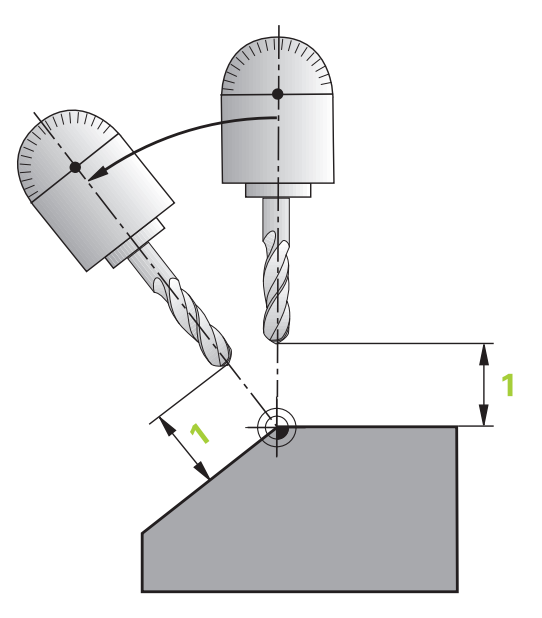

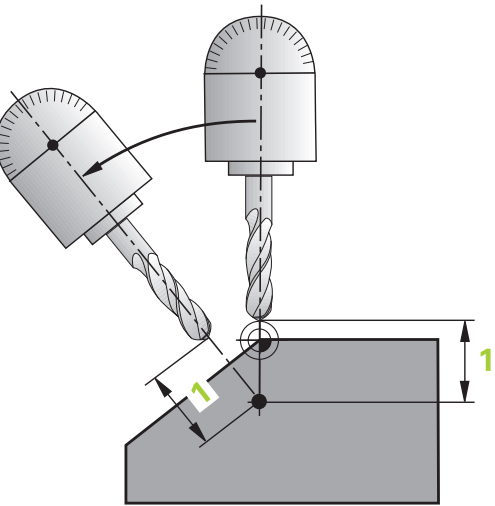

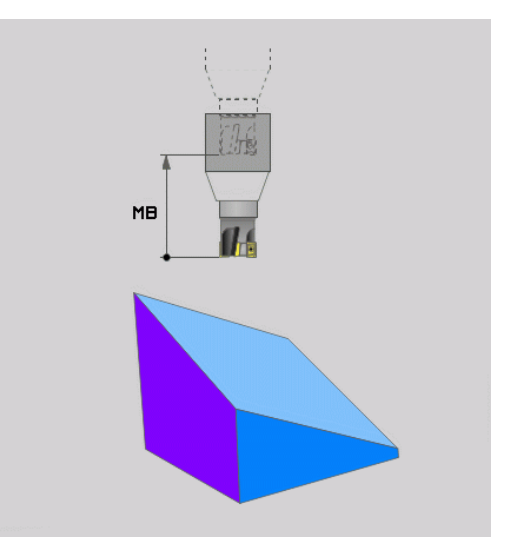

#### Osie obrotu włączyć w oddzielnym bloku NC.

Jeśli chcemy wysunąć osie obrotu w oddzielnym bloku pozycjonowania (opcja **STAY** wybrana), należy postąpić następująco:

# WSKAZÓWKA

#### Uwaga niebezpieczeństwo kolizji!

Sterowanie nie przeprowadza automatycznej kontroli kolizji pomiędzy narzędziem i obrabianym detalem. W przypadku błędnego lub brakującego pozycjonowania wstępnego przed obróceniem istnieje podczas ruchu nachylenia niebezpieczeństwo kolizji!

- Przed obracaniem zaprogramować bezpieczną pozycję
- Program NC lub fragment programu ostrożnie przetestować w trybie pracy Wykonanie progr., pojedyńczy blok.
- Wybrać dowolną funkcję PLANE, automatyczne obrócenie zdefiniować przy pomocy STAY. Przy odpracowywaniu sterowanie oblicza wartości pozycji pracujących na maszynie osi obrotu i odkłada je w parametrach systemowych Q120 (oś A), Q121 (oś B) i Q122 (oś C)
- Definiować blok pozycjonowania z obliczonymi przez sterowanie wartościami kąta

#### Przykład: obrócić maszynę ze stołem obrotowym C i stołem nachylnym A na kąt przestrzenny B+45°

| •••                                      |                                                                             |
|------------------------------------------|-----------------------------------------------------------------------------|
| 12 L Z+250 R0 FMAX                       | Pozycjonować na bezpieczną wysokość                                         |
| 13 PLANE SPATIAL SPA+0 SPB+45 SPC+0 STAY | Zdefiniować i aktywować funkcję PLANE                                       |
| 14 L A+Q120 C+Q122 F2000                 | Pozycjonować oś obrotu przy pomocy obliczonych przez<br>sterowanie wartości |
|                                          | Zdefiniować obróbkę na nachylonej płaszczyźnie                              |

### Wybór możliwości odchylenia SYM (SEQ) +/-

Na podstawie zdefiniowanego przez użytkownika położenia płaszczyzny obróbki sterowanie musi obliczyć odpowiednie położenie znajdujących się na maszynie osi obrotu. Z reguły pojawiają się zawsze dwie możliwości rozwiązania.

Dla wyboru jednego z możliwych rozwiązań sterowanie udostępnia dwa warianty : **SYM** i **SEQ**. Wariant wybierany jest przy pomocy softkey. **SYM** to wariant standardowy.

Wprowadzenie SYM lub SEQ jest opcjonalne.

**SEQ** wychodzi z położenia bazowego (0°) osi master. Oś master to pierwsza oś obrotu wychodząc od narzędzia lub ostatnia oś wychodząc od stołu (w zależności od konfiguracji maszyny). Jeśli obydwie opcje rozwiązania leżą w dodatnim lub ujemnym zakresie, to sterowanie wykorzystuje automatycznie bliższe rozwiązanie (krótszą drogę). Jeśli konieczne jest drugie rozwiązanie, to należy wykonać prepozycjonowanie osi master przed nachyleniem płaszczyzny obróbki (w zakresie drugiego rozwiązania) lub pracować z **SYM**.

**SYM** wykorzystuje w przeciwieństwie do **SEQ** punkt symetrii osi master jako referencję. Każda oś master posiada dwa położenia

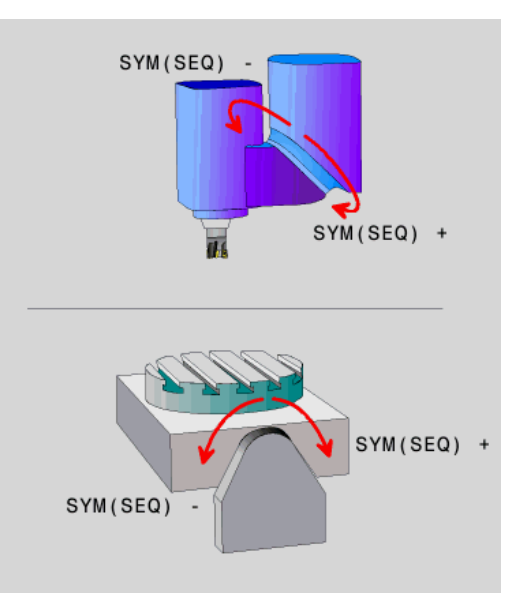

symetrii, leżące o 180° od siebie (częściowo tylko jedno położenie symetrii w zakresie przemieszczenia).

A

Należy określić punkt symetrii w następujący sposób:

- PLANE SPATIAL wykonać pod dowolnym kątem przestrzennym i SYM+.
- Kąt osi master zachować w parametrze Q, np. -80
- Powtórzyć funkcjęPLANE SPATIALz SYM-
- Kąt osi master zachować w parametrze Q, np. -100
- Utworzyć wartość średnią, np. -90
   Wartość średnia odpowiada punktowi symetrii.

Baza dla SEQ

Baza dla SYM

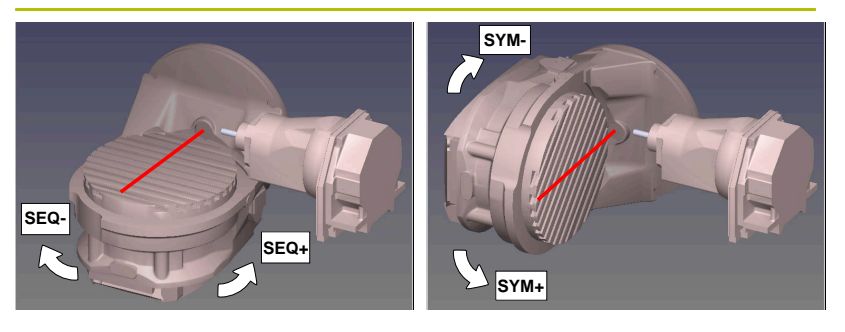

Przy pomocy funkcji **SYM** wybierana jest możliwość rozwiązania w odniesieniu do punktu symetrii osi master:

- SYM+ pozycjonuje oś master w dodatniej półprzestrzeni wychodząc z punktu symetrii
- SYM- pozycjonuje oś master w ujemnej półprzestrzeni wychodząc z punktu symetrii

Przy pomocy funkcji **SEQ** wybierana jest możliwość rozwiązania w położenia podstawowego osi master:

- SEQ+ pozycjonuje oś master w dodatnim zakresie nachylenia wychodząc z położenia podstawowego
- SEQ- pozycjonuje oś master w ujemnym zakresie nachylenia wychodząc z położenia podstawowego

Jeśli wybrane przez obsługującego z **SYM** (**SEQ**) rozwiązanie nie leży w zakresie przemieszczenia obrabiarki, to sterowanie wydaje komunikat o błędach **Kąt nie dozwolony**.

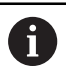

Przy wykorzystaniu z **PLANE AXIAL** funkcja **SYM** (**SEQ**) nie posiada żadnego oddziaływania.

Jeśli **SYM** (**SEQ**) nie jest zdefiniowana, to sterowanie określa rozwiązanie w następujący sposób:

- 1 Określenie, czy obydwie możliwości rozwiązania leżą w zakresie przemieszczenia osi obrotu
- 2 Dwie możliwości rozwiązania: wychodząc z aktualnej pozycji osi obrotu wybrać wariant rozwiązania z najkrótszą drogą
- 3 Jedna możliwość rozwiązania: wybrać jedyną możliwość
- 4 Brak możliwości rozwiązania: wydawanie komunikatu o błędach Kąt nie dozwolony

#### Przykłady

#### Maszyna ze stołem obrotowym C i stołem nachylnym A. Zaprogramowana funkcja: PLANE SPATIAL SPA+0 SPB+45 SPC+0

| Wyłącznik końcowy | Pozycja startu | SYM = SEQ   | Wynik ustawienia osi |
|-------------------|----------------|-------------|----------------------|
| Brak              | A+0, C+0       | nie zaprog. | A+45, C+90           |
| Brak              | A+0, C+0       | +           | A+45, C+90           |
| Brak              | A+0, C+0       | -           | A-45, C-90           |
| Brak              | A+0, C-105     | nie zaprog. | A-45, C-90           |
| Brak              | A+0, C-105     | +           | A+45, C+90           |
| Brak              | A+0, C-105     | -           | A-45, C-90           |
| -90 < A < +10     | A+0, C+0       | nie zaprog. | A-45, C-90           |
| -90 < A < +10     | A+0, C+0       | +           | Komunikat o błędach  |
| -90 < A < +10     | A+0, C+0       | -           | A-45, C-90           |

#### Obrabiarka ze stołem obrotowym B i stołem nachylnym A (wyłącznik krańcowy A +180 i -100). Zaprogramowana funkcja: PLANE SPATIAL SPA-45 SPB+0 SPC+0

| SYM | SEQ                                                                                                    | Wynik ustawienia osi                                                                                                    | Podgląd kinematyki                                                                                                    |
|-----|----------------------------------------------------------------------------------------------------|----------------------------------------------------------------------------------------------------|----------------------------------------------------------------------------------------------------|
| +   |                                                                                                    | A-45, B+0                                                                                                    | x z                                                                                                    |
| -   |                                                                                                    | Komunikat o błędach                                                                                                    | Brak rozwiązania na ograniczonym zakresie                                                                             |
|     | +                                                                                                    | Komunikat o błędach                                                                                                    | Brak rozwiązania na ograniczonym zakresie                                                                             |
|     | -                                                                                                    | A-45, B+0                                                                                                    |                                                                                                    |
| 1   | Położenie pu<br>dokonywana<br>to zmienia si<br>W zależnośc<br>SYM nie odpo<br>Należy okreś<br>położenie pu<br>programowa | nktu symetrii jest zależne od<br>jest zmiana kinematyki (np. z<br>ę położenie punktu symetrii.<br>i od kinematyki dodatni kierur<br>owiada dodatniemu kierunkov<br>lić z tego też względu na każo<br>nktu symetrii i kierunek obroti<br>niem. | kinematyki. Jeśli<br>zmiana głowicy),<br>nek obrotu<br>vi obrotu <b>SEQ</b> .<br>dej obrabiarce<br>u <b>SYM</b> przed |

# Wybór rodzaju transformacji

Rodzaje transformacji **COORD ROT** oraz **TABLE ROT** wpływają na orientację układu współrzędnych płaszczyzny obróbki poprzez pozycję tzw. wolnej osi obrotu.

Wprowadzenie COORD SYM lub TABLE ROT jest opcjonalne.

Dowolna oś obrotu staje się wolną osią obrotu przy następującej konstelacji:

- oś obrotu nie ma wpływu na przystawienie narzędzia, ponieważ oś rotacji i oś narzędzia leżą w tej sytuacji nachylenia równolegle
- oś obrotu jest w łańcuchu kinematycznym wychodząc od obrabianego przedmiotu pierwszą osią obrotu

Działanie rodzajów transformacji **COORD ROT** oraz **TABLE ROT** jest tym samym zależne od zaprogramowanych kątów przestrzennych i kinematyki maszyny.

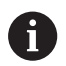

Wskazówki dotyczące programowania:

- Jeśli w sytuacji nachylenia nie powstaje żadna wolna oś obrotu, to rodzaje transformacji COORD ROT i TABLE ROT nie wykazują działania.
- W przypadku funkcji PLANE AXIAL rodzaje transformacji COORD ROT oraz TABLE ROT nie wykazują działania.

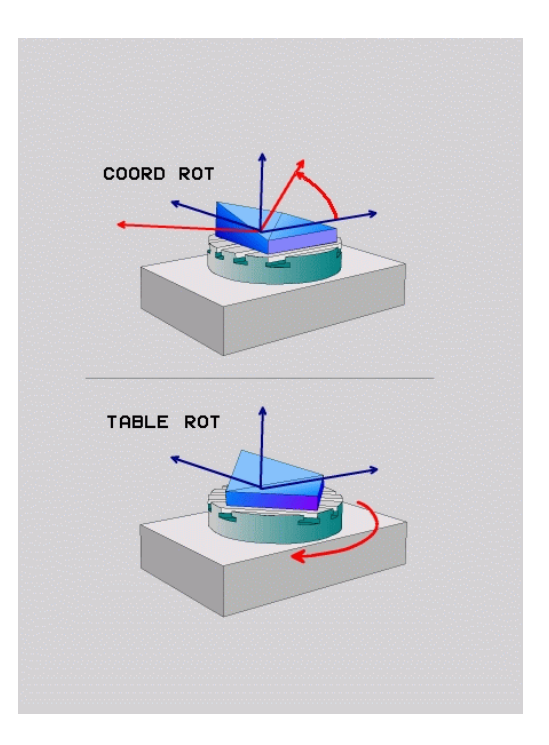

#### Działanie z jedną wolną osią obrotu

| 4  | • |  |
|----|---|--|
|    |   |  |
| Υ. |   |  |

Wskazówki dla programowania

- Dla zachowania przy pozycjonowaniu poprzez rodzaje transformacji COORD ROT oraz TABLE ROT jest bez znaczenia, czy wolna oś obrotu znajduje się w stole czy też w głowicy.
- Wynikająca pozycja wolnej osi obrotu jest m.in. zależna od aktywnej rotacji podstawowej.
- Orientacja układu współrzędnych płaszczyzny obróbki jest dodatkowo zależna od zaprogramowanej rotacji, np. za pomocą cyklu **100BROT**.

| Softkey                 | Funkcja                                                                                                    |
|-------------------------|----------------------------------------------------------------------------------------------------|
| ROT                     | COORD ROT:                                                                                                    |
| Z,                      | > Sterowanie pozycjonuje wolną oś obrotu na 0                                                                                                    |
|                         | <ul> <li>Sterowanie orientuje układ współrzędnych<br/>płaszczyzny obróbki odpowiednio do<br/>zaprogramowanego kąta przestrzennego</li> </ul>                                              |
| ROT                     | TABLE ROT Z:                                                                                                    |
| $\mathbb{Q}$            | SPA i SPB równe 0                                                                                                    |
|                         | SPC równe lub nierówne 0                                                                                                    |
|                         | <ul> <li>Sterowanie orientuje wolną oś obrotu<br/>odpowiednio do zaprogramowanego kąta<br/>przestrzennego</li> </ul>                                                                      |
|                         | <ul> <li>Sterowanie orientuje układ współrzędnych<br/>płaszczyzny obróbki odpowiednio do<br/>bazowego układu współrzędnych</li> </ul>                                                     |
|                         | TABLE ROT Z                                                                                                    |
|                         | Przynajmniej SPA lub SPB nierówne 0                                                                                                    |
|                         | SPC równe lub nierówne 0                                                                                                    |
|                         | <ul> <li>Sterowanie nie pozycjonuje wolnej osi<br/>toczenia, pozycja przed nachyleniem<br/>płaszczyzny obróbki pozostaje zachowana</li> </ul>                                             |
|                         | Ponieważ obrabiany przedmiot nie był przy<br>tym pozycjonowany, sterowanie orientuje<br>układ współrzędnych płaszczyzny obróbki<br>odpowiednio do zaprogramowanego kąta<br>przestrzennego |
| Jeśli<br>sterc<br>trans | nie wybrano żadnego rodzaju transformacji, to<br>owanie wykorzystuje dla funkcji <b>PLANE</b> rodzaj<br>sformacii <b>COORD ROT</b>                                                        |

485

#### Przykład

Następujący przykład pokazuje działanie rodzaju transformacji **TABLE ROT** w połączeniu z wolną osią obrotu.

#### 6 L B+45 R0 FMAX

7 PLANE SPATIAL SPA-90 SPB+20 SPC+0 TURN F5000 TABLE ROT Pozycjonowanie wstępne osi obrotu Obrót płaszczyzny obróbki

•••

•••

```
Oryginał
```

A = 0, B = 45

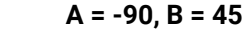

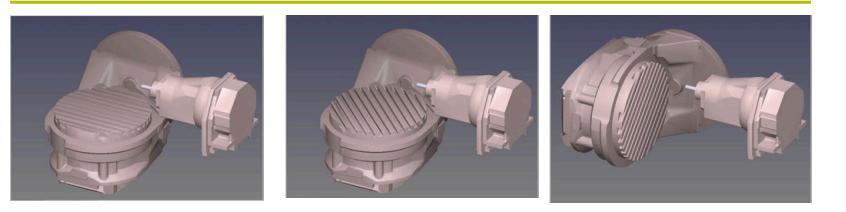

- > Sterowanie pozycjonuje oś B na +45
- Przy zaprogramowanej sytuacji nachylenia ze SPA-90 oś B staje się wolną osią obrotu
- Sterowanie nie pozycjonuje wolnej osi obrotu, pozycja osi B przed nachyleniem płaszczyzny obróbki pozostaje zachowana
- Ponieważ obrabiany przedmiot nie był przy tym pozycjonowany, sterowanie orientuje układ współrzędnych płaszczyzny obróbki odpowiednio do zaprogramowanego kąta przestrzennego SPB +20

# Nachylenie płaszczyzny roboczej bez osi obrotu

Należy zapoznać się z instrukcją obsługi obrabiarki! Ta funkcja musi zostać aktywowana przez producenta maszyn i przez niego dopasowana.

Producent maszyn musi uwzględnić dokładny kąt, np. zamontowanej głowicy kątowej, w opisie kinematyki.

Można ustawić zaprogramowaną płaszczyznę obróbki także bez osi obrotu prostopadle do narzędzia, np. aby dopasować płaszczyznę obróbki do zamontowanej głowicy kątowej.

Przy pomocy funkcji **PLANE SPATIAL** i opcji zachowania przy pozycjonowaniu **STAY** nachylamy płaszczyznę obróbki pod zapisanym przez producenta maszyn kątem.

Przykład zamontowana głowica kątowa ze stałym kierunkiem narzędzia **Y**:

### Przykład

Ö

11 TOOL CALL 5 Z S4500

12 PLANE SPATIAL SPA+0 SPB-90 SPC+0 STAY

Kąt nachylenia musi pasować dokładnie do kąta narzędzia, w przeciwnym razie sterowanie wydaje meldunek o błędach.

ï

# 11.3 Przystawiona obróbka (opcja #9)

### Funkcja

i

W połączeniu z nowymi funkcjami **PLANE**- i **M128** można przy nachylonej płaszczyźnie obróbki dokonywać frezowania nachylonym narzędziem.

Możesz realizować przystawioną obróbkę za pomocą następujących funkcji:

- Przystawiona obróbka poprzez przyrostowe przemieszczenie osi obrotu
- Przystawiona obróbka przy pomocy wektorów normalnych

Przystawiona obróbka na pochylonej płaszczyźnie funkcjonuje tylko przy pomocy frezów kształtowych. W przypadku 45°-głowic obrotowych i stołów nachylnych, można zdefiniować kąt przystawienia także jako kąt przestrzenny. Wykorzystywać w tym celu **FUNCTION TCPM**.

**Dalsze informacje:** "Kompensacja ustawienia narzędzia z FUNCTION TCPM (opcja #9)", Strona 497

# Przystawiona obróbka poprzez przyrostowe przemieszczenie osi obrotu

- Wyjście narzędzia z materiału
- Zdefiniować dowolną funkcję PLANE, zwrócić uwagę na zachowanie przy pozycjonowaniu
- M128 aktywować
- Używając bloku przemieszczenia prostoliniowego przemieszczać inkrementalnie na pożądany kąt nachylenia w odpowiedniej osi

#### Przykład

| *                                                        |                                         |
|----------------------------------------------------------|-----------------------------------------|
| 12 L Z+50 R0 FMAX                                        | ; pozycjonować na bezpieczną wysokość   |
| 13 PLANE SPATIAL SPA+0 SPB-45 SPC+0 MOVE DIST50<br>F1000 | ; zdefiniować i aktywować funkcję PLANE |
| 14 FUNCTION TCPM F TCP AXIS POS PATHCTRL AXIS            | ; TCPM aktywować                        |
| 15 L IB-17 F1000                                         | ; przystawić narzędzie                  |
| *                                                        |                                         |

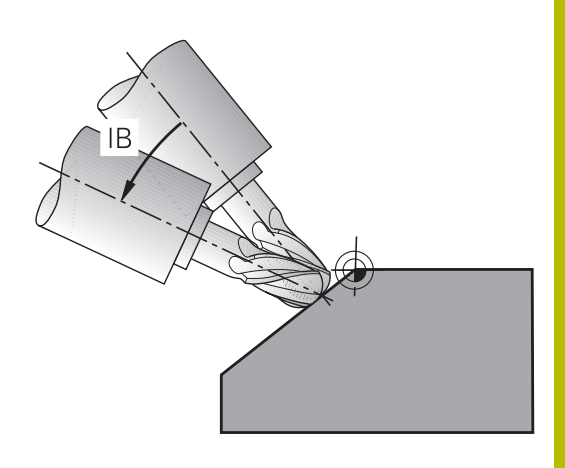

### Przystawiona obróbka z wektorami normalnymi

#### Zastosowanie

W przypadku obróbki z wektorami normalnymi sterowanie wykonuje symultaniczne 3-osiowe przemieszczenie. Sterowanie utrzymuje przy tym za pomocą funkcji dodatkowej **M128** bądź funkcji **FUNCTION TCPM** pozycję wierzchołka ostrza narzędzia przy pozycjonowaniu osi obrotu.

**Dalsze informacje:** "Zachować pozycję ostrza narzędzia przy pozycjonowaniu osi wahań (TCPM): M128 (opcja #9)", Strona 492

**Dalsze informacje:** "Kompensacja ustawienia narzędzia z FUNCTION TCPM (opcja #9)", Strona 497

Wykonujesz program NC z blokami LN w następujący sposób:

- Wyjście narzędzia z materiału
- Zdefiniować dowolną funkcję PLANE, zwrócić uwagę na zachowanie przy pozycjonowaniu
- M128 aktywować
- Odpracowywaćprogram NC z blokami LN, w których kierunek narzędzia jest zdefiniowany poprzez wektor

#### Przykład

| *                                                                   |                                         |
|---------------------------------------------------------------------|-----------------------------------------|
| 12 L Z+50 R0 FMAX                                                   | ; pozycjonować na bezpieczną wysokość   |
| 13 PLANE SPATIAL SPA+0 SPB+45 SPC+0 MOVE DIST50<br>F1000            | ; obrót płaszczyzny obróbki             |
| 14 FUNCTION TCPM F TCP AXIS POS PATHCTRL AXIS                       | ; TCPM aktywować                        |
| 15 LN X+31.737 Y+21,954 Z+33,165 NX+0,3 NY+0 NZ<br>+0,9539 F1000 M3 | ; nastawić narzędzie wektorem normalnym |
| *                                                                   |                                         |

# 11.4 Funkcje dodatkowe dla osi obrotowych

# Posuw w mm/min dla osi obrotowych A, B, C: M116 (opcja #8)

#### Postępowanie standardowe

(Ö)

A

Sterowanie interpretuje zaprogramowany posuw dla osi obrotu w stopniach/min ( w programach mm jak i w programach inch). Posuw na torze jest niezależny w ten sposób od odległości środka narzędzia od centrum osi obrotu.

Czym większa jest ta odległość, tym większym staje się posuw na torze kształtowym.

#### Posuw w mm/min na osiach obrotu z M116

Należy zapoznać się z instrukcją obsługi obrabiarki! W przypadku głowic kątowych należy pamiętać, że geometria maszyny jest określana przez producenta maszyny w opisie kinematycznym. Jeśli stosujesz głowicę kątową do obróbki, to należy wybrać właściwą kinematykę.

Wskazówki dotyczące programowania:

- Funkcja M116 może być wykorzystywana z osiami stołu i osiami czołowymi.
- M116 działa także przy aktywnej funkcji Płaszczyznę roboczą nachylić.
- Kombinacja funkcji M128 lub TCPM z M116 nie jest możliwa. Jeśli w przypadku aktywnej funkcji M128 lub TCPM dla jednej z osi chcesz aktywować M116, to należy przy pomocy funkcji M138 pośrednio dezaktywować ruch wyrównawczy dla tej osi. Pośrednio dlatego, iż z M138 podajesz oś, na którą działa funkcja M128 lub TCPM . M116 działa wówczas automatycznie tylko na osie obrotu, nie wybrane przy pomocy M138 . Dalsze informacje: "Wybór osi wahań: M138", Strona 495
- Bez funkcji M128 lub TCPM funkcja M116 może działać także dla dwóch osi obrotu jednocześnie.

Sterowanie interpretuje zaprogramowany posuw dla osi obrotu w mm/min (lub 1/10 inch/min). Przy tym sterowanie oblicza odpowiednio na początku bloku posuw dla tego bloku NC. Posuw osi obrotu nie zmienia się, podczas gdy odpracowywany jest blok NC , nawet jeśli narzędzie przemieszcza się w kierunku centrum osi obrotu.

#### Działanie

**M116** działa na płaszczyźnie obróbki. Z **M117** resetujemy **M116** . Na końcu programu **M116** również nie działa.

M116 zadziała na początku wiersza.

# Osie obrotu przemieszczać po zoptymalizowanym odcinku: M126

#### Postępowanie standardowe

M126 działa wyłącznie dla osi modulo

Dla osi modulo pozycja osi rozpoczyna się po przekroczeniu długości modulo 0°-360° ponownie na wartości początkowej 0°. Ma to miejsce przy mechanicznie ciągle obracalnych osiach.

Dla osi nie modulo maksymalna rotacja jest mechanicznie ograniczona. Odczyt położenia osi obrotu nie przełącza się z powrotem na wartość początkową np. 0°-540°.

|--|

Należy zapoznać się z instrukcją obsługi obrabiarki! Zachowanie przy pozycjonowaniu osi obrotu to funkcja zależna od maszyny.

W parametrze maszynowym **isModulo** (nr 300102) producent maszyn definiuje, czy oś obrotu jest osią modulo.

W opcjonalnym parametrze maszynowym **shortestDistance** (nr 300401) producent obrabiarki określa, czy sterowanie pozycjonuje osie obrotu standardowo po najkrótszym dystansie przemieszczenia. Jeśli drogi przemieszczenia w obydwu kierunkach są identyczne, to możesz pozycjonować wstępnie oś obrotu i tym samym wpływać na kierunek rotacji. Także w ramach funkcji **PLANE**możesz wybrać rozwiązanie dla nachylenia. **Deloze informacje:** "Wythór możliwaćcji odobydonia SYM

**Dalsze informacje:** "Wybór możliwości odchylenia SYM (SEQ) +/-", Strona 481

#### Postępowanie bez M126:

Bez **M126** sterowanie przemieszcza oś obrotu, której odczyt położenia jest zredukowany do wartości poniżej 360°, po długiej drodze.

Przykłady:

| Pozycja rzeczywista | Pozycja zadana | Droga przemieszczenia |
|---------------------|----------------|-----------------------|
| 350°                | 10°            | -340°                 |
| 10°                 | 340°           | +330°                 |

#### Postępowanie z M126

Z **M126** sterowanie przemieszcza oś obrotu, której odczyt położenia jest zredukowany do wartości poniżej 360°, po krótkiej drodze. Przykłady:

| Pozycja rzeczywista | Pozycja zadana | Droga przemieszczenia |
|---------------------|----------------|-----------------------|
| 350°                | 10°            | +20°                  |
| 10°                 | 340°           | -30°                  |

#### Działanie

M126 działa na początku bloku.

M127 i koniec programu resetują M126 .

# Wskazanie osi obrotu zredukować na wartość poniżej 360°: M94

#### Postępowanie standardowe

**M94** działa wyłącznie dla osi rollover, których odczyt rzeczywistego położenia pozwala na wartości powyżej 360°.

Sterowanie przemieszcza narzędzie od aktualnej wartości kąta do zaprogramowanej wartości kąta.

Należy zapoznać się z instrukcją obsługi obrabiarki!
 W parametrze maszynowym isModulo (nr 300102) producent maszyn definiuje, czy zostanie zastosowany sposób zliczania modulo dla osi rollover.
 W opcjonalnym parametrze maszynowym shortestDistance (nr 300401) producent obrabiarki określa, czy sterowanie pozycjonuje osie obrotu standardowo po najkrótszym dystansie przemieszczenia. Jeśli drogi przemieszczenia w obydwu kierunkach są identyczne, to możesz pozycjonować wstępnie oś obrotu i tym samym wpływać na kierunek rotacji. Także w ramach funkcji PLANEmożesz wybrać rozwiązanie dla nachylenia.

(SEQ) +/-", Strona 481

#### Przykład:

Aktualna wartość kąta:538°zaprogramowana wartość kąta:180°rzeczywisty odcinek przemiesz-<br/>czenia:-358°

#### Postępowanie z M94

Sterowanie redukuje na początku bloku aktualną wartość kąta do wartości poniżej 360° i przemieszcza następnie oś do wartości programowanej. Jeśli kilka osi obrotu jest aktywnych, to **M94** redukuje wskazanie wszystkich osi obrotu. Alternatywnie można podać za **M94** oś obrotu. Sterowanie redukuje potem wskazanie tej osi.

Jeśli podano limit przemieszczenia lub wyłącznik krańcowy software jest aktywny, to **M94** jest dla odpowiedniej osi bez funkcji.

| 21 L M94            | ; Redukować wartości wskazania<br>wszystkich osi obrotu                                                                          |
|---------------------|----------------------------------------------------------------------------------------------------|
|                     |                                                                                                    |
| 21 L M94 C          | ; Redukować wartość wskazania<br>osi C                                                                                           |
|                     |                                                                                                    |
| 21 L C+180 FMAX M94 | ; Redukować wartości wskazania<br>wszystkich aktywnych osi obrotu a<br>następnie przemieszczać oś C na<br>zaprogramowaną wartość |
|                     |                                                                                                    |

#### Działanie

**M94** działa tylko w tym wierszu NC, w którym **M94** jest zaprogramowana.

M94 zadziała na początku wiersza.

# Zachować pozycję ostrza narzędzia przy pozycjonowaniu osi wahań (TCPM): M128 (opcja #9)

#### Postępowanie standardowe

Jeśli kąt przystawienia narzędzia się zmienia, to powstaje offset wierzchołka narzędzia w odniesieniu do pozycji zadanej. Ten offset nie jest kompensowany przez sterowanie. Jeśli obsługujący nie uwzględni tego odchylenia w programie NC, to następuje obróbka z offsetem.

#### Postępowanie z M128 (TCPM: Tool Center Point Management)

Jeśli w programie NC zmienia się pozycja wysterowanej osi nachylenia, to podczas operacji nachylenia pozycja wierzchołka narzędzia nie zmienia się odnośnie obrabianego detalu.

# WSKAZÓWKA

#### Uwaga niebezpieczeństwo kolizji!

Osie obrotu ze sprzęgłem Hirtha muszą dla nachylenia zostać wysunięte z zazębienia. Podczas wysuwania i ruchu nachylenia istnieje zagrożenie kolizji!

 Wysunąć narzędzie z materiału zanim zostanie zmienione położenie osi obrotu

Po **M128** można wprowadzić jeszcze posuw, z którym sterowanie wykona najwyżej przemieszczenia kompensacyjne w osiach liniowych.

Jeśli chcesz podczas przebiegu programu zmienić położenie osi obrotu przy pomocy kółka ręcznego, to należy stosować **M128** w połączeniu z **M118**. Narzucenie pozycjonowania kółkiem ręcznym następuje przy aktywnym **M128**, w zależności od ustawienia w menu 3D-ROT trybu pracy **Praca ręczna**, w aktywnym układzie współrzędnych lub w nienachylonej maszynowym układzie współrzędnych.

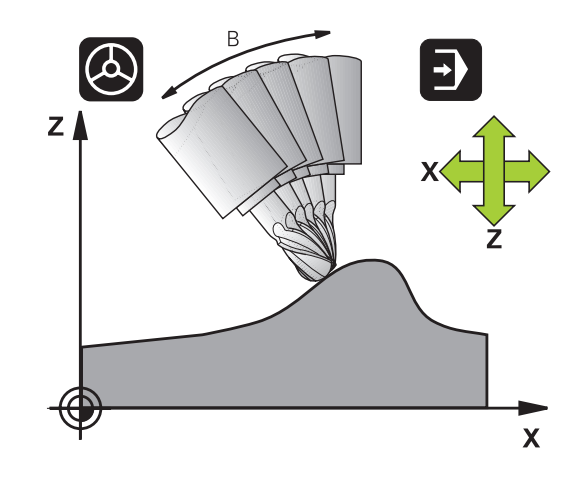

Wskazówki dotyczące programowania:

A

- Przed pozycjonowaniem z M91 lub M92 albo przed TOOL CALL-wierszem funkcję M128 zresetować.
- Aby uniknąć uszkodzeń konturu należy wraz z M128 używać tylko frezu kulkowego
- Długość narzędzia musi odnosić się do centrum kulki narzędzia Frez kulkowy.
- Jeśli M128 jest aktywna, to sterowanie pokazuje we wskazaniu statusu symbol TCPM.
- Funkcje TCPM lub M128 nie są możliwe w połączeniu z funkcjami Dynamiczne monitorowanie kolizji DCM oraz dodatkowo M118.
- W opcjonalnym parametrze maszynowym presetToAlignAxis (nr 300203) producent maszyny definiuje poosiowo, jak sterowanie interpretuje wartości offset. Przy FUNCTION TCPM i M128 ten parametr maszynowy jest znaczący tylko dla tej osi rotacji, wokół której obraca się oś narzędzia (przeważnie C\_OFFS).

Dalsze informacje: instrukcja obsługi dla użytkownika Konfigurowanie, testowanie i odpracowywanie programów NC

Jeśli parametr maszynowy nie jest zdefiniowany, bądź jest zdefiniowany z wartością TRUE, to możesz z offsetem kompensować ukośne położenie detalu na płaszczyźnie. Offset ma wpływ na orientację układu współrzędnych detalu W-CS.

**Dalsze informacje:** "Układ współrzędnych półwyrobu W-CS", Strona 83

Jeśli parametr maszynowy jest zdefiniowany z wartością FALSE, to nie możesz offsetem kompensować ukośnego położenia detalu na płaszczyźnie. Sterowanie nie uwzględnia offsetu podczas odpracowywania.

#### M128 przy stołach obrotowych

Jeśli przy aktywnej **M128** programuje się ruch stołu obrotowego, to sterowanie obraca także odpowiednio układ współrzędnych. Jeśli obracamy np. oś C o 90° (przez pozycjonowanie lub przez przesunięcie punktu zerowego) i programujemy następnie przemieszczenie w X-osi, to sterowanie wykonuje to przemieszczenie w osi maszyny Y.

Także wyznaczony punkt odniesienia, który zmienia swoją pozycję poprzez ruch stołu obrotowego, sterowanie przekształca.

#### M128 przy trójwymiarowej korekcji narzędzia

Jeśli przy aktywnej **M128** oraz aktywnej korekcji promienia **RL/RR** przeprowadzamy trójwymiarową korekcję narzędzia, to sterowanie pozycjonuje osie obrotu przy określonych geometriach maszyny automatycznie (Peripheral-Milling).

**Dalsze informacje:** "Trójwymiarowa korekcja narzędzia (opcja #9)", Strona 505

# 11

#### Działanie

**M128** zadziała na początku bloku, **M129** na końcu bloku. **M128** działa także w ręcznych rodzajach pracy i pozostaje aktywna po zmianie rodzaju pracy. Posuw dla ruchu kompensacyjnego pozostaje tak długo w działaniu, aż zostanie zaprogramowany nowy posuw lub **M128** zostaje skasowane z **M129**.

 $\pmb{\mathsf{M128}}$  kasujemy z  $\pmb{\mathsf{M129}}$  . Jeśli w trybie pracy przebiegu programy wybierany jest nowy program NC , to sterowanie resetuje również  $\pmb{\mathsf{M128}}$  .

# Przykład: przeprowadzić przemieszczenia kompensacyjne najwyżej z posuwem wynoszącym 1000 mm/min

L X+0 Y+38.5 IB-15 RL F125 M128 F1000

# Frezowanie nachylonym narzędziem z nie sterowanymi osiami obrotu

Jeśli na obrabiarce występują nie sterowane osie obrotu (tak zwane osie licznikowe) to można w kombinacji z **M128** także przy pomocy tych osi przeprowadzić obróbkę.

Proszę postąpić przy tym w następujący sposób:

- 1 Przemieścić osie obrotu manualnie na żądaną pozycję. **M128** nie może być przy tym aktywna
- 2 **M128** aktywować: sterowanie odczytuje wartości rzeczywiste wszystkich osi obrotu, oblicza na tej podstawie nową pozycję punktu środkowego narzędzia i aktualizuje wskazanie położenia
- 3 Konieczne przemieszczenie kompensacyjne sterowanie wykonuje w następnym wierszu pozycjonowania
- 4 Przeprowadzenie obróbki
- 5 Przy końcu programu zresetować **M128** z **M129** oraz przemieścić osie obrotu ponownie na pozycję wyjściową

Jak długo **M128** jest aktywna, sterowanie monitoruje pozycję rzeczywistą nie sterowanych osi obrotu. Jeśli pozycja rzeczywista odbiega od zdefiniowanej przez producenta maszyn wartości pozycji zadanej, to sterowanie wydaje komunikat o błędach oraz przerywa przebieg programu.

#### Wybór osi wahań: M138

#### Postępowanie standardowe

Sterowanie uwzględnia dla funkcji **M128**, **TCPM** i **Płaszczyznę roboczą nachylić** te osie obrotu, które określone są przez producenta maszyn w parametrach maszynowych.

#### Postępowanie z M138

Sterowanie uwzględni przy podanych wyżej funkcjach tylko te osie wahań, które zostały zdefiniowane przy pomocy **M138**.

 $\bigcirc$ 

Należy zapoznać się z instrukcją obsługi obrabiarki! Jeżeli przy użyciu funkcji **M138** limitujesz liczbę osi obrotu, to przez to mogą zostać ograniczone możliwości nachylenia na maszynie. Czy sterowanie kąta anulowanych osi uwzględnia czy ustawia na 0, określa producent obrabiarek.

#### Działanie

M138 zadziała na początku wiersza.

**M138** resetujemy, programując ponownie **M138** bez podawania osi nachylenia.

; Definiowanie uwzględniania osi C

#### Przykład

Dla podanych wyżej funkcji uwzględnić tylko oś obrotu C.

11 L Z+100 R0 FMAX M138 C

11

## Uwzględnienie kinematyki maszyny na AKT/ZADpozycjach przy końcu wiersza: M144 (opcja #9)

#### Postępowanie standardowe

Jeśli zmienia się kinematyka, np. przez zamontowanie wrzeciona pomocniczego lub zapis kąta przystawienia, to sterowanie nie kompensuje tej zmiany. Jeśli obsługujący nie uwzględni tej zmiany kinematyki w programie NC, to następuje obróbka z offsetem.

#### Postępowanie z M144

 $\bigcirc$ 

Należy zapoznać się z instrukcją obsługi obrabiarki! W przypadku głowic kątowych należy pamiętać, że geometria maszyny jest określana przez producenta maszyny w opisie kinematycznym. Jeśli stosujesz głowicę kątową do obróbki, to należy wybrać właściwą kinematykę.

Przy zastosowaniu funkcji **M144** sterowanie uwzględnia zmianę kinematyki obrabiarki we wskazaniu położenia i kompensuje offset wierzchołka narzędzia odnośnie półwyrobu.

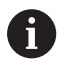

Wskazówki dotyczące programowania i obsługi:

- Pomimo aktywnej M144 możesz pozycjonować z M91 bądź M92.
- Odczyt położenia w trybach pracy Wykon.program automatycznie oraz Wykon. progr. pojedyń. blok zmienia się dopiero, kiedy osie nachylenia osiągną ich pozycje końcowe.

#### Działanie

**M144** zadziała na początku wiersza. **M144** nie działa w połączeniu z **M128** lub nachyleniem płaszczyzny obróbki.

M144 anulujemy, programując M145 .

# 11.5 Kompensacja ustawienia narzędzia z FUNCTION TCPM (opcja #9)

## Funkcja

 $\mathbf{[0]}$ 

Należy zapoznać się z instrukcją obsługi obrabiarki! W przypadku głowic kątowych należy pamiętać, że geometria maszyny jest określana przez producenta maszyny w opisie kinematycznym. Jeśli stosujesz głowicę kątową do obróbki, to należy wybrać właściwą kinematykę.

**FUNCTION TCPM** jest rozwiniętą wersją funkcji **M128**, przy pomocy której można określić zachowanie sterowania przy pozycjonowaniu osi obrotu.

Można w przypadku **FUNCTION TCPM** samodzielnie definiować sposób działania różnych funkcjonalności:

- Sposób działania zaprogramowanego posuwu: F TCP / F CONT
- Interpretacja zaprogramowanych w programie NC współrzędnych osi obrotu: AXIS POS / AXIS SPAT
- Rodzaj interpolacji orientacji pomiędzy pozycją startu i pozycją końcową: PATHCTRL AXIS / PATHCTRL VECTOR
- Opcjonalny wybór punktu odniesienia narzędzia i centrum obrotu: REFPNT TIP-TIP / REFPNT TIP-CENTER / REFPNT CENTER-CENTER
- Opcjonalne limitowanie posuwu dla ruchów kompensacyjnych w osiach linearnych przy przemieszczeniach ze składową osi obrotowej: F

Jeśli **FUNCTION TCPM** jest aktywna, to sterowanie wyświetla w odczycie pozycji symbol **TCPM**.

# WSKAZÓWKA

#### Uwaga niebezpieczeństwo kolizji!

Osie obrotu ze sprzęgłem Hirtha muszą dla nachylenia zostać wysunięte z zazębienia. Podczas wysuwania i ruchu nachylenia istnieje zagrożenie kolizji!

 Wysunąć narzędzie z materiału zanim zostanie zmienione położenie osi obrotu

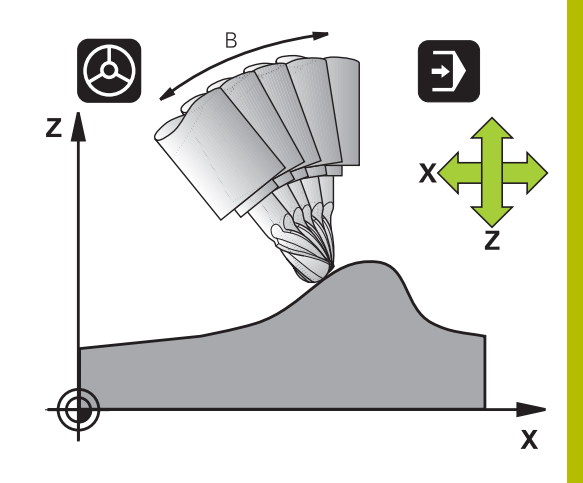

6

Wskazówki dotyczące programowania:

- Przed pozycjonowaniem z M91 lub M92 albo przed TOOL CALLT-wierszem funkcję FUNCTION TCPM zresetować.
- Przy frezowaniu czołowym wykorzystywać wyłącznie Frez kulkowy, aby unikać uszkodzeń konturu. W kombinacji z innymi formami narzędzia należy sprawdzić program NC przy pomocy symulacji graficznej na możliwe uszkodzenia konturu.
- W opcjonalnym parametrze maszynowym presetToAlignAxis (nr 300203) producent maszyny definiuje poosiowo, jak sterowanie interpretuje wartości offset. Przy FUNCTION TCPM i M128 ten parametr maszynowy jest znaczący tylko dla tej osi rotacji, wokół której obraca się oś narzędzia (przeważnie C\_OFFS).

#### Dalsze informacje: instrukcja obsługi dla użytkownika Konfigurowanie, testowanie i odpracowywanie programów NC

Jeśli parametr maszynowy nie jest zdefiniowany, bądź jest zdefiniowany z wartością TRUE, to możesz z offsetem kompensować ukośne położenie detalu na płaszczyźnie. Offset ma wpływ na orientację układu współrzędnych detalu W-CS.

**Dalsze informacje:** "Układ współrzędnych półwyrobu W-CS", Strona 83

 Jeśli parametr maszynowy jest zdefiniowany z wartością FALSE, to nie możesz offsetem kompensować ukośnego położenia detalu na płaszczyźnie. Sterowanie nie uwzględnia offsetu podczas odpracowywania.

# FUNCTION TCPM definiować

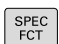

Wybór funkcji specjalnych

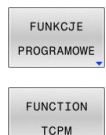

- Wybór narzędzi pomocy dla programowania
- Wybrać funkcję FUNCTION TCPM

#### Sposób działania zaprogramowanego posuwu

Dla zdefiniowania sposobu działania zaprogramowanego posuwu sterowanie oddaje do dyspozycji dwie funkcje:

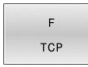

 F TCP określa, czy zaprogramowany posuw zostaje interpretowany jako rzeczywista prędkość względna pomiędzy wierzchołkiem narzędzia (tool center point) i obrabianym przedmiotem

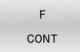

 F CONT określa, czy programowany posuw zostaje interpretowany jako posuw po torze kształtowym zaprogramowanych w odpowiednim wierszu NC osi

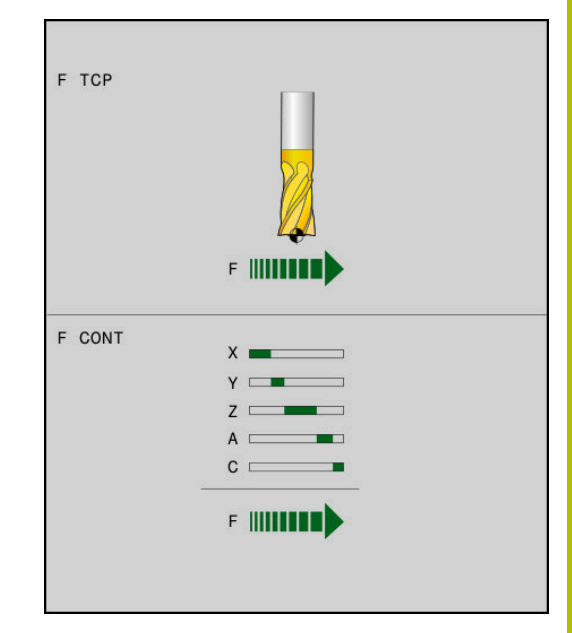

#### Przykład

| 13 FUNCTION TCPM F TCP  | Posuw odnosi się do wierzchołka narzędzia                    |
|-------------------------|--------------------------------------------------------------|
| 14 FUNCTION TCPM F CONT | Posuw zostaje interpretowany jako posuw po torze kształtowym |
|                         |                                                              |

# Interpretacja zaprogramowanych współrzędnych osi obrotu

Obrabiarki z 45°-głowicami nachylnymi lub z 45°-stołami obrotowymi nie posiadały dotychczas możliwości, nastawienia w prosty sposób kąta obróbki w pięciu osiach lub orientacji narzędzia w odniesieniu do momentalnie aktywnego układu współrzędnych (kąt przestrzenny). Ten rodzaj funkcjonalności mógł być realizowany tylko poprzez zewnętrznie zapisane programy NC z wektorami normalnymi powierzchni (bloki LN).

Sterowanie udostępnia następującą funkcjonalność:

| AXIS     |
|----------|
| POSITION |

 AXIS POS określa, iż sterowanie interpretuje zaprogramowane współrzędne osi obrotu jako pozycję zadaną danej osi

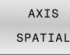

Ť

 AXIS SPAT określa, iż sterowanie interpretuje zaprogramowane współrzędne osi obrotu jako kąt przestrzenny

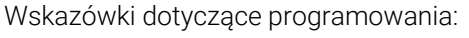

- Opcja wyboru AXIS POS jest przydatna głównie w połączeniu z prostokątnie leżącymi osiami obrotu. Tylko jeśli zaprogramowane współrzędne osi obrotu prawidłowo definiują pożądane ustawienie płaszczyzny roboczej, np. programowane za pomocą systemu CAM, to możesz stosować AXIS POS również z innymi koncepcjami maszyny, np. 45°-głowice nachylne.
- Przy pomocy opcji AXIS SPAT definiujesz kąty przestrzenne, odnoszące się do wejściowego układu współrzędnych I-CS. Zdefiniowane kąty działają przy tym jak inkrementalne kąty przestrzenne. Należy programować w pierwszym wierszu przemieszczenia po funkcji FUNCTION TCPM z AXIS SPAT zawsze z SPA, SPB i SPC, także dla kątów przestrzennych o wartości 0°.

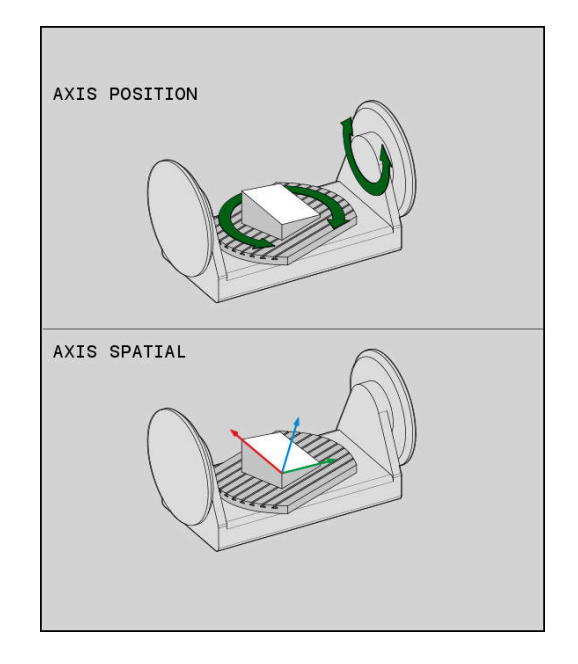

#### Przykład

| 13 FUNCTION TCPM F TCP AXIS POS  | Współrzędne osi obrotu są kątami osiowymi                                                                 |
|----------------------------------|----------------------------------------------------------------------------------------------------|
|                                  |                                                                                                    |
| 18 FUNCTION TCPM F TCP AXIS SPAT | Współrzędne osi obrotu są kątami przestrzennymi                                                           |
| 20 L A+0 B+45 C+0 F MAX          | Orientację narzędzia ustawić na B+45 stopni (kąt<br>przestrzenny). Kąt przestrzenny A i C zdefiniować z 0 |
|                                  |                                                                                                    |

# Interpolacja orientacji między pozycją startu i pozycją końcową

Przy pomocy tych funkcji określa się, jak orientacja wrzeciona ma interpolować między zaprogramowaną pozycją startu i pozycją końcowa:

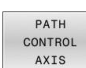

- PATHCTRL AXIS określa, iż osie obrotu pomiędzy pozycją startu i pozycją końcową interpolują linearnie. Powierzchnia, powstająca poprzez frezowanie narzędziem o danym obwodzie (Peripheral Milling), nie koniecznie jest równa i jest zależna od kinematyki maszyny.
- PATH CONTROL VECTOR
- PATHCTRL VECTOR określa, iż orientacja narzędzia leży w obrębie wiersza NC zawsze na płaszczyźnie, określonej poprzez orientację startu i orientację końcową. Jeśli wektor leży między pozycją startu i pozycją końcową na tej płaszczyźnie, to przy frezowaniu obwodem narzędzia (Peripheral Milling) wytwarzana jest równa powierzchnia.

W obydwu przypadkach zaprogramowany punkt odniesienia narzędzia przemieszczany jest po prostej między pozycją startu i pozycją końcową.

> Aby otrzymać możliwie nieprzerwany ruch wieloosiowy, możesz definiować cykl **32** z **tolerancją dla osi obrotu**. **Dalsze informacje:** instrukcja obsługi dla użytkownika **Programowanie cykli obróbki**

#### PATHCTRL AXIS

Wariant **PATHCTRL AXIS** należy stosować w programach NC z niewielkimi zmianami orientacji w jednym wierszu NC. Przy tym kąt **TA** w cyklu **32** może być znaczny.

Można wykorzystywać **PATHCTRL AXIS** zarówno dla Face Milling jak i dla Peripheral Milling.

**Dalsze informacje:** "Odpracowywanie programów CAM", Strona 517

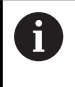

HEIDENHAIN zaleca stosowanie wariantu **PATHCTRL AXIS**. To umożliwia równomierne przemieszczenie, co wpływa korzystnie na jakość powierzchni.

#### PATHCTRL VECTOR

Wariant **PATHCTRL VECTOR** należy wykorzystywać przy frezowaniu obwodowym z dużymi zmianami orientacji na jeden wiersz NC.

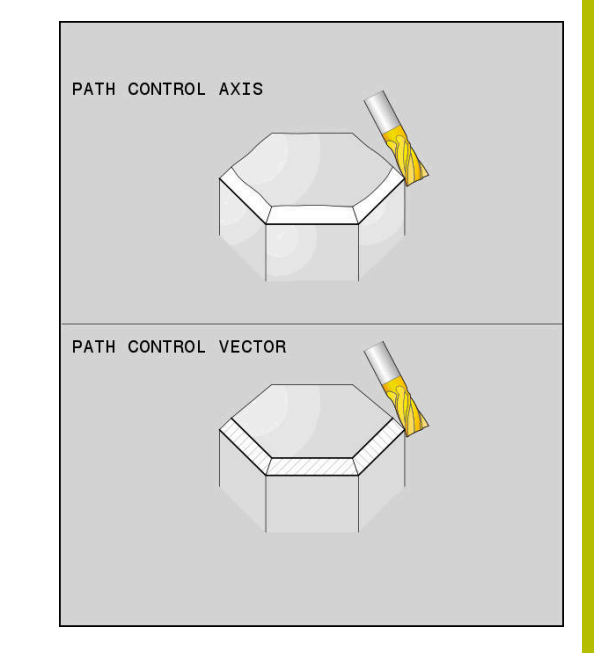

#### Przykład

| 13 FUNCTION TCPM F TCP AXIS SPAT PATHCTRL AXIS   | Osie obrotu są linearnie interpolowane między pozycją startu i pozycją końcową.                                                                                         |
|--------------------------------------------------|----------------------------------------------------------------------------------------------------|
| 14 FUNCTION TCPM F TCP AXIS SPAT PATHCTRL VECTOR | Osie obrotu są tak interpolowane, iż wektor narzędzia leży<br>w obrębie bloku NC zawsze na płaszczyźnie, wynikającej z<br>orientacji pozycji startu i pozycji końcowej. |
|                                                  |                                                                                                    |

### Wybór punktu odniesienia narzędzia i centrum obrotu

Dla zdefiniowania punktu odniesienia narzędzia oraz centrum obrotu sterowanie oddaje do dyspozycji następujące funkcje:

| REF POINT<br>TIP-TIP | <ul> <li>REFPNT TIP-TIP pozycjonuje na (teoretyczny)<br/>wierzchołek narzędzia. Środek obrotu leży na<br/>wierzchołku narzędzia</li> </ul>                                                                                                    |
|----------------------|----------------------------------------------------------------------------------------------------|
| REF POINT<br>TIP-CNT | REFPNT TIP-CENTER pozycjonuje na wierzchołek<br>narzędzia. W przypadku narzędzia frezarskiego<br>sterowanie pozycjonuje na teoretyczny<br>wierzchołek, dla narzędzia tokarskiego na<br>wirtualny wierzchołek. Środek obrotu leży na<br>środku promienia ostrza. |
| REF POINT<br>CNT-CNT | <ul> <li>REFPNT CENTER-CENTER pozycjonuje na punkt<br/>środkowy promienia ostrza. Środek obrotu leży<br/>także na środku promienia ostrza.</li> </ul>                                                                                                    |

Podanie punktu odniesienia jest opcjonalne. Jeśli nie zostanie on podany, to sterowanie wykorzystuje **REFPNT TIP-TIP**.

#### **REFPNT TIP-TIP**

Wariant **REFPNT TIP-TIP** odpowiada standardowemu zachowaniu **FUNCTION TCPM**. Można wykorzystywać wszystkie cykle i funkcje, które były także dotychczas dozwolone.

#### **REFPNT TIP-CENTER**

Wariant **REFPNT TIP-CENTER** jest przeznaczony do wykorzystywania głównie z narzędziami tokarskimi. Tu punkt obrotu i punkt pozycjonowania nie leżą w jednym punkcie. W wierszu NC punktu obrotu (punkt środkowy promienia ostrza) jest utrzymywany na jednej pozycji, wierzchołek ostrza narzędzia nie znajduje się jednakże na pozycji wyjściowej przy końcu wiersza.

Głównym celem takiego wyboru punktu odniesienia jest możliwość toczenia kompleksowych konturów w trybie toczenia z aktywną korekcją promienia i symultanicznym przystawieniem osi nachylenia (toczenie symultaniczne).

**Dalsze informacje:** "Symultaniczna obróbka toczeniem", Strona 588

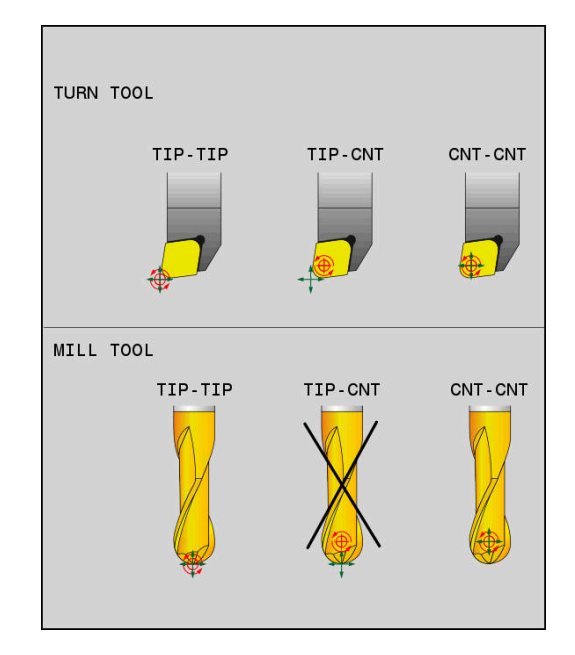

#### **REFPNT CENTER-CENTER**

Wariant **REFPNT CENTER-CENTER** można stosować, aby odpracowywać programy NC, wygenerowane z wymierzonym na ostrze narzędziem w systemach CAD-CAM, z torami kształtowymi punktu środkowego promienia.

Tę funkcjonalność można było uzyskiwać tylko poprzez skrócenie narzędzia z **DL**. Wariant z **REFPNT CENTER-CENTER** ma tę zaletę, iż sterowanie zna rzeczywistą długość narzędzia i z **DCM** może je chronić.

Jeśli programujemy z **REFPNT CENTER-CENTER** cykle frezowania wybrania, to sterowanie wydaje meldunek o błędach.

#### Przykład

•••

•••

i

| 13 FUNCTION TOPM | E TOD AVIS SDAT | DATHCTPL AVIS |
|------------------|-----------------|---------------|
| IS FUNCTION ICPM | F ICF AND SPAT  | FATHCINE AND  |
| REFPNT TIP-TIP   |                 |               |

14 FUNCTION TCPM F TCP AXIS POS PATHCTRL AXIS REFPNT CENTER-CENTER Punkt odniesienia narzędzia i centrum obrotu leżą na wierzchołku narzędzia

Punkt odniesienia narzędzia i centrum obrotu leżą w punkcie środkowym promienia ostrza

#### Limitowanie posuwu osi linearnych

Przy pomocy opcjonalnego wprowadzenia **F** limitujesz posuw osi liniowych przy przemieszczeniach ze składowymi osi obrotowych.

Dzięki temu możesz zapobiegać szybkim ruchom kompensacyjnym, np. przy przemieszczeniach powrotu na posuwie szybkim.

Należy wybrać wartość dla limitowania posuwu osi linearnych nie zbyt małym, ponieważ może dojść do silnych wahań posuwu w punkcie odniesienia narzędzia (TCP). Wahania posuwu powodują zniżenie jakości powierzchni.

Limitowanie posuwu działa także przy aktywnej **FUNCTION TCPM** tylko dla przemieszczeń ze składową osi obrotowych, a nie wyłącznie dla przemieszczeń czysto linearnych.

Limitowanie posuwu osi linearnych pozostaje tak długo w działaniu, aż zostanie zaprogramowane nowe limitowanie albo **FUNCTION TCPM** zostanie zresetowana.

#### Przykład

13 FUNCTION TCPM F TCP AXIS POS PATHCTRL AXIS REFPNT CENTER-CENTER F1000

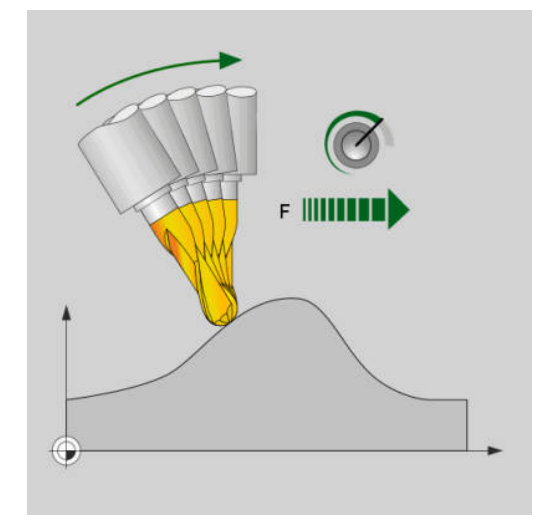

Maksymalny posuw dla ruchów kompensacyjnych w osiach linearnych wynosi 1000 mm/min

### **Resetowanie FUNCTION TCPM**

RESET TCPM  Należy wykorzystywać FUNCTION RESET TCPM , jeśli należy docelowo zresetować funkcję w obrębie programu NC.

1

Jeśli w trybach pracy **Wykonanie progr., pojedyńczy blok** lub **Wykonanie programu, automatycz.** wybierasz nowy program NC, to sterowanie resetuje automatycznie funkcję **TCPM**.

#### Przykład

**25 FUNCTION RESET TCPM** 

FUNCTION TCPM zresetować

•••

•••
# 11.6 Trójwymiarowa korekcja narzędzia (opcja #9)

## Wstęp

Sterowanie może wykonywać trójwymiarową korekcję narzędzi (3D-korekcja) dla prostoliniowych wierszy obróbki. Oprócz współrzędnych X,Y i Z punktu końcowego prostej bloki NC powinny zawierać także komponenty NX, NY i NZ wektora normalnej płaszczyznowej.

Dalsze informacje: "Definicja wektora", Strona 507

Dla opcjonalnego przystawienia narzędzia bloki NC muszą zawierać dodatkowo wektor narzędzia z komponentami TX, TY i TZ .

Dalsze informacje: "Definicja wektora", Strona 507

Punkt końcowy prostej, komponenty normalnych płaszczyznowych i komponenty dla ustawienia narzędzia muszą zostać obliczone przez system CAM.

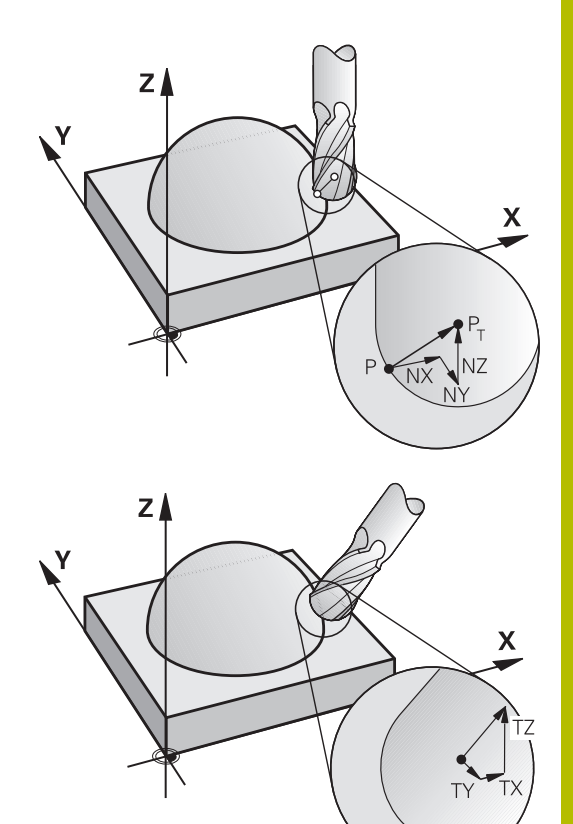

#### Możliwości zastosowania

- Zastosowanie narzędzi z wymiarami, które nie zgadzają się z obliczonymi przez CAD-system wymiarami (3D-korekcja bez definicji ustawienia narzędzia)
- Face Milling: Korekcja geometrii frezu w kierunku normalnych płaszczyznowych (3D-korekcja bez i z definicją ustawienia narzędzia). Obróbka skrawaniem następuje w pierwszej linii przy pomocy strony czołowej narzędzia
- Peripheral Milling: Korekcja promienia frezu prostopadle do kierunku ruchu i prostopadle do kierunku ustawienia narzędzia (trójwymiarowa korekcja promienia z definicją ustawienia narzędzia). Obróbka skrawaniem następuje w pierwszej linii przy pomocy powierzchni bocznej narzędzia

# Komunikat o błędach przy dodatnim naddatku narzędzia skasować: M107

#### Postępowanie standardowe

Przy dodatnich korekcjach narzędzi istnieje zagrożenie, uszkodzenia zaprogramowanego konturu. Sterowanie sprawdza w programach NC z blokami normalnych płaszczyznowych, czy poprzez korekcje narzędzia powstają krytyczne naddatki i wydaje w takim przypadku komunikat o błędach.

Przy Peripheral Milling sterowanie wydaje w następującym przypadku komunikat o błędach:

#### DR<sub>Tab</sub> + DR<sub>Prog</sub> > 0

Przy Face Milling sterowanie wydaje w następującym przypadku komunikat o błędach:

- DR<sub>Tab</sub> + DR<sub>Prog</sub> > 0
- $\blacksquare R2 + DR2_{Tab} + DR2_{Prog} > R + DR_{Tab} + DR_{Prog}$
- R2 + DR2<sub>Tab</sub> + DR2<sub>Prog</sub> < 0</p>
- DR2<sub>Tab</sub> + DR2<sub>Prog</sub> > 0

#### Zachowanie z M107

Z M107 sterowanie kasuje komunikat o błędach.

#### Działanie

M107 działa na końcu bloku.

### M107 resetowana jest z M108 .

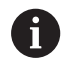

Przy pomocy funkcji **M108** można także przy nie aktywnej trójwymiarowej korekcji narzędzia skontrolować promień narzędzia zamiennego.

## Definicja wektora

W przypadku LN-wierszy sterowanie potrzebowałoby do dwóch znormowanych wektorów włącznie, jeden aby określić kierunek normalnych płaszczyznowych i jeszcze jeden, aby określić ustawienie narzędzia. Kierunek normalnych płaszczyznowych jest określony przez komponenty NX, NY i NZ. Wskazuje on w przypadku frezów trzpieniowych i Frez kulkowy prostopadle od powierzchni obrabianego detalu do punktu odniesienia narzędzia PT. Frez torusowy udostępnia obydwie możliwości PT bądź PT' (patrz ilustracja). Kierunek orientacji narzędzia jest określony poprzez komponenty TX, TY i TZ

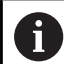

Wskazówki dotyczące programowania:

- Syntaktyka NC musi posiadać kolejność X,Y, Z dla pozycji i dla normalnych powierzchni NX, NY, NZ, lub TX, TY, TZ dla wektorów.
- Syntaktyka NC wierszy LN musi posiadać zawsze wszystkie współrzędne i normalne płaszczyznowe, także jeśli te wartości nie zmieniły się w porównaniu do poprzedniego bloku NC.
- HEIDENHAIN zaleca stosowanie normowanych wektorów z przynajmniej siedmioma miejscami po przecinku. Dzięki temu możesz osiągać wysoką dokładność i unikasz możliwych spadków posuwu podczas obróbki.

Znormowany wektor jest wielkością matematyczną, która wynosi 1 i posiada dowolny kierunek.

- Korekcja narzędzia 3D z normalnymi płaszczyznowymi jest obowiązującą dla danych o współrzędnych w osiach głównych X, Y, Z
- Jeśli zostaje zamontowane narzędzie z nadmiarem (dodatnie wartości delty), to sterowanie wydaje komunikaty o błędach. Komunikat o błędach można skasować przy pomocy funkcji M107.
- Sterowanie nie ostrzega przed możliwymi uszkodzeniami konturu meldunkiem o błędach, które to mogą powstać ze względu na nadmiarowe narzędzia.

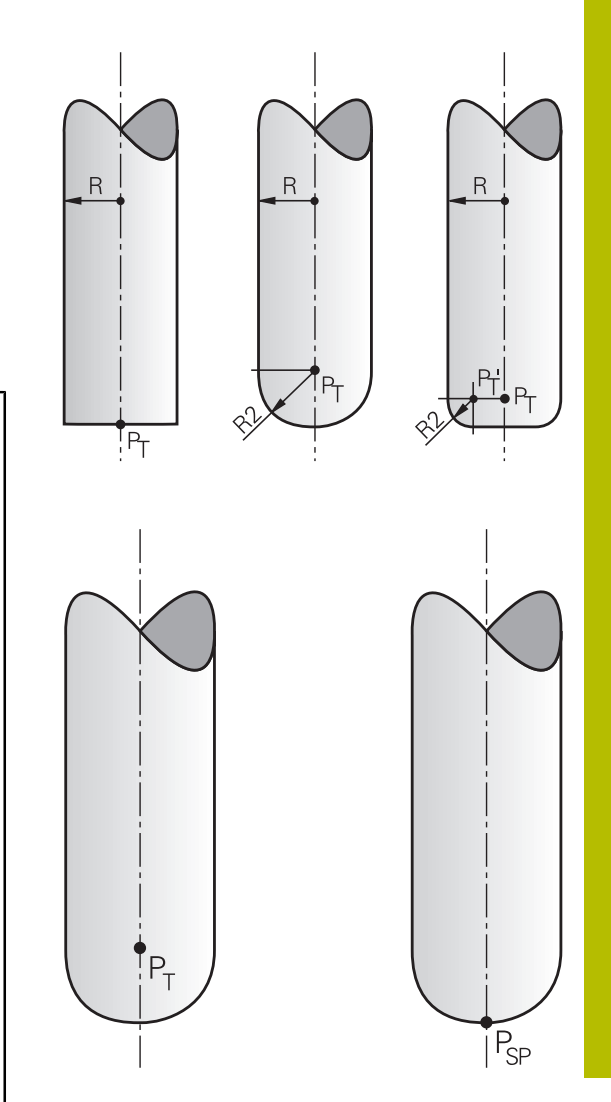

## Dozwolone formy narzędzi

Dozwolone formy narzędzi (patrz ilustracja) określa się w tabeli narzędzi poprzez promienie narzędzi **R** i **R2** :

- Promień narzędzia R: wymiar od punktu środkowego narzędzia do strony zewnętrznej narzędzia
- Promień narzędzia 2 R2: promień zaokrąglenia od wierzchołka narzędzia do strony zewnętrznej narzędzia

Wartość R2 określa zasadniczo formę narzędzia:

- R2 = 0: frez trzpieniowy
- R2 > 0: Frez z promieniem narożnym (R2 = R: Frez kulkowy)

Z tych danych wynikają także współrzędne dla punktu odniesienia narzędzia **PT**.

### Stosowanie innych narzędzi: wartości delta

Jeśli używane są narzędzia, które posiadają inne wymiary niż przewidziane pierwotnie narzędzia, to należy wprowadzić różnicę długości i promieni jako wartości delta do tabeli narzędzi lub w programie NC:

- Pozytywna wartość delta DL, DR: wymiary narzędzia są większe niż te narzędzia oryginalnego (naddatek)
- Negatywna wartość delta DL, DR: wymiary narzędzia są mniejsze niż te narzędzia oryginalnego (niedomiar)

Sterowanie koryguje potem położenie narzędzia o sumę wartości delta z tabeli narzędzi i zaprogramowanej korekcji narzędzia (blok wywoływania narzędzi lub tabela korekcji).

Z **DR 2** zmienia się promień zaokrąglenia narzędzia i tym samym także formę narzędzia.

Jeśli pracujemy z DR 2 to obowiązuje:

- R2 + DR2<sub>Tab</sub> + DR2<sub>Prog</sub> = 0: frez trzpieniowy
- 0 < R2 + DR2<sub>Tab</sub> + DR2<sub>Prog</sub> < R: frez kształtowy narożny
- R2 + DR2<sub>Tab</sub> + DR2<sub>Prog</sub> = R: Frez kulkowy

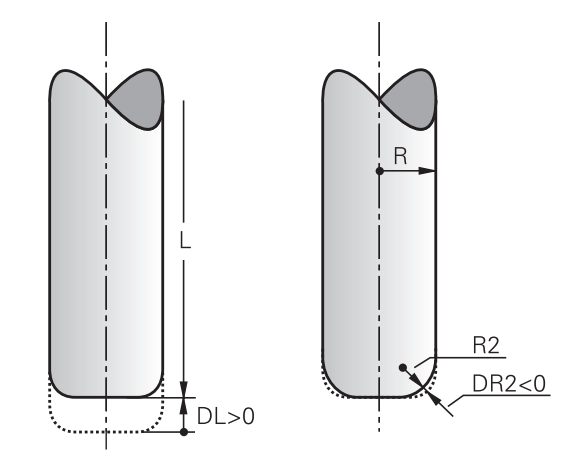

## 3D-korekcja bez TCPM

Sterowanie wykonuje przy trójosiowych zabiegach obróbkowych korekcję 3D, jeśli program NC został wydany z normalnymi powierzchni. Korekcja promienia **RL/RR** oraz **TCPM** jak i **M128** muszą być nieaktywne w tym przypadku. Sterowanie przesuwa narzędzie w kierunku normalnych płaszczyznowych o wartość równą sumie wartości delta (tabela narzędzi i **TOOL CALL**).

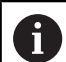

Sterowanie wykorzystuje dla korekcji narzędzia 3D zasadniczo zdefiniowane **wartości delta**. Całkowity promień narzędzia (**R** + **DR**) używa sterowanie do obliczeń tylko, jeśli włączono **FUNCTION PROG PATH IS CONTOUR**.

**Dalsze informacje:** "Interpretacja zaprogramowanego toru", Strona 514

#### Przykład: format bloku z normalnymi płaszczyznowymi

## 1 LN X+31.737 Y+21.954 Z+33.165NX+0.2637581 NY+0.0078922 NZ-0.8764339 F1000 M3

| LN:         | Prosta z 3D-korekcją                                  |
|-------------|-------------------------------------------------------|
| X, Y, Z:    | Skorygowane współrzędne punktu końcowe-<br>go prostej |
| NX, NY, NZ: | Komponenty normalnych płaszczyznowych                 |
| F:          | Posuw                                                 |
| <b>M</b> :  | Funkcja dodatkowa                                     |

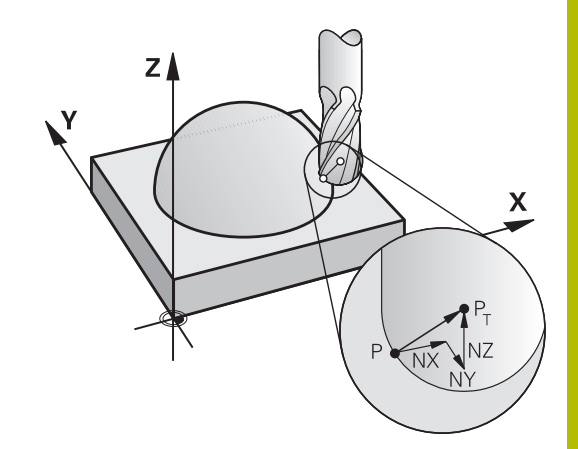

## Face Milling: 3D-korekcja z TCPM

Face Milling oznacza obróbkę stroną czołową narzędzia. Jeśli program NC zawiera normalne powierzchni i **TCPM** lub **M128** jest aktywna, to przy 5-osiowej obróbce zostanie wykonana korekcja 3D. Korekcja promienia RL/RR nie może być aktywna w tym przypadku. Sterowanie przesuwa narzędzie w kierunku normalnych płaszczyznowych o wartość równą sumie wartości delta (tabela narzędzi i **TOOL CALL**).

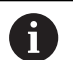

Sterowanie wykorzystuje dla korekcji narzędzia 3D zasadniczo zdefiniowane **wartości delta**. Całkowity promień narzędzia (**R** + **DR**) używa sterowanie do obliczeń tylko, jeśli włączono **FUNCTION PROG PATH IS CONTOUR**.

**Dalsze informacje:** "Interpretacja zaprogramowanego toru", Strona 514

Jeśli w **LN**-wierszu nie określono orientacji narzędzia, to sterowanie utrzymuje narzędzie przy aktywnym **TCPM** prostopadle do konturu obrabianego przedmiotu.

**Dalsze informacje:** "Zachować pozycję ostrza narzędzia przy pozycjonowaniu osi wahań (TCPM): M128 (opcja #9)", Strona 492

Jeśli w wierszu **LN**zdefiniowano orientację narzędzia **T** a jednocześnie **M128** (lub **FUNCTION TCPM**) jest aktywna, to sterowanie pozycjonuje osie obrotu maszyny automatycznie w taki sposób, że narzędzie osiąga zadane ustawienie. Jeśli **M128** (lub **FUNCTION TCPM**) nie aktywowano, to sterowanie ignoruje wektor kierunku **T**, nawet jeśli jest on zdefiniowany w **LN**-wierszu.

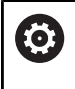

Należy zapoznać się z instrukcją obsługi obrabiarki! Sterowanie nie może na wszystkich maszynach pozycjonować automatycznie osie obrotu.

## WSKAZÓWKA

## Uwaga niebezpieczeństwo kolizji!

Osie obrotu obrabiarki mogą posiadać ograniczone zakresy przemieszczenia, np. oś czołowa B z -90° do +10°. Zmiana kąta nachylenia o więcej niż +10° może przy tym prowadzić do obrotu o 180° osi stołu. Podczas ruchu nachylenia istnieje niebezpieczeństwo kolizji!

- Przed obracaniem zaprogramować w razie konieczności bezpieczną pozycję
- Program NC lub fragment programu ostrożnie przetestować w trybie pracy Wykonanie progr.,pojedyńczy blok.

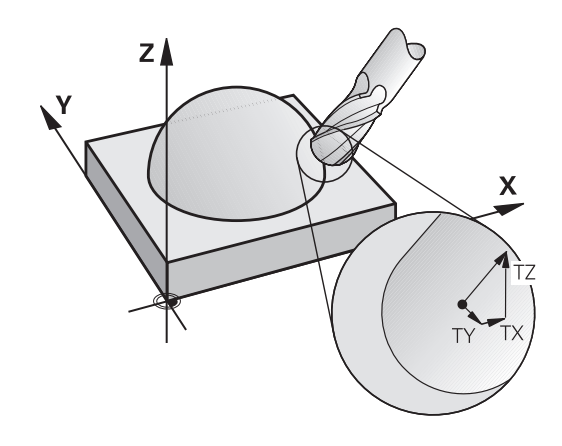

## Przykład: format bloku z normalnymi płaszczyznowymi bez orientacji narzędzia

LN X+31,737 Y+21,954 Z+33,165 NX+0,2637581 NY+0,0078922 NZ-0,8764339 F1000 M128

Przykład: format bloku z normalnymi płaszczyznowymi i orientacją narzędzia

#### LN X+31,737 Y+21,954 Z+33,165 NX+0,2637581 NY+0,0078922 NZ-0,8764339 TX+0,0078922 TY-0,8764339 TZ+0,2590319 F1000 M128

| LN:                 | Prosta z 3D-korekcją                                  |
|---------------------|-------------------------------------------------------|
| X, Y, Z:            | Skorygowane współrzędne punktu końcowe-<br>go prostej |
| NX, NY, NZ:         | Komponenty wektora normalnego płaszczy-<br>zny        |
| <b>TX, TY, TZ</b> : | Komponenty wektora narzędzia                          |
| F:                  | Posuw                                                 |
| <b>M</b> :          | Funkcja dodatkowa                                     |

# Peripheral Milling: 3D-korekcja promienia z TCPM oraz korekcją promienia (RL/RR)

Sterowanie przesuwa narzędzie prostopadle do kierunku ruchu i prostopadle do kierunku narzędzia o wartość równą sumie wartośći delta **DR** (tabela narzędzi i program NC). Kierunek korekcji określa się przy pomocy korekcji promienia **RL/RR** (patrz ilustracja, kierunek ruchu Y+). Aby sterowanie mogło osiągnąć zadaną orientację narzędzia, należy aktywować funkcję **M128** lub **TCPM**.

**Dalsze informacje:** "Zachować pozycję ostrza narzędzia przy pozycjonowaniu osi wahań (TCPM): M128 (opcja #9)", Strona 492

Sterowanie pozycjonuje następnie osie obrotu maszyny automatycznie w taki sposób, że narzędzie osiąga zadane ustawienie z aktywną korekcją.

Należy zapoznać się z instrukcją obsługi obrabiarki! Funkcja ta jest możliwa tyko w połączeniu z kątami przestrzennymi. Opcje wprowadzenia danych definiuje producent obrabiarek.

Sterowanie nie może na wszystkich maszynach pozycjonować automatycznie osie obrotu.

Sterowanie wykorzystuje dla korekcji narzędzia 3D zasadniczo zdefiniowane **wartości delta**. Całkowity promień narzędzia (**R** + **DR**) używa sterowanie do obliczeń tylko, jeśli włączono **FUNCTION PROG PATH IS CONTOUR**.

**Dalsze informacje:** "Interpretacja zaprogramowanego toru", Strona 514

## WSKAZÓWKA

#### Uwaga niebezpieczeństwo kolizji!

Osie obrotu obrabiarki mogą posiadać ograniczone zakresy przemieszczenia, np. oś czołowa B z -90° do +10°. Zmiana kąta nachylenia o więcej niż +10° może przy tym prowadzić do obrotu o 180° osi stołu. Podczas ruchu nachylenia istnieje niebezpieczeństwo kolizji!

- Przed obracaniem zaprogramować w razie konieczności bezpieczną pozycję
- Program NC lub fragment programu ostrożnie przetestować w trybie pracy Wykonanie progr.,pojedyńczy blok.

Ustawienie narzędzia można definiować dwoma sposobami:

- W LN-bloku przez podanie komponentów TX, TY i TZ
- W L-wierszu przez podanie współrzędnych osi obrotu

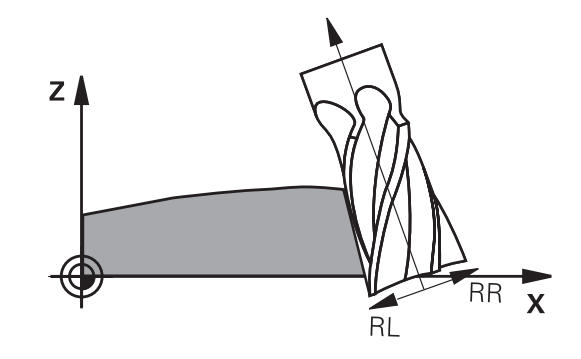

#### Przykład: format wiersza z orientacją narzędzia

 
 1 LN X+31,737 Y+21,954 Z+33,165 TX+0,0078922 TY-0,8764339 TZ+0,2590319 RR F1000 M128

 LN:
 Prosta z 3D-korekcją

 X. Y. Z:
 Skorvgowane współrzedne punktu końcowe

| , , , <u> </u> .                    | go prostej                                       |
|-------------------------------------|--------------------------------------------------|
| <b>ΤΧ</b> , <b>ΤΥ</b> , <b>ΤΖ</b> : | Komponenty wektora dla ustawienia narzę-<br>dzia |
| RR:                                 | Korekta promienia narzędzia                      |
| F:                                  | Posuw                                            |
| <b>M</b> :                          | Funkcja dodatkowa                                |

#### Przykład: format wiersza z osiami obrotu

| 1 L X+31,737 Y+21,954 Z+33,165 B+12,357 C+5,896 RL F1000<br>M128 |                                                       |  |
|------------------------------------------------------------------|-------------------------------------------------------|--|
| L:                                                               | Prosta                                                |  |
| X, Y, Z:                                                         | Skorygowane współrzędne punktu końcowe-<br>go prostej |  |
| <b>B</b> , <b>C</b> :                                            | Współrzędne osi obrotu dla ustawienia narzę-<br>dzia  |  |
| RL:                                                              | Korekcja promienia                                    |  |
| F:                                                               | Posuw                                                 |  |
| <b>M</b> :                                                       | Funkcja dodatkowa                                     |  |

#### Interpretacja zaprogramowanego toru

Przy pomocy funkcji **FUNCTION PROG PATH** decydujemy, czy sterowanie ma odnosić korekcję promienia 3D wyłącznie do wartości delta jak dotychczas czy też do całego promienia narzędzia. Jeśli włączymy **FUNCTION PROG PATH**, to zaprogramowane współrzędne odpowiadają dokładnie współrzędnym konturu. Z **FUNCTION PROG PATH OFF** wyłącza się specjalne interpretowanie.

#### Sposób postępowania

Proszę postąpić przy definiowaniu w następujący sposób:

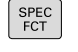

wyświetlić pasek softkey z funkcjami specjalnymi

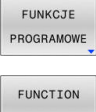

Softkey FUNKCJE PROGRAMOWE nacisnąć

PROG PATH

Softkey FUNCTION PROG PATH nacisnąć

Mamy następujące możliwości:

| Softkey       | Funkcja                                                                                                    |
|---------------|----------------------------------------------------------------------------------------------------|
| IS<br>CONTOUR | Włączyć interpretację zaprogramowanego toru<br>kształtowego jako konturu                                                             |
|               | Sterowanie przelicza przy korekcji promienia 3D<br>pełny promień narzędzia <b>R + DR</b> i pełny promień<br>naroża <b>R2 + DR2</b> . |
| OFF           | Specjalną interpretację zaprogramowanego toru<br>wyłączyć                                                                            |
|               | Sterowanie przelicza przy korekcji promienia 3D<br>tylko wartości delta <b>DR</b> i <b>DR2</b> .                                     |

Kiedy włączamy **FUNCTION PROG PATH** to interpretacja zaprogramowanego toru kształtowego działa jak kontur dla wszystkich korekcji 3D tak długo, aż funkcja zostanie ponownie wyłączona.

# Zależna od kąta wejścia w materiał korekcja promienia 3D (opcja #92)

#### Zastosowanie

Efektywny promień końcówki frezu kształtowego odbiega od idealnej formy ze względu na uwarunkowania produkcyjne. Maksymalną niedokładność formy określa producent obrabiarek. Typowe odchylenia dokładności leżą pomiędzy 0,005 mm i 0,01 mm.

Niedokładność formy może zostać zachowana w tabeli wartości korekcji. Tabela zawiera wartości kątowe i zmierzone pod odpowiednim kątem odchylenia od zadanego promienia **R2**.

Przy pomocy opcji software **3D-ToolComp** (opcja #92) sterowanie jest w stanie, w zależności od rzeczywistego punktu wcięcia narzędzia, zrekompensować zdefiniowaną w tabeli wartości korekcji wielkość.

Dodatkowo można przy pomocy opcji software **3D-ToolComp** realizować kalibrowanie 3D sondy pomiarowej. Przy tym ustalone przy kalibrowaniu trzpienia sondy odchylenia są zachowywane w tabeli wartości korekcji.

#### Dalsze informacje: instrukcja obsługi dla użytkownika Konfigurowanie, testowanie i odpracowywanie programów NC

#### Warunki

Aby móc stosować opcję software **3D-ToolComp** (opcja #92), sterowanie wymaga spełnienia następujących warunków:

- Opcja #9 jest odblokowana
- Opcja #92 jest odblokowana
- Kolumna DR2TABLE w tabeli narzędzi TOOL.T jest odblokowana
- W kolumnie DR2TABLE tabeli narzędzi TOOL.T zapisana jest nazwa przewidzianego do korekcji narzędzia (bez rozszerzenia pliku)
- W kolumnie DR2 zapisano 0
- Program NC z wektorami normalnymi płaszczyzny (LN-wiersze)

#### Tabela wartości korekcji

Jeżeli generuje się samodzielnie tabelę wartości korekcji, to należy wykonać to w następujący sposób:

PGM MGT  W menedżerze plików otworzyć ścieżkę TNC:-\system\3D-ToolComp .

- NOWY PLIK
- Softkey NOWY PLIK nacisnąć
- Zapisać nazwę pliku z rozszerzeniem .3DTC
- Sterowanie otwiera tabelę, w której zawarte są konieczne kolumny dla tabeli wartości korekcji.

Tabela wartości korekcji zawiera trzy kolumny:

- NR: bieżący numer wiersza
- ANGLE: zmierzony kąt w stopniach
- **DR2**: odchylenie promienia od wartości zadanej

Sterowanie ewaluuje maks. 100 wierszy tabeli wartości korekcji.

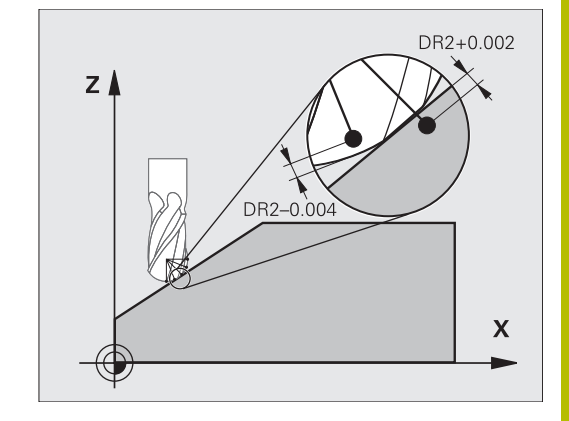

#### Funkcja

Jeśli odpracowujemy program z wektorami normalnymi płaszczyznowymi a dla aktywnego narzędzia przypisano w tabeli narzędzi TOOL.T tabelę wartości korekcji (kolumna DR2TABLE), to sterowanie przelicza wówczas zamiast wartości korekcji DR2 z TOOL.T wartości z tabeli wartości korekcji.

Przy tym sterowanie uwzględnia tę wartość korekcji z tabeli wartości korekcji, która została zdefiniowana dla aktualnego punktu dotyku narzędzia z przedmiotem. Jeśli punkt dotyku leży pomiędzy dwoma punktami korekcji, to sterowanie interpoluje wartość korekcji liniowo pomiędzy dwoma najbliżej leżącymi kątami.

| Wartość kąta       | Wartość korekcji        |
|--------------------|-------------------------|
| 40°                | 0,03 mm zmierzone       |
| 50°                | -0,02 mm zmierzone      |
| 45° (punkt dotyku) | +0,005 mm interpolowane |

Wskazówki dotyczące obsługi i programowania:
Jeśli sterowanie nie może określić wartości korekcji poprzez interpolację, to następuje komunikat o błędach.

- Pomimo określonych dodatnich wartości korekcji M107 nie jest konieczna (komunikat o błędach dla dodatnich wartości korekcji skryć).
- Sterowanie przelicza albo DR2 z TOOL.T lub wartość korekcji z tabeli wartości korekcji. Dodatkowe offsety, jak naddatek powierzchni można w razie konieczności ) definiować poprzez DR2 w programie NC (tabela korekcji .tco lub TOOL CALL-wiersz).

#### Program NC

i

Opcja software **3D-ToolComp** (opcja #92) funkcjonuje tylko w programach NC, zawierających wektory normalne płaszczyzny. Zwrócić uwagę przy generowaniu programu CAM, jak dokonuje się wymiarowania narzędzi:

- Wyjście programu NC na biegun południowy kuli wymaga narzędzi, wymiarowanych na wierzchołek ostrza narzędzia
- Wyjście programu NC na środek kuli wymaga narzędzi, wymiarowanych na środek kuli

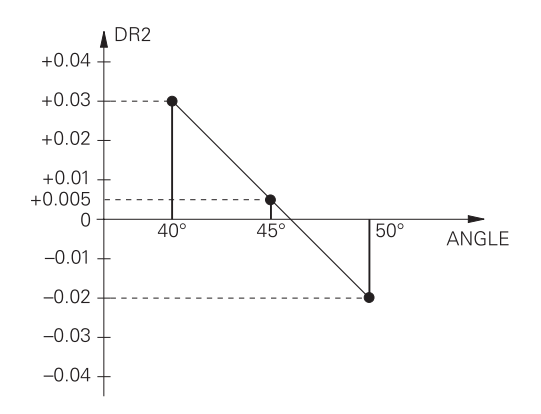

## 11.7 Odpracowywanie programów CAM

Jeśli generujemy program NC zewnętrznie przy pomocy systemu CAM, należy uwzględniać zalecenia przedstawione w poniższych rozdziałach. W ten sposób można wykorzystywać optymalnie wydajne prowadzenie przemieszczenia sterowania i osiągać z reguły lepsze jakościowo powierzchnie detali przy krótszym czasie obróbki. Sterowanie osiąga znakomitą dokładność konturu pomimo wysokich szybkości obróbki . Bazą tego jest system operacyjny czasu HEROS 5 w kombinacji z funkcją **ADP** (Advanced Dynamic Prediction) TNC 640. W tym przypadku sterowanie przetwarza także doskonale programy NC o wysokim zagęszczeniu punktów.

## Od modelu 3D do programu NC

Proces generowania programu NC na podstawie modelu CAD można przedstawić w następujący uproszczony sposób:

CAD: generowanie modelu

Działy designu udostępniają model 3D obrabianego detalu. W idealnym przypadku model 3D jest skoncypowany po środku tolerancji.

CAM: generowanie toru ksztatłowego, korekcja narzędzia Programista CAM określa strategie obróbki dla obrabianego zakresu na detalu. System CAM oblicza wówczas z powierzchni modelu CAD tory kształtowe dla przemieszczenia narzędzia. Te tory narzędzia składają się z pojedyńczych punktów, tak obliczanych przez system CAM, iż obrabiana powierzchnia zgodnie z zadanymi błędami cięciw i tolerancjami w optymalny sposób jest zbliżona do wymaganej powierzchni. W ten sposób powstaje niezależny od obrabiarki program NC, tak zwany CLDATA (cutter location data). Postprocesor generuje z CLDATA specyficzny dla obrabiarki i sterowania program NC, który może być przetwarzany przez sterowanie CNC. Postprocesor jest dopasowany odnośnie obrabiarki i sterowania. Jest on centralnym komponentem łączącym system CAM i sterowanie CNC.

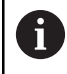

W obrębie składni **BLK FORM FILE**możesz dołączyć modele 3D w formacie STL jak i detal a także gotowy przedmiot.

**Dalsze informacje:** "Definiowanie detalu: BLK FORM", Strona 94

#### TNC: prowadzenie przemieszczenia, monitorowanie tolerancji, profil prędkości

Sterowanie oblicza ze zdefiniowanych w programie NC punktów przemieszczenia pojedynczych osi maszyny i konieczne przy tym profile prędkości. Wydajne funkcje filtrowania przetwarzają i wygładzają kontur przy tym tak, iż sterowanie dotrzymuje maksymalnie dozwolonego odchylenia od toru kształtowego.

 Mechatronika: regulowanie posuwu, technika napędowa, obrabiarka

Obrabiarka przekształca za pomocą układu napędowego obliczone przez sterowanie przemieszczenia i profile prędkości na realne ruchy narzędzia.

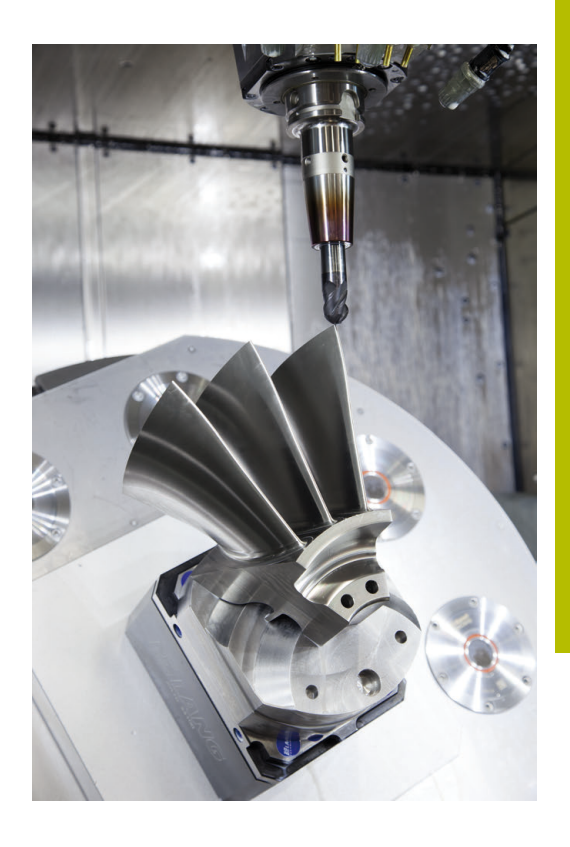

### Uwzględnić przy konfigurowaniu postprocesora

## Proszę uwzględnić następujące punkty przy konfigurowaniu postprocesora.

- Wydawanie danych pozycji osi zasadniczo ustawić zawsze na cztery miejsca po przecinku. W ten sposób ulepsza się jakość danych NC i można uniknąć błędów zaokrąglenia, posiadających widoczny wpływ na powierzchnię detalu Wydawanie z pięcioma miejscami po przecinku może wydatnie zwiększyć jakość powierzchni optycznych komponentów i komponentów z bardzo dużymi promieniami (niewielkie krzywizny), jak np. form w sferze motoryzacyjnej
- Wydawanie danych przy obróbce z wektorami normalnych powierzchni (LN-wiersze, tylko programowanie z dialogiem tekstem otwartym) ustawić zasadniczo zawsze na siedem miejsc po przecinku
- Należy unikać następujących po sobie inkrementalnych bloków NC, ponieważ inaczej tolerancja pojedynczych bloków może na wyjściu być sumowana
- Tolerancję w cyklu 32 tak ustawić, iż przy zachowaniu standardowym będzie ona przynajmniej dwa razy większa niż zdefiniowany błąd cięciwy w systemie CAM. Należy uwzględnić także wskazówki w opisie funkcjonalności cyklu 32
- Zbyt duży wybrany błąd cięciwy w programie CAM może, w zależności od odpowiedniego zakrzywienia konturu, prowadzić do zbyt długich odstępów między wierszami NC z każdorazowo znacznymi zmianami kierunku. Przy odpracowywaniu może dojść przez to do zmniejszania posuwu na przejściach wierszy. Regularne przyśpieszenia (równe sile wzbudzenia), uwarunkowane załamaniami posuwu niehomogenicznego programu NC, mogą prowadzić do niekorzystnego wzbudzenia wibracji struktury obrabiarki
- Obliczone przez system CAM punkty toru można łączyć zamiast z wierszami prostych także z wierszami okręgu. Sterowanie oblicza wewnętrznie okręgi dokładniej niż jest to definiowalne w formacie wprowadzenia danych
- Na dokładnie prostych torach nie wydawać żadnych punktów pośrednich. Punkty pośrednie, nie leżące całkiem dokładnie na prostym torze mogą mieć widoczny wpływ na powierzchnię detalu
- Na przejściach krzywizny (narożach) powinien leżeć tylko jeden punkt danych NC
- Unikać stałych krótkich odstępów między wierszami. Krótkie odstępy między wierszami powstają w systemie CAM poprzez znaczne zmiany krzywizny konturu przy jednoczesnych bardzo niewielkich błędach cięciwy. Dokładnie proste tory wymagają krótkich odstępów między wierszami, wymuszanych często przez stałe wydawanie punktów przez system CAM
- Należy unikać dokładnego synchronicznego rozmieszczenia punktów na powierzchniach z równomierną krzywizną, ponieważ mogą przez to powstawać wzory na powierzchni detalu.
- W programach symultanicznych 5-osiowych: unikać podwójnego wydawania pozycji, jeśli odróżniają się one tylko różnymi przystawieniem narzędzia

- Unikać wydawania posuwu w każdym wierszu NC. To może mieć negatywny wpływ na profil prędkości sterowania
- Jeżeli wywołanie podprogramu i definicja podprogramu są rozdzielone kilkoma wierszami NC, to mogą wystąpić przerwania pracy uwarunkowane operacjami obliczeniowymi. Można temu zapobiec za pomocą następujących opcji działania np. znaczniki cięcia związane z przerwami:
  - programować podprogramy z pozycjami odsuwania narzędzia na początku programu. Sterownik rozpoznaje wówczas przy późniejszym wywołaniu, gdzie znajduje się podprogram.
  - Pozycje obróbki bądź transformacje współrzędnych zapisać w oddzielnym programie NC. Dzięki temu sterownik musi np. tylko wywołać pozycje bezpieczne i transformacje współrzędnych w programie NC.

#### Dalsze pomocne dla operatora obrabiarki konfiguracje:

- Używaj modeli 3D w formacie STL jako detalu i gotowego przedmiotu do realistycznej symulacji graficznej
   Dalsze informacje: "Definiowanie detalu: BLK FORM", Strona 94
- Dla lepszego segmentowania obszernych programów NC wykorzystywać funkcję segmentowania sterowania
   Dalsze informacje: "Segmentowanie programów NC", Strona 202
- Dla dokumentowania programu NC wykorzystywać funkcję komentarza sterowania
   Dalsze informacje: "Wstawianie komentarzy", Strona 198
- Dla obróbki odwiertów i prostych geometrii wybrania wykorzystywać szeroko dostępne cykle sterowania
   Dalsze informacje: instrukcja obsługi dla użytkownika
   Programowanie cykli obróbki
- W przypadku pasowania wydawać kontury z korekcją promienia narzędzia RL/RR. W ten sposób operator obrabiarki może przeprowadzać w prosty sposób konieczne korekcje
   Dalsze informacje: "Korekcja narzędzia", Strona 137
- Posuwy dla pozycjonowania wstępnego, rozdzielanie obróbki i wcięcia na głębokość oraz definiowanie z parametrami Q na początku programu

#### Przykład: zmienne definicje posuwu

| 1 Q50 = 7500                             | POSUW POZYCJONOWANIA |
|------------------------------------------|----------------------|
| 2 Q51 = 750                              | POSUW WGŁEBNY        |
| 3 Q52 = 1350                             | POSUW FREZOWANIA     |
|                                          |                      |
| 25 L Z+250 R0 FMAX                       |                      |
| 26 L X+235 Y-25 FQ50                     |                      |
| 27 L Z+35                                |                      |
| 28 L Z+33.2571 FQ51                      |                      |
| 29 L X+321.7562 Y-24.9573 Z+33.3978 FQ52 |                      |
| 30 L X+320.8251 Y-24.4338 Z+33.8311      |                      |
|                                          |                      |

## Przy programowaniu CAM należy uwzględniać

#### Dopasowanie błędu cięciwy

Wskazówki dotyczące programowania:

- Dla obróbki wykańczającej błąd cięciwy w systemie CAM nie definiować większym niż 5mm. W cyklu 32 używać na sterowaniu 1,3 do 3-krotnej tolerancji T.
- Przy definiowaniu obróbki zgrubnej zwrócić uwagę, aby suma ze zdefiniowanych błędów cięciwy i tolerancji T była mniejsza niż zdefiniowany naddatek obróbki. W ten sposób unika się uszkodzenia konturu.
- Konkretne wartości zależą od dynamiki obrabiarki.

Błąd cięciwy w programie CAM dopasować w zależności od obróbki:

Obróbka zgrubna z preferencją na prędkość:

Wykorzystywać większe wartości dla błędu cięciwy i odpowiednią do tego tolerancję w cyklu **32**. Decydującym dla obydwu wartości jest konieczny naddatek na konturze. Jeśli na obrabiarce dostępny jest cykl specjalny, to nastawić tryb obróbki zgrubnej. W trybie obróbki zgrubnej maszyna jedzie z reguły z większymi posunięciami i większymi przyśpieszeniami

- Typowa tolerancja w cyklu **32**: między 0,05 mm i 0,3 mm
- Typowy błąd cięciwy w systemie CAM: między 0,004 mm i 0,030 mm
- Obróbka na gotowo z preferencją na dużą dokładność: Wykorzystywać mniejsze wartości dla błędu cięciwy i odpowiednią do tego niewielką tolerancję w cyklu 32. Zagęszczenie danych musi być tak duże, aby sterowanie mogło dokładnie rozpoznać przejścia lub naroża. Jeśli na obrabiarce dostępny jest cykl specjalny, to nastawić tryb obróbki wykańczającej. W trybie obróbki wykańczającej maszyna jedzie z reguły z mniejszymi posunięciami i mniejszymi przyśpieszeniami
  - Typowa tolerancja w cyklu **32**: między 0,002 mm i 0,006 mm
  - Typowy błąd cięciwy w systemie CAM: między od 0,001 mm i 0,004 mm
- Obróbka na gotowo z preferencją na dużą dokładność powierzchni:

Wykorzystywać mniejsze wartości dla błędu cięciwy i odpowiednią do tego większą tolerancję w cyklu **32**. W ten sposób sterowanie wygładza lepiej kontur. Jeśli na obrabiarce dostępny jest cykl specjalny, to nastawić tryb obróbki wykańczającej. W trybie obróbki wykańczającej maszyna jedzie z reguły z mniejszymi posunięciami i mniejszymi przyśpieszeniami

- Typowa tolerancja w cyklu 32: między 0,010 mm i 0,020 mm
- Typowy błąd cięciwy w systemie CAM: ok. 0,005 mm

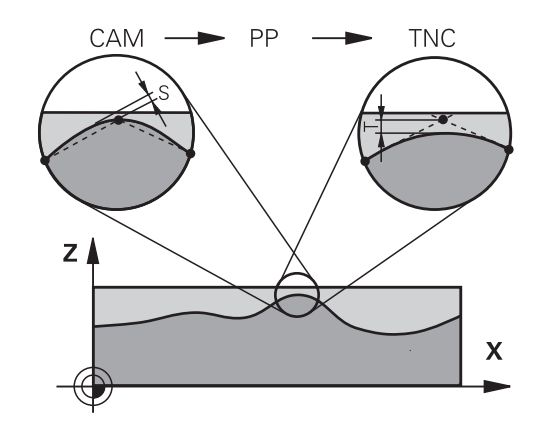

#### Dalsze dopasowania

Proszę uwzględniać następujące punkty przy programowaniu CAM

- Przy powolnych posuwach obróbkowych lub konturach z większymi promieniami zdefiniować błąd cięciwy ok. trzy do pięciu razy mniejszym niż tolerancja T w cyklu 32. Dodatkowo zdefiniować maksymalny odstęp punktów pomiędzy 0,25 mm i 0,5 mm . Dodatkowo należy wybrać bardzo mały błąd geometrii lub błąd modelu (maks. 1 µm).
- Także przy większych posuwach obróbkowych nie są zalecane większe odstępy punktów na zakrzywionych fragmentach konturu niż 2.5 mm
- Na prostych elementach konturu dostatecznym jest jeden punkt NC na początku i na końcu przemieszczenia po prostej, unikać wydawania pozycji pośrednich
- Należy unikać w programach symultanicznych 5-osiowych, aby stosunek długości wierszy linearnych był znacznie zmieniony odnośnie długości wierszy osi obrotu. Przez to może dochodzić do znacznego redukowania posuwu w punkcie odniesienia narzędzia (TCP)
- Limitowanie posuwu dla ruchów kompensacyjnych (np. poprzez M128 F..., ) należy wykorzystywać tylko w sytuacjach wyjątkowych. Limitowanie posuwu dla ruchów kompensacyjnych może powodować znaczne zredukowanie posuwu w punkcie odniesienia narzędzia (TCP).
- Programy NC dla obróbki symultanicznej 5-osiowej z frezami kulkowymi wydawać na środek kulki. Dane NC są w ten sposób bardziej równomierne. Dodatkowo można w cyklu 32 nastawić większą tolerancję osi obrotu TA (np. między 1° i 3°) dla jeszcze bardziej równomiernego przebiegu posuwu w punkcie odniesienia narzędzia (TCP)
- W programach NC z symultaniczną obróbką 5-osiową z frezami torusowymi lub kulkowymi należy wybrać mniejszą tolerancję osi obrotu na biegun południowy kulki dla danych wyjściowych NC. Standardowym znaczeniem jest na przykład 0.1°. Decydującym dla tolerancji osi obrotu jest jednakże maksymalnie dozwolone uszkodzenie konturu. Te uszkodzenia konturu są zależne od ewentualnego ukośnego położenia narzędzia, promienia narzędzia i głębokości wcięcia narzędzia. Przy 5-osiowym frezowaniu obwiedniowym przy pomocy frezu trzpieniowego można obliczyć maksymalnie możliwe uszkodzenie konturu T bezpośrednio z długości wejścia frezu L i dozwolonej tolerancji konturu TA:

 $T \sim K \times L \times TA K = 0.0175 [1/°]$ 

Przykład: L = 10 mm, TA = 0.1°: T = 0.0175 mm

## Możliwości ingerencji na sterowaniu

Aby móc wpływać na zachowanie programów CAM bezpośrednio na sterowaniu, dostępny jest cykl **32 TOLERANCJA**. Uwzględnij także wskazówki w opisie funkcjonalności cyklu **32**. Oprócz tego uwzględnić wzajemnie zależności ze zdefiniowanym w systemie CAM błędem cięciwy, .

Dalsze informacje: instrukcja obsługi dla użytkownika Programowanie cykli obróbki

 $\bigcirc$ 

Należy zapoznać się z instrukcją obsługi obrabiarki! Niektórzy producenci maszyn umożliwiają dopasowanie obrabiarki do danej obróbki poprzez dodatkowy cykl, np. cykl **332** Tuning. Przy pomocy cyklu **332** możesz modyfikować ustawienia filtra, ustawienia przyśpieszenie i ustawienia szarpnięć posuwowych.

#### Przykład

34 CYKL DEF 32.0 TOLERANCJA

35 CYKL DEF 32.1 T0.05

36 CYCL DEF 32.2 HSC-MODE:1 TA3

#### Prowadzenie przemieszczenia ADP

 $\bigcirc$ 

Ta funkcja musi zostać aktywowana przez producenta maszyn i przez niego dopasowana.

Niedostateczna jakość danych programów NC z systemów CAM prowadzi często do gorszej jakości powierzchni frezowanych detali. Funkcja **ADP** (Advanced Dynamic Prediction) rozszerza dotychczasowe obliczanie z wyprzedzeniem dopuszczalnego możliwego profilu posuwu i optymalizuje prowadzenie przemieszczenia osi posuwu przy frezowaniu. Tym samym można frezować lepsze jakościowo powierzchnie przy krótszym czasie obróbki, także w przypadku wahającym się rozmieszczeniu punktów na sąsiednich torach narzędzia. Nakłady dodatkowej obróbki zostają są znacznie zredukowane lub nie występują.

Najważniejsze zalety ADP w skrócie:

- symetryczne zachowanie posuwu na torze ruchu do przodu i do tyłu przy frezowaniu dwukierunkowym
- równomierny przebieg posuwu na leżących obok siebie torach frezowania
- ulepszona reakcja na niekorzystne efekty, np. krótkie stopnie schodkowe, znaczne tolerancje błędu cięciwy, znacznie zaokrąglone współrzędne punktów narożnych, w wygenerowanych w systemach CAM programach NC
- dokładne dotrzymanie dynamicznych charakterystyk także w trudnych warunkach

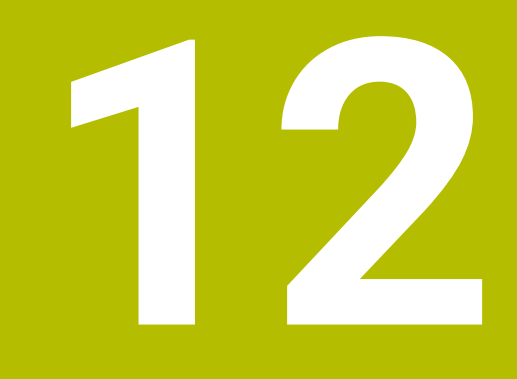

Przejęcie danych z plików CAD

## 12.1 Układ ekranu CAD-Viewer

## Podstawowe informacje do przeglądarki CAD-Viewer

#### Wskazania na ekranie monitora

Jeśli otwierasz **CAD Viewer** , dostępne są następujące układy ekranu:

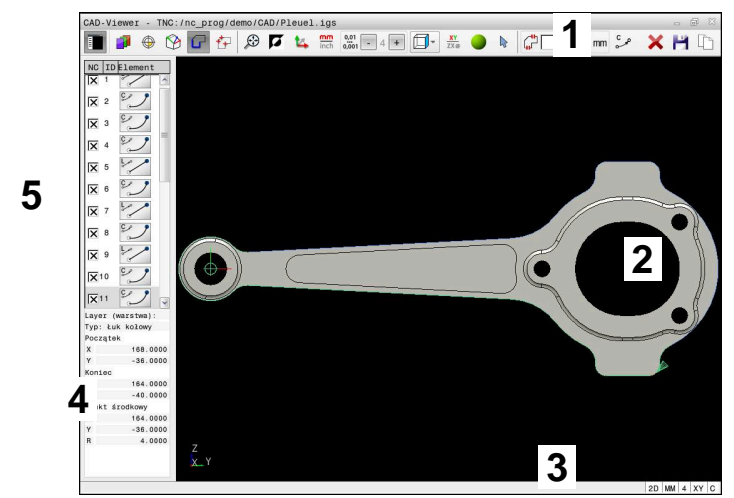

- 1 Pasek menu
- 2 Zakres grafiki
- 3 Pasek stanu
- 4 Zakres informacji o elementach
- 5 Zakres podglądu listy

#### Typy plików

**CAD Viewer** obsługuje następujące standaryzowane typy plików, które możesz otwierać bezpośrednio na sterowniku:

| Typ pliku | Rozszerzenie   | Format                                      |
|-----------|----------------|---------------------------------------------|
| STEP      | *.stp i *.step | <ul><li>AP 203</li><li>AP 214</li></ul>     |
| IGES      | *.igs i *.iges | <ul><li>Wersja 5.3</li></ul>                |
| DXF       | *.dxf          | <ul><li>R10 do 2015</li><li>ASCII</li></ul> |
| STL       | *.stl          | <ul><li>Binarnie</li><li>ASCII</li></ul>    |

Używając **CAD Viewer** możesz otworzyć pliki CAD, składające się z dowolnie wielu trójkątów.

12

## 12.2 CAD Import (opcja #42)

## Zastosowanie

Obsługujący ma możliwość bezpośrednio otwierać pliki DXF na sterowaniu, aby dokonać ekstrakcji z nich konturów lub pozycji obróbki. Mogą być one zachowane jako programy w języku dialogowym bądź pliki punktów. Uzyskane przy selekcjonowaniu konturów programy dialogowe mogą być odpracowywane także przez starsze modele sterowań HEIDENHAIN, ponieważ programy konturu zawierają tylko L- i **CC-/C**-bloki.

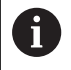

Alternatywnie do bloków **CC**-/**C**możesz konfigurować, że ruchy przemieszczenia są na wyjściu blokami **CR**. **Dalsze informacje:** "Ustawienia podstawowe", Strona 527

Jeśli przetwarzasz pliki w trybie pracy **Programowanie**, to sterowanie generuje programy konturu z rozszerzeniem pliku **.H** oraz pliki punktów z rozszerzeniem **.PNT**. Możesz wybrać typ pliku w dialogu zapisu do pamięci.

Aby wyselekcjonowany kontur lub wyselekcjonowaną pozycję obróbkową wstawić bezpośrednio do programu NC, należy wykorzystywać Schowek sterowania. Przy pomocy Schowka możesz przesyłać treści także do narzędzi dodatkowych, np. Leafpad bądź Gnumeric.

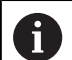

Wskazówki dotyczące obsługi:

- Możesz wstawiać treści ze Schowka tylko tak długo do narzędzi dodatkowych, jak długo otwarty jest CAD Viewer.
- Przed wczytaniem do TNC należy zwrócić uwagę, aby nazwa pliku zawierała tylko dozwolone znaki. Dalsze informacje: "Nazwy plików", Strona 110

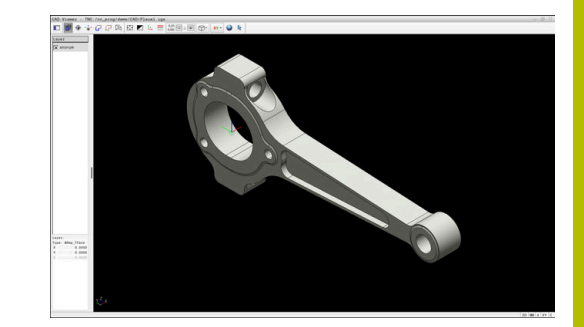

#### Praca z CAD-viewer

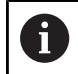

Aby móc obsługiwać aplikację **CAD Viewer** bez ekranu dotykowego , konieczna jest myszka lub touchpad.

**CAD Viewer** działa jako oddzielna aplikacja na trzecim desktopie sterowania. Dlatego też możesz klawiszem przełączania ekranu dowolnie przechodzić pomiędzy trybami pracy maszyny, trybami programowania oraz **CAD Viewer**. Jeśli chcesz poprzez kopiowanie w Schowku dodać kontury lub pozycje obróbkowe do programu tekstem otwartym, to jest to szczególnie pomocne.

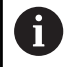

Jeżeli pracujemy na TNC 640 z obsługą dotykową, to można niektóre naciśnięcia klawiszy zastąpić gestami. **Dalsze informacje:** "Obsługa ekranu dotykowego (touchscreen)", Strona 611

## **Otwarcie pliku CAD**

| € |
|---|
|   |

Klawisz Programowanie nacisnąć

PGM MGT

WYBIERZ

- Klawisz PGM MGT nacisnać
- > Sterowanie otwiera menedżera plików
- Softkey TYP WYBIERZ nacisnąć
- > Sterowanie pokazuje wybieralne typy plików.
- Softkey POKAŻ CAD nacisnąć
- Alternatywnie należy nacisnąć softkey POKAŻ WSZYSTKIE.
- Wybrać folder, w którym zapamiętany jest ten plik CAD
- Wybrać żądany plik CAD
- ENT
- Przejąć wybór klawiszem ENT .
- Sterowanie uruchamia CAD Viewer i pokazuje zawartość pliku na ekranie. W strefie podglądu listy sterowanie wyświetla tak zwane warstwy (płaszczyzny), natomiast w strefie grafiki wyświetla rysunek.

## Ustawienia podstawowe

Poniższe ustawienia podstawowe wybierasz symbolami na pasku menu.

| Symbol    | Ustawienie                                                                                                    |
|-----------|----------------------------------------------------------------------------------------------------|
|           | <b>Pokazać pasek boczny</b><br>Wyświetlanie, powiększanie bądź skrywanie<br>zakresów Podglądu listy i Informacji o elemencie                                                                |
| Ĵ         | Layer pokazać<br>Wyświetlanie warstwy na zakresie podglądu listy<br>Dalsze informacje: "Ustawienie warstwy",<br>Strona 530                                                                  |
| •         | <b>Oryginał</b><br>Wyznaczenie punktu odniesienia obrabianego<br>detalu                                                                                                    |
| ⊕<br>₩    | Punkt odniesienia obrabianego detalu ustawiony<br>Ustawiony punktu odniesienia obrabianego detalu<br>skasować<br><b>Dalsze informacje:</b> "Ustawienie punktu odniesie-<br>nia", Strona 531 |
| *         | <b>Płaszczyzna</b><br>Wyznaczenie punktu zerowego                                                                                                    |
| *         | Punkt zerowy ustawiony<br><b>Dalsze informacje:</b> "Ustawienie punktu zerowego",<br>Strona 535                                                                                             |
| G         | <b>Kontur</b><br>Wybór konturu (opcja #42)<br><b>Dalsze informacje:</b> "Wybór i zachowanie konturu<br>w pamięci", Strona 538                                                               |
| ţţ        | <b>Pozycje</b><br>Wybór pozycji (opcja #42)<br><b>Dalsze informacje:</b> "Wybór i zachowanie pozycji<br>obróbki w pamięci", Strona 543                                                      |
| $\square$ | <b>Siatka 3D</b><br>Utworzenie siatki powierzchni (opcja #152)<br><b>Dalsze informacje:</b> "Generowanie plików STL z<br>opcją Siatka 3D (opcja #152)", Strona 547                          |
| ¢∱→       | <b>Pokaż wszystko</b><br>Zoom ustawić na największą możliwą prezentację<br>całej grafiki                                                                                                    |
|           | <b>inwersowane kolory</b><br>Przełączenie koloru tła (czarny lub biały)                                                                                                    |
|           | Przełączanie między trybem 2D oraz 3D. Aktywny<br>tryb wyróżnia się kolorem                                                                                                    |

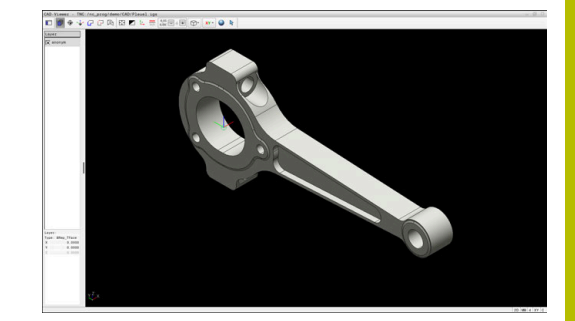

| Symbol        | Ustawienie                                                                                                    |
|---------------|----------------------------------------------------------------------------------------------------|
| mm<br>inch    | Nastawić jednostkę miary <b>mm</b> lub <b>inch</b> pliku. W<br>tej jednostce miary sterowanie wydaje program<br>konturu i pozycje obróbkowe. Aktywna jednostka<br>miary jest akcentowana czerwonym kolorem.                                                                                                    |
|               | <b>CAD Viewer</b> oblicza wewnętrznie zawsze w mm.<br>Jeżeli wybierasz jednostkę miary cale (inch), to<br><b>CAD Viewer</b> przelicza wszystkie wartości na cale.                                                                                                    |
| 0,01<br>0,001 | <b>Liczba miejsc po przecinku</b><br>Wybór rozdzielczości Rozdzielczość definiuje<br>liczbę miejsc po przecinku i liczbę pozycji przy<br>linearyzacji.                                                                                                    |
|               | Ustawienie podstawowe: 4 miejsca po przecinku<br>dla jednostki miary <b>mm</b> oraz 5 miejsc po przecin-<br>ku dla jednostki miary <b>inch</b>                                                                                                    |
|               | <b>Dalsze informacje:</b> "Wybór i zachowanie konturu<br>w pamięci", Strona 538                                                                                                    |
| $\square$     | Ustawić perspektywę                                                                                                    |
|               | Przełączenie pomiędzy różnymi podglądami<br>modelu np. <b>Z góry</b>                                                                                                    |
| ΧΥ            | <ul> <li>Osie</li> <li>Wybór płaszczyzny obróbki:</li> <li>XY</li> <li>YZ</li> <li>ZX</li> <li>ZXØ</li> <li>Na płaszczyźnie obróbki ZXØ możesz wybierać kontury toczenia (opcja #50).</li> <li>Jeśli przejmujesz kontur bądź pozycje, to sterowanie wydaje program NC na wybranej płaszczyźnie obróbki.</li> <li>Dalsze informacie: "Wybór i zachowanie konturu</li> </ul> |
|               | <b>Dalsze informacje:</b> "Wybor i zachowanie konturu<br>w pamięci", Strona 538                                                                                                    |
|               | Przełączanie modelu 3D pomiędzy modelem objętościowym i modelem siatkowym                                                                                                    |
| 4             | Tryb wyboru, dodania bądź skasowania elemen-<br>tów konturu                                                                                                    |
| +<br>-        | Symbol pokazuje aktualny tryb. Kliknięcie na symbol aktywuje następny tryb.                                                                                                    |

Następujące symbole sterownik pokazuje tylko w określonych trybach.

| Symbol | Ustawienie                             |
|--------|----------------------------------------|
|        | Ostatnio wykonany krok jest anulowany. |

| Symbol                                                                                                    | Ustawienie                                                                                                    |
|----------------------------------------------------------------------------------------------------|----------------------------------------------------------------------------------------------------|
| Ċ                                                                                                    | Tryb przejęcia konturu:<br>Tolerancja określa, jak daleko mogą być oddalo-<br>ne od siebie sąsiednie elementy konturu. Używa-<br>jąc tolerancji można wyrównywać niedokładności<br>przy generowaniu rysunku. Ustawienie podstawo-<br>we jest określone z 0,001 mm. |
| C CR<br>C CR<br>CR<br>C<br>CR<br>CR<br>CR<br>CR<br>CR<br>CR<br>CR<br>C<br>CR<br>C<br>CR<br>C<br>CR<br>C<br>CR<br>C<br>C<br>C<br>C<br>C<br>C<br>C<br>C<br>C<br>C<br>C<br>C<br>C<br>C<br>C<br>C<br>C<br>C<br>C<br>C | Tryb łuku kołowego:<br>Użytkownik określa, czy sterownik wydaje w<br>programie NC tory kołowe <b>C</b> czy też <b>CR</b> .                                                                                                    |
| W                                                                                                    | Tryb przejęcia punktów:<br>Sterownik wyświetla bądź skrywa ścieżki narzę-<br>dzia między pozycjami.                                                                                                    |
| ∛ <b>→</b> ↑                                                                                                    | Tryb optymalizacji toru kształtowego:<br>Sterownik optymalizuje ruch przemieszcze-<br>nia narzędzia pomiędzy pozycjami obróbki. Po<br>ponownym kliknięciu na ten symbol, sterownik<br>anuluje optymalizowanie.                                                     |
| $\oslash$                                                                                                    | Tryb pozycji obróbki:<br>Sterowanie otwiera okno <b>Szukaj punktów<br/>środkowych okręgu według obszarów średni-<br/>cy</b> . Możesz dokonywać filtrowania średnic bądź<br>głębokości.                                                                             |
| <b>(</b> ) Ws                                                                                                    | kazówki dotyczące obsługi:<br>Należy nastawić właściwą jednostkę miary, aby <b>CAD</b><br><b>Viewer</b> wyświetlał właściwe wartości.                                                                                                    |
| •                                                                                                    | Jeśli chcesz generować programy NC dla starszych<br>modeli sterowań, to należy ograniczyć rozdzielczość do<br>trzech miejsc po przecinku. Dodatkowo należy usunąć<br>komentarze, które wydaje <b>CAD Viewer</b> do programu<br>konturu.                            |
| =                                                                                                    | Sterowanie pokazuje aktywne ustawienia podstawowe<br>na pasku statusu na ekranie.                                                                                                    |

### Ustawienie warstwy

Pliki CAD zawierają z reguły kilka warstw (płaszczyzn). Za pomocą techniki warstw konstruktor grupuje różnorodne elementy, np. sam kontur obrabianego przedmiotu, wymiarowania, linie pomocnicze i konstrukcyjne, szrafowania i teksty.

Jeśli zbędne warstwy zostaną skryte, grafika będzie bardziej przejrzysta i konieczne informacje łatwiej uzyskać.

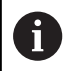

Wskazówki dotyczące obsługi:

- Przetwarzany plik CAD musi posiadać przynajmniej jedną warstwę. Sterowanie przesuwa automatycznie te elementy, które nie są przyporządkowane do żadnej warstwy,do warstwy tzw. anonimowej.
- Jeżeli nazwa warstwy nie jest wyświetlana kompletnie w strefie poglądzie listy, to możesz używając symbolu
   Pokazać pasek boczny powiększyć okno podglądu listy.
- Można selekcjonować kontur także wtedy, kiedy konstruktor zapisał go do pamięci linie na różnych warstwach.
- Jeśli klikniesz podwójnie na warstwę, to sterowanie przełącza na tryb przejęcia konturu i wybiera pierwszy narysowany element konturu. Sterowanie zaznacza dalsze selekcjonowalne elementy tego konturu zielonym kolorem. Dzięki takiemu postępowaniu unikasz, szczególnie w przypadku konturu z wieloma krótkimi elementami, manualnego szukania początku konturu.

Gdy otwierasz plik CAD w **CAD Viewer**, wyświetlone są wszystkie dostępne warstwy.

#### Skrywanie warstwy

Aby skryć warstwę proszę postąpić w następujący sposób:

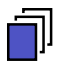

► NASTAWIC LAYER wybrać

- Sterowanie pokazuje w strefie podglądu listy wszystkie warstwy, zawarte w aktywnym pliku CAD.
- Wybrać pożądaną warstwę
- Kliknięciem dezaktywować kratkę kontrolną
- Alternatywnie korzystać z klawisza spacji
- > Sterowanie skrywa wybraną warstwę.

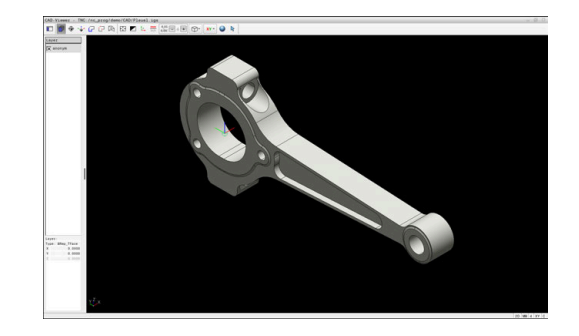

#### Wyświetlenie warstwy

Aby wyświetlić warstwę proszę postąpić w następujący sposób:

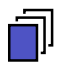

#### NASTAWIC LAYER wybrać

- Sterowanie pokazuje w strefie podglądu listy wszystkie warstwy, zawarte w aktywnym pliku CAD.
- Wybrać pożądaną warstwę
- Kliknięciem aktywować kratkę kontrolną
- Alternatywnie korzystać z klawisza spacji
- Sterowanie zaznacza wybraną warstwę w podglądzie listy przy pomocy ×.
- > Wybrana warstwa jest wyświetlana.

#### Ustawienie punktu odniesienia

Punkt zerowy rysunku pliku CAD nie leży zawsze tak, iż można go używać bezpośrednio jako punktu odniesienia obrabianego detalu. Dlatego też sterowanie oddaje do dyspozycji funkcję, przy pomocy której punkt zerowy rysunku możesz przesunąć w sensowne miejsce kliknięciem na element. Dodatkowo możesz określić orientację układu współrzędnych.

Możesz ustawić punkt odniesienia w następujących miejscach:

- Bezpośrednim wpisaniem wartości liczbowych w podglądzie listy
- W przypadku linii:
  - Punkt początkowy
  - Punkt środkowy
  - Punkt końcowy
- Na łukach kołowych:
  - Punkt początkowy
  - Punkt środkowy
  - Punkt końcowy
- Na kołach pełnych:
  - Na przejściu kwadrantów
  - W centrum
- W punkcie przecięcia:
  - Dwóch linii, nawet jeśli punkt przecięcia leży na przedłużeniu jednej z linii
  - Linia i łuk kołowy
  - Linia i koło pełne
  - dwóch okręgów, niezależnie od tego czy wycinek koła czy też koło pełne

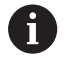

Wskazówka dotycząca obsługi:

Można dokonywać zmian punktu odniesienia, jeśli nawet wybrano już kontur. Sterowanie oblicza dopiero wówczas rzeczywiste dane konturu, kiedy wybrany kontur zostaje zapisany do pamięci w programie konturu.

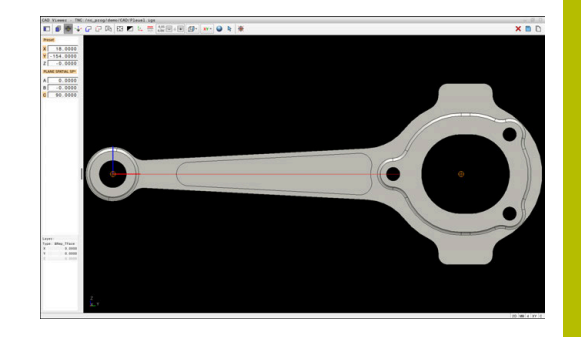

#### Syntaktyka NC

W programie NC punkt odniesienia i opcjonalna orientacja są wstawiane jako komentarz rozpoczynający się z **origin**.

4 ;orgin = X... Y... Z... 5 ;orgin\_plane\_spatial = SPA... SPB... SPC...

Możesz zachować informacje odnośnie punktu odniesienia obrabianego detalu oraz punktu zerowego detalu w pliku bądź w Schowku, również bez opcji software CAD Import (opcja #42).

#### Ustawić punkt odniesienia na pojedynczym elemencie

Aby ustawić punkt odniesienia na pojedynczym elemencie, proszę postąpić następująco:

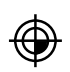

- Wybrać tryb ustawienia punktu odniesienia
- Pozycjonować mysz na pożądany element
- Sterowanie pokazuje za pomocą gwiazdki wybieralne punkty odniesienia, leżące na wyselekcjonowanym elemencie.
- Wybrać symbol gwiazdki, odpowiadający pożądanej pozycji punktu odniesienia
- W razie konieczności stosować funkcję zoom
- Sterowanie ustawia symbol punktu odniesienia w wybranym miejscu.
- Jeśli to konieczne dodatkowo dopasować układ współrzędnych
   Dalsze informacje: "Orientowanie płaszczyzny roboczej", Strona 534

## Ustawienie punktu odniesienia w punkcie przecięcia dwóch elementów

Aby ustawić punkt odniesienia w punkcie przecięcia dwóch elementów, proszę postąpić następująco:

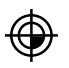

i

- Wybrać tryb ustawienia punktu odniesienia
- Lewym klawiszem myszy wybrać pierwszy element (linia, koło pełne lub łuk kołowy)
- > Sterowanie wyodrębnia element kolorem.
- Lewym klawiszem myszy wybrać drugi element (linia, koło pełne lub łuk kołowy)
- Sterowanie ustawia symbol punktu odniesienia w punkcie przecięcia.
- Jeśli to konieczne dodatkowo dopasować układ współrzędnych
   Dalsze informacje: "Orientowanie płaszczyzny roboczej", Strona 534

Wskazówki dotyczące obsługi:

- W przypadku kilku punktów przecięcia sterowanie wybiera ten punkt przecięcia, który leży najbliżej drugiego elementu klikniętego klawiszem myszy.
- Jeśli dwa elementy nie posiadają punktu przecięcia, to sterowanie określa automatycznie punkt przecięcia na przedłużeniu elementów.
- Jeżeli sterowanie nie może obliczyć punktu przecięcia, to anuluje już zaznaczony element.

Kiedy punkt odniesienia został ustawiony, to sterowanie pokazuje ikonę punktu odniesienia z żółtym kwadrantem  $\oplus$ .

Przy pomocy następujących ikon możesz skasować ustawiony punkt odniesienia ₩.

#### Orientowanie płaszczyzny roboczej

Dla zorientowania/ustawienia płaszczyzny roboczej muszą być spełnione następujące warunki:

- Ustawiony punkt odniesienia
- Elementy graniczące z punktem odniesienia, które mogą być używane dla pożądanego dopasowania orientacji

Orientację płaszczyzny roboczej określasz poprzez ustawienie osi.

Aby zorientować płaszczyznę roboczą należy:

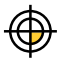

 Lewym klawiszem myszy wybrać element, znajdujący się w dodatnim kierunku X

- > Sterowanie ustawia oś X.
- > Sterowanie zmienia kąt w C.
- Lewym klawiszem myszy wybrać element, znajdujący się w dodatnim kierunku Y
- > Sterowanie ustawia oś Y i Z
- > Sterowanie zmienia kąt w A i w C.

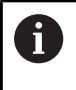

Dla kątów różnych od 0 sterowanie wyświetla listę w kolorze pomarańczowym.

#### Informacje o elemencie

Sterowanie pokazuje z lewej strony na zakresie informacji o elementach

- Odległość między ustawionym punktem odniesienia i punktem zerowym rysunku
- Położenie płaszczyzny obróbki

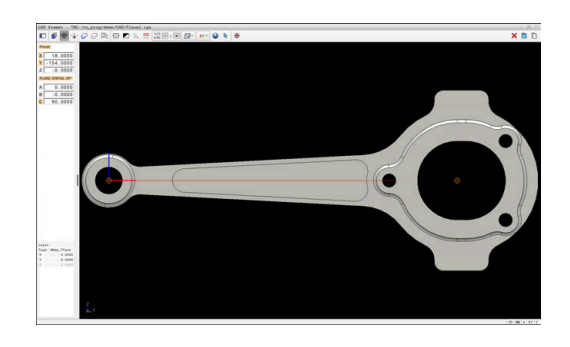

#### Ustawienie punktu zerowego

Punkt odniesienia obrabianego detalu nie leży zawsze tak, iż można obrabiać cały element. Sterowanie udostępnia z tego względu funkcję, przy pomocy której można definiować nowy punkt zerowy i płaszczyznę roboczą.

Punkt zerowy z orientacją płaszczyzny roboczej możesz ustawić w tym samym miejscu jak i punkt odniesienia.

Dalsze informacje: "Ustawienie punktu odniesienia", Strona 531

#### Syntaktyka NC

W programie NC punkt zerowy zostaje wstawiony za pomocą funkcji **TRANS DATUM AXIS** i jego opcjonalną orientację z **PLANE SPATIAL** jako blok NC lub jako komentarz.

Jeśli określasz tylko jeden punkt zerowy i jego ustawienie, to sterowanie wstawia funkcje jako blok NC do programu NC.

4 TRANS DATUM AXIS X... Y... Z...

5 PLANE SPATIAL SPA... SPB... SPC... TURN MB MAX FMAX

Jeśli selekcjonowane są dodatkowo kontury lub punkty, to sterowanie wstawia funkcje jako komentarz do programu NC.

#### 4 ;TRANS DATUM AXIS X... Y... Z...

5 ;PLANE SPATIAL SPA... SPB... SPC... TURN MB MAX FMAX

Możesz zachować informacje odnośnie punktu odniesienia obrabianego detalu oraz punktu zerowego detalu w pliku bądź w Schowku, również bez opcji software CAD Import (opcja #42).

#### Ustawienie punktu zerowego na pojedynczym elemencie

Aby ustawić punkt zerowy na pojedynczym elemencie, proszę postąpić następująco:

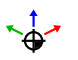

- Wybrać tryb określania punktu zerowego
- Pozycjonować mysz na pożądany element
- Sterowanie pokazuje za pomocą gwiazdki wybieralne punkty zerowe, leżące na selekcjonowalnym elemencie.
- Wybrać symbol gwiazdki, odpowiadający pożądanej pozycji punktu zerowego
- W razie konieczności stosować funkcję zoom
- Sterowanie ustawia symbol punktu zerowego w wybranym miejscu.
- Jeśli to konieczne dodatkowo dopasować układ współrzędnych

**Dalsze informacje:** "Orientowanie układu współrzędnych", Strona 537

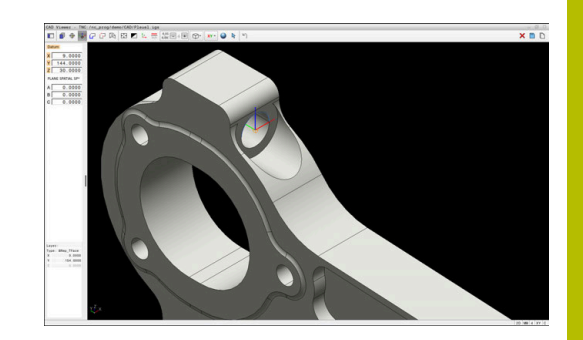

## Ustawienie punktu zerowego w punkcie przecięcia dwóch elementów

Aby ustawić punkt zerowy w punkcie przecięcia dwóch elementów, proszę postąpić następująco:

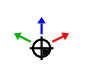

Wybrać tryb określania punktu zerowego

- Lewym klawiszem myszy wybrać pierwszy element (linia, koło pełne lub łuk kołowy)
- > Sterowanie wyodrębnia element kolorem.
- Lewym klawiszem myszy wybrać drugi element (linia, koło pełne lub łuk kołowy)
- Sterowanie ustawia symbol punktu zerowego w punkcie przecięcia.
- Jeśli to konieczne dodatkowo dopasować układ współrzędnych

Dalsze informacje: "Orientowanie układu współrzędnych", Strona 537

Wskazówki dotyczące obsługi:

- W przypadku kilku punktów przecięcia sterowanie wybiera ten punkt przecięcia, który leży najbliżej drugiego elementu klikniętego klawiszem myszy.
- Jeśli dwa elementy nie posiadają punktu przecięcia, to sterowanie określa automatycznie punkt przecięcia na przedłużeniu elementów.
- Jeżeli sterowanie nie może obliczyć punktu przecięcia, to anuluje już zaznaczony element.

Gdy punkt zerowy został ustawiony, to sterowanie pokazuje ikonę punktu zerowego z żółtym polem 5.

Przy pomocy następujących ikon możesz skasować ustawiony punkt zerowy X.

#### Orientowanie układu współrzędnych

Aby dopasować orientację układu współrzędnych, muszą być spełnione następujące warunki:

- Ustawiony punkt zerowy
- Elementy graniczące z punktem odniesienia, które mogą być używane dla pożądanego dopasowania orientacji

Położenie układu współrzędnych określamy poprzez ustawienie osi.

Aby dopasować orientację układu współrzędnych, należy:

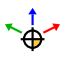

- Lewym klawiszem myszy wybrać element, znajdujący się w dodatnim kierunku X
- > Sterowanie ustawia oś X.
- > Sterowanie zmienia kąt w C.
- Lewym klawiszem myszy wybrać element, znajdujący się w dodatnim kierunku Y
- > Sterowanie ustawia oś Y i Z.
- > Sterowanie zmienia kąt w A i w C.

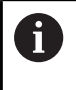

i

Dla kątów różnych od 0 sterowanie wyświetla listę w kolorze pomarańczowym.

#### Informacje o elemencie

Sterowanie pokazuje w zakresie informacji o elementach, jak daleko od wybranego punktu zerowego leży punkt odniesienia detalu.

Sterowanie pokazuje z lewej strony na zakresie informacji o elementach

- Odległość między ustawionym punktem zerowym i punktem odniesienia detalu
- Położenie płaszczyzny obróbki

Po ustawieniu możesz w dalszym ciągu przesuwać odręcznie punkt zerowy. W tym celu podaj pożądane wartości osiowe w polu współrzędnych.

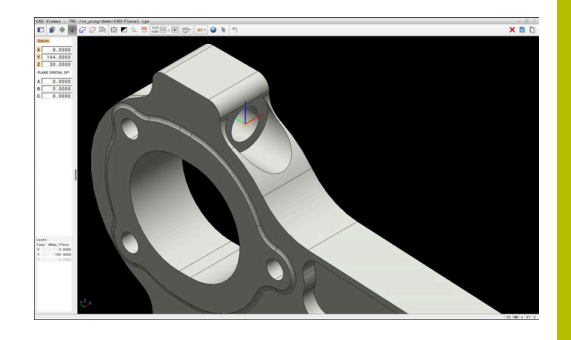

## Wybór i zachowanie konturu w pamięci

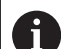

Wskazówki dotyczące obsługi:

- Jeśli opcja #42 nie jest włączona, to ta funkcja nie jest dostępna.
- Proszę w ten sposób określić kierunek obiegu przy wyborze konturu, aby był on zgodny z wymaganym kierunkiem obróbki.
- Proszę tak wybrać pierwszy element konturu, aby najazd był bezkolizyjny.
- Jeśli elementy konturu leżą bardzo blisko siebie, należy używać funkcji zoom.

Następujące elementy mogą być wybierane jako kontur:

- Linia
- Koło pełne
- Wycinek koła
- Polilinia
- Dowolne krzywe (np. splines, elipsy)

#### Linearyzacja

**CAD Viewer** linearyzuje wszystkie kontury, nie leżące na płaszczyźnie obróbki.

Podczas linearyzacji **CAD Viewer** rozdziela kontur na poszczególne pojedyncze segmenty. CAD Import generuje z tych segmentów możliwie długie proste **L** i łuki kołowe **C** bądź **CR**.

Za pomocą linearyzacji możesz przy użyciu CAD Import przejmować kontury, które nie mogą być programowane ze standardowymi funkcjami toru kształtowego sterownika, np. splines.

Im bardziej dokładnie definiujesz rozdzielczość stosując miejsca po przecinku, tym mniejsze jest odchylenie dokładności przejętego konturu.

Dalsze informacje: "Ustawienia podstawowe", Strona 527

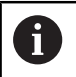

Możesz zapobiegać linearyzacji np. okręgów, nie znajdujących się na płaszczyźnie obróbki. Wybierz płaszczyznę obróbki, na której zdefiniowany jest okrąg.

#### Informacje o elemencie

Sterowanie pokazuje w oknie informacji o elementach różne dane do danego elementu konturu, zaznaczonego ostatnio kliknięciem klawisza myszy w oknie podglądu listy lub w zakresie grafiki.

- Layer: pokazuje aktywną płaszczyznę
- Type: pokazuje typ elementu, np. linię
- Współrzędne: pokazują punkt startu i punkt końcowy elementu i ewentualnie punkt środkowy okręgu oraz promień

Należy zwrócić uwagę, aby jednostka miary programu NC i **CAD Viewer** były ze sobą zgodne. Elementy, zapisane do pamięci w Schowku z **CAD Viewer**, nie zawierają informacji o jednostce miary.

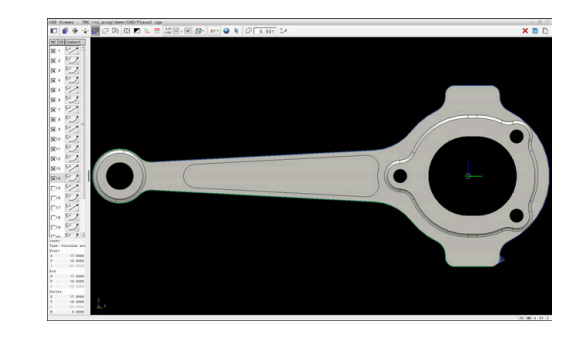

i

#### Wybrać kontur

6

Wskazówka dotycząca obsługi:

Jeśli klikniesz podwójnie w zakresie podglądu listy na warstwę, to sterowanie przełącza na tryb przejęcia konturu i wybiera pierwszy narysowany element konturu. Sterowanie zaznacza dalsze selekcjonowalne elementy tego konturu zielonym kolorem. Dzięki takiemu postępowaniu unikasz, szczególnie w przypadku konturu z wieloma krótkimi elementami, manualnego szukania początku konturu.

Aby wybrać kontur wykorzystując dostępne elementy konturu, należy:

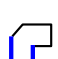

- Wybrać tryb selekcjonowania konturu
- Pozycjonować mysz na pożądany element
- Sterowanie przedstawia proponowany kierunek obiegu w postaci linii kreskowanej.
- W razie konieczności dla zmiany kierunku obiegu przesunąć wskaźnik myszy w kierunku przeciwległego punktu końcowego
- Lewym klawiszem myszy wybrać element
- Sterowanie przedstawia wybrany element konturu w kolorze niebieskim.
- Dalsze możliwe do wyboru elementy konturu sterowanie pokazuje zielonym kolorem.

W przypadku rozgałęzionych konturów sterowanie wybiera trajektorię o najmniejszych odchyleniach od kierunku. Sterowanie udostępnia dodatkowy tryb do modyfikowania proponowanej trajektorii konturu.

**Dalsze informacje:** "Tworzenie torów kształtowych niezależnie od dostępnych elementów konturu", Strona 541

- Lewym klawiszem myszy wybrać ostatni zielony element pożądanego konturu
- Sterowanie zmienia kolor wszystkich wyselekcjonowanych elementów na niebieski.
- Podgląd listy odznacza wszystkie wyselekcjonowane elementy krzyżykiem w kolumnie NC.

#### Zapis konturu do pamięci

Wskazówki dotyczące obsługi:

- Sterowanie wydaje dwie definicje półwyrobu (BLK FORM) do programu konturu. Pierwsza definicja zawiera wymiary całego pliku CAD, druga i tym samym - najpierw działająca definicja - zawiera wyselekcjonowane elementy konturu, tak iż powstaje zoptymalizowana wielkość detalu.
- Sterowanie zapisuje do pamięci tylko te elementy, które rzeczywiście zostały wyselekcjonowane (zaznaczone niebieskim kolorem), to znaczy elementy z haczykiem w zakres podglądu listy.

Aby zapamiętać wybrany kontur, należy postąpić w następujący sposób:

四

ENT

i

- Wybrać Zachowaj
   Sterowanie wyświetla zapytanie o wybranie katalogu docelowego, dowolnej nazwy pliku a także typu pliku.
- Wprowadzić informacje
- Potwierdzenie wprowadzenia
- Sterowanie zachowuje w pamięci program konturu.
- Alternatywnie wybrane elementy konturu skopiować do Schowka

Należy zwrócić uwagę, aby jednostka miary programu NC i **CAD Viewer** były ze sobą zgodne. Elementy, zapisane do pamięci w Schowku z **CAD Viewer**, nie zawierają informacji o jednostce miary.

#### Anulowanie konturu

Aby skasować wybrane elementy konturu, należy postąpić w następujący sposób:

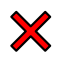

- Wybrać funkcję usuwania dla anulowania wyboru wszystkich elementów
- Alternatywnie kliknąć na pojedyncze elementy przy jednocześnie naciśniętym klawiszu CTRL.
## Tworzenie torów kształtowych niezależnie od dostępnych elementów konturu

Aby wybrać dowolne kontury wykorzystując punkty końcowe, środkowe bądź punkty przejściowe, należy postąpić następująco:

G

2

i

- Wybrać tryb selekcjonowania konturu
- Aktywować tryb dodawania elementów konturu
- Sterowanie pokazuje następujący symbol:
   +
- Pozycjonować mysz na element konturu
- > Sterowanie pokazuje możliwe do wyboru punkty.
  - Punkty do wyboru:
    - Punkty końcowe bądź środkowe linii albo krzywej
    - Przejścia kwadrantów lub punkt środkowy okręgu
    - Punkty przecięcia istniejących elementów
- W razie konieczności wybierz punkt startu
- Wybierz element startowy
- Wybierz kolejny element
- Alternatywnie wybierz dowolny punkt możliwy do wybrania
- > Sterowanie generuje pożądany tor kształtowy.

#### Wskazówki dotyczące obsługi:

- Przedstawione zielonym kolorem wybieralne elementy konturu wpływają na możliwe do zrealizowania tory kształtowe. Bez zielonych elementów sterowanie pokazuje wszystkie możliwości. Aby skasować proponowany tor kształtowy konturu, kliknij na pierwszy zielony element, przy naciśniętym jednocześnie klawiszu CTRL. Alternatywnia przebecz na tryb usuwania:
  - Alternatywnie przełącz na tryb usuwania:
  - Jeśli wydłużany lub skracany element konturu jest linią, to sterowanie wydłuża lub skraca ten element konturu liniowo. Jeśli wydłużany lub skracany element konturu jest łukiem kołowym, to sterowanie wydłuża lub skraca ten łuk kołowo.

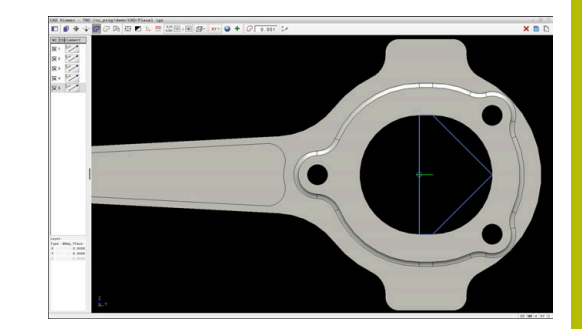

#### Wybrać kontur dla obróbki toczeniem

Używając CAD Import możesz przejąć także kontury dla obróbki toczeniem (opcja #50). Zanim wybierzemy kontur toczenia, należy ustawić punkt odniesienia na oś rotacji. CAD Import zapisuje do pamięci kontury toczenia ze współrzędnymi Z i X oraz wydaje współrzędne X jako wartości średnicy. Wszystkie elementy konturu poniżej osi rotacji nie są selekcjonowalne i podświetlane są na szaro.

Aby wybrać kontur toczenia wykorzystując dostępne elementy konturu, należy:

- Wybrać płaszczyznę obróbki ZXØ dla selekcjonowania konturu toczenia
- Sterowanie pokazuje tylko wybieralne elementy powyżej środka toczenia.
- Lewym klawiszem myszy wybierz elementy konturu
- Sterowanie przedstawia wybrane elementy konturu w kolorze niebieskim.
- Sterowanie pokazuje wybrane elementy także w oknie podglądu listy.

Funkcje albo symbole, które nie znajdują się do dyspozycji dla obróbki toczeniem, są wyszarzone.

Można zmienić prezentację grafiki toczenia także przy pomocy myszy. Następujące funkcje znajdują się do dyspozycji:

- Aby przesunąć wyświetlany model, przytrzymując naciśnięty środkowy klawisz myszy lub kółko myszy, przesuwać mysz
- Aby powiększyć określony obszar naciśniętym lewym klawiszem myszy wybrać obszar
- Aby dowolny fragment szybko powiększyć lub zmniejszyć: kółko myszy obrócić w przód lub w tył
- Aby odtworzyć podgląd standardowy kliknij podwójnie na prawy klawisz myszki

Dla definiowania detalu w trybie toczenia sterowanie wymaga zamkniętego konturu.

### WSKAZÓWKA

#### Uwaga niebezpieczeństwo kolizji!

Należy stosować zamknięte kontury wyłącznie w ramach definicji detalu. We wszystkich innych przypadkach zamknięte kontury są obrabiane także wzdłuż osi obrotu, co prowadzi do kolizji.

 Należy wybierać bądź programować wyłączenie konieczne elementy konturu, np. w obrębie definicji gotowego przedmiotu

Wybierasz zamknięty kontur w następujący sposób:

| ~        | _ |
|----------|---|
| <u> </u> |   |
|          |   |
|          |   |

- Wybrać Kontur
- Wybrać wszystkie konieczne elementy konturu
- Wybrać punkt startu pierwszego elementu konturu
- > Sterowanie zamyka kontur.

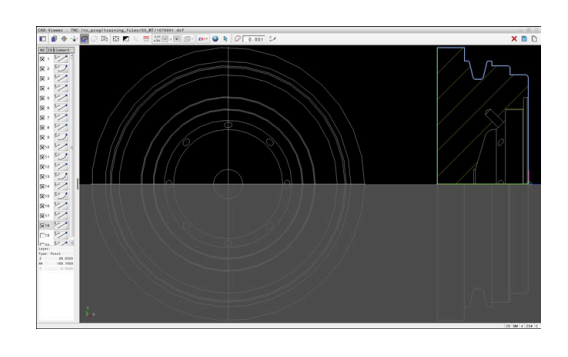

#### Wybór i zachowanie pozycji obróbki w pamięci

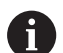

Wskazówki dotyczące obsługi:

- Jeśli opcja #42 nie jest włączona, to ta funkcja nie jest dostępna.
- Jeśli elementy konturu leżą bardzo blisko siebie, należy używać funkcji zoom.
- W razie potrzeby tak wybrać ustawienie podstawowe, aby sterowanie wyświetlało tory narzędzia. Dalsze informacje: "Ustawienia podstawowe", Strona 527

Dla wyboru pozycji obróbki, znajdują się trzy następujące możliwości do dyspozycji:

 Wybór pojedynczej pozycji: wybierasz pożądaną pozycję obróbki pojedynczym kliknięciem myszy

Dalsze informacje: "Pojedynczy wybór", Strona 544

- Wybór wielokrotny zaznaczeniem: wybierasz kilka pozycji obróbki przeciągając obszar myszką
   Dalsze informacje: "Wielokrotny wybór zaznaczeniem", Strona 544
- Wybór wielokrotny filtrem szukania: wybierasz wszystkie pozycje obróbki w określonym zakresie średnicy
   Dalsze informacje: "Wielokrotny wybór filtrem szukania", Strong 544

Strona 544

i

- Anulowanie wyboru, usuwanie i zapamiętywanie pozycji obróbki funkcjonuje analogicznie jak w przypadku elementów konturu.
- CAD Viewer rozpoznaje także okręgi jako pozycje obróbki, składające się z dwóch półokręgów.

#### Wybór typu pliku

Możesz wybrać następujące typy plików:

- Tabele punktów (.PNT)
- Program z dialogiem tekstem otwartym (.H)

Jeśli zapisujesz pozycje obróbki w programie Klartext, to sterowanie generuje dla każdej pozycji obróbki oddzielny blok linearny z wywołaniem cyklu (**L X... Y... Z... F MAX M99**).

2e względu na używaną składnię NC możesz eksportować programy NC generowane poprzez import CAD także do starszych wersji sterowania HEIDENHAIN i tam je odpracować.

| Ū |
|---|
|---|

Tabele punktów (**.PNT**) TNC 640 a także iTNC 530 nie są kompatybilne. Przesyłanie plików oraz odpracowywanie na innych typach sterowania może prowadzić do problemów i nieprzewidzianych sytuacji.

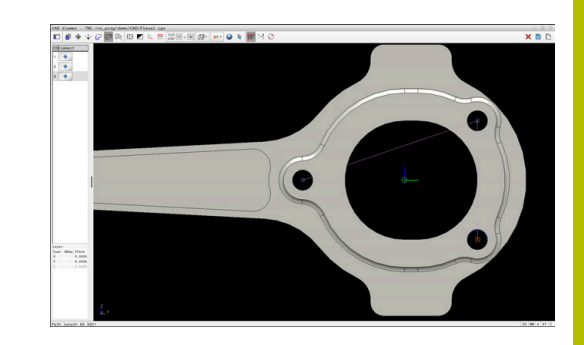

#### Pojedynczy wybór

Aby wybrać pojedyncze pozycje obróbki, należy postąpić w następujący sposób:

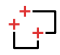

- Wybierz tryb selekcjonowania pozycji obróbki
- Pozycjonować mysz na pożądany element
- Sterowanie przedstawia możliwy do wyboru element w kolorze pomarańczowym.
- Wybierz punkt środkowy okręgu jako pozycję obróbki
- Alternatywnie wybierz okrąg lub wycinek koła
- Sterowanie przejmuje wybraną pozycję obróbki do zakresu podglądu listy.

#### Wielokrotny wybór zaznaczeniem

Aby wybrać kilka pozycji obróbki zaznaczeniem, należy postąpić w następujący sposób:

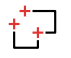

hr

Wybierz tryb selekcjonowania pozycji obróbki

- Aktywuj dodanie
- Sterowanie pokazuje następujący symbol:
   +
- Naciśniętym lewym klawiszem myszy przeciągnąć pożądany obszar
- Sterowanie otwiera okno wyskakujące. Okno wyskakujące pokazuje identyfikowane średnice i głębokości.
- W razie konieczności zmodyfikować ustawienia filtra

**Dalsze informacje:** "Ustawienia filtra", Strona 545

- Wpis z OK potwierdzić
- Sterownik przejmuje wszystkie pozycje obróbki wybranych zakresów średnicy i głębokości do zakresu podglądu listy.

#### Wielokrotny wybór filtrem szukania

Aby wybrać kilka pozycji obróbki filtrem szukania, należy postąpić w następujący sposób:

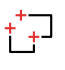

- Wybierz tryb selekcjonowania pozycji obróbki
- Aktywuj filtr szukania
- Sterowanie otwiera okno wyskakujące. Okno wyskakujące pokazuje identyfikowane średnice i głębokości.
- W razie konieczności zmodyfikować ustawienia filtra

**Dalsze informacje:** "Ustawienia filtra", Strona 545

- Wpis z OK potwierdzić
- Sterownik przejmuje wszystkie pozycje obróbki wybranych zakresów średnicy i głębokości do zakresu podglądu listy.

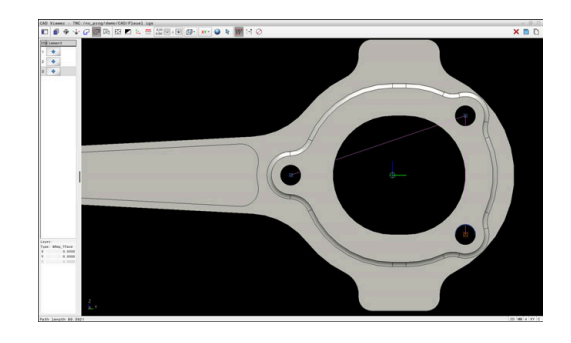

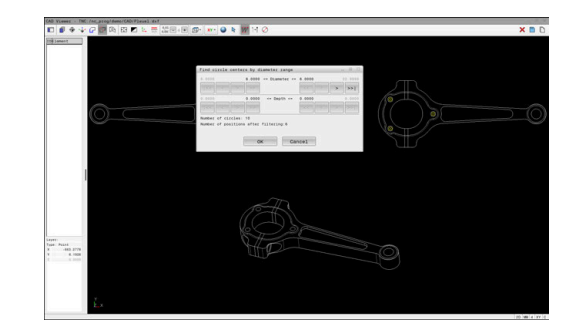

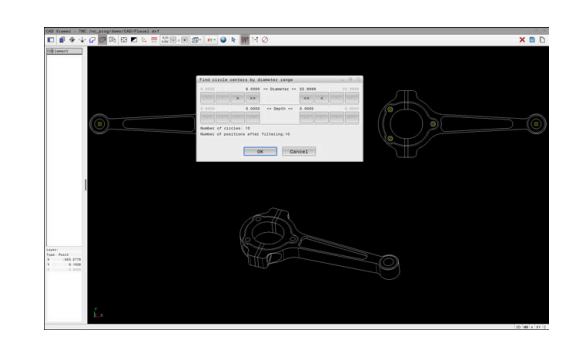

#### Ustawienia filtra

Po zaznaczeniu pozycji przy użyciu funkcji szybkiego wyboru, sterownik pokazuje okno **Szukaj punktów środkowych okręgu według obszarów średnicy**. Przyciskami poniżej wyświetlanych wartości możesz filtrować wartości średnicy bądź głębokości wychodząc z punktu zerowego obrabianego detalu. Sterownik przejmuje tylko wybrane przez użytkownika średnice lub głębokości.

Okno **Szukaj punktów środkowych okręgu według obszarów średnicy** udostępnia następujące możliwości nawigacji:

| Klawisz | Znaczenie                                                                                                    |
|---------|----------------------------------------------------------------------------------------------------|
| <<      | <ul> <li>Sterownik pokazuje najmniejszą znalezioną<br/>średnicę.</li> </ul>                                                     |
|         | <ul> <li>Sterownik pokazuje najniższą znalezioną<br/>głębokość.</li> </ul>                                                      |
|         | Ten filtr jest aktywny standardowo.                                                                                             |
| <<      | <ul> <li>Sterownik ustawia filtr dla największej średnicy<br/>na wartość, nastawioną dla najmniejszej<br/>średnicy.</li> </ul>  |
|         | <ul> <li>Sterownik ustawia filtr dla największej<br/>głębokości na wartość, nastawioną na<br/>najmniejszą głębokość.</li> </ul> |
| <       | <ul> <li>Sterownik pokazuje następną najmniejszą<br/>znalezioną średnicę.</li> </ul>                                            |
|         | <ul> <li>Sterownik pokazuje następną najniższą<br/>znalezioną głębokość.</li> </ul>                                             |
| >       | <ul> <li>Sterownik pokazuje następną największą<br/>znalezioną średnicę.</li> </ul>                                             |
|         | <ul> <li>Sterownik pokazuje następną w kolejności<br/>najniższą znalezioną głębokość.</li> </ul>                                |
| >>      | <ul> <li>Sterownik ustawia filtr dla najmniejszej<br/>średnicy na wartość, nastawioną dla<br/>największej średnicy.</li> </ul>  |
|         | <ul> <li>Sterownik ustawia filtr dla najniższej<br/>głębokości na wartość, wybraną dla<br/>największej głębokości.</li> </ul>   |
| >>      | <ul> <li>Sterownik pokazuje największą znalezioną<br/>średnicę.</li> </ul>                                                      |
|         | <ul> <li>Sterownik pokazuje największą znalezioną<br/>głębokość.</li> </ul>                                                     |
|         | Ten filtr jest aktywny standardowo.                                                                                             |
|         |                                                                                                    |

Tor narzędzia możesz wyświetlić używając symbolu **TOR NARZEDZIA WYSWIETLIC** .

Dalsze informacje: "Ustawienia podstawowe", Strona 527

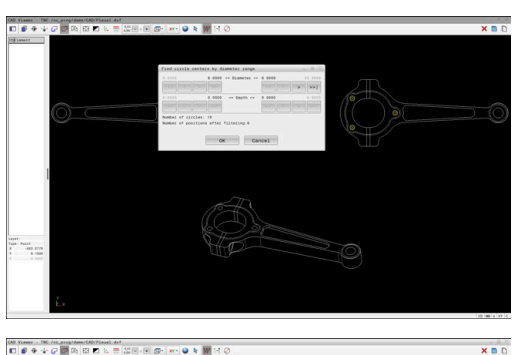

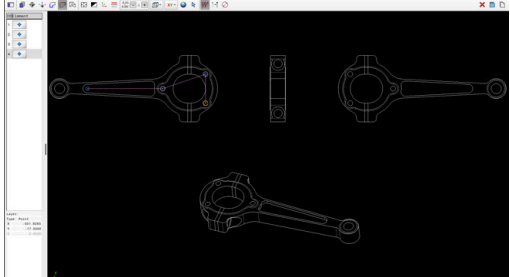

#### Informacje o elemencie

Sterowanie pokazuje w strefie informacji o elementach współrzędne ostatnio wybranej pozycji obróbki.

Można zmienić prezentację grafiki toczenia także przy pomocy myszy. Następujące funkcje znajdują się do dyspozycji:

- Aby obracać model, przytrzymując naciśnięty prawy klawisz myszy, przesuwać mysz
- Aby przesunąć wyświetlany model, przytrzymując naciśnięty środkowy klawisz myszy lub kółko myszy, przesuwać mysz
- Aby powiększyć określony obszar naciśniętym lewym klawiszem myszy wybrać obszar
- Aby dowolny fragment szybko powiększyć lub zmniejszyć: kółko myszy obrócić w przód lub w tył
- Aby odtworzyć podgląd standardowy kliknij podwójnie na prawy klawisz myszki

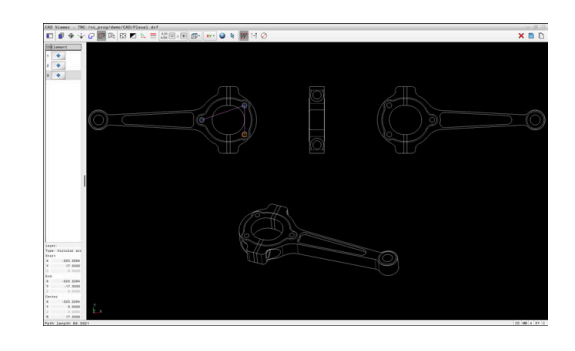

## 12.3 Generowanie plików STL z opcją Siatka 3D (opcja #152)

#### Zastosowanie

Przy pomocy funkcji **Siatka 3D** generujesz pliki STL z modeli 3D. Dzięki temu możesz np. naprawiać zawierające błędy pliki zamocowania i pliki uchwytów narzędziowych bądź pozycjonować generowane z symulacji pliki STL dla innej obróbki.

#### Warunek

Opcja software Optymalizowanie modelu CAD (opcja #152)

### Opis funkcji

Jeśli wybierasz symbol **Siatka 3D**, to sterowanie przechodzi do trybu **Siatka 3D**. Przy tym sterowanie układa siatkę z trójkątów na otwartym w **CAD Viewer** modelu 3D.

Sterowanie upraszcza model wyjściowy i niweluje błędy, np. niewielkie otwory w objętości lub samoczynnie przecinające się powierzchnie.

Możesz zachować wynik i używać tego rezultatu w różnych funkcjach sterowania, np. jako obrabiany detal za pomocą funkcji **BLK FORM FILE**.

Uproszczony model bądź jego fragmenty mogą być większe albo mniejsze od modelu wyjściowego. Rezultat zależy od jakości modelu wyjściowego i od wybranych ustawień w trybie **Siatka 3D**.

Strefa podglądu listy zawiera następujące informacje:

| Zakres                | Znaczenie                                                                                                    |  |
|-----------------------|----------------------------------------------------------------------------------------------------|--|
| Trójkąty<br>oryginału | Liczba trójkątów w modelu wyjściowym                                                                                                    |  |
| Liczba                | Liczba trójkątów z aktywnymi ustawieniami na                                                                                                    |  |
| trójkątów:            | modelu uproszczonym                                                                                                    |  |
|                       | <ul> <li>Jeśli ten zakres jest podświetlony<br/>na zielono, to liczba trójkątów jest<br/>optymalna.</li> <li>Możesz dalej redukować liczbę trójkątów<br/>przy pomocy dostępnych funkcji.</li> <li>Dalsze informacje: "Funkcje dla<br/>uproszczonego modelu", Strona 548</li> </ul> |  |
| maks.<br>dodatek      | Maksymalne powiększenie sieci trójkątów                                                                                                    |  |
| Obszar nad            | Procentualnie powiększona powierzchnia w                                                                                                    |  |
| limitem               | porównaniu do modelu wyjściowego                                                                                                    |  |
| maks.reduk-           | Maksymalne skurczenie sieci trójkątów w porów-                                                                                                    |  |
| cja                   | naniu do modelu wyjściowego                                                                                                    |  |
| Obszar pod            | Procentualnie skurczona powierzchnia w porów-                                                                                                    |  |
| limitem               | naniu do modelu wyjściowego                                                                                                    |  |

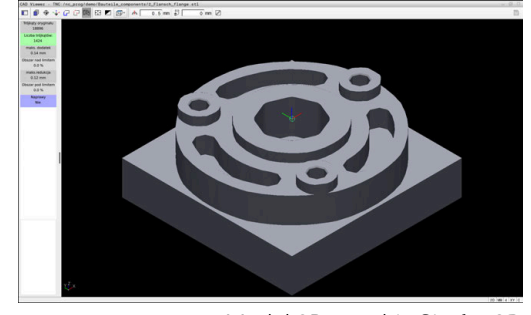

Model 3D w trybie Siatka 3D

| Zakres Znaczenie           |                                                                                                    |
|----------------------------|----------------------------------------------------------------------------------------------------|
| Naprawy                    | Przeprowadzone naprawy modelu wyjściowego                                                                                |
|                            | Jeśli naprawa została przeprowadzona, to stero-<br>wanie pokazuje rodzaj naprawy, np. <b>Hole Int</b><br><b>Shells</b> . |
|                            | Wskazówka odnośnie naprawy składa się z<br>następujących elementów:                                                      |
|                            | Hole                                                                                                    |
|                            | CAD Viewer zamknął otwory w modelu 3D.                                                                                   |
|                            | Int Int                                                                                                    |
|                            | <b>CAD Viewer</b> zniwelował samoczynne<br>przecinania się.                                                              |
|                            | Shells                                                                                                    |
|                            | <b>CAD Viewer</b> połączył w jedną kilka<br>oddzielnych objętości.                                                       |
| Aby móc uży<br>zapamiętane | wać plików STL w funkcjach sterowania, muszą te<br>pliki STL spełniać następujące wymogi:                                |

- Max. 20 000 trójkątów
- Siatka z trójkątów tworzy zamkniętą powłokę

Im więcej trójkątów używanych jest w pliku STL, tym więcej mocy obliczeniowej jest konieczne dla symulacji.

#### Funkcje dla uproszczonego modelu

Aby zredukować liczbę trójkątów, możesz definiować dalsze ustawienia dla uproszczonego modelu.

Przeglądarka CAD Viewer udostępnia następujące funkcje:

| Symbol          | Znaczenie                                                                                                    |  |
|-----------------|----------------------------------------------------------------------------------------------------|--|
| *               | Dozwolone uproszczenie                                                                                                    |  |
| <b>ሸ</b> ጥ<br>እ | Przy pomocy tej funkcji możesz upraszczać<br>model wyjściowy o wprowadzoną tolerancję. Im<br>większa jest zapisywana wartość, tym bardziej<br>mogą odbiegać powierzchnie od oryginału. |  |
|                 | Oddalone odwierty <= średnica                                                                                                    |  |
| 面ノ              | Przy pomocy tej funkcji usuwasz odwierty i wybra-<br>nia (kieszenie) do wprowadzonej średnicy z<br>modelu wyjściowego.                                                                 |  |
|                 | Pokazana tylko zoptymalizowana sieć                                                                                                    |  |
|                 | Sterowanie pokazuje tylko uproszczony model.                                                                                                    |  |
|                 | Oryginał wyświetlony                                                                                                    |  |
|                 | Sterowanie pokazuje uproszczony model z<br>nałożeniem sieci oryginalnej pliku wyjściowego.<br>Przy pomocy tej funkcji możesz ocenić rozbieżno-<br>ści.                                 |  |
|                 | Zachować                                                                                                    |  |
|                 | Przy pomocy tej funkcji możesz zachować<br>uproszczony model 3D wraz z ustawieniami jako<br>plik STL.                                                                                  |  |

12

#### Pozycjonowanie modelu 3D dla obróbki strony tylnej

Pozycjonujesz plik STL dla obróbki strony tylnej w następujący sposób:

- Eksportowanie symulowanego detalu jako pliku STL
   Dalsze informacje: instrukcja obsługi dla użytkownika
   Konfigurowanie, testowanie i odpracowywanie programów NC
  - Tryb pracy Programowanie wybrać
- PGM MGT

 $\square$ 

- Klawisz PGM MGT nacisnąć
- > Sterowanie otwiera menedżera plików
- Wybrać eksportowany plik STL
- Sterowanie otwiera plik STL w przeglądarce CAD Viewer.
- Oryginał wybrać
  - Sterowanie pokazuje w podglądzie listy informacje o pozycji punktu odniesienia.
  - Wprowadzić nowy punkt odniesienia w sekcji
     Oryginał, np. Z-40
  - Potwierdzenie wprowadzenia
  - Zorientować układ współrzędnych w sekcji PLANE SPATIAL SP\*, np. A+180 i C+90
  - Potwierdzenie wprowadzenia
  - Siatka 3D wybrać
  - Sterowanie otwiera tryb Siatka 3D i upraszcza model 3D z ustawieniami standardowymi.
  - W razie konieczności model 3D dalej upraszczać przy pomocy funkcji w trybie Siatka 3D

**Dalsze informacje:** "Funkcje dla uproszczonego modelu", Strona 548

- Zachować wybrać
- Sterowanie otwiera menu Zdefiniować nazwę pliku dla siatki 3D.
- Podać podać nazwę pliku
- Zachować wybrać
- Sterowanie zachowuje plik STL pozycjonowany dla obróbki strony tylnej.

 Wynik możesz dodać dla obróbki strony tylnej w funkcji
 BLK FORM FILE .
 Dalsze informacje: "Definiowanie detalu: BLK FORM", Strona 94

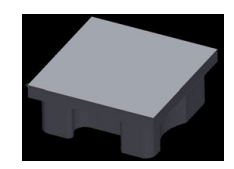

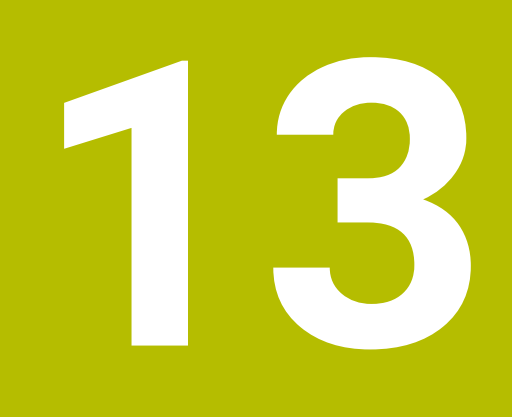

## Palety

## 13.1 Menedżer palet

#### Zastosowanie

| 0 |
|---|
|---|

Г

Należy zapoznać się z instrukcją obsługi obrabiarki! Menedżer palet jest funkcją zależną od rodzaju maszyny. Niżej zostaje opisany standardowy zakres funkcji.

Tabele palet (**.p**) znajdują zastosowanie głównie w centrach obróbkowych ze zmieniaczami palet. Przy tym tabele palet wywołują różne palety (PAL), opcjonalnie zamocowania (FIX) z przynależnymi programami obróbki NC (PGM). Tabele palet aktywują wszystkie zdefiniowane punkty odniesienia i tabele punktów zerowych.

Bez zmieniacza palet można stosować tabele palet, aby odpracowywać programy NC z różnymi punktami odniesienia z tylko jednym **NC-Start**.

Nazwa pliku tabeli palet musi rozpoczynać się z litery.

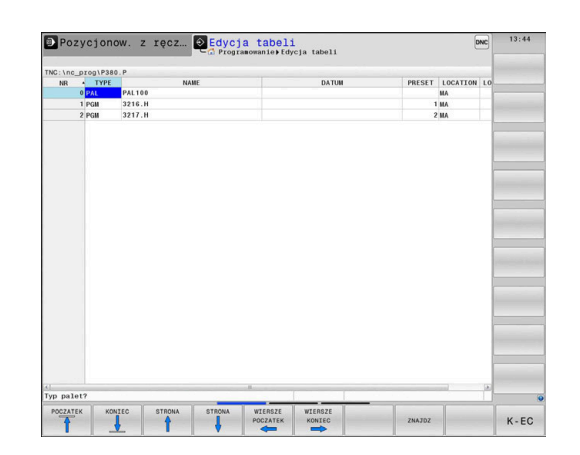

## Kolumny tabeli palet

Ť

Producent obrabiarek definiuje prototyp dla tabeli palet, który możesz wybrać, jeśli generujesz tabelę palet. Sterownik pokazuje w oknie **Wybrać format tabeli** wszystkie dostępne prototypy. Prototyp może zawierać następujące kolumny:

| Kolumna | Znaczenie                                                                                                    | Typ pola                                                  |
|---------|----------------------------------------------------------------------------------------------------|-----------------------------------------------------------|
| NR      | Sterowanie generuje wpis automatycznie.                                                                                                    | Pole obowiązkowe                                          |
|         | Wpis jest konieczny dla pola zapisu <b>Numer wiersza</b><br>funkcji <b>SKANOW. BLOKOW</b> .                                                                                                    |                                                           |
| ТҮРЕ    | Sterowanie rozróżnia następujące rodzaje wypisu:                                                                                                    | Pole obowiązkowe                                          |
|         | PAL paleta                                                                                                    |                                                           |
|         | FIX zamocowanie                                                                                                    |                                                           |
|         | PGM program NC                                                                                                    |                                                           |
|         | Wpisy wybieramy klawiszem <b>ENT</b> i klawiszami ze<br>strzałką lub z softkey.                                                                                                    |                                                           |
| NAME    | nazwa pliku                                                                                                    | Pole obowiązkowe                                          |
|         | Nazwy dla palet i zamocowania określa producent<br>maszyn, nazwę programu NC definiuje technolog. Jeśli<br>program NC nie jest zachowany w katalogu tabeli palet,<br>to należy podać pełną nazwę ścieżki.              |                                                           |
| DATUM   | Punkt zerowy                                                                                                    | Pole opcjonalne                                           |
|         | Jeśli tablica punktów zerowych nie jest zachowana<br>w katalogu tabeli palet, to należy podać pełną nazwę<br>ścieżki. Punkty zerowe z tablicy punktów zerowych<br>aktywujesz w programie NC za pomocą cyklu <b>7</b> . | Wpis konieczny przy zastosowaniu tablic punktów zerowych. |
| PRESET  | Punkt odniesienia obrabianego przedmiotu                                                                                                    | Pole opcjonalne                                           |
|         | Proszę zapisać wymagany numer punktu odniesienia<br>detalu.                                                                                                    |                                                           |

| Kolumna             | Znaczenie                                                                                                    | Typ pola                                                                          |
|---------------------|----------------------------------------------------------------------------------------------------|-----------------------------------------------------------------------------------|
| LOCATION            | Miejsce przebywania palety<br>Zapis <b>MA</b> odznacza, iż paleta lub zamocowanie znajdu-<br>je się w przestrzeni roboczej maszyny i może być<br>obrabiana. Aby zapisać <b>MA</b> należy nacisnąć klawisz<br><b>ENT</b> . Przy pomocy klawisza <b>NO ENT</b> możesz usunąć<br>zapis i tym samym skasować obróbkę.                                                                                          | Pole opcjonalne<br>Jeśli kolumna jest dostępna, to wpis<br>jest konieczny.        |
| LOCK                | Wiersz zablokowany                                                                                                    | Pole opcjonalne                                                                   |
|                     | Za pomocą zapisu * można wykluczyć wiersz tabli-<br>cy palet z obróbki. Naciśnięciem klawisza <b>ENT</b> wiersz<br>zostaje odznaczony z *. Przy pomocy klawisza <b>NO ENT</b><br>można anulować to zablokowanie. Można zabloko-<br>wać odpracowywanie dla pojedynczych programów,<br>zamocować lub całych palet. Nie zablokowane wiersze<br>(np. PGM) zablokowanej palety także nie są odpracowy-<br>wane. |                                                                                   |
| PALPRES             | Numer punktu odniesienia palety                                                                                                    | Pole opcjonalne<br>Wpis konieczny przy zastosowaniu<br>punktów odniesienia palet. |
| W-STATUS            | Stan obróbki                                                                                                    | Pole opcjonalne<br>Wpis konieczny przy zorientowanej na<br>narzędzie obróbki.     |
| METHOD              | Metoda obróbki                                                                                                    | Pole opcjonalne<br>Wpis konieczny przy zorientowanej na<br>narzędzie obróbki.     |
| CTID                | Identnumer dla ponownego wejścia do programu                                                                                                    | Pole opcjonalne<br>Wpis konieczny przy zorientowanej na<br>narzędzie obróbki.     |
| SP-X, SP-Y,<br>SP-Z | Bezpieczna wysokość w osiach linearnych X, Y i Z                                                                                                    | Pole opcjonalne                                                                   |
| SP-A, SP-B,<br>SP-C | Bezpieczna wysokość w osiach obrotu A, B i C                                                                                                    | Pole opcjonalne                                                                   |
| SP-U, SP-V,<br>SP-W | Bezpieczna wysokość w osiach równoległych U, V i W                                                                                                    | Pole opcjonalne                                                                   |
| DOC                 | Komentarz                                                                                                    | Pole opcjonalne                                                                   |
| COUNT               | Liczba zabiegów obróbkowych<br>Dla wiersz typu PAL: aktualna wartość rzeczywista jest<br>dla zdefiniowanej w kolumnie TARGET wartości zadanej<br>licznika palet<br>Dla wierszy typu PGM: wartość, o którą wzrasta<br>wartość rzeczywista licznika palet po odpracowaniu<br>programu NC                                                                                                    | Pole opcjonalne                                                                   |
| TARGET              | Ogólna liczba zabiegów obróbki<br>Wartość zadana dla licznika palet w wierszach typu PAL<br>Sterowanie powtarza programy NC tej palety tak długo,<br>aż wartość zadana zostanie osiągnięta.                                                                                                    | Pole opcjonalne                                                                   |

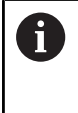

Można usunąć kolumnę **LOCATION**, jeśli używa się tablic palet, w których sterowanie ma obrabiać wszystkie wiersze. **Dalsze informacje:** "Kolumny wstawiać lub usuwać", Strona 556

#### Edycja tabeli palet

Jeśli generuje się nową tabelę palet, to jest ona najpierw pusta. Przy pomocy softkeys można wstawiać wiersze i dokonywać edycji.

| Softkey                         | Funkcje edycji                           |
|---------------------------------|------------------------------------------|
| POCZATEK                        | Wybrać początek tabeli                   |
| KONIEC                          | Wybrać koniec tabeli                     |
| STRONA                          | Wybrać poprzednią stronę tabeli          |
| STRONA                          | Wybrać następną stronę tabeli            |
| WIERSZ<br>WSTAW                 | Wstawić wiersz na końcu tabeli           |
| WIERSZ<br>USUN                  | Usunąć wiersz na końcu tabeli            |
| N WIERSZY<br>NA KONIEC<br>WSTAW | Wstawienie kilku wierszy na końcu tabeli |
| AKTUALNA<br>WARTOSC<br>KOPIOWAC | Kopiowanie aktualnej wartości            |
| SKOPIOW.<br>WARTOSC<br>WPROWADZ | Wstawienie skopiowanej wartości          |
| WIERSZE<br>POCZATEK             | Wybrać początek wiersza                  |
| WIERSZE<br>KONIEC               | Wybrać koniec wiersza                    |
| ZNAJDZ                          | Szukanie tekstu lub wartości             |
| KOLUMNY<br>SORTOWAC/<br>WYGASIC | Sortowanie lub skrywanie kolumn tablicy  |
| EDYCJA<br>AKTUAL .<br>POLA      | Edycja aktualnego pola                   |
| SORTOWAC                        | Sortowanie według treści kolumn          |
| DODATKOWE<br>FUNKJE             | Funkcje dodatkowe np. Zachowaj           |
| WYBOR                           | Otworzyć wybór ścieżki pliku             |

#### Wybór tabeli palet

Można wybierać lub utworzyć nową tabelę palet w następujący sposób:

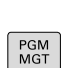

÷

innego trybu pracy przebiegu programu.Klawisz PGM MGT nacisnąć

Jeśli tabele palet nie są widoczne:

| TYP     |
|---------|
| [999]   |
| WYBIERZ |

- Nacisnąć softkey TYP WYBIERZ
- Nacisnąć softkey WS.WSZYST
- Wybrać tabelę palet przyciskami ze strzałką lub wprowadzić nazwę dla nowej tabeli (.p)

Przejść do trybu pracy Programowanie lub do

ENT

ок

- Potwierdzić wybór klawiszem ENT
- > Sterowanie otwiera okno Wybrać format tabeli.
- Wybrać format tabeli
- Softkey OK nacisnąć
- Jeśli dotyczy wybrać jednostkę miary MM bądź INCH
- > Sterowanie otwiera tabelę palet.

Sterownik wyświetla, z jaką jednostką miary mm lub inch prototyp jest zdefiniowany. Gdy sterownik pokazuje obydwie jednostki miary, to możesz wybrać odpowiednią jednostkę.

|   | • |   |
|---|---|---|
| 1 | L | / |

Można klawiszem **Układ ekranu** przechodzić między podglądem listy i podglądem formularza.

#### Kolumny wstawiać lub usuwać

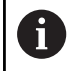

Ta funkcja jest aktywowana dopiero po wprowadzeniu kodu **555343**.

W zależności od konfiguracji w nowo utworzonej tabeli palet nie są dostępne wszystkie kolumny. Aby np. pracować z orientacją na narzędzia, konieczne są kolumny, które najpierw należy wstawić.

Aby wstawić kolumnę do pustej tabeli palet, proszę postąpić w następujący sposób:

Otworzyć tabelę palet

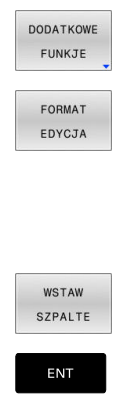

Softkey DODATKOWE FUNKJE nacisnąć

Softkey FORMAT EDYCJA nacisnąć

- Sterowanie otwiera okno napływające, w którym są pokazane wszystkie dostępne kolumny.
- Przy pomocy klawiszy ze strzałką wybrać żądaną kolumnę

Softkey WSTAW SZPALTE nacisnąć

Potwierdzić wybór klawiszem ENT

Z softkey USUNIECIE SZPALTY można ponownie usunąć kolumnę.

#### Podstawy zorientowanej na narzędzie obróbki

#### Zastosowanie

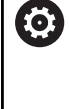

Należy zapoznać się z instrukcją obsługi obrabiarki! Zorientowana na narzędzie obróbka jest funkcją zależną od rodzaju maszyny. Niżej zostaje opisany standardowy zakres funkcji.

Przy pomocy zorientowanej na narzędzie obróbki można także na obrabiarce bez zmieniacza palet obrabiać kilka detali razem i tym samym zaoszczędzić czas zmiany narzędzia.

#### Ograniczenie

### WSKAZÓWKA

#### Uwaga niebezpieczeństwo kolizji!

Nie wszystkie tablice palet i programy NC są odpowiednie dla zorientowanej na narzędzie obróbki. W obróbce zorientowanej na narzędzie sterowanie nie odpracowuje programów NC jednolicie, lecz dzieli je odpowiednio do wywoływania narzędzia. Przez takie rozdzielenie programów NC zresetowane funkcje (stany obrabiarki) nie mogą działać w całym programie. W przypadku istnieje podczas obróbki zagrożenie kolizji!

- Uwzględnić wymienione ograniczenia
- Tablice palet i programy NC dopasować do obróbki zorientowanej na narzędzie
  - Informacje programowe po każdym narzędziu w każdym programie NC ponownie programować (np. M3 lub M4)
  - Funkcje specjalne i funkcje dodatkowe przed każdym narzędziem w każdym programie NC zresetować (np. Tilt the working plane lub M138)
- Tablicę palet z przynależnymi programami NC ostrożnie przetestować w trybie pracy Wykonanie progr.,pojedyńczy blok.

Następujące funkcje nie są dozwolone:

- FUNCTION TCPM, M128
- M144
- M101
- M118
- Zmiana punktu odniesienia palety

Następujące funkcje wymagają przede wszystkim szczególnej ostrożności przy ponownym wejściu do programu:

- Zmiana stanów maszyny z funkcjami dodatkowymi (np. M13)
- Zapis w konfiguracji (np. WRITE KINEMATICS)
- Przełączenie obszaru przemieszczenia
- Cykl 32
- Cykl 800
- Nachylenia płaszczyzny obróbki

#### Kolumny tabeli palet dla zorientowanej na narzędzie obróbki

Jeśli producent obrabiarek inaczej nie skonfigurował, konieczne są dla zorientowanej na narzędzie obróbki następujące kolumny:

| Kolumna                                                          | Znaczenie                                                                                                    |
|------------------------------------------------------------------|----------------------------------------------------------------------------------------------------|
| W-STATUS                                                         | Status obróbki określa postęp obróbki. Proszę<br>podać dla nieobrobionego detalu BLANK. Stero-<br>wanie zmienia ten wpis przy obróbce automatycz-<br>nie.                                                                                                    |
|                                                                  | <ul> <li>Sterowanie rozróżnia następujące rodzaje wypisu:</li> <li>BLANK/ brak wpisu: detal, obróbka konieczna</li> <li>INCOMPLETE: niekompletnie obrobiony, dalsza obróbka konieczna</li> <li>ENDED: kompletnie obrobiony, dalsza obróbka nie jest konieczna</li> <li>EMPTY: puste miejsce, obróbka nie jest konieczna</li> <li>SKIP: obróbke pominać</li> </ul> |
|                                                                  | SKIF. Obiobkę pominiąc                                                                                                    |
| METHOD                                                           | Zorientowana na narzędzie obróbka jest również<br>możliwa przy kilku zamocowaniach jednej palety,<br>jednakże nie kilku palet.<br>Sterowanie rozróżnia następujące rodzaje wypisu:<br>WPO: orientacja na detal (standard)<br>TO: orientacja na narzędzie (pierwszy detal)                                                                                         |
| CTID                                                             | <ul> <li>CTO: orientacja na narzędzie (daisze detale)</li> <li>Sterowanie generuje identnumer dla ponownego<br/>wejścia do programu z przebiegiem do wiersza</li> </ul>                                                                                                    |
|                                                                  | startu automatycznie.<br>Jeśli ten wpis zostanie usunięty lub zmieniony,<br>to ponowne wejście do programu nie jest więcej<br>możliwe.                                                                                                    |
| SP-X, SP-Y,<br>SP-Z, SP-A,<br>SP-B, SP-C,<br>SP-U, SP-V,<br>SP-W | Wpis bezpiecznej wysokości na dostępnych<br>osiach jest opcjonalny.<br>Można podać dla tych osi bezpieczne pozycje.<br>Te pozycje najeżdża sterowanie tylko, jeśli produ-<br>cent obrabiarek uwzględnił je przy opracowywaniu<br>makrosów NC.                                                                                                    |

## 13.2 Batch Process Manager (opcja #154)

#### Zastosowanie aplikacji

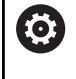

Należy zapoznać się z instrukcją obsługi obrabiarki!

Funkcję **Batch Process Manager** konfiguruje i odblokowuje producent obrabiarek.

Przy pomocy **Batch Process Manager** umożliwiane jest planowanie zleceń produkcyjnych na obrabiarce.

Zaplanowane programy NC zachowujemy na liście zleceń. Lista zleceń jest otwierana z **Batch Process Manager**.

Następujące informacje są wyświetlane:

- Bezbłędność programu NC
- Czas przebiegu programów NC
- Dostępność narzędzi
- Harmonogram koniecznych interwencji odręcznych na obrabiarce

Aby otrzymywać wszystkie informacje, funkcja kontroli eksploatacji narzędzia musi być odblokowana i włączona!

Dalsze informacje: instrukcja obsługi dla użytkownika Konfigurowanie, testowanie i odpracowywanie programów NC

#### Podstawy

**Batch Process Manager** dostępny jest w następujących trybach pracy:

- Programowanie
- Wykonanie progr.,pojedyńczy blok
- Wykonanie programu, automatycz.

W trybie pracy **Programowanie** możesz generować listę zleceń oraz dokonywać jej zmian.

W trybach pracy **Wykonanie progr.,pojedyńczy blok** i **Wykonanie programu, automatycz.** zostaje odpracowana lista zleceń. Modyfikacja jest tylko warunkowo możliwa.

#### Wskazania na ekranie monitora

Jeśli Batch Process Manager otwierasz w trybie pracy Programowanie , to dostępny jest następujący układ ekranu:

| 🕐 Praca        | ręczna        |              | Bate     Bate     Pro     Pro | <mark>ch Pr</mark><br>grammie: | <mark>OCESS N</mark><br>ren⊧BPM | lanage    | er      |                      | DNC     | 12 |
|----------------|---------------|--------------|----------------------------------------------------------------------------------------------------|--------------------------------|---------------------------------|-----------|---------|----------------------|---------|----|
| TNC:\nc_pro    | g\demo\Palle  | et\PALLET.P  |                                                                                                    |                                |                                 |           |         |                      |         |    |
| Koni           | .eczne manua: | lne czynnośc | i                                                                                                    |                                | 0biekt                          |           | Czas    | Następna man. czy    | nność:  |    |
| Obróbka pal    | ety niemożl:  | iwa          |                                                                                                    |                                | 2                               |           | < 1m    |                      |         |    |
|                |               |              |                                                                                                    |                                | 1                               |           |         | 7s 4                 | 2       |    |
|                | Prog          | ram          | 0kr                                                                                                    | es trwar                       | nia Koniec                      | Pkt.od    | Nar Pgm | Paleta               |         |    |
| Palett         | e: 1          |              |                                                                                                    | 8s                             |                                 | •         | - 🗸     | Nazwa                | _       |    |
| P/             | RT_1.H        |              |                                                                                                    | 8s                             | 8s                              | 1         | -       | 1<br>Tabala multimaa | - 1     |    |
| 😽 🗆 Palett     | :e: 2         |              |                                                                                                    | 16s                            |                                 | <b>\$</b> |         | Tabela punktow zer   |         |    |
| P/             | RT_21.H       |              |                                                                                                    | 8s                             | 16s                             | ~         | ~       | Punkt odniesienia    | _       |    |
| P#             | RT_22.H       |              |                                                                                                    | 8s                             | 24s                             | -         | -       | 2<br>Zahlakawany     | - 1     |    |
|                |               |              |                                                                                                    |                                |                                 |           |         |                      |         |    |
|                |               |              |                                                                                                    |                                | 6                               |           |         | Obrób. aktywować     | ·       | 3  |
| PRZED<br>WSTAW | PO<br>WSTAW   | USUNAC       |                                                                                                    |                                | 5                               |           |         | OF                   | SZCZEG. |    |

- 1 Pokazuje wszystkie konieczne interwencje ręczne
- 2 Pokazuje następną interwencję ręczną
- 3 Pokazuje aktualne softkeys producenta obrabiarek
- 4 Pokazuje zmienialne wpisy podświetlonego na niebiesko wiersza
- 5 Pokazuje aktualne softkeys
- 6 Pokazuje listę zleceń

#### Kolumny listy zleceń

| kolumna              | Znaczenie                                                                                                    |
|----------------------|----------------------------------------------------------------------------------------------------|
| Nie nazwa<br>kolumny | Status <b>Paleta</b> , <b>Zamocowanie</b> lub <b>Program</b>                                                                              |
| Program              | Nazwa lub ścieżka <b>Paleta, Zamocowanie</b> lub<br><b>Program</b>                                                                        |
|                      | Informacje do licznika palet:                                                                                                    |
|                      | <ul> <li>Dla wierszy typu PAL: aktualna wartość<br/>rzeczywista (COUNT) i określona wartość<br/>zadana (TARGET) licznika palet</li> </ul> |
|                      | <ul> <li>Dla wierszy typu PGM: wartość, o którą<br/>wzrasta wartość rzeczywista po odpracowaniu<br/>programu NC</li> </ul>                |
|                      | Metoda obróbki:                                                                                                    |
|                      | <ul> <li>Obróbka zorientowana na detal</li> </ul>                                                                                         |
|                      | <ul> <li>Obróbka zorientowana na narzędzie</li> </ul>                                                                                     |
| Okres<br>trwania     | Czas przebiegu w sekundach<br>Ta kolumna jest pokazywana tylko na ekranie 19-<br>calowym.                                                 |

| kolumna | Znaczenie                                                                                          |  |  |
|---------|----------------------------------------------------------------------------------------------------|--|--|
| Koniec  | Koniec czasu przebiegu                                                                             |  |  |
|         | Czas w Programowanie                                                                               |  |  |
|         | Odczyt aktualnego czasu w Wykonanie<br>progr.,pojedyńczy blok i Wykonanie<br>programu, automatycz. |  |  |
| Pkt.od  | Status punktu odniesienia detalu                                                                   |  |  |
| Nar     | Status stosowanych narzędzi                                                                        |  |  |
| Pgm     | Status programu NC                                                                                 |  |  |
| Sts     | Status obróbki                                                                                     |  |  |

W pierwszej kolumnie przedstawiany jest status **Paleta**, **Zamocowanie** i **Program** za pomocą symboli. Symbole te mają następujące znaczenie:

| Symbol   | Znaczenie                                                                                                    |
|----------|----------------------------------------------------------------------------------------------------|
| -        | <b>Paleta, Zamocowanie</b> lub <b>Program</b> jest zaryglo-<br>wany                                                                                              |
| <b>X</b> | <b>Paleta</b> lub <b>Zamocowanie</b> nie są odryglowane dla<br>obróbki                                                                                           |
| →        | Ten wiersz jest właśnie odpracowywany w<br>trybie <b>Wykonanie progr.,pojedyńczy blok</b> lub<br><b>Wykonanie programu, automatycz.</b> i nie jest<br>edytowalny |
| →        | W tym wierszu następuje manualne przerwanie<br>wykonywania programu                                                                                              |

W kolumnie **Program** przedstawiana jest metoda obróbki przy pomocy symboli.

Symbole te mają następujące znaczenie:

| Symbol      | Znaczenie                         |
|-------------|-----------------------------------|
| Bez symbolu | Obróbka zorientowana na detal     |
|             | Obróbka zorientowana na narzędzie |
|             | <ul> <li>Początek</li> </ul>      |
|             | Koniec                            |

W kolumnach  $\ensuremath{\text{Pkt.odn.}}$  ,  $\ensuremath{\text{Nar}}$  i  $\ensuremath{\text{Pgm}}$  status jest przedstawiany przy pomocy symboli.

Symbole te mają następujące znaczenie:

| Symbol   | Znaczenie                                                                                                    |
|----------|----------------------------------------------------------------------------------------------------|
| <b>\</b> | Kontrola jest zakończona                                                                                                    |
| 2        | Kontrola kolizyjności jest zakończona<br>Symulacja programu z aktywną funkcją<br><b>Dynamiczne monitorowanie kolizji DCM</b> (opcja<br>#40)                                                                                                    |
| ×        | Sprawdzenie nieudane, np. okres trwałości narzę-<br>dzia upłynął, zagrożenie kolizji                                                                                                    |
| X        | Kontrola nie jest jeszcze zakończona                                                                                                    |
| ?        | Struktura programu nie jest poprawna, np. paleta<br>nie zawiera podrzędnych programów                                                                                                    |
| $\oplus$ | Punkt odniesienia detalu jest zdefiniowany                                                                                                    |
|          | Skontrolować wprowadzone dane                                                                                                    |
|          | Możesz przyporządkować punkt odniesienia<br>detalu do palety albo do wszystkich podrzędnych<br>programów NC.                                                                                                    |
| A        | Wskazówki dotyczące obsługi:                                                                                                    |
|          | <ul> <li>W trybie pracy Programowanie kolumna Wkz jest<br/>zawsze pusta, ponieważ sterowanie sprawdza status<br/>dopiero w trybach Wykonanie progr.,pojedyńczy blok<br/>i Wykonanie programu, automatycz</li> <li>Jeśli funkcja kontroli eksploatacji narzedzja nie jest</li> </ul> |
|          | odblokowana lub włączona na obrabiarce, to w<br>kolumnie <b>Pgm</b> ikona nie jest wyświetlona.                                                                                                    |
|          | Dalsze informacje: instrukcja obsługi dla użytkownika<br>Konfigurowanie, testowanie i odpracowywanie<br>programów NC                                                                                                    |

W kolumnie **Sts** status obróbki jest przedstawiany za pomocą symboli.

Symbole te mają następujące znaczenie:

| Symbo | I Znaczenie                                                                                                    |
|-------|----------------------------------------------------------------------------------------------------|
| Ø     | Detal, obróbka konieczna                                                                                                    |
| Ø     | Niekompletnie obrobiony, dalsza obróbka koniecz-<br>na                                                                                        |
| ✓₫    | Kompletnie obrobiony, dalsza obróbka nie jest<br>konieczna                                                                                    |
|       | Pomijanie obróbki                                                                                                    |
| A     | Wskazówki dotyczące obsługi:                                                                                                    |
| U     | <ul> <li>Status obróbki jest dopasowywany automatycznie<br/>podczas obróbki</li> </ul>                                                        |
|       | <ul> <li>Tylko jeśli kolumna W-STATUS jest dostępna w tabeli<br/>palet, to widoczna jest kolumna Sts w Batch Process<br/>Manager .</li> </ul> |
|       | Dalsze informacje: instrukcja obsługi dla użytkownika<br>Konfigurowanie, testowanie i odpracowywanie<br>programów NC                          |

#### Batch Process Manager otworzyć

| $\bigcirc$ |
|------------|
|------------|

Należy zapoznać się z instrukcją obsługi obrabiarki! Przy pomocy parametru maszynowego **standardEditor** (nr 102902) producent obrabiarek określa, jaki edytor standardowy wykorzystuje sterowanie.

#### Tryb pracy Programowanie

Jeśli sterowanie nie otwiera tabeli palet (.p) w Batch Process Manager jako listy zleceń, to należy:

Wybrać pożądaną listę zleceń

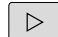

Pasek z softkey przełączyć

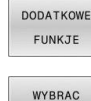

EDYTORA

Softkey DODATKOWE FUNKJE nacisnąć

- Softkey WYBRAC EDYTORA nacisnąć
   Sterowanie otwiera okno wyskakujące Wybrać edytora.
- BPM-EDITOR wybrać

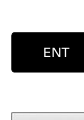

ŧ

Potwierdzić wybór klawiszem ENT

- Alternatywnie softkey OK nacisnąć
- Sterowanie otwiera listę zleceń w Batch Process Manager.

## Tryb pracy Wykonanie progr.,pojedyńczy blok i Wykonanie programu, automatycz.

Jeśli sterowanie nie otwiera tabeli palet (.p) w Batch Process Manager jako listy zleceń, to należy:

Klawisz Układ ekranu nacisnąć

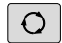

| BPM |
|-----|
|     |

- Klawisz BPM nacisnąć
- Sterowanie otwiera listę zleceń w Batch Process Manager.

#### Softkeys

Dostępne są następujące softkeys:

| 0 | Należy zapoznać się z instrukcją obsługi obrabiarki!<br>Producent maszyn może konfigurować własne softkeys. |
|---|----------------------------------------------------------------------------------------------------|
|   |                                                                                                    |

| Softkey           | Funkcja                                                                   |
|-------------------|---------------------------------------------------------------------------|
| SZCZEG.<br>OFF ON | Strukturę drzewa rozkładać i składać                                      |
| EDYCJA<br>OFF ON  | Edycja otwartej listy zleceń                                              |
| WSTAW<br>USUNAC   | Pokazuje softkeys <b>PRZED WSTAW</b> , <b>PO WSTAW</b> i<br><b>USUNAC</b> |

| Softkey                       | Funkcja                                                                                                    |  |
|-------------------------------|----------------------------------------------------------------------------------------------------|--|
| PRZESUN                       | Wiersz przesunąć                                                                                                    |  |
| ETYKIETA                      | Wiersz zaznaczyć                                                                                                    |  |
| ZAZNACZ.<br>ANULOWAC          | Anulować zaznaczenie                                                                                                    |  |
| PRZED<br>WSTAW                | Przed pozycją kursora wstawić nowe <b>Paleta</b> ,<br><b>Zamocowanie</b> lub <b>Program</b> .                                                |  |
| PO<br>WSTAW                   | Po pozycji kursora wstawić nowe <b>Paleta</b> ,<br><b>Zamocowanie</b> lub <b>Program</b>                                                     |  |
| USUNAC                        | Usunąć wiersz lub blok                                                                                                    |  |
|                               | Przejście do innego aktywnego okna                                                                                                    |  |
| WYBOR                         | Możliwe wpisy z okna wyskakującego wybrać                                                                                                    |  |
| STATUS<br>RESE -<br>TOWAC     | Status obróbki zresetować na detal                                                                                                    |  |
| METODA<br>OBROBKI             | Wybrać obróbkę zorientowaną na detal lub zorien-<br>towaną na narzędzie                                                                      |  |
| KONTROLA<br>KOLIZJI           | Przeprowadzenie kontroli kolizyjności (opcja #40)<br><b>Dalsze informacje:</b> "Dynamiczne monitorowanie<br>kolizji (opcja #40)", Strona 373 |  |
| KONTROLE<br>KOLIZJI<br>ANULUJ | Przerwać kontrolę kolizyjności (opcja #40)                                                                                                   |  |
| STYKI<br>OFF ON               | Konieczne manualne czynności odsłonić lub<br>zamknąć                                                                                         |  |
| NARZEDZIE -<br>ZARZADZ.       | Otworzyć zaawansowanego menedżera narzędzi                                                                                                   |  |
| WEWNETRZ.<br>STOP             | Przerwanie obróbki                                                                                                    |  |

6

Wskazówki dotyczące obsługi:

- Softkeys NARZEDZIE- ZARZADZ., KONTROLA KOLIZJI, KONTROLE KOLIZJI ANULUJ i WEWNETRZ. STOP są dostępne tylko w trybach pracy Wykonanie progr.,pojedyńczy blok i Wykonanie programu, automatycz.
- Jeśli kolumna W-STATUS jest dostępna w tabeli palet, to dostępny jest także softkey STATUS RESE- TOWAC.
- Jeśli kolumny W-STATUS, METHOD i CTID są dostępne w tabeli palet, to dostępny jest także softkey METODA OBROBKI.

Dalsze informacje: instrukcja obsługi dla użytkownika Konfigurowanie, testowanie i odpracowywanie programów NC

#### Utworzenie listy zleceń

Nową listę zleceń można utworzyć tylko w menedżerze plików.

| 6               | Nazwa p | oliku listy zleceń musi rozpoczynać się z litery.                                                                  |
|-----------------|---------|----------------------------------------------------------------------------------------------------|
| <b>\$</b>       | ►       | Klawisz <b>Programowanie</b> nacisnąć                                                                              |
| PGM<br>MGT      | ►       | Klawisz <b>PGM MGT</b> nacisnąć                                                                                    |
|                 | >       | Sterowanie otwiera menedżera plików                                                                                |
| NOWY<br>PLIK    |         | Softkey <b>NOWY PLIK</b> nacisnąć                                                                                  |
|                 |         | Podać nazwę pliku z rozszerzeniem (. <b>p</b> )                                                                    |
| ENT             | ►       | Potwierdzić wybór klawiszem <b>ENT</b> .                                                                           |
|                 | >       | Sterowanie otwiera okno Wybrać format tabeli.                                                                      |
|                 | ►       | Wybrać format tabeli                                                                                               |
| ок              |         | Softkey <b>OK</b> nacisnąć                                                                                         |
|                 | ►       | Jeśli dotyczy wybrać jednostkę miary <b>MM</b> bądź<br>INCH                                                        |
|                 | >       | Sterowanie otwiera listę zleceń w <b>Batch Process</b><br>Manager.                                                 |
| WSTAW<br>USUNAC |         | Softkey WSTAWIENIE USUŃ nacisnąć                                                                                   |
| PO              | ►       | Softkey <b>PO WSTAW</b> nacisnąć                                                                                   |
| WSTAW           | >       | Sterowanie ukazuje po prawej stronie różne typy.                                                                   |
|                 | ►       | Wybrać odpowiedni typ                                                                                              |
|                 |         | Paleta                                                                                                    |
|                 |         | Zamocowanie                                                                                                    |
|                 |         | Program                                                                                                    |
|                 | >       | Sterowanie dołącza pusty wiersz do listy zleceń.                                                                   |
|                 | >       | Sterowanie ukazuje po prawej stronie wybrany<br>typ.                                                               |
|                 | ►       | Definiowanie zapisu                                                                                                |
|                 |         | <ul> <li>Nazwa: podać bezpośrednio nazwę lub jeśli<br/>jest dostępna wybrać w oknie wyskakującym</li> </ul>        |
|                 |         | Tabela punktów zerowych: podać<br>bezpośrednio punkt zerowy lub jeśli jest<br>dostępny wybrać w oknie wyskakujacym |
|                 |         | <ul> <li>Punkt odniesienia: bezpośrednio podać punkt<br/>odniesienia detalu</li> </ul>                             |
|                 |         | <ul> <li>Zablokowany: wybrany wiersz jest pomijany<br/>przez obróbkę</li> </ul>                                    |
|                 |         | <ul> <li>Obrób. aktywować: wybrany wiersz<br/>odblokować dla obróbki</li> </ul>                                    |
| ENT             | ►       | Wpisy klawiszem <b>ENT</b> potwierdzić                                                                             |

... . . .

W razie konieczności wykonane kroki powtórzyć

EDYCJA

Softkey EDYCJA nacisnąć

#### Zmiana listy zleceń

Listę zleceń można zmienić w trybie pracy **Programowanie**, **Wykonanie progr.,pojedyńczy blok** i **Wykonanie programu, automatycz.** 

| • |   |
|---|---|
| Т |   |
| ۲ | / |

Wskazówki dotyczące obsługi:

- Jeśli lista zleceń jest wybrana w trybach pracy
   Wykonanie progr.,pojedyńczy blok i Wykonanie programu, automatycz., to nie jest możliwa zmiana tej listy zleceń w trybie Programowanie.
- Zmiana listy zleceń podczas obróbki jest tylko warunkowo możliwa, ponieważ sterowanie określa pewien zakres zabezpieczony.
- Programy NC w zabezpieczonym zakresie są pokazywane jasnoszarym kolorem.
- Modyfikacja listy zleceń ustawia z powrotem status Kontrola kolizyjności jest zakończona \* na status Kontrola kolizyjności jest zakończona \*.

W **Batch Process Manager** dokonuje się zmiany wiersza na liście zleceń w następujący sposób:

#### Otwarcie żądanej listy zleceń

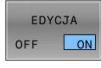

ŧ

- Softkey EDYCJA nacisnąć
- Ustawić kursor na wymagany wiersz, np. Paleta
- Sterowanie pokazuje wybrany wiersz niebieskim kolorem.
- Sterowanie ukazuje po prawej stronie zmienialne wpisy.
- W razie konieczności softkey OKNO ZMIEN nacisnąć
- Sterowanie przechodzi do innego aktywnego okna.
- Następujące wpisane dane można zmienić:
  - Nazwa
  - Tabela punktów zerowych
  - Punkt odniesienia
  - Zablokowany
  - Obrób. aktywować
- Zmienione wpisy klawiszem ENT potwierdzić
- > Sterowanie przejmuje zmiany.

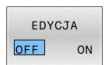

Softkey EDYCJA nacisnąć

ENT

W Batch Process Manager dokonuje się przesunięcia wiersza na liście zleceń w następujący sposób:

Otwarcie żądanej listy zleceń

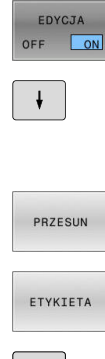

- Softkey EDYCJA nacisnąć
- Ustawić kursor na wymagany wiersz, np. Program
- > Sterowanie pokazuje wybrany wiersz niebieskim kolorem.
- Softkey PRZESUN nacisnąć

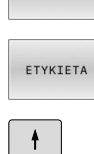

- Softkey ETYKIETA nacisnąć
- > Sterowanie zaznacza wiersz na pozycji kursora.
- Kursor pozycjonować na żądaną pozycję
- > Jeśli kursor znajduje się na odpowiedniej pozycji, to sterowanie wyświetla softkeys PRZED WSTAW i PO WSTAW.
- Softkey PRZED WSTAW nacisnąć
- > Sterowanie wstawia wiersz na nowej pozycji.
- Softkey DO TYŁU nacisnąć
- EDYCJA OFF ON

PRZED WSTAW

Softkey EDYCJA nacisnąć

## Obróbka toczeniem

# 14.1 Obróbka toczeniem na frezarkach (opcja #50)

### Wstęp

W zależności od obrabiarki i kinematyki możesz wykonywać na frezarkach zarówno frezowanie jak i toczenie. W ten sposób możliwe jest przeprowadzenie kompletnej obróbki przedmiotu na jednej maszynie, nawet jeśli konieczne są skomplikowane operacje frezarskie i tokarskie.

Przy obróbce toczeniem narzędzie znajduje się w stałej pozycji podczas gdy stół obrotowy i zamocowany detal wykonują ruch obrotowy.

Zabiegi tokarskie są podzielone, w zależności od kierunku obróbki i postawionego zadania, na różne metody wytwarzania, np.:

- Toczenie wzdłuż
- Toczenie poprzeczne (planowanie)
- Toczenie poprzeczne
- Toczenie gwintu

Sterowanie oferuje dla najróżniejszych metod wytwarzania odpowiednio kilka cykli.

Dalsze informacje: instrukcja obsługi dla użytkownika Programowanie cykli obróbki

Na sterowaniu można przechodzić w prosty sposób w jednym programie NC od trybu frezowania na tryb toczenia i odwrotnie. Podczas trybu toczenia stół obrotowy służy jako wrzeciono tokarki a wrzeciono frezarskie z narzędziem pozostaje nieruchome. W ten sposób powstają rotacyjnie symetryczne kontury. Punkt odniesienia narzędzia musi znajdować się zawsze w centrum wrzeciona tokarki.

Menedżer danych narzędzi tokarskich wymaga innych opisów geometrycznych, niż ma to miejsce dla narzędzi frezarskich lub wiertarskich. Przykładowo konieczna jest definicja promienia ostrza, aby móc wykonać korekcję promienia ostrza. Sterowanie oddaje do dyspozycji w tym celu specjalną tabelę narzędzi dla narzędzi tokarskich. Menedżer danych narzędzi sterowania pokazuje tylko konieczne dane dla aktualnego typu narzędzia.

Dalsze informacje: instrukcja obsługi dla użytkownika Konfigurowanie, testowanie i odpracowywanie programów NC

Dla obróbki dostępne są rozmaite cykle. Cykle można wykorzystywać je także z dodatkowo przystawionymi osiami nachylenia.

**Dalsze informacje:** "Toczenie przystawione pod kątem", Strona 585

#### Płaszczyzna współrzędnych obróbki toczeniem

Układ osi jest tak określony przy toczeniu, iż współrzędne X opisują średnicę obrabianego przedmiotu a współrzędne Z pozycje wzdłuż.

Programowanie następuje zatem zawsze na płaszczyźnie obróbki **ZX**. Które osie maszyny są wykorzystywane dla wykonywania przemieszczeń zależy od danej kinematyki maszyny i jest określane przez producenta maszyn. I tak programy NC z funkcjami toczenia są szerokim stopniu wymienialne i niezależne od typu maszyny.

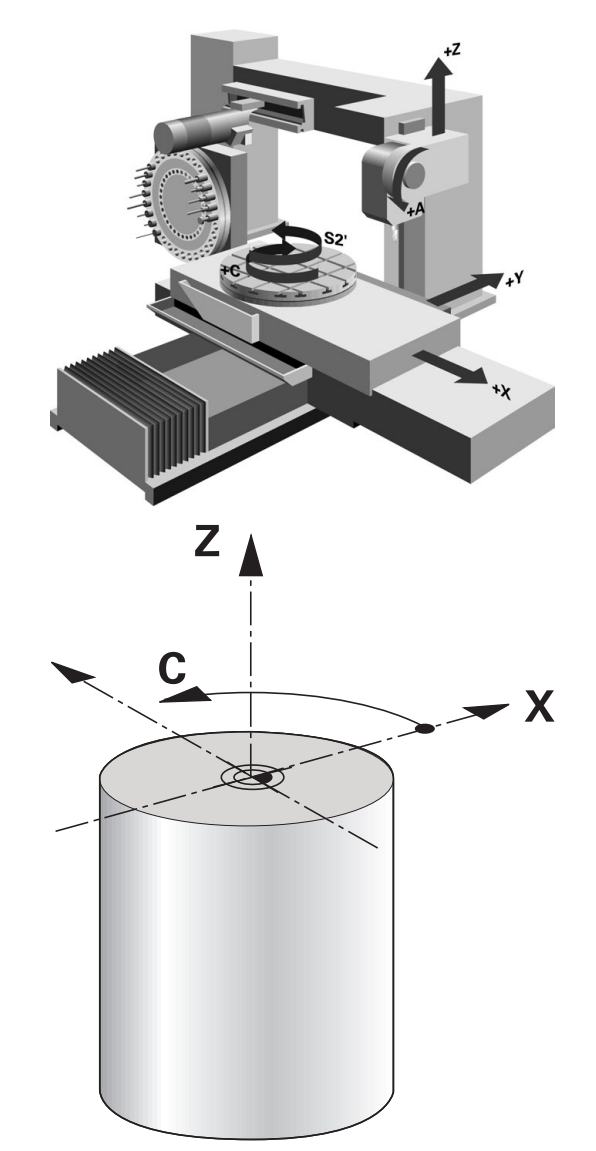

#### Korekta promienia ostrza

Narzędzia tokarskie mają na wierzchołku określony promień ostrza **RS**. Zaprogramowane tory przemieszczenia odnoszą się standardowo do teoretycznego wierzchołka narzędzia, czyli najdłuższych zmierzonych wartości ZL, XL i YL. Przy obróbce stożków, sfazowania i promieni powstają ze względu na promień ostrza **RS** odchylenia od linii konturu. Korekta promienia ostrza zapobiega powstawaniu takich rozbieżności.

Sterowanie ustala teoretyczny wierzchołek ostrza na podstawie najdłuższych zmierzonych wartości **ZL**, **XL** i **YL**.

W cyklach toczenia sterowanie wykonuje automatycznie korekcję promienia ostrza. W pojedynczych wierszach przemieszczenia i w obrębie programowanego konturu aktywujemy SRK z **RL** lub **RR**.

Sterowanie sprawdza geometrię ostrza na podstawie kąta wierzchołkowego **P-ANGLE** oraz kąta przyłożenia **T-ANGLE**. Elementy konturu w cyklu sterowanie obrabia tylko o ile to możliwe danym narzędziem.

Jeżeli przy obróbce pozostaje reszta materiału ze względu na kąt ostrzy pomocniczych, to sterowanie wydaje ostrzeżenie. Przy pomocy parametru maszynowego **suppressResMatlWar** (nr 201010) można wyłączyć to ostrzeżenie.

Wskazówki dotyczące programowania:

i

Przy neutralnym położeniu ostrza (TO=2,4, 6, 8) kierunek korekcji promienia nie jest jednoznaczny. W tych przypadkach SRK możliwa jest tylko w obrębie cykli obróbki.

Korekcja promienia ostrza jest możliwa także przy przystawionej obróbce.

Aktywne funkcje dodatkowe ograniczają przy tym możliwości:

- Z M128 korekcja promienia ostrza jest możliwa tylko w połączeniu z cyklami obróbki
- Z M144 lub FUNCTION TCPM z REFPNT TIP-CENTER korekcja promienia ostrza jest dodatkowo możliwa ze wszystkimi wierszami przemieszczenia, np. z RL/RR

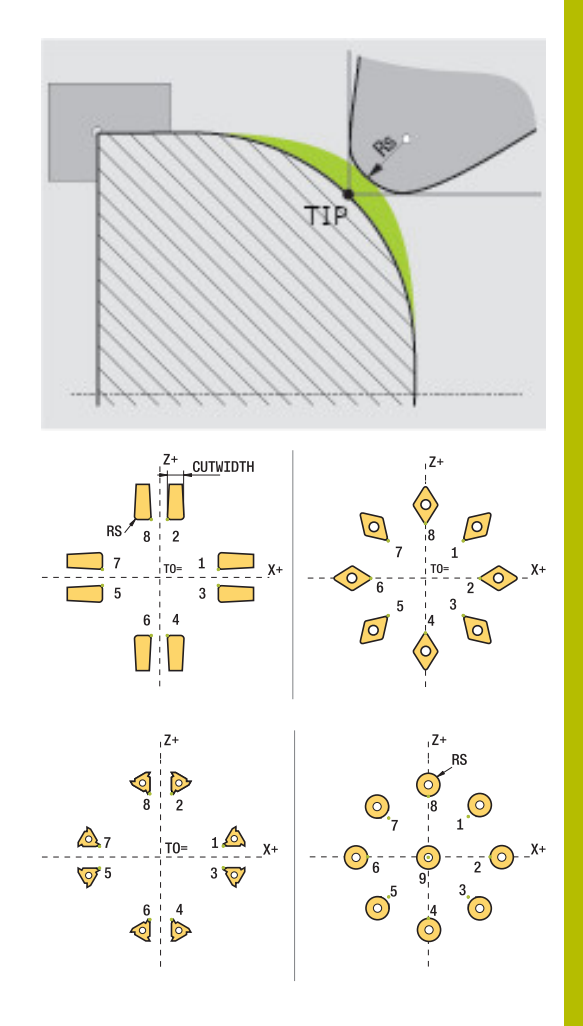

#### Teoretyczny wierzchołek narzędzia

Teoretyczny wierzchołek narzędzia działa w układzie współrzędnych narzędzia. Kiedy przystawiamy narzędzie, to pozycja wierzchołka ostrza obraca się wraz z narzędziem.

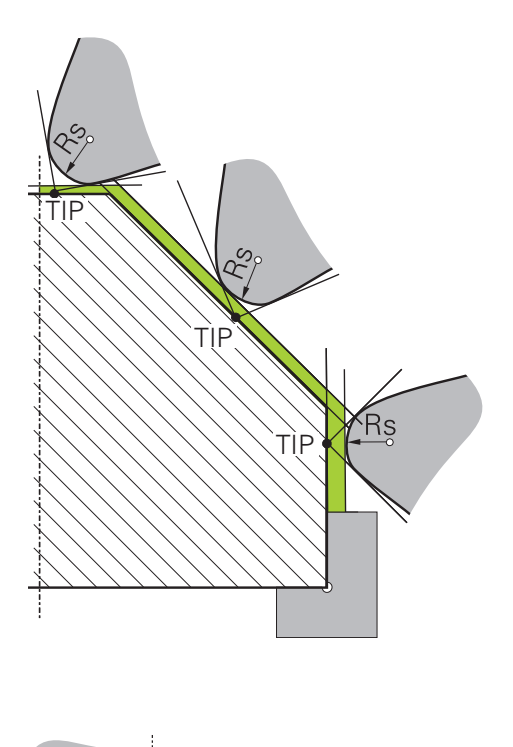

#### Wirtualny wierzchołek narzędzia

Wirtualny wierzchołek narzędzia aktywujemy z **FUNCTION TCPM** i opcją wyboru **REFPNT TIP-CENTER**. Warunkiem obliczenia wirtualnego wierzchołka narzędzia są poprawne dane narzędzia. Wirtualny wierzchołek narzędzia działa w układzie współrzędnych detalu. Kiedy przystawiamy narzędzie, to wirtualny wierzchołek narzędzia pozostaje taki sam, jak długo narzędzie posiada jeszcze tę samą orientację narzędzia **TO**. Sterowanie przełącza odczyt statusu **TO** i tym samym także wirtualny wierzchołek narzędzia automatycznie, jeśli narzędzie np. opuszcza obowiązujący dla **TO 1** zakres kąta.

Wirtualny wierzchołek narzędzia umożliwia przeprowadzenie przystawionej obróbki równolegle do osi liniowo i płaszczyznowo także bez korekcji promienia ale z utrzymaniem wysokiej dokładności konturu.

**Dalsze informacje:** "Symultaniczna obróbka toczeniem", Strona 588

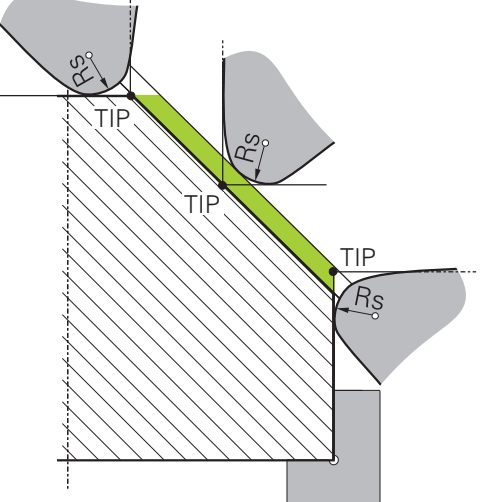

## 14.2 Funkcje bazowe (opcja #50)

#### Przełączenie między trybem frezowania i trybem toczenia

Należy zapoznać się z instrukcją obsługi obrabiarki! Obróbka toczeniem i przełączenie trybów obróbki konfiguruje i aktywuje producent obrabiarek.

Aby przełączać obróbkę frezowania i toczenia, należy przełączyć na odpowiedni tryb pracy.

Dla przełączenia trybu pracy wykorzystujemy funkcje NC **FUNCTION MODE TURN** i **FUNCTION MODE MILL**.

Jeśli tryb toczenia jest aktywny, to sterowanie pokazuje we wskazaniu statusu symbol.

| Symbol      | Tryb obróbki                                |
|-------------|---------------------------------------------|
|             | Tryb toczenia aktywny: FUNCTION MODE TURN   |
| Bez symbolu | Tryb frezowania aktywny: FUNCTION MODE MILL |

Przy przełączeniu trybów obróbki sterowanie odpracowuje makroinstrukcję, która dokonuje specyficznych dla obrabiarki ustawień odpowiednio do trybu obróbki.

Przy pomocy funkcji NC **FUNCTION MODE TURN** i **FUNCTION MODE MILL** aktywujemy kinematykę maszyny, którą producent maszyn zdefiniował w makro i zachował.

## 

#### Uwaga, niebezpieczeństwo dla operatora i maszyny!

Przy obróbce toczeniem występują m.in. poprzez bardzo wysokie obroty i ciężkie jak i niewyważone detale znaczne siły fizyczne. W przypadku błędnych parametrów obróbki, nieuwzględnionego niewyważenia oraz niewłaściwego zamocowania zagrożenie wypadkami jest zwiększone!

- Zamocowanie detalu w centrum wrzeciona
- Detal pewnie zamocować
- Programować niskie prędkości obrotowe (w razie potrzeby zwiększyć)
- Limitować prędkości obrotowe (w razie potrzeby zwiększyć)
- Eliminować niewyważenie (kalibrować)

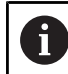

i

| $I \cdot I \cdot \cdot = I \cdot \cdot \cdot I \cdot I$ | - I - I   |                 |
|---------------------------------------------------------|-----------|-----------------|
|                                                         | dotvezace | nrogramow/ania. |
| VSINUZOVVINI                                            | UULYUZUUU |                 |

- Jeśli funkcje Płaszczyznę roboczą nachylić (opcja #8) bądź TCPM (opcja #9) są aktywne, to nie możesz przełączyć trybu obróbki.
- W trybie toczenia poza cyklem przesunięcia punktu zerowego nie są dozwolone transformacje współrzędnych.
- Orientacja wrzeciona narzędzia (kąt wrzeciona) jest zależna od kierunku obróbki. W przypadku obróbki zewnętrznej ostrze narzędzia wskazuje na centrum wrzeciona tokarskiego. W przypadku obróbki wewnętrznej narzędzie wskazuje od centrum wrzeciona tokarskiego.
- Zmiana kierunku obróbki (obróbka zewnętrzna i wewnętrzna) wymaga dopasowania kierunku obrotu wrzeciona.
- Przy obróbce toczeniem ostrze narzędzia i centrum wrzeciona tokarskiego muszą znajdować się na tej samej wysokości. W trybie toczenia narzędzie musi być wypozycjonowane wstępnie na współrzędną Y centrum wrzeciona tokarskiego.
- Można z M138 wybrać odpowiednie osie obrotu dla M128 i TCPM.

Wskazówki dotyczące obsługi:

- W trybie toczenia punkt odniesienia musi leżeć w centrum wrzeciona tokarskiego.
- W trybie toczenia są pokazywane we wskazaniu położenia osi X wartości średnicy. Sterowanie pokazuje wówczas dodatkowy symbol średnicy.
- W trybie toczenia działa potencjometr wrzeciona dla wrzeciona tokarki (stołu obrotowego).
- Wszystkie manualne funkcje sondy można wykorzystywać w trybie toczenia, poza cyklami
   Próbkowanie płaszczyzna i Próbkowanie punktu przecięcia. W trybie toczenia wartości pomiaru osi X odpowiadają wartościom średnicy.
- Dla definiowania funkcji toczenia można używać także funkcji smartSelect.
   Dalsze informacje: "Przegląd funkcji specjalnych", Strona 368
- W trybie toczenia niedozwolone są transformacje SPA, SPB i SPC z tablicy punktów odniesienia. Jeśli aktywujesz te transformacje, to sterowanie wyświetla podczas wykonywania programu NC w trybie toczenia komunikat o błędach Transformacja niemożliwa.
#### Podać tryb obróbki

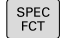

Wyświetlić pasek softkey z funkcjami specjalnymi

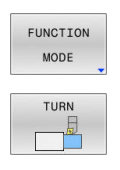

- Softkey FUNCTION MODE nacisnąć
- Funkcja dla trybu obróbki: softkey TURN (toczenie) lub softkey MILL (frezowanie) nacisnąć

Jeżeli producent obrabiarek zwolnił wybór kinematyki, to należy postąpić w następujący sposób:

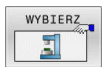

- Softkey KINEMATYKA WYBRAC nacisnąć
- Wybrać kinematykę

#### Przykład

| 11 FUNCTION MODE TURN "AC_TABLE" | Aktywacja trybu toczenia   |
|----------------------------------|----------------------------|
| 12 FUNCTION MODE TURN            | Aktywacja trybu toczenia   |
| 13 FUNCTION MODE MILL "B_HEAD"   | Aktywacja trybu frezowania |

# Prezentacja graficzna obróbki toczeniem

Obróbkę toczeniem można symulować w trybie pracy **Test programu** . Warunkiem tego jest odpowiednia dla obróbki toczeniem definicja półwyrobu i opcja #20.

> Określone za pomocą symulacji graficznej czasy obróbki nie są zgodne z rzeczywistymi czasami obróbki. Powodem tego w przypadku kombinowanej obróbki frezowaniem i toczeniem jest m.in. przełączenie trybów obróbki.

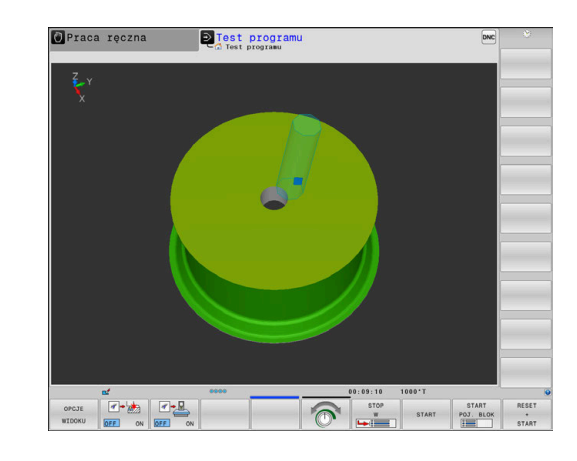

#### Prezentacja graficzna w trybie pracy Programowanie

Obróbkę toczeniem można także symulować graficznie przy pomocy grafiki liniowej w trybie pracy **Programowanie** . Dla prezentacji ruchów przemieszczenia w trybie toczenia w rodzaju pracy **Programowanie** zmieniasz podgląd za pomocą softkeys.

**Dalsze informacje:** "Generowanie grafiki programowania dla dostępnego programu NC", Strona 213

Układ osi jest tak określony przy toczeniu, iż współrzędne X opisują średnicę obrabianego przedmiotu a współrzędne Z pozycje wzdłuż.

Nawet jeśli obróbka toczeniem odbywa się na dwuwymiarowej płaszczyźnie (współrzędne X i Z), należy w przypadku prostokątnego półwyrobu programować wartości Y przy definicji detalu.

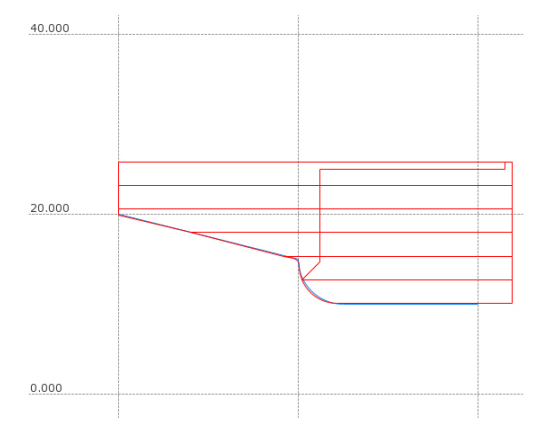

#### Przykład: prostokątny detal

| O BEGIN PGM BLK MM           |                               |
|------------------------------|-------------------------------|
| 1 BLK FORM 0.1Y X+0 Y-1 Z-50 | Definicja półwyrobu           |
| 2 BLK FORM 0.2 X+87 Y+1 Z+2  |                               |
| 3 TOOL CALL 12               | Wywołanie narzędzia           |
| 4 M140 MB MAX                | Wyjście narzędzia z materiału |
| 5 FUNCTION MODE TURN         | Aktywować tryb toczenia       |

i

#### Programowanie prędkości obrotowej

 $\bigcirc$ 

Należy zapoznać się z instrukcją obsługi obrabiarki! Jeżeli pracujemy ze stałą prędkością skrawania, to wybrany stopień przełożenia ogranicza możliwy zakres prędkości obrotowej. Czy w ogóle i jakie stopnie przełożenia są możliwe, zależne jest od maszyny.

Można pracować przy toczeniu zarówno ze stałą prędkością obrotową jak i ze stałą prędkością skrawania.

Jeśli pracujemy ze stałą prędkością skrawania **VCONST:ON**, to sterowanie zmienia prędkość obrotową w zależności od odległości ostrza narzędzia od środka wrzeciona tokarki. Przy pozycjonowaniu w kierunku centrum toczenia sterowanie zwiększa obroty stołu, dla przemieszczeń od centrum toczenia redukuje te obroty.

Przy obróbce ze stałą prędkością obrotową **VCONST:Off** ta prędkość obrotowa jest niezależna od pozycji narzędzia.

Dla definiowania prędkości obrotowej należy używać funkcji **FUNCTION TURNDATA SPIN**. Sterowanie oddaje do dyspozycji następujące parametry do zapisu:

- VCONST: stała prędkość skrawania off/on (opcjonalnie)
- VC: prędkość skrawania (opcjonalnie)
- S: nominalna prędkość obrotowa jeśli stała prędkość skrawania nie jest aktywna (opcjonalnie)
- S MAX: maksymalna prędkość obrotowa przy stałej prędkości skrawania (opcjonalnie), jest resetowana z S MAX 0
- GEARRANGE: stopień przekładni dla wrzeciona tokarskiego (opcjonalnie)

#### Definiowanie prędkości obrotowej

Cykl **800** ogranicza przy toczeniu mimośrodu maksymalną prędkość obrotową. Zaprogramowane ograniczenie obrotów wrzeciona zostaje odtworzone przez sterowanie po toczeniu mimośrodowym.

Dla zresetowania ograniczenia prędkości obrotowej proszę programować **FUNCTION TURNDATA SPIN SMAXO**.

Jeśli maksymalne obroty zostaną osiągnięte, to sterowanie pokazuje we wskazaniu statusu **SMAX** zamiast **S**.

#### Przykład

| 3 FUNCTION TURNDATA SPIN VCONST:ON VC:100<br>GEARRANGE:2 | Definiowanie stałej prędkości skrawania dla stopnia<br>przełożenia 2 |
|----------------------------------------------------------|----------------------------------------------------------------------|
| 3 FUNCTION TURNDATA SPIN VCONST: OFF S550                | Definiowanie stałej prędkości obrotowej                              |
|                                                          |                                                                      |

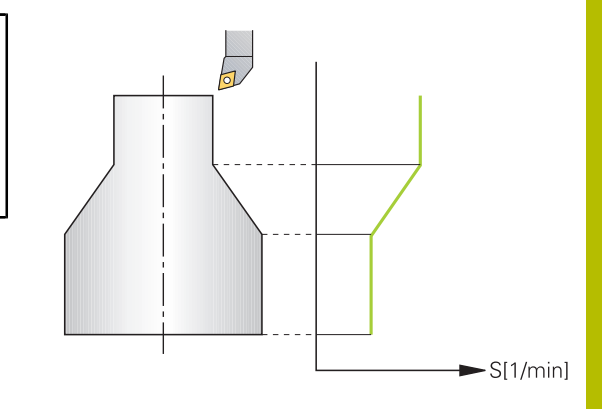

## Prędkość posuwu

Przy toczeniu podawane są posuwy często w mm na jeden obrót. Sterowanie przemieszcza narzędzie przy każdym obrocie wrzeciona o zdefiniowaną wartość. W ten sposób wynikający z tego posuw torowy zależny jest od prędkości obrotowej wrzeciona tokarki. W przypadku wysokich obrotów sterowanie zwiększa posuw, dla niskich obrotów redukuje ten posuw. W ten sposób można dokonywać obróbki ze stałą siłą skrawania przy niezmiennej głębokości skrawania oraz osiągać przy tym stałą grubość skrawanego materiału.

6

Stałe prędkości skrawania (VCONST: ON) nie mogą być dotrzymywane przy wielu zabiegach obróbkowych toczeniem, ponieważ uprzednio zostaje osiągnięta maksymalna prędkość obrotowa wrzeciona. Przy pomocy parametru maszynowego **facMinFeedTurnSMAX** (nr 201009) definiujemy zachowanie sterowania, po osiągnięciu maksymalnej prędkości obrotowej.

Standardowo sterowanie interpretuje zaprogramowany posuw w milimetrach na minutę (mm/min). Jeśli chcemy definiować posuw w milimetrach na obrót (mm/1), to należy programować **M136**. Sterowanie interpretuje wówczas wszystkie następne zapisy posuwu w mm/1, aż **M136** zostanie anulowane.

**M136** działa modalnie na początku wiersza i może z **M137** zostać anulowane.

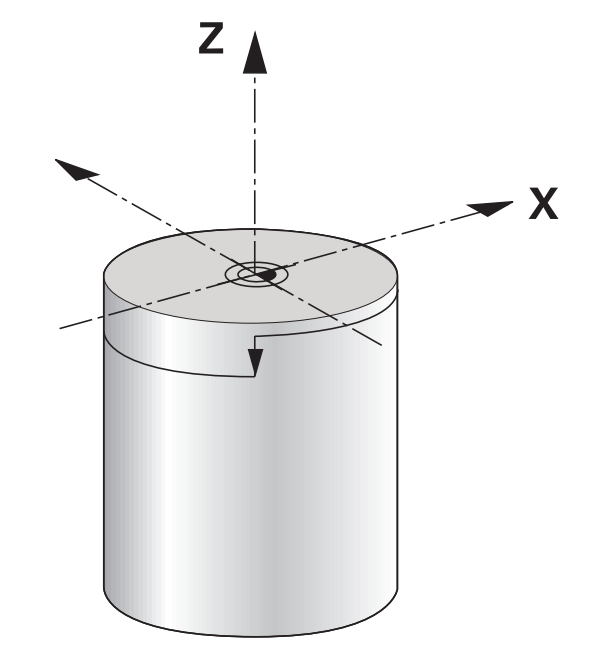

#### Przykład

| 10 L X+102 Z+2 R0 FMAX | Przemieszczenia na biegu szybkim                |
|------------------------|-------------------------------------------------|
|                        |                                                 |
| 15 L Z-10 F200         | Przemieszczenie z posuwem wynoszącym 200 mm/min |
|                        |                                                 |
| 19 M136                | Posuw w milimetrach na obrót                    |
| 20 L X+154 F0.2        | Przemieszczenie z posuwem wynoszącym 0.2 mm/1   |
|                        |                                                 |

# 14.3 Funkcje programowe Toczenie (opcja #50)

#### Korekcja narzędzia w programie NC

Przy pomocy funkcji **FUNCTION TURNDATA CORR** można definiować dodatkowe wartości korekcji dla aktywnego narzędzia. W **FUNCTION TURNDATA CORR** można zapisywać wartości delta dla długości narzędzia w kierunku X **DXL** oraz w kierunku Z **DZL**. Wartości korekcji działają addytywnie na wartości korekcji z tabeli narzędzi tokarskich.

Przy pomocy funkcji **FUNCTION TURNDATA CORR-TCS** można z **DRS** definiować naddatek promienia ostrza. Tym samym można zaprogramować równoodległy naddatek konturu. Dla przecinaka można skorygować szerokość przecinania z **DCW**.

**FUNCTION TURNDATA CORR** działa zawsze dla aktywnego narzędzia. Poprzez ponowne wywołanie narzędzia **TOOL CALL** dezaktywujemy ponownie korekcję. Jeśli wychodzisz z programu NC , to sterowanie resetuje automatycznie wartości korekcyjne.

Jeśli wychodzimy z programu NC (np. PGM MGT), to sterowanie resetuje automatycznie wartości korekcji.

Przy zapisie funkcji **FUNCTION TURNDATA CORR** można definiować sposób działania korekcji narzędzia przy pomocy softkeys:

- FUNCTION TURNDATA CORR-TCS: korekcja narzędzia działa w układzie współrzędnych narzędzia
- FUNCTION TURNDATA CORR-WPL: korekcja narzędzia działa w układzie współrzędnych obrabianego przedmiotu

i

i

 Wartości delta pobrane z menedżera narzędzi sterowanie przedstawia graficznie w symulacji. W przypadku wartości delta z programu NC bądź z tablic korekcyjnych sterowanie zmienia w symulacji tylko pozycję narzędzia.

Wartości funkcji **FUNCTION TURNDATA CORR** działają jako wartości delta z programu NC.

- Korekcja narzędzia FUNCTION TURNDATA CORR-TCS działa zawsze w układzie współrzędnych narzędzia, także podczas przystawionej obróbki.
- Przy toczeniu interpolacyjnym funkcje **FUNCTION TURNDATA CORR** i **FUNCTION TURNDATA CORR-TCS** nie mają oddziaływania.

Jeśli w cyklu **292 IPO.-TOCZENIE KONTUR** należy skorygować narzędzie tokarskie, to należy wykonać to w cyklu lub w tablicy narzędzi.

Dalsze informacje: instrukcja obsługi dla użytkownika Programowanie cykli obróbki

#### Definiowanie korekcji narzędzia

Aby zdefiniować korekcję narzędzia w programie NC należy:

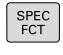

Nacisnąć klawisz SPEC FCT

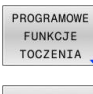

- Softkey PROGRAMOWE FUNKCJE TOCZENIA nacisnąć
- FUNCTION TURNDATA TURNDATA

CORR

- Softkey FUNCTION TUNRNDATA nacisnąć
- Softkey TURNDATA CORR nacisnąć

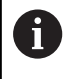

Alternatywnie do korekcji narzędzia z **TURNDATA CORR** można pracować z tablicami korekcji. **Dalsze informacje:** "Tabela korekcji", Strona 422

#### Przykład

21 FUNCTION TURNDATA CORR-TCS:Z/X DZL:0.1 DXL:0.05

•••

# Powielanie półwyrobu TURNDATA BLANK

Przy pomocy funkcji **TURNDATA BLANK** masz możliwość pracy z powielaniem detalu.

Poprzez funkcję powielania detalu sterowanie rozpoznaje już obrobione obszary i dopasowuje wszystkie odcinki najazdu i odjazdu do aktualnej sytuacji obróbkowej. Dzięki temu unika się pustych przejść i czas obróbki jest znacznie redukowany.

Z **TURNDATA BLANK** wywołujemy opis konturu, który sterowanie wykorzystuje jako powielony półwyrób.

Powielanie detalu działa wyłącznie w połączeniu z cyklami obróbki zgrubnej. W cyklach obróbki wykańczającej sterownik obrabia zawsze cały kontur, np. aby nie powstały żadne dyslokacje trajektorii konturu.

Dalsze informacje: instrukcja obsługi dla użytkownika Programowanie cykli obróbki

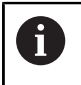

Wskazówki dotyczące programowania:

- Powielanie detalu możliwe jest tylko przy obróbce z cyklami w trybie toczenia (FUNCTION MODE TURN).
- Dla powielania detalu należy definiować zamknięty kontur jako detal (pozycja początkowa = pozycja końcowa). Detal odpowiada przekrojowi poprzecznemu rotacyjnie symetrycznego obiektu.

# WSKAZÓWKA

#### Uwaga niebezpieczeństwo kolizji!

Przy pomocy funkcji powielania półwyrobu sterowanie optymalizuje obszary obróbki oraz przemieszczenia najazdu. Sterowanie uwzględnia dla ruchów najazdu i odjazdu odpowiedni powielony detal. Jeżeli fragmenty gotowej części wystają poza detal, to może prowadzić to do uszkodzenia detalu oraz narzędzia.

Definiować obrabiany detal większym niż gotowy przedmiot

Funkcję TURNDATA BLANK definiujemy następująco:

wyświetlić pasek softkey z funkcjami specjalnymi

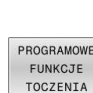

FUNCTION TURNDATA

SPEC FCT

- Softkey PROGRAMOWE FUNKCJE TOCZENIA nacisnąć
- Softkey FUNCTION TURNDATA nacisnąć
- Softkey TURNDATA BLANK nacisnąć
   Wybrać softkey żądanego wywołania konturu

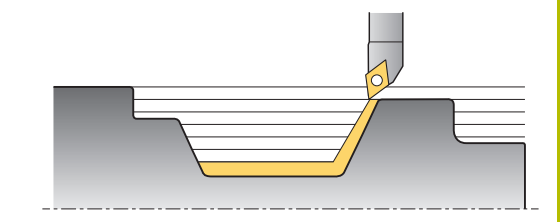

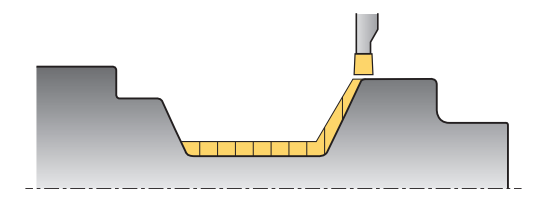

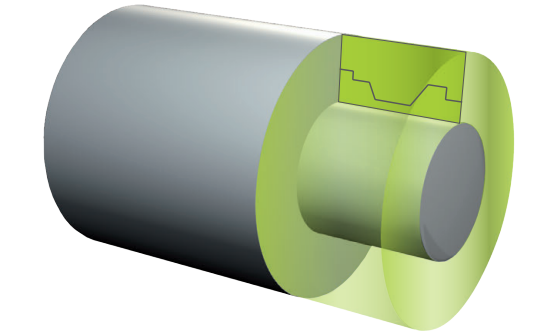

Mamy następujące możliwości, aby wywołać opis konturu:

| Softkey          | Funkcja                                 |
|------------------|-----------------------------------------|
| BLANK            | Opis konturu w zewnętrznym programie NC |
| <file></file>    | Wywołanie z nazwą pliku                 |
| BLANK            | Opis konturu w zewnętrznym programie NC |
| <file>=QS</file> | Wywołanie przez parametry stringu       |
| BLANK            | Opis konturu w podprogramie             |
| LBL NR           | Wywołanie przez numer etykiety/label    |
| BLANK            | Opis konturu w podprogramie             |
| LBL NAME         | Wywołanie przez nazwę etykiety/label    |
| BLANK            | Opis konturu w podprogramie             |
| LBL QS           | Wywołanie przez parametry stringu       |

#### Wyłączyć powielanie półwyrobu

Wyłączasz powielanie detalu w następujący sposób:

- SPEC FCT
- wyświetlić pasek softkey z funkcjami specjalnymi
- PROGRAMOWE FUNKCJE TOCZENIA FUNCTION

Softkey PROGRAMOWE FUNKCJE TOCZENIA nacisnąć

Softkey FUNCTION TURNDATA nacisnąć

FUNCTION TURNDATA

TURNDATA

- Softkey TURNDATA BLANK nacisnąć
- BLANK BLANK OFF
- Softkey BLANK OFF nacisnąć

#### Toczenie przystawione pod kątem

Czasami okazuje się koniecznym, ustawienie osi obrotu w określone położenie, aby móc wykonać obróbkę. To jest np. konieczne, jeśli elementy konturu można obrabiać tylko w określonym położeniu ze względu na geometrię narzędzia.

Sterowanie oferuje następujące możliwości obrabiania z przystawieniem:

- M144
- M128
- **FUNCTION TCPM** Z REFPNT TIP-CENTER
- Cykl 800 UKL.TOCZ. DOPASOWAC
   Dalsze informacje: instrukcja obsługi dla użytkownika
   Programowanie cykli obróbki

Jeśli wykonujemy cykle toczenia z **M144**, **FUNCTION TCPM** lub **M128**, zmieniają się kąty narzędzia wobec konturu. Sterowanie uwzględnia te zmiany automatycznie i monitoruje także obróbkę w nastawionym stanie.

Wskazówki dotyczące programowania:

- Cykle gwintowania są możliwe do zrealizowania przy przystawionej obróbce tylko pod kątem prostym (+90° i -90°).
- Korekcja narzędzia FUNCTION TURNDATA CORR-TCS działa zawsze w układzie współrzędnych narzędzia, także podczas przystawionej obróbki.

#### M144

i

Poprzez dosunięcie osi nachylenia dochodzi do przesunięcia przedmiotu względem narzędzia. Funkcja **M144** uwzględnia położenie dosuniętych osi i kompensuje to przesunięcie. Przy tym funkcja **M144** ustawia kierunek Z układu współrzędnych obrabianego detalu w kierunku osi środkowej detalu. Jeśli dosunięta oś to stół obrotowy, to znaczy detal leży ukośnie, sterowanie wykonuje przemieszczenia w obróconym układzie współrzędnych detalu. Jeśli dosunięta oś jest głowicą obrotową (narzędzie leży ukośnie), to układ współrzędnych przedmiotu nie zostaje obrócony.

Po przystawieniu osi nachylnej należy w razie konieczności na nowo wypozycjonować narzędzie na współrzędnej Y i zorientować położenie ostrza przy pomocy cyklu **800**.

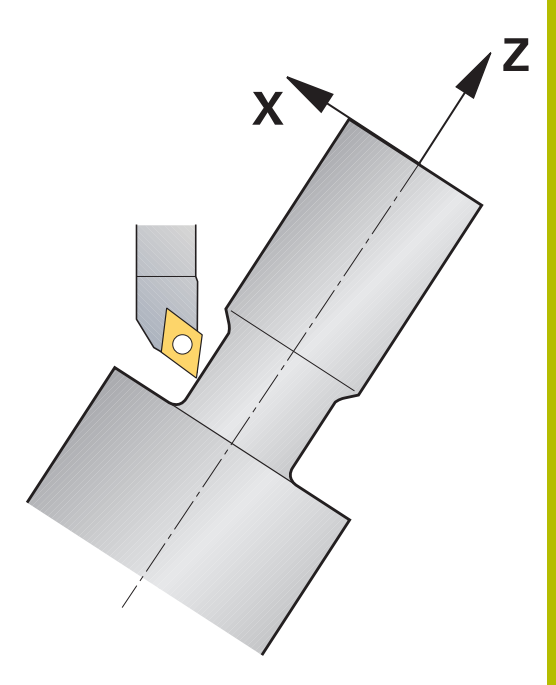

## Przykład

| •••                |                      |                                                    |
|--------------------|----------------------|----------------------------------------------------|
| 12 M144            |                      | Aktywowanie dosuniętej obróbki                     |
| 13 L A-25 R0 FMAX  |                      | Pozycjonowanie osi nachylenia                      |
| 14 CYCL DEF 800 UK | L.TOCZ. DOPASOWAC    | Ustawić układ współrzędnych przedmiotu i narzędzie |
| Q497=+90           | ;KAT PRECESJI        |                                                    |
| Q498=+0            | ;NARZEDZIE ODWROCIC  |                                                    |
| Q530=+2            | ;PRZYLOZONA OBR.     |                                                    |
| Q531=-25           | ;KAT PRZYLOZENIA     |                                                    |
| Q532=750           | ;POSUW               |                                                    |
| Q533=+1            | ;PREFER. KIERUNEK    |                                                    |
| Q535=3             | ;TOCZEN. MIMOSRODOWE |                                                    |
| Q536=0             | ;MIMOSR. BEZ STOP    |                                                    |
| 15 L X+165 Y+0 R0  | FMAX                 | Pozycjonować wstępnie narzędzie                    |
| 16 L Z+2 R0 FMAX   |                      | Narzędzie na pozycję startu                        |
|                    |                      | Obróbka z dosuniętą osią                           |

#### M128

Alternatywnie można używać także funkcji **M128**. Działanie jest identyczne, tu obowiązuje następujące ograniczenie: jeśli uruchamiana obróbka jest aktywowana z M128 to korekcja promienia ostrza jest bez cyklu, czyli w wierszach przemieszczenia z **RL/RR**, nie jest możliwa. Jeśli przystawiona obróbka jest aktywowana z **M144** lub **FUNCTION TCPM** z **REFPNT TIP-CENTER**, to ograniczenie to nie obowiązuje.

#### FUNCTION TCPM z REFPNT TIP-CENTER

Z FUNCTION TCPM i opcją wyboru REFPNT TIP-CENTER aktywujemy wirtualny wierzchołek narzędzia. Jeśli przystawiona obróbka jest aktywowana z FUNCTION TCPM z REFPNT TIP-CENTER, to korekcja promienia ostrza jest również możliwa bez cyklu, czyli w blokach przemieszczenia z RL/RR.

Można także w trybie pracy **Praca ręczna** toczyć z przystawieniem, jeśli aktywuje się **FUNCTION TCPM** z opcją **REFPNT TIP-CENTER** np. w trybie pracy **Pozycjonow. z ręcznym wprowadz.** 

#### Obróbka z wygiętymi przecinakami

Jeśli pracujesz z wygiętym przecinakiem, to musisz przystawić osie. Uwzględnij przy tym kinematykę obrabiarki.

#### Przykład obrabiarki z kinematyką AC

| 8 TOOL CALL "RECE | SS_25"               | Wygięty przecinak 25°                                       |
|-------------------|----------------------|-------------------------------------------------------------|
|                   |                      |                                                             |
| 12 M144           |                      | Aktywowanie dosuniętej obróbki                              |
| 13 L A+25 R0 FMA  | x                    | Pozycjonowanie osi nachylenia                               |
| 14 CYCL DEF 800 U | KL.TOCZ. DOPASOWAC   |                                                             |
| Q497=+90          | ;KAT PRECESJI        | Ustawić układ współrzędnych przedmiotu i narzędzie          |
| Q498=+0           | ;NARZEDZIE ODWROCIC  |                                                             |
| Q530=+0           | ;PRZYLOZONA OBR.     |                                                             |
| Q531=+0           | ;KAT PRZYLOZENIA     |                                                             |
| Q532=750          | ;POSUW               |                                                             |
| Q533=+1           | ;PREFER. KIERUNEK    |                                                             |
| Q535=3            | ;TOCZEN. MIMOSRODOWE |                                                             |
| Q536=0            | ;MIMOSR. BEZ STOP    |                                                             |
| 15 L X+165 Y+0 Z+ | 2 RO FMAX            | W razie konieczności pozycjonować wstępnie narzędzie        |
| 16 CYCL DEF       |                      | Zdefiniować cykl przecinania lub cykl toczenia poprzecznego |
|                   |                      | obróbka                                                     |

#### Symultaniczna obróbka toczeniem

Można połączyć obróbkę toczeniem z funkcją **M128** lub **FUNCTION TCPM** i **REFPNT TIP-CENTER**. To pozwala na wytwarzanie konturów jednym przejściem, przy których należy zmienić kąt przystawienia (obróbka symultaniczna).

Kontur toczenia symultanicznego to kontur toczenia, dla którego można programować oś obrotu na okręgach biegunowych **CP** i w wierszach linearnych **L**, której to przystawienie nie uszkadza konturu. Kolizje z ostrzami bocznymi lub uchwytami nie mogą być wykluczone. To umożliwia obróbkę wykańczającą konturów jednym narzędziem w jednym ciągu, chociaż różne fragmenty konturu są osiągalne tylko z różnymi przystawieniami.

Jak oś obrotu musi być przystawiona, aby osiągnąć różne fragmenty konturu bezkolizyjnie, zapisuje się w programie NC.

Za pomocą naddatku promienia ostrza **DRS** można pozostawić równoodległy naddatek na konturze.

Z **FUNCTION TCPM** i opcją wyboru **REFPNT TIP-CENTER** można wymiarować narzędzia tokarskiego także na wirtualny wierzchołek narzędzia.

#### Sposób postępowania

Aby wygenerować program symultaniczny, konieczne są:

- Aktywacja trybu toczenia
- Zmiana narzędzia tokarskiego
- Dopasować współrzędne przy pomocy cyklu 800
- AktywowanieFUNCTION TCPM z REFPNT TIP-CENTER
- Aktywowanie korekcji promienia z RL / RR
- Programowanie konturu toczenia symultanicznego
- Zakończyć korekcję promienia blokiem Departure lub z R0
- FUNCTION TCPM zresetować

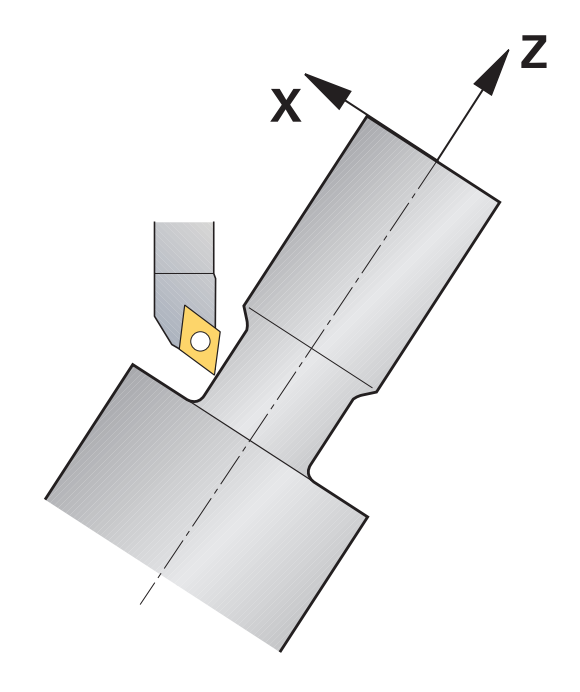

#### Przykład

| 0 BEGIN PGM TURNSIMULTAN MM                                        |                                                |
|--------------------------------------------------------------------|------------------------------------------------|
|                                                                    |                                                |
| 12 FUNCTION MODE TURN                                              | Aktywacja trybu toczenia                       |
| 13 TOOL CALL "TURN_FINISH"                                         | Zmiana narzędzia tokarskiego                   |
| 14 FUNCTION TURNDATA SPIN VCONST: OFF S500                         |                                                |
| 15 M140 MB MAX                                                     |                                                |
| 16 CYCL DEF 800 UKL.TOCZ. DOPASOWAC                                | Dopasować układ współrzędnych                  |
| Q497=+90 ;KAT PRECESJI                                             |                                                |
| Q498=+0 ;NARZEDZIE ODWROCIC                                        |                                                |
| Q530=+0 ;PRZYLOZONA OBR.                                           |                                                |
| Q531=+0 ;KAT PRZYLOZENIA                                           |                                                |
| Q532= MAX ;POSUW                                                   |                                                |
| Q533=+0 ;PREFER. KIERUNEK                                          |                                                |
| Q535=+3 ;TOCZEN. MIMOSRODOWE                                       |                                                |
| Q536=+0 ;MIMOSR. BEZ STOP                                          |                                                |
| 17 FUNCTION TCPM F TCP AXIS POS PATHCTRL AXIS<br>REFPNT TIP-CENTER | FUNCTION TCPM aktywować                        |
| 18 FUNCTION TURNDATA CORR-TCS:Z/X DRS:-0.1                         |                                                |
| 19 L X+100 Y+0 Z+10 R0 FMAX M304                                   |                                                |
| 20 L X+45 RR FMAX                                                  | Aktywowanie korekcji promienia z RR            |
|                                                                    |                                                |
| 26 L Z-12.5 A-75                                                   | Programowanie konturu toczenia symultanicznego |
| 27 L Z-15                                                          |                                                |
| 28 CC X+69 Z-20                                                    |                                                |
| 29 CP PA-90 A-45 DR-                                               |                                                |
| 30 CP PA-180 A+0 DR-                                               |                                                |
|                                                                    |                                                |
| 47 L X+100 Z-45 R0 FMAX                                            | Zakończyć korekcję promienia z R0              |
| 48 FUNCTION RESET TCPM                                             | FUNCTION TCPM zresetować                       |
| 49 FUNCTION MODE MILL                                              |                                                |
|                                                                    |                                                |
| 71 END PGM TURNSIMULTAN MM                                         |                                                |

#### M128

Alternatywnie do toczenia symultanicznego można używać także funkcji  $\mathbf{M128}$  .

Przy programowaniu funkcji M128 obowiązują następujące ograniczenia:

- Tylko te programy NC, które zapisane są na tor punktu środkowego narzędzia
- Tylko dla narzędzi grzybkowych z TO 9
- Narzędzie musi być wymiarowany na środek promienia ostrza

14

### Obróbka toczeniem z narzędziami FreeTurn

#### Zastosowanie

Sterowanie umożliwia definiowanie narzędzi FreeTurn-i np. używanie ich do przystawionej bądź symultanicznej obróbki toczeniem.

NarzędziaFreeTurn-to narzędzia tokarskie z kilkoma ostrzami. W zależności od wariantu jedno narzędzie typu FreeTurn-może wykonywać obróbkę zgrubną i wykańczającą równolegle do osi bądź równolegle do konturu.

Użycie narzędzi FreeTurn-skraca czas obróbki dzięki rzadkiej zmianie narzędzi. Konieczne przy tym justowanie narzędzia odnośnie obrabianego detalu pozwala wyłącznie na obróbkę zewnętrzną.

#### Dalsze informacje: instrukcja obsługi dla użytkownika Konfigurowanie, testowanie i odpracowywanie programów NC

#### Warunki

- Obrabiarka, której wrzeciono narzędzia leży prostopadle do wrzeciona detalu bądź może być przystawione
   W zależności od kinematyki obrabiarki konieczna jest oś obrotu dla odpowiedniego ustawienia wrzecion do siebie.
- Maszyna z wyregulowanym wrzecionem
   Sterowanie przystawia ostrze narzędzia za pomocą wrzeciona narzędzia.
- Opcja software toczenie frezarskie (opcja #50)
- Opis kinematyki

Opis kinematyki wykonuje producent obrabiarek. Przy pomocy opisu kinematyki sterowanie może np. uwzględniać geometrię narzędzia.

- Makra producenta obrabiarki dla symultanicznej obróbki toczeniem z narzędziami FreeTurn-
- NarzędzieFreeTurn-z odpowiednim suportem narzędziowym
- Definicja narzędzia
   Narzędzie FreeTurn-składa się zawsze z trzech ostrzy indeksowanego narzędzia.

#### Opis funkcji

Aby używać narzędzi FreeTurn-, należy wywołać w programie NC wyłącznie pożądane ostrze poprawnie zdefiniowanego indeksowanego narzędzia.

Dalsze informacje: instrukcja obsługi dla użytkownika Programowanie cykli obróbki

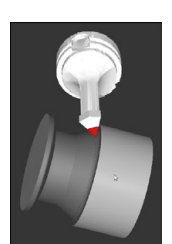

NarzędzieFreeTurn-w symulacji

Narzędzia FreeTurn

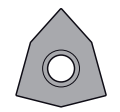

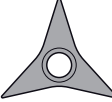

FreeTurnpłytka tnąca do obróbki zgrubnej

FreeTurnpłytka tnąca do obróbki wykańczają-

FreeTurnpłytka tnąca do obróbki zgrubnej i wykańczającej

Sterowanie obsługuje wszystkie warianty narzędzi FreeTurn:

- Narządzie z ostrzami do wykańczania
- Narzędzie z ostrzami do obróbki zgrubnej

cei

Narzędzie z ostrzami do obróbki wykańczającej i zgrubnej

W kolumnie **TYP** menedżera narzędzi wybierasz jako typ narzędzie tokarskie (**TURN**). Poszczególne ostrza przyporządkowujesz jako rodzaje narzędzi specyficznych dla danej technologii, a mianowicie narzędzie do obróbki zgrubnej (**ROUGH**) bądź narzędzie do wykańczania (**FINISH**) w kolumnie **TYP**.

#### Dalsze informacje: instrukcja obsługi dla użytkownika Konfigurowanie, testowanie i odpracowywanie programów NC

Narzędzie FreeTurn-definiujesz jako indeksowane narzędzie z trzema krawędziami tnącymi, przesuniętymi względem siebie o kąt orientacji **ORI**. Każde ostrze ma orientację narzędzia **TO 18**.

#### Dalsze informacje: instrukcja obsługi dla użytkownika Konfigurowanie, testowanie i odpracowywanie programów NC

Suport narzędziowyFreeTurn.

Dla każdego wariantu narzędzia FreeTurn-dostępny jest odpowiedni uchwyt w suporcie narzędziowym. HEIDENHAIN oferuje gotowe szablony uchwytów narzędziowych do pobrania w ramach oprogramowania dla stacji programowania. Kinematyki suportów narzędziowych generowane z tych szablonów przydzielasz do każdej indeksowanej krawędzi tnącej.

**Dalsze informacje:** instrukcja obsługi dla użytkownika **Konfigurowanie, testowanie i odpracowywanie programów NC** 

#### Wskazówki

# WSKAZÓWKA

#### Uwaga niebezpieczeństwo kolizji!

Długość trzpienia narzędzia tokarskiego limituje średnicę, która może być obrabiana. Podczas odpracowywania istnieje zagrożenie kolizji!

- Sprawdzić przebieg programu przy pomocy symulacji
- Konieczne przy tym ustawienie narzędzia odnośnie obrabianego detalu pozwala wyłącznie na obróbkę zewnętrzną.
- Należy także uwzględnić, iż narzędzia FreeTurn-mogą być kombinowane z najróżniejszymi strategiami obróbki. Dlatego też należy uwzględniać specyficzne wskazówki, np. w połączeniu z wybranymi cyklami obróbki.

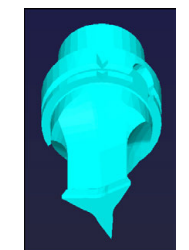

Szablon suportu narzędziowego dla narzędzia FreeTurn.

### Wykorzystanie głowicy wytaczarskiej

#### Zastosowanie

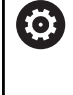

Należy zapoznać się z instrukcją obsługi obrabiarki! Ta funkcja musi zostać aktywowana przez producenta maszyn i przez niego dopasowana.

Głowica wytaczarska, a dokładniej rzecz biorąc głowica do wytaczania i planowania, służy do przeprowadzenia prawie każdej obróbki toczeniem kilkoma różnymi narzędziami. Pozycja sań głowicy w kierunku X jest programowalna. Na głowicy wytaczarskiej montuje się np. nóż do toczenia podłużnego, wywoływany wierszem TOOL CALL.

Obróbka funkcjonuje także przy nachylonej płaszczyźnie obróbki i na rotacyjnie niesymetrycznych detalach.

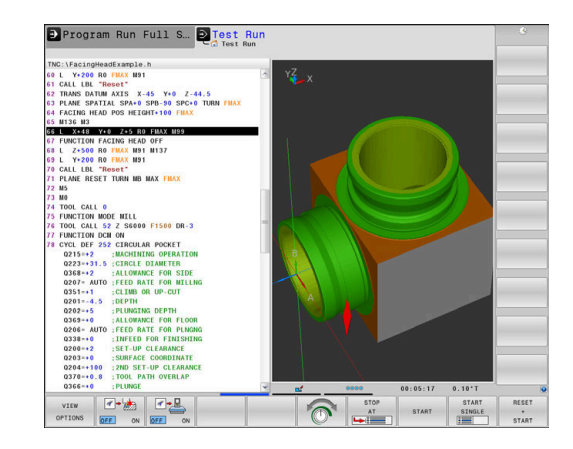

#### Proszę uwzględnić przy programowaniu!

Przy pracy z głowicą wytaczarską obowiązują następujące ograniczenia:

- Funkcje dodatkowe M91 i M92 nie są możliwe
- Powrót z M140 niemożliwy
- TCPM lub M128 niemożliwe
- Monitorowanie kolizji DCM nie jest możliwe
- Cykle 800, 801 i 880 nie są możliwe
- Cykle 286 i 287 nie są możliwe (opcja #157)

Jeśli używa się głowicy w nachylonej płaszczyźnie obróbki, to należy uwzględnić:

- Sterowanie oblicza nachyloną płaszczyznę jak w trybie frezowania. Funkcje COORD ROT i TABLE ROT jak i SYM (SEQ) odnoszą się do płaszczyzny XY.
- HEIDENHAIN zaleca stosowanie zachowania przy pozycjonowaniu TURN. Zachowanie pozycjonowania MOVE jest tylko warunkowo przydatne w kombinacji z głowicą wytaczarską.

# WSKAZÓWKA

# Uwaga, niebezpieczeństwo dla obrabianego przedmiotu i narzędzia!

Przy pomocy funkcji **FUNCTION MODE TURN** należy wybrać dla przygotowaną przez producent obrabiarek kinematykę, przewidzianą do eksploatacji głowicy wytaczarskiej. W tej kinematyce sterowanie realizuje zaprogramowane przemieszczenia osi X głowicy przy aktywnej funkcji **FACING HEAD** jako przemieszczenia osi U. Przy nieaktywnej funkcji **FACING HEAD** i w trybie **Praca ręczna** brak tego automatyzmu. Dlatego też przemieszczenia **X**, (programowane lub klawisz osiowy) są wykonywane w osi X. Głowica wytaczarska musi w tym przypadku być przemieszczana przez oś U. Podczas wyjścia z materiału lub manualnych przemieszczeń istnieje zagrożenie kolizji!

- Pozycjonować głowicę z aktywną funkcją FACING HEAD POS w położenie podstawowe
- Przemieszczać głowicę z aktywną funkcją FACING HEAD POS poza materiałem
- W trybie Praca ręczna głowicę wytaczarską przemieszczać klawiszem osiowym U
- Ponieważ funkcja Płaszczyznę roboczą nachylić jest możliwa, należy stale zwracać uwagę na status 3D-Rot

#### Wprowadzić dane narzędzia

Dane narzędziowe odpowiadają danym z tabeli narzędzi tokarskich. Dalsze informacje: instrukcja obsługi dla użytkownika Konfigurowanie, testowanie i odpracowywanie programów NC

Proszę uwzględnić przy wywołaniu narzędzia:

- TOOL CALL-wiersz bez osi narzędzia
- Prędkość skrawania i obroty z TURNDATA SPIN
- Włączyć wrzeciono z M3 lub M4

Można stosować dla ograniczenia prędkości obrotowej zarówno wartość NMAX z tabeli narzędzi jak i SMAX z FUNCTION TURNDATA SPIN.

#### Funkcję głowicy wytaczarskiej aktywować i dezaktywować

Zanim aktywuje się funkcjonalność głowicy wytaczarskiej, należy poprzez **FUNCTION MODE TURN** wybrać kinematykę z głowicą. Kinematykę tę udostępnia producent obrabiarek.

#### Przykład

i

**5 FUNCTION MODE TURN "FACINGHEAD"** 

Przełączenie na tryb toczenia z głowicą wytaczarską

Przy aktywowaniu głowica przemieszcza się automatycznie w X i Y na punkt zerowy. Pozycjonować oś wrzeciona albo uprzednio na bezpieczną wysokość albo podać bezpieczną wysokość w bloku NC FACING HEAD POS.

Aktywujemy funkcjonowanie głowicy w następujący sposób:

| FCT |
|-----|
|-----|

Nacisnąć klawisz SPEC FCT

PROGRAMOWE FUNKCJE TOCZENIA

> SUWAK PLANOWY

- Softkey PROGRAMOWE FUNKCJE TOCZENIA nacisnąć
- Softkey SUWAK PLANOWY (suwak planowy) nacisnąć
- FACING HEAD POS
- Softkey FACING HEAD POS nacisnąć
- Zapisać bezpieczną wysokość
- Zapisać posuw

#### Przykład

| 7 FACING HEAD POS                 | Aktywowanie bez bezpiecznej wysokości                                           |
|-----------------------------------|---------------------------------------------------------------------------------|
| 7 FACING HEAD POS HEIGHT+100 FMAX | Aktywowanie z pozycjonowaniem na bezpieczną wysokość Z<br>+100 na biegu szybkim |

#### Praca z głowicą wytaczarską

 $\bigcirc$ 

i

Należy zapoznać się z instrukcją obsługi obrabiarki! Producent maszyn może udostępnić własne cykle do pracy z głowicą wytaczarską. Poniżej zostaje opisany standardowy zakres funkcji.

Producent maszyn może zaoferować funkcję, przy pomocy której podaje się położenie z offsetem głowicy w kierunku X. Zasadniczo jednakże, punkt zerowy musi leżeć na osi wrzeciona.

Zalecana struktura programu:

- 1 FUNCTION MODE TURN z głowicą aktywować
- 2 Najazd bezpiecznej pozycji
- 3 Przesunąć punkt zerowy na oś wrzeciona
- 4 Aktywować głowicę i pozycjonować z FACING HEAD POS
- 5 Obróbka na płaszczyźnie współrzędnych ZX i z cyklami toczenia
- 6 Głowicę odsunąć i pozycjonować w położenie wyjściowe (podstawowe)
- 7 Dezaktywacji suwaka głowicy
- 8 Tryb obróbki z FUNCTION MODE TURN lub FUNCTION MODE MILL przełączyć

Płaszczyzna współrzędnych jest tak określona, iż współrzędne X opisują średnicę detalu a współrzędne Z pozycje wzdłuż.

W opcjonalnym parametrze maszynowym **presetToAlignAxis** (nr 300203) producent maszyny definiuje poosiowo, jak sterowanie interpretuje wartości offset. Przy **FACING HEAD POS** ten parametr maszynowy jest istotny tylko dla osi równoległej **U** (**U\_OFFS**).

Dalsze informacje: instrukcja obsługi dla użytkownika Konfigurowanie, testowanie i odpracowywanie programów NC

- Jeśli parametr maszynowy nie jest zdefiniowany, bądź jest zdefiniowany z wartością FALSE, to sterowanie nie uwzględnia offsetu podczas odpracowywania.
- Jeśli parametr maszynowy jest zdefiniowany z wartością TRUE, to możesz offsetem kompensować przesunięcie głowicy wytaczarskiej. Jeżeli używasz np. głowicy wytaczarskiej z kilkoma możliwościami zamocowania narzędzia, to należy ustawić offset na aktualnej pozycji zamocowania. Dzięki temu możesz wykonywać program NC niezależnie od realnej pozycji zamocowania narzędzia.

#### Głowicę dezaktywować

Dezaktywujemy funkcjonowanie głowicy w następujący sposób:

- Nacisnąć klawisz SPEC FCT SPEC FCT PROGRAMOWE FUNKCJE TOCZENIA SUWAK PLANOWY FUNCTION FACING HEAD
  - Softkey PROGRAMOWE FUNKCJE TOCZENIA nacisnąć
  - Softkey SUWAK PLANOWY (suwak planowy) nacisnąć
  - Softkey FUNCTION FACING HEAD nacisnąć
- ENT
- Potwierdzić wybór klawiszem ENT

#### Przykład

**7 FUNCTION FACING HEAD OFF** 

Dezaktywacja głowicy

## Monitorowanie siły skrawania przy pomocy funkcji AFC

Należy zapoznać się z instrukcją obsługi obrabiarki! Ta funkcja musi zostać aktywowana przez producenta maszyn i przez niego dopasowana.

Można używać funkcji **AFC** (opcja #45) także w trybie toczenia i tym samym monitorować kompletną operację obróbki. W trybie toczenia sterowanie monitoruje na zużycie i pęknięcie narzędzia. Podczas trybu toczenia regulacja posuwu jest wyłączona.

Sterowanie używa w tym celu obciążenia referencyjnego **Pref**, obciążenia minimalnego **Pmin** i maksymalnie występującego obciążenia **Pmax**.

Monitorowanie siły skrawania z **AFC** funkcjonuje zasadniczo jak i Adaptacyjne Regulowanie Posuwu w trybie frezowania. Sterowanie wymaga podania innych danych w nieznacznym stopniu, które to można udostępnić z tabeli AFC.TAB.

Uzyskane metodą nauczania obciążenia referencyjne **Pref**<5 % są tu zwiększane automatycznie do dolnej granicy wynoszącej 5 %.

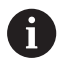

Funkcję **AFC CUT BEGIN** odpracować dopiero, kiedy zostanie osiągnięta początkowa prędkość obrotowa. Jeśli tak nie jest, sterowanie wydaje meldunek o błędach i przejście AFC nie jest uruchamiane.

#### Dalsze informacje: instrukcja obsługi dla użytkownika Konfigurowanie, testowanie i odpracowywanie programów NC

#### Definiowanie nastawień podstawowych AFC

Tablica AFC.TAB obowiązuje dla trybu frezowania jak i trybu toczenia. Dla trybu toczenia dokonuje się własnego ustawienia monitorowania (wiersz w tabeli).

Podać następujące dane do tabeli:

| Kolumna | Funkcja                                                                                                    |
|---------|----------------------------------------------------------------------------------------------------|
| NR      | Bieżący numer wiersza w tabeli                                                                                                    |
| AFC     | Nazwa ustawienia monitorowania Tę nazwę<br>należy zapisać w szpalcie <b>AFC</b> tabeli narzędzi.<br>Określa ona przyporządkowanie do narzędzia           |
| FMIN    | Posuw, przy którym sterowanie ma wykonać<br>reakcję przeciążenia.<br>Wartość podawana w trybie toczenia: 0 (nie jest<br>ona konieczna w trybie toczenia) |
| FMAX    | Maksymalny posuw w materiale, do którego<br>wartości sterowanie może automatycznie zwięk-<br>szać.                                                       |
|         | Wartość podawana w trybie toczenia: 0 (nie jest<br>ona konieczna w trybie toczenia)                                                                      |
| FIDL    | Posuw, z którym sterowanie ma wykonać<br>przemieszczenie, jeśli narzędzie nie skrawa<br>(posuw w powietrzu).                                             |
|         | Wartość podawana w trybie toczenia: 0 (nie jest<br>ona konieczna w trybie toczenia)                                                                      |

4

| Kolumna | Funkcja                                                                                                    |  |
|---------|----------------------------------------------------------------------------------------------------|--|
| FENT    | Posuw, z którym sterowanie ma wykonywać<br>przemieszczenia, jeśli narzędzie wchodzi w<br>materiał lub z niego wychodzi.<br>Wartość podawana w trybie toczenia: 0 (nie jest<br>ona konjeczna w trybie toczenia)                                   |  |
| OVLD    | Reakcja, którą ma wykonać sterowanie przy przeciążeniu:                                                                                                    |  |
|         | <ul> <li>E: wyświetlanie na ekranie komunikatu o<br/>błędach</li> </ul>                                                                                                    |  |
|         | L: zablokować aktualne narzędzie                                                                                                    |  |
|         | <ul> <li>-: nie wykonywać reakcji na przeciążenie</li> </ul>                                                                                                    |  |
|         | Zamontowanie narzędzia zamiennego nie jest<br>możliwe w trybie toczenia. Jeśli definiujemy<br>reakcję przeciążenia <b>M</b> , to sterowanie wydaje<br>komunikat o błędach.                                                                       |  |
| POUT    | Minimalne obciążenie <b>Pmin</b> podać dla monitoro-<br>wania pęknięcia narzędzia                                                                                                    |  |
| SENS    | <ul> <li>Wrażliwość (agresywność) regulacji</li> <li>Wartość wejściowa w trybie toczenia: 0 lub 1 do monitorowania minimalnego obciążenia <b>Pmin</b></li> <li>SENS 1: Pmin jest ewaluowane</li> <li>SENS 0: Pmin nie jest ewaluowane</li> </ul> |  |
| PLC     | Wartość, którą sterowanie ma przesłać na począt-<br>ku etapu obróbki do PLC. Funkcję definiuje produ-<br>cent maszyn, uwzględnić instrukcję obsługi<br>obrabiarki                                                                                |  |

#### Określenie ustawień monitorowania dla narzędzi tokarskich

Ustawienie monitorowania określamy oddzielne dla każdego narzędzia tokarskiego. Proszę postąpić przy tym w następujący sposób:

- Otworzyć tabelę narzędzi TOOL.T
- Szukać narzędzia
- W kolumnie AFC przejmij pożądaną strategię AFC

Jeśli pracujemy z rozszerzonym menedżerem narzędzi, to można podać ustawienie monitorowania bezpośrednio w formularzu narzędzia.

#### Przeprowadzenie przejścia próbnego skrawania

W trybie toczenia faza próbnych przejść musi być kompletnie wykonana. Sterowanie wydaje komunikat o błędach, jeśli podamy **TIME** lub **DIST** dla funkcji **AFC CUT BEGIN** .

Przerwanie przejścia próbnego z softkey **UCZENIE PRZERWAC** nie jest dozwolone.

Resetowanie obciążenia referencyjnego nie jest dozwolone, softkey **PREF RESET** jest wyszarzony.

#### Aktywowanie i dezaktywowanie AFC

Aktywujemy regulowanie posuwu jak w trybie frezowania.

#### Monitorowanie zużycia narzędzia i pęknięcia narzędzia

W trybie toczenia sterowanie może monitorować na zużycie i pęknięcie narzędzia.

Pęknięcie narzędzia powoduje nagły spadek mocy. Aby sterowanie monitorowało spadek mocy, proszę podać w kolumnie SENS wartość 1.

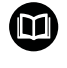

Dalsze informacje: instrukcja obsługi dla użytkownika Konfigurowanie, testowanie i odpracowywanie programów NC

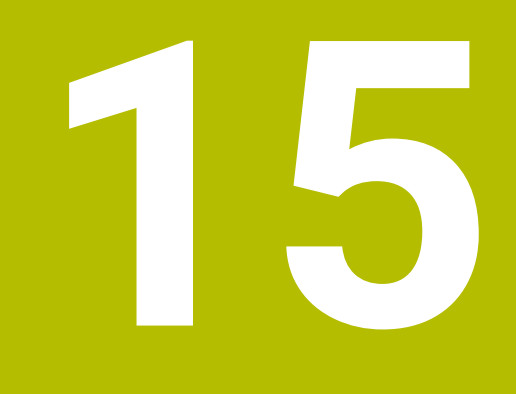

# Obróbka szlifowaniem

# 15.1 Obróbka szlifowaniem na frezarkach (opcja #156)

# Wstęp

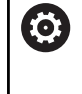

Należy zapoznać się z instrukcją obsługi obrabiarki! Obróbka szlifowaniem jest konfigurowana i aktywowana przez producenta maszyn. Niekiedy nie wszystkie opisane tu funkcje i cykle są dostępne dla użytkownika.

Na specjalnych typach frezarek jest możliwym wykonywanie zarówno obróbki frezowaniem jak i szlifowaniem. W ten sposób możliwe jest przeprowadzenie kompletnej obróbki detalu bez zmiany zamocowania na jednej maszynie, nawet jeśli konieczne są skomplikowane operacje frezarskie i szlifierskie.

Pojęcie szlifowanie obejmuje wiele różnych zabiegów obróbkowych, różniących się od siebie częściowo nawet w znacznym stopniu, np.:

- Szlifowanie współrzędnościowe
- Szlifowanie powierzchni walcowych
- Szlifowanie powierzchni płaskich

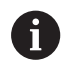

Na TNC 640 dostępne jest także szlifowanie współrzędnościowe.

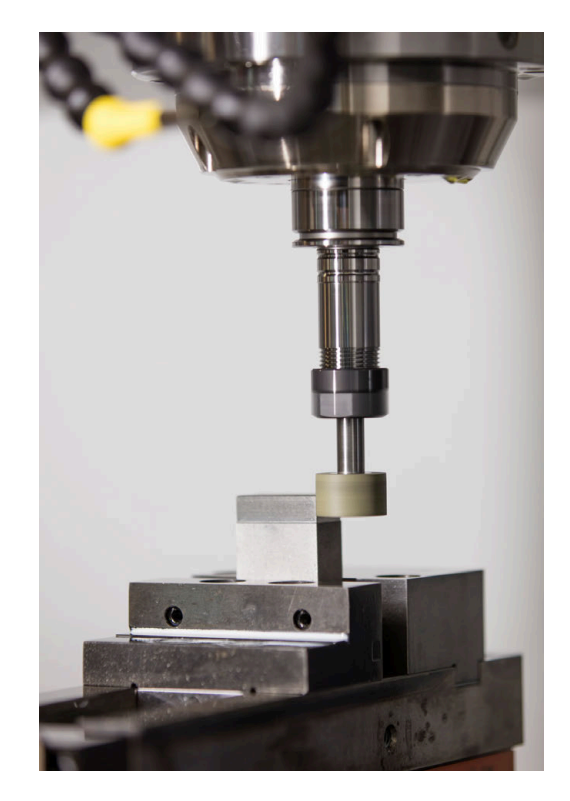

#### Narzędzia przy szlifowaniu

Menedżer danych narzędzi tokarskich wymaga innych opisów geometrycznych, niż ma to miejsce dla narzędzi frezarskich lub wiertarskich. Sterowanie oddaje do dyspozycji w tym celu specjalnego bazującego na formularzach menedżera dla narzędzi tokarskich i obciągaczy.

Jeśli na frezarce dostępne jest szlifowanie (opcja #156), to do dyspozycji znajduje się także funkcja obciągania. W ten sposób można przygotować ściernicę na obrabiarce lub ją naostrzyć.

Dalsze informacje: instrukcja obsługi dla użytkownika Konfigurowanie, testowanie i odpracowywanie programów NC

#### Szlifowanie współrzędnościowe

6

Sterowanie udostępnia różne cykle dla specjalnych rodzajów przemieszczenia przy szlifowaniu współrzędnościowym i obciąganiu.

Dalsze informacje: instrukcja obsługi dla użytkownika Programowanie cykli obróbki

Szlifowanie współrzędnościowe to szlifowanie konturu 2D. Przemieszczenie narzędzia na płaszczyźnie jest przy tym opcjonalnie kombinowane z ruchem wahadłowym wzdłuż aktywnej osi narzędzia.

Na frezarce szlifowanie współrzędnościowe wykorzystywane jest w głównej mierze do dopracowania wytworzonego już konturu, wykonywanego za pomocą odpowiedniego narzędzia szlifierskiego. Szlifowanie współrzędnościowe różni się tylko nieznacznie od frezowania. Zamiast frezu używane jest narzędzie szlifierskie, np. ściernica trzpieniowa lub tarcza szlifierska. Przy zastosowaniu szlifowania współrzędnościowego osiągana jest znacznie większa dokładność oraz lepsza jakość powierzchni niż przy frezowaniu.

Obróbka następuje w trybie frezowania FUNCTION MODE MILL.

W cyklach szlifowania udostępnione są specjalne rodzaje przemieszczenia dla narzędzi szlifierskich. Przy tym przemieszczenie posuwowe lub oscylujące, tzw. suw wahadłowy, jest kombinowane z przemieszczeniem w osi narzędzia na płaszczyźnie obróbki.

Szlifowanie jest również możliwe na nachylonej płaszczyźnie obróbki. Sterowanie wykonuje ruch wahadłowy wzdłuż aktywnej osi narzędzia w układzie współrzędnych płaszczyzny obróbki **WPL-CS**.

#### Suw wahadłowy

Przy szlifowaniu współrzędnościowym przemieszczenie narzędzia na płaszczyźnie może być kombinowane z ruchem wahadłowym, tzw. suwem wahadłowym. Ten ruch wahadłowy działa w aktywnej osi narzędzia.

Użytkownik definiuje górny i dolny limit suwu oraz może uruchomić suw wahadłowy, zatrzymać ten ruch a także zresetować wartości. Suw wahadłowy działa tak długo, aż zostanie ponownie zatrzymany. Z **M2** bądź **M30** suw wahadłowy zatrzymuje się automatycznie.

Dla definiowania, startu oraz zatrzymania tego ruchu sterowanie udostępnia cykle.

Jak długo suw wahadłowy jest aktywny w uruchomionym programie NC , nie możliwe jest przejście do trybu **Tryb manualny** lub **Pozycjonow. z ręcznym wprowadz.** .

| • |  |
|---|--|
| 1 |  |
| - |  |

- Wskazówki dotyczące obsługi:
- Suw wahadłowy działa podczas zaprogramowanego stop z M0 jak i w trybie Wykonanie progr.,pojedyńczy blok także po zakończeniu wiersza NC.
- Sterowanie nie obsługuje skanowania wierszy kiedy suw wahadłowy jest aktywny.

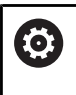

Należy zapoznać się z instrukcją obsługi obrabiarki! Producent obrabiarek może określić, który rodzaj override (wymuszenia) oddziaływuje na ruch wahadłowy.

#### Prezentacja graficzna suwu wahadłowego

Grafika symulacyjna w trybach pracy **Wykonanie** progr.,pojedyńczy blok i **Wykonanie programu, automatycz.** przedstawia graficznie narzucony ruch wahadłowy.

#### Struktura programu NC

Program NC z obróbką szlifowaniem posiada następującą strukturę:

- Obciąganie narzędzia szlifierskiego
- Definiowanie suwu wahadłowego
- W razie konieczności oddzielnie uruchomić suw wahadłowy
- Przejazd po konturze
- Zatrzymanie suwu wahadłowego

Dla konturu możesz używać określonych cykli obróbki, np. cykle szlifowania, wybrania, czopu lub cykle SL.

Sterowanie działa z narzędziem szlifierskim jak z narzędziem frezarskim:

- Jeśli wykonywane jest szlifowanie konturu bez cyklu, a najmniejszy promień wewnętrzny konturu jest mniejszy niż promień narzędzia, to sterowanie wydaje komunikat o błędach.
- Jeśli stosowane są cykle SL przy pracy, to sterowanie odpracowuje tylko te fragmenty, które możliwe są dla danego promienia narzędzia. Resztka materiału pozostaje w otworze.

Dalsze informacje: instrukcja obsługi dla użytkownika Programowanie cykli obróbki

#### Korekcje w procesie szlifowania

Aby osiągnąć pożądaną dokładność można dokonywać korekcji za pomocą tablic korekcji podczas szlifowania współrzędnościowego.

Dalsze informacje: "Tabela korekcji", Strona 422

# 15.2 Obciąganie (opcja #156)

#### Podstawy funkcji obciągania

Ö

Należy zapoznać się z instrukcją obsługi obrabiarki! Producent maszyn musi dopasować obrabiarkę do obciągania. Niekiedy producent maszyn udostępnia własne cykle.

Jako obciąganie oznaczane jest dodatkowe naostrzenie lub nadanie formy narzędziu szlifierskiemu na obrabiarce. Przy obciąganiu obciągacz obrabia ściernicę. Tym samym narzędzie szlifierskie jest obrabianym detalem przy obciąganiu.

Podczas obciągania następuje usuwanie materiału na ściernicy oraz ewentualne zużycie narzędzia obciągającego. Usuwanie materiału jak i zużycie prowadzą do zmian danych narzędzi, które to należy skorygować po obciąganiu.

Parametr COR\_TYPE udostępnia następujące możliwości korygowania danych narzędzi w menedżerze narzędzi:

Ściernica z korekcją, COR\_TYPE\_GRINDTOOL

Metoda korygowania z usuwaniem materiału na narzędziu szlifującym

Dalsze informacje: "Metody korygowania", Strona 606

Obciągacz z zużyciem, COR\_TYPE\_DRESSTOOL Metoda korygowania z usuwaniem materiału na obciągaczu

Dalsze informacje: "Metody korygowania", Strona 606

Narzędzie ścierne bądź obciągacz korygujesz niezależnie od metody korygowania używając cykli 1032 KOREKCJA PROMIENIA SCIERNICY i 1033 KOREKCJA PROMIENIA SCIERNICY.

Dalsze informacje: instrukcja obsługi dla użytkownika Programowanie cykli obróbki

Ť

Nie każde narzędzie szlifierskie musi być obciągane. Należy uwzględnić wskazówki producenta narzędzi.

#### Płaszczyzna współrzednych obciągania

Punkt zerowy obrabianego detalu leży przy obciąganiu na krawędzi ściernicy. Odpowiednia krawędź wybierana jest przy pomocy cyklu 1030 KRAW.SCIERNICY AKT.

Układ osi jest tak określony przy obciąganiu, iż współrzędne X opisują promień ściernicy a współrzędne Z pozycje wzdłuż na osi narzędzia szlifierskiego. I tak programy obciągania są w dużym stopniu niezależne od typu maszyny.

Producent obrabiarek określa, które osie obrabiarki wykonują zaprogramowane przemieszczenia.

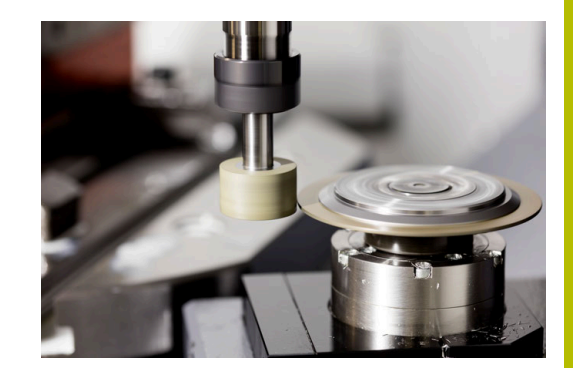

### Uproszczone obciąganie

Należy zapoznać się z instrukcją obsługi obrabiarki! Producent maszyn musi dopasować obrabiarkę do obciągania. Niekiedy producent maszyn udostępnia własne cykle.

Producent obrabiarek może zaprogramować cały zakres operacji obciągania w jednym tzw. makro.

Zależnie od tego makro uruchamiasz obciąganie jednym z następujących cykli:

- Cykl 1010 SREDN.OBCIAGANIA
- Cykl 1015 OBCIAGANIE PROFILOWE
- Cykl 1016 OBCIAGANIE SCIERNICA GARN
- Cykl producenta obrabiarki

Programowanie FUNCTION DRESS BEGIN nie jest konieczne.

W tym przypadku producent obrabiarek określa przebieg obciągania.

# Metody korygowania

#### Zdejmowanie materiału na narzędziu szlifującym

Przy obciąganiu używasz z reguły narzędzia twardszego niż narzędzie szlifujące. Ze względu na różnicę w twardości, usuwanie materiału podczas obciągania odbywa się głównie na narzędziu szlifierskim. Zaprogramowana ilość obciągania jest faktycznie usuwana na narzędziu szlifierskim, ponieważ narzędzie do obciągania nie ulega zauważalnemu zużyciu. Należy używać w tym przypadku metody korygowania **Ściernica z korekcją, COR\_TYPE\_GRINDTOOL** w parametrze **COR\_TYPE** narzędzia szlifierskiego.

Dalsze informacje: Konfigurowanie, testowanie i odpracowywanie programów NC

Przy takiej metodzie korekcji dane narzędziowe obciągacza pozostają niezmienione. Sterownik koryguje wyłącznie narzędzie szlifierskie w następujący sposób:

- Zaprogramowana ilość obciągania w danych bazowych narzędzia szlifierskiego, np. R-OVR
- Zmierzone odchylenie między wymiarem nominalnym i rzeczywistym w danych korekcyjnych narzędzia szlifującego, np. dR-OVR

#### Zdejmowanie materiału na obciągaczu

W przeciwieństwie do sytuacji standardowej zdejmowanie materiału w przypadku niektórych kombinacjach szlifowania i obciągania nie ma miejsca wyłącznie na narzędziu szlifującym. W niektórych kombinacjach obciągacz zużywa się znacząco, np. przy użyciu narzędzi szlifierskich o bardzo dużej twardości w połączeniu z nie tak twardymi obciągaczami. Aby skorygować to znaczne zużycie na obciągaczu sterowanie udostępnia metodę korekcyjną **Obciągacz z zużyciem, COR\_TYPE\_DRESSTOOL** w parametrze **COR\_TYPE** narzędzia szlifierskiego.

Dalsze informacje: Konfigurowanie, testowanie i odpracowywanie programów NC

Przy takiej metodzie korekcji dane narzędziowe obciągacza zmieniają się wyraźnie. Sterownik koryguje zarówno narzędzie szlifierskie jaki i obciągacz w następujący sposób:

- Ilość obciągania w danych bazowych narzędzia szlifierskiego, np. R-OVR
- Zmierzone zużycie w danych korekcyjnych obciągacza, np. DXL

Jeżeli używasz metody korekcyjnej **Obciągacz z zużyciem, COR\_TYPE\_DRESSTOOL**, to sterowanie zachowuje po obciąganiu numer narzędzia stosowanego obciągacza w parametrach **T\_DRESS** narzędzia szlifierskiego. Sterowanie monitoruje w późniejszych operacjach obciągania, czy używasz zdefiniowanego w ten sposób obciągacza. Jeśli używasz innego obciągacza, to sterowanie zatrzymuje odpracowywanie z komunikatem o błędach.

Po każdej operacji obciągania należy na nowo wymierzyć narzędzie szlifierskie, aby sterowanie mogło dokładnie ustalić zużycie i je skorygować.

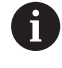

Przy zastosowaniu metody korekcyjnej **Obciągacz z** zużyciem, COR\_TYPE\_DRESSTOOL nie należy stosować żadnych ustawionych obciągaczy.

# Programowanie obciągania FUNCTION DRESS

Należy zapoznać się z instrukcją obsługi obrabiarki! Obciąganie jest funkcją uzależnioną od obrabiarki. Niekiedy producent obrabiarek udostępnia uproszczony sposób działania.

Dalsze informacje: "Uproszczone obciąganie", Strona 606

# WSKAZÓWKA

#### Uwaga niebezpieczeństwo kolizji!

Przy aktywowaniu **FUNCTION DRESS BEGIN** sterowanie przełącza kinematykę. Ściernica staje się obrabianym detalem. Osie przemieszczają się niekiedy w przeciwnym kierunku. Podczas odpracowywania funkcji i następującej po tym obróbki istnieje zagrożenie kolizji!

- Tryb obciągania FUNCTION DRESS aktywować tylko w trybach pracy Wykonanie progr.,pojedyńczy blok bądź Wykonanie programu, automatycz.
- Pozycjonować ściernicę przed funkcją FUNCTION DRESS BEGIN w pobliżu obciągacza
- Po funkcji FUNCTION DRESS BEGIN pracować wyłącznie z cyklami HEIDENHAIN lub z cyklami producenta obrabiarki
- Po przerwaniu programu NC lub przerwie w zasilaniu sprawdzić kierunek przemieszczania osi
- Ewentualnie zaprogramować przełączenie kinematyki

# WSKAZÓWKA

#### Uwaga niebezpieczeństwo kolizji!

Cykle obciągania pozycjonują obciągacz na zaprogramowaną krawędź ściernicy. Pozycjonowanie następuje jednocześnie w dwóch osiach na płaszczyźnie obróbki. Sterowanie nie przeprowadza kontroli kolizyjności podczas przemieszczenia! Uwaga niebezpieczeństwo kolizji!

- Pozycjonować ściernicę przed funkcją FUNCTION DRESS BEGIN w pobliżu obciągacza
- Zapewnić bezkolizyjność
- Powoli rozpocząć program NC

#### Wskazówki dotyczące obsługi

- Do narzędzia szlifierskiego nie może być przypisana kinematyka suportu narzędziowego.
- Sterowanie nie przedstawia graficznie obciągania. Określone za pomocą symulacji graficznej czasy nie są zgodne z rzeczywistymi czasami obróbki. Powodem tego jest m.in. konieczne przełączenie kinematyki.
- Przy przejściu na obciąganie narzędzie szlifierskie pozostaje we wrzecionie i zachowuje aktualne obroty.

Sterowanie nie obsługuje skanowania wierszy podczas operacji obciągania. Jeśli przy skanowaniu wierszy wybierany jest pierwszy wiersz NC po obciąganiu, to sterowanie przejeżdża na pozycję ostatnio najeżdżaną przy obciąganiu.

#### Wskazówki dla programowania

- Funkcja FUNCTION DRESS BEGIN jest tylko dozwolona, jeśli narzędzie szlifierskie znajduje się we wrzecionie.
- Jeśli funkcje nachylenia płaszczyzny obróbki lub TCPM są aktywne, to nie można przełączyć na obciąganie.
- W trybie obciągania nie dozwolone są cykle dla transformacji (przekształcenia) współrzędnych.
- Funkcja **M140** nie jest dozwolona przy obciąganiu.
- Przy operacji obciągania ostrze obciągacza i centrum ściernicy muszą znajdować się na tej samej wysokości. Zaprogramowana współrzędna Y musi wynosić 0.

#### Przełączenie między normalnym trybem pracy i obciąganiem

Aby sterowanie przełączyło na kinematykę obciągania, należy zaprogramować operację obciągania między funkcjami **FUNCTION DRESS BEGIN** i **FUNCTION DRESS END**.

Jeśli tryb obciągania jest aktywny, to sterowanie pokazuje we wskazaniu statusu symbol.

| Symbol      | Tryb obróbki                                                              |
|-------------|---------------------------------------------------------------------------|
|             | Obciąganie aktywne: FUNCTION DRESS BEGIN                                  |
| Bez symbolu | Normalny tryb frezowania lub szlifowania współ-<br>rzędnościowego aktywny |

Przy pomocy funkcji **FUNCTION DRESS END** następuje przełączenie z powrotem na normalny tryb.

Przy przerwaniu programu NC lub przerwie w zasilaniu sterowanie aktywuje automatycznie normalny tryb pracy i aktywną przed obciąganiem kinematykę.

| Uwaga niebez                                                                                                    | pieczeństwo kolizji!                                                                                            |                                                |  |  |
|----------------------------------------------------------------------------------------------------|----------------------------------------------------------------------------------------------------|------------------------------------------------|--|--|
| Przy aktywnej kinematyce obciągania przemieszczenia obrabiarki<br>funkcjonują niekiedy w przeciwnym kierunku. Jeśli osie są<br>przemieszczane, to istnieje zagrożenie kolizji! |                                                                                                    |                                                |  |  |
| <ul> <li>Po przerwaniu programu NC lub przerwie w zasilaniu<br/>sprawdzić kierunek przemieszczania osi</li> </ul>                                                              |                                                                                                    |                                                |  |  |
| <ul> <li>Ewentualnie zaprogramować przełączenie kinematyki</li> </ul>                                                                                                    |                                                                                                    |                                                |  |  |
| Tryb obciągania aktywować                                                                                                    |                                                                                                    |                                                |  |  |
| Aby aktywować tryb obciągania, należy:                                                                                                    |                                                                                                    |                                                |  |  |
| SPEC<br>FCT                                                                                                    | Nacisnąć klawisz <b>SPEC FCT</b>                                                                                |                                                |  |  |
| FUNKCJE<br>PROGRAMOWE                                                                                                    | Softkey FUNKCJE PROGRAMOWE nacisna                                                                              | ąć                                             |  |  |
| FUNCTION<br>DRESS                                                                                                    | Softkey FUNCTION DRESS nacisnąć                                                                                 |                                                |  |  |
| FUNCTION<br>DRESS<br>BEGIN                                                                                                    | Softkey FUNCTION DRESS BEGIN nacisną                                                                            | ć                                              |  |  |
| Jeżeli producent obrabiarek zwolnił wybór kinematyki, to należy<br>postąpić w następujący sposób:                                                                              |                                                                                                    |                                                |  |  |
| WYBIERZ                                                                                                    | Softkey KINEMATYKA WYBRAC nacisnąć                                                                              |                                                |  |  |
| ►                                                                                                    | Obciągacz i centrum narzędzia szlifierskie<br>wypozycjonować wstępnie odpowiednio v<br>siebie na współrzędnej Y | igo<br>vobec                                   |  |  |
| Przykład                                                                                                    |                                                                                                    |                                                |  |  |
| 11 FUNCTION DRESS BEGIN                                                                                                    |                                                                                                    | Tryb obciągania aktywować                      |  |  |
| 12 FUNCTION DRESS BEGIN "KINE_DRESS"                                                                                                    |                                                                                                    | Tryb obciągania aktywować z wyborem kinematyki |  |  |
| Przy pomocy funkcji <b>FUNCTION DRESS END</b> następuje przełączenie<br>z powrotem na normalny tryb.                                                                           |                                                                                                    |                                                |  |  |

WSKAZÓWKA

# Przykład

**18 FUNCTION DRESS END** 

Dezaktywowanie trybu obciągania

16

Obsługa ekranu dotykowego (touchscreen)

# 16.1 Ekran i obsługa

# Ekran dotykowy

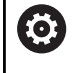

Należy zapoznać się z instrukcją obsługi obrabiarki! Ta funkcja musi zostać aktywowana przez producenta maszyn i przez niego dopasowana.

Ekran dotykowy różni się optycznie poprzez czarną ramkę i brak klawiszy wyboru softkey.

Alternatywnie TNC 640 pulpit obsługi zintegrowany w ekranie.

- 1 Pagina górna Przy włączonym sterowaniu na ekranie monitora ukazane są w paginie górnej wybrane tryby pracy.
- 2 Pasek z softkey dla producenta obrabiarek
- 3 Pasek softkey Sterowanie pokazuje dalsze funkcje na pasku z softkey. Aktywny pasek softkey jest przedstawiony w postaci niebieskiej belki.
- 4 Zintegrowany pulpit sterowniczy
- 5 Określenie układu ekranu
- **6** Przełączanie pomiędzy trybami pracy maszyny, trybami pracy programowania i trzecim pulpitem

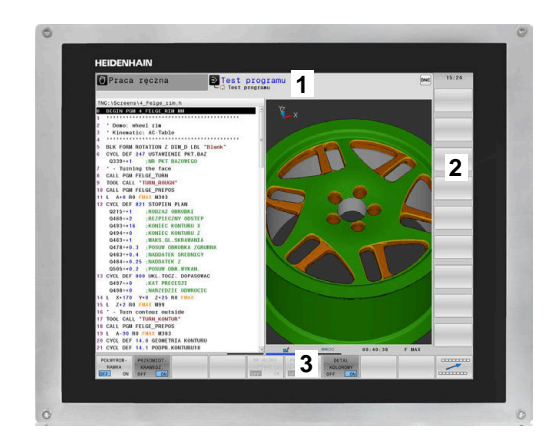

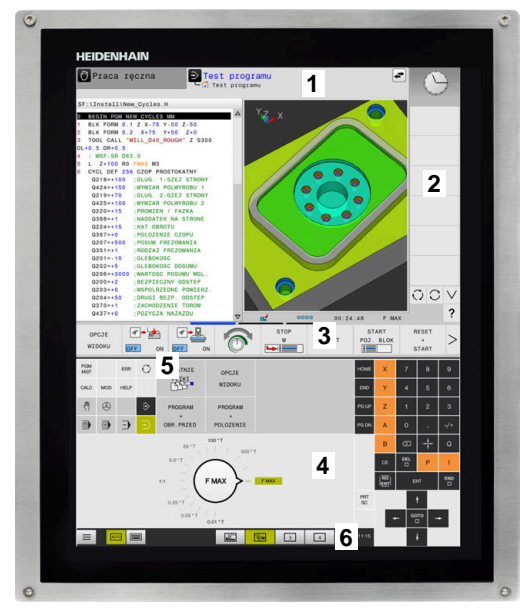

16
#### Obsługa i czyszczenie

Ekran dotykowy można obsługiwać nawet brudnymi rękami, o ile czujniki dotyku wykryją opór skóry. Niewielkie ilości płynu nie wpływają na działanie ekranu dotykowego, duże ilości mogą powodować nieprawidłowe wprowadzanie danych.

Przed czyszczeniem ekranu należy wyłączyć sterowanie. Alternatywnie można używać także trybu czyszczenia ekranu dotykowego.

#### Dalsze informacje: instrukcja obsługi dla użytkownika Konfigurowanie, testowanie i odpracowywanie programów NC

Nie należy nanosić środków czyszczących bezpośrednio na ekran, a tylko zwilżyć nimi czystą, niestrzępiącą się ściereczkę do czyszczenia.

Następujące detergenty są dozwolone dla ekranu:

- Srodki do czyszczenia szkła i powierzchni szklanych
- Pieniące środki czyszczące do ekranów
- Łagodne środki czyszczące
- Następujące środki są zabronione dla ekranu:
- Agresywne rozpuszczalniki
- Środki do szorowania
- Sprzężone powietrze
- Parownice
  - Ekrany dotykowe są wrażliwe na ładunki elektrostatyczne, pochodzące od operatora. Należy rozproszyć ładunek elektrostatyczny, dotykając metalowych, uziemionych przedmiotów lub nosząc odzież ESD.
    - Należy unikać zabrudzenia ekranu używając rękawic roboczych.
    - Przy użyciu specjalnych rękawic roboczych przeznaczonych dla ekranu dotykowego możesz obsługiwać ekran.

### Pulpit obsługi

W zależności od wersji sterowanie może być obsługiwane jak dotychczas na zewnętrznym pulpicie obsługi. Obsługa dotykiem z gestami funkcjonuje dodatkowo.

Jeśli sterowanie posiada zintegrowane pole obsługi, to obowiązuje następujący opis.

### Zintegrowany pulpit obsługi

Pulpit obsługi jest zintegrowany w ekran. Zawartość pulpitu obsługi zmienia się, w zależności od tego, w jakim trybie pracy się znajdujemy.

- **1** Strefa, w której można wyświetlić następujące elementy:
  - Alfaklawiatura
  - Menu HEROS
  - Potencjometr dla szybkości symulacji (tylko w trybie pracy Test programu)
- 2 Tryby pracy obrabiarki
- **3** Tryby pracy programowania

Aktywny tryb pracy, na który przełączono ekran, sterowanie pokazuje podświetlony zielonym kolorem.

Tryb pracy w tle sterowanie pokazuje przy pomocy niewielkiego białego trójkąta.

- 4 Menedżer plików
  - Kalkulator
  - MOD-funkcja
  - Funkcja HELP (POMOC)
  - Wyświetlić komunikaty o błędach
- Menu szybkiego dostępu
  W zależności od trybu pracy można tu odnaleźć najważniejsze funkcje na pierwszy rzut oka.
- 6 Otwarcie dialogów programowania (tylko w trybach pracy **Programowanie** i **Pozycjonow. z ręcznym wprowadz.**)
- 7 Wprowadzenie liczb i wybór osi
- 8 Nawigacja
- 9 Strzałki i instrukcja skoku GOTO
- 10 Pasek zadań

Dalsze informacje: instrukcja obsługi dla użytkownika Konfigurowanie, testowanie i odpracowywanie programów NC

Dodatkowo producent obrabiarek udostępnia panel operatora maszyny.

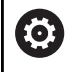

Należy zapoznać się z instrukcją obsługi obrabiarki! Klawisze, jak np. **NC-Start** lub **NC-Stop**, opisane są w instrukcji obsługi obrabiarki.

### Ogólne funkcje obsługi

Następujące klawisze można zastąpić komfortowo np. gestami:

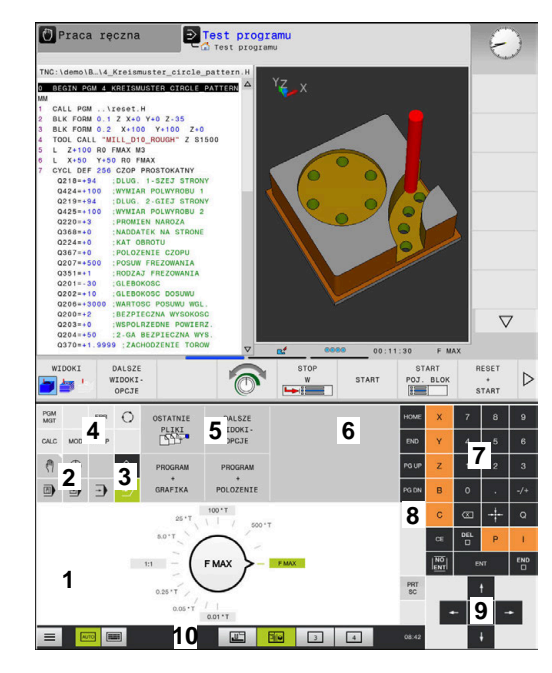

Pulpit obsługi trybu pracy Test programu

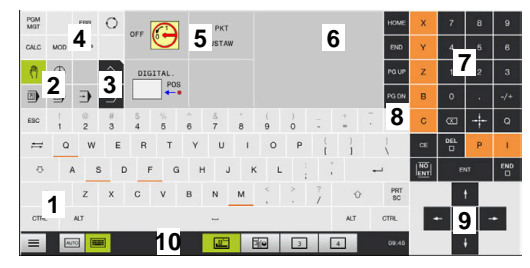

Pulpit obsługi trybu pracy Praca ręczna

| Klawisz | Funkcja                  | Gest                                           |
|---------|--------------------------|------------------------------------------------|
| 0       | Przełączyć tryby pracy   | Kliknąć na tryb pracy w paginie górnej         |
|         | Softkey-pasek przełączyć | Przesunięcie palcem poziomo po pasku z softkey |
|         | Softkey klawisze wyboru  | Kliknąć na funkcję na ekranie dotykowym        |

# 16.2 Gesty

# Przegląd możliwych gestów

Ekran sterowania obsługuje multidotyk. To znaczy, rozpoznaje on różne gesty, także kilkoma palcami jednocześnie.

| Symbol                                                                                                    | Gest                       | Znaczenie                                                                                                    |  |
|----------------------------------------------------------------------------------------------------|----------------------------|----------------------------------------------------------------------------------------------------|--|
| •                                                                                                    | Kliknięcie                 | Krótkie dotknięcie ekranu                                                                                                    |  |
|                                                                                                    | Podwójne kliknięcie        | Dwukrotne krótkie dotknięcie ekranu                                                                                                    |  |
|                                                                                                    | Trzymanie                  | Dłuższe dotknięcie ekranu                                                                                                    |  |
| ٠                                                                                                    |                            | Jeśli pole jest trzymane nieprzerwanie, to<br>sterowanie przerywa automatycznie po ok.<br>10 sek. Tym samym stałe naciśnięcie nie jest<br>możliwe. |  |
| $\begin{array}{c} \uparrow \\ \bullet \\ \downarrow \end{array} \rightarrow$                                                                                                    | Przesunięcie               | Płynny ruch po ekranie                                                                                                    |  |
| $\begin{array}{c} \uparrow \\ \bullet \\ \downarrow \end{array} \rightarrow$                                                                                                    | Przeciąganie               | Ruch palcem po ekranie dotykowym, przy którym punkt<br>startu jest jednoznacznie zdefiniowany                                                      |  |
| $\leftarrow \bigcirc \bigcirc \bigcirc \rightarrow \\ \downarrow \qquad \qquad \downarrow \qquad \qquad \qquad \qquad \qquad \qquad \qquad \qquad \qquad \qquad \qquad \qquad \qquad \qquad \qquad$ | Przeciąganie dwoma palcami | Równoległy ruch dwoma palcami po ekranie dotykowym, przy którym punkt startu jest jednoznacznie zdefiniowany                                       |  |
|                                                                                                    | Rozciąganie                | Ruch rozciągania dwoma palcami                                                                                                    |  |
|                                                                                                    | Ściąganie                  | Ruch ściągania dwoma palcami                                                                                                    |  |

# Nawigowanie w tablicach i programach NC

Można nawigować w programie NC lub w tablicy w następujący sposób:

| Symbol                                                                       | Gest                | Funkcja                                   |
|------------------------------------------------------------------------------|---------------------|-------------------------------------------|
|                                                                              | Kliknięcie          | Zaznaczenie wiersza NC lub wiersza tabeli |
| •                                                                            |                     | Zatrzymanie przewijania                   |
|                                                                              |                     |                                           |
|                                                                              | Podwójne kliknięcie | Ustawienie komórki tabeli na aktywną      |
|                                                                              |                     |                                           |
| t                                                                            | Przesunięcie        | Przewijanie programu NC lub tablicy       |
| $\begin{array}{c} \leftarrow \bigcirc \rightarrow \\ \downarrow \end{array}$ |                     |                                           |

### Obsługa symulacji

Sterowanie oferuje obsługę dotykową dla następujących rodzajów grafiki:

- Grafika programowania w trybie **Programowanie**.
- Prezentacja 3D w trybie pracy **Test programu**.
- Prezentacja 3D w trybie Wykon. progr. pojedyń. blok.
- Prezentacja 3D w trybie Wykon.program automatycznie.
- Podgląd kinematyki

#### Grafikę obracać, zoomować, przesuwać

Sterowanie oferuje następujące gesty:

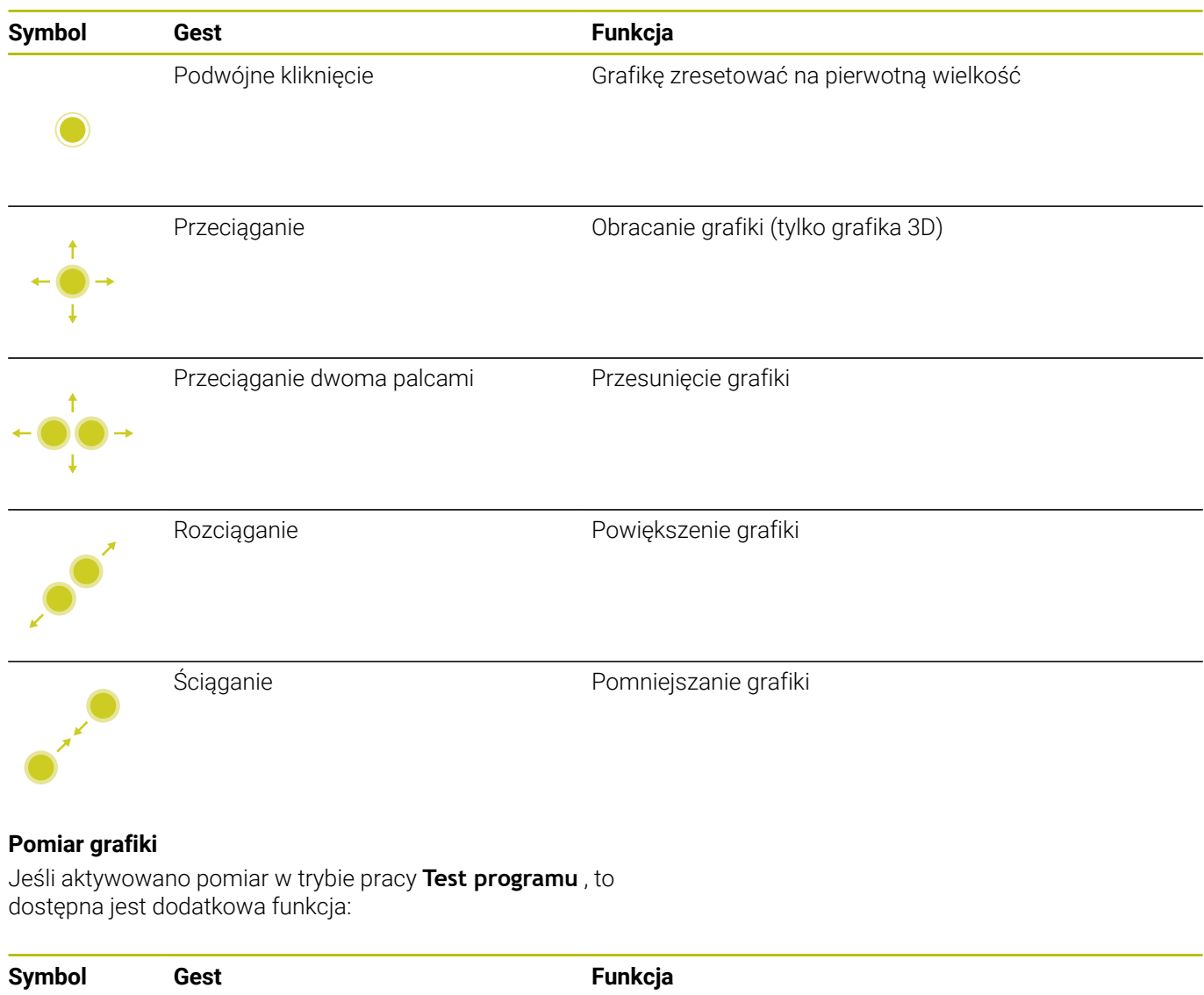

Kliknięcie

Wybór punktu pomiarowego

# Obsługa okna podglądu CAD-viewer

Sterowanie wspomaga także obsługę dotykową przy pracy z **CAD Viewer**. W zależności od trybu dostępne są różne gesty.

Aby móc korzystać ze wszystkich aplikacji, należy wybrać uprzednio przy pomocy ikonki wymaganą funkcję:

| Ikona | Funkcja                                                                   |
|-------|---------------------------------------------------------------------------|
| 6     | Ustawienie podstawowe                                                     |
| +     | <b>Dołączyć</b><br>W trybie wyboru jak naciśnięty klawisz<br><b>Shift</b> |
| -     | <b>Usunąć</b><br>W trybie wyboru jak naciśnięty klawisz<br><b>CTRL</b>    |

#### Tryb nastawienia warstwy i określenia punktu odniesienia

Sterowanie oferuje następujące gesty:

| Symbol                                                                                | Gest                                                      | Funkcja                                                                     |
|---------------------------------------------------------------------------------------|-----------------------------------------------------------|-----------------------------------------------------------------------------|
| •                                                                                     | Kliknięcie na element                                     | Wyświetlanie informacji o elemencie<br>Określenie punktu odniesienia (bazy) |
|                                                                                       | Podwójne kliknięcie na tło                                | Grafikę lub model 3D zresetować na pierwotną wielkość                       |
|                                                                                       | <b>Dołącz</b> aktywować lub podwój-<br>nie kliknąć na tło | Grafikę lub model 3D zresetować na pierwotną wielkość i<br>kąt              |
| $\begin{array}{c} \uparrow \\ \hline \\ \hline \\ \downarrow \end{array} \rightarrow$ | Przeciąganie                                              | Grafikę lub model 3D obracać (tylko tryb nastawienia<br>warstwy)            |

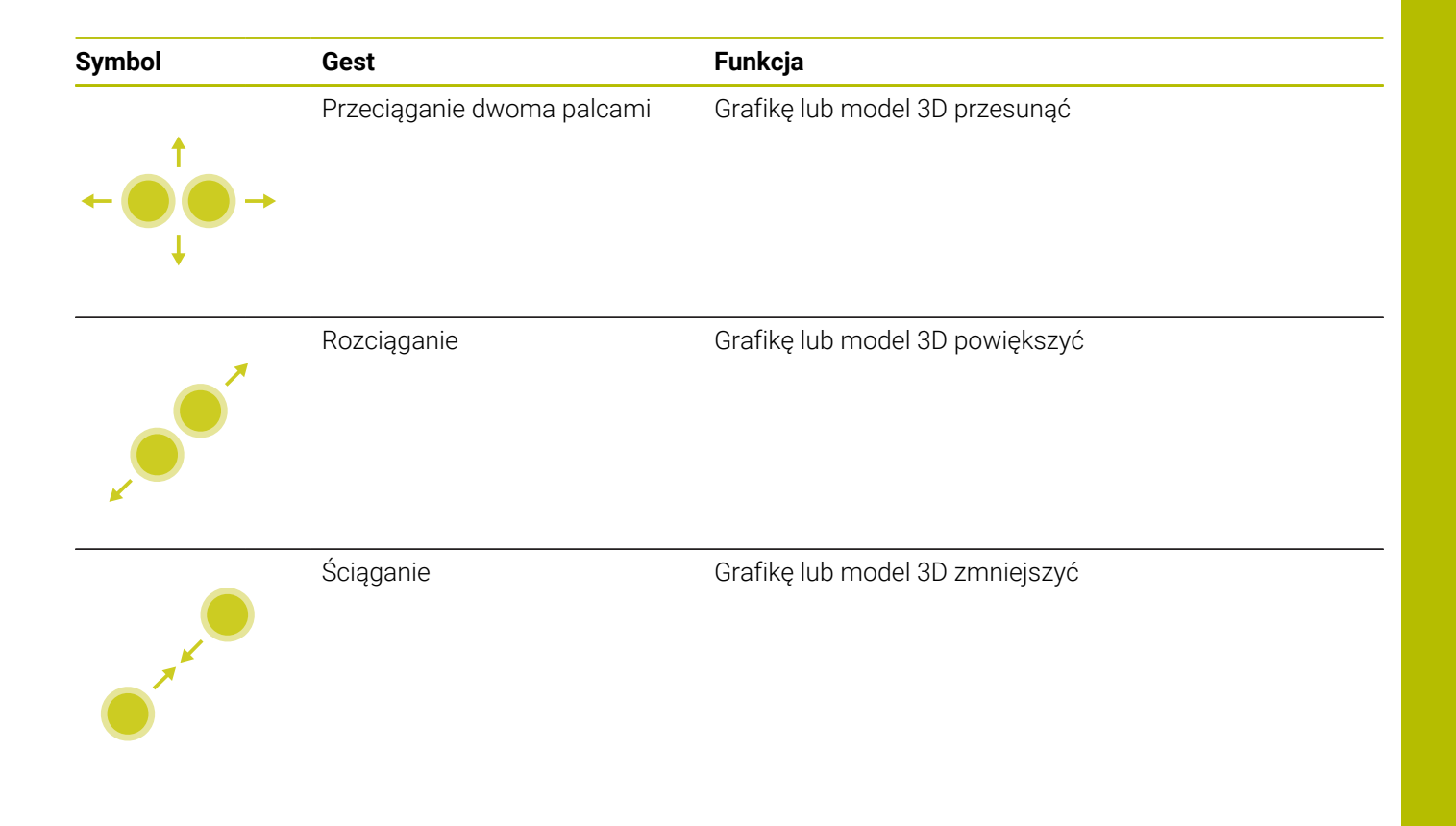

### Wybrać kontur

Sterowanie oferuje następujące gesty:

| Symbol                                                                                  | Gest                                            | Funkcja                                                                             |
|-----------------------------------------------------------------------------------------|-------------------------------------------------|-------------------------------------------------------------------------------------|
|                                                                                         | Kliknięcie na element                           | Wybrać element                                                                      |
|                                                                                         | Kliknać na element w oknie                      | Wybrać elementy lub wybór any lować                                                 |
| •                                                                                       | podglądu listy                                  |                                                                                     |
| • •                                                                                     | <b>Dołącz</b> aktywować i kliknąć na<br>element | Element podzielić, skrócić, wydłużyć                                                |
| • •                                                                                     | <b>Usuń</b> aktywować i kliknąć na<br>element   | Anulować element                                                                    |
|                                                                                         | Podwójne kliknięcie na tło                      | Grafikę zresetować na pierwotną wielkość                                            |
| $\begin{array}{c} \uparrow \\ \bullet \\ \bullet \\ \downarrow \end{array} \rightarrow$ | Przesuwanie po elemencie                        | Wyświetlenie podglądu wybieralnych elementów<br>Wyświetlanie informacji o elemencie |
|                                                                                         | Przeciąganie dwoma palcami                      | Przesunięcie grafiki                                                                |

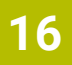

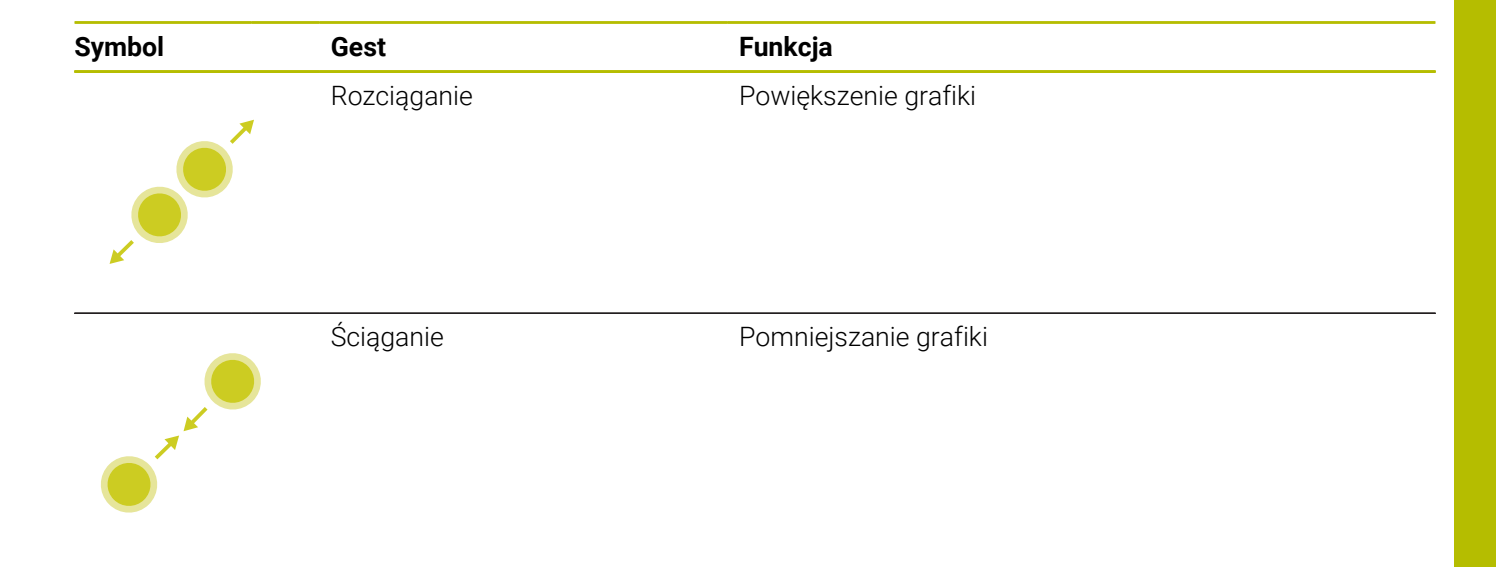

# Wybrać pozycje obróbki

Sterowanie oferuje następujące gesty:

| Symbol                                     | Gest                                     | Funkcja                                      |
|--------------------------------------------|------------------------------------------|----------------------------------------------|
|                                            | Kliknięcie na element                    | Wybrać element                               |
|                                            |                                          | Wybrać punkt przecięcia                      |
|                                            |                                          |                                              |
|                                            |                                          |                                              |
|                                            |                                          |                                              |
|                                            | Podwójne kliknięcie na tło               | Grafikę zresetować na pierwotną wielkość     |
|                                            |                                          |                                              |
|                                            |                                          |                                              |
|                                            |                                          |                                              |
|                                            |                                          |                                              |
|                                            | Przesuwanie po elemencie                 | Wyświetlenie podglądu wybieralnych elementów |
| 1                                          |                                          | Wyświetlanie informacji o elemencie          |
| ← ● →                                      |                                          |                                              |
| ↓ l                                        |                                          |                                              |
|                                            |                                          |                                              |
| t                                          | <b>Dołącz</b> aktywować i<br>przeciagnać | Rozciągnąć obszar szybkiego wyboru           |
| <b>←</b> ● → <b>+</b>                      | przeolągnąo                              |                                              |
| +                                          |                                          |                                              |
|                                            | Usuń aktywować i przeciągnąć             | Rozciągnąć obszar anulowania elementów       |
|                                            |                                          |                                              |
| · · · ·                                    |                                          |                                              |
|                                            |                                          |                                              |
| •                                          | Przeciąganie dwoma palcami               | Przesunięcie grafiki                         |
| Т                                          |                                          |                                              |
| $\leftarrow \bigcirc \bigcirc \rightarrow$ |                                          |                                              |
| <b>↓</b>                                   |                                          |                                              |
|                                            | <u> </u>                                 |                                              |
| *                                          | Rozciąganie                              | Powiększenie grafiki                         |
|                                            |                                          |                                              |
|                                            |                                          |                                              |
| ×                                          |                                          |                                              |

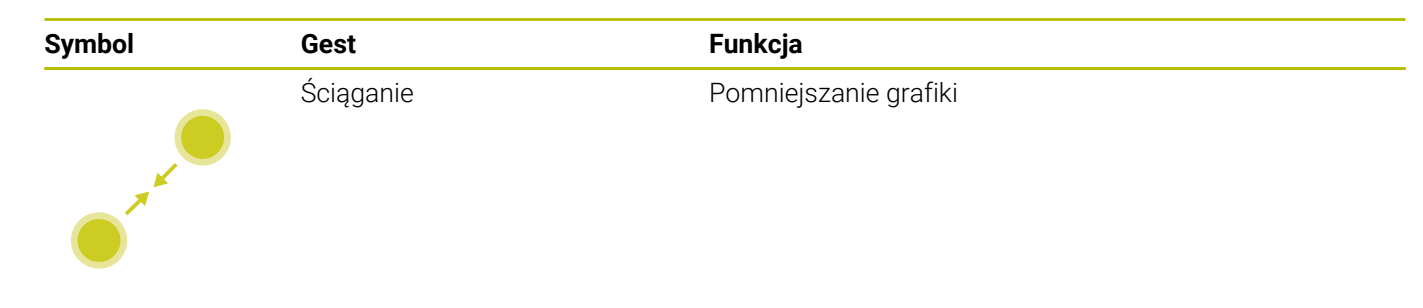

#### Zachowanie elementów i przejście do programu NC

Wybrane elementy sterowanie zachowuje poprzez kliknięcie na odpowiednie ikony.

Dostępne są trzy możliwości, przejścia z powrotem do trybu pracy **Programowanie** :

- Klawisz Programowanie nacisnąć
  Sterowanie przechodzi do trybu pracy Programowanie.
- CAD Viewer zamknąć
  Sterowanie przechodzi automatycznie do trybu pracy Programowanie.
- Poprzez pasek zadań, aby CAD Viewer pozostawić otwartym na trzecim desktopie

Trzeci desktop pozostaje aktywnym w tle.

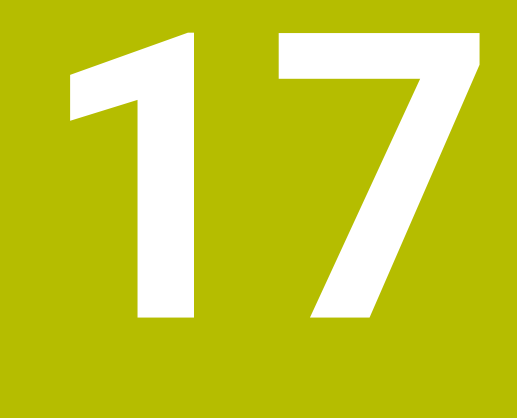

Tabele i przeglądy ważniejszych informacji

# 17.1 Dane systemowe

# Lista funkcji FN 18

Za pomocą funkcji **FN 18: SYSREAD** możesz odczytać numeryczne dane systemowe i zapisywać wartości do parametru Q, QL bądź QR, np. **FN 18: SYSREAD Q25 = ID210 NR4 IDX3**.

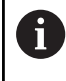

Odczytane wartości funkcji **FN 18: SYSREAD** sterowanie wydaje niezależnie od jednostki programu NC zawsze **metrycznie**.

**Dalsze informacje:** "FN 18: SYS-DATUM READ – czytanie danych systemowych", Strona 312

Za pomocą funkcji **SYSSTR** możesz odczytać alfanumeryczne dane systemowe i zapisywać wartości do parametrów QS **QS25 = SYSSTR( ID 10950 NR1 )**.

**Dalsze informacje:** "Odczytywanie danych systemowych", Strona 322

| Nazw grupy   | Numer grupy<br>ID | Numer danych<br>systemowych<br>NR | Indeks IDX            | Opis                                                                                                    |
|--------------|-------------------|-----------------------------------|-----------------------|----------------------------------------------------------------------------------------------------|
| Informacja o | programie         |                                   |                       |                                                                                                    |
|              | 10                | 3                                 | -                     | Numer aktywnego cyklu obróbki                                                                                                    |
|              |                   | 6                                 | -                     | Numer ostatniego wykonanego cyklu próbko-<br>wania<br>–1 = żaden                                                                                                    |
|              |                   | 7                                 | -                     | Typ wywołującego programu NC:<br>–1 = żaden<br>0 = widoczny program NC<br>1 = cykl / makro, program główny jest widocz-<br>ny<br>2 = cykl / makro, program główny nie jest<br>widoczny                 |
|              |                   | 8                                 | 1                     | Jednostka miary bezpośrednio wywołującego<br>programu NC (to może być także cykl).<br>Wartości zwrotne:<br>0 = mm<br>1 = cale<br>-1 = brak odpowiedniego programu                                      |
|              |                   |                                   | 2                     | Jednostka miary widocznego w odczycie<br>bloków programu NC, z którego bezpośrednio<br>lub pośrednio był wywołany cykl.<br>Wartości zwrotne:<br>0 = mm<br>1 = cale<br>-1 = brak odpowiedniego programu |
|              |                   | 9                                 | -                     | W obrębie makra funkcji M:<br>numer funkcji M. Inne -1                                                                                                    |
|              |                   |                                   | -                     | W obrębie makra funkcji M:<br>numer funkcji M. Inne -1                                                                                                    |
|              |                   | 10                                | -                     | Licznik powtórzenia: po raz który aktualne<br>miejsce kodu jest osiągane od wywołania<br>aktualnego programu NC                                                                                        |
|              |                   | 103                               | Numer<br>parametru Q  | Ważny w obrębie cykli NC; dla pobrania infor-<br>macji, czy ukazany pod IDX parametr Q został<br>podany w przynależnym CYCLE DEF dokład-<br>nie.                                                       |
|              |                   | 110                               | Numer<br>parametru QS | Plik o nazwie QS(IDX) dostępny?<br>0 = nie, 1 = tak<br>Funkcja rozszyfrowuje względne ścieżki<br>plików.                                                                                               |
|              |                   | 111                               | Numer<br>parametru QS | Katalog o nazwie QS(IDX) dostępny?<br>0 = nie, 1 = tak<br>Tylko bezwzględne (absolutne) ścieżki folde-<br>rów możliwe.                                                                                 |

| Nazw grupy   | Numer grupy<br>ID | Numer danych<br>systemowych<br>NR | Indeks IDX        | Opis                                                                                                    |
|--------------|-------------------|-----------------------------------|-------------------|----------------------------------------------------------------------------------------------------|
| Adresy skoku | u systemu         |                                   |                   |                                                                                                    |
|              | 13                | 1                                 | -                 | Numer label lub nazwa label (string lub QS), do<br>którego następuje skok przy M2/M30, zamiast<br>zakończenia aktualnego programu NC.<br>Wartość = 0: M2/M30 działa normalnie                                                                                                    |
|              |                   | 2                                 | -                 | Numer labela lub nazwa labela (string lub<br>QS), do którego następuje skok przy <b>FN 14:</b><br><b>ERROR</b> z reakcją NC-CANCEL zamiast anulo-<br>wania programu NC z meldunkiem o błędzie.<br>Zaprogramowany w poleceniu <b>FN 14</b> -numer<br>błędu może zostać odczytany pod ID992<br>NR14.<br>Wartość = 0: <b>FN 14</b> działa normalnie. |
|              |                   | 3                                 | -                 | Numer labela lub nazwa labela (string lub<br>QS), do którego następuje skok w przypad-<br>ku wewnętrznego błędu serwera (SQL, PLC,<br>CFG) lub w przypadku błędnych operacji pliku<br>(FUNCTION FILECOPY, FUNCTION FILEMO-<br>VE lub FUNCTION FILEDELETE), zamiast<br>przerwania programu wskutek błędu.<br>Wartość = 0: błąd działa normalnie.   |
| Indeksowany  | v dostęp do parar | netrów Q                          |                   |                                                                                                    |
|              | 15                | 11                                | Nr parametru<br>Q | Odczytuje Q(IDX)                                                                                                    |
|              |                   | 12                                | Parametr QL<br>nr | Odczytuje QL(IDX)                                                                                                    |
|              |                   | 13                                | Parametr QR<br>nr | Odczytuje QR(IDX)                                                                                                    |
| Stan maszyn  | у                 |                                   |                   |                                                                                                    |
|              | 20                | 1                                 | -                 | Aktywny numer narzędzia                                                                                                    |
|              |                   | 2                                 | -                 | Przygotowany numer narzędzia                                                                                                    |
|              |                   | 3                                 | -                 | Aktywna oś narzędzia<br>0 = X 6 = U<br>1 = Y 7 = V<br>2 = Z 8 = W                                                                                                    |
|              |                   | 4                                 | -                 | Zaprogramowana prędkość obrotowa wrzeciona                                                                                                    |
|              |                   | 5                                 | -                 | Aktywny stan wrzeciona<br>-1 = stan wrzeciona niezdefiniowany<br>0 = M3 aktywna<br>1 = M4 aktywna<br>2 = M5 po M3 aktywna<br>3 = M5 po M4 aktywna                                                                                                    |
|              |                   | 7                                 | -                 | Aktywny stopień przekładni                                                                                                    |
|              |                   | 8                                 | -                 | Aktywny stan chłodziwa<br>0 = off, 1 = on                                                                                                    |
|              |                   | 9                                 | -                 | Aktywny posuw                                                                                                    |

HEIDENHAIN | TNC 640 | Instrukcja obsługi dla użytkownika Programowanie dialogowe | 10/2023

| Nazw grupy | Numer grupy<br>ID | Numer danych<br>systemowych<br>NR | Indeks IDX | Opis                                                                                     |
|------------|-------------------|-----------------------------------|------------|------------------------------------------------------------------------------------------|
|            |                   | 10                                | -          | Indeks przygotowanego narzędzia                                                          |
|            |                   | 11                                | -          | Indeks aktywnego narzędzia                                                               |
|            |                   | 14                                | -          | Numer aktywnego wrzeciona                                                                |
|            |                   | 20                                | -          | Zaprogramowana szybkość skrawania w<br>trybie toczenia                                   |
|            |                   | 21                                | -          | Tryb wrzeciona przy toczeniu:<br>0 = stała prędkość obr.<br>1 = stała prędkość skrawania |
|            |                   | 22                                | -          | Stan chłodziwa M7:<br>0 = nieaktywne, 1 = aktywne                                        |
|            |                   | 23                                | -          | Stan chłodziwa M8:<br>0 = nieaktywne, 1 = aktywne                                        |

| Nazw grupy   | Numer grupy<br>ID | Numer danych<br>systemowych<br>NR | Indeks IDX           | Opis                                                                                                    |
|--------------|-------------------|-----------------------------------|----------------------|----------------------------------------------------------------------------------------------------|
| Dane kanału  |                   |                                   |                      |                                                                                                    |
|              | 25                | 1                                 | -                    | Numer kanału                                                                                                    |
| Parametr cyl | du                |                                   |                      |                                                                                                    |
|              | 30                | 1                                 | -                    | Odstęp bezpieczeństwa                                                                                                    |
|              |                   | 2                                 | -                    | Głębokość wiercenia / głębokość frezowania                                                                                                    |
|              |                   | 3                                 | -                    | Głębokość wcięcia                                                                                                    |
|              |                   | 4                                 | -                    | Posuw wcięcia wgłębnego                                                                                                    |
|              |                   | 5                                 | -                    | Pierwsza długość boku wybrania                                                                                                    |
|              |                   | 6                                 | -                    | Druga długość boku wybrania                                                                                                    |
|              |                   | 7                                 | -                    | Pierwsza długość boku rowka                                                                                                    |
|              |                   | 8                                 | -                    | Druga długość boku rowka                                                                                                    |
|              |                   | 9                                 | -                    | Promień kieszeni okrągłej                                                                                                    |
|              |                   | 10                                | -                    | Posuw frezowania                                                                                                    |
|              |                   | 11                                | -                    | Kierunek obiegu toru frezowania                                                                                                    |
|              |                   | 12                                | -                    | Czas zatrzymania                                                                                                    |
|              |                   | 13                                | -                    | Skok gwintu cykl 17 i 18                                                                                                    |
|              |                   | 14                                | -                    | Naddatek na obróbkę wykańczającą                                                                                                    |
|              |                   | 15                                | -                    | Kąt przeciągania                                                                                                    |
|              |                   | 21                                | -                    | Kąt próbkowania                                                                                                    |
|              |                   | 22                                | -                    | Droga próbkowania                                                                                                    |
|              |                   | 23                                | -                    | Posuw próbkowania                                                                                                    |
|              |                   | 48                                | -                    | Tolerancja                                                                                                    |
|              |                   | 49                                | -                    | Tryb HSC (cykl 32 tolerancja)                                                                                                    |
|              |                   | 50                                | -                    | Tolerancja osi obrotu (cykl 32 tolerancja)                                                                                                    |
|              |                   | 52                                | Numer<br>parametru Q | Rodzaj parametru przekazu w cyklach<br>użytkownika:<br>–1: parametr cyklu w CYCL DEF nie zaprogra-<br>mowany<br>0: parametr cyklu w CYCL DEF numerycznie<br>zaprogramowany (parametr Q)<br>1: parametr cyklu w CYCL DEF zaprogramo-<br>wany jako string (parametr Q) |
|              |                   | 60                                | -                    | Bezpieczna wysokość (cykle próbkowania 30<br>do 33)                                                                                                    |
|              |                   | 61                                | -                    | Sprawdzanie (cykle próbkowania 30 do 33)                                                                                                    |
|              |                   | 62                                | -                    | Wymiarowanie ostrzy (cykle próbkowania 30<br>do 33)                                                                                                    |
|              |                   | 63                                | -                    | Numer parametru Q dla wyniku (cykle próbko-<br>wania 30 do 33)                                                                                                    |

| Nazw grupy | Numer grupy<br>ID | Numer danych<br>systemowych<br>NR | Indeks IDX | Opis                                                                                  |
|------------|-------------------|-----------------------------------|------------|---------------------------------------------------------------------------------------|
|            |                   | 64                                | -          | Typ parametru Q dla wyniku (cykle próbkowa-<br>nia 30 do 33)<br>1 = Q, 2 = QL, 3 = QR |
| _          |                   | 70                                | -          | Mnożnik dla posuwu (cykl 17 i 18)                                                     |

| Nazw grupy    | Numer grupy<br>ID | Numer danych<br>systemowych<br>NR | Indeks IDX   | Opis                                                                                                    |
|---------------|-------------------|-----------------------------------|--------------|----------------------------------------------------------------------------------------------------|
| Stan modalny  | у                 |                                   |              |                                                                                                    |
|               | 35                | 1                                 | -            | Wymiarowanie:<br>0 = absolutne (G90)<br>1 = inkrementalne (G91)                                                                            |
|               |                   | 2                                 | -            | Korekcja promienia:<br>0 = R0<br>1 = RR/RL<br>10 = Face Milling<br>11 = Peripheral Milling                                                 |
| Dane dotycza  | ące tabel SQL     |                                   |              |                                                                                                    |
|               | 40                | 1                                 | -            | Kod wyniku do ostatniego rozkazu SQL. Jeśli<br>ostatni kod wyniku to 1 (= błąd) to jako warto-<br>ść zwrotna zostaje przekazany kod błędu. |
| Dane z tabeli | narzędzi          |                                   |              |                                                                                                    |
|               | 50                | 1                                 | Narzędzie nr | Długość narzędzia L                                                                                                    |
|               |                   | 2                                 | Narzędzie nr | Promień narzędzia R                                                                                                    |
|               |                   | 3                                 | Narzędzie nr | Promień narzędzia R2                                                                                                    |
|               |                   | 4                                 | Narzędzie nr | Naddatek długości narzędzia DL                                                                                                    |
|               |                   | 5                                 | Narzędzie nr | Naddatek promienia narzędzia DR                                                                                                    |
|               |                   | б                                 | Narzędzie nr | Naddatek promienia narzędzia DR2                                                                                                    |
|               |                   | 7                                 | Narzędzie nr | Narzędzie zablokowane TL<br>0 = niezablokowane, 1 = zablokowane                                                                            |
|               |                   | 8                                 | Narzędzie nr | Numer narzędzia zamiennego RT                                                                                                    |
|               |                   | 9                                 | Narzędzie nr | Maksymalny okres trwałości narzędzia TIME1                                                                                                 |
|               |                   | 10                                | Narzędzie nr | Maksymalny okres trwałości narzędzia TIME2                                                                                                 |
|               |                   | 11                                | Narzędzie nr | Aktualny okres trwałości narzędzia CUR.TIME                                                                                                |
|               |                   | 12                                | Narzędzie nr | PLC-stan                                                                                                    |
|               |                   | 13                                | Narzędzie nr | Maksymalna długość ostrza LCUTS                                                                                                    |
|               |                   | 14                                | Narzędzie nr | Maksymalny kąt wejścia w materiał ANGLE                                                                                                    |
|               |                   | 15                                | Narzędzie nr | TT: liczba ostrzy CUT                                                                                                    |
|               |                   | 16                                | Narzędzie nr | TT: tolerancja zużycia na długość LTOL                                                                                                    |
|               |                   | 17                                | Narzędzie nr | TT: tolerancja zużycia promienia RTOL                                                                                                    |
|               |                   | 18                                | Narzędzie nr | TT: kierunek obrotu DIRECT<br>0 = Dodatni, –1 = Ujemny                                                                                     |
|               |                   | 19                                | Narzędzie nr | TT: offset płaszczyzny R-OFFS<br>R = 99999,9999                                                                                            |
|               |                   | 20                                | Narzędzie nr | TT: długość przesunięcia L-OFFS                                                                                                    |
|               |                   | 21                                | Narzędzie nr | TT: tolerancja na złamanie-długość LBREAK                                                                                                  |
|               |                   | 22                                | Narzędzie nr | TT: tolerancja na złamanie-promień RBREAK                                                                                                  |
|               |                   | 28                                | Narzędzie nr | Maksymalna prędkość obrotowa NMAX                                                                                                    |
|               |                   | 32                                | Narzędzie nr | Kąt wierzchołkowy TANGLE                                                                                                    |

HEIDENHAIN | TNC 640 | Instrukcja obsługi dla użytkownika Programowanie dialogowe | 10/2023

| Nazw grupy | Numer grupy<br>ID | Numer danych<br>systemowych<br>NR | Indeks IDX   | Opis                                                                             |
|------------|-------------------|-----------------------------------|--------------|----------------------------------------------------------------------------------|
|            |                   | 34                                | Narzędzie nr | Wznoszenie dozwolone LIFTOFF<br>(0 = nie, 1 = tak)                               |
|            |                   | 35                                | Narzędzie nr | Tolerancja zużycia promienia R2TOL                                               |
|            |                   | 36                                | Narzędzie nr | Typ narzędzie TYPE<br>(frez = 0, narzędzie ścierne = 1, Sonda<br>impulsowa = 21) |
|            |                   | 37                                | Narzędzie nr | Przynależny wiersz w tabeli sondy pomiarowej                                     |
|            |                   | 38                                | Narzędzie nr | Znacznik czasu ostatniego zastosowania                                           |
|            |                   | 39                                | Narzędzie nr | ACC                                                                              |
|            |                   | 40                                | Narzędzie nr | Skok dla cykli gwintowania                                                       |
|            |                   | 41                                | Narzędzie nr | AFC: obciążenie referencyjne                                                     |
|            |                   | 42                                | Narzędzie nr | AFC: przeciążenie pierwsze ostrzeżenie                                           |
|            |                   | 43                                | Narzędzie nr | AFC: przeciążenie NC-stop                                                        |
|            |                   | 44                                | Narzędzie nr | Przekroczenie okresu trwałości narzędzia                                         |
|            |                   | 45                                | Narzędzie nr | Szerokość czołowa płytki wielopołożeniowej<br>(RCUTS)                            |
|            |                   | 46                                | Narzędzie nr | Użyteczna długość frezu (LU)                                                     |
|            |                   | 47                                | Narzędzie nr | Promień szyjki frezu (RN)                                                        |

| Nazw grupy    | Numer grupy<br>ID | Numer danych<br>systemowych<br>NR | Indeks IDX       | Opis                                                                                                    |
|---------------|-------------------|-----------------------------------|------------------|----------------------------------------------------------------------------------------------------|
| Dane z tabeli | miejsca           |                                   |                  |                                                                                                    |
|               | 51                | 1                                 | Numer<br>miejsca | Numer narzędzia                                                                                                    |
|               |                   | 2                                 | Numer<br>miejsca | 0 = nie narzędzie specjalne<br>1 = narzędzie specjalne                                                                                            |
|               |                   | 3                                 | Numer<br>miejsca | 0 = nie miejsce stałe<br>1 = miejsce stałe                                                                                                    |
|               |                   | 4                                 | Numer<br>miejsca | 0 = nie zablokowane miejsce<br>1 = zablokowane miejsce                                                                                            |
|               |                   | 5                                 | Numer<br>miejsca | PLC-stan                                                                                                    |
| Określenie m  | niejsca narzędzia |                                   |                  |                                                                                                    |
|               | 52                | 1                                 | Narzędzie nr     | Numer miejsca                                                                                                    |
|               |                   | 2                                 | Narzędzie nr     | Numer w magazynie narzędzi                                                                                                    |
| Informacja o  | pliku             |                                   |                  |                                                                                                    |
|               | 56                | 1                                 | _                | Liczba wierszy tabeli narzędzi                                                                                                    |
|               |                   | 2                                 | -                | Liczba wierszy aktywnej tabeli punktów<br>zerowych                                                                                                |
|               |                   | 4                                 | -                | Liczba wierszy dowolnie definiowalnej tabeli,<br>które została otwarta z <b>FN 26: TABOPEN</b>                                                    |
| Dane narzędz  | ziowe dla impuls  | u bramkującego T                  | oraz S           |                                                                                                    |
|               | 57                | 1                                 | Kod T            | Numer narzędzia<br>IDX0 = T0-bramka (NARZ wymontować), IDX1<br>= T1-bramka (NARZ zamontować), IDX2 = T2-<br>bramka (NARZ przygotować)             |
|               |                   | 2                                 | Kod T            | Indeks narzędzia<br>IDX0 = T0-bramka (NARZ wymontować), IDX1<br>= T1-bramka (NARZ zamontować), IDX2 = T2-<br>bramka (NARZ przygotować)            |
|               |                   | 5                                 | -                | Prędkość obrotowa wrzeciona<br>IDX0 = T0-bramka (NARZ wymontować), IDX1<br>= T1-bramka (NARZ zamontować), IDX2 = T2-<br>bramka (NARZ przygotować) |
| Zaprogramov   | wane w TOOL CA    | LL wartości                       |                  |                                                                                                    |
|               | 60                | 1                                 | -                | Numer narzędzia T                                                                                                    |
|               |                   | 2                                 | -                | Aktywna oś narzędzia<br>0 = X 1 = Y<br>2 = Z 6 = U<br>7 = V 8 = W                                                                                 |
|               |                   | 3                                 | -                | Prędkość obrotowa wrzeciona S                                                                                                    |
|               |                   | 4                                 | -                | Naddatek długości narzędzia DL                                                                                                    |
|               |                   | 5                                 | -                | Naddatek promienia narzędzia DR                                                                                                    |
|               |                   | 6                                 | -                | Automatyczny TOOL CALL<br>0 = Tak, 1 = Nie                                                                                                    |

HEIDENHAIN | TNC 640 | Instrukcja obsługi dla użytkownika Programowanie dialogowe | 10/2023

| Nazw grupy  | Numer grupy<br>ID | Numer danych<br>systemowych<br>NR | Indeks IDX   | Opis                                                                                                    |
|-------------|-------------------|-----------------------------------|--------------|----------------------------------------------------------------------------------------------------|
|             |                   | 7                                 | -            | Naddatek promienia narzędzia DR2                                                                                                    |
|             |                   | 8                                 | -            | Indeks narzędzi                                                                                                    |
|             |                   | 9                                 | -            | Aktywny posuw                                                                                                    |
|             |                   | 10                                | -            | Prędkość skrawania w [mm/min]                                                                                                    |
| Zaprogramov | vane w TOOL DE    | F wartości                        |              |                                                                                                    |
|             | 61                | 0                                 | Narzędzie nr | Odczytywanie numer sekwencji zmiany narzę-<br>dzia:<br>0 = narzędzie już we wrzecionie,<br>1 = zmiana dwóch zewnętrznych narzędzi,<br>2 = zmiana wewnętrznego na zewnętrzne<br>narzędzie,<br>3 = zmiana narzędzia specjalnego na<br>zewnętrzne narzędzie,<br>4 = zamontowanie zewnętrznego narzędzia,<br>5 = zmiana z zewnętrznego na wewnętrzne<br>narzędzie,<br>6 = zmiana z wewnętrznego na wewnętrzne<br>narzędzie,<br>7 = zmiana z narzędzia specjalnego na<br>wewnętrzne narzędzie,<br>8 = zamontowanie wewnętrznego narzędzia,<br>9 = zmiana z zewnętrznego narzędzia na<br>narzędzie specjalne,<br>10 = zmiana z narzędzia specjalnego na<br>wewnętrzne narzędzie,<br>11 = zmiana z narzędzia specjalnego na<br>narzędzie specjalne,<br>12 = zamontowanie narzędzia specjalnego,<br>13 = wymiana zewnętrznego narzędzia,<br>14 = wymiana wewnętrznego narzędzia,<br>15 = wymiana specjalnego narzędzia |
|             |                   | 1                                 | _            | Numer narzędzia T                                                                                                    |
|             |                   | 2                                 | -            | Długość                                                                                                    |
|             |                   | 3                                 | -            | Promień                                                                                                    |
|             |                   | 4                                 | -            | Indeks                                                                                                    |
|             |                   | 5                                 | -            | Dane narzędzia zaprogramowane w TOOL<br>DEF<br>1 = tak, 0 = nie                                                                                                    |

| Nazw grupy   | Numer grupy<br>ID | Numer danych<br>systemowych<br>NR | Indeks IDX    | Opis                                                                                                    |
|--------------|-------------------|-----------------------------------|---------------|----------------------------------------------------------------------------------------------------|
| Wartości zap | rogramowanie p    | rzy pomocy FUNC                   | TION TURNDATA |                                                                                                    |
|              | 62                | 1                                 | -             | Naddatek długości narzędzia DXL                                                                                                    |
|              |                   | 2                                 | -             | Naddatek długości narzędzia DYL                                                                                                    |
|              |                   | 3                                 | -             | Naddatek długości narzędzia DZL                                                                                                    |
|              |                   | 4                                 | -             | Naddatek promienia ostrza DRS                                                                                                    |
| Informacje o | cyklach HEIDEN    | HAIN                              |               |                                                                                                    |
|              | 71                | 0                                 | 0             | Indeks osi NC, dla której ma być przeprowa-<br>dzone przejście określenia masy LAC bądź<br>zostało ostatnio przeprowadzone (X do W = 1<br>do 9)                            |
|              |                   |                                   | 2             | Określona za pomocą przejścia określenia<br>masy LAC całkowita bezwładność w [kgm²]<br>(dla osi obrotowych A/B/C) bądź całkowita<br>masa w [kg] (dla osi linearnych X/Y/Z) |
|              |                   | 1                                 | 0             | Cykl 957 wyjścia z gwintu                                                                                                    |
|              |                   | 20                                | 0             | Informacje o konfiguracji dla obciągania:<br>( <b>CfgDressSettings</b> )<br>Maksymalny dystans szukania / bezpieczny<br>odstęp                                             |
|              |                   |                                   | 1             | Informacje o konfiguracji dla obciągania:<br>( <b>CfgDressSettings</b> )<br>Prędkość wyszukiwania (z mikrofonem dźwię-<br>ku materiałowego)                                |
|              |                   |                                   | 2             | Informacje o konfiguracji dla obciągania:<br>( <b>CfgDressSettings</b> )<br>Faktor dla posuwu (przesuw bez kontaktu)                                                       |
|              |                   |                                   | 3             | Informacje o konfiguracji dla obciągania:<br>( <b>CfgDressSettings</b> )<br>Faktor dla posuwu z boku ściernicy                                                             |
|              |                   |                                   | 4             | Informacje o konfiguracji dla obciągania:<br>( <b>CfgDressSettings</b> )<br>Faktor dla posuwu na promieniu ściernicy                                                       |
|              |                   |                                   | 5             | Informacje o konfiguracji dla obciągania:<br>( <b>toolgrind.grd</b> )<br>odstęp bezpieczny w Z (wewnątrz)                                                                  |
|              |                   |                                   | 6             | Informacje o konfiguracji dla obciągania:<br>( <b>toolgrind.grd</b> )<br>odstęp bezpieczny w Z (zewnątrz)                                                                  |
|              |                   |                                   | 7             | Informacje o obróbce dla obciągania:<br>odstęp bezpieczny w X (średnica)                                                                                                   |
|              |                   |                                   | 8             | Informacje o obróbce dla obciągania:<br>stosunek prędkości skrawania                                                                                                    |
|              |                   |                                   | 9             | Informacje o obróbce dla obciągania:<br>zaprogramowany numer obciągacza                                                                                                    |

| Nazw grupy | Numer grupy<br>ID | Numer danych<br>systemowych<br>NR | Indeks IDX | Opis                                                                                                    |
|------------|-------------------|-----------------------------------|------------|----------------------------------------------------------------------------------------------------|
|            |                   |                                   | 10         | Informacje o obróbce dla obciągania:<br>zaprogramowany numer kinematyki obciąga-<br>nia                                                                                                    |
|            |                   |                                   | 11         | Informacje o obróbce dla obciągania:<br>TCPM aktywny/nieaktywny                                                                                                    |
|            |                   |                                   | 12         | Informacje o obróbce dla obciągania:<br>zaprogramowane położenie osi obrotu                                                                                                    |
|            |                   |                                   | 13         | Informacje o obróbce dla obciągania:<br>prędkość skrawania ściernicy                                                                                                    |
|            |                   |                                   | 14         | Informacje o obróbce dla obciągania:<br>prędkość obrotowa wrzeciona do obciągania                                                                                                    |
|            |                   |                                   | 15         | Informacje o obróbce dla obciągania:<br>numer w magazynie obciągacza                                                                                                    |
|            |                   |                                   | 16         | Informacje o obróbce dla obciągania:<br>numer miejsca obciągacza                                                                                                    |
|            |                   | 21                                | 0          | Informacje o konfiguracji dla szlifowania:<br>( <b>CfgGrindSettings</b> )<br>Prędkość wcięcia w materiał (synchroniczny<br>ruch wahadłowy)                                                        |
|            |                   |                                   | 1          | Informacje o konfiguracji dla szlifowania:<br>( <b>CfgGrindSettings</b> )<br>Prędkość wyszukiwania (z mikrofonem dźwię-<br>ku materiałowego)                                                      |
|            |                   |                                   | 2          | Informacje o konfiguracji dla szlifowania:<br>( <b>CfgGrindSettings</b> )<br>wartość odciążenia                                                                                                   |
|            |                   |                                   | 3          | Informacje o konfiguracji dla szlifowania:<br>( <b>CfgGrindSettings</b> )<br>offset sterowania pomiarem                                                                                           |
|            |                   | 22                                | 0          | Informacje o konfiguracji odnośnie sytuacji,<br>kiedy czujnik nie zareagował.<br>( <b>CfgGrindEvents/sensorNotReached</b> )<br>IDX: czujnik/sensor                                                |
|            |                   | 23                                | 0          | Informacje o konfigracji odnośnie sytuacji,<br>kiedy czujnik jest już aktywny przyz starcie.<br>( <b>CfgGrindEvents/sensorActiveAtStart</b> )<br>IDX: czujnik/sensor                              |
|            |                   | 24                                | 1          | Informacje o konfiguracji dodatkowego<br>zdarzenia używanego przez funkcję czujnika:<br>( <b>CfgGrindEvents/sensorSource2</b> )<br>funkcja czujnika = dosuw z sondą                               |
|            |                   |                                   | 2          | Informacje o konfiguracji dodatkowego<br>zdarzenia używanego przez funkcję czujnika:<br>( <b>CfgGrindEvents/sensorSource2</b> )<br>funkcja czujnika = dosuw z mikrofonem<br>dźwięku materiałowego |

| Nazw grupy | Numer grupy<br>ID | Numer danych<br>systemowych<br>NR | Indeks IDX | Opis                                                                                                    |
|------------|-------------------|-----------------------------------|------------|----------------------------------------------------------------------------------------------------|
|            |                   |                                   | 3          | Informacje o konfiguracji dodatkowego<br>zdarzenia używanego przez funkcję czujnika:<br>( <b>CfgGrindEvents/sensorSource2</b> )<br>funkcja czujnika = dosuw ze sterowaniem<br>pomiaru     |
|            |                   |                                   | 9          | Informacje o konfiguracji dodatkowego<br>zdarzenia używanego przez funkcję czujnika:<br>( <b>CfgGrindEvents/sensorSource2</b> )<br>funkcja czujnika = specyficzna dla OEM<br>interakcja 1 |
|            |                   |                                   | 10         | Informacje o konfiguracji dodatkowego<br>zdarzenia używanego przez funkcję czujnika:<br>( <b>CfgGrindEvents/sensorSource2</b> )<br>funkcja czujnika = specyficzna dla OEM<br>interakcja 2 |
|            |                   |                                   | 11         | Informacje o konfiguracji dodatkowego<br>zdarzenia używanego przez funkcję czujnika:<br>( <b>CfgGrindEvents/sensorSource2</b> )<br>funkcja czujnika = obciąganie pośrednie                |
|            |                   |                                   | 12         | Informacje o konfiguracji dodatkowego<br>zdarzenia używanego przez funkcję czujnika:<br>( <b>CfgGrindEvents/sensorSource2</b> )<br>funkcja czujnika = klawisz teach/nauczenia             |
|            |                   | 25                                | 1          | Informacje o konfiguracji wielkości odciążenia<br>dla funkcji czujnika<br>( <b>CfgGrindEvents/sensorReleave</b> )<br>funkcja czujnika = dosuw z sondą                                     |
|            |                   |                                   | 2          | Informacje o konfiguracji wielkości odciążenia<br>dla funkcji czujnika<br>( <b>CfgGrindEvents/sensorReleave</b> )<br>funkcja czujnika = dosuw z mikrofonem<br>dźwięku materiałowego       |
|            |                   |                                   | 3          | Informacje o konfiguracji wielkości odciążenia<br>dla funkcji czujnika<br>( <b>CfgGrindEvents/sensorReleave</b> )<br>funkcja czujnika = dosuw ze sterowaniem<br>pomiaru                   |
|            |                   |                                   | 9          | Informacje o konfiguracji wielkości odciążenia<br>dla funkcji czujnika<br>( <b>CfgGrindEvents/sensorReleave</b> )<br>funkcja czujnika = specyficzna dla OEM<br>interakcja 1               |
|            |                   |                                   | 10         | Informacje o konfiguracji wielkości odciążenia<br>dla funkcji czujnika<br>( <b>CfgGrindEvents/sensorReleave</b> )<br>funkcja czujnika = specyficzna dla OEM<br>interakcja 2               |

| Nazw grupy | Numer grupy<br>ID | Numer danych<br>systemowych<br>NR | Indeks IDX | Opis                                                                                                    |
|------------|-------------------|-----------------------------------|------------|----------------------------------------------------------------------------------------------------|
|            |                   |                                   | 11         | Informacje o konfiguracji wielkości odciążenia<br>dla funkcji czujnika<br>( <b>CfgGrindEvents/sensorReleave</b> )<br>funkcja czujnika = obciąganie pośrednie                          |
|            |                   |                                   | 12         | Informacje o konfiguracji wielkości odciążenia<br>dla funkcji czujnika<br>( <b>CfgGrindEvents/sensorReleave</b> )<br>funkcja czujnika = klawisz teach/nauczenia                       |
|            |                   | 26                                | 1          | Informacje o konfiguracji typu reakcji na<br>zdarzenie funkcji czujnika<br>( <b>CfgGrindEvents/sensorReaction</b> )<br>funkcja czujnika = dosuw z sondą                               |
|            |                   |                                   | 2          | Informacje o konfiguracji typu reakcji na<br>zdarzenie funkcji czujnika<br>( <b>CfgGrindEvents/sensorReaction</b> )<br>funkcja czujnika = dosuw z mikrofonem<br>dźwięku materiałowego |
|            |                   |                                   | 3          | Informacje o konfiguracji typu reakcji na<br>zdarzenie funkcji czujnika<br>( <b>CfgGrindEvents/sensorReaction</b> )<br>funkcja czujnika = dosuw ze sterowaniem<br>pomiaru             |
|            |                   |                                   | 9          | Informacje o konfiguracji typu reakcji na<br>zdarzenie funkcji czujnika<br>( <b>CfgGrindEvents/sensorReaction</b> )<br>funkcja czujnika = specyficzna dla OEM<br>interakcja 1         |
|            |                   |                                   | 10         | Informacje o konfiguracji typu reakcji na<br>zdarzenie funkcji czujnika<br>( <b>CfgGrindEvents/sensorReaction</b> )<br>funkcja czujnika = specyficzna dla OEM<br>interakcja 2         |
|            |                   |                                   | 11         | Informacje o konfiguracji typu reakcji na<br>zdarzenie funkcji czujnika<br>( <b>CfgGrindEvents/sensorReaction</b> )<br>funkcja czujnika = obciąganie pośrednie                        |
|            |                   |                                   | 12         | Informacje o konfiguracji typu reakcji na<br>zdarzenie funkcji czujnika<br>( <b>CfgGrindEvents/sensorReaction</b> )<br>funkcja czujnika = klawisz teach/nauczenia                     |
|            |                   | 27                                | 1          | Informacje o konfiguracji zdarzenia używane-<br>go przez funkcję czujnika<br>( <b>CfgGrindEvents/sensorSource2</b> )<br>funkcja czujnika = dosuw z sondą                              |
|            |                   |                                   | 2          | Informacje o konfiguracji zdarzenia używane-<br>go przez funkcję czujnika<br>( <b>CfgGrindEvents/sensorSource</b> )<br>funkcja czujnika = dosuw z mikrofonem<br>dźwięku materiałowego |

| Nazw grupy | Numer grupy<br>ID | Numer danych<br>systemowych<br>NR | Indeks IDX | Opis                                                                                                    |
|------------|-------------------|-----------------------------------|------------|----------------------------------------------------------------------------------------------------|
|            |                   |                                   | 3          | Informacje o konfiguracji zdarzenia używane-<br>go przez funkcję czujnika<br>( <b>CfgGrindEvents/sensorSource</b> )<br>funkcja czujnika = dosuw ze sterowaniem<br>pomiaru                                                        |
|            |                   |                                   | 9          | Informacje o konfiguracji zdarzenia używane-<br>go przez funkcję czujnika<br>( <b>CfgGrindEvents/sensorSource</b> )<br>funkcja czujnika = specyficzna dla OEM<br>interakcja 1                                                    |
|            |                   |                                   | 10         | Informacje o konfiguracji zdarzenia używane-<br>go przez funkcję czujnika:<br>( <b>CfgGrindEvents/sensorSource</b> )<br>funkcja czujnika = specyficzna dla OEM<br>interakcja 2                                                   |
|            |                   |                                   | 11         | Informacje o konfiguracji zdarzenia używane-<br>go przez funkcję czujnika<br>( <b>CfgGrindEvents/sensorSource</b> )<br>funkcja czujnika = obciąganie pośrednie                                                                   |
|            |                   |                                   | 12         | Informacje o konfiguracji zdarzenia używane-<br>go przez funkcję czujnika<br>( <b>CfgGrindEvents/sensorSource</b> )<br>funkcja czujnika = klawisz teach/nauczenia                                                                |
|            |                   | 28                                | 0          | Informacje o konfiguracji dotyczące przypo-<br>rządkowania źródeł przesterowania do funkcji<br>szlifowania:<br>( <b>CfgGrindOverrides</b> )<br>szlifowanie walcowe - źródło przesterowania<br>dla ruchu wahadłowego              |
|            |                   |                                   | 1          | Informacje o konfiguracji dotyczące przypo-<br>rządkowania źródeł przesterowania do funkcji<br>szlifowania:<br>( <b>CfgGrindOverrides</b> )<br>szlifowanie walcowe - źródło przesterowania<br>dla ruchu wejścia w materiał       |
|            |                   |                                   | 2          | Informacje o konfiguracji dotyczące przypo-<br>rządkowania źródeł przesterowania do funkcji<br>szlifowania:<br>( <b>CfgGrindOverrides</b> )<br>szlifowanie powierzchni - źródło przesterowa-<br>nia dla ruchu wahadłowego        |
|            |                   |                                   | 3          | Informacje o konfiguracji dotyczące przypo-<br>rządkowania źródeł przesterowania do funkcji<br>szlifowania:<br>( <b>CfgGrindOverrides</b> )<br>szlifowanie powierzchni - źródło przesterowa-<br>nia dla ruchu wejścia w materiał |
|            |                   |                                   | 4          | Informacje o konfiguracji dotyczące przypo-<br>rządkowania źródeł przesterowania do funkcji<br>szlifowania:                                                                                                    |

| Nazw grupy | Numer grupy<br>ID | Numer danych<br>systemowych<br>NR | Indeks IDX | Opis                                                                                                    |
|------------|-------------------|-----------------------------------|------------|----------------------------------------------------------------------------------------------------|
|            |                   |                                   |            | ( <b>CfgGrindOverrides</b> )<br>szlifowanie specjalne - źródło przesterowania<br>dla ruchu wahadłowego                                                                                                    |
|            |                   |                                   | 5          | Informacje o konfiguracji dotyczące przypo-<br>rządkowania źródeł przesterowania do funkcji<br>szlifowania:<br>( <b>CfgGrindOverrides</b> )<br>szlifowanie specjalne - źródło przesterowania<br>dla ruchu wcięcia w materiał                      |
|            |                   |                                   | 6          | Informacje o konfiguracji dotyczące przypo-<br>rządkowania źródeł przesterowania do funkcji<br>szlifowania:<br>( <b>CfgGrindOverrides</b> )<br>szlifowanie współrzędnościowe (suw<br>wahadłowy)                                                   |
|            |                   |                                   | 7          | Informacje o konfiguracji dotyczące przypo-<br>rządkowania źródeł przesterowania do funkcji<br>szlifowania:<br>( <b>CfgGrindOverrides</b> )<br>ogólne przesuwy w generatorze dosuwu<br>wcięcia (np.przesuw ogólnie z czujnikiem/bez<br>czujnika)  |
|            |                   |                                   | 8          | Informacje o konfiguracji dotyczące przypo-<br>rządkowania źródeł przesterowania do funkcji<br>szlifowania:<br>( <b>CfgGrindOverrides</b> )<br>ogólne przesuwy w generatorze dosuwu<br>wcięcia (np.przesuw z mikrofonem dźwięku<br>materiałowego) |
|            |                   |                                   | 9          | Informacje o konfiguracji dotyczące przypo-<br>rządkowania źródeł przesterowania do funkcji<br>szlifowania:<br>( <b>CfgGrindOverrides</b> )<br>ogólne przesuwy w generatorze dosuwu<br>wcięcia (np.przesuw z sondą)                               |

| Nazw grupy    | Numer grupy<br>ID | Numer danych<br>systemowych<br>NR | Indeks IDX                                                                                      | Opis                                                                                                    |
|---------------|-------------------|-----------------------------------|-------------------------------------------------------------------------------------------------|----------------------------------------------------------------------------------------------------|
| Wolny dostęp  | ony obszar pamie  | ęci dla cykli produc              | centa                                                                                           |                                                                                                    |
|               | 72                | 0-39                              | 0 do 30                                                                                         | Wolny dostępny obszar pamięci dla cykli<br>producenta. Wartości są resetowane przez<br>TNC tylko w przypadku rebootowania stero-<br>wania (= 0).<br>Przy anulowaniu wartości nie są resetowane<br>na poziom jak w momencie wykonania.<br>Do włącznie 597110-11: tylko NR 0-9 i IDX 0-9<br>Począwszy od 597110-12: NR 0-39 i IDX 0-30  |
| Wolny dostęp  | ony obszar pamie  | ęci dla cykli użytko              | wnika                                                                                           |                                                                                                    |
|               | 73                | 0-39                              | 0 do 30                                                                                         | Wolny dostępny obszar pamięci dla cykli<br>użytkownika. Wartości są resetowane przez<br>TNC tylko w przypadku rebootowania stero-<br>wania (= 0).<br>Przy anulowaniu wartości nie są resetowane<br>na poziom jak w momencie wykonania.<br>Do włącznie 597110-11: tylko NR 0-9 i IDX 0-9<br>Począwszy od 597110-12: NR 0-39 i IDX 0-30 |
| Czytanie min  | imalnej i maksyr  | nalnej prędkości o                | brotowej wrzecio                                                                                | na                                                                                                    |
|               | 90                | 1                                 | ID wrzeciona                                                                                    | Minimalna prędkość obrotowa najniższego<br>stopnia przekładni. Jeśli nie skonfigurowa-<br>no żadnych stopni przekładni to CfgFeedLi-<br>mits/minFeedrotowa pierwszego rekordu<br>parametrów jest ewaluowana.<br>Indeks 99 = aktywne wrzeciono                                                                                         |
|               |                   | 2                                 | ID wrzeciona                                                                                    | Maksymalna prędkość obrotowa wrzecio-<br>na najwyższego stopnia przekładni. Jeśli nie<br>skonfigurowano żadnych stopni przekładni to<br>CfgFeedLimits/maxFeed pierwszego rekordu<br>parametrów jest ewaluowana.<br>Indeks 99 = aktywne wrzeciono                                                                                      |
| Korekcje narz | zędzia            |                                   |                                                                                                 |                                                                                                    |
|               | 200               | 1                                 | 1 = bez<br>naddatku 2 =<br>z naddatkiem<br>3 = z naddat-<br>kiem i nadda-<br>tek z TOOL<br>CALL | Aktywny promień                                                                                                    |
|               |                   | 2                                 | 1 = bez<br>naddatku 2 =<br>z naddatkiem<br>3 = z naddat-<br>kiem i nadda-<br>tek z TOOL<br>CALL | Aktywna długość                                                                                                    |
|               |                   | 3                                 | 1 = bez<br>naddatku 2 =<br>z naddatkiem<br>3 = z naddat-                                        | Promień zaokrąglenia R2                                                                                                    |

| Nazw grupy   | Numer grupy<br>ID | Numer danych<br>systemowych<br>NR | Indeks IDX                          | Opis                                                                                                    |
|--------------|-------------------|-----------------------------------|-------------------------------------|----------------------------------------------------------------------------------------------------|
|              |                   |                                   | kiem i nadda-<br>tek z TOOL<br>CALL |                                                                                                    |
|              |                   | 6                                 | Narzędzie nr                        | Długość narzędzia<br>Indeks 0 = aktywne narzędzie                                                                                                    |
| Przekształca | nie współrzędny   | ch                                |                                     |                                                                                                    |
|              | 210               | 1                                 | -                                   | Rotacja podstawowa (manualnie)                                                                                                    |
|              |                   | 2                                 | -                                   | Zaprogramowana rotacja                                                                                                    |
|              |                   | 3                                 | -                                   | Aktywna oś odbicia lustrzanego Bit#0 do 2 i 6<br>do 8:<br>Oś X, Y, Z i U, V, W                                                                                                    |
|              |                   | 4                                 | OŚ                                  | Aktywny współczynnik skalowania<br>Indeks: 1 - 9 ( X, Y, Z, A, B, C, U, V, W )                                                                                                    |
|              |                   | 5                                 | Oś rotacji                          | 3D-ROT<br>Indeks: 1 - 3 ( A, B, C )                                                                                                    |
|              |                   | 6                                 | -                                   | Nachylenie płaszczyzny obróbki w trybach<br>pracy przebiegu programu<br>0 = nie aktywne<br>–1 = aktywne                                                                                                    |
|              |                   | 7                                 | -                                   | Nachylenie płaszczyzny obróbki w manualny-<br>ch trybach pracy<br>0 = nie aktywne<br>–1 = aktywne                                                                                                    |
|              |                   | 8                                 | Parametr QL<br>nr                   | Kąt skrętu pomiędzy wrzecionem i nachylo-<br>nym układem współrzędnych.<br>Dokonuje projekcji zachowanego w parame-<br>trze QL kąta z podawanego układu współrzęd-<br>nych na układ współrzędnych narzędzia. Jeśli<br>IDX zostaje uwolnione, to projekcja kąta 0.  |
|              |                   | 10                                | -                                   | Rodzaj definicji aktywnego nachylenia:<br>0 = bez nachylenia - jest zwracany, jeśli zarów-<br>no w trybie <b>Praca ręczna</b> jak i w trybach<br>automatyki nachylenie nie jest aktywne.<br>1 = osiowo<br>2 = kąt przestrzenny                                     |
|              |                   | 11                                | -                                   | Układ współrzędnych dla odręcznych<br>przemieszczeń:<br>0 = układ współrzędnych maszyny <b>M-CS</b><br>1 = układ współrzędnych płaszczyzny obróbki<br><b>WPL-CS</b><br>2 = układ współrzędnych narzędzia <b>T-CS</b><br>4 = układ współrzędnych detalu <b>W-CS</b> |
|              |                   | 12                                | Oś                                  | Korekta w układzie współrzędnych płaszczy-<br>zny obróbki <b>WPL-CS</b><br>(FUNCTION TURNDATA CORR WPL bądź<br>FUNCTION CORRDATA WPL)<br>Indeks: 1 - 9 ( X, Y, Z, A, B, C, U, V, W )                                                                               |

| Nazw grupy   | Numer grupy<br>ID | Numer danych<br>systemowych<br>NR | Indeks IDX       | Opis                                                                                                    |
|--------------|-------------------|-----------------------------------|------------------|----------------------------------------------------------------------------------------------------|
| Aktywny ukła | ad współrzędnyc   | h                                 |                  |                                                                                                    |
|              | 211               | _                                 | -                | 1 = wejściowy układ (domyślny)<br>2 = REF-układ<br>3 = układ zmiany narzędzia                                                                                                    |
| Transformac  | je specjalne w tr | ybie toczenia                     |                  |                                                                                                    |
|              | 215               | 1                                 | -                | Kąt dla precesji układu wejściowego na płasz-<br>czyźnie XY przy toczeniu. Aby zresetować<br>transformację, należy podać dla kąta warto-<br>ść 0. Ta transformacja jest wykorzystywana w<br>ramach cyklu 800 (parametr Q497).                  |
|              |                   | 3                                 | 1-3              | Odczytanie zapisanych z NR2 kątów<br>przestrzennych.<br>Indeks: 1 - 3 (rotA, rotB, rotC)                                                                                                    |
| Aktywne prze | esunięcie punktu  | zerowego                          |                  |                                                                                                    |
|              | 220               | 2                                 | Oś               | Aktualne przesunięcie punktu zerowego w<br>[mm]<br>Indeks: 1 - 9 (X, Y, Z, A, B, C, U, V, W)                                                                                                    |
|              |                   | 3                                 | Oś               | Odczytanie różnicy między punktem referen-<br>cyjnym i punktem odniesienia.<br>Indeks: 1 - 9 (X, Y, Z, A, B, C, U, V, W)                                                                                                    |
|              |                   | 4                                 | Oś               | Wartości dla offsetu OEM czytać.<br>Indeks: 1 - 9 ( X_OFFS, Y_OFFS, Z_OFFS, )                                                                                                    |
| Zakres przen | nieszczenia       |                                   |                  |                                                                                                    |
|              | 230               | 2                                 | Oś               | Ujemne wyłączniki krańcowe software<br>Indeks: 1 - 9 ( X, Y, Z, A, B, C, U, V, W )                                                                                                    |
|              |                   | 3                                 | Oś               | Dodatnie wyłączniki krańcowe software<br>Indeks: 1 - 9 ( X, Y, Z, A, B, C, U, V, W )                                                                                                    |
|              |                   | 5                                 | -                | Wyłączniki krańcowe włączone lub wyłączone:<br>0 = on, 1 = off<br>Dla osi modulo należy określić górną i dolną<br>granicę lub nie określać granicy.                                                                                            |
| Odczytanie p | ozycji zadanej w  | układzie REF                      |                  |                                                                                                    |
|              | 240               | 1                                 | Oś               | Aktualna pozycja zadana w układzie REF                                                                                                    |
| Odczytanie p | ozycji zadanej w  | układzie REF włąc                 | znie z offsetami | i (kółko ręczne itd.)                                                                                                    |
|              | 241               | 1                                 | Oś               | Aktualna pozycja zadana w układzie REF                                                                                                    |
| Pozycje zada | ne fizykalnych o  | si w systemie REF                 |                  |                                                                                                    |
|              | 245               | 1                                 | Oś               | Aktualne pozycje zadane fizykalnych osi w<br>systemie REF                                                                                                    |
| Odczytanie a | ktualnej pozycji  | w aktywnym układ                  | zie współrzędny  | ch                                                                                                    |
|              | 270               | 1                                 | Oś               | Aktualna pozycja zadana w systemie wejścio-<br>wym<br>Funkcja podaje przy wywołaniu z aktywną<br>korekcją promienia narzędzia nieskorygowane<br>pozycje dla osi głównych X, Y i Z. Jeśli funkcja<br>jest wywoływana z aktywną korekcją promie- |

| Nazw grupy    | Numer grupy<br>ID | Numer danych<br>systemowych<br>NR | Indeks IDX            | Opis                                                                                                    |
|---------------|-------------------|-----------------------------------|-----------------------|----------------------------------------------------------------------------------------------------|
|               |                   |                                   |                       | nia narzędzia dla osi obrotowej, to wydawany<br>jest komunikat o błędach.<br>Indeks: 1 - 9 ( X, Y, Z, A, B, C, U, V, W )                                                                                             |
| Odczytanie a  | ktualnej pozycji  | w aktywnym układ                  | zie współrzędnyc      | h włącznie z offsetami (kółko ręczne itd.)                                                                                                    |
|               | 271               | 1                                 | Oś                    | Aktualna pozycja zadana w układzie wejścio-<br>wym                                                                                                    |
| Odczytanie in | nformacji do M12  | 28                                |                       |                                                                                                    |
|               | 280               | 1                                 | -                     | M128 aktywna:<br>–1 = tak, 0 = nie                                                                                                    |
|               |                   | 3                                 | -                     | Stan TCPM po Q-nr:<br>Q-nr + 0: TCPM aktywny, 0 = nie, 1 = tak<br>Q-nr + 1: AXIS, 0 = POS, 1 = SPAT<br>Q-nr + 2: PATHCTRL, 0 = AXIS, 1 = VECTOR<br>Q-Nr. + 3: posuw, 0 = F TCP, 1 = F CONT                           |
| Kinematyka ı  | maszyny           |                                   |                       |                                                                                                    |
|               | 290               | 5                                 | -                     | 0: kompensacja temperatury nie aktywna<br>1: kompensacja temperatury aktywna                                                                                                    |
|               |                   | 10                                | -                     | Indeks zaprogramowanej w FUNCTION<br>MODE MILL bądź FUNCTION MODE TURN<br>kinematyki maszyny z Channels/ChannelSet-<br>tings/CfgKinList/kinCompositeModels<br>–1 = nie zaprogramowany                                |
| Odczytywani   | e danych kinema   | ityki maszyny                     |                       |                                                                                                    |
|               | 295               | 1                                 | Numer<br>parametru QS | Odczytanie nazwy osi aktywnej kinematy-<br>ki trzyosiowej. Nazwy osi są zapisywane po<br>QS(IDX), QS(IDX+1) i QS(IDX+2).<br>0 = operacja udana                                                                       |
|               |                   | 2                                 | 0                     | Funkcja FACING HEAD POS aktywna?<br>1 = tak, 0 = nie                                                                                                    |
|               |                   | 4                                 | Oś obrotu             | Odczytać, czy podana oś obrotu jest uwzględ-<br>niona w obliczeniach kinematycznych.<br>1 = tak, 0 = nie<br>(Oś obrotu może zostać wykluczona z M138 z<br>obliczenia kinematycznego.)<br>Indeks: 4, 5, 6 ( A, B, C ) |
|               |                   | 5                                 | Oś pomocni-<br>cza    | Odczytanie, czy podana oś pomocnicza jest<br>używana w kinematyce.<br>-1 = oś nie w kinematyce<br>0 = oś nie wchodzi w obliczenia kinematyczne:                                                                      |
|               |                   | 6                                 | Oś                    | Głowica kątowa: wektor przesunięcia w<br>bazowym układzie współrzędnych B-CS<br>poprzez głowicę kątową<br>Indeks: 1, 2, 3 ( X, Y, Z )                                                                                |
|               |                   | 7                                 | Oś                    | Głowica kątowa: wektor kierunku w bazowym<br>układzie współrzędnych B-CS<br>Indeks: 1, 2, 3 ( X, Y, Z )                                                                                                    |

| Nazw grupy | Numer grupy<br>ID | Numer danych<br>systemowych<br>NR | Indeks IDX | Opis                                                                                                    |
|------------|-------------------|-----------------------------------|------------|----------------------------------------------------------------------------------------------------|
|            |                   | 10                                | Oś         | Określenie programowalnych osi Do podane-<br>go indeksu osi określić przynależny ID osi<br>(indeks z CfgAxis/axisList).<br>Indeks: 1 - 9 ( X, Y, Z, A, B, C, U, V, W ) |
|            |                   | 11                                | ID osi     | Określenie programowalnych osi Do podane-<br>go ID osi określić indeks osi (X = 1, Y = 2,).<br>Indeks: ID osi (indeks z CfgAxis/axisList)                              |

| - | - |
|---|---|
|   |   |
|   | - |
|   |   |

| Nazw grupy   | Numer grupy<br>ID | Numer danych<br>systemowych<br>NR | Indeks IDX | Opis                                                                                                    |
|--------------|-------------------|-----------------------------------|------------|----------------------------------------------------------------------------------------------------|
| Modyfikowar  | nie zachowania g  | eometrycznego                     |            |                                                                                                    |
|              | 310               | 20                                | Oś         | Programowanie średnicy: –1 = on, 0 = off                                                                                                    |
|              |                   | 126                               | -          | M126: –1 = włącz, 0 = wyłącz                                                                                                    |
| Aktualny cza | s systemowy       |                                   |            |                                                                                                    |
| 320          | 320               | 1                                 | 0          | Czas systemowy w sekundach, przebiegły od<br>01.01.1970, 00:00:00 godziny (czas rzeczywi-<br>sty).                                                           |
|              |                   |                                   | 1          | Czas systemowy w sekundach, przebiegły od<br>01.01.1970, 00:00:00 godziny (obliczenie z<br>wyprzedzeniem).                                                   |
|              |                   | 3                                 | -          | Czas obróbki aktualnego programu NC czytać.                                                                                                    |
| Formatowani  | ie czasu systemo  | owego                             |            |                                                                                                    |
|              | 321               | 0                                 | 0          | Formatowanie: czas systemowy w sekundach,<br>przebiegły począwszy od 1.1.1970, 0:00 godzi-<br>ny (czas rzeczywisty)<br>Format: DD.MM.RRRR hh:mm:ss           |
|              |                   |                                   | 1          | Formatowanie: czas systemowy w sekundach,<br>przebiegły począwszy od 1.1.1970, 0:00 godzi-<br>ny (obliczenie z wyprzedzeniem)<br>Format: DD.MM.RRRR hh:mm:ss |
|              |                   | 1                                 | 0          | Formatowanie: czas systemowy w sekundach,<br>przebiegły począwszy od 1.1.1970, 0:00 godzi-<br>ny (czas rzeczywisty)<br>Format: D.MM.RRRR h:mm:ss             |
|              |                   |                                   | 1          | Formatowanie: czas systemowy w sekundach,<br>przebiegły począwszy od 1.1.1970, 0:00 godzi-<br>ny (obliczenie z wyprzedzeniem)<br>Format: D.MM.RRRR h:mm:ss   |
|              |                   | 2                                 | 0          | Formatowanie: czas systemowy w sekundach,<br>przebiegły począwszy od 1.1.1970, 0:00 godzi-<br>ny (czas rzeczywisty)<br>Format: D.MM.RRRR h:mm                |
|              |                   |                                   | 1          | Formatowanie: czas systemowy w sekundach,<br>przebiegły począwszy od 1.1.1970, 0:00 godzi-<br>ny (obliczenie z wyprzedzeniem)<br>Format: D.MM.RRRR h:mm      |
|              |                   | 3                                 | 0          | Formatowanie: czas systemowy w sekundach,<br>przebiegły począwszy od 1.1.1970, 0:00 godzi-<br>ny (czas rzeczywisty)<br>Format: D.MM.RR h:mm                  |
|              |                   |                                   | 1          | Formatowanie: czas systemowy w sekundach,<br>przebiegły począwszy od 1.1.1970, 0:00 godzi-<br>ny (obliczenie z wyprzedzeniem)<br>Format: D.MM.RR h:mm        |

| Nazw grupy | Numer grupy<br>ID | Numer danych<br>systemowych<br>NR | Indeks IDX | Opis                                                                                                    |
|------------|-------------------|-----------------------------------|------------|----------------------------------------------------------------------------------------------------|
|            |                   | 4                                 | 0          | Formatowanie: czas systemowy w sekundach,<br>przebiegły począwszy od 1.1.1970, 0:00 godzi-<br>ny (czas rzeczywisty)<br>Format: RRRR-MM-DD hh:mm:ss           |
|            |                   |                                   | 1          | Formatowanie: czas systemowy w sekundach,<br>przebiegły począwszy od 1.1.1970, 0:00 godzi-<br>ny (obliczenie z wyprzedzeniem)<br>Format: RRRR-MM-DD hh:mm:ss |
|            |                   | 5                                 | 0          | Formatowanie: czas systemowy w sekundach,<br>przebiegły począwszy od 1.1.1970, 0:00 godzi-<br>ny (czas rzeczywisty)<br>Format: RRRR-MM-DD hh:mm              |
|            |                   |                                   | 1          | Formatowanie: czas systemowy w sekundach,<br>przebiegły począwszy od 1.1.1970, 0:00 godzi-<br>ny (obliczenie z wyprzedzeniem)<br>Format: RRRR-MM-DD hh:mm    |
|            |                   | 6                                 | 0          | Formatowanie: czas systemowy w sekundach,<br>przebiegły począwszy od 1.1.1970, 0:00 godzi-<br>ny (czas rzeczywisty)<br>Format: RRRR-MM-DD h:mm               |
|            |                   |                                   | 1          | Formatowanie: czas systemowy w sekundach,<br>przebiegły począwszy od 1.1.1970, 0:00 godzi-<br>ny (obliczenie z wyprzedzeniem)<br>Format: RRRR-MM-DD h:mm     |
|            |                   | 7                                 | 0          | Formatowanie: czas systemowy w sekundach,<br>przebiegły począwszy od 1.1.1970, 0:00 godzi-<br>ny (czas rzeczywisty)<br>Format: RR-MM-DD h:mm                 |
|            |                   |                                   | 1          | Formatowanie: czas systemowy w sekundach,<br>przebiegły począwszy od 1.1.1970, 0:00 godzi-<br>ny (obliczenie z wyprzedzeniem)<br>Format: RR-MM-DD h:mm       |
|            |                   | 8                                 | 0          | Formatowanie: czas systemowy w sekundach,<br>przebiegły począwszy od 1.1.1970, 0:00 godzi-<br>ny (czas rzeczywisty)<br>Format: DD.MM.RRRR                    |
|            |                   |                                   | 1          | Formatowanie: czas systemowy w sekundach,<br>przebiegły począwszy od 1.1.1970, 0:00 godzi-<br>ny (obliczenie z wyprzedzeniem)<br>Format: DD.MM.RRRR          |
|            |                   | 9                                 | 0          | Formatowanie: czas systemowy w sekundach,<br>przebiegły począwszy od 1.1.1970, 0:00 godzi-<br>ny (czas rzeczywisty)<br>Format: D.MM.RRRR                     |
|            |                   |                                   | 1          | Formatowanie: czas systemowy w sekundach,<br>przebiegły począwszy od 1.1.1970, 0:00 godzi-<br>ny (obliczenie z wyprzedzeniem)<br>Format: D.MM.RRRR           |
| Nazw grupy | Numer grupy<br>ID | Numer danych<br>systemowych<br>NR | Indeks IDX | Opis                                                                                                    |
|------------|-------------------|-----------------------------------|------------|----------------------------------------------------------------------------------------------------|
|            |                   | 10                                | 0          | Formatowanie: czas systemowy w sekundach,<br>przebiegły począwszy od 1.1.1970, 0:00 godzi-<br>ny (czas rzeczywisty)<br>Format: D.MM.RR              |
|            |                   |                                   | 1          | Formatowanie: czas systemowy w sekundach,<br>przebiegły począwszy od 1.1.1970, 0:00 godzi-<br>ny (obliczenie z wyprzedzeniem)<br>Format: D.MM.RR    |
|            |                   | 11                                | 0          | Formatowanie: czas systemowy w sekundach,<br>przebiegły począwszy od 1.1.1970, 0:00 godzi-<br>ny (czas rzeczywisty)<br>Format: RRRR-MM-DD           |
|            |                   |                                   | 1          | Formatowanie: czas systemowy w sekundach,<br>przebiegły począwszy od 1.1.1970, 0:00 godzi-<br>ny (obliczenie z wyprzedzeniem)<br>Format: RRRR-MM-DD |
|            |                   | 12                                | 0          | Formatowanie: czas systemowy w sekundach,<br>przebiegły począwszy od 1.1.1970, 0:00 godzi-<br>ny (czas rzeczywisty)<br>Format: RR-MM-DD             |
|            |                   |                                   | 1          | Formatowanie: czas systemowy w sekundach,<br>przebiegły począwszy od 1.1.1970, 0:00 godzi-<br>ny (obliczenie z wyprzedzeniem)<br>Format: RR-MM-DD   |
|            |                   | 13                                | 0          | Formatowanie: czas systemowy w sekundach,<br>przebiegły począwszy od 1.1.1970, 0:00 godzi-<br>ny (czas rzeczywisty)<br>Format: hh:mm:ss             |
|            |                   |                                   | 1          | Formatowanie: czas systemowy w sekundach,<br>przebiegły począwszy od 1.1.1970, 0:00 godzi-<br>ny (obliczenie z wyprzedzeniem)<br>Format: hh:mm:ss   |
|            |                   | 14                                | 0          | Formatowanie: czas systemowy w sekundach,<br>przebiegły począwszy od 1.1.1970, 0:00 godzi-<br>ny (czas rzeczywisty)<br>Format: h:mm:ss              |
|            |                   |                                   | 1          | Formatowanie: czas systemowy w sekundach,<br>przebiegły począwszy od 1.1.1970, 0:00 godzi-<br>ny (obliczenie z wyprzedzeniem)<br>Format: h:mm:ss    |
|            |                   | 15                                | 0          | Formatowanie: czas systemowy w sekundach,<br>przebiegły począwszy od 1.1.1970, 0:00 godzi-<br>ny (czas rzeczywisty)<br>Format: h:mm                 |
|            |                   |                                   | 1          | Formatowanie: czas systemowy w sekundach,<br>przebiegły począwszy od 1.1.1970, 0:00 godzi-<br>ny (obliczenie z wyprzedzeniem)<br>Format: h:mm       |

| Nazw grupy | Numer grupy<br>ID | Numer danych<br>systemowych<br>NR | Indeks IDX | Opis                                                                                                    |
|------------|-------------------|-----------------------------------|------------|----------------------------------------------------------------------------------------------------|
|            |                   | 16                                | 0          | Formatowanie: czas systemowy w sekundach,<br>przebiegły począwszy od 1.1.1970, 0:00 godzi-<br>ny (czas rzeczywisty)<br>Format: DD.MM.RRRR hh:mm           |
|            |                   |                                   | 1          | Formatowanie: czas systemowy w sekundach,<br>przebiegły począwszy od 1.1.1970, 0:00 godzi-<br>ny (obliczenie z wyprzedzeniem)<br>Format: DD.MM.RRRR hh:mm |
|            |                   | 20                                | 0          | Aktualny tydzień kalendarzowy według ISO<br>8601 (czas rzeczywisty)                                                                                       |
|            |                   |                                   | 1          | Aktualny tydzień kalendarzowy według ISO<br>8601 (obliczenie z wyprzedzeniem)                                                                             |

|  | _ |
|--|---|
|  |   |
|  |   |
|  |   |
|  |   |

| Nazw grupy   | Numer grupy<br>ID | Numer danych<br>systemowych<br>NR | Indeks IDX        | Opis                                                                                                    |
|--------------|-------------------|-----------------------------------|-------------------|----------------------------------------------------------------------------------------------------|
| Globalne ust | awienia program   | owe GPS: stan akt                 | ywizacji globalni | e                                                                                                    |
|              | 330               | 0                                 | -                 | 0 = Globalne ustawienia programowe GPS nie<br>są aktywne<br>1 = dowolne ustawienie GPS aktywne                                                                                                    |
| Globalne ust | awienia program   | owe GPS: stan akt                 | ywizacji pojedyn  | czo                                                                                                    |
|              | 331               | 0                                 | -                 | 0 = Globalne ustawienia programowe GPS nie<br>są aktywne<br>1 = dowolne ustawienie GPS aktywne                                                                                                    |
|              |                   | 1                                 | -                 | GPS: rotacja podstawowa<br>0 = off, 1 = on                                                                                                    |
|              |                   | 3                                 | Oś                | GPS: odbicie lustrzane<br>0 = off, 1 = on<br>Indeks: 1 - 6 (X, Y, Z, A, B, C)                                                                                                    |
|              |                   | 4                                 | -                 | GPS: przesunięcie w zmodyfikowanym<br>układzie detalu<br>0 = off, 1 = on                                                                                                    |
|              |                   | 5                                 | -                 | GPS: rotacja w układzie wejściowym<br>0 = off, 1 = on                                                                                                    |
|              |                   | 6                                 | -                 | GPS: współczynnik posuwu<br>0 = off, 1 = on                                                                                                    |
|              |                   | 8                                 | -                 | GPS: narzucenie działania kółka ręcznego<br>0 = off, 1 = on                                                                                                    |
|              |                   | 10                                | -                 | GPS: wirtualna oś narzędzia VT<br>0 = off, 1 = on                                                                                                    |
|              |                   | 15                                | -                 | GPS: wybór układu współrzędnych kółka<br>0 = układ współrzędnych obrabiarki M-CS<br>1 = układ współrzędnych detalu W-CS<br>2 = zmodyfikowany układ współrzędnych<br>detalu mW-CS<br>3 = układ współrzędnych płaszczyzny obróbki<br>WPL-CS |
|              |                   | 16                                | -                 | GPS: przesunięcie w układzie detalu<br>0 = off, 1 = on                                                                                                    |
|              |                   | 17                                | -                 | GPS: offset osi<br>0 = off, 1 = on                                                                                                    |

| Nazw grupy    | Numer grupy<br>ID | Numer danych<br>systemowych<br>NR | Indeks IDX | Opis                                                                                                    |
|---------------|-------------------|-----------------------------------|------------|----------------------------------------------------------------------------------------------------|
| Globalne usta | awienia program   | owe GPS                           |            |                                                                                                    |
|               | 332               | 1                                 | -          | GPS: kąt rotacji podstawowej                                                                                     |
|               |                   | 3                                 | Oś         | GPS: odbicie lustrzane<br>0 = nie odbita, 1 = odbita<br>Indeks: 1 - 6 (X, Y, Z, A, B, C)                         |
|               |                   | 4                                 | Oś         | GPS: przesunięcie w zmodyfikowanym<br>układzie współrzędnych detalu mW-CS<br>Indeks: 1 - 6 (X, Y, Z, A, B, C)    |
|               |                   | 5                                 | -          | GPS: kąt obrotu w wejściowym układzie<br>współrzędnych I-CS                                                      |
|               |                   | 6                                 | -          | GPS: współczynnik posuwu                                                                                         |
|               |                   | 8                                 | Oś         | GPS: narzucenie funkcji kółka ręcznego<br>Maksymalna wartość<br>Indeks: 1 - 10 ( X, Y, Z, A, B, C, U, V, W, VT ) |
|               |                   | 9                                 | Oś         | GPS: wartość narzucenia funkcji kółka ręczne-<br>go<br>Indeks: 1 - 10 ( X, Y, Z, A, B, C, U, V, W, VT )          |
|               |                   | 16                                | Oś         | GPS: przesunięcie w układzie współrzędnych<br>detalu W-CS<br>Indeks: 1 - 3 (X, Y, Z )                            |
|               |                   | 17                                | Oś         | GPS: offset osi<br>Indeks: 4 - 6 ( A, B, C )                                                                     |

| Nazw grupy   | Numer grupy<br>ID | Numer danych<br>systemowych<br>NR | Indeks IDX | Opis                                                                                                    |
|--------------|-------------------|-----------------------------------|------------|----------------------------------------------------------------------------------------------------|
| Przełączając | a sonda dotykow   | /a TS                             |            |                                                                                                    |
|              | 350               | 50                                | 1          | Typ układu impulsowego:<br>0: TS120, 1: TS220, 2: TS440,<br>3: TS630, 4: TS632, 5: TS640,<br>6: TS444, 7: TS740 |
|              |                   |                                   | 2          | Wiersz w tabeli sondy pomiarowej                                                                                |
|              |                   | 51                                | -          | Użyteczna długość                                                                                               |
|              |                   | 52                                | 1          | Skuteczny promień kulki próbkowania                                                                             |
|              |                   |                                   | 2          | Promień zaokrąglenia                                                                                            |
|              |                   | 53                                | 1          | Przesunięcie współosiowości (oś główna)                                                                         |
|              |                   |                                   | 2          | Przesunięcie współosiowości (oś pomocni-<br>cza)                                                                |
|              |                   | 54                                | -          | Kąt orientacji wrzeciona w stopniach (przesu-<br>nięcie współosiowości)                                         |
|              |                   | 55                                | 1          | Posuw szybki                                                                                                    |
|              |                   |                                   | 2          | Posuw przy pomiarze                                                                                             |
|              |                   |                                   | 3          | Posuw pozycjonowania wstępnego:<br>FMAX_PROBE lub FMAX_MACHINE                                                  |
|              |                   | 56                                | 1          | Maksymalna droga pomiarowa                                                                                      |
|              |                   |                                   | 2          | Odstęp bezpieczeństwa                                                                                           |
|              |                   | 57                                | 1          | Orientacja wrzeciona możliwa<br>0 = nie, 1 = tak                                                                |
|              |                   |                                   | 2          | Kąt orientacji wrzeciona w stopniach                                                                            |

| Nazw grupy   | Numer grupy<br>ID | Numer danych<br>systemowych<br>NR | Indeks IDX | Opis                                                                      |
|--------------|-------------------|-----------------------------------|------------|---------------------------------------------------------------------------|
| Sonda nastol | na dla wymiarow   | vania narzędzia TT                |            |                                                                           |
|              | 350               | 70                                | 1          | TT: typ sondy dotykowej                                                   |
|              |                   |                                   | 2          | TT: wiersz w tabeli sondy                                                 |
|              |                   |                                   | 3          | TT: oznaczenie aktywnego wiersza w tabeli<br>sond pomiarowych             |
|              |                   |                                   | 4          | TT: wejście sondy dotykowej                                               |
|              |                   | 71                                | 1/2/3      | TT: punkt środkowy sondy dotykowej (układ<br>REF)                         |
|              |                   | 72                                | -          | TT: promień sondy dotykowej                                               |
|              |                   | 75                                | 1          | TT: posuw szybki                                                          |
|              |                   |                                   | 2          | TT: posuw pomiarowy przy nieobracającym<br>się wrzecionie                 |
|              |                   |                                   | 3          | TT: posuw pomiarowy przy obracającym się<br>wrzecionie                    |
|              |                   | 76                                | 1          | TT: maksymalny zakres pomiaru                                             |
|              |                   |                                   | 2          | TT: odstęp bezpieczeństwa dla pomiaru<br>długości                         |
|              |                   |                                   | 3          | TT: odstęp bezpieczny dla pomiaru promienia                               |
|              |                   |                                   | 4          | TT: odstęp dolnej krawędzi freza do górnej<br>krawędzi trzpienia          |
|              |                   | 77                                | -          | TT: prędkość obrotowa wrzeciona                                           |
|              |                   | 78                                | -          | TT: kierunek próbkowania                                                  |
|              |                   | 79                                | -          | TT: stop przy odchyleniu trzpienia sondy                                  |
|              |                   |                                   | -          | TT: transmisję na sygnale radiowym aktywo-<br>wać                         |
|              |                   | 100                               | -          | Długość odcinka, po którym trzpień zostaje<br>odchylony w symulacji sondy |

|  | _ |
|--|---|
|  |   |
|  |   |
|  |   |
|  |   |

| Nazw grupy   | Numer grupy<br>ID | Numer danych<br>systemowych<br>NR | Indeks IDX          | Opis                                                                                                    |
|--------------|-------------------|-----------------------------------|---------------------|----------------------------------------------------------------------------------------------------|
| Punkt odnies | ienia z cyklu ukł | adu impulsowego                   | (wyniki próbkowa    | nia)                                                                                                    |
|              | 360               | 1                                 | Współrzędna         | Ostatni punkt odniesienia manualnego cyklu<br>próbkowania bądź ostatni punkt próbkowania<br>z cyklu 0 (wejściowy układ współrzędnych).<br>Korekcje: długość, promień lub offset punktu<br>środkowego                                                              |
|              |                   | 2                                 | OŚ                  | Ostatni punkt odniesienia manualnego cyklu<br>próbkowania bądź ostatni punkt próbkowa-<br>nia z cyklu 0 (układ współrzędnych obrabiarki,<br>jako indeks są dopuszczalne tylko osie aktyw-<br>nej kinematyki 3D).<br>Korekcje: tylko offset punktu środkowego      |
|              |                   | 3                                 | Współrzędna         | Wynik pomiaru w układzie wprowadzenia cykli<br>sondy pomiarowej 0 i 1. Wynik pomiaru jest<br>odczytywany w formie współrzędnych. Korek-<br>cja: tylko offset punktu środkowego                                                                                    |
|              |                   | 4                                 | Współrzędna         | Ostatni punkt odniesienia manualnego cyklu<br>sondy pomiarowej lub ostatniego punktu<br>próbkowania z cyklu 0 (układ współrzędny-<br>ch obrabianego detalu) Wynik pomiaru jest<br>odczytywany w formie współrzędnych.<br>Korekcja: tylko offset punktu środkowego |
|              |                   | 5                                 | Oś                  | Wartości osiowe, nieskorygowane                                                                                                    |
| Punkt odnies | ienia z cyklu pró | bkowania (wyniki j                | próbkowania)        |                                                                                                    |
|              | 360               | 6                                 | Współrzędna /<br>oś | Odczytywanie wyników pomiaru w formie<br>współrzędnych/wartości osiowych w syste-<br>mie wejściowym operacji próbkowania.<br>Korekta: tylko długość                                                                                                    |
| Punkt odnies | ienia z cyklu ukł | adu impulsowego                   | (wyniki próbkowa    | nia)                                                                                                    |
|              | 360               | 10                                | -                   | Orientacja wrzeciona                                                                                                    |
|              |                   | 11                                | -                   | Status błędów operacji próbkowania:<br>0: próbkowanie udane<br>–1: punkt detekcji nie osiągnięty<br>–2: trzpień już odchylony na początku operacji<br>próbkowania                                                                                                 |
| Ustawienia d | la cykli sondy po | miarowej                          |                     |                                                                                                    |
|              | 370               | 2                                 | -                   | Szybki posuw pomiarowy                                                                                                    |
|              |                   | 3                                 | -                   | Szybki posuw obrabiarki jako posuw szybki<br>pomiaru                                                                                                    |
|              |                   | 5                                 | -                   | Powielanie kąta włącz/wyłącz                                                                                                    |
|              |                   | 6                                 | -                   | Automatyczne cykle pomiaru: przerwanie z<br>info włącz/wyłącz                                                                                                    |
|              |                   | 7                                 | -                   | Reakcja, gdy automatyczny cykl pomiaru 14xx<br>nie osiągnie punktu pomiaru:<br>0 = anulowanie<br>1 = ostrzeżenie<br>2 = bez komunikatu                                                                                                    |

| Nazw grupy   | Numer grupy<br>ID | Numer danych<br>systemowych<br>NR | Indeks IDX         | Opis                                                                                                    |
|--------------|-------------------|-----------------------------------|--------------------|----------------------------------------------------------------------------------------------------|
|              |                   |                                   |                    | Dla wartości 1 oraz 2 należy odpowiednio<br>ewaluować wynik pomiaru i odpowiednio<br>zareagować.                                                                                                    |
| Odczytywani  | e bądź zapisywa   | nie wartości z akty               | wnej tablicy pun   | któw zerowych                                                                                                    |
|              | 500               | Row number                        | Kolumna            | Odczytywanie wartości                                                                                                    |
| Odczytywani  | e bądź zapisywa   | nie wartości z tabli              | icy preset (transi | formacja bazowa)                                                                                                    |
|              | 507               | Row number                        | 1-6                | Odczytywanie wartości                                                                                                    |
| Odczytywani  | e bądź zapisywa   | nie offsetów osi z                | tablicy preset     |                                                                                                    |
|              | 508               | Row number                        | 1-9                | Odczytywanie wartości                                                                                                    |
| Dane do obró | bki paletowej     |                                   |                    |                                                                                                    |
|              | 510               | 1                                 | -                  | Aktywny wiersz                                                                                                    |
|              |                   | 2                                 | -                  | Aktualny numer palety. Wartość szpalty<br>NAME/NAZWA ostatniego wpisu typu PAL.<br>Jeśli szpalta jest pusta lub nie zawiera warto-<br>ści liczbowej, to następuje zwrot wartości -1.                                                                                                    |
|              |                   | 3                                 | -                  | Aktualny wiersz tabeli palet.                                                                                                    |
|              |                   | 4                                 | -                  | Ostatni wiersz programu NC aktualnej palety.                                                                                                    |
|              |                   | 5                                 | Oś                 | Zorientowana na narzędzie obróbka:<br>Bezpieczna wysokość zaprogramowana:<br>0 = nie, 1 = tak<br>Indeks: 1 - 9 ( X, Y, Z, A, B, C, U, V, W )                                                                                                    |
|              |                   | 6                                 | Oś                 | Zorientowana na narzędzie obróbka:<br>Bezpieczna wysokość<br>Wartość jest błędna, jeśli ID510 NR5 z<br>odpowiednim IDX daje wartość 0.<br>Indeks: 1 - 9 ( X, Y, Z, A, B, C, U, V, W )                                                                                                    |
|              |                   | 10                                | -                  | Numer wiersza tabeli palet, do którego<br>przeprowadzane jest szukanie za pomocą<br>skanowania wierszy.                                                                                                    |
|              |                   | 20                                | -                  | Rodzaj obróbki palet?<br>0 = zorientowana na detal<br>1 = zorientowana na narzędzie                                                                                                    |
|              |                   | 21                                | -                  | Automatyczne kontynuowanie po błędzie NC:<br>0 = zablokowane<br>1 = aktywne<br>10 = kontynuowanie przerwać<br>11 = kontynuowanie z wiersza w tablicy palet,<br>który zostałby wykonany jako następny bez<br>pojawienia błędu NC<br>12 = kontynuowanie z wiersza w tablicy palet,<br>w którym pojawił się błąd NC<br>13 = kontynuowanie z następnej palety |

| Nazw grupy    | Numer grupy<br>ID | Numer danych<br>systemowych<br>NR | Indeks IDX      | Opis                                                                                                    |
|---------------|-------------------|-----------------------------------|-----------------|----------------------------------------------------------------------------------------------------|
| Odczytywani   | e danych z tablic | y punktów                         |                 |                                                                                                    |
|               | 520               | Row number                        | 10              | Odczytywanie wartości z aktywnej tablicy<br>punktów.                                                                                                    |
|               |                   |                                   | 11              | Odczytywanie wartości z aktywnej tablicy<br>punktów.                                                                                                    |
|               |                   |                                   | 1-3 X/Y/Z       | Odczytywanie wartości z aktywnej tablicy<br>punktów.                                                                                                    |
| Odczytywani   | e bądź zapisywa   | nie aktywnego pre                 | setu            |                                                                                                    |
|               | 530               | 1                                 | -               | Numer aktywnego punktu odniesienia z tabeli<br>punktów odniesienia.                                                                                                    |
| Aktywny pun   | kt odniesienia pa | alety                             |                 |                                                                                                    |
|               | 540               | 1                                 | -               | Numer aktywnego punktu odniesienia palety.<br>podaje zwrotnie numer aktywnego punktu<br>odniesienia. Jeśli żaden punkt odniesienia<br>palety nie jest aktywny, to funkcja podaje<br>zwrotnie wartość -1. |
|               |                   | 2                                 | -               | Numer aktywnego punktu odniesienia palety.<br>jak NR1.                                                                                                    |
| Wartości dla  | transformacji ba  | zowej punktu odni                 | esienia palety  |                                                                                                    |
|               | 547               | Row number                        | Oś              | Wartości transformacji bazowej z tablicy palet<br>odczytywać.<br>Indeks: 1 - 6 ( X, Y, Z, SPA, SPB, SPC )                                                                                                |
| Offsety osi z | tablicy punktów   | odniesienia palet                 |                 |                                                                                                    |
|               | 548               | Row number                        | Offset          | Wartości offsetów osi z tablicy punktu odnie-<br>sienia palety odczytywać.<br>Indeks: 1 - 9 ( X_OFFS, Y_OFFS, Z_OFFS, )                                                                                  |
| Offset OEM    |                   |                                   |                 |                                                                                                    |
|               | 558               | Row number                        | Offset          | Wartości dla offsetu OEM czytać.<br>Indeks: 4 - 9 ( A_OFFS, B_OFFS, C_OFFS, )                                                                                                    |
| Odczytywani   | e i zapisywanie s | stanu maszyny                     |                 |                                                                                                    |
|               | 590               | 2                                 | 1-30            | Dowolnie dostępne, nie jest usuwane przy<br>wyborze programu.                                                                                                    |
|               |                   | 3                                 | 1-30            | Dowolnie dostępne, nie jest usuwane w<br>przypadku przerwy w zasilaniu (persystentne<br>zachowanie w pamięci).                                                                                           |
| Odczytywani   | e bądź zapisywa   | nie parametrów loo                | ok-ahead pojedy | nczej osi (na poziomie maszyny)                                                                                                    |
|               | 610               | 1                                 | -               | Minimalny posuw ( <b>MP_minPathFeed</b> ) w mm/<br>min.                                                                                                    |
|               |                   | 2                                 | -               | Minimalny posuw na narożach ( <b>MP_minCor-<br/>nerFeed</b> ) w mm/min                                                                                                    |
|               |                   | 3                                 | -               | Limit posuwu dla biegu szybkiego ( <b>MP_ma-<br/>xG1Feed</b> ) w mm/min                                                                                                    |
|               |                   | 4                                 | -               | Maks. szarpnięcie przy niskiej prędkości<br>( <b>MP_maxPathJerk</b> ) w m/s³                                                                                                    |

| Nazw grupy | Numer grupy<br>ID | Numer danych<br>systemowych<br>NR | Indeks IDX                | Opis                                                                                                    |
|------------|-------------------|-----------------------------------|---------------------------|----------------------------------------------------------------------------------------------------|
|            |                   | 5                                 | -                         | Maks. szarpnięcie przy dużej prędkości<br>( <b>MP_maxPathJerkHi</b> ) w m/s³                                       |
|            |                   | 6                                 | -                         | Tolerancja przy niskiej prędkości ( <b>MP_pathTo-</b><br><b>lerance</b> ) w mm                                     |
|            |                   | 7                                 | -                         | Tolerancja przy wysokiej prędkości ( <b>MP_path-</b><br>ToleranceHi) w mm                                          |
|            |                   | 8                                 | -                         | Maks. niwelowanie szarpnięcia ( <b>MP_maxPa-</b><br><b>thYank</b> ) w m/s <sup>4</sup>                             |
|            |                   | 9                                 | -                         | Współczynnik tolerancji na krzywiźnie<br>( <b>MP_curveTolFactor</b> )                                              |
|            |                   | 10                                | -                         | Proporcja maks. dopuszczalnego szarpnięcia przy zmianie krzywizny ( <b>MP_curveJerkFactor</b> )                    |
|            |                   | 11                                | -                         | Maks. szarpnięcie przy próbkowaniu ( <b>MP_ma- xMeasJerk</b> )                                                     |
|            |                   | 12                                | -                         | Tolerancja kąta przy posuwie obróbkowym<br>( <b>MP_angleTolerance</b> )                                            |
|            |                   | 13                                | -                         | Tolerancja kąta przy biegu szybkim ( <b>MP_an-</b><br>gleToleranceHi)                                              |
|            |                   | 18                                | -                         | Przyśpieszenie radialne dla posuwu obróbko-<br>wego( <b>MP_maxTransAcc</b> )                                       |
|            |                   | 19                                | -                         | Przyśpieszenie radialne dla biegu szybkie-<br>go( <b>MP_maxTransAccHi</b> )                                        |
|            |                   | 20                                | Indeks fizycz-<br>nej osi | Maks. posuw ( <b>MP_maxFeed</b> ) w mm/min                                                                         |
|            |                   | 21                                | Indeks fizycz-<br>nej osi | Maks. przyśpieszenie ( <b>MP_maxAcceleration</b> ) w m/s <sup>2</sup>                                              |
|            |                   | 22                                | Indeks fizycz-<br>nej osi | Maksymalne szarpnięcie na przejściu osi dla<br>biegu szybkiego ( <b>MP_axTransJerkHi</b> ) w m/s²                  |
|            |                   | 23                                | Indeks fizycz-<br>nej osi | Maksymalne szarpnięcie na przejściu osi dla<br>posuwu obróbkowego ( <b>MP_axTransJerk</b> ) w<br>m/s <sup>3</sup>  |
|            |                   | 24                                | Indeks fizycz-<br>nej osi | Wysterowanie wstępne przyśpieszenia ( <b>MP_compAcc</b> )                                                          |
|            |                   | 25                                | Indeks fizycz-<br>nej osi | Poosiowe szarpnięcie przy niskiej prędkości<br>( <b>MP_axPathJerk</b> ) w m/s³                                     |
|            |                   | 26                                | Indeks fizycz-<br>nej osi | Poosiowe szarpnięcie przy wysokiej prędkości<br>( <b>MP_axPathJerkHi</b> ) w m/s³                                  |
|            |                   | 27                                | Indeks fizycz-<br>nej osi | Dokładniejsze nadzorowanie tolerancji na<br>narożach ( <b>MP_reduceCornerFeed</b> )<br>0 = wyłączone, 1 = włączone |
|            |                   | 28                                | Indeks fizycz-<br>nej osi | DCM: maksymalna tolerancja dla osi linearny-<br>ch w mm ( <b>MP_maxLinearTolerance</b> )                           |
|            |                   | 29                                | Indeks fizycz-<br>nej osi | DCM: maksymalna tolerancja kąta w [°]<br>( <b>MP_maxAngleTolerance</b> )                                           |
|            |                   |                                   |                           |                                                                                                    |

| 1 |  |
|---|--|
|   |  |

| Nazw grupy | Numer grupy<br>ID | Numer danych<br>systemowych<br>NR | Indeks IDX                | Opis                                                                                                    |
|------------|-------------------|-----------------------------------|---------------------------|----------------------------------------------------------------------------------------------------|
|            |                   | 30                                | Indeks fizycz-<br>nej osi | Monitorowanie tolerancji dla połączonych<br>gwintów ( <b>MP_threadTolerance</b> )                                          |
|            |                   | 31                                | Indeks fizycz-<br>nej osi | Forma ( <b>MP_shape</b> ) <b>axisCutterLoc</b> filtra<br>0: off<br>1: zwykły<br>2: trójkąt<br>3: HSC<br>4: rozszerzony HSC |
|            |                   | 32                                | Indeks fizycz-<br>nej osi | Częstotliwość ( <b>MP_frequency</b> ) <b>axisCutterLoc</b><br>filtra w Hz                                                  |
|            |                   | 33                                | Indeks fizycz-<br>nej osi | Forma ( <b>MP_shape</b> ) <b>axisPosition</b> filtra<br>0: off<br>1: zwykły<br>2: trójkąt<br>3: HSC<br>4: rozszerzony HSC  |
|            |                   | 34                                | Indeks fizycz-<br>nej osi | Częstotliwość ( <b>MP_frequency</b> ) <b>axisPosition</b><br>filtra w Hz                                                   |
|            |                   | 35                                | Indeks fizycz-<br>nej osi | Porządek filtra dla trybu pracy <b>Praca manual-</b><br>na ( <b>MP_manualFilterOrder</b> )                                 |
|            |                   | 36                                | Indeks fizycz-<br>nej osi | Tryb HSC (MP_hscMode) axisCutterLoc filtra                                                                                 |
|            |                   | 37                                | Indeks fizycz-<br>nej osi | Tryb HSC ( <b>MP_hscMode</b> ) axisPosition filtra                                                                         |
|            |                   | 38                                | Indeks fizycz-<br>nej osi | Poosiowe szarpnięcie przy próbkowaniu<br>( <b>MP_maxMeasJerk</b> )                                                         |
|            |                   | 39                                | Indeks fizycz-<br>nej osi | Waga błędu filtra dla obliczenia odchylenia<br>filtra ( <b>MP_axFilterErrWeight</b> )                                      |
|            |                   | 40                                | Indeks fizycz-<br>nej osi | Maksymalna długość filtra pozycji ( <b>MP_ma-</b><br>xHscOrder)                                                            |
|            |                   | 41                                | Indeks fizycz-<br>nej osi | Maksymalna długość filtra CLP ( <b>MP_maxH-</b><br>scOrder)                                                                |
|            |                   | 42                                | -                         | Maksymalny posuw osi przy posuwie obrób-<br>kowym ( <b>MP_maxWorkFeed</b> )                                                |
|            |                   | 43                                | -                         | Maksymalne przyśpieszenie na trajektorii w<br>przypadku posuwu obróbkowego ( <b>MP_ma-</b><br><b>xPathAcc</b> )            |
|            |                   | 44                                | -                         | Maksymalne przyśpieszenie na trajektorii w przypadku biegu szybkiego ( <b>MP_maxPathAc- cHi</b> )                          |
|            |                   | 45                                | -                         | Form Smoothing-Filter<br>( <b>CfgSmoothingFilter/shape</b> )<br>0 = Off<br>1 = Average<br>2 = Triangle                     |

| Nazw grupy | Numer grupy<br>ID | Numer danych<br>systemowych<br>NR | Indeks IDX                | Opis                                                                                                    |
|------------|-------------------|-----------------------------------|---------------------------|----------------------------------------------------------------------------------------------------|
|            |                   | 46                                | -                         | Ordnung Smoothing-Filter (tylko nieparzyste<br>wartości)<br>( <b>CfgSmoothingFilter/order</b> )                                                 |
|            |                   | 47                                | -                         | Typ profilu przyśpieszenia<br>( <b>CfgLaPath/profileType</b> )<br>0 = Bellshaped<br>1 = Trapezoidal<br>2 = Advanced Trapezoidal                 |
|            |                   | 48                                | -                         | Typ profilu przyśpieszenia, posuw szybki<br>( <b>CfgLaPath/profileTypeHi</b> )<br>0 = Bellshaped<br>1 = Trapezoidal<br>2 = Advanced Trapezoidal |
|            |                   | 49                                | -                         | Tryb redukcji filtra<br>( <b>CfgPositionFilter/timeGainAtStop</b> )<br>0 = Off<br>1 = NoOvershoot<br>2 = FullReduction                          |
|            |                   | 51                                | Indeks fizycz-<br>nej osi | Kompensacja błędu nadążania w fazie szarp-<br>nięcia ( <b>MP_IpcJerkFact</b> )                                                                  |
|            |                   | 52                                | Indeks fizycz-<br>nej osi | Współczynnik kv regulatora położenia w 1/s<br>( <b>MP_kvFactor</b> )                                                                            |
|            |                   | 53                                | Indeks fizycz-<br>nej osi | Szarpnięcie radialne, normalny posuw<br>( <b>MP_maxTransJerk</b> )                                                                              |
|            |                   | 54                                | Indeks fizycz-<br>nej osi | Szarpnięcie radialne, wysoki posuw ( <b>MP_ma-</b><br>xTransJerkHi)                                                                             |

| Nazw grupy   | Numer grupy<br>ID | Numer danych<br>systemowych<br>NR | Indeks IDX                   | Opis                                                                                                    |
|--------------|-------------------|-----------------------------------|------------------------------|----------------------------------------------------------------------------------------------------|
| Odczytywani  | e bądź zapisywa   | nie parametrów loo                | ok-ahead pojedyn             | czej osi (na poziomie cykli)                                                                                                    |
|              | 613               | see ID610                         | patrz ID610                  | Jak ID610, jednakże działa tylko na pozio-<br>mie cyklu. Dzięki temu wartości z konfiguracji<br>maszyny i wartości na poziomie maszyny są<br>odczytywane.    |
| Pomiar maks  | ymalnego wykor    | zystania osi                      |                              |                                                                                                    |
|              | 621               | 0                                 | Indeks fizycz-<br>nej osi    | Pomiar dynamicznego obciążenia zakończyć i<br>wynik zachować w podanym parametrze Q.                                                                         |
| Odczytywanie | e treści SIK      |                                   |                              |                                                                                                    |
|              | 630               | 0                                 | Opcja nr                     | Można dokładnie określić, czy podana pod <b>IDX</b><br>opcja SIK jest ustawiona czy też nie.<br>1 = opcja jest odblokowana<br>0 = opcja nie jest odblokowana |
|              |                   | 1                                 | -                            | Można określić, czy i jaki Feature Content<br>Level (dla funkcji upgrade) jest ustawiony.<br>–1 = FCL nie ustawiony<br><nr> = ustawiony FCL</nr>             |
|              |                   | 2                                 | -                            | Odczytywanie numeru seryjnego SIK<br>-1 = brak ważnego SIK w systemie                                                                                        |
|              |                   | 3                                 | -                            | Odczytanie typu (generacja) SIK<br>1 = SIK1 lub nie SIK<br>2 = SIK2                                                                                          |
|              |                   | 4                                 | Numer opcji<br>(4-miejscowy) | Odczytywanie statusu oprogramowania<br>(dostępne tylko dla SIK2)<br>0 = nie udostępniony<br>1 lub więcej = liczba udostępniona                               |
|              |                   | 10                                | -                            | Określenie typu sterowania:<br>0 = iTNC 530<br>1 = bazujące na NCK sterowanie (TNC 640,<br>TNC 620, TNC 320, TNC 128, PNC 610,)                              |

| Nazw grupy  | Numer grupy<br>ID | Numer danych<br>systemowych<br>NR | Indeks IDX | Opis                                                                                                    |
|-------------|-------------------|-----------------------------------|------------|----------------------------------------------------------------------------------------------------|
| Ogólne dane | ściernicy         |                                   |            |                                                                                                    |
|             | 780               | 2                                 | -          | Szerokość                                                                                                    |
|             |                   | 3                                 | -          | Występ                                                                                                    |
|             |                   | 4                                 | -          | Kąt alfa (opcjonalnie)                                                                                                    |
|             |                   | 5                                 | -          | Kąt gamma (opcjonalnie)                                                                                                    |
|             |                   | 6                                 | -          | Głębokość (opcjonalnie)                                                                                                    |
|             |                   | 7                                 | -          | Promień zaokrąglenia na krawędzi "Furthe-<br>r" (opcjonalnie)                                                                                                    |
|             |                   | 8                                 | -          | Promień zaokrąglenia na krawędzi "Neare-<br>r" (opcjonalnie)                                                                                                    |
|             |                   | 9                                 | -          | Promień zaokrąglenia na krawędzi "Neare-<br>st" (opcjonalnie)                                                                                                    |
|             |                   | 10                                | -          | Aktywna krawędź:<br>1 = Further<br>2 = Nearer<br>3 = Nearest<br>4 = Special<br>5 = FurtherBack<br>6 = NearerBack<br>7 = NearestBack<br>8 = SpecialBack<br>9 = FurtherWheelRad<br>10 = NearerWheelRad |
|             |                   | 11                                | -          | Typ ściernicy (prosta/ukośna)                                                                                                    |
|             |                   | 12                                | -          | Tarcza zewnętrzna lub wewnętrzna?                                                                                                    |
|             |                   | 13                                | -          | Kąt korekcji osi B (przeciwnie do kąta podsta-<br>wowego miejsca)                                                                                                    |
|             |                   | 14                                | -          | Typ ukośnej tarczy                                                                                                    |
|             |                   | 15                                | -          | Całkowita długość ściernicy                                                                                                    |
|             |                   | 16                                | -          | Długość do krawędzi wewnętrznej ściernicy                                                                                                    |
|             |                   | 17                                | -          | Minimalna średnica tarczy (granica zużycia)                                                                                                    |
|             |                   | 18                                | -          | Minimalna szerokość tarczy (granica zużycia)                                                                                                    |
|             |                   | 19                                | -          | Numer narzędzia                                                                                                    |
|             |                   | 20                                | -          | Prędkość skrawania                                                                                                    |
|             |                   | 21                                | -          | Maksymalnie dozwolona prędkość                                                                                                    |
|             |                   | 27                                | -          | Typ tarcza ścięta                                                                                                    |
|             |                   | 28                                | -          | Kąt ścinki strona zewnętrzna                                                                                                    |
|             |                   | 29                                | -          | Kąt ścinki strona wewnętrzna                                                                                                    |
|             |                   | 30                                | -          | Status rejestrowania                                                                                                    |
|             |                   | 31                                | -          | Korekcja promienia                                                                                                    |
|             |                   | 32                                | -          | Korekta całej długości                                                                                                    |
|             |                   | 33                                | -          | Korekta wysięgu                                                                                                    |

HEIDENHAIN | TNC 640 | Instrukcja obsługi dla użytkownika Programowanie dialogowe | 10/2023

| Nazw grupy | Numer grupy<br>ID | Numer danych<br>systemowych<br>NR | Indeks IDX | Opis                                                     |
|------------|-------------------|-----------------------------------|------------|----------------------------------------------------------|
|            |                   | 34                                | -          | Korekta długości do najgłębszej wewnętrznej<br>krawędzi  |
|            |                   | 35                                | -          | Promień trzpienia ściernicy                              |
|            |                   | 36                                | -          | Obciąganie inicjalizujące wykonane?                      |
|            |                   | 37                                | -          | Pozycja obciągacza dla obciągania inicjalizu-<br>jącego  |
|            |                   | 38                                | -          | Obciągacz dla obciągania inicjalizującego                |
|            |                   | 39                                | -          | Wymiarowanie ściernicy?                                  |
|            |                   | 51                                | -          | Obciągacz dla obciągania na średnicy                     |
|            |                   | 52                                | _          | Obciągacz dla obciągania na krawędzi<br>zewnętrznej      |
|            |                   | 53                                | -          | Obciągacz dla obciągania na krawędzi<br>wewnętrznej      |
|            |                   | 54                                | -          | Wywołaj obciąganie średnicy według liczby                |
|            |                   | 55                                | -          | Wywołaj obciąganie krawędzi zewnętrznej<br>według liczby |
|            |                   | 56                                | -          | Wywołaj obciąganie krawędzi wewnętrznej<br>według liczby |
|            |                   | 57                                | -          | Licznik obciągania średnicy                              |
|            |                   | 58                                | _          | Licznik obciągania krawędzi zewnętrznej                  |
|            |                   | 59                                | -          | Licznik obciągania krawędzi wewnętrznej                  |
|            |                   | 60                                | -          | Wybór metody korygowania                                 |
|            |                   | 61                                | -          | Kąt przyłożenia obciągacza                               |
|            |                   | 101                               | -          | Promień ściernicy                                        |

| Nazw grupy   | Numer grupy<br>ID | Numer danych<br>systemowych<br>NR | Indeks IDX | Opis                                                                  |
|--------------|-------------------|-----------------------------------|------------|-----------------------------------------------------------------------|
| Przesunięcie | punktu zeroweg    | o dla ściernicy                   |            |                                                                       |
|              | 781               | 1                                 | OŚ         | Przesunięcie punktu zerowego z kalibrowania<br>przednie krawędzie     |
|              |                   | 2                                 | OŚ         | Przesunięcie punktu zerowego z kalibrowania<br>tylne krawędzie        |
|              |                   | 3                                 | OŚ         | Przesunięcie punktu zerowego z nastawienia                            |
|              |                   | 4                                 | OŚ         | Zaprogramowane przesunięcie punktu<br>zerowego odnośnie tarczy        |
|              |                   | 5-9                               | Oś         | Dalsze zaprogramowane przesunięcie punktu<br>zerowego odnośnie tarczy |
| Geometria śc | eiernicy          |                                   |            |                                                                       |
|              | 782               | 1                                 | -          | Forma tarczy                                                          |
|              |                   | 2                                 | -          | Wybieg na zewnętrznej stronie                                         |
|              |                   | 3                                 | -          | Wybieg na wewnętrznej stronie                                         |
|              |                   | 4                                 | -          | Wybieg na średnicy                                                    |
| Szczegółowa  | i geometria (kont | tur) ściernicy                    |            |                                                                       |
|              | 783               | 1                                 | 1          | Szerokość fazki boku tarczy zewnątrz                                  |
|              |                   |                                   | 2          | Szerokość fazki boku tarczy wewnątrz                                  |
|              |                   | 2                                 | 1          | Kąt fazki boku tarczy zewnątrz                                        |
|              |                   |                                   | 2          | Kąt fazki boku tarczy wewnątrz                                        |
|              |                   | 3                                 | 1          | Promień naroża boku tarczy zewnątrz                                   |
|              |                   |                                   | 2          | Promień naroża boku tarczy wewnątrz                                   |
|              |                   | 4                                 | 1          | Długość boku tarczy zewnątrz                                          |
|              |                   |                                   | 2          | Długość boku tarczy wewnątrz                                          |
|              |                   | 5                                 | 1          | Długość zaskoku boku tarczy zewnątrz                                  |
|              |                   |                                   | 2          | Długość zaskoku boku tarczy wewnątrz                                  |
|              |                   | 6                                 | 1          | Kąt zaskoku boku tarczy zewnątrz                                      |
|              |                   |                                   | 2          | Kąt zaskoku boku tarczy wewnątrz                                      |
|              |                   | 7                                 | 1          | Długość podcięcia boku tarczy zewnątrz                                |
|              |                   |                                   | 2          | Długość podcięcia boku tarczy wewnątrz                                |
|              |                   | 8                                 | 1          | Promień wyjścia boku tarczy zewnątrz                                  |
|              |                   |                                   | 2          | Promień wyjścia boku tarczy wewnątrz                                  |
|              |                   | 9                                 | 1          | Całkowita głębokość zewnątrz                                          |
|              |                   |                                   | 2          | Całkowita głębokość wewnątrz                                          |

|                |                  | systemowych<br>NR |   |                                                                                                  |
|----------------|------------------|-------------------|---|--------------------------------------------------------------------------------------------------|
| Dane dla obcią | ągania ściernicy |                   |   |                                                                                                  |
|                | 784              | 1                 | - | Liczba bezpiecznych pozycji                                                                      |
|                |                  | 5                 | - | Operacja obciągania                                                                              |
|                |                  | 6                 | - | Numer programu obciągania                                                                        |
|                |                  | 7                 | - | Wcięcie w materiał przy obciąganiu                                                               |
|                |                  | 8                 | - | Kąt wcięcia/kierunek wcięcia przy obciąganiu                                                     |
|                |                  | 9                 | - | Liczba powtórzeń przy obciąganiu                                                                 |
|                |                  | 10                | - | Liczba pustych suwów przy obciąganiu                                                             |
|                |                  | 11                | - | Posuw przy obciąganiu na średnicy                                                                |
|                |                  | 12                | - | Współczynnik posuwu przy obciąganiu boku<br>(w odniesieniu do NR11)                              |
|                |                  | 13                | - | Współczynnik posuwu przy obciąganiu<br>promieni (w odniesieniu do NR11)                          |
|                |                  | 14                | - | Współczynnik posuwu przy obciąganiu<br>powierzchni ukośnych (w odniesieniu do<br>NR11)           |
|                |                  | 15                | - | Szybkość poza tarczą przy profilowaniu<br>wstępnym                                               |
|                |                  | 16                | - | Współczynnik prędkości w obrębie tarczy przy<br>profilowaniu wstępnym (w odniesieniu do<br>NR15) |
|                |                  | 25                | - | Operacja obciągania pośredniego                                                                  |
|                |                  | 26                | - | Numer programu obciągania pośredniego                                                            |
|                |                  | 27                | - | Wcięcie w materiał przy obciąganiu pośred-<br>nim                                                |
|                |                  | 28                | - | Kąt wcięcia/kierunek wcięcia przy obciąganiu<br>pośrednim                                        |
|                |                  | 29                |   | Liczba powtórzeń przy obciąganiu pośrednim                                                       |
|                |                  | 30                | _ | Liczba pustych suwów przy obciąganiu pośrednim                                                   |
|                |                  | 31                | _ | Posuw obciągania pośredniego                                                                     |

| Nazw grupy   | Numer grupy<br>ID | Numer danych<br>systemowych<br>NR | Indeks IDX | Opis                                             |
|--------------|-------------------|-----------------------------------|------------|--------------------------------------------------|
| Bezpieczne p | ozycje dla ścieri | nicy                              |            |                                                  |
|              | 785               | 1                                 | OŚ         | Bezpieczna pozycja nr 1                          |
|              |                   | 2                                 | OŚ         | Bezpieczna pozycja nr 2                          |
|              |                   | 3                                 | OŚ         | Bezpieczna pozycja nr 3                          |
|              |                   | 4                                 | OŚ         | Bezpieczna pozycja nr 4                          |
| Dane obciąga | acza ściernicy    |                                   |            |                                                  |
|              | 789               | 1                                 | -          | Тур                                              |
|              |                   | 2                                 | -          | Długość L1                                       |
|              |                   | 3                                 | -          | Długość L2                                       |
|              |                   | 4                                 | -          | Promień                                          |
|              |                   | 5                                 | -          | Orientacja:1=RadType1, 2=RadType2,<br>3=RadType3 |
|              |                   | 10                                | -          | Prędkość obrotowa wrzeciona do obciągania        |

| Nazw grupy    | Numer grupy<br>ID | Numer danych<br>systemowych<br>NR | Indeks IDX      | Opis                                                                                                    |
|---------------|-------------------|-----------------------------------|-----------------|----------------------------------------------------------------------------------------------------|
| Czytanie info | ormacji dotyczący | ych Funkcjonalneg                 | o Bezpieczeństw | va FS                                                                                                    |
|               | 820               | 1                                 | -               | Ograniczenie przez FS:<br>0 = bez Funkcjonalnego Bezpieczeństwa FS,<br>1 = drzwi ochronne otwarte SOM1,<br>2 = drzwi ochronne otwarte SOM2,<br>3 = drzwi ochronne otwarte SOM3,<br>4 = drzwi ochronne otwarte SOM4,<br>5 = wszystkie drzwi ochronne zamknięte |
| Zapisywanie   | danych dla moni   | torowania niewyw                  | ażenia          |                                                                                                    |
|               | 850               | 10                                | -               | Aktywowanie i dezaktywowanie monitorowa-<br>nia niewyważenia<br>0 = monitorowanie niewyważenia nie aktywne<br>1 = monitorowanie niewyważenia aktywne                                                                                                    |
| Licznik       |                   |                                   |                 |                                                                                                    |
|               | 920               | 1                                 | -               | Zaplanowane detale.<br>Licznik podaje w trybie pracy <b>Test programu</b><br>zasadniczo wartość 0.                                                                                                    |
|               |                   | 2                                 | -               | Wykonane detale.<br>Licznik podaje w trybie pracy <b>Test programu</b><br>zasadniczo wartość 0.                                                                                                    |
|               |                   | 12                                | -               | Przewidziane jeszcze do wykonania detale.<br>Licznik podaje w trybie pracy <b>Test programu</b><br>zasadniczo wartość 0.                                                                                                    |
| Odczytywani   | e i zapisywanie d | lanych aktualnego                 | narzędzia       |                                                                                                    |
|               | 950               | 1                                 | -               | Długość narzędzia L                                                                                                    |
|               |                   | 2                                 | -               | Promień narzędzia R                                                                                                    |
|               |                   | 3                                 | -               | Promień narzędzia R2                                                                                                    |
|               |                   | 4                                 | -               | Naddatek długości narzędzia DL                                                                                                    |
|               |                   | 5                                 | -               | Naddatek promienia narzędzia DR                                                                                                    |
|               |                   | 6                                 | -               | Naddatek promienia narzędzia DR2                                                                                                    |
|               |                   | 7                                 | -               | Narzędzie zablokowane TL<br>0 = niezablokowane, 1 = zablokowane                                                                                                    |
|               |                   | 8                                 | -               | Numer narzędzia zamiennego RT                                                                                                    |
|               |                   | 9                                 | -               | Maksymalny okres trwałości narzędzia TIME1                                                                                                    |
|               |                   | 10                                | -               | Maksymalny okres trwałości TIME2 przy<br>TOOL CALL                                                                                                    |
|               |                   | 11                                | -               | Aktualny okres trwałości narzędzia CUR.TIME                                                                                                    |
|               |                   | 12                                | -               | PLC-stan                                                                                                    |
|               |                   | 13                                | -               | Długość ostrza w osi narzędzia LCUTS                                                                                                    |
|               |                   | 14                                | -               | Maksymalny kąt wejścia w materiał ANGLE                                                                                                    |
|               |                   | 15                                | _               | TT: liczba ostrzy CUT                                                                                                    |
|               |                   | 16                                | -               | TT: tolerancja zużycia na długość LTOL                                                                                                    |
|               |                   | 17                                | -               | TT: tolerancja zużycia promienia RTOL                                                                                                    |

| Nazw grupy | Numer grupy<br>ID | Numer danych<br>systemowych<br>NR | Indeks IDX | Opis                                                                     |
|------------|-------------------|-----------------------------------|------------|--------------------------------------------------------------------------|
|            |                   | 18                                | -          | TT: kierunek obrotu DIRECT<br>0 = Dodatni, –1 = Ujemny                   |
|            |                   | 19                                | -          | TT: offset płaszczyzny R-OFFS<br>R = 99999,9999                          |
|            |                   | 20                                | -          | TT: długość przesunięcia L-OFFS                                          |
|            |                   | 21                                | -          | TT: tolerancja na złamanie-długość LBREAK                                |
|            |                   | 22                                | -          | TT: tolerancja na złamanie-promień RBREAK                                |
|            |                   | 28                                | -          | Maksymalna prędkość obrotowa [1/min]<br>NMAX                             |
|            |                   | 32                                | -          | Kąt wierzchołkowy TANGLE                                                 |
|            |                   | 34                                | -          | Wznoszenie dozwolone LIFTOFF<br>(0=nie, 1=tak)                           |
|            |                   | 35                                | -          | Tolerancja zużycia promienia R2TOL                                       |
|            |                   | 36                                | -          | Typ narzędzia (frez = 0, narzędzie ścierne =<br>1, Sonda impulsowa = 21) |
|            |                   | 37                                | -          | Przynależny wiersz w tabeli sondy pomiarowej                             |
|            |                   | 38                                | -          | Znacznik czasu ostatniego zastosowania                                   |
|            |                   | 39                                | -          | ACC                                                                      |
|            |                   | 40                                | -          | Skok dla cykli gwintowania                                               |
|            |                   | 41                                | -          | AFC: obciążenie referencyjne                                             |
|            |                   | 42                                | -          | AFC: przeciążenie pierwsze ostrzeżenie                                   |
|            |                   | 43                                | -          | AFC: przeciążenie NC-stop                                                |
|            |                   | 44                                | -          | Przekroczenie okresu trwałości narzędzia                                 |
|            |                   | 45                                | -          | Szerokość czołowa płytki wielopołożeniowej<br>(RCUTS)                    |
|            |                   | 46                                | -          | Użyteczna długość frezu (LU)                                             |
|            |                   | 47                                | -          | Promień szyjki frezu (RN)                                                |
|            |                   | 48                                | -          | Promień na czubku narzędzia (R_TIP)                                      |

|   | - |
|---|---|
| 1 |   |
|   |   |
|   | 1 |

| Nazw grupy  | Numer grupy<br>ID | Numer danych<br>systemowych<br>NR | Indeks IDX       | Opis                                                                                                    |
|-------------|-------------------|-----------------------------------|------------------|----------------------------------------------------------------------------------------------------|
| Odczytywani | e i zapisywanie c | lanych aktualnego                 | narzędzia tokars | skiego                                                                                                    |
|             | 951               | 1                                 | -                | Numer narzędzia                                                                                            |
|             |                   | 2                                 | -                | Długość narzędzia XL                                                                                       |
|             |                   | 3                                 | -                | Długość narzędzia YL                                                                                       |
|             |                   | 4                                 | -                | Długość narzędzia ZL                                                                                       |
|             |                   | 5                                 | -                | Naddatek długości narzędzia DXL                                                                            |
|             |                   | 6                                 | -                | Naddatek długości narzędzia DYL                                                                            |
|             |                   | 7                                 | -                | Naddatek długości narzędzia DZL                                                                            |
|             |                   | 8                                 | -                | Promień ostrza RS                                                                                          |
|             |                   | 9                                 | -                | Orientacja narzędzia TO                                                                                    |
|             |                   | 10                                | -                | Kąt orientacji wrzeciona ORI                                                                               |
|             |                   | 11                                | -                | Kąt ustawienia P_ANGLE                                                                                     |
|             |                   | 12                                | -                | Kąt wierzchołkowy T_ANGLE                                                                                  |
|             |                   | 13                                | -                | Szerokość przecinania CUT_WIDTH                                                                            |
|             |                   | 14                                | -                | Typ (np. narzędzie do obróbki zgrubnej,<br>wykańczającej, gwintownik, przecinak, narzę-<br>dzie grzybkowe) |
|             |                   | 15                                | -                | Długość ostrza CUT_LENGTH                                                                                  |
|             |                   | 16                                | -                | Korekcja średnicy detalu WPL-DX-DIAM w<br>układzie współrzędnych płaszczyzny obróbki<br>WPL-CS             |
|             |                   | 17                                | -                | Korekcja długości detalu WPL-DZL w układzie<br>współrzędnych płaszczyzny obróbki WPL-CS                    |
|             |                   | 18                                | -                | Naddatek szerokości przecinania                                                                            |
|             |                   | 19                                | -                | Naddatek promienia ostrza                                                                                  |
|             |                   | 20                                | _                | Obrót o kąt przestrzenny B dla wygiętych<br>przecinaków                                                    |

| Nazw grupy   | Numer grupy<br>ID | Numer danych<br>systemowych<br>NR | Indeks IDX | Opis                                                              |
|--------------|-------------------|-----------------------------------|------------|-------------------------------------------------------------------|
| Dane aktywn  | ego obciągacza    |                                   |            |                                                                   |
|              | 952               | 1                                 | -          | Numer narzędzia                                                   |
|              |                   | 2                                 | -          | Długość narzędzia XL                                              |
|              |                   | 3                                 | -          | Długość narzędzia YL                                              |
|              |                   | 4                                 | -          | Długość narzędzia ZL                                              |
|              |                   | 5                                 | -          | Naddatek długości narzędzia DXL                                   |
|              |                   | 6                                 | -          | Naddatek długości narzędzia DYL                                   |
|              |                   | 7                                 | -          | Naddatek długości narzędzia DZL                                   |
|              |                   | 8                                 | -          | Promień ostrza                                                    |
|              |                   | 9                                 | -          | Położenie ostrzy                                                  |
|              |                   | 13                                | -          | Szerokość ostrza dla płytki lub rolki                             |
|              |                   | 14                                | -          | Typ (np. Diament, płytka, wrzeciono, rolka)                       |
|              |                   | 19                                | -          | Naddatek promienia ostrza                                         |
|              |                   | 20                                | -          | Obroty wrzeciona obciągania lub rolki                             |
| Dane transfo | rmacji dla ogólny | ych narzędzi                      |            |                                                                   |
|              | 960               | 1                                 | -          | Położenie w obrębie układu narzędzia dokład-<br>nie zdefiniowane: |
|              |                   | 2                                 | -          | Definicja położenia poprzez kierunki:                             |
|              |                   | 3                                 | -          | Przesuniecie na X                                                 |
|              |                   | 4                                 | -          | Przesunięcie w kierunku Y                                         |
|              |                   | 5                                 | -          | Przesunięcie w Z                                                  |
|              |                   | 6                                 | -          | X-komponent w kierunku Z                                          |
|              |                   | 7                                 | -          | Y-komponent w kierunku Z                                          |
|              |                   | 8                                 | -          | Z-komponent w kierunku Z                                          |
|              |                   | 9                                 | -          | X-komponent w kierunku X                                          |
|              |                   | 10                                | -          | Y-komponent w kierunku X                                          |
|              |                   | 11                                | -          | Z-komponent w kierunku X                                          |
|              |                   | 12                                | -          | Rodzaj definicji kąta:                                            |
|              |                   | 13                                | -          | Kąt 1                                                             |
|              |                   | 14                                | -          | Kąt 2                                                             |
|              |                   | 15                                | -          | Kąt 3                                                             |

| Nazw grupy   | Numer grupy<br>ID | Numer danych<br>systemowych<br>NR | Indeks IDX            | Opis                                                                                                    |
|--------------|-------------------|-----------------------------------|-----------------------|----------------------------------------------------------------------------------------------------|
| Eksploatacja | narzędzi i uzbro  | jenie obrabiarki na               | rzędziami             |                                                                                                    |
|              | 975               | 1                                 | -                     | Kontrola eksploatacji narzędzia dla aktualnego<br>programu:<br>wynik –2: kontrola nie możliwa, funkcja jest<br>wyłączona w konfiguracji<br>wynik –1: kontrola nie możliwa, brak pliku<br>eksploatacji narzędzia<br>wynik 0: OK, wszystkie narzędzia dostępne<br>wynik 1: kontrola nie OK                                                                                                    |
|              |                   | 2                                 | Wiersz                | Sprawdzić dostępność narzędzi, które<br>konieczne są w palecie z wiersza IDX w aktual-<br>nej tablicy palet.<br>–3 = w wierszu IDX nie zdefiniowano palety lub<br>funkcja została wywołana poza obróbką palet<br>–2 / –1 / 0 / 1 patrz NR1                                                                                                    |
| Cykle sondy  | dotykowej i trans | sformacje współrzo                | ędnych                |                                                                                                    |
|              | 990               | 1                                 | -                     | Zachowanie podczas najazdu:<br>0 = zachowanie standardowe,<br>1 = pozycję próbkowania najechać bez korek-<br>cji. Skuteczny promień, bezpieczny odstęp<br>zero                                                                                                    |
|              |                   | 2                                 | 16                    | Tryb pracy maszyny Automatyka/Manualnie                                                                                                    |
|              |                   | 4                                 | -                     | 0 = trzpień nie wychylony<br>1 = trzpień wychylony                                                                                                    |
|              |                   | 6                                 | -                     | Sonda nastolna TT aktywna?<br>1 = tak<br>0 = nie                                                                                                    |
|              |                   | 8                                 | -                     | Aktualny kąt wrzeciona w [°]                                                                                                    |
|              |                   | 10                                | Numer<br>parametru QS | Określenie numeru narzędzia z nazwy narzę-<br>dzia. Wartość zwrotna orientuje się według<br>skonfigurowanych reguł przy szukaniu narzę-<br>dzia zamiennego.<br>Jeśli dostępnych jest kilka narzędzi o tej<br>samej nazwie, to montowane jest pierwsze<br>narzędzie z tabeli narzędzi.<br>Jeśli wybrane według reguł narzędzie jest<br>zablokowane, to narzędzie zamienne jest<br>odsyłane z powrotem.<br>–1: nie znaleziono żadnego narzędzia o<br>podanej nazwie w tabeli narzędzi lub wszyst-<br>kie możliwe narzędzia zablokowane. |
|              |                   | 16                                | 0                     | 0 = kontrola wrzeciona kanału przekazana do<br>PLC,<br>1 = przejąć kontrolę nad wrzecionem kanału                                                                                                    |
|              |                   |                                   | 1                     | 0 = kontrola nad wrzecionem NARZ przekaza-<br>na do PLC,<br>1 = przejąć kontrolę nad wrzecionem NARZ                                                                                                    |

| Nazw grupy | Numer grupy<br>ID | Numer danych<br>systemowych<br>NR | Indeks IDX | Opis                                                                                                    |
|------------|-------------------|-----------------------------------|------------|----------------------------------------------------------------------------------------------------|
|            |                   | 19                                | -          | Przemieszczenie próbkowania w cyklach<br>powstrzymać:<br>0 = przemieszczenie zostaje powstrzyma-<br>ne (parametr CfgMachineSimul/simMode<br>nierówny FullOperation lub tryb pracy <b>Test</b><br><b>programu</b> aktywny)<br>1 = przemieszczenie zostaje wykonane<br>(parametr CfgMachineSimul/simMode =<br>FullOperation, może zostać zapisane w celach<br>testowania) |
|            |                   | 28                                | -          | Odczytanie kąta przystawienia aktualnego<br>wrzeciona narzędzia                                                                                                    |

|   | _ |
|---|---|
| F | 1 |
|   |   |
|   |   |
|   |   |

| Nazw grupy   | Numer grupy<br>ID | Numer danych<br>systemowych<br>NR | Indeks IDX | Opis                                                                                                    |
|--------------|-------------------|-----------------------------------|------------|----------------------------------------------------------------------------------------------------|
| Status odpra | cowywania         |                                   |            |                                                                                                    |
|              | 992               | 10                                | -          | Skanowanie wierszy aktywne<br>1 = tak, 0 = nie                                                                                                    |
|              |                   | 11                                | -          | Skanowanie bloków - informacje dotyczące<br>szukania bloku:<br>0 = program uruchomiono bez szukania bloku<br>1 = cykl systemowy Iniprog zostaje wykonany<br>przed szukaniem bloku<br>2 = szukanie bloku przebiega<br>3 = funkcje zostają powielone<br>-1 = cykl Iniprog przed szukaniem bloku został<br>anulowany<br>-2 = anulowanie podczas skanowania bloków<br>-3 = anulowanie skanowania bloków po fazie<br>szukania, przed lub po powielaniu funkcji<br>-99 =domyślne anulowanie |
|              |                   | 12                                | -          | Rodzaj anulowania dla odpytania w obrębie<br>makro OEM_CANCEL:<br>0 = bez anulowania<br>1 = anulowanie z powodu błędu lub awaryjne-<br>go stop<br>2 = jednoznaczne anulowanie z wewnętrznym<br>stop po stop w środku wiersza<br>3 = jednoznaczne anulowanie z wewnętrznym<br>stop po stop na granicy wiersza                                                                                                    |
|              |                   | 14                                | -          | Numer ostatniego błędu FN 14-                                                                                                    |
|              |                   | 16                                | -          | Rzeczywiste odpracowywanie aktywne?<br>1 = odpracowywanie,<br>0 = symulacja                                                                                                    |
|              |                   | 17                                | -          | 2D-grafika programowania aktywna?<br>1 = tak<br>0 = nie                                                                                                    |
|              |                   | 18                                | -          | Grafika programowania równolegle (softkey<br><b>AUTOM. RYSOWANIE</b> ) aktywna?<br>1 = tak<br>0 = nie                                                                                                    |
|              |                   | 20                                | -          | Informacje do obróbki frezowaniem-tocze-<br>niem:<br>0 = frezowanie (po <b>FUNCTION MODE MILL</b> )<br>1 =toczenie (po <b>FUNCTION MODE TURN</b> )<br>10 = wykonanie operacji dla przejścia z trybu<br>toczenia do trybu frezowania<br>11 = wykonanie operacji dla przejścia z trybu<br>frezowania do trybu toczenia                                                                                                    |
|              |                   | 21                                | -          | Anulowanie podczas operacji obciągania do<br>zapytania w ramach makro OEM_CANCEL:<br>0 = anulowanie nie nastąpiło podczas operacji<br>obciągania<br>1 = anulowanie nastąpiło podczas operacji<br>obciągania                                                                                                    |

| Nazw grupy | Numer grupy<br>ID | Numer danych<br>systemowych<br>NR | Indeks IDX  | Opis                                                                                                    |
|------------|-------------------|-----------------------------------|-------------|----------------------------------------------------------------------------------------------------|
|            |                   | 30                                | -           | Interpolacja kilku osi dozwolona?<br>0 = nie (np. sterowanie odcinkowe)<br>1 = tak                                                                                                    |
|            |                   | 31                                | -           | R+/R– w trybie MDI możliwa / dozwolona?<br>0 = nie<br>1 = tak                                                                                                    |
|            |                   | 32                                | Numer cyklu | Pojedynczy cykl odblokowany:<br>0 = nie<br>1 = tak                                                                                                    |
|            |                   | 33                                | -           | Dostęp zapisu do wykonanych wpisów tabeli<br>palet dla DNC (skrypty python) jest włączony:<br>0 = nie<br>1 = tak                                                                                                    |
|            |                   | 40                                | -           | Tablice w trybie <b>Test programu</b> kopiować?<br>Wartość 1 zostaje nastawiona przy wyborze<br>programu i przy naciśnięciu na softkey <b>RESET</b><br>+ <b>START</b> . Cykl systemowy <b>iniprog.h</b> kopiuje<br>wówczas tabele i resetuje datę systemu.<br>0 = nie<br>1 = tak |
|            |                   | 101                               | -           | M101 aktywna (widoczny stan)?<br>0 = nie<br>1 = tak                                                                                                    |
|            |                   | 136                               | -           | M136 aktywna?<br>0 = nie<br>1 = tak                                                                                                    |

| Nazw grupy   | Numer grupy<br>ID  | Numer danych<br>systemowych<br>NR | Indeks IDX            | Opis                                                                                                    |
|--------------|--------------------|-----------------------------------|-----------------------|----------------------------------------------------------------------------------------------------|
| Aktywowanie  | e podpliku param   | etrów maszynowy                   | ch                    |                                                                                                    |
|              | 1020               | 13                                | Numer<br>parametru QS | Podplik parametrów maszynowych ze ścieżką<br>z numeru QS (IDX) załadowany?<br>1 = tak<br>0 = nie                                                                                                    |
| Ustawienia k | onfiguracji dla cy | /kli                              |                       |                                                                                                    |
|              | 1030               | 1                                 | -                     | Komunikat o błędach <b>Wrzeciono nie obraca</b><br><b>się</b> wyświetlić?<br>(CfgGeoCycle/ <b>displaySpindleErr</b> )<br>0 = nie, 1 = tak                                                                                                    |
|              |                    | 2                                 | -                     | Komunikat o błędach <b>Sprawdź znak liczby<br/>głębokości!</b> wyświetlić?<br>(CfgGeoCycle/ <b>displayDepthErr</b> )<br>0 = nie, 1 = tak                                                                                                    |
| Przekazywan  | nie danych międz   | y cyklami HEIDEN                  | HAIN i makrosam       | i OEM                                                                                                    |
|              | 1031               | 1                                 | 0                     | Monitorowanie komponentów: licznik pomia-<br>ru. Cykl 238 pomiaru danych maszynowych<br>automatycznie inkrementuje ten licznik.                                                                                                    |
|              |                    |                                   | 1                     | Monitorowanie komponentów: rodzaj pomiaru<br>-1 = bez pomiaru<br>0 = test formy okrągłej<br>1 = diagram kaskadowy<br>2 = pasmo przenoszenia częstotliwości<br>3 = widmo obwiedniowe<br>4 = rozszerzone przenoszenie częstotliwości                                                                                                    |
|              |                    |                                   | 2                     | Monitorowanie komponentów: indeks osi z<br>CfgAxes\ <b>axisList</b>                                                                                                    |
|              |                    |                                   | 3 - 9                 | Monitorowanie komponentów: dalsze<br>argumenty zależnie od pomiaru                                                                                                    |
|              |                    | 2                                 | 3 – 9                 | Monitorowanie komponentów: dalsze<br>argumenty zależnie od pomiaru                                                                                                    |
|              |                    | 3                                 | 0                     | KinematicsOpt:<br>odczytanie aktualnego numeru cyklu<br>(450-453)                                                                                                    |
|              |                    | 100                               | _                     | Monitorowanie komponentów: opcjonalne<br>nazwy zadań monitorowania, jak sparametry-<br>zowano pod <b>System\Monitoring\CfgMon-</b><br><b>Component</b> . Po zakończeniu pomiaru podane<br>tu zadania monitorowania są wykonywane<br>kolejno jedno po drugim. Przy ustawianiu<br>parametrów należy pamiętać, aby wymienio-<br>ne zadania monitorowania były oddzielone<br>przecinkiem. |

| Nazw grupy   | Numer grupy<br>ID | Numer danych<br>systemowych<br>NR | Indeks IDX            | Opis                                                                                                    |
|--------------|-------------------|-----------------------------------|-----------------------|----------------------------------------------------------------------------------------------------|
| Ustawienia u | żytkownika dla iı | nterfejsu użytkown                | ika                   |                                                                                                    |
|              | 1070              | 1                                 | -                     | Granica posuwu softkey FMAX, 0 = FMAX<br>nieaktywny                                                                                                    |
| Test bitu    |                   |                                   |                       |                                                                                                    |
|              | 2300              | Number                            | Numer bitu            | Funkcja sprawdza, czy ustawiono bit w warto-<br>ści liczbowej. Przewidziana do sprawdzenia<br>liczba zostaje przekazana jako NR, szuka-<br>ny bit jako IDX, przy tym IDX0 oznacza bit o<br>najniższej wartości. Aby stosować tę funkcję<br>dla dużych liczb, należy przekazać NR jako<br>parametr Q.<br>0 = bit nie nastawiony<br>1 = bit nastawiony |
| Odczytywani  | e informacji o pr | ogramie (string sys               | stemowy)              |                                                                                                    |
|              | 10010             | 1                                 | 0/1/2/3               | IDX0 = pełna ścieżka aktualnego programu<br>głównego bądź programu palet<br>IDX1 = ścieżka pliku folder, w którym znajduje<br>się program NC<br>IDX2 = nazwa programu NC, bez ścieżki i<br>rozszerzenia pliku<br>IDX3 = rozszerzenie pliku programu NC                                                                                               |
|              |                   | 2                                 | 0/1/2/3               | IDX0 = pełna ścieżka widocznego w odczycie<br>wierszy programu NC<br>IDX1 = ścieżka pliku folder, w którym znajduje<br>się program NC<br>IDX2 = nazwa programu NC, bez ścieżki i<br>rozszerzenia pliku<br>IDX3 = rozszerzenie pliku programu NC                                                                                                    |
|              |                   | 3                                 | -                     | Ścieżka wybranego z <b>SEL CYCLE</b> lub <b>CYCLE</b><br><b>DEF 12 PGM CALL</b> cyklu lub ścieżka aktualnie<br>wybranego cyklu.                                                                                                    |
|              |                   | 10                                | -                     | Ścieżka wybranego z <b>SEL PGM "…"</b> progra-<br>mu NC.                                                                                                    |
| Indeksowany  | v dostęp do parar | netrów QS                         |                       |                                                                                                    |
|              | 10015             | 20                                | Nr parametru<br>QS    | Odczytuje QS(IDX)                                                                                                    |
|              |                   | 30                                | Numer<br>parametru QS | Przekazuje string, który jest odbierany, jeśli w<br>QS(IDX) wszystko poza literami i liczbami jest<br>zastępowane przez '_' .                                                                                                    |
| Odczytywani  | e danych kanału   | (string systemowy                 | ()                    |                                                                                                    |
|              | 10025             | 1                                 | -                     | Nazwa kanału obróbki (key)                                                                                                    |
| Odczytywani  | e danych dotycza  | ących tabeli SQL (s               | string systemowy      |                                                                                                    |
|              | 10040             | 1                                 | -                     | Symboliczna nazwa tabeli preset.                                                                                                    |
|              |                   | 2                                 | -                     | Symboliczna nazwa tabeli punktów zerowych.                                                                                                    |
|              |                   | 3                                 | -                     | Symboliczna nazwa tabeli punktów odniesie-<br>nia palet.                                                                                                    |

| Nazw grupy | Numer grupy<br>ID | Numer danych<br>systemowych<br>NR | Indeks IDX | Opis                                                                                            |
|------------|-------------------|-----------------------------------|------------|-------------------------------------------------------------------------------------------------|
|            |                   | 10                                | -          | Symboliczna nazwa tabeli narzędzi.                                                              |
|            |                   | 11                                | -          | Symboliczna nazwa tabeli miejsc narzędzi.                                                       |
|            |                   | 12                                | -          | Symboliczna nazwa tabeli narzędzi tokarskich                                                    |
|            |                   | 13                                | -          | Symboliczna nazwa tabeli narzędzi szlifierski-<br>ch                                            |
|            |                   | 14                                | -          | Symboliczna nazwa tabeli obciągaczy                                                             |
|            |                   | 21                                | -          | Symboliczna nazwa tabeli korekcyjnej w<br>układzie współrzędnych narzędzia T-CS                 |
|            |                   | 22                                | -          | Symboliczna nazwa tabeli korekcyjnej w<br>układzie współrzędnych płaszczyzny roboczej<br>WPL-CS |

| Nazw grupy   | Numer grupy<br>ID | Numer danych<br>systemowych<br>NR | Indeks IDX        | Opis                                                                                                    |
|--------------|-------------------|-----------------------------------|-------------------|----------------------------------------------------------------------------------------------------|
| Programowa   | ne w wywołaniu    | narzędzia wartości                | i (string systemo | owy)                                                                                                    |
|              | 10060             | 1                                 | -                 | Nazwa narzędzia                                                                                                    |
| Odczytywani  | e kinematyki ma   | szyny (string syste               | emowy)            |                                                                                                    |
|              | 10290             | 10                                | -                 | Symboliczna nazwa zaprogramowanej z<br>FUNCTIONMODE MILL bądź FUNCTION<br>MODE TURN kinematyki maszyny z Channels/<br>ChannelSettings/CfgKinList/kinCompositeMo-<br>dels.                                                                                                    |
| Przełączenie | zakresu przemie   | eszczenia (string s               | ystemowy)         |                                                                                                    |
|              | 10300             | 1                                 | -                 | Nazwa Key ostatnio aktywowanego zakresu<br>przemieszczenia                                                                                                    |
| Odczytywani  | e aktualnego cza  | isu systemowego (                 | string systemow   | vy)                                                                                                    |
|              | 10321             | 0 - 16, 20                        | -                 | 1: DD.MM.RRRR gg:mm:ss<br>2 i 16: DD.MM.RRRR gg:mm<br>3: DD.MM.RR gg:mm<br>4: RRRR-MM-DD gg:mm:ss<br>5 i 6: RRRR-MM-DD gg:mm<br>7: RR-MM-DD gg:mm<br>8 i 9: DD.MM.RRR<br>10: DD.MM.RRR<br>11: RRRR-MM-DD<br>12: RR-MM-DD<br>13 i 14: gg:mm:ss<br>15: gg:mm<br>Alternatywnie może być podawany z <b>DAT</b> w<br><b>SYSSTR()</b> czas systemowy w sekundach,<br>który ma być wykorzystywany do formatowa-<br>nia. |
| Dane układó  | w pomiarowych 🏾   | rs i TT (string syst              | emowy)            |                                                                                                    |
|              | 10350             | 50                                | -                 | Typ układu impulsowego TS z kolumny TYP<br>tabeli układów impulsowych ( <b>tchprobe.tp</b> ).                                                                                                    |
|              |                   | 51                                | -                 | Forma trzpienia z kolumny STYLUS tabeli<br>sond dotykowych ( <b>tchprobe.tp</b> ).                                                                                                    |
|              |                   | 70                                | -                 | Typ sondy impulsowej nastolnej TT z CfgTT/<br>type.                                                                                                    |
|              |                   | 73                                | -                 | Nazwa kodu aktywnego układu impulsowego<br>nastolnego TT z <b>CfgProbes/activeTT</b> .                                                                                                    |
|              |                   | 74                                | -                 | Numer seryjny aktywnego układu impulsowe-<br>go nastolnego TT z <b>CfgProbes/activeTT</b> .                                                                                                    |
| Odczytywani  | e danych dotycza  | ących obróbki pale                | ty (string system | nowy)                                                                                                    |
|              | 10510             | 1                                 | -                 | Nazwa palety                                                                                                    |
|              |                   | 2                                 | -                 | Ścieżka aktualnie wybranej tabeli palet.                                                                                                    |
| Odczytywani  | e oznaczenia we   | rsji software NC (s               | tring systemowy   | 0                                                                                                    |
|              | 10630             | 10                                | -                 | String odpowiada formatowi wyświetlonego oznaczenia wersji, czyli np. <b>340590 09</b> lub <b>817601 05 SP1</b> .                                                                                                    |

| Nazw grupy  | Numer grupy<br>ID | Numer danych<br>systemowych<br>NR | Indeks IDX     | Opis                                                                                  |
|-------------|-------------------|-----------------------------------|----------------|---------------------------------------------------------------------------------------|
| Ogólne dane | ściernicy         |                                   |                |                                                                                       |
|             | 10780             | 1                                 | -              | Nazwa ściernicy                                                                       |
| Odczytywani | e danych aktualn  | ego narzędzia (str                | ing systemowy) |                                                                                       |
|             | 10950             | 1                                 | -              | Nazwa aktualnego narzędzia                                                            |
|             |                   | 2                                 | -              | Wpis ze szpalty DOC aktywnego narzędzia                                               |
|             |                   | 3                                 | -              | Ustawienie regulacji AFC                                                              |
|             |                   | 4                                 | -              | Kinematyka suportu narzędziowego                                                      |
|             |                   | 5                                 | -              | Wpis ze szpalty DR2TABLE - nazwa pliku tabli-<br>cy wartości korekcji dla 3D-ToolComp |
|             |                   | 6                                 | -              | Wpis z kolumny TSHAPE - nazwa pliku formy<br>narzędzia 3D (*.stl)                     |

| Nazw grupy    | Numer grupy<br>ID | Numer danych<br>systemowych<br>NR | Indeks IDX       | Opis                                                                      |
|---------------|-------------------|-----------------------------------|------------------|---------------------------------------------------------------------------|
| Odczytanie ir | nformacji z makr  | o OEM i cykli HEID                | ENHAIN (string s | ystemowy)                                                                 |
|               | 11031 10          |                                   | -                | Podaje wybrane makro FUNCTION MODE SET<br><0EM-Mode> jako łańcuch znaków. |
|               |                   | 100                               | -                | Cykl 238: lista nazw key dla monitorowania<br>komponentów                 |
|               |                   | 101                               | -                | Cykl 238: nazwa pliku dla protokołu                                       |

## Porównanie: FN 18-funkcje

W poniższej tabeli znajdują się funkcje FN 18starszych modeli sterowań, które nie zostały zrealizowane w tej postaci na TNC 640 . W większości przypadków funkcja ta została zastąpiona inną.

| Nr         | IDX                    | Treść                                                                           | Funkcja zastępcza                           |  |
|------------|------------------------|---------------------------------------------------------------------------------|---------------------------------------------|--|
| ID 10 info | rmacja o programie     |                                                                                 |                                             |  |
| 1          | -                      | MM/Inch-stan                                                                    | Q113                                        |  |
| 2          | -                      | Współczynnik nakładania się przy frezowa-<br>niu wybrania                       | CfgRead                                     |  |
| 4          | -                      | Numer aktywnego cyklu obróbki                                                   | ID 10 Nr 3                                  |  |
| ID 20 stan | obrabiarki             |                                                                                 |                                             |  |
| 15         | Log. Oś                | Przyporządkowanie między logiczną i<br>geometryczną osią                        |                                             |  |
| 16         | -                      | Posuw okręgi przejściowe                                                        |                                             |  |
| 17         | -                      | Aktualnie wybrany zakres przemieszczenia                                        | SYSTRING 10300                              |  |
| 19         | -                      | Maksymalne obroty wrzeciona przy aktual-<br>nym stopniu przekładni i wrzecionie | Najwyższy stopień przekładni:<br>ID 90 nr 2 |  |
| ID 50 dane | e z tabeli narzędzi    |                                                                                 |                                             |  |
| 23         | Narz nr                | PLC-wartość                                                                     | 1)                                          |  |
| 24         | Narz nr                | Przesunięcie współosiowości trzpienia<br>sondy w osi głównej CAL-OF1            | ID 350 NR 53 IDX 1                          |  |
| 25         | Narz nr                | Przesunięcie współosiowości palca sondy<br>w osi pomocniczej CAL-OF2            | ID 350 NR 53 IDX 2                          |  |
| 26         | Narz nr                | Kąt wrzeciona przy kalibrowaniu CAL-ANG                                         | ID 350 NR 54                                |  |
| 27         | Narz nr                | Typ narzędzia dla tabeli miejsca PTYP                                           | 2)                                          |  |
| 29         | Narz nr                | Pozycja P1                                                                      | 1)                                          |  |
| 30         | Narz nr                | Pozycja P2                                                                      | 1)                                          |  |
| 31         | Narz nr                | Pozycja P3                                                                      | 1)                                          |  |
| 33         | Narz nr                | Skok gwintu Pitch                                                               | ID 50 NR 40                                 |  |
| ID 51 dane | e z tabeli stanowisk r | narzędzi                                                                        |                                             |  |
| 6          | Numer<br>miejsca       | Typ narzędzia                                                                   | 2)                                          |  |
| 7          | Numer<br>miejsca       | P1                                                                              | 2)                                          |  |

| Nr           | IDX                 | Treść                                                                                 | Funkcja zastępcza |  |  |
|--------------|---------------------|---------------------------------------------------------------------------------------|-------------------|--|--|
| 8            | Numer<br>miejsca    | P2                                                                                    | 2)                |  |  |
| 9            | Numer<br>miejsca    | P3                                                                                    | 2)                |  |  |
| 10           | Numer<br>miejsca    | P4                                                                                    | 2)                |  |  |
| 11           | Numer<br>miejsca    | P5                                                                                    | 2)                |  |  |
| 12           | Numer<br>miejsca    | Miejsce zarezerwowane:<br>0=nie, 1=tak                                                | 2)                |  |  |
| 13           | Numer<br>miejsca    | Magazyn płaski: miejsce u góry zajęte:<br>0=nie, 1=tak                                | 2)                |  |  |
| 14           | Numer<br>miejsca    | Magazyn płaski: miejsce u dołu zajęte:<br>0=nie, 1=tak                                | 2)                |  |  |
| 15           | Numer<br>miejsca    | Magazyn płaski: miejsce z lewej zajęte:<br>0=nie, 1=tak                               | 2)                |  |  |
| 16           | Numer<br>miejsca    | Magazyn płaski: miejsce z prawej zajęte:<br>0=nie, 1=tak                              | 2)                |  |  |
| ID 56 inform | nacja o pliku       |                                                                                       |                   |  |  |
| 1            | -                   | Liczba wierszy tabeli narzędzi                                                        |                   |  |  |
| 2            | -                   | Liczba wierszy aktywnej tabeli punktów<br>zerowych                                    |                   |  |  |
| 3            | Parametry Q         | Liczba aktywnych osi, które zaprogramowa-<br>ne są w aktywnej tabeli punktów zerowych |                   |  |  |
| 4            | -                   | Liczba wierszy dowolnie definiowalnej<br>tabeli, otwieranej z FN 26: TABOPEN .        |                   |  |  |
| ID 214 aktua | alne dane konturu   |                                                                                       |                   |  |  |
| 1            | -                   | Tryb przejściowy konturu                                                              |                   |  |  |
| 2            | -                   | Maks. błąd linearyzacji                                                               |                   |  |  |
| 3            | -                   | Tryb dla M112                                                                         |                   |  |  |
| 4            | -                   | Tryb znaków                                                                           |                   |  |  |
| 5            | -                   | Tryb dla M124                                                                         | 1)                |  |  |
| 6            | -                   | Specyfikacja dla obróbki wybrania konturu                                             |                   |  |  |
| 7            | -                   | Stopień filtra dla obwodu regulacji                                                   |                   |  |  |
| 8            | -                   | Tolerancja programowana w cyklu 32 bądź<br>MP1096                                     | ID 30 Nr 48       |  |  |
| ID 240 pozy  | cje zadane w system | ie REF                                                                                |                   |  |  |
| 8            | -                   | Pozycja AKT w systemie REF                                                            |                   |  |  |
| ID 280 infor | macje do M128       |                                                                                       |                   |  |  |
| 2            | -                   | Posuw, który został zaprogramowany przy<br>pomocy M128                                | ID 280 Nr 3       |  |  |
| ID 290 przeł | ączenie kinematyki  |                                                                                       |                   |  |  |
| 1            | -                   | Wiersz aktywnej tabeli kinematyki                                                     | SYSSTRING 10290   |  |  |

| Nr           | r IDX Treść         |                                                                                                    | Funkcja zastępcza                        |  |  |
|--------------|---------------------|----------------------------------------------------------------------------------------------------|------------------------------------------|--|--|
| 2            | Bit-nr              | Odpytanie bitów w MP7500                                                                              | Cfgread                                  |  |  |
| 3            | -                   | Status monitorowania kolizji stary                                                                    | Włączalny i wyłączalny w<br>programie NC |  |  |
| 4            | -                   | Status monitorowania kolizji nowy                                                                     | Włączalny i wyłączalny w<br>programie NC |  |  |
| ID 310 mody  | yfikacje zachowani  | a geometrycznego                                                                                      |                                          |  |  |
| 116          | -                   | M116: -1=włącz, 0=wyłącz                                                                              |                                          |  |  |
| 126          | -                   | M126: -1=włącz, 0=wyłącz                                                                              |                                          |  |  |
| ID 350 dane  | sondy dotykowej     |                                                                                                    |                                          |  |  |
| 10           | -                   | TS: oś sondy                                                                                          | ID 20 Nr 3                               |  |  |
| 11           | -                   | TS: użyteczny promień kulki                                                                           | ID 350 NR 52                             |  |  |
| 12           | -                   | TS: użyteczna długość                                                                                 | ID 350 NR 51                             |  |  |
| 13           | -                   | TS: promień pierścienia nastawczego                                                                   |                                          |  |  |
| 14           | 1/2                 | TS: przesunięcie współosiowości oś<br>główna/oś pomocnicza                                            | ID 350 NR 53                             |  |  |
| 15           | -                   | TS: kierunek przesunięcia współosiowości<br>w stosunku do 0°-pozycji                                  | ID 350 NR 54                             |  |  |
| 20           | 1/2/3               | TT: punkt środkowy X/Y/Z                                                                              | ID 350 NR 71                             |  |  |
| 21           | -                   | TT: promień tarczy                                                                                    | ID 350 NR 72                             |  |  |
| 22           | 1/2/3               | TT: 1. Pozycja próbkowania X/Y/Z                                                                      | Cfgread                                  |  |  |
| 23           | 1/2/3               | TT: 2. Pozycja próbkowania X/Y/Z                                                                      | Cfgread                                  |  |  |
| 24           | 1/2/3               | TT: 3. Pozycja próbkowania X/Y/Z                                                                      | Cfgread                                  |  |  |
| 25           | 1/2/3               | TT: 4. Pozycja próbkowania X/Y/Z                                                                      | Cfgread                                  |  |  |
| ID 370 ustav | wienia cyklu próbko | owania                                                                                                |                                          |  |  |
| 1            | -                   | Nie przemieszczać na bezpieczny odstęp w<br>cyklu 0.0 i 1.0 (analogicznie do ID990 NR1)               | ID 990 Nr 1                              |  |  |
| 2            | -                   | MP 6150 bieg szybki pomiaru                                                                           | ID 350 NR 55 IDX 1                       |  |  |
| 3            | -                   | MP 6151 bieg szybki obrabiarki jako bieg<br>szybki pomiaru                                            | ID 350 NR 55 IDX 3                       |  |  |
| 4            | -                   | MP 6120 posuw pomiaru                                                                                 | ID 350 NR 55 IDX 2                       |  |  |
| 5            | -                   | MP 6165 powielanie kąta włącz/wyłącz                                                                  | ID 350 NR 57                             |  |  |
| ID 501 tabel | a punktów zerowyo   | ch (system REF)                                                                                       |                                          |  |  |
| Wiersz       | Kolumna             | Wartość w tabeli punktów zerowych                                                                     | Tabela punktów odniesienia               |  |  |
| ID 502 tabel | a punktów odniesi   | enia                                                                                                  |                                          |  |  |
| Wiersz       | Kolumna             | Czytanie wartości z tabeli punktów odnie-<br>sienia przy uwzględnieniu aktywnego syste-<br>mu obróbki |                                          |  |  |
| ID 503 tabel | a punktów odniesi   | enia                                                                                                  |                                          |  |  |
| Wiersz       | Kolumna             | Czytanie wartości bezpośrednio z tabeli<br>punktów odniesienia                                        | ID 507                                   |  |  |
| ID 504 tabel | a punktów odniesi   | enia                                                                                                  |                                          |  |  |

| Nr                        | IDX                  | Treść                                                                      | Funkcja zastępcza                          |  |  |
|---------------------------|----------------------|----------------------------------------------------------------------------|--------------------------------------------|--|--|
| Wiersz                    | Kolumna              | Czytanie rotacji podstawowej z tabeli<br>punktów odniesienia               | ID 507 IDX 4-6                             |  |  |
| ID 505 tabela             | punktów zerowych     |                                                                            |                                            |  |  |
| 1                         | -                    | 0=tabela punktów zerowych nie wybrana                                      |                                            |  |  |
|                           |                      | 1=tabela punktów zerowych wybrana                                          |                                            |  |  |
| ID 510 dane d             | lo obróbki palet     |                                                                            |                                            |  |  |
| 7                         | -                    | Testuj zawieszenie zamocowania z wiersza<br>PAL                            |                                            |  |  |
| ID 530 aktywi             | ny punkt odniesieni  | a                                                                          |                                            |  |  |
| 2                         | Wiersz               | Wiersz w aktywnej tabeli punktów odniesie-<br>nia zabezpieczony od zapisu: | FN 26 i FN 28 odczytać kolum-<br>nę Locked |  |  |
|                           |                      | 0 = nie, 1 = tak                                                           |                                            |  |  |
| ID 990 zachov             | wanie najazdu        |                                                                            |                                            |  |  |
| 2                         | 10                   | 0 = odpracowywanie nie w trybie szukania<br>bloku                          | ID 992 NR 10 / NR 11                       |  |  |
|                           |                      | 1 = odpracowywanie w trybie szukania<br>bloku                              |                                            |  |  |
| 3                         | Q-parametry          | Liczba osi, zaprogramowanych w wybranej<br>tabeli punktów zerowych         |                                            |  |  |
| ID 1000 parar             | netry maszynowe      |                                                                            |                                            |  |  |
| MP-numer                  | MP-indeks            | Wartość parametru maszynowego                                              | CfgRead                                    |  |  |
| ID 1010 parar             | metry maszynowe z    | definiowane                                                                |                                            |  |  |
| MP-numer                  | MP-indeks            | 0 = parametry maszynowe nie dostępne                                       | CfgRead                                    |  |  |
|                           |                      | 1 = parametry maszynowe dostępne                                           |                                            |  |  |
| <sup>1)</sup> Funkcja lul | b kolumna tabeli wie | ęcej nie dostępna                                                          |                                            |  |  |

<sup>2)</sup> Wiersz tabeli z FN 26 i FN 28 lub SQL wyczytać

## 17.2 Tabele przeglądowe

## Funkcja dodatkowa

| М                     | Działanie                                                                                                  | Działanie w wierszu                                              | na<br>początku | na<br>końcu | Strona               |
|-----------------------|----------------------------------------------------------------------------------------------------|------------------------------------------------------------------|----------------|-------------|----------------------|
| M0                    | Przebieg programu STOP/wrzeciono                                                                           | STOP/chłodziwo OFF                                               |                | -           | 231                  |
| M1                    | Do wyboru przebieg programu STOP/                                                                          | /wrzeciono STOP/chłodziwo OFF                                    |                |             | 231                  |
| M2                    | Przebieg programu STOP/wrzeciono<br>Kasowanie wskazania statusu (zależr<br>go)/ skok powrotny do wiersza 0 |                                                                  | •              | 231         |                      |
| <b>M3</b><br>M4<br>M5 | Wrzeciono ON zgodnie z ruchem wsk<br>Wrzeciono ON przeciwnie do ruchu w<br>Wrzeciono STOP                  | azówek zegara<br>skazówek zegara                                 | :              |             | 231                  |
| <b>M8</b><br>M9       | Chłodziwo ON<br>Chłodziwo OFF                                                                              |                                                                  | •              |             | 231                  |
| <b>M13</b><br>M14     | Wrzeciono ON zgodnie z ruchem wsk<br>Wrzeciono ON przeciwnie do ruchu w                                    | azówek zegara/chłodziwo ON<br>skazówek zegara/chłodziwo on       | :              |             | 231                  |
| M30                   | Ta sama funkcja jak M2                                                                                     |                                                                  |                |             | 231                  |
| M89                   | Wywołanie cyklu, działanie modalnie                                                                        |                                                                  | •              |             | Instrukcja-<br>cykli |
| M91                   | W bloku pozycjonowania: współrzędn<br>zerowego maszyny                                                     | e odnoszą się do punktu                                          | •              |             | 232                  |
| M92                   | W bloku pozycjonowania: współrzędn<br>przez producenta maszyn pozycji, np.                                 | ne odnoszą się do zdefiniowanej<br>. do pozycji zmiany narzędzia | •              |             | 232                  |
| M94                   | Wskazanie osi obrotowej zredukować                                                                         | ć do wartości poniżej 360°                                       |                |             | 491                  |
| M97                   | Obróbka niewielkich stopni konturu                                                                         |                                                                  |                |             | 235                  |
| M98                   | Otwarte kontury obrabiać kompletnie                                                                        | na gotowo                                                        |                | -           | 236                  |
| M99                   | Wywołanie cyklu wierszami                                                                                  |                                                                  |                | •           | Instrukcja-<br>cykli |
| M101                  | Automatyczna zmiana narzędzia z na<br>maksymalny okres trwałości upłynął                                   | rzędziem siostrzanym, jeśli                                      |                | •           | 134                  |
| M102                  | M101 zresetować                                                                                            |                                                                  |                |             |                      |
| M103                  | Współczynnik posuwu dla ruchów wc                                                                          | inania w materiał                                                |                |             | 237                  |
| M107                  | Komunikat o błędach przy narzędziac<br>anulować                                                            | h zamiennych z naddatkiem                                        |                |             | 506                  |
| M109                  | Stała prędkość torowa na ostrzu narz                                                                       | ędzia (posuw zwiększać i                                         |                |             | 239                  |
| <b>M110</b><br>M111   | redukowac)<br>Stała prędkość torowa na ostrzu narz<br>M109/M110 zresetować                                 | ędzia (tylko posuw redukować)                                    | •              |             |                      |
| <b>M116</b><br>M117   | Posuw dla osi obrotu w mm/min<br>M116 zresetować                                                           |                                                                  | •              |             | 489                  |
| M118                  | Włączenie pozycjonowania kółkiem re<br>programu                                                            | ęcznym w czasie przebiegu                                        | •              |             | 242                  |
| M120                  | Obliczanie wstępne konturu ze skoryc<br>AHEAD)                                                             | gowanym promieniem (LOOK                                         | •              |             | 240                  |
| М                   | Działanie                                                              | Działanie w wierszu  | na<br>początku | na<br>końcu | Strona |
|---------------------|------------------------------------------------------------------------|----------------------|----------------|-------------|--------|
| <b>M126</b><br>M127 | Przemieszczenie osi obrotu na zoptymalizowany<br>M126 zresetować       | m odcinku            | •              |             | 490    |
| M128                | Zachować pozycję ostrza narzędzia przy pozycjo<br>nia (TCPM)           | nowaniu osi nachyle- | •              |             | 492    |
| M129                | M128 zresetować                                                        |                      |                |             |        |
| M130                | W wierszu pozycjonowania: punkty odnoszą się c<br>układu współrzędnych | lo nienachylonego    | •              |             | 234    |
| <b>M136</b><br>M137 | Posuw F w milimetrach na obrót wrzeciona<br>M136 zresetować            |                      | •              |             | 238    |
| M138                | Wybór osi nachylnych                                                   |                      |                |             | 495    |
| M140                | Odsunięcie od konturu w kierunku osi narzędzia                         |                      |                |             | 244    |
| M141                | Anulowanie monitorowania sondy pomiarowej                              |                      |                |             | 246    |
| M143                | Usunięcie obrotu podstawowego                                          |                      |                |             | 246    |
| M144                | Uwzględnienie kinematyki maszyny na pozycjach<br>końcu wiersza         | RZECZ/ZAD przy       | •              |             | 496    |
| M145                | M144 zresetować                                                        |                      |                | -           |        |
| <b>M148</b><br>M149 | Narzędzie przy NC-stop automatycznie odsunąć<br>M148 zresetować        | od konturu           | •              |             | 247    |
| M197                | Zaokrąglanie naroży                                                    |                      |                |             | 248    |

## Funkcje użytkownika

| Funkcje użytkownika            | Standard     | Орсја     | Znaczenie                                                                                                    |
|--------------------------------|--------------|-----------|----------------------------------------------------------------------------------------------------|
| Krótki opis                    | √            |           | Wersja podstawowa: 3 osie plus wyregulowane wrzeciono                                                                                                    |
|                                |              | 0-7<br>77 | Łącznie 14 dalszych osi NC bądź 13 dalszych osi NC plus 2.<br>wrzeciono                                                                                                    |
|                                |              | 78        |                                                                                                    |
|                                | $\checkmark$ |           | Cyfrowe regulowanie dopływu prądu i prędkości obrotowej                                                                                                    |
| Zapis programu                 | $\checkmark$ |           | Język programowania HEIDENHAIN Klartext oraz DIN/ISO                                                                                                    |
|                                |              | 42        | Kontury lub pozycje obróbki wyczytać z plików CAD (STP, IGS,<br>DXF) i zachować jako program konturu Klartext lub tabelę<br>punktów Klartext                                                                                                    |
| dane położenia                 | $\checkmark$ |           | Pozycje zadane dla prostych i okręgów we współrzędnych<br>prostokątnych lub biegunowych                                                                                                    |
|                                | $\checkmark$ |           | Dane wymiarowe absolutne lub przyrostowe                                                                                                    |
|                                | $\checkmark$ |           | Wyświetlanie i wprowadzenie w mm lub calach                                                                                                    |
| Korekcje narzędzia             | $\checkmark$ |           | Promień narzędzia na płaszczyźnie obróbki i długość narzę-<br>dzia                                                                                                    |
|                                | $\checkmark$ |           | Kontur ze skorygowanym promieniem obliczyć z wyprzedze-<br>niem do 99 bloków NC w przód (M120)                                                                                                    |
|                                |              | 9         | Trójwymiarowa korekcja promienia narzędzia dla później-<br>szych zmian danych narzędzi, bez konieczności ponownego<br>obliczania programu NC .                                                                                                    |
| Tablice narzędzi               | $\checkmark$ |           | Kilka tabeli narzędzi z dowolną liczbą narzędzi                                                                                                    |
| Stała prędkość torowa          | $\checkmark$ |           | W odniesieniu do toru punktu środkowego narzędzia                                                                                                    |
|                                | $\checkmark$ |           | W odniesieniu do ostrza narzędzia                                                                                                    |
| Praca równoległa               | √            |           | Generowanieprogramu NC ze wspomaganiem graficznym,<br>podczas gdy inny program NC jest odpracowywany                                                                                                    |
| 3D-obróbka                     | $\checkmark$ |           | Szczególnie płynne prowadzenie przemieszczenia bez szarp-<br>nięć                                                                                                    |
|                                |              | 9         | 3D-korekcja narzędzia poprzez wektor normalnych<br>powierzchni                                                                                                    |
|                                |              | 9         | Zmiana położenia głowicy odchylanej przy pomocy elektro-<br>nicznego kółka ręcznego podczas przebiegu programu;<br>pozycja punktu wiodącego narzędzia (wierzchołek ostrza lub<br>punkt środkowy narzędzia) pozostaje niezmieniona (TCPM =<br>tool center point management) |
|                                |              | 9         | Utrzymywać narzędzie prostopadle do konturu                                                                                                    |
|                                |              | 9         | Korekcja promienia narzędzia prostopadle do kierunku<br>przemieszczenia i kierunku narzędzia                                                                                                    |
|                                |              | 92        | Zależna od kąta wcięcia korekcja promienia narzędzia 3D                                                                                                    |
| Obróbka ze<br>stołem obrotowym |              | 8         | Programowanie konturów na rozwiniętej powierzchni bocznej cylindra                                                                                                    |
| (Advanced Function Set 1)      |              | 8         | Posuw w mm/min                                                                                                    |

| Funkcje użytkownika                     | Standard     | Opcja     | Znaczenie                                                                                                    |
|-----------------------------------------|--------------|-----------|----------------------------------------------------------------------------------------------------|
| Elementy konturu                        | $\checkmark$ |           | Prosta                                                                                                    |
|                                         | $\checkmark$ |           | Fazka                                                                                                    |
|                                         | $\checkmark$ |           | Tor kołowy                                                                                                    |
|                                         | $\checkmark$ |           | Punkt środkowy okręgu                                                                                                    |
|                                         | $\checkmark$ |           | Promień okręgu                                                                                                    |
|                                         | $\checkmark$ |           | Przylegający stycznie tor kołowy                                                                                                    |
|                                         | $\checkmark$ |           | Zaokrąglanie naroży                                                                                                    |
| Dosuw do konturu i odsuw                | √            |           | Po prostej: tangencjalnie lub prostopadle                                                                                                    |
| od konturu                              | $\checkmark$ |           | Po okręgu                                                                                                    |
| Programowanie dowolne-<br>go konturu FK | 1            |           | Programowanie swobodnego konturu FK w dialogu tekstem<br>otwartym firmy HEIDENHAIN z graficznym wspomaganiem<br>dla nie wymiarowanych zgodnie z wymogami NC przedmio-<br>tów |
| Skoki w programie                       | √            |           | Podprogramy                                                                                                    |
|                                         | $\checkmark$ |           | Powtórzenie części programu                                                                                                    |
|                                         | 1            |           | Wywołanie dowolnego programu NC .                                                                                                    |
| Cykle obróbki                           | √            |           | Cykle wiercenia dla wiercenia, wiercenia głębokiego, gwinto-<br>wania z uchwytem wyrównawczym lub bez uchwytu wyrów-<br>nawczego                                             |
|                                         | $\checkmark$ |           | Cykle wiercenia dla głębokiego wiercenia, rozwiercania<br>dokładnego otworu, wytaczanie i pogłębiania                                                                        |
|                                         | $\checkmark$ |           | Cykle dla frezowania gwintów wewnętrznych i zewnętrznych                                                                                                    |
|                                         | 1            |           | Obróbka zgrubna i wykańczająca wybrań prostokątnych i<br>okrągłych                                                                                                    |
|                                         | 1            |           | Obróbka zgrubna i wykańczająca czopów prostokątnych i<br>okrągłych                                                                                                    |
|                                         | $\checkmark$ |           | Wzory punktowe na okręgu i liniach i DataMatrix-Code                                                                                                    |
|                                         | $\checkmark$ |           | Cykle dla frezowania metodą wierszowania równych i ukośny-<br>ch powierzchni                                                                                                 |
|                                         | $\checkmark$ |           | Cykle dla frezowania rowków wpustowych prostych i okrągły-<br>ch                                                                                                    |
|                                         | $\checkmark$ |           | Grawerowanie                                                                                                    |
|                                         | $\checkmark$ |           | Kieszeń konturu                                                                                                    |
|                                         | $\checkmark$ |           | Trajektoria konturu                                                                                                    |
|                                         |              | 50<br>158 | Cykle dla obróbki toczeniem                                                                                                    |
|                                         |              | 156       | Cykle dla szlifowania współrzędnościowego i obciągania                                                                                                    |
|                                         | $\checkmark$ |           | Dodatkowo mogą zostać zintegrowane cykle producenta –<br>specjalne, zestawione przez producenta maszyn cykle obrób-<br>ki                                                    |
| Transformacje współrzęd-                | $\checkmark$ |           | Przesuwanie, obracanie, odbicie lustrzane                                                                                                    |
| nych:                                   | $\checkmark$ |           | Współczynnik wymiarowy (poosiowy)                                                                                                    |
|                                         |              | 8         | Nachylenie płaszczyzny obróbki (Advanced Function Set 1)                                                                                                    |

| Funkcje użytkownika                           | Standard     | Opcja | Znaczenie                                                                                                    |
|-----------------------------------------------|--------------|-------|----------------------------------------------------------------------------------------------------|
| <b>Q-parametry</b><br>Programowanie przy      | √            |       | Funkcje matematyczne =, +, −, *, /, sin α, cos α, obliczanie<br>pierwiastków                                                                                                    |
| pomocy zmiennych                              | $\checkmark$ |       | Logiczne połączenia (=, ≠, <, >)                                                                                                    |
|                                               | $\checkmark$ |       | Rachunek w nawiasach                                                                                                    |
|                                               | $\checkmark$ |       | tan <b>α</b> , arcus sin, arcus cos, arcus tan, a <sup>n</sup> , e <sup>n</sup> , ln, log, wartość<br>absolutna liczby, stała π, negowanie, miejsca po przecinku<br>lub odcinanie miejsc do przecinka |
|                                               | $\checkmark$ |       | Funkcje dla obliczania koła                                                                                                    |
|                                               | $\checkmark$ |       | Funkcje dla przetwarzania tekstu                                                                                                    |
| Pomoce przy programo-                         | √            |       | Kalkulator                                                                                                    |
| waniu                                         | $\checkmark$ |       | Akcentowanie kolorami elementów składniowych                                                                                                    |
|                                               | $\checkmark$ |       | Pełna lista wszystkich aktualnych komunikatów o błędach                                                                                                    |
|                                               | $\checkmark$ |       | Funkcja pomocy kontekstowej                                                                                                    |
|                                               | $\checkmark$ |       | Wspomaganie graficzne przy programowaniu cykli                                                                                                    |
|                                               | $\checkmark$ |       | Wiersze komentarza i segmentacji w programie NC                                                                                                    |
| Teach-In                                      | √            |       | Pozycje rzeczywiste zostają przejęte bezpośrednio do progra-<br>mu NC                                                                                                    |
| <b>Grafika testowa</b><br>Rodzaje prezentacji | √            |       | Graficzna symulacja przebiegu obróbki, także jeśli inny<br>program NC jest odpracowywany                                                                                                    |
|                                               | $\checkmark$ |       | Widok z góry / prezentacja w 3 płaszczyznach / 3D-prezenta-<br>cja / 3D-grafika liniowa                                                                                                    |
|                                               | $\checkmark$ |       | Powiększenie fragmentu                                                                                                    |
| Grafika programowania                         | √            |       | W trybie pracy Programowanie podane bloki NC są rysowane<br>na grafice (grafika kreskowa 2D), także jeśli inny program NC<br>jest odpracowywany                                                       |
| <b>Grafika obróbki</b><br>Rodzaje prezentacji | √            |       | Graficzna prezentacja odpracowanego programu NC w<br>widoku z góry / prezentacji w 3 płaszczyznach / prezentacji<br>3D                                                                                |
| Czas obróbki                                  | √            |       | Obliczanie czasu obróbki w trybie pracy Test programu                                                                                                    |
|                                               | $\checkmark$ |       | Wyświetlanie aktualnego czasu obróbki w trybach pracy<br>przebiegu programu                                                                                                    |
| Zarządzanie punktami<br>odniesienia           | $\checkmark$ |       | Dla zapamiętania dowolnych punktów odniesienia                                                                                                    |
| Ponowne dosunięcie<br>narzędzia do konturu    | $\checkmark$ |       | Przebieg wierszy do dowolnego bloku NC w programie NC i<br>najazd obliczonej pozycji zadanej dla kontynuowania obróbki                                                                                |
|                                               | ✓            |       | Przerwanieprogramu NC , opuszczenie konturu i ponowny najazd na kontur                                                                                                    |
| Tablice punktów zerowych                      | ✓            |       | Kilka tabeli punktów zerowych dla zapamiętania odnoszących<br>się do detalu punktów zerowych                                                                                                    |

| Funkcje użytkownika    | Standard Opcja | Znaczenie                                                                |
|------------------------|----------------|--------------------------------------------------------------------------|
| Cykle sondy pomiarowej | √              | Kalibrowanie czujnika pomiarowego                                        |
|                        | $\checkmark$   | Kompensowanie ukośnego położenia przedmiotu manualnie i<br>automatycznie |
|                        | $\checkmark$   | Wyznaczanie punktu odniesienia manualnie i automatycznie                 |
|                        | $\checkmark$   | Automatyczny pomiar przedmiotów                                          |
|                        | $\checkmark$   | Cykle dla automatycznego pomiaru narzędzi                                |
|                        | $\checkmark$   | Cykle dla automatycznego pomiaru kinematyki                              |

Sterowania CNC znajdziesz w strefie pobierania na stronie internetowej HEIDENHAIN.

# Indeks

# **3**

| 3D-korekcja          |     |
|----------------------|-----|
| Face Milling         | 510 |
| formy narzędzi       | 508 |
| orientacja narzędzia | 509 |
| Peripheral Milling   | 512 |
| wartości delta       | 508 |
|                      |     |

#### Α

| Adaptacyjne regulowanie posuw | ′u  |
|-------------------------------|-----|
| 376                           |     |
| ADP                           | 522 |
| AFC                           | 376 |
| programowanie                 | 379 |
| ustawienia podstawowe         | 377 |
| w trybie toczenia             | 597 |
| ASCII-pliki                   | 435 |

#### В

| Batch Process Manager  | 559 |
|------------------------|-----|
| lista zleceń           | 560 |
| listę zleceń utworzyć  | 567 |
| listę zleceń zmienić   | 568 |
| otworzyć               | 564 |
| podstawy               | 559 |
| zastosowanie aplikacji | 559 |
| Bieg szybki            | 126 |

#### С

| CAD-Import<br>CAD-Viewer             | 525<br>525 |
|--------------------------------------|------------|
| filtr dla pozycji wiercenia          | 545        |
| określenie płaszczyzny               | 535        |
| ustawienia podstawowe                | 527        |
| ustawienie punktu odniesienia<br>531 | а          |
| ustawienie warstwy                   | 530        |
| wybór konturu                        | 538        |
| wybór pozycji obróbki                | 543        |
| Component Monitoring                 | 432        |
| Czas przerwy                         |            |
| cyklicznie                           | 449        |
| jednorazowo                          | 451        |
| reset                                | 450        |
| Czytanie danych systemowych.         | 312        |

#### D

| Dane narzędzi     |     |
|-------------------|-----|
| wartości delta    | 130 |
| Dane narzędzia    | 128 |
| wywołanie         | 132 |
| zamiana           | 118 |
| zapis do programu | 131 |
| Dane systemowe    |     |
| lista             | 626 |
| DCM               | 373 |

| Definiowanie lokalnych paramet<br>Q<br>Definiowanie obrabianego detalu<br>Definiowanie retencyjnych | rów<br>276<br>1 98       |
|----------------------------------------------------------------------------------------------------|--------------------------|
| parametrów Q<br>Dialog<br>Dialogowy język programowania                                             | 276<br>100               |
| 100<br>Długość narzędzia<br>DNC                                                                     | 129                      |
| informacje z programu NC<br>Dołączenie pozycjonowania kółk<br>ręcznym M118                          | 315<br>kiem<br>242       |
| Dostęp do tabel<br>SQL<br>Dostęp do tabeli                                                          | 337                      |
| TABDATA<br>TABWRITE<br>Dowolnie definiowalna tabela                                                 | 428<br>444               |
| czytać<br>wypełnianie<br>Dowolnie definiowalną tabelę                                               | 445<br>444               |
| otworzyć<br>Drganie rezonansowe<br>Drukowanie meldunków<br>Dynamiczne monitorowanie koli            | 443<br>447<br>311<br>zji |
| 373<br>Dysk twardy                                                                                  | 109                      |

#### E

| Edytor tekstu      | 200  |
|--------------------|------|
| Ekran              | . 67 |
| ekran dotykowy     | 612  |
| Ekran dotykowy     | 612  |
| Extended Workspace | . 71 |

### F

| Fazka 160                         |
|-----------------------------------|
| Filtr dla pozycji wiercenia przy  |
| przejmowaniu danych CAD 545       |
| FK-programowanie178               |
| możliwości zapisu                 |
| dane okręgu 185                   |
| dane względne 188                 |
| kierunek i długość elementów      |
| konturu 184                       |
| punkty pomocnicze 187             |
| zamknięte kontury 186             |
| podstawy 178, 182                 |
| tory kołowe 183                   |
| FN 14: ERROR: wydawanie           |
| komunikatu o błędach 296          |
| FN 16: F-PRINT: wyjściowe teksty  |
| sformatowane 302                  |
| FN18: SYSREAD: czytanie danych    |
| systemowych 312                   |
| FN19: PLC: przekazywanie wartości |
| do PLC 312                        |

| FN20: WAIT FOR: NC i PLC                                                                                         |       |
|----------------------------------------------------------------------------------------------------|-------|
| synchronizować                                                                                                   | 313   |
| FN 23: DANE OKRĘGU: obliczyć                                                                                     |       |
| okrąg z 3 punktów                                                                                                | 284   |
| FN 24: DANE OKRĘGU: obliczyć                                                                                     |       |
| okrąg z 4 punktów                                                                                                | 284   |
| FN26: TABOPEN: dowolnie                                                                                          |       |
| definiowalną tabelę otworzyć                                                                                     | 443   |
| FN 27: TABWRITE: wypełnianie                                                                                     |       |
| dowolnie definiowalnej tabeli                                                                                    | 444   |
| FN 28: TABREAD: dowolnie                                                                                         |       |
| definiowalną tabelę czytać                                                                                       | 445   |
| FN 29: PLC: przekazanie wartoś                                                                                   | ci    |
| do PLC                                                                                                    | 314   |
| FN 37: EXPORT                                                                                                    | 314   |
| FN 38: SEND: informacje                                                                                          |       |
| wysłać                                                                                                    | 315   |
| Fokus klawiatury                                                                                                 | 72    |
| Folder 111,                                                                                                    | 116   |
| kopiować                                                                                                    | 119   |
| usunąć                                                                                                    | 120   |
| utworzyć                                                                                                    | 116   |
| FreeTurn                                                                                                    | 590   |
| Frezowanie ukośne                                                                                                | 487   |
| FUNCTION COUNT                                                                                                   | 433   |
| FUNCTION DWELL                                                                                                   | 451   |
| FUNCTION FEED DWELL                                                                                              | 449   |
| FUNCTION TCPM                                                                                                    | 497   |
| Funkcja dodatkowa                                                                                                | 230   |
| dla zachowania na torze                                                                                          |       |
| kształtowym                                                                                                    | 235   |
| wprowadzenie                                                                                                    | 230   |
| Funkcja PLANE                                                                                                    | 45/   |
| automatyczne przemieszczer                                                                                       | ווe   |
| 4/9                                                                                                    | 450   |
| przegląd                                                                                                    | 459   |
| rodzaj transformacji                                                                                             | 484   |
| wybor mozliwych rozwiązan.                                                                                       | 481   |
| FUNKCJA SZUKANIA                                                                                                 | 107   |
| FUNKCJE dodatkowe                                                                                                | 000   |
| dia danych wspołrzędnych                                                                                         | 232   |
| dia kontroli przebiegu prograr                                                                                   | nu    |
|                                                                                                    | 001   |
| dia wrzeciona i chłodziwa                                                                                        | 231   |
| FUNKCJE dodatkowe dla osl                                                                                        | 400   |
|                                                                                                    | 489   |
| Funkcje kątowe                                                                                                   | 282   |
|                                                                                                    | 400   |
|                                                                                                    | 308   |
| runkcje loru kszlatlowego                                                                                        | 1 4 0 |
| puusidwy                                                                                                    | 142   |
|                                                                                                    | 140   |
| pozycjonowanie wstępne                                                                                           | 140   |
| G                                                                                                    |       |
| and the second second second second second second second second second second second second second second second |       |

| Gesty          | 615 |
|----------------|-----|
| Gesty dotykowe | 615 |
| GOTO           | 196 |

*~*···

| Grafika programowania                                                                                     | 180                                    |
|----------------------------------------------------------------------------------------------------|----------------------------------------|
| przy programowaniu<br>powiększenie wycinka                                                                | 212<br>214                             |
| н                                                                                                    |                                        |
| Heatmap / Mapa cieplna<br>Helix-interpolacja                                                              | 432<br>174                             |
| 1                                                                                                    |                                        |
| Import<br>tabela z iTNC 530<br>Instrukcja SQL<br>iTNC 530                                                 | 446<br>337<br>. 66                     |
| К                                                                                                    |                                        |
| Kalkulator<br>Kinematyka biegunowa<br>Koło pełne<br>Kompensacja ustawienia narzęd<br>497                  | 204<br>393<br>163<br>Izia.             |
| Komunikat o błędach<br>filtrowanie<br>pomocy przy<br>usuwanie<br>wydawanie<br>Komunikat o błędach NC      | 215<br>217<br>215<br>218<br>296<br>215 |
| Kontur<br>najazd<br>odjazd<br>wybór z pliku DXF<br>Kopiowanie części programu<br>korekcja 3Dtrójwymiarowa | 148<br>148<br>538<br>106<br>505        |
| tabela<br>Korekcja narzędzia<br>długość<br>promień<br>trójwymiarowa<br>Korekcja promienia                 | 422<br>137<br>137<br>138<br>505<br>138 |
| naroze zewnętrzne, naroze<br>wewnętrzne<br>opcje wpisywania 139,<br>Korekta 3D<br>wektor                  | 140<br>140<br>507                      |
|                                                                                                    | 507                                    |
|                                                                                                    |                                        |

| Licznik            | 433 |
|--------------------|-----|
| Liftoff 247,       | 452 |
| Limitowanie posuwu |     |
| TCPM               | 503 |
| Linia śrubowa      | 174 |
| Look ahead         | 240 |
| L                  |     |
| L                  |     |
| Łańcuch procesu    | 517 |

#### Μ M91, M92..... 232 Menedżer plików folder..... 111 foldery kopiować..... 119 utworzyć..... 116 kopiowanie tabeli..... 118 przegląd funkcji..... 112 typ pliku..... 109 ukryty plik..... 124 usuwanie pliku..... 120 wybrać plik..... 114 wywołanie..... 113 zewnętrzne typy plików...... 111 zmiana nazwy pliku..... 122 Monitorowanie kolizja..... 373 Monitorowanie kolizji...... 373 Monitorowanie komponentów... 432 Monitorowanie siły skrawania w trybie toczenia..... 597 Monitorowanie sondy impulsowej....

#### 246 N

| Nachylenia płaszczyzny obróbki |     |
|--------------------------------|-----|
| zaprogramowane                 | 457 |
| Nachylenie                     |     |
| bez osi obrotu                 | 486 |
| płaszczyzny obróbki            | 457 |
| zresetować                     | 461 |
| Naddatek narzędzia             |     |
| komunikat o błędach skasowa    | ać: |
| M107                           | 506 |
| Narastająca prędkość obrotowa. |     |
|                                | 100 |
| Nazwa narzędzia                | 128 |
| NC i PLC synchronizować        | 313 |
| Numer narzędzia                | 128 |

#### C

| · •                          |     |
|------------------------------|-----|
| Obciąganie                   | 608 |
| podstawy                     | 605 |
| Obliczanie okręgu            | 284 |
| Obliczenia w nawiasach       | 288 |
| Obróbka szlifowaniem         | 602 |
| obciąganie                   | 608 |
| szlifowanie współrzędnościow | we  |
| 603                          |     |
| Obróbka toczeniem            | 572 |
| FreeTurn                     | 590 |
| głowica wytaczarska          | 592 |
| korekta promienia ostrza     | 573 |
| prędkość posuwu              | 580 |
| programowanie obrotów        | 579 |
| przełączenie                 | 575 |
| przystawiona pod katem       | 585 |

| symultaniczna              | 588     |
|----------------------------|---------|
| Obróbka wieloosiowa        | 456     |
| Obróbka zorientowana na    |         |
| narzędzie                  | 557     |
| Odbicie lustrzane          |         |
| funkcja NC                 | 406     |
| Odczytywanie danych syster | nowych  |
| 322                        |         |
| Odsuw od konturu           | 244     |
| O niniejszej instrukcji    | 34      |
| Орсја                      | 38      |
| Opcja software             | 38      |
| Optymalizowanie pliku STL  | 547     |
| Osie główne                |         |
| Osie nachylenia            | 492     |
| Osie pomocnicze            |         |
| Osie równoległe            | 382     |
| Oś obrotu                  | 489     |
| przemieszczać po           |         |
| zoptymalizowanym odcin     | ıku:    |
| M126                       | 490     |
| wskazanie zredukować M     | 94. 491 |
| Otwarte naroża konturu M98 | 3 236   |
|                            |         |

#### Ρ

| Pakietowania                | 262                                     |
|-----------------------------|-----------------------------------------|
| Parametr łańcucha           |                                         |
| określenie długości         | 325                                     |
| Parametr stringu            |                                         |
| kopiowanie podstringu       | 321                                     |
| odczytywanie danych         |                                         |
| systemowych                 | 322                                     |
| Parametry Q                 | 273                                     |
| eksport                     | 314                                     |
| kontrola                    | 293                                     |
| lokalne parametry QL        | 273                                     |
| parametr stringu OS         | 317                                     |
| programowanie               | 317                                     |
| retencyine parametry OR     | 273                                     |
| wartości przekazać do PLC   | 314                                     |
| wydawanie ze sformatowanie  | ۰. m                                    |
| 302                         | ,,,,,,,,,,,,,,,,,,,,,,,,,,,,,,,,,,,,,,, |
| zajęte z góry               | 329                                     |
| Parametry stringu           | 317                                     |
| powiązanie łańcuchowe       | 319                                     |
| przypisywanie               | 318                                     |
| Paraxcomp                   | 382                                     |
| Paraxmode                   | 382                                     |
| PLANE-funkcja               |                                         |
| definicia kata osi          | 476                                     |
| definicia wektora           | 470                                     |
| definiowanie inkrementalne. | 475                                     |
| definiowanie kata Eulera    | 468                                     |
| definiowanie kata projekcji | 466                                     |
| definiowanie kata           |                                         |
| nrzestrzennego              | 462                                     |
| zachowanie przy             | 102                                     |
| pozycionowaniu              | 478                                     |
|                             | т/О                                     |

| zresetować                     | 461     |
|--------------------------------|---------|
| PLANE- funkcja                 |         |
| definicia punktów              | 473     |
| PLC i NC synchronizować        | 313     |
| Plik                           |         |
| kopiować                       | 116     |
| nadnisywać                     | 117     |
| sortować                       | 122     |
| utworzyć                       | 116     |
| zaheznieczenie                 | 123     |
|                                | 120     |
| Plik log zapełnić              | 315     |
| Plik tokstowy                  | 125     |
| funkcio usuwania               | 400     |
|                                | 430     |
|                                | 430     |
|                                | 30Z     |
| wyjsciowy siormatowany         | 302     |
| Wyszukiwanie fragmentow tel    | kstu    |
| Pobieranie plików pomocy       | 227     |
| Podprogram                     | 251     |
| Podetowy                       | 201     |
| Pomoo kontokstowo              | / /<br> |
|                                | ZZZ     |
|                                | 015     |
|                                | 210     |
| Postprocesor                   | 518     |
| Posuw                          | 100     |
| dla osi obrotowych, MTT6       | 489     |
| mozliwosci zapisu              | 101     |
| Posuw w milimetrach/obrót      |         |
| wrzeciona M136                 | 238     |
| Powtórzenie części programu    | 253     |
| Pozycje obrabianego przedmiotu | ı 91    |
| Pozycjonowanie                 |         |
| przy nachylonej płaszczyźnie   |         |
| obróbki 234,                   | 496     |
| Prezentacja programu NC        | 197     |
| Prędkość obrotowa wrzeciona    |         |
| podanie                        | 132     |
| Program                        | . 93    |
| otwarcie nowego programu       | 98      |
| segmentowanie                  | 202     |
| struktura                      | 93      |
| Program NC                     | 93      |
| edvcia                         | 103     |
| segmentowanie                  | 202     |
| Programowanie CAM              | 517     |
| korokta                        | 505     |
| Programowania EK               | 000     |
| grafika                        | 100     |
| granka                         | 100     |
|                                | 101     |
|                                | 1/9     |
| punkt koncowy                  | 184     |
| Programowanie parametrow Q.    | 2/2     |
| dodatkowe funkcje              | 295     |
| tunkcje kątowe                 | 282     |
| jeśli/to-decyzje               | 285     |
| obliczanie okręgu              | 284     |

| podstawowe funkcje<br>matematyczne<br>wskazówki dotyczace | 278  |
|-----------------------------------------------------------|------|
| programowania                                             | 275  |
| Programowanie przemieszczeń                               |      |
| narzędzia                                                 | 100  |
| Promień narzędzia                                         | 130  |
| Prosta 159,                                               | 172  |
| Prowadzenie przemieszczenia                               | 522  |
| Przecinak                                                 |      |
| wygięty                                                   | 587  |
| Przejęcie aktualnej pozycji                               | 102  |
| Przekształcenie parametru strin                           | gu   |
| 323                                                       |      |
| Przemieszczenie na torze                                  |      |
| kształtowym                                               | 158  |
| współrzędne prostokątne                                   | 158  |
| Przesunięcie punktu zeroweg                               |      |
| zapis współrzędnych                                       | 404  |
| Przesunięcie punktu zerowego                              | 404  |
| za pomocą tablicy punktów                                 |      |
| zerowych                                                  | 404  |
| Przystawiona obróbka                                      | 487  |
| Pulpit obsługi dotykowy                                   | 613  |
| Pulpit sterowniczy                                        | . 68 |
| Pulsująca prędkość obrotowa                               | 447  |
| Punkt odniesienia                                         |      |
| wybrać                                                    | 92   |
| Punkt środkowy okręgu                                     | 162  |
|                                                           |      |

#### Q

| Q-parametry               | 272 |
|---------------------------|-----|
| lokalne parametry QL      | 272 |
| przekazywanie wartości do |     |
| PLC                       | 312 |
| retencyjne parametry QR   | 272 |

#### R

| Regulowanie posuwu         |     |
|----------------------------|-----|
| automatycznie              | 376 |
| Rodziny części             | 277 |
| Rotacja                    |     |
| funkcja NC                 | 408 |
| Ruchy na torze kształtowym |     |
| współrządne biegunowe      | 171 |
| współrzędne biegunowe      |     |
| przegląd                   | 171 |
| Ruchy po torze kołowym     |     |
| współrzędne prostokątne    |     |
| przegląd                   | 158 |
| Ruchy po torze kształtowym |     |
| biegunowe współrzędne      |     |
| tor kołowy z tangencjalnyn | ſ   |
| przejściem                 | 173 |
| współrzędne biegunowe      |     |
| prosta                     | 172 |
| współrzędne prostokątne    |     |
| prosta                     | 159 |

#### S

| Scieżka 111<br>Segmentowanie programów NC<br>202 |
|--------------------------------------------------|
| SEL TABLE                                        |
| Siatka powierzchni                               |
| Skalowanie 410                                   |
| Skok                                             |
| z GOTO 196                                       |
| SPEC FCT                                         |
| sprawdzenie parametru stringu. 324               |
| Standardy programu 370                           |
| Status pliku 113                                 |
| Symultaniczna obróbka toczeniem                  |
| 000 000 000 000 000 000 000 000 000 00           |
| System odniesienia                               |
| System pomocy 222                                |
| Szlifowanie współrzędnościowe<br>603             |

#### Т

| TABDATA                     | 428 |
|-----------------------------|-----|
| Tabela korekcji             |     |
| typ                         | 422 |
| utworzenie                  | 425 |
| Tabela palet                | 552 |
| edycja                      | 554 |
| kolumny                     | 552 |
| kolumny wstawić             | 556 |
| wybór i zamknięcie          | 555 |
| zastosowanie                | 552 |
| zorientowana na narzędzie   | 557 |
| Tabela punktów zerowych     | 417 |
| kolumny                     | 417 |
| utworzenie                  | 418 |
| wybieranie                  | 421 |
| Tabele punktów              | 259 |
| ТСРМ.                       | 497 |
| reset                       | 504 |
| Teach In 102,               | 159 |
| TNCguide                    | 222 |
| Toczenie przystawione pod   |     |
| katem                       | 585 |
| TOOL CALL                   | 132 |
| TOOL DEF                    | 131 |
| Tor kołowy                  | 173 |
| liniowa superpozycja        | 167 |
| wokół bieguna               | 173 |
| wokół punktur środkowego    |     |
| okregu CC                   | 163 |
| ze stałym promieniem        | 164 |
| z tangencialnym przeiściem. | 166 |
| TRANS DATUM                 | 404 |
| Transformacia               |     |
| odbicie lustrzane           | 406 |
| przesuniecie punktu zeroweg | 0   |
| 404                         |     |
| reset                       | 411 |

| rotacja 408                     |
|---------------------------------|
| skalowanie 410                  |
| Transformacja współrzędnych 403 |
| odbicie lustrzane 406           |
| przesunięcie punktu zerowego    |
| 404                             |
| reset 411                       |
| rotacja 408                     |
| skalowanie 410                  |
| Tryby pracy 74                  |
| Trygonometria                   |
| T-wektor 507                    |

#### U

| Układ ekranu             | 68  |
|--------------------------|-----|
| CAD-Viewer               | 524 |
| Układ odniesienia        | 78  |
| bazowy                   | 82  |
| dane wejściowe           | 86  |
| narzędzie                | 88  |
| obrabiany przedmiot      | 83  |
| obrabiarka               | 79  |
| płaszczyzna obróbki      | 85  |
| Ukryty plik              | 124 |
| Ustawienie osi narzędzia | 486 |

#### W

| Warunek skoku                | 286          |
|------------------------------|--------------|
| Wektor                       | 470          |
| Wektor normalnej powierzchni | 505          |
| Wektor normalny płaszczyzny  | 470          |
| Wektor normalny powierzchni  |              |
| 488,                         | 507          |
| Wiersz                       | 104          |
| usunąć                       | 104          |
| wstawić, zmienić             | 104          |
| Wiersz NC                    | 104          |
| Wirtualna oś narzędzia       | 243          |
| Współczynnik posuwu          |              |
| dla ruchów wcięcia M103      | 237          |
| Współrzędne biegunowe        | 90           |
| podstawy                     | 90           |
| programowanie                | 171          |
| tor kołowy wokół bieguna CC  | 173          |
| Współrzędne prostokątne      |              |
| liniowa superpozycja toru    |              |
| kołowego                     | 167          |
| tor kołowy wokół punktu śroc | lka          |
| okręgu CC                    | 163          |
| tor kołowy z określonym      |              |
| promieniem                   | 164          |
| tor kołowy z tangencjalnym   |              |
| przejściem                   | 166          |
| Wstawianie komentarzy        | 198          |
| Wstawienie komentarza        | 197          |
| Wybor jednostki miary        | 98           |
| Wybor pozycji wiercenia      | <b>F</b> 4 4 |
| IKONA                        | 544          |

| pojedynczy wybór 544           |
|--------------------------------|
| zakres myszy 544               |
| Wybór pozycji z plików CAD 543 |
| Wybór trybu toczenia 575       |
| Wycofać przesunięcie punktu    |
| zerowego 404                   |
| Wyczytywanie parametrów        |
| maszynowych 327                |
| Wydawanie danych               |
| na ekran 310                   |
| na serwer 311                  |
| Wydawanie meldunków na         |
| ekran                          |
| Wykorzystanie głowicy          |
| wytaczarskiej 592              |
| Wywołanie programu             |
| wywołanie dowolnego programu   |
| NC 255                         |

#### Z

| Zabezpieczanie plików serwisow | ych |
|--------------------------------|-----|
| 221                            |     |
| Zamiana tekstów                | 108 |
| Zaokrąglanie naroży            | 161 |
| Zaokrąglanie naroży M197       | 248 |
| Zaokrąglanie wartości          | 359 |
| Zmiana narzędzia               | 134 |
| Zmiana widoku formularza       | 442 |
| Zmienne tekstu                 | 317 |
|                                |     |

# HEIDENHAIN

DR. JOHANNES HEIDENHAIN GmbH Dr.-Johannes-Heidenhain-Straße 5 83301 Traunreut, Germany 20 +49 8669 31-0 IEAX +49 8669 32-5061 info@heidenhain.de

Technical supportImage: H49 8669 32-1000Measuring systemsImage: H49 8669 31-3104service.ms-support@heidenhain.deNC supportImage: H49 8669 31-3101service.nc-support@heidenhain.deNC programmingImage: H49 8669 31-3103service.nc-pgm@heidenhain.dePLC programmingImage: H49 8669 31-3102service.plc@heidenhain.deAPP programmingImage: H49 8669 31-3106service.plc@heidenhain.de

www.heidenhain.com

# Sondy pomiarowe i systemy kamer

HEIDENHAIN oferuje uniwersalne i bardzo dokładne sondy pomiarowej dla obrabiarek, np. do dokładnego określenia pozycji na krawędziach detalu i do pomiaru narzędzi. Sprawdzone technologie jak niezużywalny optyczny czujnik, zabezpieczenie przed kolizją bądź zintegrowane dysze przedmuchiwania do czyszczenia pozycji pomiaru sprawiają, iż sondy pomiarowe stanowią pewny i niezawodny instrument do pomiaru narzędzi i obrabianych detali. Dla uzyskania jeszcze wyższego stopnia niezawodności procesu, narzędzia mogą być monitorowane komfortowo przy użyciu systemów kamer jak i czujników rozpoznawania pęknięcia narzędzi firmy HEIDENHAIN.

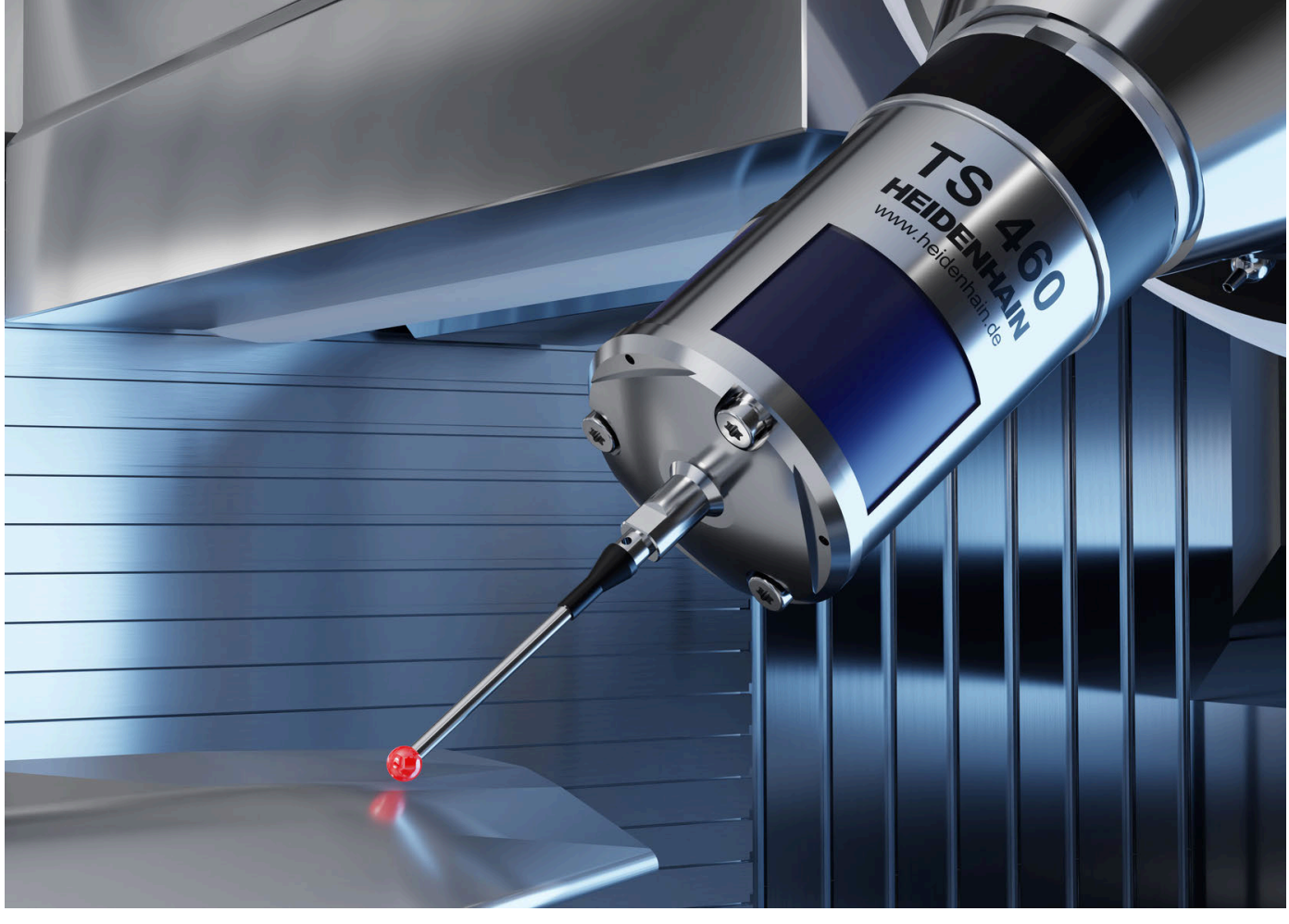

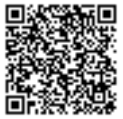

Dalsze informacje o sondach pomiarowych i systemach kamer: www.heidenhain.de/produkte/tastsysteme